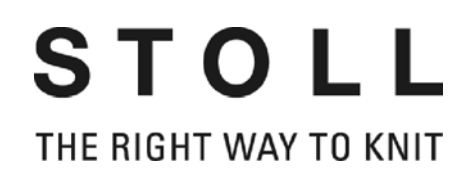

## STOLL pattern software M1plus

knit and wear

Training

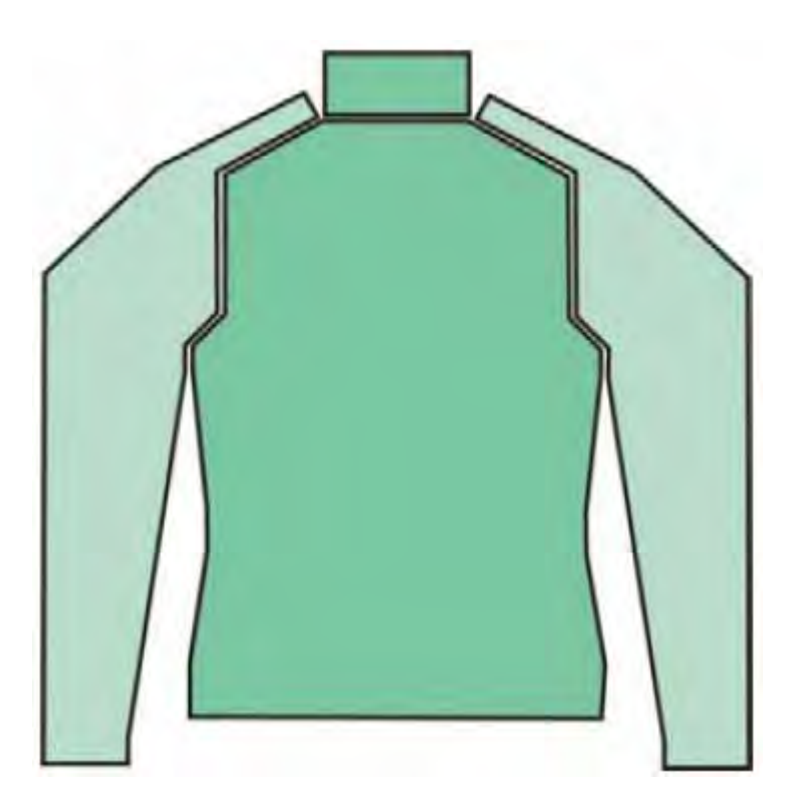

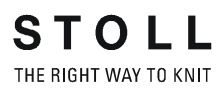

Date: 29.April.2009 M1 Version: 5.0 H.Stoll GmbH&Co.KG, Reutlingen, Germany

| 9                   | Generate own k&w modules                                               | 83       |
|---------------------|------------------------------------------------------------------------|----------|
| 8.4                 | Use different binding-off types                                        | 79       |
| 8.3                 | Use different widening types                                           | 78       |
| 8.2                 | Multi-step narrowing / Doubling                                        | 77       |
| 8.1                 | Use different narrowing types                                          | 74       |
| 8                   | Narrowing, widening and binding-off types                              | 73       |
| 7.4.5               | Edit markings                                                          | 69       |
| 7.4.4               | Complete the pattern                                                   | 68       |
| 7.4.3               | Position and cut-out the shape and expand the pattern                  | 65       |
| 7.4.2               | Create the shape in the ShapeSizer and open it in the pattern          | 60       |
| 7.4.1               | Generate Pattern without Shape                                         | 59       |
| 7.4                 | ShapeSizer:<br>Raglan with Fair Isle narrowing technique and neck gore | 58       |
| 7.3.4               | Complete the pattern                                                   | 57       |
| 7.3.3               | Position and cut-out the shape and expand the pattern                  | 56       |
| 7.3.2               | Create the shape in the ShapeSizer and open it in the pattern          | 53       |
| 7.3.1               | Generate Pattern without Shape                                         | 52       |
| 7.3                 | ShapeSizer: Inserted sleeve with shoulder gore and V-neck              | 51       |
| 7.2.4               | Complete the pattern                                                   | 50       |
| 7.2.3               | Position and cut-out the shape and expand the pattern                  | 49       |
| 7.2.1<br>7.2.2      | Create the shape in the ShapeSizer and open it in the pattern          | 40<br>46 |
| <b>1.2</b><br>7.0.1 | Generate Dattern without Shape                                         | 44<br>15 |
| 7.1.4<br>7.2        | ShaneSizer: Saddle shoulder with pack gare                             | 43       |
| 7.1.3<br>714        | Complete the pattern                                                   | 3A<br>2A |
| 7.1.2<br>7.1.2      | Create the shape in the ShapeSizer and open it in the pattern          | 30       |
| 7.1.1               | Generate Pattern without Shape                                         | 27       |
| 7.1                 | ShapeSizer: Raglan with neck gore                                      | 26       |
| 1                   | Kaw patterns with snapes from the SnapeSizer                           | 25       |
| 6                   | Overview of the knitting modes and shapes                              | 23       |
| 5                   | Possibilities for pattern generation with k&w                          | 21       |
| 4                   | k&w shape: Managing and basic rules for generating                     | 19       |
| 3                   | General information on Stoll knit and wear® technique                  | 13       |
| 2                   |                                                                        | . 9      |
| 2                   | Stone to knit and wear Battern                                         | 0        |
|                     |                                                                        |          |

| 11                                                                                                    | Mirroring module                                                                                                    | . 89                                                                                                    |
|----------------------------------------------------------------------------------------------------|----------------------------------------------------------------------------------------------------|----------------------------------------------------------------------------------------------------|
| 11.1                                                                                                    | Generate and edit mirroring modules                                                                                                    | 91                                                                                                    |
| 12                                                                                                    | Help functions for the pattern design generation                                                                                                    | . 95                                                                                                    |
| 12.1                                                                                                    | Possibilities in the<br>Mirror k&w Design to Knitting Layer L1 dialog box                                                                                                    | 96                                                                                                    |
| 13                                                                                                    | Module Explorer of Database with Stoll knit and wear®                                                                                                    | ) <b>99</b>                                                                                                    |
| 14                                                                                                    | Settings in Configuration k&w dialog box                                                                                                    | 101                                                                                                    |
| 14.1                                                                                                    | Knitting Zones k&w tab                                                                                                    | 102                                                                                                    |
| 14.2                                                                                                    | Transfer k&w tab                                                                                                    | 104                                                                                                    |
| 14.3                                                                                                    | Intarsia k&w and Intarsia all needles TC-T k&w tab                                                                                                    | 108                                                                                                    |
| 14.4                                                                                                    | Comb, Clamping tab                                                                                                    | 110                                                                                                    |
| 14.5                                                                                                    | Additional settings k&w tab                                                                                                    | 111                                                                                                    |
| 15                                                                                                    | Generate k&w pattern with the Shapewizard                                                                                                    | 113                                                                                                    |
| 15 1                                                                                                    | Shanewizard: Combine shane elements                                                                                                    | 114                                                                                                    |
| 45.0                                                                                                    | Chapewizard, Donlar with nock gave                                                                                                    |                                                                                                    |
| 15 /                                                                                                    | Shahowizara: Banjan with heek hore                                                                                                    | 11/                                                                                                    |
| 1 <b>5.2</b>                                                                                                    | Snapewizard: Ragian with neck gore                                                                                                    | 117                                                                                                    |
| 1 <b>5.2</b><br>15.2.1                                                                                                    | Generate Pattern without Shape                                                                                                    | <b>117</b><br>118                                                                                                    |
| 15.2.1<br>15.2.1<br>15.2.2<br>15.2.3                                                                                                    | Generate Pattern without Shape<br>Rules for generating a shape: raglan                                                                                                    | <ul><li>117</li><li>118</li><li>119</li><li>120</li></ul>                                                                                                    |
| 15.2.1<br>15.2.2<br>15.2.3<br>15.2.4                                                                                                    | Snapewizard: Ragian with neck gore         Generate Pattern without Shape.         Rules for generating a shape: raglan         Create shape: Raglan with neck gore         Shapewizard: Load Shape Elements                                                                                                    | <ul> <li>117</li> <li>118</li> <li>119</li> <li>120</li> <li>123</li> </ul>                                                                                                    |
| 15.2.1<br>15.2.2<br>15.2.3<br>15.2.4<br>15.2.5                                                                                                    | Snapewizard: Ragian with neck gore         Generate Pattern without Shape         Rules for generating a shape: raglan         Create shape: Raglan with neck gore         Shapewizard: Load Shape Elements         Shapewizard: Determine docking points and k&w Arrangements                                                                                                    | <ul> <li>117</li> <li>118</li> <li>119</li> <li>120</li> <li>123</li> <li>125</li> </ul>                                                                                                    |
| 15.2.1<br>15.2.2<br>15.2.3<br>15.2.4<br>15.2.5<br>15.2.6                                                                                                    | Snapewizard: Ragian with neck gore         Generate Pattern without Shape         Rules for generating a shape: raglan         Create shape: Raglan with neck gore         Shapewizard: Load Shape Elements         Shapewizard: Determine docking points and k&w Arrangements         Open shape                                                                                                    | <ul> <li>117</li> <li>118</li> <li>119</li> <li>120</li> <li>123</li> <li>125</li> <li>129</li> </ul>                                                                                                    |
| 15.2.1<br>15.2.2<br>15.2.3<br>15.2.4<br>15.2.5<br>15.2.6<br>15.2.7                                                                                                    | Snapewizard: Ragian with neck gore         Generate Pattern without Shape         Rules for generating a shape: raglan         Create shape: Raglan with neck gore         Shapewizard: Load Shape Elements         Shapewizard: Determine docking points and k&w Arrangements         Open shape         Position and cut-out the shape and expand the pattern                                                                                                    | <ul> <li>117</li> <li>118</li> <li>119</li> <li>120</li> <li>123</li> <li>125</li> <li>129</li> <li>130</li> </ul>                                                                                                    |
| 15.2.1<br>15.2.2<br>15.2.3<br>15.2.4<br>15.2.5<br>15.2.6<br>15.2.7<br>15.2.8                                                                                                    | Snapewizard: Ragian with neck gore         Generate Pattern without Shape         Rules for generating a shape: raglan         Create shape: Raglan with neck gore         Shapewizard: Load Shape Elements         Shapewizard: Determine docking points and k&w Arrangements         Open shape         Position and cut-out the shape and expand the pattern         Complete the pattern                                                                                                    | <ul> <li>117</li> <li>118</li> <li>119</li> <li>120</li> <li>123</li> <li>125</li> <li>129</li> <li>130</li> <li>132</li> </ul>                                                                                                    |
| 15.2.1<br>15.2.2<br>15.2.3<br>15.2.4<br>15.2.5<br>15.2.6<br>15.2.7<br>15.2.8<br>15.2.8<br><b>15.3</b>                                                                                              | Snapewizard: Ragian with neck gore         Generate Pattern without Shape                                                                                                    | <ul> <li>117</li> <li>118</li> <li>119</li> <li>120</li> <li>123</li> <li>125</li> <li>129</li> <li>130</li> <li>132</li> <li>133</li> </ul>                                                                                            |
| 15.2.1<br>15.2.2<br>15.2.3<br>15.2.4<br>15.2.5<br>15.2.6<br>15.2.7<br>15.2.8<br>15.2.8<br>15.3                                                                                                    | Snapewizard: Ragian with neck gore         Generate Pattern without Shape.         Rules for generating a shape: raglan         Create shape: Raglan with neck gore         Shapewizard: Load Shape Elements         Shapewizard: Determine docking points and k&w Arrangements         Open shape         Position and cut-out the shape and expand the pattern         Complete the pattern         Shapewizard: Saddle shoulder with 2x2 rib         Generate Pattern without Shape                                                                                                    | <ul> <li>117</li> <li>118</li> <li>119</li> <li>120</li> <li>123</li> <li>125</li> <li>129</li> <li>130</li> <li>132</li> <li>133</li> <li>134</li> </ul>                                                                               |
| <b>15.2</b><br>15.2.1<br>15.2.2<br>15.2.3<br>15.2.4<br>15.2.5<br>15.2.6<br>15.2.7<br>15.2.8<br><b>15.3</b><br>15.3.1<br>15.3.1                                                                     | Snapewizard: Ragian with neck gore         Generate Pattern without Shape                                                                                                    | <ul> <li>117</li> <li>118</li> <li>119</li> <li>120</li> <li>123</li> <li>125</li> <li>129</li> <li>130</li> <li>132</li> <li>133</li> <li>134</li> <li>135</li> </ul>                                                                  |
| <b>15.2</b><br>15.2.1<br>15.2.2<br>15.2.3<br>15.2.4<br>15.2.5<br>15.2.6<br>15.2.7<br>15.2.8<br><b>15.3</b><br>15.3.1<br>15.3.2<br>15.3.3                                                           | Snapewizard: Ragian with neck gore         Generate Pattern without Shape         Rules for generating a shape: raglan         Create shape: Raglan with neck gore         Shapewizard: Load Shape Elements         Shapewizard: Determine docking points and k&w Arrangements         Open shape         Position and cut-out the shape and expand the pattern         Complete the pattern         Shapewizard: Saddle shoulder with 2x2 rib         Generate Pattern without Shape         Rules for generating a shape: saddle shoulder         Create shape: Saddle shoulder with 2x2 rib                                                                                                    | <ul> <li>117</li> <li>118</li> <li>119</li> <li>120</li> <li>123</li> <li>125</li> <li>129</li> <li>130</li> <li>132</li> <li>133</li> <li>134</li> <li>135</li> <li>137</li> </ul>                                                     |
| <b>15.2</b><br>15.2.1<br>15.2.2<br>15.2.3<br>15.2.4<br>15.2.5<br>15.2.6<br>15.2.7<br>15.2.8<br><b>15.3</b><br>15.3.1<br>15.3.2<br>15.3.3<br>15.3.4                                                 | Snapewizard: Ragian with neck gore         Generate Pattern without Shape.         Rules for generating a shape: raglan         Create shape: Raglan with neck gore         Shapewizard: Load Shape Elements         Shapewizard: Determine docking points and k&w Arrangements         Open shape         Position and cut-out the shape and expand the pattern         Complete the pattern         Shapewizard: Saddle shoulder with 2x2 rib         Generate Pattern without Shape         Rules for generating a shape: saddle shoulder.         Create shape: Saddle shoulder with 2x2 rib         Generate your own container module mirroring for fading out.                                                                                                    | <ul> <li>117</li> <li>118</li> <li>119</li> <li>120</li> <li>123</li> <li>125</li> <li>129</li> <li>130</li> <li>132</li> <li>133</li> <li>134</li> <li>135</li> <li>137</li> <li>143</li> </ul>                                        |
| <b>15.2</b><br>15.2.1<br>15.2.2<br>15.2.3<br>15.2.4<br>15.2.5<br>15.2.6<br>15.2.7<br>15.2.8<br><b>15.3</b><br>15.3.1<br>15.3.2<br>15.3.3<br>15.3.4<br>15.3.5                                       | Snapewizard: Ragian with neck gore         Generate Pattern without Shape.         Rules for generating a shape: raglan         Create shape: Raglan with neck gore         Shapewizard: Load Shape Elements         Shapewizard: Determine docking points and k&w Arrangements         Open shape         Position and cut-out the shape and expand the pattern         Complete the pattern         Shapewizard: Saddle shoulder with 2x2 rib         Generate Pattern without Shape         Rules for generating a shape: saddle shoulder.         Create shape: Saddle shoulder with 2x2 rib         Generate your own container module mirroring for fading out.         Shapewizard: Load Shape Elements                                                                                                    | <ul> <li>117</li> <li>118</li> <li>119</li> <li>120</li> <li>123</li> <li>125</li> <li>129</li> <li>130</li> <li>132</li> <li>133</li> <li>134</li> <li>135</li> <li>137</li> <li>143</li> <li>145</li> </ul>                           |
| <b>15.2</b><br>15.2.1<br>15.2.2<br>15.2.3<br>15.2.4<br>15.2.5<br>15.2.6<br>15.2.7<br>15.2.8<br><b>15.3</b><br><b>15.3</b> .1<br>15.3.2<br>15.3.3<br>15.3.4<br>15.3.5<br>15.3.6                     | Snapewizard: Ragian with neck gore         Generate Pattern without Shape.         Rules for generating a shape: raglan         Create shape: Raglan with neck gore         Shapewizard: Load Shape Elements         Shapewizard: Determine docking points and k&w Arrangements         Open shape         Position and cut-out the shape and expand the pattern         Complete the pattern         Shapewizard: Saddle shoulder with 2x2 rib         Generate Pattern without Shape         Rules for generating a shape: saddle shoulder.         Create shape: Saddle shoulder with 2x2 rib         Generate vour own container module mirroring for fading out.         Shapewizard: Load Shape Elements         Shapewizard: Load Shape Elements         Shapewizard: Determine docking points and k&w Arrangements                                         | <ul> <li>117</li> <li>118</li> <li>119</li> <li>120</li> <li>123</li> <li>125</li> <li>129</li> <li>130</li> <li>132</li> <li>133</li> <li>134</li> <li>135</li> <li>137</li> <li>143</li> <li>145</li> <li>146</li> </ul>              |
| <b>15.2</b><br>15.2.1<br>15.2.2<br>15.2.3<br>15.2.4<br>15.2.5<br>15.2.6<br>15.2.7<br>15.2.8<br><b>15.3</b><br>15.3.1<br>15.3.2<br>15.3.3<br>15.3.4<br>15.3.5<br>15.3.6<br>15.3.7                   | Snapewizard: Ragian with neck gore         Generate Pattern without Shape.         Rules for generating a shape: raglan         Create shape: Raglan with neck gore         Shapewizard: Load Shape Elements         Shapewizard: Determine docking points and k&w Arrangements         Open shape         Position and cut-out the shape and expand the pattern         Complete the pattern         Shapewizard: Saddle shoulder with 2x2 rib         Generate Pattern without Shape.         Rules for generating a shape: saddle shoulder.         Create shape: Saddle shoulder with 2x2 rib         Generate your own container module mirroring for fading out.         Shapewizard: Load Shape Elements.         Shapewizard: Determine docking points and k&w Arrangements         Open shape:                                                            | <ul> <li>117</li> <li>118</li> <li>119</li> <li>120</li> <li>123</li> <li>125</li> <li>129</li> <li>130</li> <li>132</li> <li>133</li> <li>134</li> <li>135</li> <li>137</li> <li>143</li> <li>145</li> <li>146</li> <li>148</li> </ul> |
| <b>15.2</b><br>15.2.1<br>15.2.2<br>15.2.3<br>15.2.4<br>15.2.5<br>15.2.6<br>15.2.7<br>15.2.8<br><b>15.3</b><br><b>15.3</b> .1<br>15.3.2<br>15.3.3<br>15.3.4<br>15.3.5<br>15.3.6<br>15.3.7<br>15.3.8 | Snapewizard: Ragian with neck gore         Generate Pattern without Shape.         Rules for generating a shape: raglan         Create shape: Raglan with neck gore         Shapewizard: Load Shape Elements         Shapewizard: Determine docking points and k&w Arrangements         Open shape         Position and cut-out the shape and expand the pattern         Complete the pattern         Shapewizard: Saddle shoulder with 2x2 rib         Generate Pattern without Shape         Rules for generating a shape: saddle shoulder.         Create shape: Saddle shoulder with 2x2 rib         Generate your own container module mirroring for fading out.         Shapewizard: Load Shape Elements         Shapewizard: Determine docking points and k&w Arrangements         Open shape         Position and cut-out the shape and expand the pattern | <ul> <li>117</li> <li>118</li> <li>119</li> <li>120</li> <li>123</li> <li>125</li> <li>129</li> <li>130</li> <li>132</li> <li>133</li> <li>135</li> <li>137</li> <li>143</li> <li>145</li> <li>146</li> <li>148</li> <li>149</li> </ul> |

| 15.4                                                                              | Shapewizard: Cardigan with inserted sleeve                                                                                                    | 151                                                         |
|-----------------------------------------------------------------------------------|----------------------------------------------------------------------------------------------------|-------------------------------------------------------------|
| 15.4.1                                                                            | Generate Pattern without Shape                                                                                                    | 152                                                         |
| 15.4.2                                                                            | Rules for generating a shape: Inserted sleeve                                                                                                    | 153                                                         |
| 15.4.3                                                                            | Create shape: Cardigan with inserted sleeve                                                                                                    | 154                                                         |
| 15.4.4                                                                            | Shapewizard: Load Shape Elements                                                                                                    | 160                                                         |
| 15.4.5                                                                            | Shapewizard: Determine docking points and k&w Arrangements                                                                                                    | 162                                                         |
| 15.4.6                                                                            | Lay shape on                                                                                                    | 165                                                         |
| 15.4.7                                                                            | Position and cut-out the shape and expand the pattern                                                                                                    | 166                                                         |
| 15.4.8                                                                            | Complete the pattern                                                                                                    | 167                                                         |
| 15.5                                                                              | Working with the Shape View                                                                                                    | 168                                                         |
| 15.5.1                                                                            | Presentation in the Shape View                                                                                                    | 169                                                         |
| 15.5.2                                                                            | Shape tools in the shape view                                                                                                    | 172                                                         |
| 15.5.3                                                                            | Edit shape in the shape view.                                                                                                    | 176                                                         |
| 15.6                                                                              | Shapewizard: Waistcoat with V-neck                                                                                                    | 179                                                         |
| 15.6.1                                                                            | Generate Pattern without Shape                                                                                                    | 180                                                         |
| 15.6.2                                                                            | Rules for generating a shape: Waistcoat with V-neck                                                                                                    | 181                                                         |
| 15.6.3                                                                            | Create shape: Waistcoat with V-neck                                                                                                    | 182                                                         |
| 15.6.4                                                                            | Shapewizard: Load Shape Elements                                                                                                    | 184                                                         |
| 15.6.5                                                                            | Shapewizard: Determine k&w Arrangements                                                                                                    | 185                                                         |
| 15.6.6                                                                            | Open shape                                                                                                    | 186                                                         |
| 15.6.7                                                                            | Position and cut-out the shape and expand the pattern                                                                                                    | 187                                                         |
| 15.6.8                                                                            | Complete the pattern                                                                                                    | 188                                                         |
| 15.7                                                                              | Shapewizard: Short sleeve with V-neck                                                                                                    | 189                                                         |
| 15.7.1                                                                            | Generate Pattern without Shape                                                                                                    | 190                                                         |
| 15.7.2                                                                            | Rules for generating a shape: Inserted short sleeve                                                                                                    | 191                                                         |
| 15.7.3                                                                            | Create shape: Short sleeve with V-neck                                                                                                    | 192                                                         |
| 15.7.4                                                                            | Shapewizard: Load Shape Elements                                                                                                    | 196                                                         |
| 15.7.5                                                                            | Shapewizard: Determine docking points and k&w Arrangements                                                                                                    | 197                                                         |
| 15.7.6                                                                            | Draw structure and generate fade-out module                                                                                                    | 200                                                         |
| 15.7.7                                                                            | Open shape                                                                                                    | 201                                                         |
| 15.7.8                                                                            | Position and cut-out the shape and expand the pattern                                                                                                    | 202                                                         |
| 15.7.9                                                                            | Complete the pattern                                                                                                    | 205                                                         |
| 15.8                                                                              |                                                                                                    |                                                             |
|                                                                                   | Short sleeve/short body                                                                                                    | 206                                                         |
| 15.9                                                                              | Short sleeve/short body<br>Shapewizard: short body with inserted and linked sleeve                                                                                                    | 206<br>207                                                  |
| <b>15.9</b><br>15.9.1                                                             | Short sleeve/short body<br>Shapewizard: short body with inserted and linked sleeve<br>Generate Pattern without Shape                                                                                                    | <b>206</b><br><b>207</b><br>208                             |
| <b>15.9</b><br>15.9.1<br>15.9.2                                                   | Short sleeve/short body<br>Shapewizard: short body with inserted and linked sleeve<br>Generate Pattern without Shape<br>Rules for generating a shape: Short body                                                                                                    | <b>206</b><br><b>207</b><br>208<br>209                      |
| <b>15.9</b><br>15.9.1<br>15.9.2<br>15.9.3                                         | Short sleeve/short body<br>Shapewizard: short body with inserted and linked sleeve<br>Generate Pattern without Shape<br>Rules for generating a shape: Short body<br>Create shape: short body with inserted and linked sleeve                                                                                                    | 206<br>207<br>208<br>209<br>210                             |
| <b>15.9</b><br>15.9.1<br>15.9.2<br>15.9.3<br>15.9.4                               | Short sleeve/short body<br>Shapewizard: short body with inserted and linked sleeve<br>Generate Pattern without Shape<br>Rules for generating a shape: Short body<br>Create shape: short body with inserted and linked sleeve<br>Shapewizard: Load Shape Elements                                                                                                    | 206<br>207<br>208<br>209<br>210<br>213                      |
| <b>15.9</b><br>15.9.1<br>15.9.2<br>15.9.3<br>15.9.4<br>15.9.5                     | Short sleeve/short body         Shapewizard: short body with inserted and linked sleeve         Generate Pattern without Shape                                                                                                    | 206<br>207<br>208<br>209<br>210<br>213<br>214               |
| <b>15.9</b><br>15.9.1<br>15.9.2<br>15.9.3<br>15.9.4<br>15.9.5<br>15.9.6           | Short sleeve/short body<br>Shapewizard: short body with inserted and linked sleeve<br>Generate Pattern without Shape<br>Rules for generating a shape: Short body<br>Create shape: short body with inserted and linked sleeve<br>Shapewizard: Load Shape Elements<br>Shapewizard: Determine docking points and k&w Arrangements<br>Open shape                                                          | 206<br>207<br>208<br>209<br>210<br>213<br>214<br>216        |
| <b>15.9</b><br>15.9.1<br>15.9.2<br>15.9.3<br>15.9.4<br>15.9.5<br>15.9.6<br>15.9.7 | Short sleeve/short body<br>Shapewizard: short body with inserted and linked sleeve<br>Generate Pattern without Shape<br>Rules for generating a shape: Short body<br>Create shape: short body with inserted and linked sleeve<br>Shapewizard: Load Shape Elements<br>Shapewizard: Determine docking points and k&w Arrangements<br>Open shape<br>Position and cut-out the shape and expand the pattern | 206<br>207<br>208<br>209<br>210<br>213<br>214<br>216<br>217 |

| 15.10   | Shapewizard: F-Shoulder Sleeve                                       | 219 |
|---------|----------------------------------------------------------------------|-----|
| 15.10.1 | Generate Pattern without Shape                                       | 220 |
| 15.10.2 | Rules for generating a shape: F-Shoulder Sleeve                      | 221 |
| 15.10.3 | Create shape: F-Shoulder Sleeve                                      | 226 |
| 15.10.4 | Shapewizard: Load Shape Elements                                     | 232 |
| 15.10.5 | Shapewizard: Determine docking points and k&w Arrangements           | 233 |
| 15.10.6 | Open shape                                                           | 235 |
| 15.10.7 | Position and cut-out the shape and expand the pattern                | 236 |
| 15.10.8 | Complete the pattern                                                 | 237 |
| 15.11   | Shapewizard: slipover                                                | 238 |
| 15.11.1 | Generate Pattern without Shape                                       | 239 |
| 15.11.2 | Rules for generating a shape: slipover                               | 240 |
| 15.11.3 | Create shape: slipover                                               | 241 |
| 15.11.4 | Shapewizard: Load Shape Elements                                     | 244 |
| 15.11.5 | Shapewizard: Determine k&w Arrangements                              | 245 |
| 15.11.6 | Open shape                                                           | 246 |
| 15.11.7 | Position and cut-out the shape and expand the pattern                | 247 |
| 15.11.8 | Complete the pattern                                                 | 248 |
| 15.12   | Shapewizard: Saddle shoulder with V-neck and narrowed collar .       | 249 |
| 15.12.1 | Generate Pattern without Shape                                       | 250 |
| 15.12.2 | Rules for generating a shape: Saddle shoulder with V-neck and collar | 251 |
| 15.12.3 | Create shape: Saddle shoulder with V-neck and narrowed collar        | 252 |
| 15.12.4 | Shapewizard: Load Shape Elements                                     | 256 |
| 15.12.5 | Shapewizard: Determine docking points and k&w Arrangements           | 257 |
| 15.12.6 | Open shape                                                           | 258 |
| 15.12.7 | Position and cut-out the shape and expand the pattern                | 259 |
| 15.12.8 | Complete the pattern                                                 | 260 |
| 16      | Rules for knit and wear® shapes                                      | 261 |
| 17      | kew starts in the overview                                           | 262 |
| 17      |                                                                      | 203 |
| 18      | Combine and position the individual shapes                           |     |
|         | to form a Kow snape:                                                 | 209 |
| 19      | Overview of the k&w Arrangements in the Module Explorer of Database  | 273 |

| 20     | k&w pattern with manual allocation of                              |     |
|--------|--------------------------------------------------------------------|-----|
|        | k&w Arrangements                                                   | 279 |
| 20.1   | Shape view: Raglan with V-neck                                     | 280 |
| 20.1.1 | Generate Pattern without Shape                                     | 281 |
| 20.1.2 | Rules for generating a shape: raglan                               | 282 |
| 20.1.3 | Create shape: Raglan with V-neck and collar                        | 283 |
| 20.1.4 | Load and position the shape elements                               | 286 |
| 20.1.5 | Draw-in the k&w Arrangements manually: Raglan with V-neck          | 287 |
| 20.1.6 | Cut out the shape and complete the pattern                         | 293 |
| 20.2   | Shape view: Inserted sleeve with V-neck                            | 294 |
| 20.2.1 | Generate Pattern without Shape                                     | 295 |
| 20.2.2 | Rules for generating a shape: Inserted sleeve                      | 296 |
| 20.2.3 | Create shape: Inserted sleeve with V-neck                          | 297 |
| 20.2.4 | Load and position the shape elements                               | 300 |
| 20.2.5 | Draw-in the k&w Arrangements manually: Inserted sleeve with V-neck | 301 |
| 20.2.6 | Cut out the shape and complete the pattern                         | 304 |
| 20.3   | Shape view: Saddle shoulder with V-neck                            | 305 |
| 20.3.1 | Generate Pattern without Shape                                     | 306 |
| 20.3.2 | Rules for generating a shape: Saddle shoulder with V-neck          | 307 |
| 20.3.3 | Create shape: Saddle shoulder with V-neck                          | 308 |
| 20.3.4 | Load and position the shape elements                               | 312 |
| 20.3.5 | Draw-in the k&w Arrangement manually: Saddle shoulder with V-neck  | 313 |
| 20.3.6 | Cut out the shape and complete the pattern                         | 316 |
| 20.4   | Shape view: Waistcoat with V-neck                                  | 317 |
| 20.4.1 | Generate Pattern without Shape                                     | 318 |
| 20.4.2 | Rules for generating a shape: Waistcoat with V-neck                | 319 |
| 20.4.3 | Create shape: Waistcoat with V-neck                                | 320 |
| 20.4.4 | Load and position the shape elements                               | 323 |
| 20.4.5 | Draw-in the k&w Arrangement manually: Waistcoat with V-neck        | 324 |
| 20.4.6 | Cut out the shape and complete the pattern                         | 327 |

| 21       | k&w Arrangement Editor                                     | 329   |
|----------|------------------------------------------------------------|-------|
| 21.1     | Knitting Rows and Additional Rows                          | 321   |
| 21 1 1   | Knit                                                       | 334   |
| 21.1.1   | Narrowing                                                  | 336   |
| 21.1.2   | Widening                                                   | 340   |
| 21.1.4   | Width Adjustment                                           | 341   |
| 21.1.5   | Yarn Carrier May Not Change the Layer                      | 344   |
| 21.1.6   | Knit off Gore                                              | 345   |
| 21.1.7   | Insert Linking-Off Markings on Previous Shape Row          | 347   |
| 21.1.8   | Delete Knitting from Previous Knitting Cycle               | . 349 |
| 21.1.9   | Connection of tubes                                        | 351   |
| 21.1.9.1 | Knots connection of tubes                                  | 354   |
| 21.1.10  | Cycles in the k&w Arrangement                              | 355   |
| 21.2     | Define attributes in the k&w Arrangement Editor            | 357   |
| 22       | Color Arrangement Editor for knit and wear                 | 361   |
| 23       | Shapewizard: Raglan with neck gore                         | 363   |
| 23.1     | Generate Pattern without Shape                             | 364   |
| 23.2     | Create shape: Raglan with neck gore                        | 365   |
| 23.3     | Shapewizard: Load shape elements                           | 368   |
| 23.4     | Shapewizard: Docking points for raglan                     | 370   |
| 23.5     | Lay on k&w shape and position it                           | 374   |
| 23.6     | Generate Color Arrangements based on k&w Arrangements      | 376   |
| 23.7     | Cut out k&w Shape                                          | 379   |
| 23.8     | Space the Suspending Rows Newly                            | 380   |
| 23.9     | Draw in a Structure after Cutting out                      | 383   |
| 23.10    | Generate a Module Arrangement                              | 385   |
| 23.11    | Complete the pattern                                       | 387   |
| 24       | Shapewizard: Raglan with intarsia                          | 389   |
| 24.1     | Generate Pattern without Shape                             | 390   |
| 24.2     | Create shape: Raglan with neck gore                        | 391   |
| 24.3     | Shapewizard: Load Shape Elements                           | 394   |
| 24.4     | Shapewizard: Determine docking points and k&w Arrangements | 395   |
| 24.5     | Open, position shape and draw-in intarsia motif            | 397   |
| 24.6     | Generate Color Arrangement                                 | 399   |
| 24.7     | Complete the pattern                                       | 401   |
| -        | • • • • • • • • • • • • • • • • • • •                      |       |

| 25   | Shapewizard: Raglan with Intarsia in the Sleeve 403            |
|------|----------------------------------------------------------------|
| 25.1 | Generate Pattern without Shape 404                             |
| 25.2 | Create shape: Raglan with neck gore 405                        |
| 25.3 | Shapewizard: Load shape elements 408                           |
| 25.4 | Shapewizard: Determine docking points and k&w Arrangements 409 |
| 25.5 | Lay-on and position the shape and draw-in the motif 411        |
| 25.6 | Modify lokal k&w Arrangements 412                              |
| 25.7 | Calculate Color Arrangements 418                               |
| 25.8 | Cut-out shape 420                                              |
| 25.9 | Complete the pattern 421                                       |
| 26   | Shapewizard: Saddle Shoulder with Pockets 423                  |
| 26.1 | Generate Pattern without Shape 424                             |
| 26.2 | Create shape: Saddle Shoulder with Pockets 425                 |
| 26.3 | Modify the Stoll k&w Arrangement 429                           |
| 26.4 | Shapewizard: Load Shape Elements 431                           |
| 26.5 | Shapewizard: Determine docking points and k&w Arrangements 432 |
| 26.6 | Load and position the shape and draw-in the pockets 434        |
| 26.7 | Calculate Color Arrangements 436                               |
| 26.8 | Complete the pattern 438                                       |
| 27   | TC-T: Narrowing, widening and binding-off types 439            |
| 27.1 | TC-T: Narrowing types 440                                      |
| 27.2 | TC-T: Widening types 443                                       |
| 27.3 | TC-T: Binding-off types 444                                    |
| 28   | Stamping out: raglan 451                                       |
| 28.1 | Create shape: raglan 452                                       |
| 28.2 | Generate Pattern without Shape 454                             |
| 28.3 | Load and position the shape elements 455                       |
| 28.4 | Adjustments in the Symbol View [basic] 459                     |
| 28.5 | Draw-in gore in the shape element 461                          |
| 28.6 | Generate and insert Color Arrangements 463                     |
| 28.7 | Cut out the shape and complete the pattern 469                 |

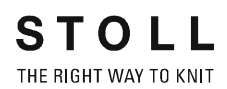

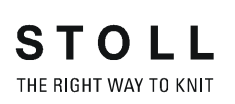

1 Stoll-knit and wear® on the M1plus Pattern Workstation

## 1 Stoll-knit and wear® on the M1plus Pattern Workstation

#### Topics of the course:

- Manual creation of k&w patterns (with the stamp-out method)
- Working with Color Arrangements
- Working with k&w Arrangements
- Using Shapewizard
- Handling of the ShapeSizer
- Special features with k&w

#### **Requirements:**

- Knowledge according to M1plus Handling and Programming training
- Knowledge according to M1plus Fully-Fashion and Special training
- Good knowledge of knitting technique

M1plus knit and wear<sup>®</sup> 1 Stoll-knit and wear<sup>®</sup> on the M1plus Pattern Workstation

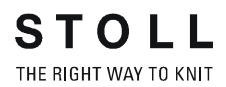

| Pattern name:       |              | Type of     | poten  |                      |  |
|---------------------|--------------|-------------|--------|----------------------|--|
| Patem-1             |              |             |        | E Divertenni         |  |
| Mechine             |              |             |        | Technical Permit     |  |
| CMS 822 [0] [Stol]] | 2            | 0           | 0 0    |                      |  |
| EE 62 D6            | 1007 Noodles |             |        | Start                |  |
| Changes             |              |             | 300    | Arese                |  |
| Codpers             | 10           | t t         | ALC: N | -                    |  |
|                     | -            | 4           | /VAA   | Duk 2 mod 6 in the s |  |
|                     | 14           |             |        | V 1                  |  |
|                     | 0            | 300         |        |                      |  |
| Treeting            |              |             |        |                      |  |
| (Disolamy           |              | 225         |        |                      |  |
| Starting width:     | 100          | trant still |        |                      |  |
| Waistwidth          | 1.94         |             |        |                      |  |
| 1997                |              |             |        |                      |  |
| (m)                 |              |             |        |                      |  |

## 2 Steps to knit and wear Pattern

| Setting                | Meaning                                                                                                    |
|------------------------|----------------------------------------------------------------------------------------------------|
| Design Pattern"        | <ul> <li>k&amp;w pattern programing on the M1plus with the new functions</li> <li>You can create k&amp;w patterns easier</li> <li>new drawing tools</li> <li>newly designed structure modules</li> <li>You can work with Color Arrangements</li> </ul> |
| C Technical<br>Pattern | <ul> <li>Selection is not possible:</li> <li>You can generate k&amp;w pattern with the M1plus in the Design Mode only.</li> <li>You can open and edit k&amp;w pattern coming from the M1 in the Technical Mode.</li> </ul>                             |

2 Steps to knit and wear Pattern

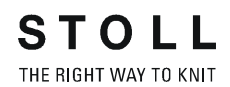

#### Steps to knit and wear Pattern

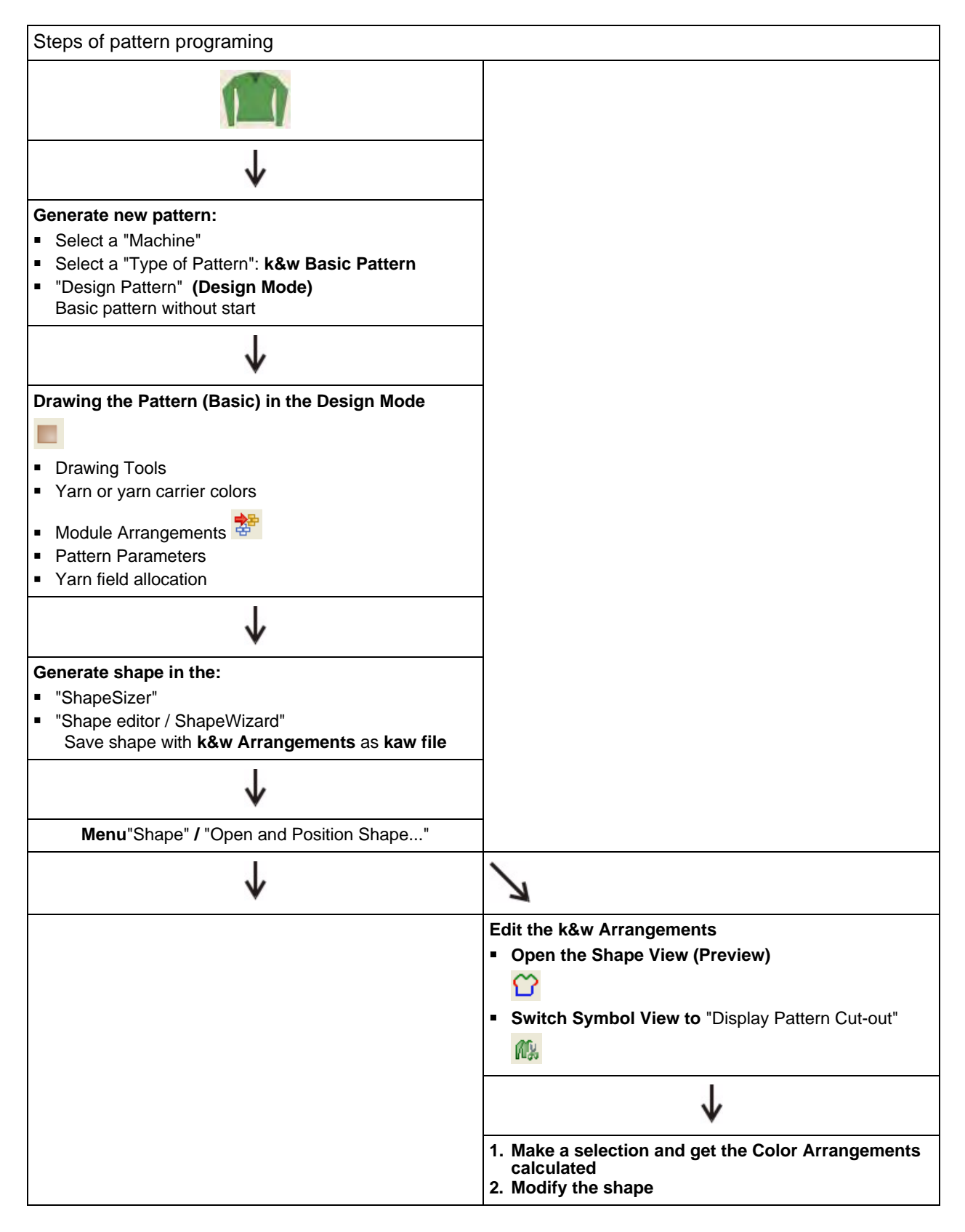

2 Steps to knit and wear Pattern

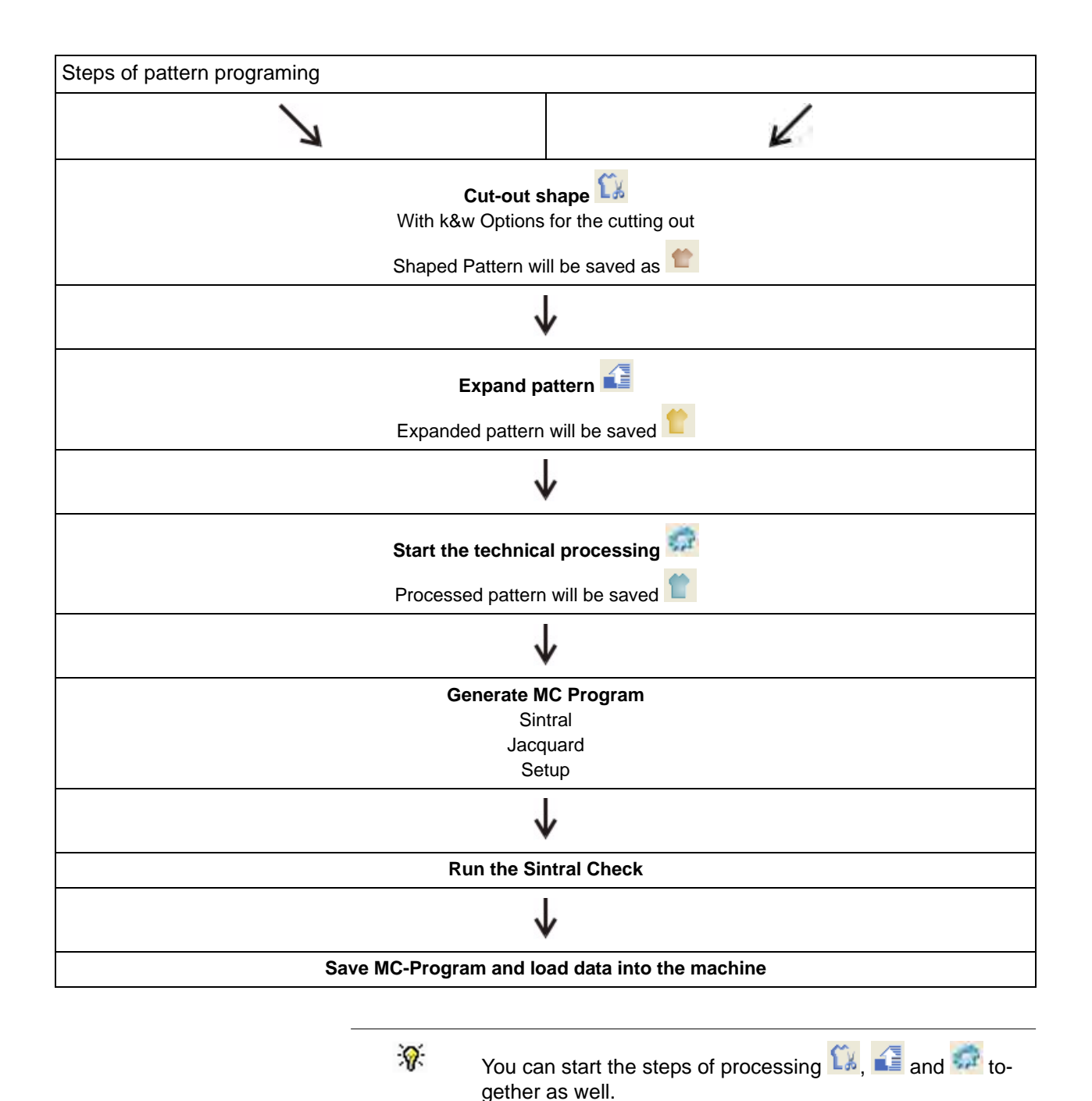

Intermediate states of pattern will not be saved then.

## M1plus knit and wear® 2 Steps to knit and wear Pattern

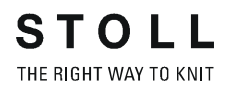

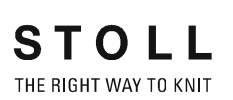

3 General information on Stoll knit and wear® technique

# 3 General information on Stoll knit and wear® technique

This knitting technique enables you to knit complete pullovers in a fully-fashioned shape.

The individual pieces body and sleeve are knit in a tubular way in the machine and connected by widening, narrowing and binding off in order to get a complete garment.

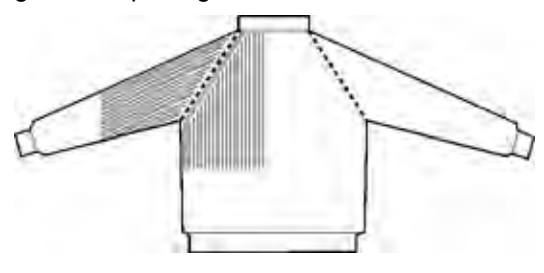

 The elements sleeve / body / sleeve are knit side by side with a separate yarn carrier at first.

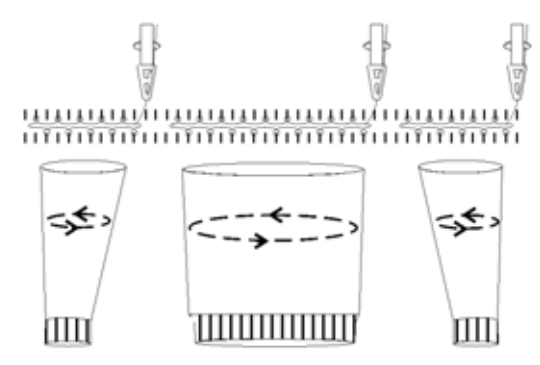

Yarn Carrier Specifications:

| CMS -<br>Type | Yarn carrier specifications with knit and wear |      |              |  |  |  |
|---------------|------------------------------------------------|------|--------------|--|--|--|
|               | Left sleeve                                    | Body | Right sleeve |  |  |  |
| CMS xxx       | 4                                              | 5    | 6            |  |  |  |
| CMS 822       | 3                                              | 4    | 5            |  |  |  |

#### Shape part colors with knit and wear:

| Left sleeve      | Body             | Right sleeve     |  |
|------------------|------------------|------------------|--|
| Shape part color | Shape part color | Shape part color |  |
| #2               | #1               | #3               |  |

3 General information on Stoll knit and wear® technique

- STOLL THE RIGHT WAY TO KNIT
- After connecting the elements body and sleeve only one yarn carrier will be used until the end.

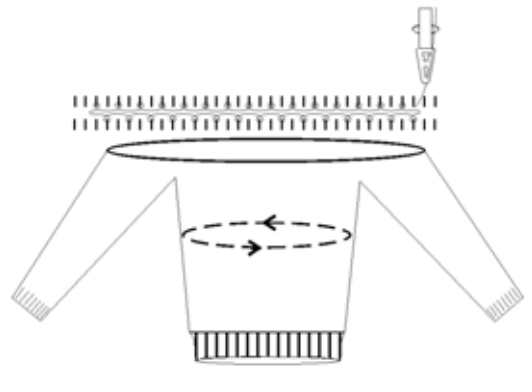

• The narrowings are performed in sleeve and body for shaping.

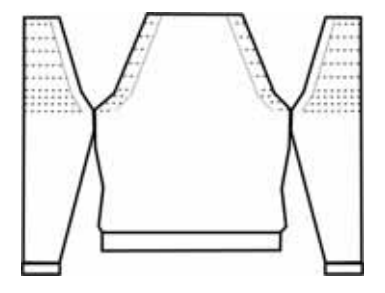

• Complete pullover with collar.

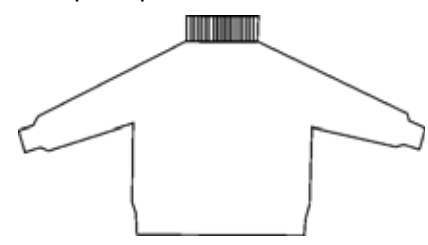

#### Pullover with V-neck:

If a V-neck is present in the fabric piece, a corresponding knitting sequence with a yarn carrier is used.

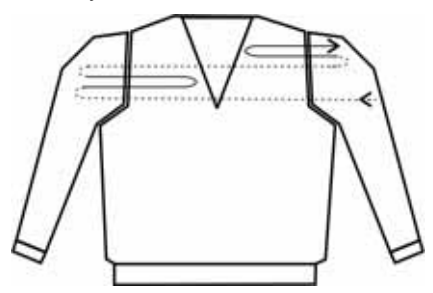

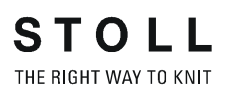

3 General information on Stoll knit and wear® technique

#### Tank top with V- neck:

With a tank top or waistcoat, the yarn carriers may not switch layers (front/ back), so that no connection arises and the arm openings remain open. 3 yarn carriers are used in the corresponding knitting cycle.

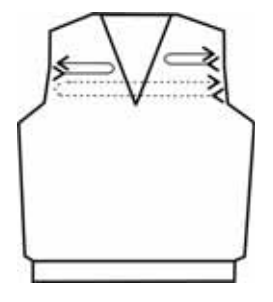

#### The Stoll knit and wear® technique:

The Stoll-knit and wear® technology is based on the knitting in 1X1-technique.

Knitting of the fabric back (back layer L1):

| ¢ | 1. | ø | 1 | ¢ | 1 | ģ | 1 | ø | _ |
|---|----|---|---|---|---|---|---|---|---|
| 1 | P  | Ī | Ŷ | 1 | P | Í | 9 | Ī | P |

Knitting of the fabric front (Front layer L0):

Stoll-knit and wear® knitting cycle:

Knitting of the fabric back (L1) in the carriage direction to the left

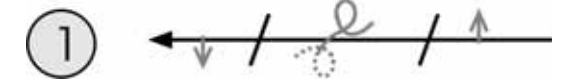

Knitting of the fabric front (L0) in the carriage direction to the right

$$2 \rightarrow / \rightarrow / \rightarrow$$

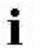

When generating the pattern the transfer rows of both knitting layers (L0+L1) will be combined to one technical row. M1plus knit and wear<sup>®</sup> 3 General information on Stoll knit and wear® technique

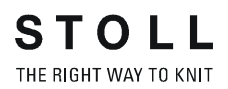

| LO   | معہمہ                                 |
|------|---------------------------------------|
| LO   | 1 11 1 1 1                            |
| L1   | 22,22                                 |
| 11   | 1 11 1 1 1                            |
| LO   | ععهده                                 |
| LO   | · · · · · · · · · · · · · · · · · · · |
| L1 - | <u>eeeee</u> e                        |

#### Stoll-knit and wear® knitting cycle:

#### Stoll knit and wear® knitting cycle with V-neck:

| Knitting       | of back (L1) and front (L0). | Knitting cycle with V-neck |    |                 |  |  |  |  |  |  |  |  |  |
|----------------|------------------------------|----------------------------|----|-----------------|--|--|--|--|--|--|--|--|--|
| 6              |                              | >>                         | LO |                 |  |  |  |  |  |  |  |  |  |
| 5              | A 1-02                       | <<                         | LO |                 |  |  |  |  |  |  |  |  |  |
| 4              | <u> </u>                     | >>                         | 11 | م م م م م م م م |  |  |  |  |  |  |  |  |  |
| 3              | < 1 / C                      | <<                         | LO |                 |  |  |  |  |  |  |  |  |  |
| 2              |                              | >>                         | LO | 8-8-8-8         |  |  |  |  |  |  |  |  |  |
| $\overline{1}$ | < <u>, / 2 / ↑</u>           | <<                         | LI |                 |  |  |  |  |  |  |  |  |  |

STOLL

THE RIGHT WAY TO KNIT

#### 3 General information on Stoll knit and wear® technique

| Knitting cycle when narrowing                                                                                                    |                                                                                                    |
|----------------------------------------------------------------------------------------------------|----------------------------------------------------------------------------------------------------|
| <u> </u>                                                                                                    | Back Needle Bed                                                                                                    |
| 000000000000000000000000000000000000000                                                                                                    | Front Needle Bed                                                                                                    |
| $\begin{array}{c} \bullet \bullet \bullet \bullet \bullet \bullet \bullet \bullet \bullet \bullet \bullet \bullet \bullet \bullet \bullet \bullet \bullet \bullet \bullet$ | <ul> <li>Transferring the left narrowing edge to the back in V0</li> <li>Transferring the right narrowing edge to the front in V0</li> </ul>   |
|                                                                                                    | Racking to the right                                                                                                    |
|                                                                                                    | <ul> <li>Transferring the left narrowing edge to the front in VR1</li> <li>Transferring the right narrowing edge to the back in VR1</li> </ul> |
| <u><u></u></u>                                                                                                    | Racking back into the home position V0                                                                                                    |
| $\begin{array}{c} \circ \circ \circ \circ \circ \circ \circ \circ \circ \circ \circ \circ \circ \circ \circ \circ \circ \circ \circ$                                       | <ul> <li>Spacing of the stitches on the layer L0 and the layer L1</li> <li>Double stitches result in the transfer areas</li> </ul>             |

#### Stoll-knit and wear® knitting cycle when narrowing:

M1plus knit and wear<sup>®</sup> 3 General information on Stoll knit and wear® technique

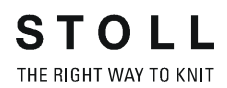

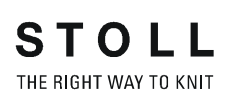

4 k&w shape: Managing and basic rules for generating

# 4 k&w shape: Managing and basic rules for generating

#### Shapes for generating a k&w pattern:

- from the directory "D:\Stoll \M1plus \4.x.xxx \Shapesizer \k&w"...
  - pullover
  - cardigan
  - slipover\_waistcoat
  - others

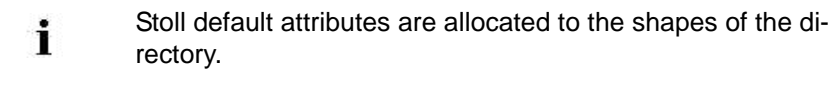

create new shapes

#### Elements (individual shapes) of a k&w shape:

- Shape for the front (front layer L0)
- Shape for the back (back layer L1)
- Shape for sleeves (with cardigans and pullovers)
- Shape for the collar

i

All the elements of a k&w shape must be saved in a common directory.

M1plus knit and wear<sup>®</sup> 4 k&w shape: Managing and basic rules for generating

# 3

| Shape | Conditions and requirements                                                                                                    |
|-------|----------------------------------------------------------------------------------------------------|
| 1     | Length difference between sleeve and body is to be even numbered.<br>Maximum: 20%                                                                      |
| 2     | No widening or narrowing below the sleeve cross-over (6 rows).                                                                                         |
| 3     | The number of knitting rows of sleeve and body above the sleeve-body crossover depends on the type of shape (Raglan, saddle shoulder, inserted sleeve) |
| 4     | The stepping width of narrowings of sleeve and body is 3 stitches at the maximum.                                                                      |

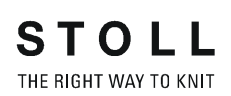

# 5 Possibilities for pattern generation with k&w

You have different possibilities to determine the shapes and the required knitting cycles for knitting when generating k&w patterns:

- ShapeSizer
- Shapewizard
- Shape View
- Manual (stamping-out)

#### ShapeSizer:

- Generate different sizes.
- Quick editing of a STOLL standard shape by grading.
- Simple and fast changing of the shape attributes for the different sizes

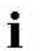

No own shapes can be saved in the ShapeSizer.

#### Shapewizard:

- Simple combination of the shape elements.
- Working out the docking points of the shape elements
- Automatic determination of the k&w Arrangements.

#### Shape view:

- Drawing-in manually the k&w Arrangements.
- Individual designing option by simply using your own k&w Arrangements.
- Allocate Color Arrangements generated from k&w Arrangements

#### Manual (stamping-out):

- Drawing-in manually the Color Arrangements.
- Individual designing option by simply using your own Color Arrangements.

#### M1plus knit and wear®

5 Possibilities for pattern generation with k&w

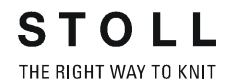

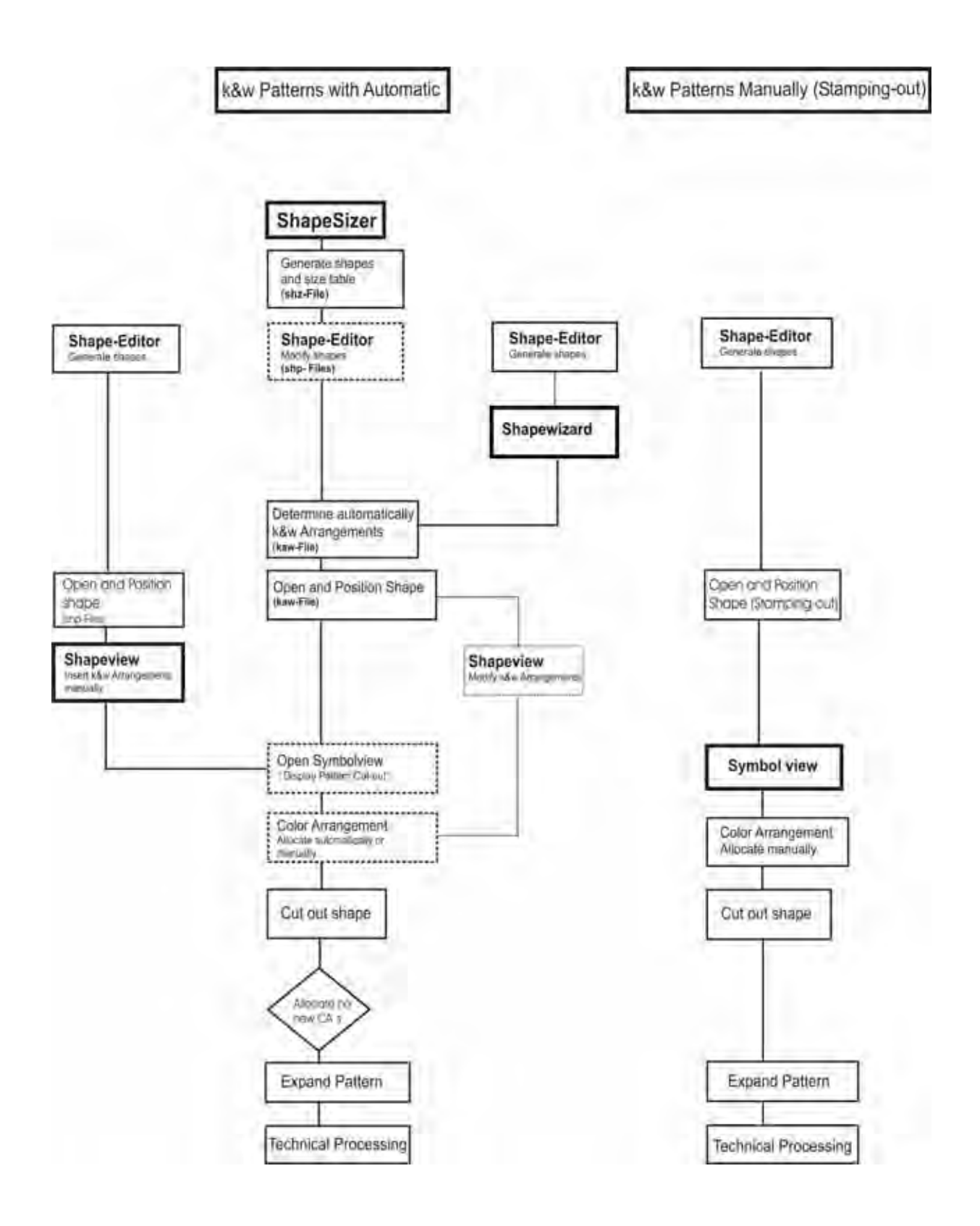

6 Overview of the knitting modes and shapes

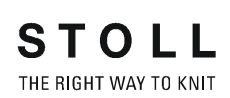

# 6 Overview of the knitting modes and shapes

#### **Knitting modes:**

- Single jersey
- Rib 2X2
- Structure

#### Shapes in the ShapeSizer:

All the existing shapes are saved under "D:\Stoll M1plus 4.x.xxx \Shapesizer k&w" in the corresponding subdirectories.

| Shapes                                                |                                                        |  |
|-------------------------------------------------------|--------------------------------------------------------|--|
| Pullover                                              |                                                        |  |
| Raglan - Fair Isle - with neck gore                   | Raglan - Fair Isle - with neck gore                    |  |
| Raglan with neck gore                                 | Raglan with neck gore                                  |  |
| Raglan with neck opening                              | Raglan with neck opening                               |  |
| Saddle shoulder with neck gore                        | Saddle shoulder with neck gore                         |  |
| Saddle shoulder with neck<br>opening                  | Saddle shoulder with neck opening                      |  |
| Inserted sleeve with French shoulder and neck gore    | Set-in sleeve with French shoulder<br>and neck gore    |  |
| Inserted sleeve with French shoulder and neck opening | Set-in sleeve with French shoulder<br>and neck opening |  |
| Inserted sleeve with shoulder gore and neck gore      | Set-in sleeve with shoulder gore<br>and neck gore      |  |
| Inserted sleeve with shoulder gore and neck opening   | Set-in sleeve with shoulder gore<br>and neck opening   |  |
| Cardigans                                             | •                                                      |  |
| Raglan with neck gore                                 | Raglan with neck gore                                  |  |
| Raglan with neck opening                              | Raglan with neck opening                               |  |

M1plus knit and wear<sup>®</sup> 6 Overview of the knitting modes and shapes

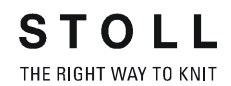

| Shapes                                       |                                              |   |
|----------------------------------------------|----------------------------------------------|---|
| Saddle shoulder with neck gore               | Saddle shoulder with neck gore               |   |
| Saddle shoulder with neck                    | Saddle shoulder with neck                    |   |
| opening                                      | opening                                      |   |
| Inserted sleeve with                         | Set- in sleeve with french shoulder          |   |
| French shoulder and neck gore                | and neck gore                                |   |
| Inserted sleeve with                         | Set- in sleeve with french shoulder          |   |
| French shoulder and neck<br>opening          | and neck opening                             |   |
| Inserted sleeve with shoulder gore           | Set- in sleeve with shoulder gore            |   |
| and neck gore                                | and neck gore                                |   |
| Inserted sleeve with shoulder gore           | Set- in sleeve with shoulder gore            |   |
| and neck opening                             | and neck opening                             |   |
| Slipover - waistcoat                         | 1                                            | I |
| Tank top with French shoulder and neck gore  | Slipover with french shoulder and neck gore  |   |
| Tank top with French shoulder and            | Slipover with french shoulder and            |   |
| neck opening                                 | neck opening                                 |   |
| Tank top with shoulder gore and              | Slipover with shoulder gore and              | 1 |
| neck gore                                    | neck gore                                    |   |
| Tank top with shoulder gore and neck opening | Slipover with shoulder gore and neck opening |   |
|                                              |                                              | 1 |
| Тор                                          | Тор                                          | 4 |
| Waistcoat with shoulder gore and             | Waistcoat with shoulder gore and             | T |
| neck gore                                    | neck gore                                    |   |
| Waistcoat with shoulder gore and             | Waistcoat with shoulder gore and             | T |
| neck opening                                 | neck opening                                 |   |
| Others                                       |                                              |   |
| Body                                         | Body                                         |   |
| Сар                                          | Сар                                          |   |
| Trousers                                     | Trouser                                      |   |
|                                              |                                              |   |

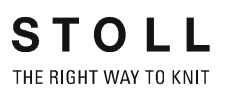

7 k&w patterns with shapes from the ShapeSizer

# 7 k&w patterns with shapes from the ShapeSizer

## 7.1 ShapeSizer: Raglan with neck gore

| Pattern name            | Raglan mit Halsspickel                                               |
|-------------------------|----------------------------------------------------------------------|
| Pattern size            | Width: 350<br>Height: 350                                            |
| Machine type            | CMS 822 k&w                                                          |
| Gauge                   | E 6.2                                                                |
| Start                   | 1x1 rib                                                              |
| Basic pattern:          | Jersey                                                               |
| Shape                   | From ShapeSizer:<br>Raglan with neck gore                            |
| Knitting technique      | knit and wear                                                        |
| Description of pattern: | k&w shape "Raglan with neck gore" in single-<br>jersey knitting mode |

### 7.1.1 Generate Pattern without Shape

#### I. Generate new pattern:

- 1) Select "File" / "New" from the menu bar.
  - or -
- ➔ Click the <sup>□</sup> icon.

| Pattern name:         |                     |     | Type of pottern |     |                     |          |
|-----------------------|---------------------|-----|-----------------|-----|---------------------|----------|
| Raglan with neck gore |                     |     |                 |     | E Denigr Fall       | ETT      |
| Machine               |                     |     |                 |     | The strength of the |          |
| CMS 822 [0] [Stolf]   | 2                   |     | 0 0             | ۲   |                     |          |
| E62 D6                | 1007 Needles        |     |                 |     | Sterf               |          |
| Shapes                |                     |     | 350             |     | Non cours           |          |
| HARTOWNE anumh        | to the local sector | d i | 1               |     |                     |          |
| ultrade a Dobrar      | 11                  | 2   | A / V           |     | 100.04              | Allétree |
|                       | 12:00               |     |                 | H A |                     |          |
|                       | 39.60 - 1           | 350 |                 |     |                     | 1.0      |
| Doubling              |                     |     |                 |     |                     |          |
| Dentities             |                     |     | <b>新</b> 1      |     |                     |          |
| Starting width        | 350                 |     | front stitch    |     |                     |          |
| Waist width:          | 75                  | 1   |                 |     |                     |          |
| 187                   |                     |     |                 |     |                     |          |
|                       |                     |     |                 |     |                     |          |

| Setting           | Meaning                                                 |
|-------------------|---------------------------------------------------------|
| Design Pattern    | Pattern programing on the M1plus with the new functions |
| Technical Pattern | Not possible for generating k&w patterns                |

- 2) Enter a pattern name.
- 3) Select machine type.
- 4) Select "Type of pattern" k&w pattern.

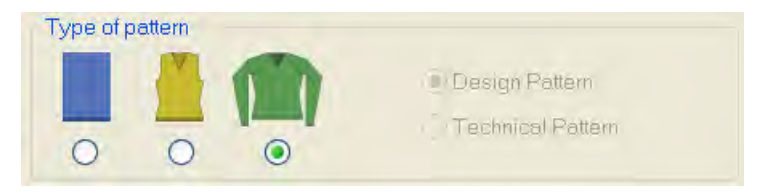

- The k&w pattern type is in the "Design Pattern" mode available only.
- 5) Enter height and width of the pattern field. Height: 350 Width: 350

7 k&w patterns with shapes from the ShapeSizer

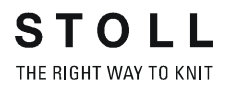

**i** With k&w knitting technique, the size of the pattern field is automatically doubled in height and width.

- 350 350 front stitch
- 6) Select the "Jersey" binding for the basic pattern via the selection list.

- You can not select a start for the k&w pattern at the beginning. The start will be inserted with the "Cut-out shape" processing step.
- 7) Confirm the settings with the "Generate Design Pattern" button.
- ⇒ The "Symbol View [Basic]" in the k&w presentation appears.

7 k&w patterns with shapes from the ShapeSizer

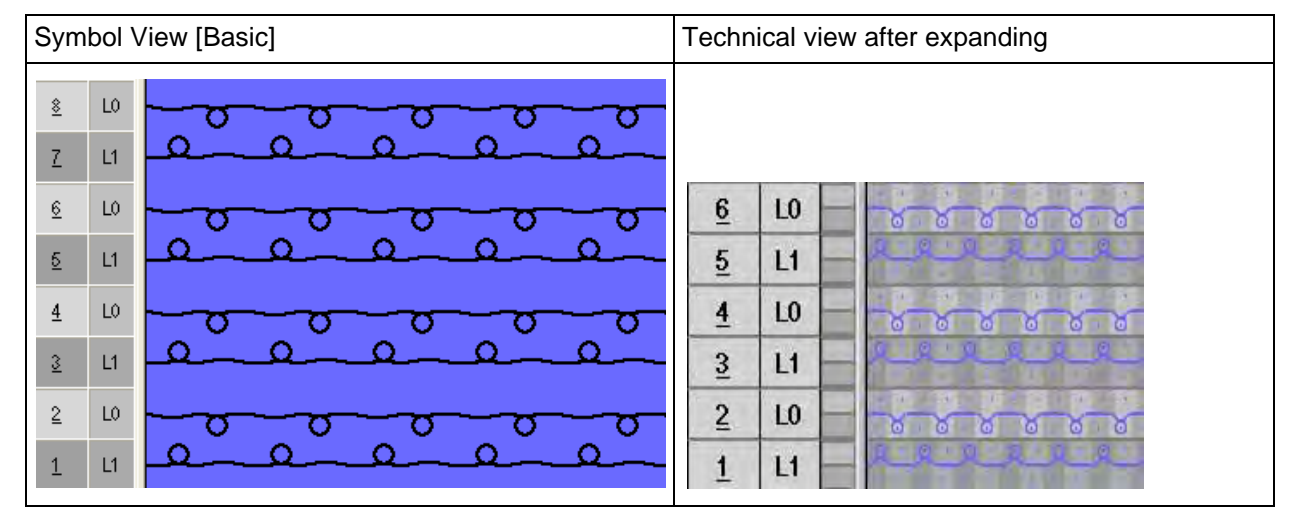

#### II. Presentation of the knitting layers:

1) Select the desired presentation in the "Pattern Presentation k&w" toolbar.

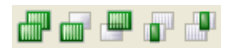

| Symbol   | Property                                                |                                                               |
|----------|---------------------------------------------------------|---------------------------------------------------------------|
| <u>a</u> | All layers                                              | Presentation of the front L0 and the back L1 layer.           |
|          | Knitting layer L0                                       | Presentation of the layer L0 with all needles (1x1 technique) |
|          | Knitting layer L1                                       | Presentation of the layer L1 with all needles (1x1 technique) |
|          | Display the columns<br>of the knitting layer<br>L0 only | Presentation of the knitting needles of the front layer L0.   |
|          | Display the columns<br>of the knitting layer<br>L1 only | Presentation of the knitting needles of the back layer L1     |

#### III. Knitting cycle neck gore:

| >> | LO | - |       |   | 1 | *   | * | 1   | * * | -     | * | -   | - |   |    | * * |     | 1     | *     |     |   | 1 | 8 | 1   | 8   | 1   | 8   |      | S | 200 | ð |
|----|----|---|-------|---|---|-----|---|-----|-----|-------|---|-----|---|---|----|-----|-----|-------|-------|-----|---|---|---|-----|-----|-----|-----|------|---|-----|---|
| << | LO |   |       |   | • | *   |   | 1   | •   | *     | * | -   | • | * | 25 | 1   | 1   | *     | *     | 1   | v | - | 8 | -   | . 0 |     | . 6 | 1    | 8 |     | 8 |
| >> | И  |   |       | - | - | 8   | - | 2   |     | Di la | - | 11X | - | 8 | -  | 100 | -   | in la | -     | No. | - | 2 | - | 12  | -   | No. | 2   | S.C. |   | 2   | 1 |
| << | LO |   | 1     |   | 8 | 1   | 8 | 10  | 0   |       | 8 |     | 0 | - |    | 1   | •   | *     |       | •   |   | * |   | 1   |     |     | *   | **   |   | *   |   |
| >> | LO |   | 1 . 5 |   | 5 |     | 8 | - 1 | 8   |       | 8 |     | 8 | 0 | i  | *   | 1 A |       | 11 I. | * * | - | * | • | *   | -   |     | a.  |      | - |     |   |
| << | L1 |   |       | R | - | No. |   | J.  | -   | 0     |   | R   |   | 2 |    | E   | -   | 9     |       | 3   |   | 8 |   | No. | -   | 0   |     | 3    | - | 2   |   |

## 7.1.2 Create the shape in the ShapeSizer and open it in the pattern

1) Open the "ShapeSizer" program via the "Shape" / "ShapeSizer..." menu.

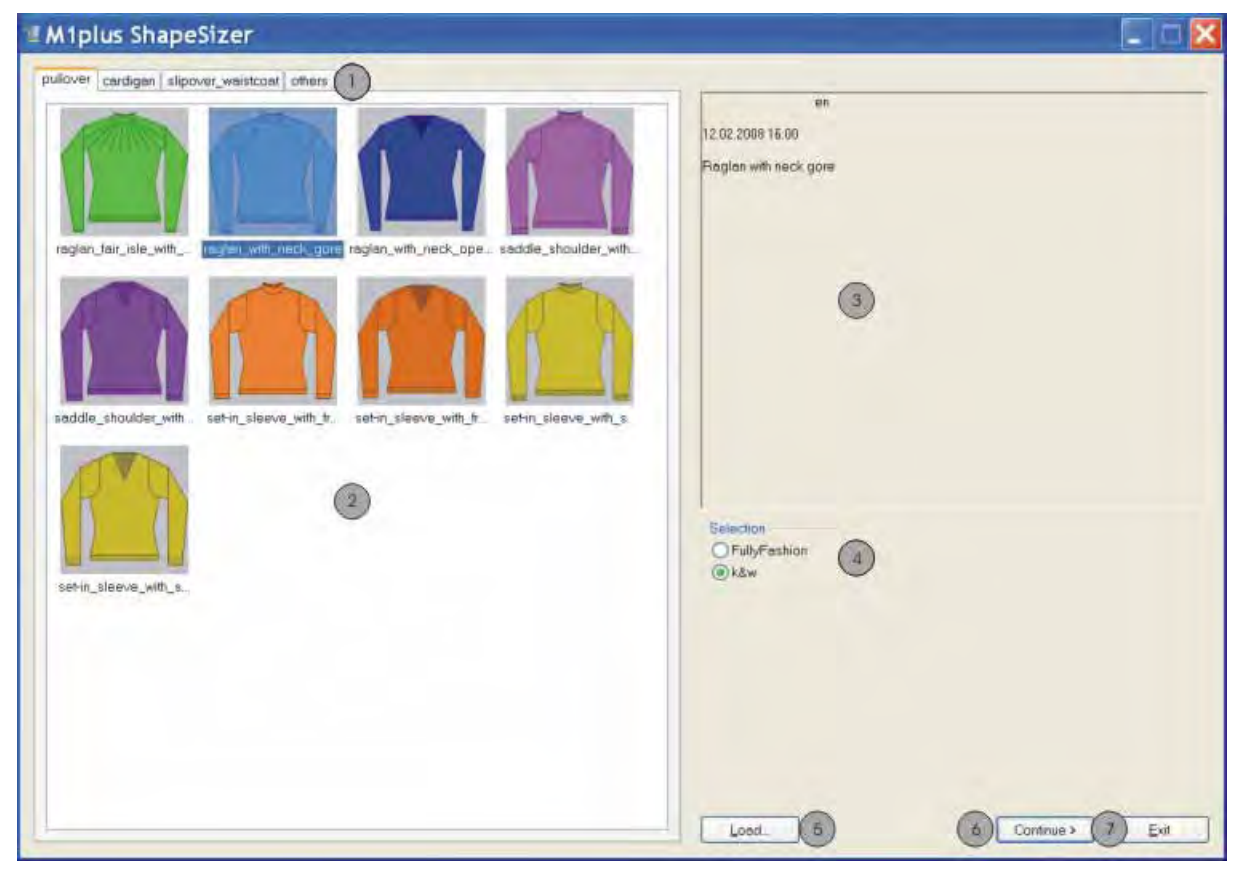

| No. | Function                                                                 |
|-----|--------------------------------------------------------------------------|
| 1   | Tabs of the different directories                                        |
| 2   | Overview of the different Stoll default shapes of the selected directory |
| 3   | Display field                                                            |
| 4   | Select directory for:                                                    |
|     | <ul> <li>Fully Fashion shapes"</li> </ul>                                |
|     | <ul> <li>® "k&amp;w shapes"</li> </ul>                                   |
| 5   | Load the saved ShapeSizer file (*.shz)                                   |
| 6   | Continue to the next page of the ShapeSizer                              |
| 7   | Close the ShapeSizer                                                     |

7 k&w patterns with shapes from the ShapeSizer

2) Open the desired shape in the overview with double click.

- or -

- ➔ Select shape and press "Continue >".
- ⇒ The next window of the ShapeSizer appears.

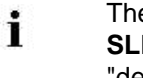

- The default attributes are saved with the (FRONT / BACK / SLEEVE / COLLAR) shape elements in the files "defaultform\_.....shp".
- 3) Set the measure unit and the stitch density.
- $\Rightarrow$  The measure unit (2) and the stitch density (3) + (4) will be used for further processing.

| M1plus ShapeSize                                                                     | er -                        |       |                                |                 |       |          |                 |             |        |
|--------------------------------------------------------------------------------------|-----------------------------|-------|--------------------------------|-----------------|-------|----------|-----------------|-------------|--------|
| Unit of measure                                                                      | ck gore                     | 3     | Stach density<br>Wale / 100 mm | 101             |       |          |                 |             |        |
|                                                                                      |                             |       | 48                             |                 |       |          |                 |             |        |
| <ul> <li>k&amp;w Standard</li> <li>C MS 730 S</li> <li>人本 băw băl reedles</li> </ul> | F                           |       | ٢                              |                 |       |          |                 |             |        |
| Stitch density table<br>Gauge                                                        | 4                           | 1     | -                              | _0              | ) =   | -        | 21              |             |        |
| Comments (5)<br>Wate<br>Statch rows                                                  | Stoll<br>RL<br>36 0<br>48 0 | Own 1 | 0<br>0                         | Own 3<br>0<br>0 | Own 4 | 0 0000 5 | Ownië<br>O<br>O |             |        |
| Values in weles-stitch rows / 100                                                    | mm                          |       |                                |                 |       |          |                 |             |        |
|                                                                                      |                             |       |                                |                 |       |          | 6               |             |        |
|                                                                                      |                             |       |                                |                 |       |          | ~               | lack Commue | Cancel |

M1plus knit and wear<sup>®</sup> 7 k&w patterns with shapes from the ShapeSizer

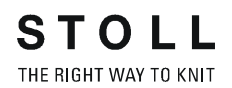

| No. | Function                                                                                                    |                                                |  |  |  |  |
|-----|----------------------------------------------------------------------------------------------------|------------------------------------------------|--|--|--|--|
| 1   | Graphic presentation of the selected shape                                                                            |                                                |  |  |  |  |
| 2   | Select the measure unit.  mm inch                                                                                     |                                                |  |  |  |  |
| 3   | Stitch density                                                                                                    | Number of stitches in the width (stitch rods)  |  |  |  |  |
| 4   | (=stitch ratio)                                                                                                    | Number of stitches in the height (stitch rows) |  |  |  |  |
| 5   | <ul> <li>"k&amp;w Standard"</li> <li>Working out k&amp;w patterns in 1x1 technique</li> </ul>                         |                                                |  |  |  |  |
|     | <ul> <li>"730 S"</li> <li>Working out k&amp;w patterns for the machine type</li> <li>CMS 730 S / CMS 830 S</li> </ul> |                                                |  |  |  |  |
|     | "All needles" Working out k&w pattern for CMS machines with addition                                                  |                                                |  |  |  |  |
| 6   | k&w Arrangements without empty rows are used<br>Result: higher production                                             |                                                |  |  |  |  |
| 7   | Selection list for the machine gauge                                                                                  |                                                |  |  |  |  |
| 8   | Gauge-dependent stitch density table                                                                                  |                                                |  |  |  |  |
| 9   | Stoll default stitch ratio for the back-layer knitting mode                                                           |                                                |  |  |  |  |
| 10  | Input fields <b>Own 1-6</b> :<br>Define your own stitch ratios for the various knitting modes.                        |                                                |  |  |  |  |
| 11  | Transfer of the stitch ratio from the column to the input fields for the stitch density $(3) + (4)$                   |                                                |  |  |  |  |
| 12  | Back to the previous page of the ShapeSizer                                                                           |                                                |  |  |  |  |
| 13  | Continue to the next page of the ShapeSizer                                                                           |                                                |  |  |  |  |
| 14  | Cancel the editing in the ShapeSizer                                                                                  |                                                |  |  |  |  |

4) Open the next dialog window with "Continue >".
#### M1plus knit and wear®

7 k&w patterns with shapes from the ShapeSizer

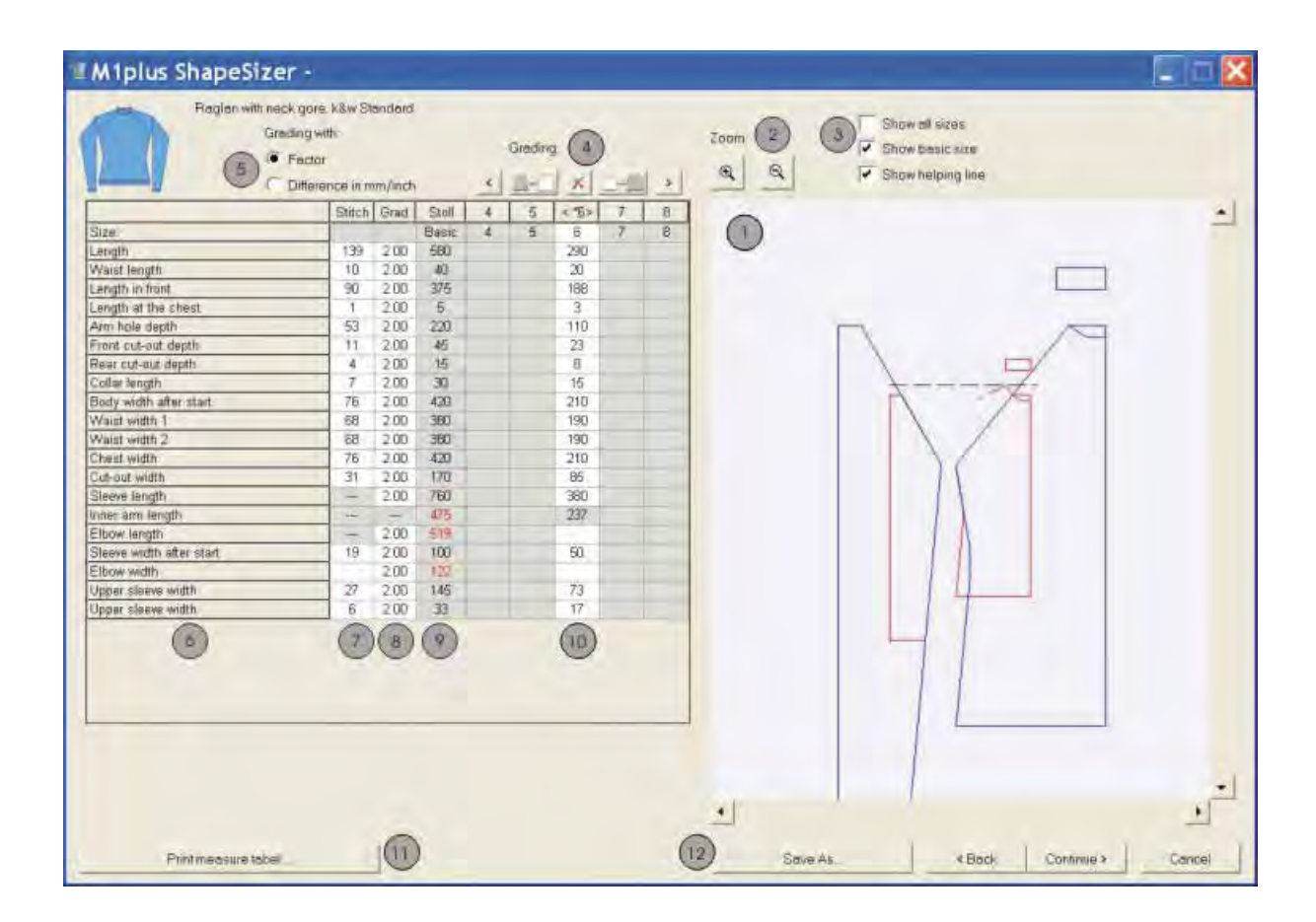

| No. | Function                                                                                                    |                                                   |  |  |  |  |
|-----|----------------------------------------------------------------------------------------------------|---------------------------------------------------|--|--|--|--|
| 1   | Graphic presentation of the shape                                                                                                    |                                                   |  |  |  |  |
| 2   | Decrease of                                                                                                    | or increase the graphic display                   |  |  |  |  |
| 3   | Options of                                                                                                    | the graphic display                               |  |  |  |  |
| 4   | Calculating                                                                                                    | sizes according to the grading factor             |  |  |  |  |
|     | <                                                                                                    | Call up the previous column of the measure table. |  |  |  |  |
|     | Calculation of the next smaler size                                                                                                    |                                                   |  |  |  |  |
|     | Delete the values in the selected column.                                                                                                 |                                                   |  |  |  |  |
|     | Call up the next column of the measure table.                                                                                             |                                                   |  |  |  |  |
|     | Calculation of the next larger size                                                                                                    |                                                   |  |  |  |  |
| 5   | Grading of the sizes with a factor or a difference<br>(mm/inch)                                                                           |                                                   |  |  |  |  |
| 6   | List of edge lines                                                                                                    |                                                   |  |  |  |  |
| 7   | Measures in stitches referring to the selected size.<br>Conversion from <b>mm</b> to <b>stitches</b> based on the specified stitch ratio. |                                                   |  |  |  |  |

| S   | Т    | 0     | L      | L   |
|-----|------|-------|--------|-----|
| THE | RIGH | T WAY | ( TO K | NIT |

| No. | Function                                                                                                    |  |  |
|-----|----------------------------------------------------------------------------------------------------|--|--|
| 8   | Factor or difference in mm/inch for the grading<br>Change from one size to the next size.                                                                                                   |  |  |
| 9   | Dimensions of the basic size:<br>These values cannot be changed.<br>Dimensions of the Stoll default shape (mm) or manual entry of the<br>dimensions (mm) in the <* 6 > column (basic size). |  |  |
| 10  | Dimensions of the basic size in the < * 6 > column:<br>Values can be changed. Or enter new values directly in the empty<br>column.                                                          |  |  |
| 11  | Display and print measure table.                                                                                                    |  |  |
| 12  | Save all the ShapeSizer data in one file (*.shz).                                                                                                    |  |  |

If the other sizes are generated based on the basic size < \* 6 >, then the attributes are applied.

#### 5) Open the next dialog window with "Continue >".

i

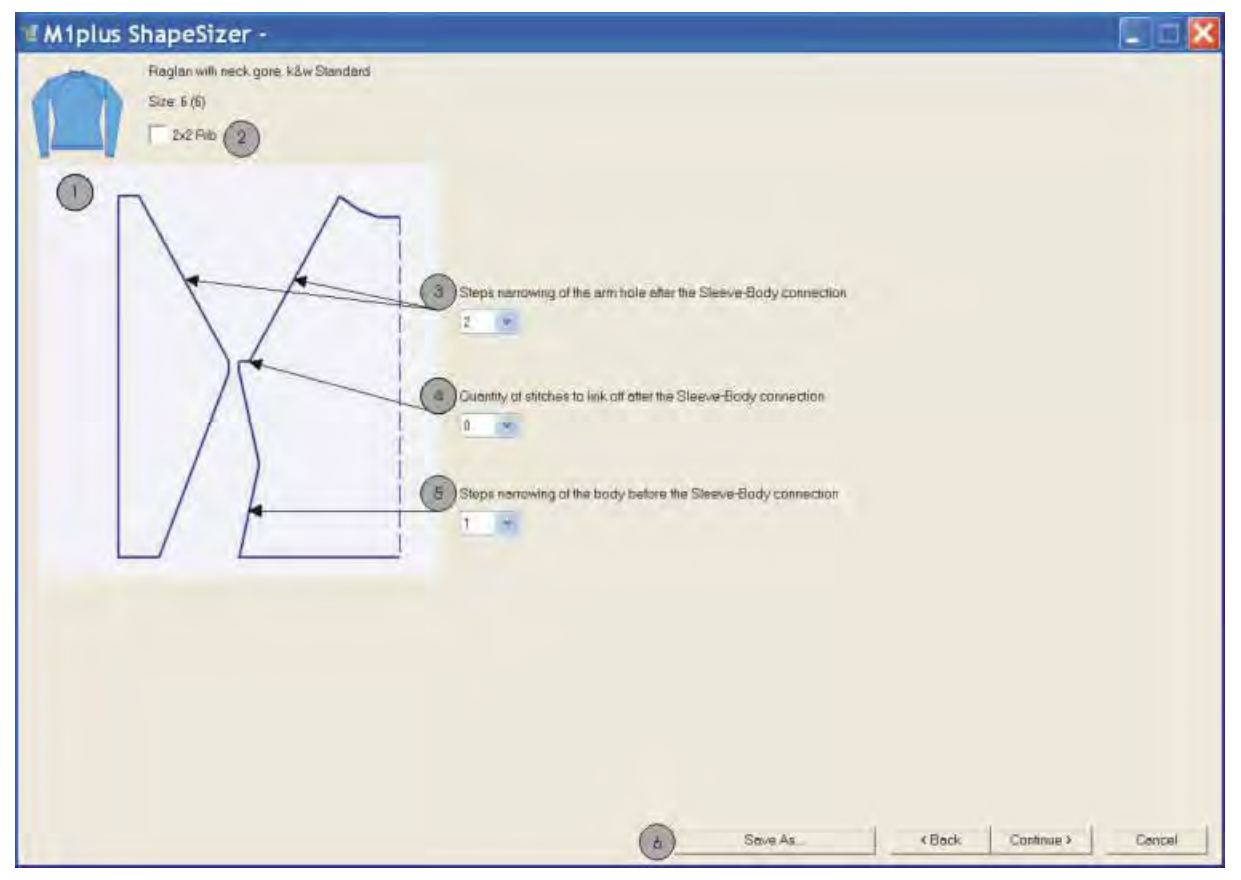

| No. | Function                                                                                                    |
|-----|----------------------------------------------------------------------------------------------------|
| 1   | Graphic presentation of shape edges                                                                                                    |
| 2   | Shape specifications for 2x2 rib as basic pattern                                                                                                    |
| 3   | Definition of the step width for the narrowings <b>after</b> the sleeve-body connection                                                                                     |
| 4   | Number of stitches in the sleeve hole to be bound-off in the body.<br>The number of stitches is subtracted from the original number and the<br>sleeve hole is recalculated. |
| 5   | Definition of the step width of the narrowings <b>before</b> the sleeve-body connection                                                                                     |
| 6   | Save size table as *. <b>shz</b> file                                                                                                    |

- 6) Open the next dialog window with "Continue >".
- ➡ If the size table is not yet saved as \*.shz file, the "Save as" dialog box appears.

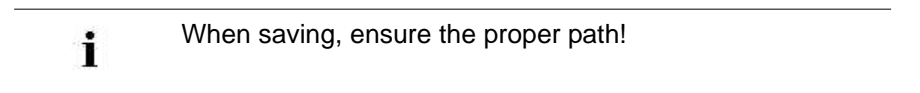

#### 7) Save the size table.

⇒ The selected size will be saved as shp file in the directory and the data is displayed in the next dialog window.

Designation of the automatically generated files:

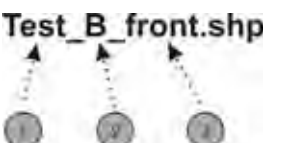

| No. | Meaning                                                                                     |  |  |
|-----|---------------------------------------------------------------------------------------------|--|--|
| 1   | Name of shape                                                                               |  |  |
| 2   | B = Basic shape (corresponds to basic size <*6>)<br>01 = Size 1<br>02 = Size 2<br>and so on |  |  |
| 3   | Type of shape element:<br>Front/back/sleeve/collar                                          |  |  |

M1plus knit and wear<sup>®</sup> 7 k&w patterns with shapes from the ShapeSizer

| M1plus Shape                   | Sizer - D:\St          | oll\M1pl | us\4.2.01           | 9\Form            | NRaglan.sh             | ız     |            | 🛛      |
|--------------------------------|------------------------|----------|---------------------|-------------------|------------------------|--------|------------|--------|
| Region with ne                 | ack gore, k&w Standard |          |                     |                   |                        |        |            |        |
| Size 6 (6)                     | 0                      | 0        | The actual length d | lifference betwei | en siseve and body is: |        |            |        |
| Open shape in the Shape Editor | 2                      |          | Optimized Fur       | ming Time         |                        |        |            |        |
| Back                           |                        | 6        | Const modules       |                   |                        |        |            |        |
| Sleeve .                       |                        | 0        |                     |                   |                        |        |            |        |
| Coller_                        |                        |          |                     |                   |                        |        |            |        |
| Re-generate shape              | n                      |          |                     |                   |                        |        |            |        |
| Piestore Stall deta            | ult (B)                |          |                     | -                 |                        |        |            |        |
| Save as default                | (9)                    |          |                     | 0                 | Seve As.               | < Back | Continue > | Cancel |

| No. | Function                                                                                                    |  |  |
|-----|----------------------------------------------------------------------------------------------------|--|--|
| 1   | Graphic presentation of the selected shape with size specification                                                                                                    |  |  |
| 2   | Open shape elements of the selected size in the shape editor.                                                                                                    |  |  |
| 3   | Percentage of length difference between body and sleeve.                                                                                                    |  |  |
| 4   | Selection short sleeve/short body                                                                                                    |  |  |
| 5   | Optimize the running time alternating the knitting of the sleeve and the body.                                                                                                    |  |  |
| 6   | Selection of the knitting mode for the collar element.                                                                                                    |  |  |
| 7   | The shape files changed in the shape editor (*.shp) will be deleted and<br>new shape files (*.shp) will be generated based on the data from the shz<br>file.<br>The shape editor will be opened via the ShapeSizer. |  |  |
| 8   | Own defaults (defaultuser files) are deleted from the directory and the defaultform files are used.                                                                                                    |  |  |
| 9   | Save attribute changes as own default "defaultusershp".<br>If a directory contains defaultuser files, then these data are used to open<br>the shape in the ShapeSizer.                                              |  |  |
| 10  | Save size table as *.shz file                                                                                                    |  |  |

- 8) Open the next dialog window with "Continue >".
- ➡ k&w Arrangements are determined and saved as kaw file in the same directory.

| M1plus ShapeSizer -                                  | D:\Stoll\M1plus\4.1.023\Ragia | n.shz     |        |      |
|------------------------------------------------------|-------------------------------|-----------|--------|------|
| Paglan with neck gon<br>Size 6 (6)                   | e, käw Standord               |           |        |      |
| Open kaw-file in the Shape wzard                     |                               |           |        |      |
| HIN                                                  |                               |           |        |      |
| Position kaw-tile on the basic pattern               |                               |           |        |      |
| <b>1</b> 4 <b>2</b>                                  |                               |           |        |      |
| <ul> <li>Close ShapeSizer after exporting</li> </ul> | 3                             |           |        |      |
|                                                      |                               |           |        |      |
|                                                      |                               |           |        |      |
|                                                      |                               |           |        |      |
|                                                      |                               |           |        |      |
|                                                      |                               | d Sove As | < Back | Exit |

| No. | Function                                                                                                    |                                                                                  |  |
|-----|----------------------------------------------------------------------------------------------------|----------------------------------------------------------------------------------|--|
| 1   | Open the kaw file in the ShapeWizard.<br>The ShapeSizer will not be closed.                                                                                      |                                                                                  |  |
| 2   | Lay the kaw file onto the M1plus basic pattern already generated.<br><b>1</b> : If no basic pattern is generated yet, then the "New Pattern" dialog box appears. |                                                                                  |  |
| 3   | The ShapeSizer is closed after positioning the kaw file on the basic pattern                                                                                     |                                                                                  |  |
|     |                                                                                                    | The ShapeSizer is not closed after positioning the kaw file on the basic pattern |  |
| 4   | Save size table as *.shz file                                                                                                    |                                                                                  |  |

| The size selected in the table will be saved under the san | ne |
|------------------------------------------------------------|----|
| name in the same directory of the files (*shz).            |    |

i

M1plus knit and wear<sup>®</sup> 7 k&w patterns with shapes from the ShapeSizer

| 9) | Press the | they with the activated checkbox (3).                                                                               |
|----|-----------|----------------------------------------------------------------------------------------------------|
| ⇒  | The kaw f | le is laid onto the active pattern.                                                                                 |
|    | i         | When opening and positioning a kaw file, the k&w<br>Arrangements are displayed as <b>local k&amp;w Arrangements</b> |
|    |           | in the "Modules" dialog box under 🗾 .                                                                               |

## 7.1.3 Position and cut-out the shape and expand the pattern

#### I. Position the shape:

- ▷ The shape with k&w Arrangements is located on the pattern after the "ShapeSizer" is closed.
- 1) Position the shape elements **Sleeve** and / or **Body with collar** on the

motif with the 😰 symbol selected and the left mouse button pressed.

Select the desired shape element with the symbol selected.
 Position the selected shape element with the arrow keys of the keyboard or of the "Tool properties" toolbar.

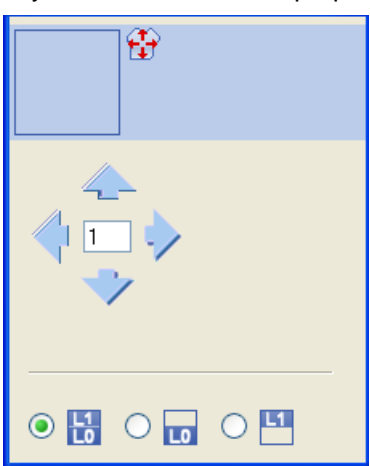

Settings in the "Tool properties" dialog box for the Drawing Tool

| Symbol   | Function                                                                                                    |
|----------|----------------------------------------------------------------------------------------------------|
|          | Input of a number (factor): Moving the selected element with each click on a direction arrow by the factor entered |
|          | <b>Direction arrows:</b> Moving the selected element in the different directions                                   |
| L1<br>L0 | Move front layer (L0) and back layer (L1) of the selected element                                                  |
| LO       | Move only the front layer (L0) of the selected element                                                             |
| L1       | Move only the back layer (L1) of the selected element                                                              |

#### Select the shape elements:

i

i

- Selection by left clicking in the shape element
- Multiple selection of shape elements with "Ctrl" + "LMB" in the individual shape elements.
- Delete selection via "LMB" outside a shape element

Select the desired layer or layers of the shape elements you want to move in the "Tool properties" toolbar before selecting the shape elements.

#### Different presentations of the shape elements laid on:

| Symbol | Function                      |                                                                                                    |
|--------|-------------------------------|----------------------------------------------------------------------------------------------------|
| M.     | Display Pattern<br>Cut-out    | k&w symbol preview only possible in the<br>processing step<br>Result:<br>The positioned shape will be displayed cut out<br>with structure and color in the Symbol view.<br><b>1</b> : Allocation of CA and MA.     |
| m      | Display Pattern<br>Folded out | Presentation of the shape with shape<br>attributes (narrowing, fade-out, aligning<br>symbols) and sleeves folded out.<br><b>1</b> : Presentation is recommended for<br>modifying the steppings at the outer edges. |
| ini.   | Display Pattern<br>Collapsed  | Presentation of the shape with shape<br>attributes <b>without</b> the <b>Suspend</b> symbols.<br><b>1</b> : The symbol <b>iii</b> will automatically get<br>active.                                                |

Click on the selected symbol and the k&w presentation is reset.

#### II. Cut-out the shape:

You can make pattern related settings in the "Configuration k&w" dialog box before cutting out.

- 1) Cut out the shape with  $\square$  in the "Steps of Processing" toolbar.
- ⇒ The "k&w Options for Cut out" dialog box appears.

| k&w Options for Cut-out                                     | × |
|-------------------------------------------------------------|---|
| Correctly widening                                          |   |
| Correct to even-numbered edge widths                        |   |
| Insert Fade-out                                             |   |
| Inaert Stitch Length on Shape Edge                          |   |
| ☑ Insert yarn carrier color from k&w Arrangement            |   |
| Inaert Narrowing and Widening (with Technique Pattern only) |   |
|                                                             |   |
|                                                             |   |
| OK                                                          |   |
|                                                             |   |

| Options                                   |   | Function                                                                                           |
|-------------------------------------------|---|----------------------------------------------------------------------------------------------------|
| "Correct the widening"                    |   | No correction when "Cutting out"<br><b>1</b> : The correction takes place when<br>expanding        |
| "Correct to even-numbered<br>edge widths" | V | Activated automatically with <b>odd-</b><br><b>numbered</b> edge widths.                           |
|                                           |   | With even-numbered edge widths                                                                     |
| "Insert Fade-out"                         | V | The specifications in the "Fade out" tab of the shape attributes will be entered.                  |
|                                           |   | The specifications in the "Fade out" tab<br>of the shape attributes will <b>not</b> be<br>entered. |
| "Insert Stitch Length on<br>Shape Edge"   |   | Selection only active, if settings for stitch length on shape edge are present in the shape.       |
|                                           |   | Specifications are inserted                                                                        |
|                                           |   | Specifications are not inserted                                                                    |

| Options                                                                    | Function                                                                                                    |
|----------------------------------------------------------------------------|----------------------------------------------------------------------------------------------------|
| "Insert yarn carrier color from the k&w Arrangement"                       | The yarn carrier colors specified for the different shape elements in the k&w Arrangement are applied to the pattern.                                                                                                    |
|                                                                            | The yarn carrier colors specified for the different shape elements in the k&w Arrangement are <b>not</b> applied to the pattern.<br><b>1</b> : The basic color #23 (blue) is preserved in the different shape elements.<br>(For CMS with additional beds, the basic color #9 is used) |
| "Inserting Narrowing and<br>Widening<br>(only with Technical<br>Patterns)" | Only active when loading old M1 k&w patterns.                                                                                                    |

STOLL

THE RIGHT WAY TO KNIT

- 2) Confirm the settings in the dialog box with "OK".
- ⇒ The "Insert/Replace k&w Start" dialog box appears.
- 3) Select the desired start for body.
- 4) Confirm with "OK".
- $\Rightarrow$  The selected start is inserted.

#### III. Expand the pattern:

- 1) Expand the pattern with is of the "Steps of Processing" toolbar.
- ⇒ The "Correction of Widening" dialog box appears.
- 2) Confirm with "Yes".
- ⇒ The shape edges with the **Widening** attribute are corrected.
- ⇒ The bind-off module for the collar is inserted.

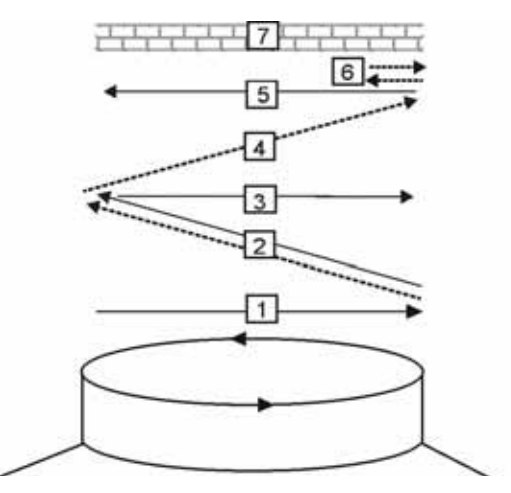

| No. | Meaning                                                   |
|-----|-----------------------------------------------------------|
| 1   | Knitting-in draw thread in front.                         |
| 2   | Bind-off layer 1 (back) the draw thread is carried along. |
| 3   | Knit draw thread to the right.                            |
| 4   | Bind-off front.                                           |
| 5   | Knit out the draw thread at the front.                    |
| 6   | Fix the bind-off stitch.                                  |
| 7   | Protection rows.                                          |

### 7.1.4 Complete the pattern

#### Complete the pattern:

- 1) Start the technical processing with the sicon.
- ⇒ The query "Generate MC Program" appears.
- 2) Confirm the query with "OK".
- Call-up "Sintral check" via "MC program/Conduct Sintral Check..." menu.
  - or -
- ➔ Start the "Sintral Check" with the <sup>I</sup> button.

# 7.2 ShapeSizer: Saddle shoulder with neck gore

| Pattern name            | Sattelschulter mit Halsspickel                                                                                                    |
|-------------------------|----------------------------------------------------------------------------------------------------|
| Pattern size            | Width: 350<br>Height: 350                                                                                                    |
| Machine type            | CMS 822 k&w                                                                                                    |
| Gauge                   | E 6.2                                                                                                    |
| Start                   | 2x2 Rib                                                                                                    |
| Basic pattern:          | Jersey                                                                                                    |
| Shape                   | From ShapeSizer:<br>Saddle shoulder with neck gore                                                                                                    |
| Knitting technique      | knit and wear                                                                                                    |
| Description of pattern: | The shape <b>Saddle shoulder with neck gore</b><br>contains a flat-shaped shoulder in the front and<br>the back, which is knitted with frequent<br>narrowings carried out in short intervals. The<br>sleeves are knitted straight (without narrowings). |

### 7.2.1 Generate Pattern without Shape

- 1) Select "File" / "New" from the menu bar.
  - or -

STOLL

THE RIGHT WAY TO KNIT

- ➔ Click the <sup>□</sup> icon.
- 2) Enter a pattern name.
- 3) Select machine.
- 4) Select "Type of pattern" k&w pattern.

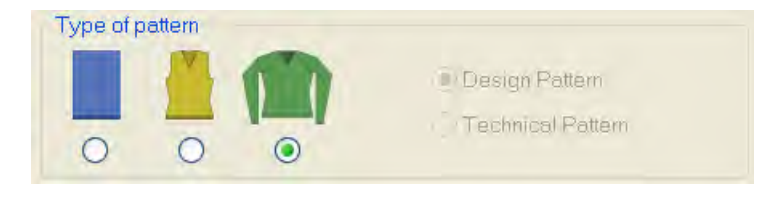

i

The k&w pattern type is in the "Design Pattern" mode available only.

- 5) Enter height and width of the pattern field. Width: 350
  - Height: 350
    - With k&w the size of the pattern field is automatically doubled in height and width.
- 6) Select "Jersey" for the basic pattern via the selection list.
  - The start will be inserted with the **Cut-out shape** step of processing.
- 7) Confirm the settings with the "Generate Design Pattern" button.
- ⇒ "Symbol View [Basic]" in k&w presentation appears.

## 7.2.2 Create the shape in the ShapeSizer and open it in the pattern

#### I. Open shape and work out in the ShapeSizer:

- Open the "ShapeSizer" program via the "Shape" / "ShapeSizer..." menu.
- 2) Open the desired shape in the overview with double click.

- or -

- ➔ Select the shape and press "Continue >".
- ⇒ The next window of the ShapeSizer appears.
- 3) Set the measure unit and the stitch density.
- ⇒ The measure unit (2) and the stitch density (3) + (4) will be used for further processing.
- 4) Open the next dialog window with "Continue >".
- 5) Generate basic size in the < \* 6 > column.
- 6) Open the next dialog window with "Continue >".
- 7) Enter size specifications.

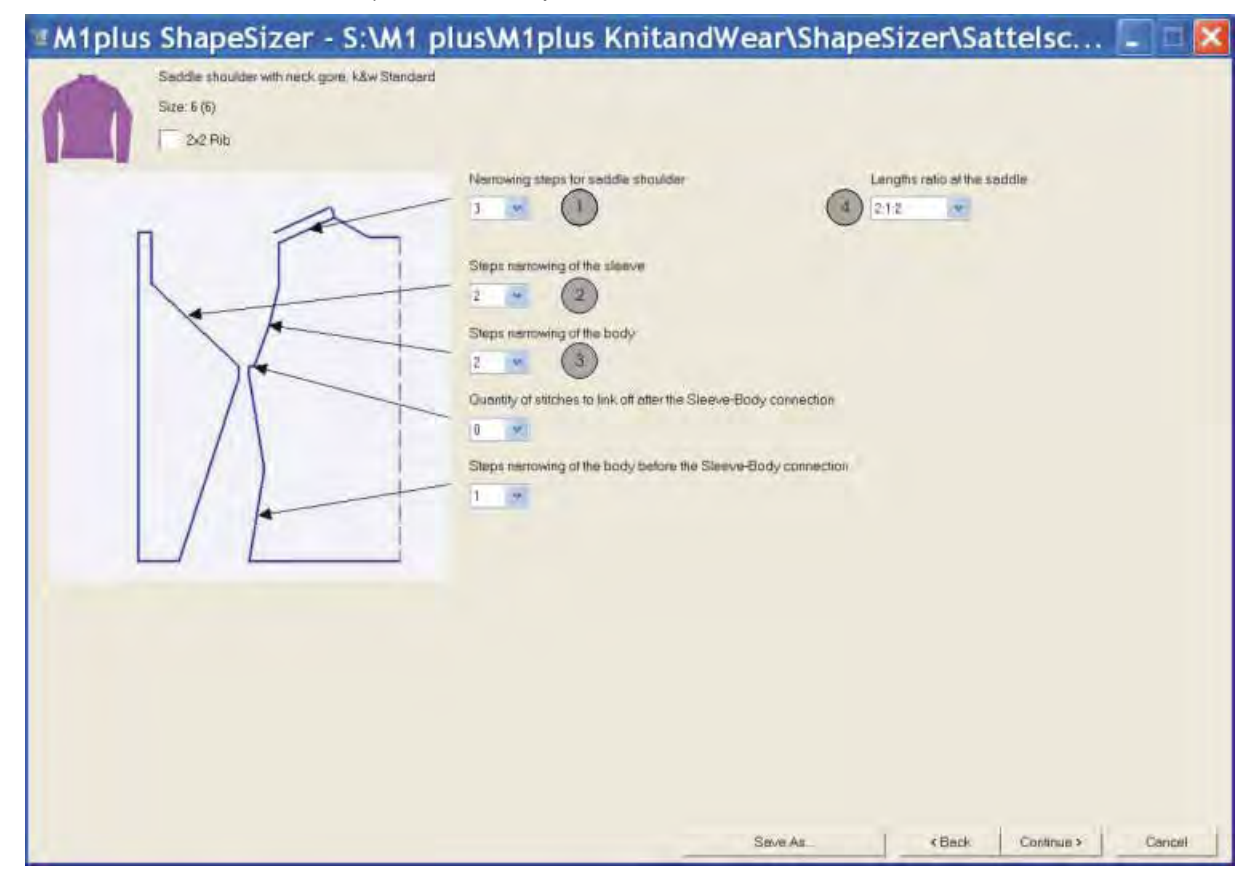

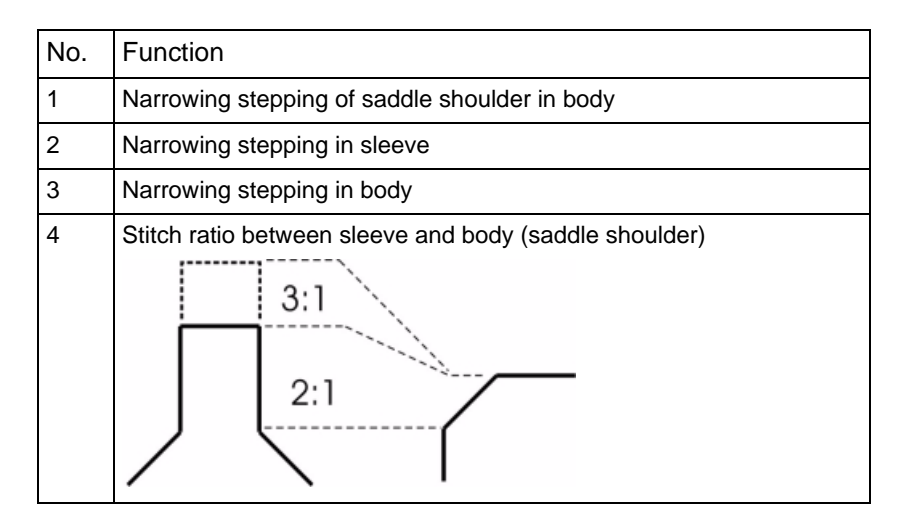

- 8) Open the next dialog window with "Continue >".
- ⇒ If the size table has not yet been saved as an shz file, then a window for saving the data now appears automatically.
- 9) After saving the size table, the next dialog window appears.

- or -

➔ Open the next dialog window with "Continue >".

i

The selected size will be saved as shp file to the directory and the data is displayed in the dialog window.

- 10) Open the element to be changed under "Open Shapes in the Shape Editor":
- Front
- Back
- Sleeve
- Collar

i

- 11) Carry out changes in the shape editor:
- Narrowing type + narrowing width
- Widening type + widening width
- Fade out + fade out width

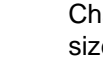

Changes in the reference size are also used for the other sizes.

12) Open the next dialog window with "Continue >".

⇒ **k&w Arrangements** are determined and saved as kaw file in the same directory.

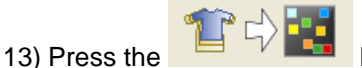

Press the rest the activated checkbox.

⇒ The kaw file is laid onto the active pattern.

#### **Further information**

Create the shape in the ShapeSizer and open it in the pattern [-> 30]

## 7.2.3 Position and cut-out the shape and expand the pattern

#### I. Position the shape:

- ▷ The shape with k&w Arrangements is located on the pattern after the "ShapeSizer" is closed.
- 1) Position the shape elements Sleeve and / or Body with collar on the

motif with the 😰 symbol selected and the left mouse button pressed.

- → Select the desired shape element with the selected symbol and position the selected shape element with the arrow keys of the keyboard.
  - or -
- ➔ using the "Tool properties" dialog box
- 2) Select desired k&w pattern presentations:

#### ini ini

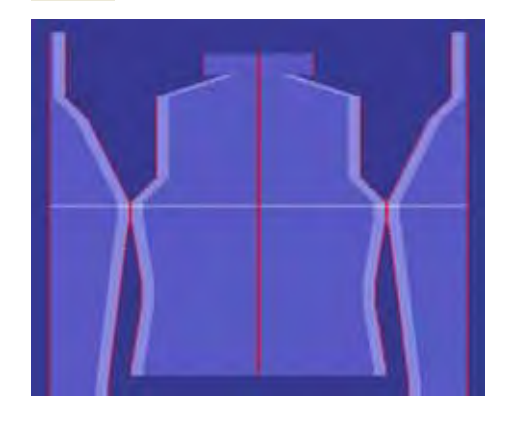

#### II. Cut-out the shape:

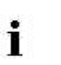

You can make pattern related settings in the "Configuration k&w" dialog box before cutting out.

- 1) Cut out the shape with  $\square$  in the "Steps of Processing" toolbar.
- ⇒ The "k&w Options for Cut out" dialog box appears.
- 2) Confirm the settings in the dialog box with "OK".
- ⇒ The "Insert/Replace k&w Start" dialog box appears.
- 3) Select the desired start.
- 4) Confirm with "OK".

#### III. Expand the pattern:

- 1) Expand the pattern with is of the "Steps of Processing" toolbar.
- ⇒ The "Correction of Widening" dialog box appears.
- 2) Confirm with "Yes".
- ⇒ The shape edges with the Widening attribute are corrected. The bind-off module for the collar is inserted.

### 7.2.4 Complete the pattern

#### Complete the pattern:

- 1) Start the technical processing with the see icon.
- ⇒ The query "Generate MC Program" appears.
- 2) Confirm the query with "OK".
- Call-up "Sintral check" via "MC program / Conduct Sintral Check..." menu.
  - or -
- ➔ Start the "Sintral Check" with the <sup>I</sup> button.

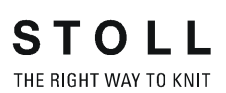

# 7.3 ShapeSizer: Inserted sleeve with shoulder gore and V-neck

| Pattern name            | Eingesetzter Arm mit Schulterspickel und V-<br>Ausschnitt                                    |
|-------------------------|----------------------------------------------------------------------------------------------|
| Pattern size            | Width: 350<br>Height: 350                                                                    |
| Machine type            | CMS 822 k&w                                                                                  |
| Gauge                   | 6.2                                                                                          |
| Start                   | 1x1 rib                                                                                      |
| Basic pattern:          | Jersey                                                                                       |
| Shape                   | From ShapeSizer:<br>Inserted sleeve with shoulder gore and neck<br>opening                   |
| Knitting technique      | knit and wear                                                                                |
| Description of pattern: | k&w shape Inserted sleeve with shoulder gore<br>and<br>V-neck in single-jersey knitting mode |

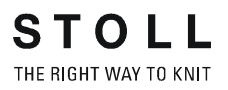

### 7.3.1 Generate Pattern without Shape

#### Generate new pattern:

1) Select "File" / "New" from the menu bar.

- or -

- $\rightarrow$  Click the  $\square$  icon.
- 2) Enter a pattern name.
- 3) Select machine.
- 4) Select "Type of pattern" k&w pattern.

| 0 |                   | Design Pattern<br>Technical Pattern |
|---|-------------------|-------------------------------------|
| • | The k&w pattern t | vpe is in the "Design Pattern" mode |

- available only.
- Enter height and width of the pattern field.
   Width: 350

Height: 350

- With k&w the size of the pattern field is automatically doubled in height and width.
- 6) Select "Jersey" for the basic pattern via the selection list.
  - The start will be inserted with the **Cut-out shape** step of processing.
- 7) Confirm the settings with the "Generate Design Pattern" button.
- ⇒ Symbol View [Basic] in k&w presentation appears.

**STOLL** THE RIGHT WAY TO KNIT

7 k&w patterns with shapes from the ShapeSizer

## 7.3.2 Create the shape in the ShapeSizer and open it in the pattern

#### Open shape and work it out in the ShapeSizer:

- Open the "ShapeSizer" program via the "Shape" / "ShapeSizer..." menu.
- 2) Open the desired shape in the overview with double click.
  - or -
- ➔ Select the shape and press "Continue >".
- ⇒ The next window of the ShapeSizer appears.
- 3) Set the measure unit and the stitch density.
- ⇒ The measure unit and the stitch density are used for further editing.
- 4) Open the next dialog window with "Continue >".
- 5) Generate basic size in the < \* 6 > column.
- 6) Open the next dialog window with "Continue >".
- 7) Enter size specifications.

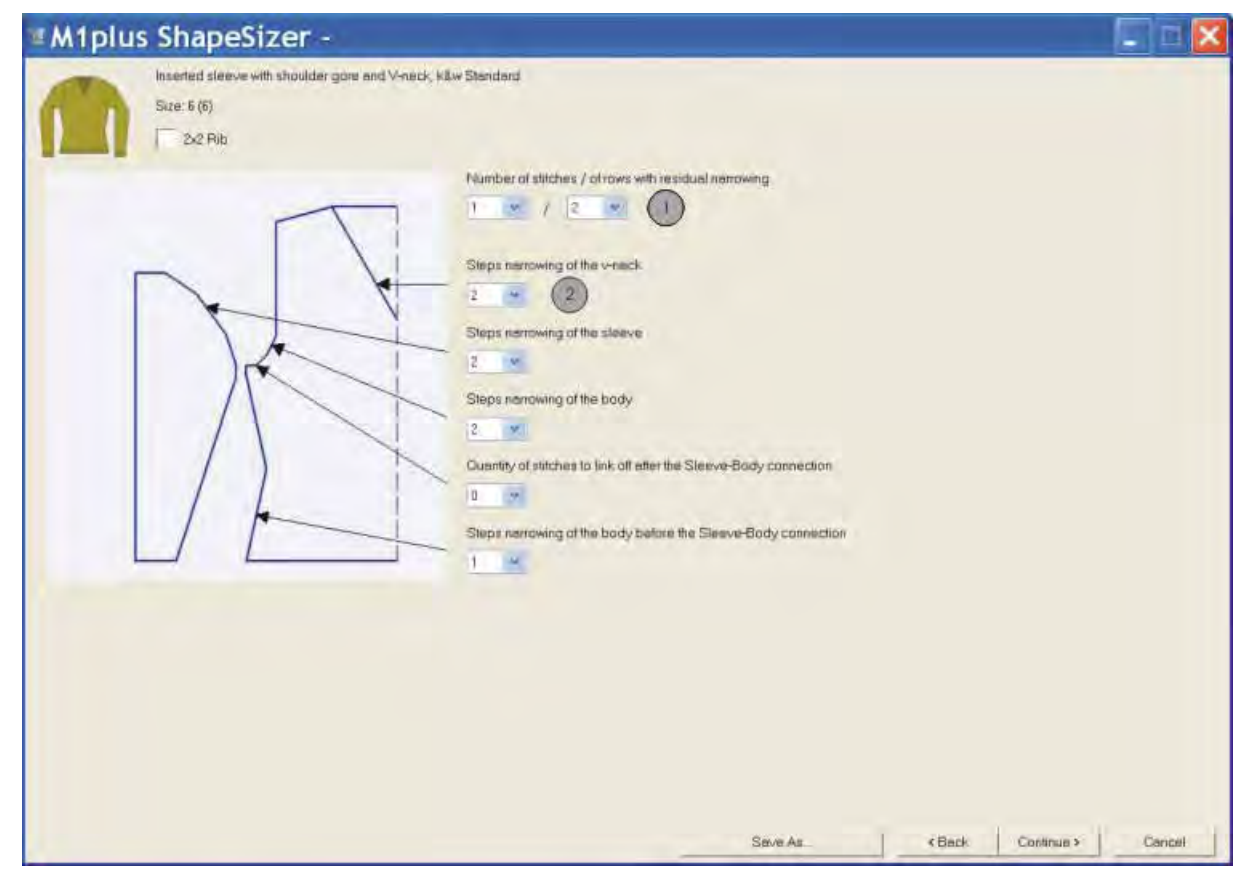

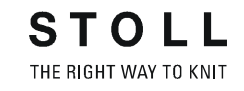

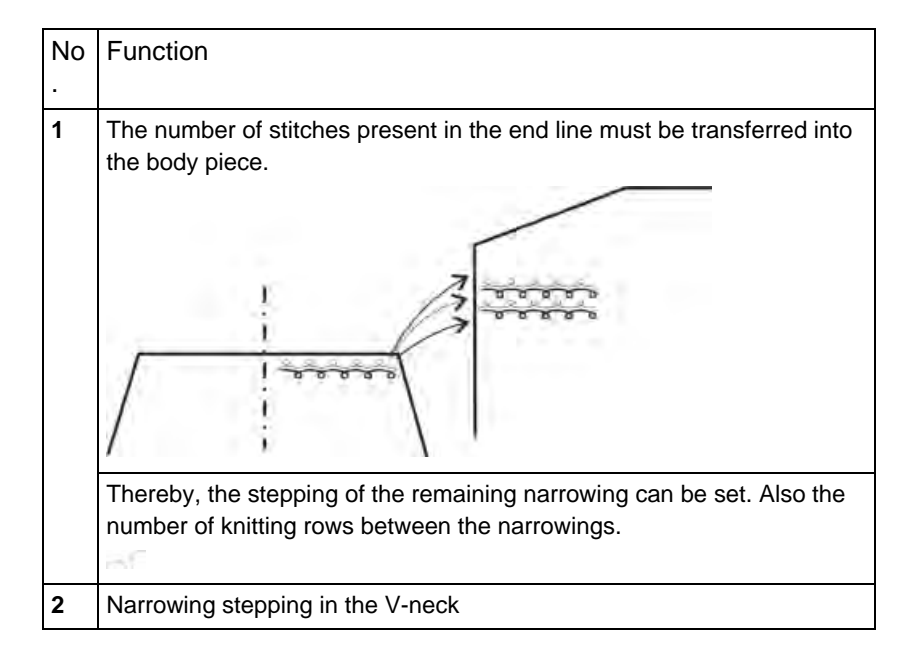

#### Possible settings for remaining narrowing

| Stitches (A) | Rows (B) | Function                                                                                                    |
|--------------|----------|----------------------------------------------------------------------------------------------------|
| 1            | 1        | With the remaining narrowing 1 row in the body is knitted on L0 and then 1 stitch (L0+L1) is narrowed from the sleeve.<br>The <b>ratio</b> between sleeve <b>(A)</b> and body <b>(B)</b> is <b>1:1</b> .                                                                             |
| 1            | 2        | With the remaining narrowing 2 rows in the body are knitted on L0 and then 1 stitch (L0+L1) is narrowed from the sleeve.<br>The <b>ratio</b> between sleeve <b>(A)</b> and body <b>(B)</b> is <b>1:2</b> .                                                                           |
| 1            | 1-2      | With the remaining narrowing two rows in the body are knitted on L0 and one stitch (L0) of the sleeve is narrowed. Then one row (L0) is knitted and one stitch (L1) is narrowed.<br>The <b>ratio</b> between sleeve <b>(A)</b> and body <b>(B)</b> is <b>1:3</b> .                   |
| 2            | 1        | With the remaining narrowing one row of the body is knitted on L0 and then two stitches (L0+L1) of the sleeve are narrowed.<br>The <b>ratio</b> between sleeve <b>(A)</b> and body <b>(B)</b> is <b>2:1</b> .                                                                        |
| 2            | 2        | With the remaining narrowing two rows of the body are knitted on L0 and then two stitches (L0+L1) of the sleeve are narrowed.<br>The <b>ratio</b> between sleeve (A) and body (B) is 2:1 (=1:1).                                                                                     |
| 2            | 1-2      | With the remaining narrowing two rows of the body are knitted on L0 and two stitches (L0) of the sleeve are narrowed.<br>Then one row (L0) is knitted and two stitches (L1) are narrowed.<br>The <b>ratio</b> between sleeve <b>(A)</b> and body <b>(B)</b> is <b>2:1,5 (=1:1)</b> . |

8) Open the next dialog window with "Continue >".

➡ If the size table has not yet been saved as an shz file, then a window for saving the data now appears automatically.

9) After saving the size table, the next dialog window appears.

- or -

i

➔ Open the next dialog window with "Continue >".

- 10) Open the element to be changed under "Open Shapes in the Shape Editor":
- Front
- Back
- Sleeve
- Collar

i

- 11) Carry out changes in the "Shape Editor":
- Narrowing type + narrowing width
- Widening type + widening width
- Fade out + fade out width

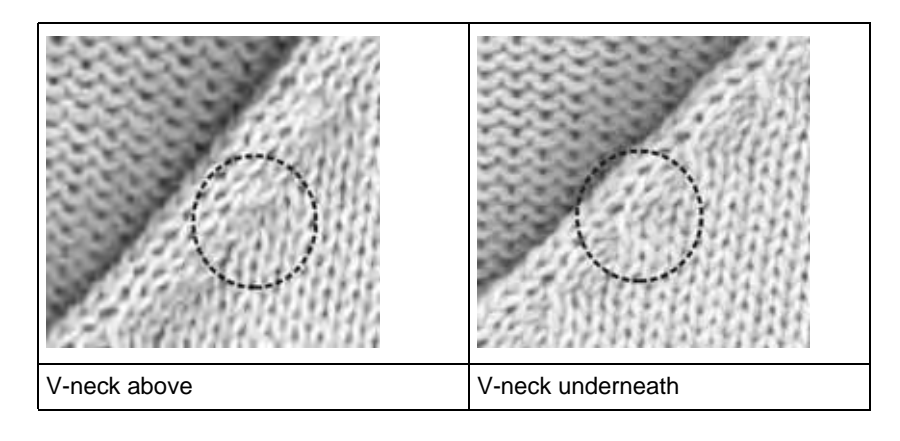

Changes in the reference size are also used for the other sizes.

- 12) Open the next dialog window with "Continue >".
- ⇒ k&w Arrangements are determined and saved as kaw file in the same directory.

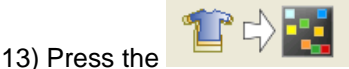

key with the activated checkbox.

⇒ The kaw file is laid onto the active pattern.

The selected size will be saved as shp file to the directory and the data is displayed in the dialog window.

## 7.3.3 Position and cut-out the shape and expand the pattern

#### I. Position the shape:

- The shape with k&w Arrangements is located on the pattern after the "ShapeSizer" is closed.
- 1) Position the shape elements **Sleeve** and / or **Body with collar** on the

motif with the P symbol selected and the left mouse button pressed.

- or -

→ Select the desired shape element with the selected symbol and position the selected shape element with the arrow keys of the keyboard.

- or -

- → using the "Tool properties" dialog box
- 2) Select desired pattern presentations:

ini ini

#### II. Cut-out the shape:

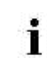

You can make pattern related settings in the "Configuration k&w" dialog box before cutting out.

- 1) Cut out the shape with  $\square$  in the "Steps of Processing" toolbar.
- ⇒ The "k&w Options for Cut out" dialog box appears.
- 2) Confirm the settings in the dialog box with "OK".
- ⇒ The "Insert/Replace k&w Start" dialog box appears.
- 3) Select the desired start.
- 4) Confirm with "OK".

#### III. Expand the pattern:

- 1) Expand the pattern with is of the "Steps of Processing" toolbar.
- ⇒ The "Correction of Widening" dialog box appears.
- 2) Confirm with "Yes".
- ⇒ The shape edges with the Widening attribute are corrected. The bind-off module for the collar is inserted.

### 7.3.4 Complete the pattern

#### Complete the pattern:

- 1) Start the technical processing with the size icon.
- ⇒ The query "Generate MC Program" appears.
- 2) Confirm the query with "OK".
- Call-up "Sintral check" via "MC program / Conduct Sintral Check..." menu.

- or -

➔ Start the "Sintral Check" with the <sup>I</sup> button.

# 7.4 ShapeSizer: Raglan with Fair Isle narrowing technique and neck gore

| Pattern name            | Raglan mit Fair Isle Mindertechnik und<br>Halsspickel                                                                             |
|-------------------------|----------------------------------------------------------------------------------------------------|
| Pattern size            | Width: 350<br>Height: 350                                                                                                    |
| Machine type            | CMS 822 k&w                                                                                                    |
| Gauge                   | E 6.2                                                                                                    |
| Start                   | 2x2 Rib                                                                                                    |
| Basic pattern:          | Jersey                                                                                                    |
| Shape                   | From ShapeSizer:<br>Raglan with Fair Isle narrowing technique and<br>neck gore                                                    |
| Knitting technique      | Knit and wear with float jacquard                                                                                                 |
| Description of pattern: | k&w shape <b>Raglan with Fair Isle narrowing</b><br>technique and neck gore in single-jersey<br>knitting mode with float jacquard |

### 7.4.1 Generate Pattern without Shape

#### Generate new pattern:

1) Select "File" / "New" from the menu bar.

- or -

i

- $\rightarrow$  Click the  $\square$  icon.
- 2) Enter a pattern name.
- 3) Select machine.
- 4) Select "Type of pattern" k&w pattern.

|   | 1 |   | Design Pattern      |
|---|---|---|---------------------|
| _ |   |   | Technical Datas     |
| 0 | 0 | 0 | i recimical Pattern |

- The k&w pattern type is in the "Design Pattern" mode available only.
- 5) Enter height and width of the pattern field.Width: 350Height: 350
  - With k&w the size of the pattern field is automatically doubled in height and width.
- 6) Select "Jersey" for the basic pattern via the selection list.
  - The start will be inserted with the **Cut-out shape** step of processing.
- 7) Confirm the settings with the "Generate Design Pattern" button.
- ⇒ "Symbol View [Basic]" in k&w presentation appears.

## 7.4.2 Create the shape in the ShapeSizer and open it in the pattern

#### Open shape and work it out in the ShapeSizer:

- 1) Open the "ShapeSizer" program via the "Shape" / "ShapeSizer..." menu.
- 2) Open the desired shape in the overview with double click.

- or -

- ➔ Select shape and press "Continue >".
- ⇒ The next window of the "ShapeSizer" appears.
- 3) Set the measure unit and the stitch density.
- ⇒ The measure unit and the stitch density are used for further editing.
- 4) Select the desired gore type under "type of shape".

| Miplus ShapeSizer -                                                         |              |               |                                                                   |       |       |       |                                                                      |  |
|-----------------------------------------------------------------------------|--------------|---------------|-------------------------------------------------------------------|-------|-------|-------|----------------------------------------------------------------------|--|
| Unit of measure                                                             | е наложілд і | and nedi-gore | Stitch density<br>Wale / 100 mm<br>38<br>Stitch rows /100 m<br>48 | m     |       | •     | Type of sheps<br>Neck gare<br>Deck gare<br>Core below harrowing area |  |
| ksw Standard     CMS 730 S     CMS 730 S     Stich density table     Gauge: |              |               |                                                                   |       |       | 2     | •                                                                    |  |
| E 6.2                                                                       | 21           | 31            | -1                                                                | 1     | 21    | -1    | -                                                                    |  |
|                                                                             | Stoll        | Own-1         | Öwn 2                                                             | Own 3 | Own 4 | Own 5 | Own 6                                                                |  |
| Comments                                                                    | RL           | 0             | 0                                                                 | 0     | 0     | 0     | 0                                                                    |  |
|                                                                             | 30           | u             | 4                                                                 | 0     | 0     | 0     |                                                                      |  |

| No. | Function                                                                                                    |
|-----|----------------------------------------------------------------------------------------------------|
| 1   | A gore in the area of the neck opening (FRONT) is inserted.                                                                                  |
| 2   | A gore below the Fair Isle area is inserted.<br><b>Result</b> : With it the Fair Isle yoke becomes rounder and replaces the usual neck gore. |

5) Open the next dialog window with "Continue >".

6) Generate basic size in the < \* 6 > column.

- 7) Open the next dialog window with "Continue >".
- 8) Shape specifications and under "Narrowing steps Fair Isle" enter the desired specifications:

| M1plus ShapeSizer - M:\FairIsle\FairIsle.shz                                                                                                    |                                  |  |
|----------------------------------------------------------------------------------------------------|----------------------------------|--|
| Region with Fair Isle narrowing and neck gare, k&w Standard                                                                                                    |                                  |  |
| Poplan with Fair Isle narrowing and heck gore. K&w Standard   Size: 6 (c)   Image: Narrowing steps Fair Isle     Narrowing steps Fair Isle     Narrowing steps Fair Isle     Narrowing steps Fair Isle     Narrowing steps Fair Isle     Narrowing steps Fair Isle     Narrowing steps Fair Isle     Narrowing steps Fair Isle     Narrowing steps Fair Isle     Narrowing steps Fair Isle     Narrowing steps Fair Isle     Narrowing steps Fair Isle     Narrowing steps Fair Isle     Narrowing Isle     Narrowing Isle  < |                                  |  |
| Save As                                                                                                    | <back continue=""> Cancel</back> |  |
|                                                                                                    |                                  |  |

| No     | Function                                                   |                                                                                                    |  |  |
|--------|------------------------------------------------------------|----------------------------------------------------------------------------------------------------|--|--|
|        |                                                            |                                                                                                    |  |  |
| Number |                                                            |                                                                                                    |  |  |
| 1      | Define the number of narrowing steps in the Fair Isle area |                                                                                                    |  |  |
| Width  |                                                            |                                                                                                    |  |  |
| 2      | esired"                                                    | The step width of the Fair Isle narrowings have different widths. <b>Result:</b> no spikes are generated                                                       |  |  |
| 3      | "All the same<br>width (spikes)"                           | The step widths of the Fair Isle narrowings have the same width and are placed in such a way that the spikes result.<br>Result: a type of spikes are generated |  |  |

#### **Result: Without spikes**

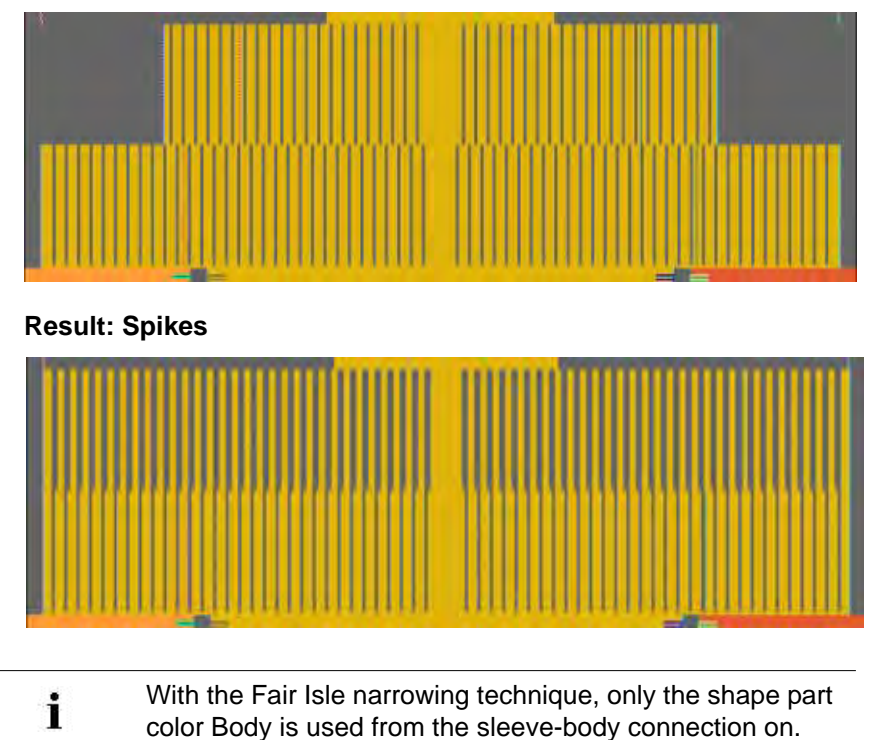

- 9) Open the next dialog window with "Continue >".
- 10) Modify the entries in the table (8) if necessary.
- $\Rightarrow$  The values in the display window change.

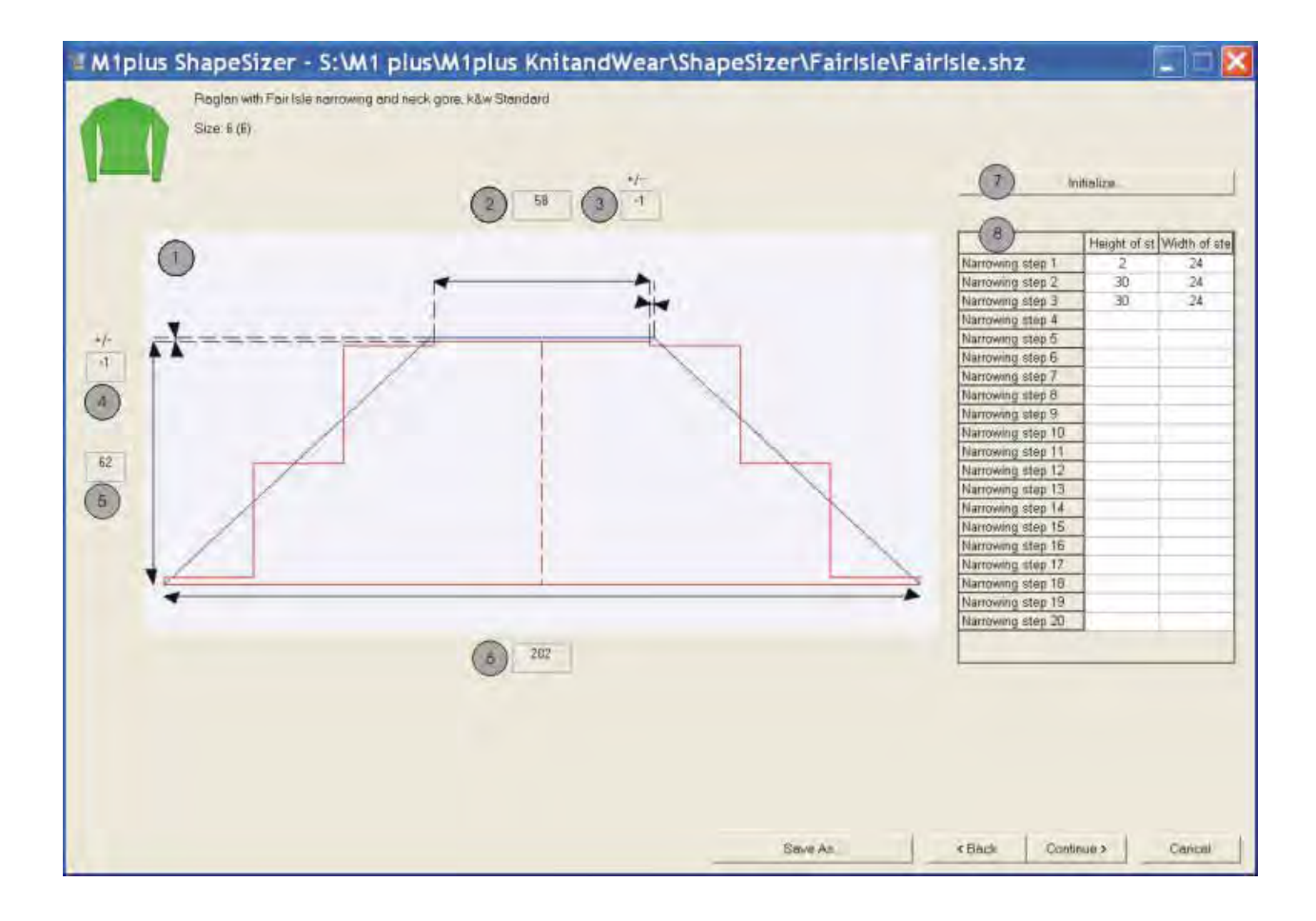

|   | Function                                                                                                    |
|---|----------------------------------------------------------------------------------------------------|
| 1 | Graphic presentation of the Fair Isle stepping calculated by the ShapeSizer.                                                                                                    |
| 2 | Number of needles (width) at end of Fair Isle.<br>All needles are counted, even the non-knitting needles.<br>The displayed value (3) is doubled (1x1 knitting technique) and added to/<br>subtracted from the Wert (2). |
| 3 | Display of the width changes (stitches) based on the original width.<br>Specification of the actual knitting needles.<br>Positive value: more stitches<br>Negative value: fewer stitches                                |
| 4 | Display of the height changes (rows) based on the original height.<br>Positive value: more rows<br>Negative value: fewer rows                                                                                           |
| 5 | Actual number of rows in the height.                                                                                                    |
| 6 | Number of needles (width) at the beginning of the Fair Isle.                                                                                                    |
| 7 | Reset changed table (8).<br>Values calculated by ShapeSizer (original) are entered.                                                                                                    |
| 8 | Table with information on every narrowing step of the Fair Isle in height<br>and width.<br>Values can be changed.                                                                                                    |

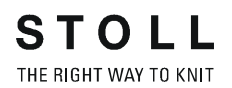

11) Open the next dialog window with "Continue >".

12) Open the element to be changed under "Open Shapes in the Shape Editor":

- Front
- Back
- Sleeve
- Collar

i

13) Carry out changes in the "Shape Editor":

A "multi-step narrowing" narrowing type is inserted in the area of the Fair Isle.

- Narrowing type + narrowing width
- Widening type + widening width
- Fade out + fade out width
  - Changes in the reference size are also used for the other sizes.

14) Select the desired collar type under collar modules.

- 15) Open the next dialog window with "Continue >".
- ⇒ k&w Arrangements are determined and saved as kaw file in the same directory.

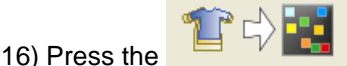

the key with the activated checkbox.

⇒ The kaw file is laid onto the active pattern.

## 7.4.3 Position and cut-out the shape and expand the pattern

#### I. Position shape and draw-in float jacquards:

- ▷ The shape with k&w Arrangements is located on the pattern after the "ShapeSizer" is closed.
- 1) Position the shape elements **Sleeve** and / or **Body with collar** on the

motif with the 😰 symbol selected and the left mouse button pressed.

Select the desired shape element with the selected symbol and position the selected shape element with the arrow keys of the keyboard or of the "Tool Properties" toolbar.

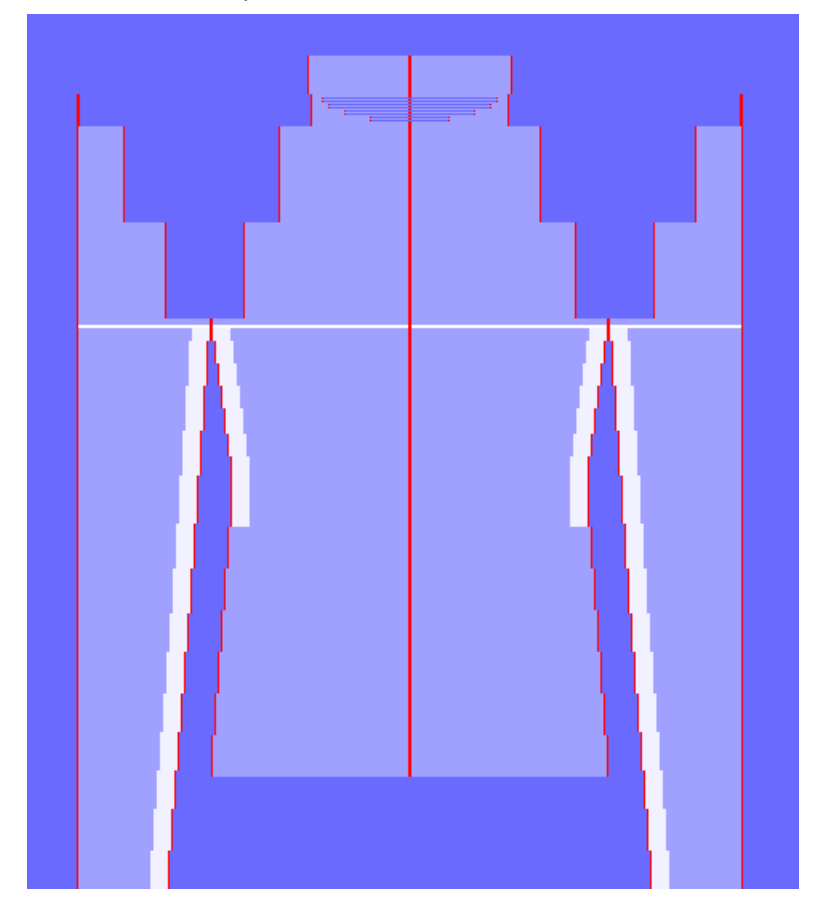

i

For drawing-in the motif, place the white help line (position of sleeve-body connection) of the different elements (sleeves and body) at the same height.

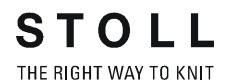

- 2) Open via "Pattern Parameters" / "Configuration..." menu.
- $\Rightarrow$  The dialog box appears.
- 3) Select the "Knitting Zones k&w" tab
- 4) Activate the <a>[</a> "Cut folded in" option.
- 5) Confirm with "OK".
- 6) Draw in motif for float jacquard in basic pattern.

#### Presentation Cut folded in:

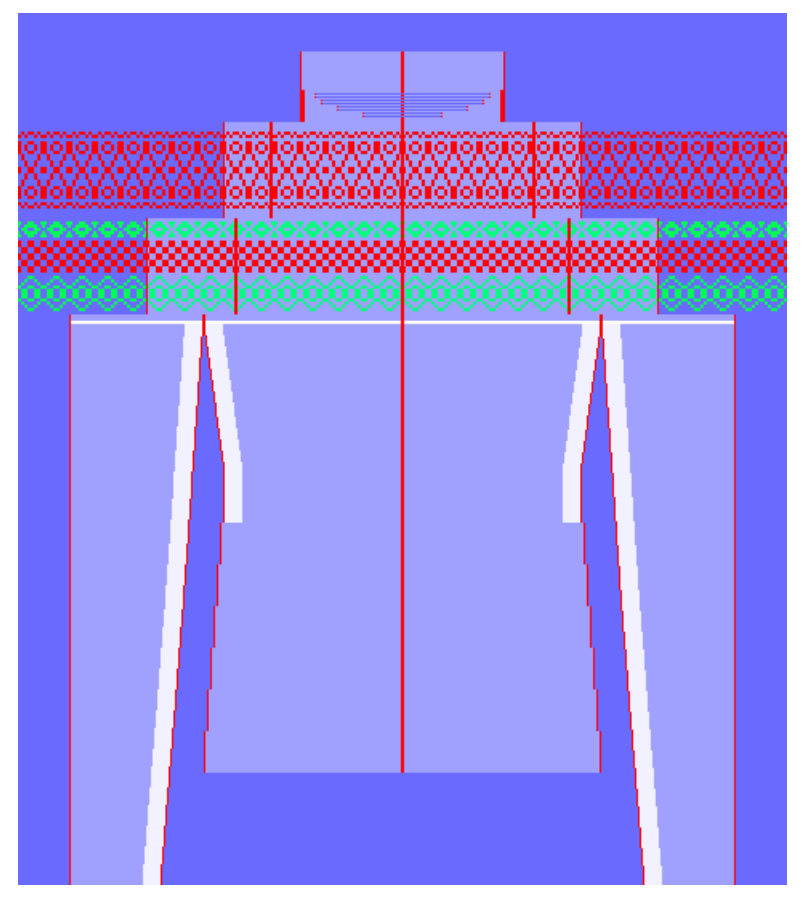

Possible settings for drawing:

- Front layer only
- Image: Image: Ima
- 💧 / 🖶 Color Presentation

Ensure a continuous motif when drawing:

from body to sleeves

Activate the <sup>•</sup> Cut folded in" option in the "k&w Configuration" dialog box under "Knitting Zones" / "Cutting out" section.

#### M1plus knit and wear®

7 k&w patterns with shapes from the ShapeSizer

- from front layer to back layer

- 7) Select the desired "Pattern Presentations k&w":
- M + M

- Run the function "Mirror k&w Design to Knitting Layer L1..." in the "Edit menu".
- 9) Make the desired settings in the dialog box.
- 10) Press the "Apply" key.
- ⇒ The pattern is applied to the back.

#### II. Insert Jacquard generator and cut-out shape:

You can make pattern related settings in the "k&w configuration" dialog box before cutting out.

- 1) Select the jacquard area
- 2) Call up the "Jacquards" jacquard dialog box in the "Edit" / "Generate or Edit Jacquard..." menu.
- 3) Select the setting front in the dialog box under "Knitting layer".
- ⇒ The Jacquard generator will be inserted only for the front layer L0.
- 4) Select "Float L0" under "Jacquard" / "k&w" / "Float".
- 5) Press the "Apply" key.
- ⇒ The Jacquard generator will be inserted in the front layer.
- 6) Select the same jacquard area again.
- 7) Select the setting back in the dialog box under "Knitting layer".
- ⇒ The Jacquard generator will be inserted only for the front layer L1.
- 8) Select "Float L1" under "Jacquard" / "k&w" / "Float".

- 9) Press the "Apply" key.
- ⇒ The Jacquard generator will be inserted in the back layer.
  - **i** Carry out this cycle in all the other jacquard areas.
- 10) Cut out the shape with  $\square$  in the "Steps of Processing" toolbar.
- ⇒ The "k&w Options for Cut out" dialog box appears.
- 11) Confirm the settings in the dialog box with "OK".
- ⇒ The "Insert/Replace k&w Start" dialog box appears.
- 12) Select the desired start.
- 13) Confirm with "OK".

#### III. Expand the pattern:

- 1) Expand the pattern with *i* of the "Steps of Processing" toolbar.
- ⇒ The "Correction of Widening" dialog box appears.
- 2) Confirm with "Yes".
- ⇒ The shape edges with the Widening attribute are corrected. The bind-off module for the collar is inserted.

### 7.4.4 Complete the pattern

#### Complete the pattern:

- 1) Start the technical processing with the see icon.
- ⇒ The query "Generate MC Program" appears.
- 2) Confirm the query with "OK".
- Call-up "Sintral check" via "MC program / Conduct Sintral Check..." menu.
  - or -
- ➔ Start the "Sintral Check" with the <sup>I</sup> button.
7 k&w patterns with shapes from the ShapeSizer

### 7.4.5 Edit markings

#### I. Disply Fair Isle markings:

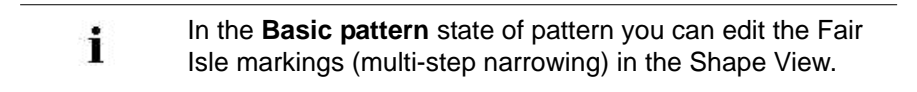

- 1) Load the **basic pattern** state of pattern with
- 2) Call up the shape view with the  $\stackrel{\text{CO}}{\square}$  button.
- ⇒ The shape with the determined knitting cycles and the Fair Isle markings is displayed.

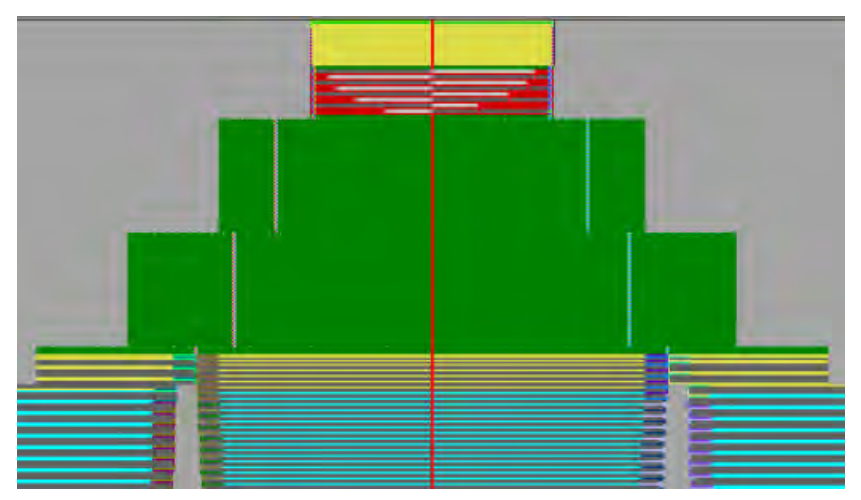

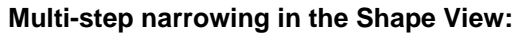

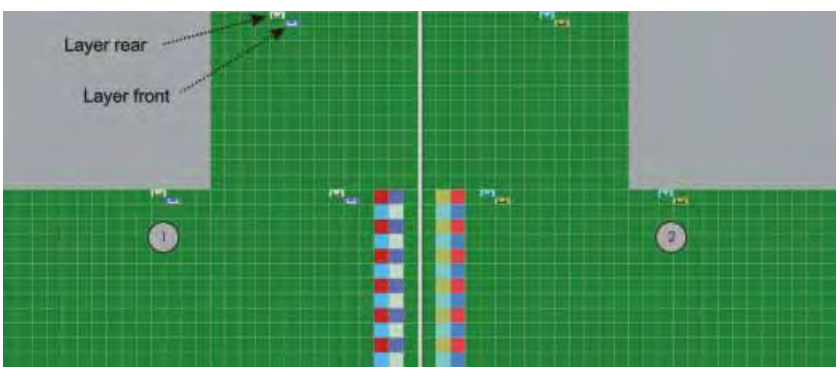

| No. | Meaning                                                                                     |
|-----|---------------------------------------------------------------------------------------------|
| 1   | Left shape edge with markings for multi-step narrowing.<br>Different colors for L0 and L1.  |
| 2   | Right shape edge with markings for multi-step narrowing.<br>Different colors for L0 and L1. |

7 k&w patterns with shapes from the ShapeSizer

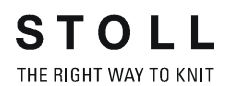

#### II. Move markings:

- 1) Call up "Initialize Markings for Multi-Step Narrowing" in the context menu of the Shape View.
- 2) Place the cursor on the marking and move the marking with the left mouse button pressed.
  - The markings can only be moved in the same row.

#### **III. Delete markings:**

| Types of markings |                                 |  |
|-------------------|---------------------------------|--|
| I                 | Multi-step narrowing underneath |  |
| Л                 | Multi-step narrowing above      |  |

- 1) Select the type of marking 😐 or 😐 in the "Shape Attributes" toolbar.
- $\Rightarrow$  The selection  $\times$  turns active.
- 2) Select the  $\times$  key additionally.
- 3) Click on the marking with the left mouse button.
- $\Rightarrow$  The marking is deleted.
- 4) Select the desired layer in order to delete the markings.

| Function                    |
|-----------------------------|
| You can delete in L0 and L1 |
| You can delete in L0        |
| You can delete in L1        |

7 k&w patterns with shapes from the ShapeSizer

#### IV. Insert and change markings:

- 1) Select the type of marking e or in the "Shape Attributes" toolbar.
- 2) Enter the desired cover width under 1 .
- 3) Left click the existing marking and overwrite it.
- → Insert the marking at the new position with the left mouse button.

| Symbol                                 | Function                                           |
|----------------------------------------|----------------------------------------------------|
| Ш                                      | Narrowing marking with stitch underneath (default) |
| IJ                                     | Narrowing marking with stitch above                |
| 1 💌                                    | Selecting the cover width 1-3                      |
|                                        | Cover width 1 = racking by 1 needle                |
|                                        | Cover width 2 = racking by 2 needle                |
| وللله<br>وللله                         | Cover width 3 = racking by 3 needle                |
| ······································ | Selection of layers for inserting the markings     |

i

When changing the cover width, the markings must be recalculated manually.

M1plus knit and wear<sup>®</sup> 7 k&w patterns with shapes from the ShapeSizer

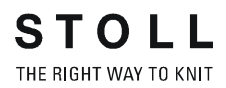

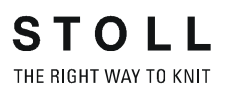

8 Narrowing, widening and binding-off types

8 Narrowing, widening and bindingoff types

## 8.1 Use different narrowing types

With the different narrowing types you achieve a different visual effect of the narrowings.

#### Use different narrowing types:

- 1) Open the "Shape Editor".
- 2) Allocate the desired narrowing type and narrowing width to the **Narrowing edges** under "Function".

| Designation                       | Function                                                                                                    | Presentation |  |  |
|-----------------------------------|----------------------------------------------------------------------------------------------------|--------------|--|--|
| Sleeve                            |                                                                                                    |              |  |  |
| Sleeve above Layers apart         | Narrowing stitches lie on the basic stitches.<br>The layers L0 and L1 will be narrowed separately.<br>Different narrowing widths are possible.    | A STORE      |  |  |
| Sleeve above                      | Narrowing stitches lie on the basic stitches                                                                                                    |              |  |  |
| Sleeve underneath<br>Layers apart | Narrowing stitches lie under the basic stitches.<br>The layers L0 and L1 will be narrowed separately.<br>Different narrowing widths are possible. |              |  |  |
| Sleeve underneath                 | Narrowing stitches lie under the basic stitches.                                                                                                  |              |  |  |
| Sleeve Rib                        | Special transferring cycle for ribs.                                                                                                    | 1015 A030    |  |  |
| Sleeve Rib Layers apart           | Special transferring cycle for ribs<br>The layers L0 and L1 will be narrowed separately.<br>Different narrowing widths are possible.              |              |  |  |

| Designation                  | Function                                                                                                    | Presentation     |
|------------------------------|----------------------------------------------------------------------------------------------------|------------------|
| Remaining Narrowing          | Special narrowing cycle for shapes with inserted sleeve, in various ratios of number of stitches to stitch rows.                                  |                  |
| F-Shoulder Sleeve            | Special narrowing cycle for the shapes with French shoulders.                                                                                     |                  |
| Body                         |                                                                                                    |                  |
| Body above Layers apart      | Narrowing stitches lie on the basic stitches.<br>The layers L0 and L1 will be narrowed separately.<br>Different narrowing widths are possible.    | All and a second |
| Body above                   | Narrowing stitches lie on the basic stitches.                                                                                                    |                  |
| Body underneath Layers apart | Narrowing stitches lie under the basic stitches.<br>The layers L0 and L1 will be narrowed separately.<br>Different narrowing widths are possible. | A STATE          |
| Body underneath              | Narrowing stitches lie under the basic stitches.                                                                                                  |                  |
| Body-rib                     | Special transferring cycle for ribs.                                                                                                    | 12/03/24/04      |
| Body Rib Layers apart        | Special transferring cycle for ribs.<br>The layers L0 and L1 will be narrowed separately.<br>Different narrowing widths are possible.             |                  |

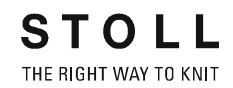

| Designation                                | Function                                                         | Presentation |
|--------------------------------------------|------------------------------------------------------------------|--------------|
| Shoulder                                   | In the front and back the shoulder is narrowed instead of gored. |              |
| Neckline                                   |                                                                  |              |
| V-neck above                               | Narrowing stitches lie on the basic stitches.                    | Star Do Call |
| Neck above Layers apart<br>L0 / L1         |                                                                  |              |
| V-neck underneath                          | Narrowing stitches lie under the basic stitches.                 |              |
| Neck underneath Layers<br>apart<br>L0 / L1 |                                                                  |              |
| Neck Rib_ L0 / L1                          | Special transferring cycle for ribs.                             | ASIA ASIA    |
| Neck Rib_ L0                               |                                                                  | CANNE ANDRA  |
| Neck Rib_ L1                               |                                                                  |              |

i

The designation above or underneath always refers to the narrowing stitches.

8 Narrowing, widening and binding-off types

## 8.2 Multi-step narrowing / Doubling

### Multi-step narrowing / Use Doubling:

- 1) Open the "Shape Editor".
- 2) Open the attributes of a narrowing edge via "Function".
- 3) Activate I "Multi-step narrowing" in the "Narrowing" tab.

| Designation                    | Use                                                                  | Presentation | Function                                                                                                    |
|--------------------------------|----------------------------------------------------------------------|--------------|----------------------------------------------------------------------------------------------------|
| Fair Isle +<br>Doubling k&w    | With doubling after the<br>start<br>- or -<br>with Fair Isle pattern |              | Each stitch will be is transferred only<br>once. Large rackings are necessary.                                                                                               |
| Fair Isle +<br>Doubling k&w II |                                                                      |              | Stitches will be transferred several<br>times. Small rackings are necessary.<br>Use with TC-T pattern as all needles<br>are allocated and no large rackings<br>are possible. |

## 8.3 Use different widening types

If a **Widening** edge line is present in the shape, you can specify the type of widening.

### Use different widening types:

- 1) Open the "Shape Editor".
- 2) Allocate the desired widening type and widening width to the **widening** edges under "Function".

| Widening body/sleeve           |                                                                                    |  |
|--------------------------------|------------------------------------------------------------------------------------|--|
| Designation                    | Function                                                                           |  |
| No module                      | No special technique is used                                                       |  |
| Standard                       | Alternating widening technique.<br>Widening of L0 and L1.                          |  |
| Split                          | Widening by splitting.                                                             |  |
| Closing-Stitch                 | Widening with plugging technique.                                                  |  |
| Standard<br>Selvedge open      | Alternating widening technique.<br>Widening of L0 and L1,<br>but separated layers. |  |
| Darn stitch<br>Layer-separated | Layer-separated widening by plugging technique.                                    |  |

STOLL THE RIGHT WAY TO KNIT

| Setting                             | Use                                                                                                    |
|-------------------------------------|----------------------------------------------------------------------------------------------------|
| "Neckline"                          | Binding-off of the round neck or of the body with stitch rows over the entire length.                                                                                                    |
|                                     | Example: Turtleneck collar                                                                                                    |
| "Fast cut-out"                      | Binding-off of the round neck or of the body with<br>stitch rows over the entire length. The running<br>time of the binding-off will be reduced<br>substantially using the maximum racking of the<br>machine. |
| "Open cut out L0"                   | Binding-off of the body or of the collar without<br>stitch rows over the entire length.<br>Example:<br>V-neck or waistcoat - open in the front layer                                                          |
| "Opening open at the left"          | Binding off round neck with side opening on left                                                                                                    |
| "Opening on the right"              | Binding off round neck with side opening on the right                                                                                                    |
| "Opening open left+right"           | Binding off round neck with side opening on left                                                                                                    |
| "Opening open L0+L1"                | Binding off a cut-out with an opening in front and back layer                                                                                                    |
| "Neckline open L0 end on the right" | Binding-off of the body or of the collar without<br>stitch rows over the entire length.<br>Yarn carrier stands at right after binding off.<br>Example: V-neck or waistcoat                                    |
| "Neck with draw thread"             | Bind off with draw thread in the neck of the back.                                                                                                    |

| Setting                                                        | Use                                                         |
|----------------------------------------------------------------|-------------------------------------------------------------|
| "Neck without draw thread"                                     | Bind off without draw thread in the neck of the back piece. |
| "V-neck start L0 I L1"                                         | Binding-off in the round neck, body front or body back.     |
| "Shoulder standard - 01"                                       | Binding-off shoulder consecutively (narrow shoulder seam)   |
| "Shoulder standard - 02"                                       | Binding-off shoulder consecutively (wide shoulder seam)     |
| "Shoulder simultaneous 01"                                     | Binding-off both shoulder simultaneously.                   |
| "Shoulder simultaneous 02"                                     | Binding-off both shoulder simultaneously.                   |
| "Side Bind-off"                                                | Binding off the sleeve opening                              |
| "Binding off the shoulder of a top"                            | Binding off fabrics with straps                             |
| "French shoulder above V-<br>neck"<br>"French shoulder above " | The stitches lie on the basic stitches.                     |

| Setting                                                | Use                                                                                                   |
|--------------------------------------------------------|----------------------------------------------------------------------------------------------------|
| "French shoulder underneath V-neck"                    |                                                                                                    |
| "French shoulder underneath"                           |                                                                                                    |
|                                                        | The stitches lie under the basic stitches.                                                            |
| "French shoulder Neck "                                | Binding off the neck with the french shoulder shape                                                   |
| "Neckline Protection Rows"                             | Neckline with following Protection rows Instead<br>of binding-of, protection rows are knit            |
| "Neckline open L0 Protection<br>rows"                  | Neckline in front layer with following protection<br>rows on back layer                               |
| "Neckline open at the left<br>Protection rows"         | Neckline with opening on left side with following protection rows                                     |
| "Neckline open on the right<br>Protection rows"        | Neckline with opening on right side with following protection rows                                    |
| "Neckline open on the left +<br>right Protection rows" | Neckline with opening on left + right side with following protection rows                             |
| "Neckline open L0 + L1<br>Protection rows"             | Neckline in front and back layer with following protection rows.                                      |
| "Cap"                                                  | Binding-off at the and of a cap                                                                       |
| "French Shoulder 2x2 Rib 6<br>stitches<br>V-neck"      | Binding-off the shoulder with French shoulder<br>with 2X2 rib and V-neck.<br>Module width 6 stitches. |

| Setting                                       | Use                                                                                                    |
|-----------------------------------------------|----------------------------------------------------------------------------------------------------|
| "French shoulder 2x2 rib"                     | Binding-off the shoulder with French shoulder<br>with 2X2 Rib.<br>Module width 6 stitches.              |
| "French Shoulder Neck 2x2<br>Rib 6 stitches " | Binding-off the shoulder and the Neck with<br>French shoulder with 2X2 Rib.<br>Module width 6 stitches. |

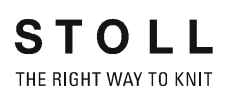

## 9 Generate own k&w modules

#### Generate own k&w module:

1) Call up the "New module" dialog box via the "Module" / "New" / "Module ... " menu.

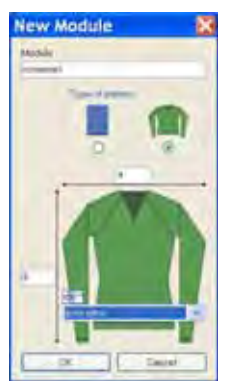

- 2) Make settings:
- Module Names
- k&w option
- Specify width / height in stitches.
- Basic pattern

#### **Result:**

The module will be presented in k&w technique: Width in 1x1 technique and height in complete rows.

- 3) Confirm settings with "OK".
- ⇒ The "Properties of: XX" dialog box appears.
- 4) Open the ones of the "Technique" tab and make settings:

| Setting                                                          | Setting    | Function                                                                                                    |
|------------------------------------------------------------------|------------|----------------------------------------------------------------------------------------------------|
| k&w module                                                       |            | Default: Automatic allocation of the k&w layer set                                                                                            |
|                                                                  |            | No allocation of the k&w layer                                                                                                    |
| Do not move the<br>structure transfer<br>over the other<br>layer |            | The structure transfer (non-automatic<br>transfer) is carried out before knitting the<br>other layer.<br>Example: Cable at the shape selvedge |
|                                                                  |            | The structure transfer (non-automatic transfer) is carried out after knitting the other layer. (Default)                                      |
| Knitting layer                                                   | No setting | Application on front layer and back layer                                                                                                    |
|                                                                  | Front      | Application only on front layer                                                                                                    |
|                                                                  | Back       | Application only on back layer                                                                                                    |

9 Generate own k&w modules

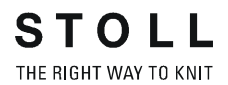

- 5) Confirm the settings in the dialog box with "OK".
- 6) Draw the desired structure with "knit and wear binding elements" in the "Module editor".
- ⇒ When drawing with the "knit and wear binding elements", the knitting and the column layer are automatically taken into account.
- Modules of layer L1 (back) start always with stitch on the left side.

| 2 | - | ~ | ÷ | * | ÷ | × | - | 9 | - |
|---|---|---|---|---|---|---|---|---|---|
| 1 | P | T | Ŷ | 1 | 9 | 1 | 9 | T | P |

Modules of layer L0 (front) start always with float on the left side.

 **A I A I A I A I**

i

- Make the required settings in the control columns, as for example stitch length, fabric take-down, etc.
- 7) If necessary, change the layer allocation via the "Knitting layer" control column in knitting rows.
- 8) If necessary, change the column layer allocation via the "Module" / "k&w column layer" menu.

With k&w modules, the column layer is set automatically.

- 9) Close the Module Editor with X
- ⇒ The module is saved under "New Modules" in the "Module Explorer of Database".

# 10 Allocate and display knitting layers / column layers

#### I. Change the allocation of the knitting layer L1 / L0:

- in the symbol view (pattern)
- in the module editor
- ▷ The control column knitting layer is displayed.
- 1) Place the cursor in the "Knitting layer" control column.
- 2) Call up the context menu with the right mouse button.
- 3) Select the desired knitting layer in the menu.
- Knitting layer L1 (back)

| ه ف | ب  | 2  | 0  | a  |
|-----|----|----|----|----|
| 19  | 1º | 19 | 19 | 19 |

- 4) Left-click in the pattern rows to be modified.
- ⇒ The selected layer is entered in the pattern row.

| II.<br>Wi<br>co<br>kn<br>Be | Remove<br>hen inser<br>lumn laye<br>itting laye<br>havior w   | / newly set the k&w column layer in a module:<br>ting a k&w module (1x1 technique), the information of the<br>er is required to be able to correctly draw-in this, based on the<br>er L0 / L1 and the corresponding column layer.<br>when inserting a module with set k&w column layer: |
|-----------------------------|---------------------------------------------------------------|----------------------------------------------------------------------------------------------------|
| •                           | Insert th<br>With mo<br>even co<br><b>Result:</b><br>correspo | e modules in layer L0:<br>odules of the layer L0, the knitting instruction is always in an<br>lumn layer<br>The module can only be inserted in the column that<br>onds to the layer L0.                                                                                                 |
| •                           | Insert th<br>With mo<br>column<br><b>Result:</b><br>correspo  | e modules in layer L1:<br>odules of the layer L1, the knitting instruction is always in a odd<br>layer<br>The module can only be inserted in the column that<br>onds to the layer L1.                                                                                                   |
|                             | i                                                             | When inserting a module in the pattern, the cursor jumps to the corresponding column layer.                                                                                                    |
| Be                          | ehavior w<br>Insert th<br>Result:<br>Insert th<br>Result:     | when inserting a module with removed k&w column layer:<br>ne modules in layer L0.<br>The module can be inserted in every column.<br>ne modules in layer L1.<br>The module can be inserted in every column.                                                                              |
|                             | Kesult:                                                       | When inserting a module in the pattern, the cursor does <b>not</b>                                                                                                    |

#### Example:

With modules for k&w patterning for the machine type CMS xxx-T, the k&w column layer is removed, as the knitting will take place with all needles. **Remove the k&w column layer in a module:** 

- With a newly generated k&w module, the column layer is set automatically.
- ▷ Module is opened in the "Module Editor".
- 1) Select **Remove** via the "Module" / "k&w Column Layer" menu.
- ⇒ The information of the k&w column layer is removed in the module.
- 2) Close the Module Editor with 🔀.
- ⇒ The module is saved **without** the information of the column layers.

#### Newly set the k&w column layer in a module:

- ▷ Module is opened in the "Module Editor".
- 1) Select **Set Newly** via the "Module" / "k&w Column Layer" menu.
- ⇒ The information of the k&w column layer is newly set in the module.
- 2) Close the Module Editor with X
- ⇒ The module is saved with the information of the column layers.

#### III. k&w layers / highlight columns:

For a better recognition of the k&w layers and columns, they can be highlighted.

- In the symbol view (pattern)
- In the module editor
- 1) Call-up the context menu with the right mouse button in the corresponding window for this purpose.
- 2) Select the "Highlight k&w Layer" menu.
- ⇒ The layers / columns are displayed shaded.

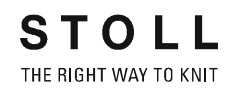

### IV. Presentation of the knitting layers:

- in the symbol view (pattern)
- in the module editor

| Symbol | Property                                             |                                                               |
|--------|------------------------------------------------------|---------------------------------------------------------------|
|        | All layers                                           | Presentation of the front L0 and the back L1 layer.           |
|        | Knitting layer L0                                    | Presentation of the layer L0 with all needles (1x1 technique) |
|        | Knitting layer L1                                    | Presentation of the layer L1 with all needles (1x1 technique) |
|        | Display the columns of<br>the knitting layer L0 only | Presentation of the knitting needles of the front layer L0.   |
|        | Display the columns of<br>the knitting layer L1 only | Presentation of the knitting needles of the back layer L1     |

## 11 Mirroring module

For creating a k&w pattern, you can use the mirroring modules and create your own.

#### I. Mirroring modules in the Module Explorer of Database:

The mirroring modules are stored in the "Module Explorer of Database" under "Modules" / "knit and wear" in the subgroups:

- Binding Elements
- Ribs
- Cable one side float
- Cable both side float
- Aran
- Petinet
- k&w\_basic pattern
- Binding elements-TC-T
- Pointelle TC-T
- 730S Cable both side float
- 730S Cable single side float
- 730S Aran

#### II. Example for the application of mirroring modules:

Modules can be inserted mirrored:

- To the front knitting layer (L0)
- To the back knitting layer (L1)

| Example of mirroring modules |        |                |  |  |
|------------------------------|--------|----------------|--|--|
|                              | Jersey | Reverse jersey |  |  |
| Modules for L0 (front)       |        |                |  |  |
| Modules for L1 (back)        |        |                |  |  |

11 Mirroring module

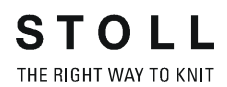

#### III. Switch the layer in the mirroring module:

The selected module is displayed in the "Tool Properties" toolbar. It is possible to mirror to the desired layer by switching.

1) Mirror the module for Layer 0 with the button **Paral** at the bottom.

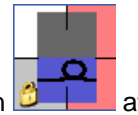

2) Mirror the module for Layer 1 with the button 2 at the top.

#### IV. Switch the racking direction in the mirroring module:

With modules with racking (cable, petinet), the racking direction of the module can be switched.

| O E                    | 3 FF                    |
|------------------------|-------------------------|
| Cable 2X2 <            | Cable 2X2 <             |
| Racking direction left | Racking direction right |

- Mirrored left / right
- 1) Switch the racking to the left with the

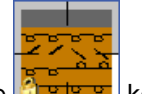

2) Switch the racking to the right with the

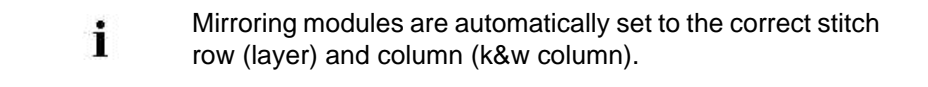

## 11.1 Generate and edit mirroring modules

#### I. Generate container module mirroring:

STOLL

THE RIGHT WAY TO KNIT

- 1) Call up via the "Module" / "New" / "Container Module Mirroring..." menu.
- ⇒ The New container module is displayed.

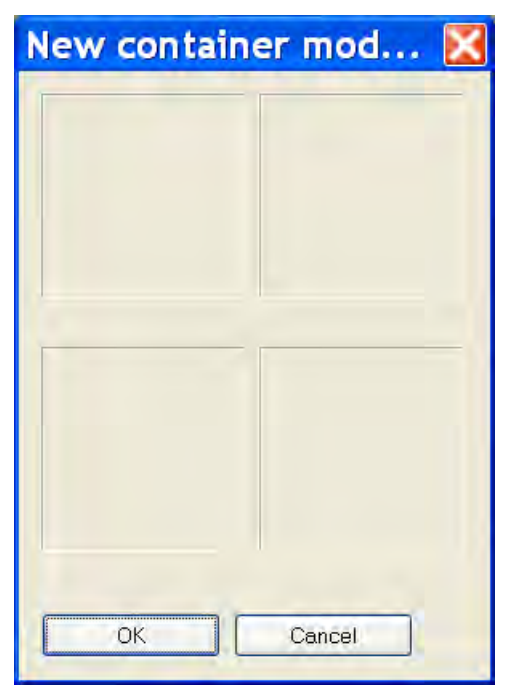

2) Drag a generated structure module onto the **lower left** position of the "New container module mirroring" container using Drag & Drop.

**No** container module mirroring can be allocated to a container module mirroring.

#### Behavior when selecting a container module mirroring:

i

- Selection + Drag & Drop: no allocation possible in a container module mirroring
- Selection + click with LMB in a new container module mirroring: Allocation of the original module from the selected container module mirroring.

11 Mirroring module

| Moos Stitch | $\mathbf{X}$ |
|-------------|--------------|
|             |              |
| MS_1<       | MS_1>        |
| 22          | 22           |
|             |              |
| MS_0<       | MS_0>        |
| ОК          | Cancel       |

#### Example: Module for moos stitch

| Mirroring positions       |                                 |
|---------------------------|---------------------------------|
| Mirrored to the back (L1) | Mirrored to the back right (L1) |
| Original (L0)             | Mirrored to the right (L0)      |

- Only the original module is saved in the Module Explorer of Database.
- The other modules are automatically generated and displayed in the mirrored positions.
- If the original module contains the name ending \_0<, the name endings for the automatically generated modules will be changed as follows:

| Original | Generated name: |
|----------|-----------------|
| _1<      | _1>             |
| _0<      | _0>             |

- Mirrored modules are automatically marked with the A symbol.
- The mirroring modules that are not wider than one stitch are inserted in the right column of the container without being mirrored. They will be mirrored only for the back layer.
- Self-generated modules can be allocated with drag & drop or via selecting the module to one of the four positions in a "New container module mirroring".
- Different modules can be allocated to the front and back layer.

11 Mirroring module

- 3) Click the "OK" button.
- ⇒ The module is saved to the "New Modules" module group of the "Module Explorer of Database".

#### II. Edit mirroring module:

After a module is inserted in the mirroring container, the context menu and the following functions can be run with the right mouse button:

| Menu                      | Function                                              |
|---------------------------|-------------------------------------------------------|
| Remove                    | The module is removed from the tool.                  |
| Edit                      | The module can be edited.                             |
| Do Not Generate<br>Mirror | Mirroring can be deactivated for the right-hand side. |
| Explorer                  | The module explorer is opened.                        |

- 1) Open the "Module Editor" with "Edit".
- 2) Edit module.

i

Edited modules no longer have the marking A. These modules are saved under "New modules".

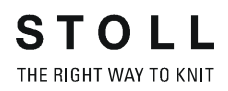

#### III. Generate the mirroring module only for the back layer:

- A module is to be mirrored to the back layer, but not to the right.
- 1) Call-up the context menu in the "New container module mirroring" dialog box and activate "Do Not Generate Mirror".

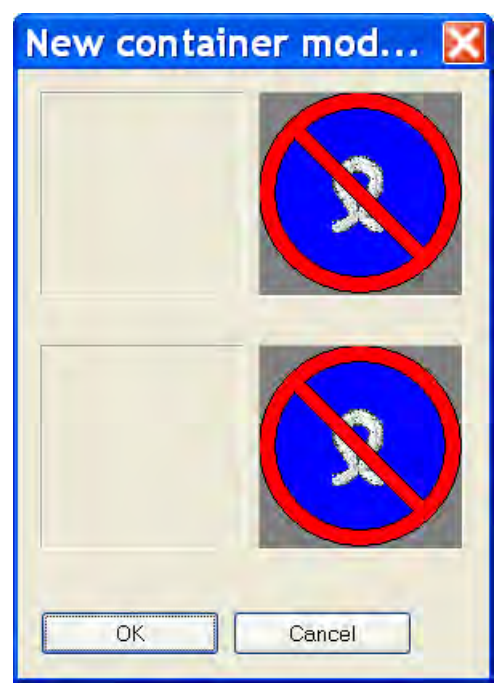

2) Drag the module to be mirrored to the **lower left** position with drag & drop.

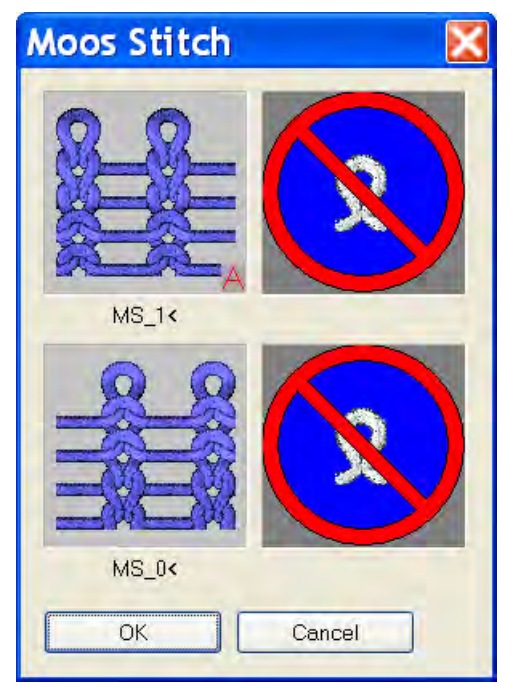

- 3) Click the "OK" button.
- ⇒ The module is saved under "New Modules".

12 Help functions for the pattern design generation

# 12 Help functions for the pattern design generation

#### Generate pattern design:

The different presentations of the knitting layers can be displayed in the symbol view for creating a motif.

| Symbol | Setting                                                       | Presentation |
|--------|---------------------------------------------------------------|--------------|
| 1      | Presentation of all needles (columns)<br>of layer L0          |              |
|        | Presentation of the knitting needles<br>(columns) of layer L0 |              |
| B      | Presentation of front and back layers                         |              |

- 1) Select the desired setting.
- 2) Draw motif.

i

Use only mirroring modules when drawing.

## 12.1 Possibilities in the Mirror k&w Design to Knitting Layer L1 dialog box

#### I. Apply a pattern element from the front (L0) to the back (L1):

You can apply the design of layer 0 (front) to layer 1 (back) in order to generate the pattern more easily.

- ▷ The design of the layer 0 is created **only** with mirroring modules.
- 1) Run the design creation help functions via the "Edit" / "Mirror k&w Design to Knitting Layer L1..." menu.
- 2) Click on the checkbox "Apply pattern design from front to back".
- ➡ without selection The entire pattern design of the layer L0 is applied to the layer L1.
- ⇒ with selection

Only the selected area of the layer L0 is applied to the layer L1.

- 3) If necessary, move the motif in the back vertically in relation to the front via the "Vertical shift in pattern rows" input field.
- Specified number without sign: Pattern design by n pattern rows to the top.
- Specified number with negative sign: Pattern design by n pattern rows to the bottom.
- 4) Activate the option "Module", "Color" or both.
- 5) Carry out with "apply".
- ⇒ The design is applied from the layer L0 to the layer L1.

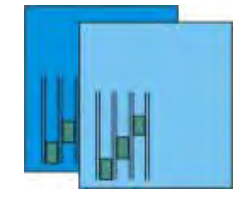

i

i

A mirrored module is inserted with the same racking direction.

#### II. Mirror back on vertical center axis:

 Run the design creation help functions via "Edit" / "Mirror k&w Design to Knitting Layer L1...".

The "Apply pattern design from front to back" checkbox is active.

12 Help functions for the pattern design generation

- 2) Activate the "Mirror back on vertical center axis" checkbox.
- 3) If necessary, move the motif in the back vertically in relation to the front via the "Vertical shift in pattern rows" input field.
- 4) Carry out with "apply".
- ⇒ The design and the modules are mirrored on the center axis and applied to the back.

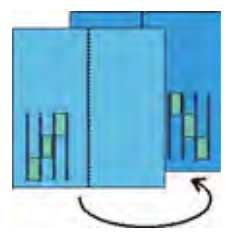

M1plus knit and wear<sup>®</sup> 12 Help functions for the pattern design generation

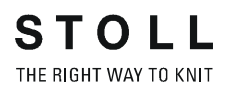

13 Module Explorer of Database with Stoll knit and wear®

# 13 Module Explorer of Database with Stoll knit and wear®

The k&w modules in the Module Explorer of Database are saved in different groups with subgroups.

| Module group          | Subgroups                                                                                                    | Remarks                                                                                                    |
|-----------------------|----------------------------------------------------------------------------------------------------|----------------------------------------------------------------------------------------------------|
| "k&w-Starts"          | "Stoll"<br>"Private"<br>"Stoll-TC-T"<br>"Stoll-730S"                                                                                                    | The module groups for starts<br>contain the starts for:<br>Sweater / Cardigan / Body<br>Tank top / Top / Waistcoat<br>Short sleeve<br>Short body<br>Trousers<br>The type of the start is<br>automatically selected based<br>on the shape. |
| "k&w Favorites"       | Frequently needed module gro<br>module group "k&w Favorites'<br>These are displayed in the mo<br>therefore possible.                                                                                                    | oups can be saved in the<br>'.<br>odule bar, and quick access is                                                                                                    |
| "knit and wear"       | "Binding Elements"<br>"Ribs"<br>"Cable one side float"<br>"Cable both side float"<br>"Aran"<br>"Petinet"<br>"k&w basic pattern"<br>"Binding elements-TC-T"<br>"Pointelle TC-T"<br>"Cable at the shape<br>selvedge"<br>"730S Cable both side float"<br>"730S Aran" | Subgroups for the pattern generation                                                                                                    |
| "k&w<br>Arrangements" | "Stoll"<br>"Private"<br>"Favorites / Basic Shape<br>Types"<br>"For automatic only"                                                                                                    |                                                                                                    |

M1plus knit and wear<sup>®</sup> 13 Module Explorer of Database with Stoll knit and wear®

| Module group    | Subgroups                                                                                                    | Remarks                                                               |
|-----------------|----------------------------------------------------------------------------------------------------|-----------------------------------------------------------------------|
| "k&w Technique" | "Narrowing"<br>"multi-step narrowing"<br>"Widening"<br>"Binding-off"<br>"Fade out"<br>"Start V-neck"<br>"Shape edge start"<br>"Shape edge end"<br>"k&w replacement modules"<br>"Shape correction"<br>"connections"<br>"Transfer inward sleeves"<br>"Intarsia Edge Editing"<br>"Knitting In and Out"<br>"Knit-in before Start"<br>"Collar modules" | These modules are used<br>automatically by the technical<br>function. |

14 Settings in Configuration k&w dialog box

# 14 Settings in Configuration k&w dialog box

In this dialog box, you make different settings for the **processing** of the entire pattern.

| i                     | The changes in the "k&w configuration" dialog box, which you carry out after the <b>technical processing</b> , are preser- |
|-----------------------|----------------------------------------------------------------------------------------------------|
| ved, even if you swit | ved, even if you switch back to one of the previously perfor-                                                              |
| med processing ste    | med processing steps "Expanding" or "Basic Pattern".                                                                       |

#### Call up the "k&w configuration" dialog box:

- 1) Open the "k&w configuration" dialog box via the "Pattern Parameters" / "Configuration..." menu.
- $\Rightarrow$  The dialog box with the tabs will be opened.

## 14.1 Knitting Zones k&w tab

#### I. Settings when cutting out

On the **Knitting Zones k&w** tab you can select different settings for cutting out.

- Cut folded out
- Cut folded in
- Cut folded in without length compensation.
- Presentation types before cutting out:

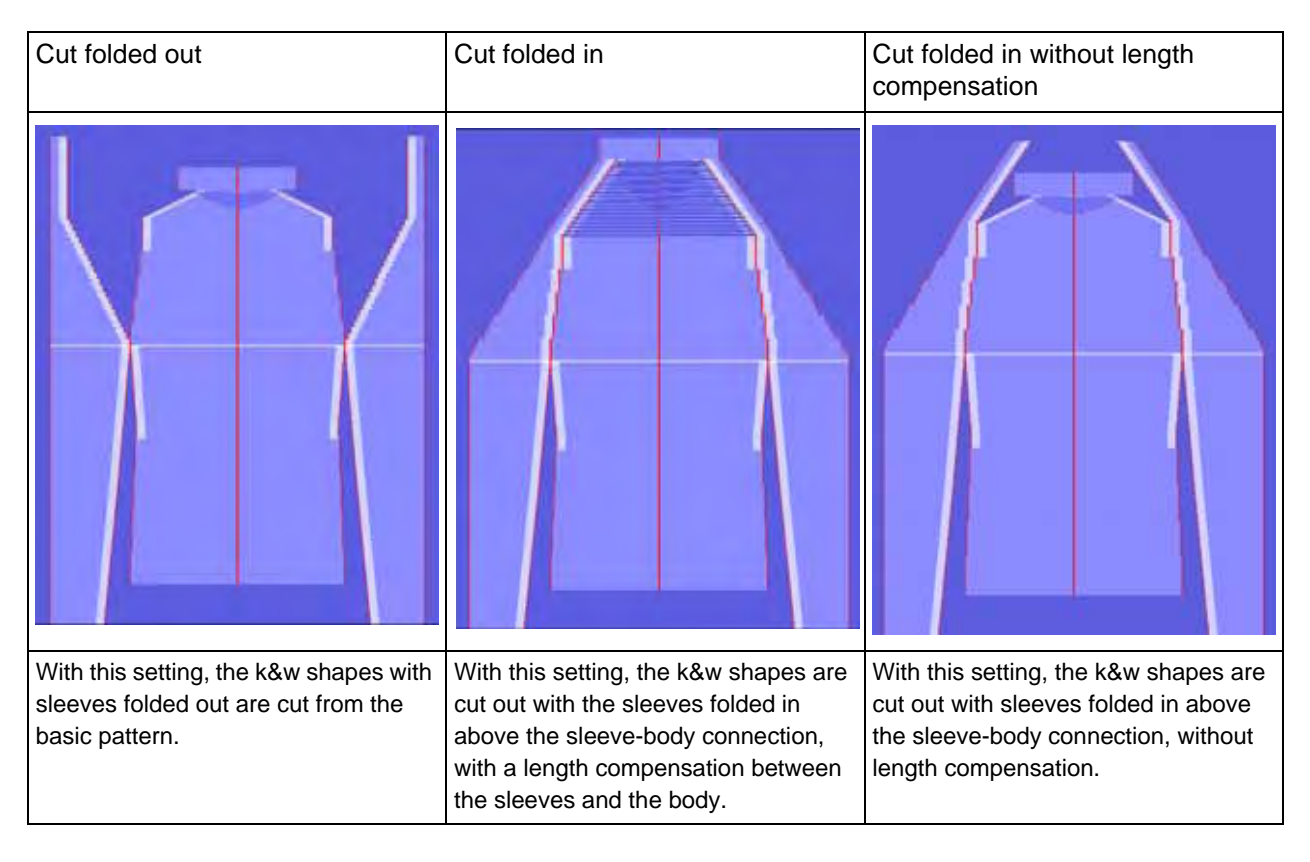

14 Settings in Configuration k&w dialog box

#### II. Body-Sleeve distance

For the production of the fabric pieces, a distance of the yarn carriers must be ensured between the sleeve and the body.

- Specify the intermediate spacing for the yarn carriers on the Knitting Zones k&w tab under Body-Sleeve distance.
- 2) Specify the Distance of transferring inward (needles) (1) of the sleeve body connection in the input field.
  - The number of needles depends on the number / positions of the yarn carriers.

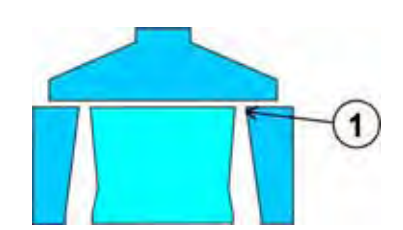

## 14.2 Transfer k&w tab

#### Multi-system transferring Transfer Sequence

| Option field       | Function                                                                           | Meaning                                                                                                    |
|--------------------|------------------------------------------------------------------------------------|----------------------------------------------------------------------------------------------------|
| "OFF"              | Switch off transferring in several technical rows (systems).                       | Transfer actions will not be separated into several technical rows.                                                                                                    |
|                    | Two neighboring transfer<br>actions will be divided up into<br>two technical rows. | The first needle coming from the left will be transferred in the <b>first technical row</b> .                                                                                                    |
|                    |                                                                                    | The first needle coming from the left will be transferred in the <b>second technical row</b> .                                                                                                    |
|                    |                                                                                    | The first needle coming from the left or right will be transferred in the <b>first technical row</b> .                                                                                                    |
|                    |                                                                                    | The first needle coming from the left or right will be transferred in the <b>second technical row</b> .                                                                                                    |
| "Freely definable" | Freely definable order coming from the left or from the right.                     | <ul> <li>Neighboring transfer processes will be divided-<br/>up into up to six technical rows.</li> <li>Number 1 - 6 is allowed.<br/>(corresponds to 1-6 technical rows)</li> <li>A maximum of eight numbers can be entered</li> <li>The numerical sequence has to be complete</li> <li>The order is also applied, if the transfer<br/>processes are contained only partly in the<br/>pattern</li> <li>The order will be repeated.</li> </ul> |

### Settings for Transfer Sequence

| Option field       | Function                                                                            | Meaning                                                                                                    |
|--------------------|-------------------------------------------------------------------------------------|----------------------------------------------------------------------------------------------------|
| "Max.<br>Distance" | Specification of the distance for transferring in several technical rows.           | Number of needles between two neighboring transfer actions in order to separate them on two technical rows (systems). |
| "From racking"     | Specification of the racking step<br>for transferring in several<br>technical rows. | Transferring will be separated on several technical rows from the specified racking on only.                          |
| 1                  | Transfer to the front and to the rear                                               | Transfer actions to both directions will be separated to several technical rows.                                      |
| Ļ                  | Transfer to front only                                                              | Only transfer actions from rear to front will be separated to several technical rows.                                 |
| 1                  | Transfer to rear only                                                               | Only transfer actions from front to back will be separated to several technical rows.                                 |
M1plus knit and wear<sup>®</sup> 14 Settings in Configuration k&w dialog box

### Transfer surrounding

| Optio    | n field              |                                                     | Meaning                                                                                                    |
|----------|----------------------|-----------------------------------------------------|----------------------------------------------------------------------------------------------------|
| ţ        | "Off"                | Surrounding<br>will not be<br>transferred.          | III       M0         III       M0         III       M0         III       M0         IIII       M0         IIII       M0         IIII       M0         IIII       M0         IIIII       M0         IIIIIIIIIIIIIIIIIIIIIIIIIIIIIIIIIIII |
| <b>I</b> | "Separate<br>layers" | Transfer<br>surrounding<br>onto separate<br>layers. | III       IVI0       III       IVI0       IIII       IVI0       IIIIIIIIIIIIIIIIIIIIIIIIIIIIIIIIIIII                                                                                                    |

Option field

#

Ħ

14 Settings in Configuration k&w dialog box

| n field                |                                                                | Meani                                                                                                    | ng |
|------------------------|----------------------------------------------------------------|----------------------------------------------------------------------------------------------------|----|
| "Transfer to<br>front" | Transfer<br>surrounding<br>area on the<br>front needle<br>bed. | L1         [U]0           L1         [U]0           L0         [U]0           L0         [U]0           L0         [U]0           L0         [U]0           L0         [U]0           L0         [U]0           L1         [U]0           L2         [U]0           L3         [U]0           L4         [U]0           L5         [U]0           L4         [U]0 |    |
| "Transfer to<br>rear"  | Transfer<br>surrounding<br>area on the<br>back needle<br>bed.  | L1         JUJO           L2         JUJO           L3         JUJO           L4         JUJO           L5         JUJO           L6         JUJO           L6         JUJO           L6         JUJO           L6         JUJO           L6         JUJO           L6         JUJO           L6         JUJO                                                     |    |

STOLL

THE RIGHT WAY TO KNIT

"Transfer Carry out the transfer surrounding to the front or back needle bed specified by # the technique, depending on the layer of the following knitting row (situationdepending on the next related). row" "From Specification of the racking step for transferring in several technical rows. racking"

#### Group cast-offs/transfers

| Option | field | Function                              | Meaning                                                                                    |
|--------|-------|---------------------------------------|--------------------------------------------------------------------------------------------|
| ी      | "Off" | Do not group cast-off<br>and transfer | Cast-off and transfer will not be carried out together in the same technical row (system). |
| ্ত্ৰ   | "On"  | Group cast-off and transfer.          | Cast-off and transfer will be grouped in a technical row.                                  |

14 Settings in Configuration k&w dialog box

| Optio | n field             | <br>Meaning                                                                                                    |                                                                                                    |  |
|-------|---------------------|----------------------------------------------------------------------------------------------------|----------------------------------------------------------------------------------------------------|--|
|       | "Off"               | Transfer actions will not be<br>separated into several<br>technical rows.                                                                     | LT P.<br>LT P.<br>LD P.<br>LD P.<br>LD P.<br>LT P.<br>LD P.                                                                                                    |  |
|       | "Open<br>layer"     | Layer L1 will be transferred first<br>when transferring to the back.<br>Layer L0 will be transferred first<br>when transferring to the front. | ra in<br>ro in<br>ra in<br>ra in<br>ra in<br>ra in<br>ro in<br>ro in                                                                                                    |  |
| \$    | "covered<br>layers" | Layer L1 will be transferred first<br>when transferring to the front.<br>Layer L0 will be transferred first<br>when transferring to the back. | 11 IV<br>14 IV<br>15 IV<br>15 IV<br>10 IV<br>10 IV<br>10 IV<br>10 IV<br>14 IV<br>14 IV |  |

#### Transfer - distribute depending on layer

i

With **Transferring surrounding** and with **Group castingoff and transfer** only stitches of those modules will be transferred which have the "Transfer of surroundings permitted" checkbox activated.

The checkbox is located on the "Technique" tab in the "Properties of: <module-name>" dialog box.

# 14.3 Intarsia k&w and Intarsia all needles TC-T k&w tab

### Knitting-in

| Adjustments           | Selection                         | Meaning                                                                                                 |
|-----------------------|-----------------------------------|----------------------------------------------------------------------------------------------------|
| "with knot"           |                                   | No specification possible in the<br>"Binding" selection list                                            |
|                       |                                   | The specification of different knots is possible in the "Binding" selection list.                       |
| "Binding"             | Selection list of knots from      | n directory                                                                                             |
|                       | No selection                      | No knots are inserted at the yarn field selvedge.                                                       |
|                       | "Knots 1 border"                  | A knot will be formed on the shape<br>selvedge at the start and end of a<br>yarn field.                 |
|                       |                                   | <b>1</b> : Make the setting before the yarn field view is opened the first time.                        |
|                       | "Knots"                           | Knot for tying-in the thread at the shape edge                                                          |
|                       | "Knots French shoulder"           | Knot for tying-in the thread at the end of binding-off the left and the right shoulder.                 |
|                       | "Knots French shoulder<br>V-neck" | Knot for tying-in the thread at the end<br>of binding-off the right and the left<br>shoulder plus neck. |
| "Feed-in"             | "Cast off before layer L0"        | Feed on L0 with cast off                                                                                |
|                       | "Cast off after layer L1"         | Feed on L1 with cast off                                                                                |
|                       | "Float TC-T"                      | Knitting in and knitting out with float (no connection)                                                 |
|                       | "Float"                           | Knit-in and knit-out with floats (no binding)                                                           |
|                       | "End Tubular connection"          | Knitting in and knitting out with cast off (no connection).                                             |
| "Connection of tubes" | "Knots connection of tubes"       | Knot at the end of the sleeve-body connection, i.e. before knitting-out the yarn carriers               |
|                       | "Knots connection of tubes TC-T"  | Knot for TC-T at the end of the sleeve-body connection, i.e. before knitting-out the yarn carriers      |

M1plus knit and wear<sup>®</sup> 14 Settings in Configuration k&w dialog box

### Selvedge editing

| Adjustments     | Selection           | Meaning                                                        |
|-----------------|---------------------|----------------------------------------------------------------|
| "Feed"          | "Float fine"        | Feeding with float with all needles                            |
|                 | "Tuck (4)"          | Feeding with float and tuck in 1x1.<br>Module width: 4         |
|                 | "Tuck (6)"          | Feeding with float and tuck in 1x1.<br>Module width: 6         |
|                 | "Tuck (8)"          | Feeding with float and tuck in 1x1.<br>Module width: 8         |
|                 | "Float"             | Feeding with float in 1x1.<br>Module width: 2                  |
|                 | "Loop"              | Feeding with stitch in 1x1.<br>Module width: 2                 |
|                 | "Tuck fine (2)"     | Feeding with float and tuck on all needles.<br>Module width: 2 |
|                 | "Tuck fine (3)"     | Feeding with float and tuck on all needles.<br>Module width: 3 |
|                 | "Tuck fine (4)"     | Feeding with float and tuck on all needles.<br>Module width: 4 |
|                 | "Front stitch fine" | Feeding with stitch on all needles.<br>Module width: 1         |
| "Reduce"        | No functionality    |                                                                |
| "Allowed steps" | Same function as fo | r intarsia.                                                    |

## 14.4 Comb, Clamping tab

#### Knitting-in all yarn carriers before the start (1 piece)

| Knitting-in ya | rn carriers between sleeve and body                                                                                                    |
|----------------|----------------------------------------------------------------------------------------------------|
| Selection      | Meaning                                                                                                    |
| Default)       | The yarn carriers, which are not used in the k&w start, will not be knit-in until necessary.                                                                                             |
| M              | The yarn carriers, which are not used in the k&w start will be knit-<br>in with the selected knit-in module before the knitting start and<br>positioned between the sleeve and the body. |

| Take yarn ca | irrier out of clamp                                                                                                    |
|--------------|----------------------------------------------------------------------------------------------------|
| Selection    | Meaning                                                                                                    |
|              | The yarn carriers, which are not used in the k&w start will be taken out of the clamp before the knitting start and positioned between sleeve and body. |
| Default)     | With the "k&w_Float and Lock ->y<-" module selected:<br>All the yarns will be knit-in after knitting the comb thread and fixed<br>at the outer edge.    |

## 14.5 Additional settings k&w tab

#### I. Open fabric take-down

Number of narrowings until the next opening of the fabric take-down.

| Value | Meaning                                                                               |
|-------|---------------------------------------------------------------------------------------|
| 0     | Function is not active<br>Result: Fabric take-down remains closed                     |
| n     | Fabric take-down is briefly opened after n narrowing operations to relieve the fabric |

#### II. Yarn carriers

i

- The "Combine Yarn Carriers" setting is recommended for structured patterns, thus knitting systems are freed up for transfer. Not necessary for single jersey patterns, as no transfer of layers is carried-out here.
- Checkbox deactivated (default setting)

**Result:** The yarn carriers for sleeve/body/sleeve will not be combined in the entire pattern. Meaning the yarn carriers will knit by separate systems.

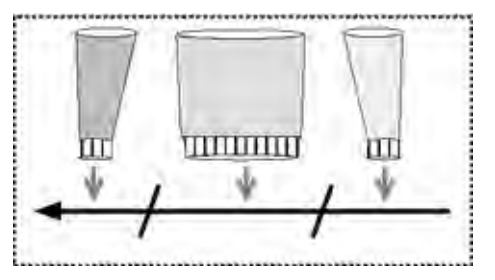

Checkbox activated

**Result:** The yarn carriers for sleeve/body/sleeve will be combined in the entire pattern. Meaning knit by one system.

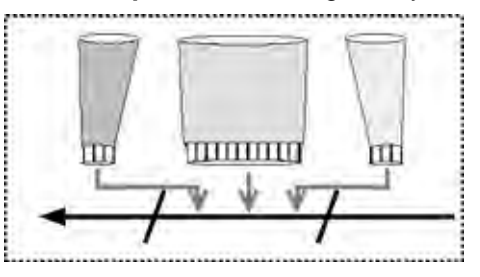

| Option                                  | Function                                                                                            |
|-----------------------------------------|----------------------------------------------------------------------------------------------------|
| Standard                                | Allocation of the yarn carriers for optimized productivity                                          |
| Secure yarn insertion at color widening | Allocation of the yarn carriers for the secure yarn insertion at widenings of intarsia color fields |

14 Settings in Configuration k&w dialog box

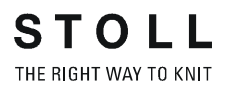

#### III. Combine yarn carriers within an area:

If the yarn carriers are not to be combined over the entire pattern but only by area, this is to be carried out by generating Color Arrangements.

- $\triangleright$  The basic pattern is generated and the shape is positioned.
- Switch the symbol view [basic] to "k&w presentation with narrowing" with the key.

with the **rev** key.

2) Display the control columns Color Arrangement 📃 and k&w

Arrangement

- 3) Generate a row selection above the desired area.
- 4) In the context menu of the control column Color Arrangement select "Allocate a Color Arrangement from the k&w Arrangement".
- The automatically generated "Color Arrangements" are entered in the control column and saved in the module bar under local "Color Arrangements".

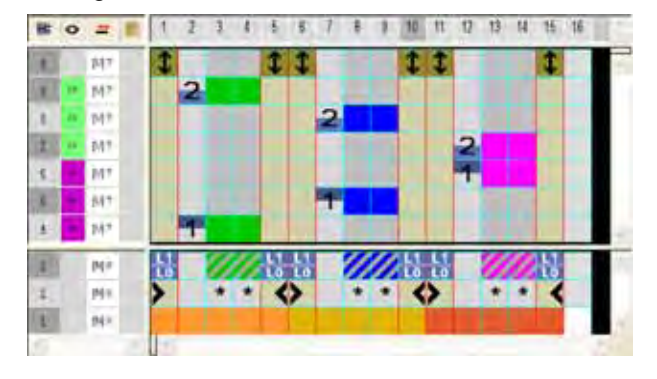

5) Edit Color Arrangement

|    | • | #           | 3 | 1  | 2 | 3 | 1  | ÷  |    | 1 | 1 | 3 | 抓  | #  | 17 | 1 | 14 | 15 | 精 | 11 |
|----|---|-------------|---|----|---|---|----|----|----|---|---|---|----|----|----|---|----|----|---|----|
| 1  |   | 60+         |   | \$ |   |   |    | Ĵ. | 1  |   |   |   | \$ | 1  |    |   |    | t  |   |    |
| 3  | - | \$87        |   | 12 | 2 |   |    |    |    | 2 |   |   |    |    | 2  |   |    |    |   |    |
| 1  |   | 19          |   |    | 1 |   |    |    |    | 1 |   |   |    |    | 1  |   |    |    |   |    |
| •  |   | 160         |   | 닎  |   | 2 | 26 | L: | Li |   | 1 |   | 닎  | 11 |    | 2 | ø  | L  |   | 1  |
| I. |   | <b>N</b> IN |   | >  |   | * | *  | <  | >  |   |   | * | <  | >  |    | ٠ | ٠  | <  |   |    |
| 1  |   | POP-        |   |    |   |   |    |    |    |   |   |   |    |    |    |   |    |    |   |    |

- 6) Complete the pattern.
- ⇒ The yarn carriers are combined during the Technical Processing.

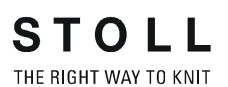

15 Generate k&w pattern with the Shapewizard

## 15.1 Shapewizard: Combine shape elements

#### Combine the shape elements to form a k&w shape:

- ▷ The shape elements for the front and back of the body, sleeve and collar were generated in the shape editor.
- Open the "ShapeWizard" dialog box via the "Shape" / "ShapeWizard (k&w Put Together Shape)..." menu.

| View 2                           | in children                                                | wizaro                                                 |                  |                         |            |      |
|----------------------------------|------------------------------------------------------------|--------------------------------------------------------|------------------|-------------------------|------------|------|
| FIG 8 M                          | K (1)                                                      |                                                        |                  |                         |            |      |
|                                  |                                                            |                                                        |                  | al and                  |            |      |
| Body tront                       | -                                                          |                                                        | 2                |                         |            |      |
| Body beck                        | -                                                          |                                                        |                  |                         |            |      |
| Sleeve                           |                                                            |                                                        | 8                | B MA                    |            |      |
| Front coller                     |                                                            |                                                        | 2.               |                         | 3          | 1.4  |
| Back collar                      |                                                            |                                                        |                  |                         | 0          |      |
| Connection                       |                                                            | (4) B1-type 1                                          | (no connection L | .0-L1)                  | 100        |      |
| Stich number for                 | remaining narrows                                          | ng (5) 2 -                                             | Row number w     | th remaining ner        | rowing (6  | )2 . |
| The current differ               | ence in length betw                                        | een sleeve and body                                    | r.               |                         |            |      |
| 0 36                             |                                                            | (10)                                                   | Use the det      | uit käw Arrenger        | nert       |      |
| Short sleeve/                    | short body                                                 | (1)                                                    | Use Käw An       | angements for P         | њ          |      |
| Optimized len                    | gth compensation                                           | of body/sleeve 12                                      | Seddle show      | iderwith 212 co         | mpensation |      |
|                                  |                                                            |                                                        |                  |                         |            |      |
| Langeneuso                       | aich nach Vomabe                                           | berechnen (15)                                         |                  |                         |            |      |
| Langenousgi                      | eich nach Vörgabe<br>ihen ohne Längen:                     | berechnen 15<br>ausgleich vor der Arm                  | -Laib-Verbindun  | (16)                    |            |      |
| Langenausgl<br>8 2 Fe<br>2 2 Su  | eich nach Vörgabe<br>ihen ohne Längens<br>spending Rows (1 | berechnen 15<br>ausgleich vor der Arm                  | -Laib-Verbindun  | 9 16<br>Original Rows   | (18)       |      |
| Langenousgi<br>8 C He<br>2 C Su  | eich nach Vörgabe<br>ihen ohne Längend<br>spending Rows (1 | berechnen (15)<br>susgleich vor der Arm<br>(7)         | -Leib-Verbindun  | 9 (16)<br>Original Rows | (18)       | (20  |
| Langenousgi<br>8 2 Fe<br>2 2 Su  | eich nach Vorgebe<br>ihen ohne Längend<br>spending Rows (  | berechnen (15)<br>ausgleich vor der Arm<br>7)          | -Laib-Verbindun  | o 16<br>Original Rowa   | 18         | (20  |
| Langenousgi<br>8 2 Re<br>2 2 Su  | eich nach Vorgebe<br>ihen ohne Längens<br>spending Rows (1 | berechnen (15)<br>susgleich vor der Arm<br>(7)<br>(19) | Laib-Verbindun   | a 16<br>Original Rows   | (18)       | (20  |
| Langenousgi<br>8 2 Fe<br>2 2 Su  | eich nach Vorgebe<br>ihen ohne Längens<br>spending Rows (1 | berechnen (15)<br>ausgleich vor der Arm<br>7)          | -Lasb-Verbindun  | 9 (16)<br>Original Rows | 18         | (20  |
| Langenousql<br>8 2 Fe<br>2 2 Su  | eich nach Vorgabe<br>ihen ohne Längens<br>spending Rows (1 | berechnen (15)<br>susgleich vor der Arm<br>(7)<br>(19) | Laib-Verbindun   | a 16<br>Original Rows   | (18)       | æ    |
| Langenousgi<br>8 C Fie<br>2 C Su | eich nach Vorgabe<br>ihen ohne Längen:<br>spending Rows (1 | berechnen (15)<br>ausgleich vor der Arm<br>(7)         | -Laib-Verbindun  | 9 (16)<br>Original Rows | (18)       | æ    |
| Langenousql<br>8 2 Fe<br>2 2 Su  | eich nach Vörgebe<br>ihen ohne Längens<br>spending Rows    | berechnen (15)<br>susgleich vor der Arm<br>(7)<br>(19) | -Laib-Verbindun  | 9 (16)<br>Original Rowa | 18         | æ    |
| Langenousgi<br>8 C Fie<br>2 C Su | eich nach Vörgebe<br>ihen ohne Längen:<br>spending Rows (1 | berechnen (15)<br>ausgleich vor der Arm<br>(7)         | Lasb-Verbindun   | 9 (16)<br>Original Rows | (18)       | æ    |
| Langenousql<br>8 2 Fe<br>2 2 Su  | eich nach Vörgebe<br>ihen ohne Längens<br>spending Rows    | berechnen (15)<br>ausgleich vor der Arm<br>7)          | -Lasb-Verbindun  | 9 (16)<br>Original Roma | (18)       | (20  |
| Langenousgi<br>8 2 50            | eich nach Vörgebe<br>ihen ohne Längend<br>spending Rows (1 | berechnen (15)<br>susgleich vor der Arm<br>(7)         | Laib-Verbindun   | 9 (16)<br>Original Rows | (18)       |      |
| Langenousql                      | eich nach Vörgebe<br>ihen ohne Längend<br>spending Rows (1 | berechnen (15)<br>susgleich vor der Arm<br>(7)<br>(19) | Laib-Verbindun   | 9 16<br>Onginal Rows    | (18)       |      |

| No. |           | Function                                                                                                    |
|-----|-----------|----------------------------------------------------------------------------------------------------|
| 1   |           | Open shape display.<br>Graphic presentation for defining the docking points.                                                                                                    |
|     | 말         | Update of the k&w Arrangements loaded at the start of the Shapewizard. Meaning k&w Arrangements newly saved in the Module Explorer after starting the Shapewizard will be reloaded. |
| 2   | X         | Delete loaded shape elements                                                                                                    |
|     | <b>H</b>  | Load shape elements                                                                                                    |
|     | [M]       | Open Shape Editor                                                                                                    |
| 3   |           | Specify the module for knitting mode of the collar.                                                                                                    |
| 4   |           | Select the type of the sleeve-body connection.                                                                                                    |
| 5   |           | Select the number of stitches per remaining narrowing.                                                                                                    |
| 6   |           | Select the number of knitting rows per remaining narrowing.                                                                                                    |
| 7   |           | Percentaged display of the length difference between sleeve and body                                                                                                    |
| 8   | Short sle | eve/short body                                                                                                    |
|     | V         | Length compensation between sleeve and body will be knit with residual yarn.                                                                                                    |
|     |           | <b>1</b> :Activate the checkbox if the length difference between the sleeve and body is greater than 20%.                                                                           |
|     |           | Length compensation between sleeve and body will be done by suspension.                                                                                                    |
| 9   | Optimize  | d Running Time                                                                                                    |
|     | N         | A special k&w Arrangement (A25-3 tubulars x:1:x) for length compensation between sleeve-body-sleeve will be inserted                                                                |
|     |           | Result:                                                                                                    |
|     |           | The sleeve on the right will be knitted x-times - one row of the body - the sleeve on the left will be knitted                                                                      |
|     |           | x-times – one row of the body.                                                                                                    |
|     |           |                                                                                                    |
|     |           |                                                                                                    |
|     |           |                                                                                                    |
|     |           |                                                                                                    |
|     |           | Traversing path of the carriage is shorter resulting in a shorter running time.                                                                                                    |
|     |           | Default k&w Arrangement for the length compensation between sleeve-body-sleeve will be inserted.                                                                                    |
|     |           | Result:                                                                                                    |
|     |           | Both sleeve are knitted in the same stroke whereas the body suspends. The traversing path of the carriage overrups both sleeves resulting in longer running time                    |
|     |           |                                                                                                    |
|     |           | <ul> <li>This k&amp;w Arrangement is necessary if you want to work with Color Arrangements.</li> </ul>                                                                              |
|     |           | Not possible if Short-sleeve / Short body is active.                                                                                                    |

M1plus knit and wear<sup>®</sup> 15 Generate k&w pattern with the Shapewizard

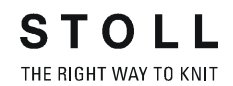

| No. | No. |        | Function                                                                                                    |                                                                                                    |  |  |  |  |  |  |  |
|-----|-----|--------|----------------------------------------------------------------------------------------------------|----------------------------------------------------------------------------------------------------|--|--|--|--|--|--|--|
| 10  | Use | the    | e standard k&w Arrangement                                                                                                    |                                                                                                    |  |  |  |  |  |  |  |
|     |     |        | The X-Standard k&w Arrangement is inserted in areas without a automatically determined k&w Arrangement.<br>You have to overwrite this in the Shape View later. |                                                                                                    |  |  |  |  |  |  |  |
|     |     |        | For all areas for which no k&w Arrangement could be determined, no k&w Arrangement wi                                                                          | ll be inserted.                                                                                            |  |  |  |  |  |  |  |
| 11  | Use | e k&v  | w Arrangements for Rib                                                                                                    |                                                                                                    |  |  |  |  |  |  |  |
|     |     |        | k&w Arrangement for the knitting mode 2x2 rib will be used.                                                                                                    |                                                                                                    |  |  |  |  |  |  |  |
|     |     |        | k&w Arrangement matching all other knitting modes will be used.                                                                                                |                                                                                                    |  |  |  |  |  |  |  |
| 12  | Sad | Idle s | houlder with 2:1:2 compensation                                                                                                    |                                                                                                    |  |  |  |  |  |  |  |
|     |     |        | The shape with saddle shoulder will be edited in the 2:1 ratio.                                                                                                | 3:1                                                                                                    |  |  |  |  |  |  |  |
|     |     |        | The shape with saddle shoulder will be edited in the 3:1 ratio (default).                                                                                      | 21                                                                                                    |  |  |  |  |  |  |  |
| 13  | Cal | culat  | e length compensation according to setting                                                                                                    |                                                                                                    |  |  |  |  |  |  |  |
|     |     |        | Length compensation between body - sleeve is not calculated                                                                                                    |                                                                                                    |  |  |  |  |  |  |  |
|     |     |        | Length compensation between body - sleeve is calculated                                                                                                    |                                                                                                    |  |  |  |  |  |  |  |
|     |     | 14     | Specification of the number of knitting rows without length compensation before the sleeve connection                                                          | Specification of the number of knitting rows without length compensation before the sleeve-body connection |  |  |  |  |  |  |  |
|     |     | 15     | Specification of the number of <b>suspending rows</b> for calculating the length difference                                                                    | Specification of the number of suspending rows for calculating the length difference                       |  |  |  |  |  |  |  |
|     |     | 16     | Specification of the number of <b>original rows</b> (knitting rows) for calculating the length differ                                                          | rence                                                                                                    |  |  |  |  |  |  |  |
| 17  |     |        | Determine the k&w Arrangement with the set specifications.                                                                                                    |                                                                                                    |  |  |  |  |  |  |  |
| 18  |     |        | Delete the determined k&w.                                                                                                    |                                                                                                    |  |  |  |  |  |  |  |

## 15.2 Shapewizard: Raglan with neck gore

| Pattern name:           | Raglan mit Halsspickel                     |
|-------------------------|--------------------------------------------|
| Pattern size:           | Width: 250<br>Height: 200                  |
| Machine type:           | CMS 822 k&w                                |
| Gauge:                  | E 6.2                                      |
| Start:                  | 1X1 - Rib                                  |
| Basic pattern:          | Jersey                                     |
| Knitting technique      | knit and wear                              |
| Description of pattern: | k&w shape Raglan with neck gore and collar |

## **15.2.1 Generate Pattern without Shape**

#### Generate knit and wear pattern:

1) Select "File" / "New" from the menu bar.

- or -

i

- $\rightarrow$  Click the  $\square$  icon.
- 2) Enter a pattern name.
- 3) Select machine.
- 4) Type of pattern: Select k&w pattern type.

| Type of p | attern | - | Design Pattern    |
|-----------|--------|---|-------------------|
| 0         | 0      | 0 | Technical Pattern |

- The k&w pattern type is in the "Design Pattern" mode available only.
- Enter height and width of the pattern field. Width: 250 Height: 200
  - **i** With k&w the size of the pattern field is automatically doubled in height and width.
- 6) Select "Jersey" for the basic pattern via the selection list.
  - The start will be inserted with the **Cut-out shape** step of processing.
- 7) Confirm the settings with the "Generate Design Pattern" button.
- ⇒ Symbol View [Basic] in k&w presentation appears.

## 15.2.2 Rules for generating a shape: raglan

| Rules | Rules for raglan with neck gore                                                           |  |  |  |  |  |  |  |
|-------|-------------------------------------------------------------------------------------------|--|--|--|--|--|--|--|
| 3     |                                                                                           |  |  |  |  |  |  |  |
| 1     | Even-numbered difference in length between body and sleeve. (e.g. 2, 4, 6 etc.)           |  |  |  |  |  |  |  |
| 2     | No widening or narrowing below the sleeve cross-over (6 rows).                            |  |  |  |  |  |  |  |
| 3     | Even-numbered height of the gore                                                          |  |  |  |  |  |  |  |
| 4     | No connection of the gore to the end line of the body as the gore will be knit afterwards |  |  |  |  |  |  |  |

#### Rules for knit and wear raglan with neck gore

## 15.2.3 Create shape: Raglan with neck gore

#### I. Generate a front and back in the Shape Editor:

**1** The shape elements and the k&w file (shape with k&w Arrangements) must be saved in the same directory.

- 1) Open the shape editor via "Shape" /"Shape Editor (Generate or Edit Shapes)...".
- 2) Select a k&w ... entry under "General shape data".

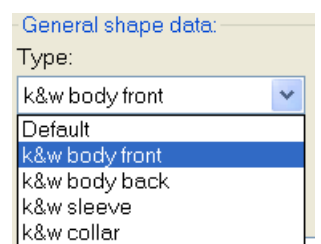

- 3) Set "Input format" to Stitches.
- Activate <sup>2</sup> mirrored" under "Elements".
- 5) Specify starting width.
- Insert the entry field for edge lines with the <sup>1</sup>/<sub>4</sub> "Add new line at end" button.
- 7) Open the table with "Left Lines" and enter the values for the front and the back.

#### Front / Back

i

| No. | Lines<br>Editor | Height<br>mm | Width<br>mm | Height<br>Stitches | Width<br>Stitches | Height<br>Steps | Width<br>Steps | Factor | Height<br>Remainder | Width<br>Remainder | Group | Function  |
|-----|-----------------|--------------|-------------|--------------------|-------------------|-----------------|----------------|--------|---------------------|--------------------|-------|-----------|
| 1   |                 | 0            | -200        | 0                  | -60               | 0               | -60            | 1      | 0                   | 0                  | 0     | Basis     |
| 2   |                 | 100          | 16          | .30                | 5                 | .6              | 1              | 5      | 0                   | 0                  | D     | Narrowing |
| 3   | -               | 33           | 0           | 10                 | 0                 | 10              | 0              | 1      | 0                   | 0.                 | D     |           |
| 4   | -               | 100          | -16         | 30                 | -5                | 6               | -1             | 5      | 0                   | 0                  | D     | Widening  |
| 5   | -               | 33           | 0           | 10                 | 0                 | 10              | 0              | 1      | 0                   | 0                  | D     | 1         |
| 6   |                 | 200          | 100         | 60                 | 30                | 2               | 1              | 30     | 0                   | 0                  | 0     | Narrowing |
| 7   |                 | 6            | 0           | 2                  | 0                 | 2               | 0              | 1      | 0                   | 0                  | 0     | 1         |
| 8   | -               | ū            | 100         | a a                | 31                | D               | 30             | 3      | B                   | 0                  | Ó.    | 1         |

- 8) Allocate the desired attributes "Widening" and "Narrowing" to the edges under "Function".
  - Generate a shape for the back with the same specifications as for the front.

#### II. Insert the neck gore element in the front:

- 1) Open the Raglan Front shape.
- 2) Generate a new element in the Shape Editor with
- 3) Select the **Gore** entry in the "Type" section list.
- 4) Specify the coordinates for the neck gore.

#### Neck gore in the front

| No. | Lines<br>Editor | Height<br>mm | Width<br>mm | Height<br>Stitches | Width<br>Stitches | Height<br>Steps | Width<br>Steps | Factor | Height<br>Remainder | Width<br>Remainder | Width<br> | Width | Function |
|-----|-----------------|--------------|-------------|--------------------|-------------------|-----------------|----------------|--------|---------------------|--------------------|-----------|-------|----------|
| 1   |                 | 0            | -13         | 0                  | -4                | 0               | -4             | 1      | 0                   | 0                  |           | 6     |          |
| 2   |                 | 40           | -80         | 12                 | -24               | 12              | -4             | 1      | 0                   | 0                  |           | 6     |          |
| 3   |                 | 6            | 0           | 2                  | 0                 | 2               | 0              | 1      | 0                   | 0                  |           | 6     |          |
| 4   |                 | 0            | 93          | 0                  | 28                | 0               | 28             | 1      | 0                   | 0                  |           |       |          |

5) Define the distance to the "base line" or to the "end line".

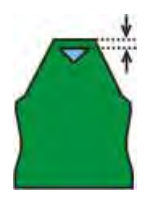

i

Do not connect the gore element to the end line.

#### III. Generate the element for sleeve in the Shape editor:

1) Generate a shape for the sleeve.

#### Sleeve

i

| No. | Lines<br>Editor | Height<br>mm | Width<br>mm | Height<br>Stitches | Width<br>Stitches | Height<br>Steps | Width<br>Steps | Factor | Height<br>Remainder | Width<br>Remainder | Group | Function  |
|-----|-----------------|--------------|-------------|--------------------|-------------------|-----------------|----------------|--------|---------------------|--------------------|-------|-----------|
| 1   | 1               | 0            | -93         | 0                  | -28               | B               | -28            | 1      | 0                   | 0                  | ٥     | Basis     |
| 2   |                 | 266          | -26         | .90                | -9                | 10              | -1             | 8      | 0                   | ٥                  | 0     | Widening  |
| 3   | -               | 33           | B           | 10                 | 0                 | 10              | 0              | 1      | 0                   | 0                  | 0     |           |
| 4   | 1               | 200          | 100         | 60                 | 30                | 2               | 1              | 30     | .0                  | 0                  | 0     | Narrowing |
| 5   | 1               | 6            | 0           | 2                  | 0                 | 2               | 0              | 1      | 0                   | 0                  | 0     |           |
| ő   | 10000           | D            | 20          | 0                  | Ę.                | D.              | 6              | 1      | 1                   | U                  | 0     |           |

- 2) Allocate the desired attributes "Widening" and "Narrowing" to the edges under "Function".
  - After the last narrowing, at least two stitches must still be knit, otherwise the last narrowing will not be performed.

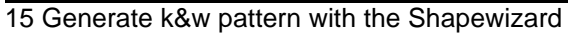

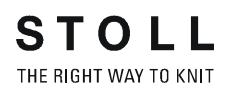

#### IV. Generate the element for the collar in the Shape Editor: Stand-up or turtleneck collar

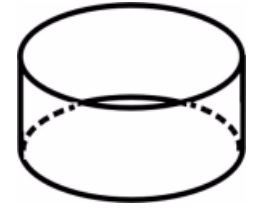

#### Front of Collar / Back of Collar

| No. | Lines<br>Editor                                                                                                    | Height<br>mm | Width<br>mm | Height<br>Stitches | Width<br>Stitches | Height<br>Steps | Width<br>Steps | Factor | Height<br>Remainder | Width<br>Remainder | Group | Function |
|-----|----------------------------------------------------------------------------------------------------|--------------|-------------|--------------------|-------------------|-----------------|----------------|--------|---------------------|--------------------|-------|----------|
| 1   | 1                                                                                                    | 0            | -33         | 0                  | -10               | 0               | -18            | 1      | 0                   | 0                  | 0     | Basis    |
| 2   | Print Print | 33           | Ď           | 10                 | 0                 | 10              | D              | -1     | D                   | 0                  | 0     |          |
| 3   |                                                                                                    | D            | 11          | 0                  | 10                | 0               | 10             | 1      | IJ                  | .0                 | Ø     | Link-off |

- 1) Allocate **bind-off** to the end line under "Function" in the "General" tab.
- 2) Allocate the single-jersey knitting mode in accordance with the collar shape "cut-out" or "fast cut-out".
- 3) Save the shapes in the directory created beforehand with "File"/"Save" or "Save As".

You have to save all shape elements in the same directory.

## 15.2.4 Shapewizard: Load Shape Elements

#### Load shape elements in the Shapewizard:

Combine the shapes front, back, sleeve and collar in the "Shapewizard" into a **Raglan with neck gore.kaw** shape.

- 1) Run the "Shapewizard" via the "k&w Shape" / "Shapewizard (k&w Put Together Shape)...".
- 2) Load a shape for the "Body front" element with the 📕 button.
- ⇒ The "Open" dialog box appears in order to select a shape file.
- 3) Select shape.
- ⇒ The shape will be loaded and the name will be displayed under "Body front".
  - You can remove the shape for sleeve and collar with the button again.
     You can call-up the shape editor in order to correct the loaded shape with the button.
  - Load the shape elements for **Body back**, **Sleeve** and **Collar** using the same procedure.
- 4) Specify the knitting mode for the front / back of the collar in the selection menu.

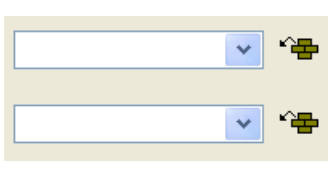

i

- For the collar element pay attention to:
- The collar width should match the module width used.
- The collar width is dependent on the docking points.
- This means that the end width of the sleeve and body must be matched to the module width used.
  - If you change outer dimensions of the front, then you must adapt the back.

| Setting                                                                           | Use                                                                                                    |
|-----------------------------------------------------------------------------------|----------------------------------------------------------------------------------------------------|
| B1-Type 1<br>(no connection L0-L1)                                                | Continous stitch rows in the front, i.e. no opening.<br>No connection of both knitting layers.                                                                            |
| B1-Type 1 TC-T<br>(no connection L0-L1)                                           | Knitting cycle for patterns of the CMS machine with<br>additional beds.<br>Continous stitch rows in the front, i.e. no opening.<br>No connection of both knitting layers. |
| B8 Connection of trousers                                                         |                                                                                                    |
| B5 Type 1 with gore (L0) no connection L0-L1                                      | Knitting cycle for pullover with Fair Isle and gore below the sleeve-body connection                                                                                      |
| B6 Type 1 with gore (L0+L1) no connection L0-L1                                   | Knitting cycle for pullover with Fair Isle and gore below the sleeve-body connection                                                                                      |
| B2 Type 1 with opening (L0) no connection L0-L1                                   |                                                                                                    |
| B2-Type 1 TC-T with opening (L0)                                                  |                                                                                                    |
| B7 Type 1 with opening (L0) no connection L0-L1 Rib                               |                                                                                                    |
| B3-Type1 with gore and opening (L0) and gore and opening (L1) no connection L0-L1 | Knitting cycle for cardigan                                                                                                    |
| B4 Type 1 with gore and opening (L0) no connection L0-<br>L1                      | Knitting cycle for cardigan                                                                                                    |
| I17-Type 1 no connection L0-L1 +I L0 Body                                         | Knitting cycle for intarsia on L0                                                                                                    |

#### 5) Specify stitch cross-over (connection of body and sleeve).

## 15.2.5 Shapewizard: Determine docking points and k&w Arrangements

STOLL

THE RIGHT WAY TO KNIT

The shape elements are connected by knitting at the docking points.

## I. Open the graphical shape display in order to define the docking points:

→ Open the "Shape View" and the "Docking Points" dialog box with the

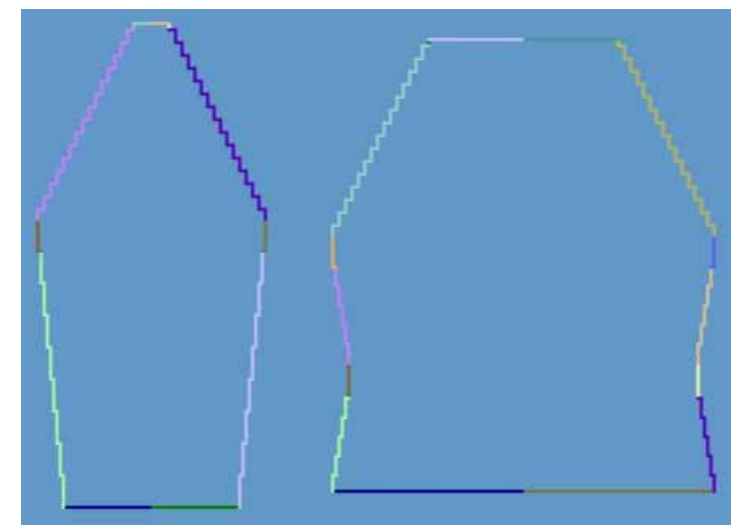

icon in the toolbar of the "Shapewizard".

M1plus knit and wear<sup>®</sup> 15 Generate k&w pattern with the Shapewizard

| Docking points              |
|-----------------------------|
| Knitting row<br>Sleeve Body |
| Sleeve - body               |
| Suspend Body                |
| Suspend Sleeve X            |
| Remaining narrowing         |
| Difference:                 |
| Column                      |
| Collar X                    |
| right side                  |
| Columns Rows                |
| Measuring                   |
| Deleting all lines          |

STOLL THE RIGHT WAY TO KNIT

| Element               | Function                                                                                                    |
|-----------------------|----------------------------------------------------------------------------------------------------|
| "Sleeve - body"       | Set the docking point "sleeve - body".<br>The connection line is the first knitting row after the<br>sleeve-body connection.                                  |
| "Suspend body"        | Set the docking point "Suspend body".<br>Compensation of the length difference in the case of a<br>sleeve longer than the body.<br>Example: saddle shoulder   |
| "Suspend sleeve"      | Set the docking point "Suspend sleeve".<br>Compensation of the length difference in the case of a<br>body longer than the sleeve.<br>Example: Inserted sleeve |
| "Remaining Narrowing" | Set the docking point "Remaining Narrowing".<br>Connection of the stitches remaining at the end of the<br>sleeve to the body.<br>Example: Inserted sleeve     |
| "Difference"          | The difference of rows will be displayed when setting the connecting lines.                                                                                   |

| Element                                                   | Function                                                                                                    |
|-----------------------------------------------------------|----------------------------------------------------------------------------------------------------|
| "Display field for the<br>name of the knitting<br>cycles" | If the cursor is placed in the graphical presentation of<br>the shape display after determining the knitting cycles,<br>then the name of the respective knitting cycle is shown. |
| "Collar"                                                  | Set the docking point "Collar".<br>The collar element is set to corresponding width by the<br>connection.                                                                        |
| "Measuring"                                               | You can messure a distance within a shape element<br>with the "Measuring" button and the left mouse button<br>pressed.<br>The result is displayed in "Columns" and "Rows".       |
| "Delete all lines"                                        | Delets all specified docking points.                                                                                                    |

#### II. Define the docking point for sleeve-body:

The docking points form a connection line between sleeve and body and determine the first continuous knitting row after the sleeve-body connection.

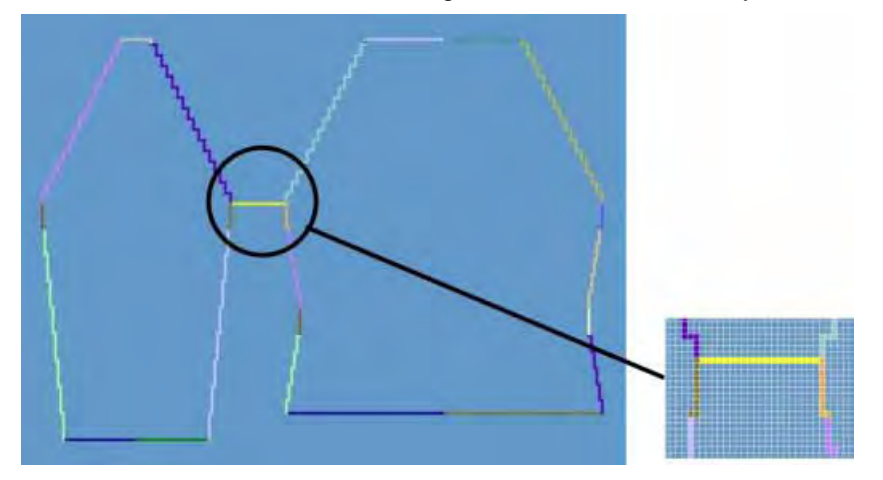

- 1) Click in the pattern with the left mouse button and hold it.
- 2) Move the cursor in the element to be connected and specify the end position of the connection, then release the left mouse button.
- 3) Change the position by a manual entry in the "Docking Points" dialog box in order to correct a docking point.
  - or -
- $\rightarrow$  Press  $\checkmark$  to delete a connection.
  - Press the "Ctrl" key while specifying the docking points, in order to jump with the cursor automatically to the nearest edge start or edge end.

#### III. Set the docking point for the collar:

1) Define the "Collar" docking points in the "Docking Points" dialog box.

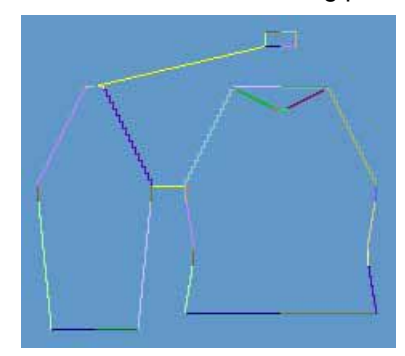

- Always set the connecting line on the left collar side.
- The same position is automatically applied for the right side.
- If the collar is to be positioned asymmetrically, then you can overwrite the positions.

#### IV. Generate a k&w shape for raglan with neck gore:

1) Press "Determine k&w Arrangements".

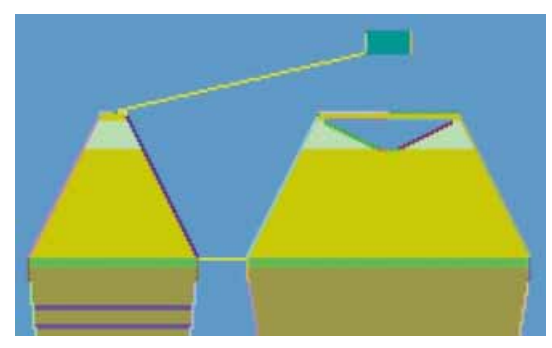

**?** 

The determined k&w Arrangements are represented color coded in the grafical Shape Display.

| Key                             | Function                                                                                                    |
|---------------------------------|----------------------------------------------------------------------------------------------------|
| "Determine k&w<br>Arrangements" | By pressing the "Determine k&w Arrangements" button,<br>the shapes are checked and the sequences required for<br>technical processing are determined.  |
| "Initialize"                    | The determined k&w Arrangements are deleted and the shapes are reloaded.<br>A redetermination of the k&w Arrangements is required for further editing. |

2) Save the shape as kaw file via the "File" / "Save" menu or via 🖬 after editing.

The elements of the shape (front, back, sleeve and collar) and the **kaw** file must all be located in the same directory.

3) Close the "Shapewizard" dialog box.

### 15.2.6 Open shape

#### Lay the created k&w file onto the basic pattern

1) Call up the "Shape" / "Open and Position Shape..." menu.

| -     |          |
|-------|----------|
|       |          |
|       |          |
|       |          |
| ×1- ( |          |
| -     | <br>- 14 |
|       | - **     |
| PARA  |          |
|       | Concel   |

- 2) Load the shape with the .kaw extension via  $\mathbf{E}$  (1).
- 3) Confirm the selection with "OK" and lay the shape elements onto the basic motif.

## 15.2.7 Position and cut-out the shape and expand the pattern

#### I. Position the shape:

- The shape with k&w Arrangements is located on the pattern after "Open k&w shapes".
- 1) Position the shape elements **Sleeve** and / or **Body with collar** on the

motif with the 😰 symbol selected and the left mouse button pressed.

- or -

→ Select the desired shape element with the symbol selected. Position the selected shape element with the arrow keys of the keyboard.

➔ using the "Tool properties" dialog box

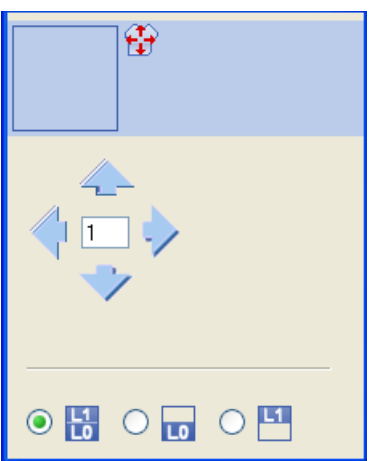

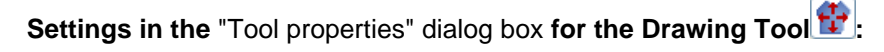

| Symbol | Function                                  |
|--------|-------------------------------------------|
|        | Move front layer (L0) and back layer (L1) |
| LO     | Move front layer (L0) only                |
| L1     | Move back layer (L1) only                 |

2) Select the desired "Pattern Presentations k&w":

<sup>-</sup> or -

| Symbol | Function                      |                                                                                                    |
|--------|-------------------------------|----------------------------------------------------------------------------------------------------|
| æ.     | Display Pattern Cut-<br>out   | k&w preview only possible in the<br>processing step<br>Result:<br>The positioned shape will be displayed cut out<br>with structure and color in the Symbol view.<br><b>i</b> : Allocation of CA and MA.            |
| m      | Display Pattern<br>Folded out | Presentation of the shape with shape<br>attributes (narrowing, fade-out, aligning<br>symbols) and sleeves folded out.<br><b>1</b> : Presentation is recommended for<br>modifying the steppings at the outer edges. |
| ini    | Display Pattern<br>Collapsed  | Presentation of the shape with shape<br>attributes without the Suspend symbols.<br><b>1</b> : The symbol <b>1</b> will automatically get<br>active.                                                                |

#### II. Cut-out the shape:

i

You can make pattern related settings in the "Configuration k&w" dialog box before cutting out.

- 1) Cut out the shape with  $\square$  in the "Steps of Processing" toolbar.
- ⇒ The "k&w Options for Cut out" dialog box appears.
- 2) Confirm the settings in the dialog box with "OK".
- ⇒ The "Insert/Replace k&w Start" dialog box appears.
- 3) Select the desired start.
- 4) Confirm the settings with "OK".
- ⇒ The start module and the information of the k&w Arrangements will be applied to the pattern.

#### III. Expand the pattern:

- 1) Expand the pattern with *i* of the "Steps of Processing" toolbar.
- ⇒ The "Correction of Widening" dialog box appears.
- 2) Confirm with "OK".
- ➡ The shape edges with the Widening attribute are corrected. The bind-off module for the collar is inserted.

## 15.2.8 Complete the pattern

#### I. Complete the pattern:

- 1) Start the technical processing with the <sup>20</sup> icon.
- ⇒ The query "Generate MC Program" appears.
- 2) Confirm the query with "OK".
- Call-up "Sintral check" via "MC program / Conduct Sintral Check..." menu.

- or -

➔ Start the "Sintral Check" with the <sup>I</sup> button.

## 15.3 Shapewizard: Saddle shoulder with 2x2 rib

| Pattern name            | Sattelschulter                                                                                     | Sattelschulter                                                                                                    |  |  |  |
|-------------------------|----------------------------------------------------------------------------------------------------|----------------------------------------------------------------------------------------------------|--|--|--|
| Pattern size:           | Width: 250                                                                                         |                                                                                                    |  |  |  |
|                         | Height:                                                                                            | 250                                                                                                    |  |  |  |
| Machine type:           | CMS 822 k&v                                                                                        | V                                                                                                    |  |  |  |
| Gauge:                  | E 6.2                                                                                              |                                                                                                    |  |  |  |
| Start:                  | 2x2                                                                                                |                                                                                                    |  |  |  |
| Basic pattern:          | 2x2 Rib                                                                                            | 2x2 Rib                                                                                                    |  |  |  |
| Knitting technique      | knit and wear                                                                                      |                                                                                                    |  |  |  |
| Description of pattern: | The saddle s<br>shoulder in the<br>narrowings ca<br>On the other h<br>This part of th<br>shoulder. | houlder shape contains a flat-shaped<br>e front and back. This requires frequent<br>arried out in short intervals.<br>hand, the sleeve keeps running straight.<br>he sleeve lies on the flat-shaped |  |  |  |

## **15.3.1 Generate Pattern without Shape**

#### Generate knit and wear pattern:

- 1) Select "File" / "New" from the menu bar.
  - or -

i

i

- ➔ Click the <sup>□</sup> icon.
- 2) Enter a pattern name.
- 3) Select machine.
- 4) Type of pattern: Select k&w pattern.

|   | 14 | Design Pattern    |
|---|----|-------------------|
| - |    | Technical Pattern |

- The k&w pattern type is in the "Design Pattern" mode available only.
- Enter height and width of the pattern field. Width: 250 Height: 250
- Select the knitting mode: "2x2 RL rib" in the selection list "Basic pattern".
  - The "k&w\_2x2 rib" start will be inserted during the **Cut-out** shape step of processing.
- 7) Confirm the settings with the "Generate Design Pattern" button.
- ⇒ Symbol View [Basic] in k&w presentation appears.

#### Rules for knit and wear saddle shoulder

STOLL

THE RIGHT WAY TO KNIT

| Rule | Presentation | Description                                                                                                    |
|------|--------------|----------------------------------------------------------------------------------------------------|
| 1    |              | Normally with a saddle shoulder<br>the shape of the sleeve is longer<br>than the shape of the body.<br>The length differences between<br>sleeve and body will automatically<br>be compensated in all the shapes<br>until the sleeve-body connection. |
| 2    |              | From sleeve-body connection up to<br>the shoulder edge in the body, the<br>row number in the sleeve and in the<br>body has to be the same.                                                                                                    |
| 3    | * *          | Specification of the row number for<br>the saddle:<br>The row number for the saddle (2)<br>can be two or three times the<br>number of rows of the shoulder<br>edge in the body (1).                                                                  |
| 4    | 3:1          | Row compensation 3:1 or 2:1<br>A 3:1 row compensation is used by<br>default.<br>If a 2:1 compensation is used, then<br>"Saddle shoulder with 2:1<br>compensation" should be activated<br>in the ShapeWizard.                                         |

M1plus knit and wear<sup>®</sup> 15 Generate k&w pattern with the Shapewizard

| Rule | Presentation | Description                                                                                                    |
|------|--------------|----------------------------------------------------------------------------------------------------|
| 5    |              | The saddle adjusts to the shoulder<br>by means of the different number of<br>knitting rows.<br>The row ratios between the saddle<br>and the body:<br>The shoulder edge in the body<br>should contain <b>in each row</b> a<br>narrowing by <b>three stitches</b> .<br>Recommendation: Narrow only by<br>2 stitches with 2x2 rib. |

| Further p | oossibility |                                                                                                    |
|-----------|-------------|----------------------------------------------------------------------------------------------------|
| 1         |             | Saddle shoulder inserted<br>straight<br>The stepping of the saddle<br>shoulder of the back shall have a<br>narrowing of three stitches every<br>two rows. |
| 2         |             | The row compensation is in the back sleeve: 2:2 front sleeve: 2:0.                                                                                        |

### 15.3.3 Create shape: Saddle shoulder with 2x2 rib

#### I. Generate a front and back in the Shape Editor:

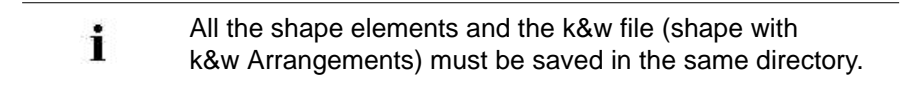

- 1) Open the "Shape editor" via "Shape" /"Shape Editor (Generate or Edit Shapes)...".
- 2) Select a k&w... entry under "General shape data".

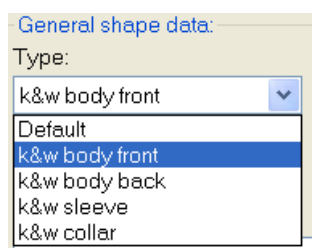

- 3) Set "Input format" to **Stitches**.
- 4) Activate <sup>I</sup>mirrored" under "Elements".
- 5) Specify starting width.
- 6) Create the table under "Left Lines" and enter the values for the **front** and the back.

#### Front / Back element

| No. | Lines<br>Editor                                                                                                    | Height<br>Stitches | Width<br>Stitches | Height<br>Steps | Width<br>Steps | Factor | Height<br>Remainder | Width<br>Remainder | Width<br> | Width | Function  |
|-----|----------------------------------------------------------------------------------------------------|--------------------|-------------------|-----------------|----------------|--------|---------------------|--------------------|-----------|-------|-----------|
| 1   |                                                                                                    | 0                  | -64               | 0               | -64            | 1      | 0                   | 0                  |           |       | Basis     |
| 2   |                                                                                                    | 10                 | 0                 | 10              | 0              | 1      | 0                   | 0                  |           |       |           |
| 3   | <ul> <li>Image: A set of the set of the</li></ul> | 22                 | 8                 | 0               | 0              | 0      | 0                   | 0                  |           |       | Narrowing |
| 4   |                                                                                                    | 10                 | 0                 | 10              | 0              | 1      | 0                   | 0                  |           |       |           |
| 5   |                                                                                                    | 42                 | -7                | 6               | -1             | 7      | 0                   | 0                  |           |       | Widening  |
| 6   |                                                                                                    | 10                 | 0                 | 10              | 0              | 1      | 0                   | 0                  |           |       |           |
| 7   | <ul> <li>Image: A set of the set of the</li></ul> | 12                 | 16                | 0               | 0              | 0      | 0                   | 0                  |           |       | Narrowing |
| 8   |                                                                                                    | 40                 | 0                 | 40              | 0              | 1      | 0                   | 0                  |           |       |           |
| 9   |                                                                                                    | 12                 | 24                | 1               | 2              | 12     | 0                   | 0                  |           |       | Narrowing |
| 10  |                                                                                                    | 2                  | 0                 | 2               | 0              | 1      | 0                   | 0                  |           |       |           |
| 11  |                                                                                                    | 0                  | 23                | 0               | 23             | 1      | 0                   | 0                  |           |       |           |

| Line Editor Line 3 left |       |                 |                |        |       |              |  |  |
|-------------------------|-------|-----------------|----------------|--------|-------|--------------|--|--|
| Factor<br>Grouped       | Group | Height<br>Steps | Width<br>Steps | Factor | Width | Width<br>\\\ |  |  |
|                         |       | 22              | 8              |        |       |              |  |  |
| 2                       | 1     | 10              | 2              | 1      |       |              |  |  |
| 0                       | 1     | 1               | 2              | 1      |       |              |  |  |

| Line Editor Line 7 left |       |                 |                |        |       |              |  |  |  |  |
|-------------------------|-------|-----------------|----------------|--------|-------|--------------|--|--|--|--|
| Factor<br>Grouped       | Group | Height<br>Steps | Width<br>Steps | Factor | Width | Width<br>\\\ |  |  |  |  |
|                         |       | 12              | 16             |        |       |              |  |  |  |  |
| 4                       | 1     | 2               | 2              | 1      |       |              |  |  |  |  |
| 0                       | 1     | 1               | 2              | 1      |       |              |  |  |  |  |

7) Allocate the desired attributes **Narrowing** and **Widening** to the edges under "Function".

| Adjustments | 3                 |                     |         |
|-------------|-------------------|---------------------|---------|
| Line 3      |                   |                     |         |
| Narrowing   | Fade-out width    | 5 (odd-numbered)    |         |
|             | Fade-out type     | "2x2 RL rib"        | <u></u> |
|             | Narrowing width   | 5<br>(odd-numbered) |         |
|             | Type of narrowing | Body-rib            |         |
| Line 5      | ſ                 | 1                   |         |
| Widening    | Fade-out width    | 1                   |         |
|             | Fade-out type     | Jersey              |         |
|             | Widening width    | 1                   |         |
|             | Widening type     | Standard            |         |

| Adjustments | 3                 |                                              |         |
|-------------|-------------------|----------------------------------------------|---------|
| Line 7      |                   |                                              |         |
| Narrowing   | Fade-out width    | 4<br>(even-numbered)                         |         |
|             | Fade-out type     | Private<br>Fade-out module<br>"2x2-Rib-^^vv" | <u></u> |
|             | Narrowing width   | 4<br>(even-numbered)                         |         |
|             | Type of narrowing | Body Rib Layers apart                        |         |

8) Allocate the **Narrowing** function to the shoulder edge (A) under "Function" in the "General" tab.

| Setting   |                      |                             |  |  |  |
|-----------|----------------------|-----------------------------|--|--|--|
| Line 9    |                      |                             |  |  |  |
| Narrowing | Fade-out width       | 0                           |  |  |  |
|           | Narrowing width      | 0                           |  |  |  |
|           | Type of<br>narrowing | Perform narrowing in sleeve |  |  |  |
| ļ         |                      |                             |  |  |  |

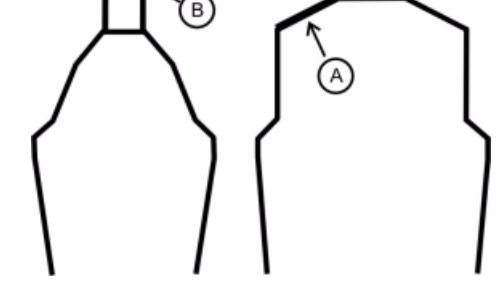

i

Generate a shape for the back with the same specifications as for the front without the gore element.

#### II. Generate the neck gore element in the Shape editor:

STOLL

THE RIGHT WAY TO KNIT

- 1) Open the shape **Saddle shoulder-2x2 front part**.
- 2) Generate a new element in the Shape Editor with
- 3) Select the **Gore** entry in the "Type" section list.
- 4) Set the coordinates for the gore.

#### Gore in front element

| No. | Lines<br>Editor | Height<br>Stitches | Width<br>Stitches | Height<br>Steps | Width<br>Steps | Factor | Height<br>Remainder | Width<br>Remainder | Width<br> | Width | Function |
|-----|-----------------|--------------------|-------------------|-----------------|----------------|--------|---------------------|--------------------|-----------|-------|----------|
| 1   |                 | 0                  | -2                | 0               | -2             | 1      | 0                   | 0                  |           | 0     |          |
| 2   |                 | 6                  | -12               | 1               | -2             | 6      | 0                   | 0                  |           | 0     |          |
| 3   |                 | 4                  | 0                 | 4               | 0              | 1      | 0                   | 0                  |           | 0     |          |
| 4   |                 | 0                  | 14                | 0               | 14             | 1      | 0                   | 0                  |           |       |          |

5) Define the distance to the "base line" or to the "end line".

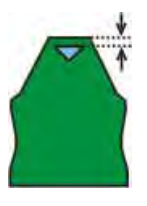

Do not connect the gore element to the end line.

#### III. Generate the element for the sleeve in the Shape Editor:

- 1) Open the shape editor via "Shape" /"Shape Editor (Generate or Edit Shapes)...".
- Select the k&w Sleeve entry in the "Type" selection menu under "General shape data".
- 3) Enter the values in the table.

#### Sleeve

| No. | Lines<br>Editor                                                                                                    | Height<br>Stitches | Width<br>Stitches | Height<br>Steps | Width<br>Steps | Factor | Height<br>Remainder | Width<br>Remainder | Width<br> | Width | Function  |
|-----|----------------------------------------------------------------------------------------------------|--------------------|-------------------|-----------------|----------------|--------|---------------------|--------------------|-----------|-------|-----------|
| 1   |                                                                                                    | 0                  | -36               | 0               | -36            | 1      | 0                   | 0                  |           |       | Basis     |
| 2   |                                                                                                    | 102                | -17               | 6               | -1             | 17     | 0                   | 0                  |           |       | Widening  |
| 3   |                                                                                                    | 6                  | 0                 | 6               | 0              | 1      | 0                   | 0                  |           |       |           |
| 4   | <ul> <li></li> </ul>                                                                                                    | 16                 | 16                | 0               | 0              | 0      | 0                   | 0                  |           |       | Narrowing |
| 5   | <ul> <li>Image: A second second s</li></ul> | 36                 | 24                | 0               | 0              | 0      | 0                   | 0                  |           |       | Narrowing |
| 6   |                                                                                                    | 24                 | 0                 | 24              | 0              | 1      | 0                   | 0                  |           |       | Narrowing |
| 7   |                                                                                                    | 2                  | 0                 | 2               | 0              | 1      | 0                   | 0                  |           |       |           |
| 8   |                                                                                                    | 0                  | 13                | 0               | 13             | 1      | 0                   | 0                  |           |       |           |
| Line Editor Line 4 left |       |                 |                |        |       |              |
|-------------------------|-------|-----------------|----------------|--------|-------|--------------|
| Factor<br>Grouped       | Group | Height<br>Steps | Width<br>Steps | Factor | Width | Width<br>\\\ |
|                         |       | 12              | 16             |        |       |              |
| 4                       | 1     | 2               | 2              | 1      |       |              |
| 0                       | 1     | 1               | 2              | 1      |       |              |

| Line Editor       | Line 5 left |                 |                |        |       |              |
|-------------------|-------------|-----------------|----------------|--------|-------|--------------|
| Factor<br>Grouped | Group       | Height<br>Steps | Width<br>Steps | Factor | Width | Width<br>\\\ |
|                   |             | 36              | 24             |        |       |              |
| 6                 | 1           | 5               | 2              | 1      |       |              |
| 0                 | 1           | 1               | 2              | 1      |       |              |

4) Allocate the attribute for Narrowing and Widening under "Function".

| Adjustments |                |          |  |
|-------------|----------------|----------|--|
| Line 2      |                |          |  |
| Widening    | Widening width | 1        |  |
|             | Widening type  | Standard |  |
| Fade out    | Fade-out width | 1        |  |
|             | Fade-out type  | Jersey   |  |

| Line 4 + line 5 |                   |                            |  |
|-----------------|-------------------|----------------------------|--|
| Narrowing       | Fade-out width    | 6<br>(even-numbered)       |  |
|                 | Fade-out type     | 2x2 RL- rib (vv^^)         |  |
|                 | Narrowing width   | 6<br>(even-numbered)       |  |
|                 | Type of narrowing | Sleeve Rib Layers<br>apart |  |

5) Allocate the **Narrowing** function to the sleeve element on the saddle edge (B) under "Function" in the "General" tab.

| Line 6    |                      |                                                                               |
|-----------|----------------------|-------------------------------------------------------------------------------|
| Narrowing | Fade-out type        | no                                                                            |
|           | Fade-out width       | 0                                                                             |
|           | Type of<br>narrowing | <ul> <li>Sleeve underneath</li> <li>Sleeve underneath Layers apart</li> </ul> |
|           | Narrowing width      | Narrow entire width of sleeve                                                 |

#### III. Generate the Collar shape element:

- 1) Open the shape editor via "Shape" / "Generate/Edit Shape...".
- Select the k&w collar entry in the "Type" selection menu under "General shape data".
- 3) Specify the information for the collar under "Left Lines".

#### Collar

| No. | Lines<br>Editor | Height<br>Stitches | Width<br>Stitches | Height<br>Steps | Width<br>Steps | Factor | Height<br>Remainder | Width<br>Remainder | Width<br> | Width | Function |
|-----|-----------------|--------------------|-------------------|-----------------|----------------|--------|---------------------|--------------------|-----------|-------|----------|
| 1   |                 | 0                  | -10               | 0               | -10            | 1      | 0                   | 0                  |           |       | Basis    |
| 2   |                 | 10                 | 0                 | 10              | 0              | 1      | 0                   | 0                  |           |       |          |
| 3   |                 | 0                  | 10                | 0               | 10             | 1      | 0                   | 0                  |           |       | Bind-off |

4) Set **bind-off** for the end line and allocate the attributes under "Function" in the "General" tab.

| Adjustments |               |                                                     |
|-------------|---------------|-----------------------------------------------------|
| Line 1-3    |               |                                                     |
| Fade out    | No fading-out |                                                     |
| Line 3      |               |                                                     |
| Binding-off | Directory     | Standard                                            |
|             | Module        | <ul><li>"Neckline"</li><li>"Fast cut-out"</li></ul> |

## 15.3.4 Generate your own container module mirroring for fading out

#### I. Generate k&w fade-out module:

- 1) Call up the "New module" dialog box via the "Module" / "New" / "Module ... " menu.
- 2) Make settings:
- Module names: xxx\_0<</li>
- k&w option
- Specify width / height in stitches.
- Basic pattern
  - ➡ Result: The module will be presented in k&w technique: The width in 1x1 technique and the height in complete rows.
- 3) Confirm settings with "OK".
- ⇒ The "Properties of: XX" dialog box appears.
- 4) Open the ones of the "Technique" tab and make settings:
- 5) Confirm the settings in the dialog box with "OK".
- 6) Draw the desired structure with "knit and wear binding elements" for layer L0 in the "Module editor".

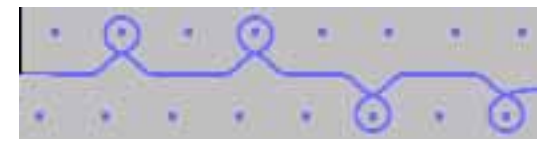

- ⇒ When drawing with the "knit and wear binding elements", the knitting and the column layer are automatically taken into account.
- 7) Close the Module Editor with 🔀.
- ⇒ The module is saved under "New Modules" in the "Module Explorer of Database".

#### II. Generate Container Module Mirror:

- 1) Call up via the "Module" / "New" / "Container Module Mirroring..." menu.
- ⇒ The New container module mirroring is displayed.

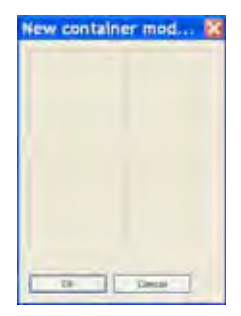

i

2) Drag a generated structure module onto the **lower left** position of the "New container module" container using Drag & Drop.

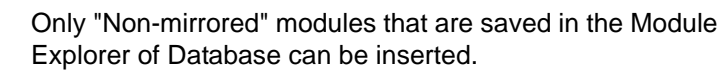

- Only the original module is saved in the Module Explorer of Database.
- The other modules are automatically generated and displayed in the mirrored positions.
- If the original module contains the name ending \_0<, the name endings for the automatically generated modules will be generated automatically.
- Mirrored modules are automatically marked with the A symbol.
- 3) Click the "OK" button.
- The module is saved to the "New Modules" module group of the "Module Explorer of Database".

## 15.3.5 Shapewizard: Load Shape Elements

#### Load shape elements in the Shapewizard:

Combine the shapes front, back, sleeve and collar in the "Shapewizard" into a **Saddle shoulder 2x2.kaw** shape.

- 1) Run the "Shapewizard" via the "k&w Shape" / "Shapewizard (k&w Put Together Shape)...".
- 2) Load a shape for the "Body front" element with the 🖺 button.
- 3) Select shape.

Load the shape elements for "Body back", "Sleeve" and "Collar" using the same procedure.

4) Specify stitch cross-over (connection of body and sleeve).

| Setting               | Use                                                  |
|-----------------------|------------------------------------------------------|
| B1-Type 1             | Continous stitch rows in the front, i.e. no opening. |
| (no connection L0-L1) | No connection of both knitting layers.               |

5) Activate the "Saddle shoulder with 2:1 compensation" checkbox.

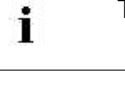

The 3:1 standard ratio will be used automatically.

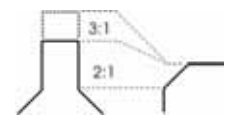

6) Activate the "Use k&w Arrangements for Rib" checkbox.

i

## 15.3.6 Shapewizard: Determine docking points and k&w Arrangements

#### I. Open ShapeWizard and set docking points:

- Open the "ShapeWizard" dialog box via the "Shape" / "ShapeWizard (k&w Put Together Shape)..." menu.
- 2) Open the "Docking Points" dialog box with the *icon* in the toolbar of the "Shapewizard".
- 3) Set the docking point for "sleeve-body".

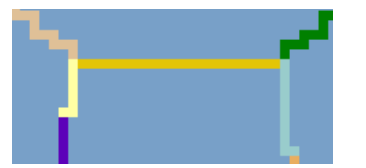

4) Docking point "Suspend Body".From the last but two row of the arm to the last but two row of the body.

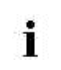

To create this connection, use the "Ctrl" key.

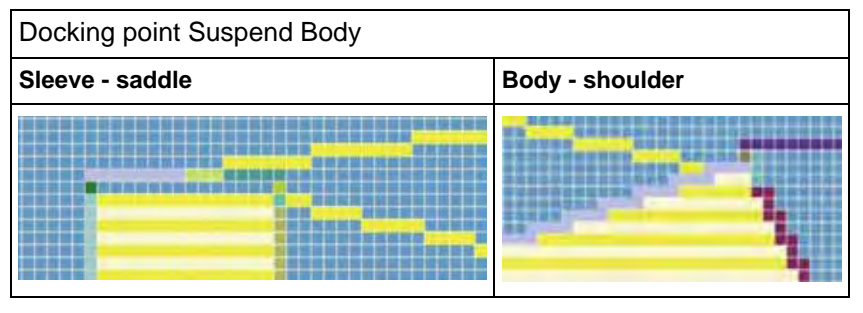

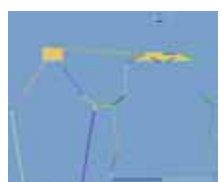

- 5) Set the docking point "Collar".
- ⇒ The width of the collor element is adjusted by the docking point.

#### II. Determine k&w Arrangements:

1) Press "Determine k&w Arrangements".

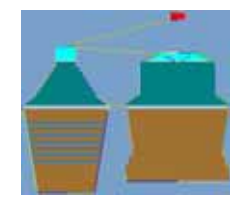

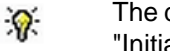

The determined k&w Arrangements can be deleted with the "Initialize" button.

2) Save the k&w Arrangements as kaw file via the "File" / "Save" or "Save as".

| : | The elements of the shape (front, back, sleeve and collar)  |
|---|-------------------------------------------------------------|
| L | and the kaw file must all be located in the same directory. |

3) Close the "Shapewizard" dialog box.

## 15.3.7 Open shape

#### Lay the kaw file onto the basic pattern:

1) Call up the "Shape" / "Open and Position Shape..." menu.

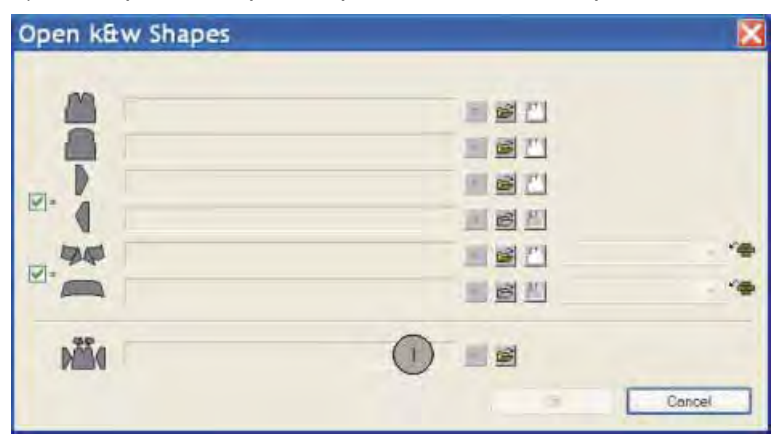

- 2) Load the shape with the .kaw extension via  $\stackrel{(1)}{=}$  (1).
- 3) Confirm the selection with "OK".
- ⇒ The kaw file lies on the basic pattern.

## 15.3.8 Position and cut-out the shape and expand the pattern

#### I. Position the shape:

STOLL

THE RIGHT WAY TO KNIT

- The shape with k&w Arrangements is located on the pattern after "Open k&w shapes".
- 1) Position the elements **sleeve** vertically on the motif with the selected

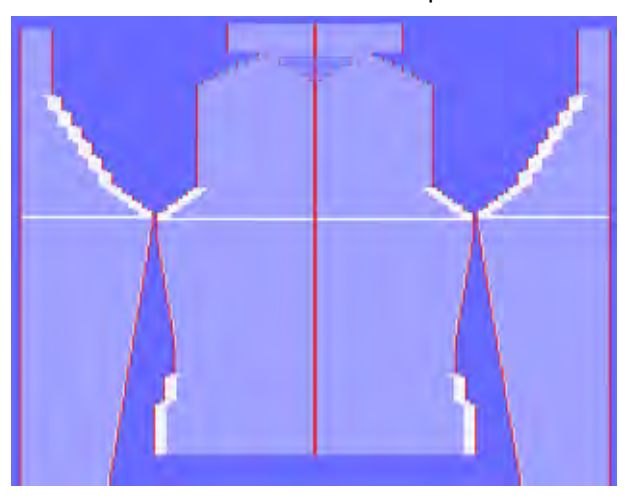

icon 1 and the left mouse button pressed.

- 2) Position the elements **body** and **sleeve** horizontally in the basic pattern.
- ⇒ The 2x2-RL rib runs continuously from the body to the sleeves.

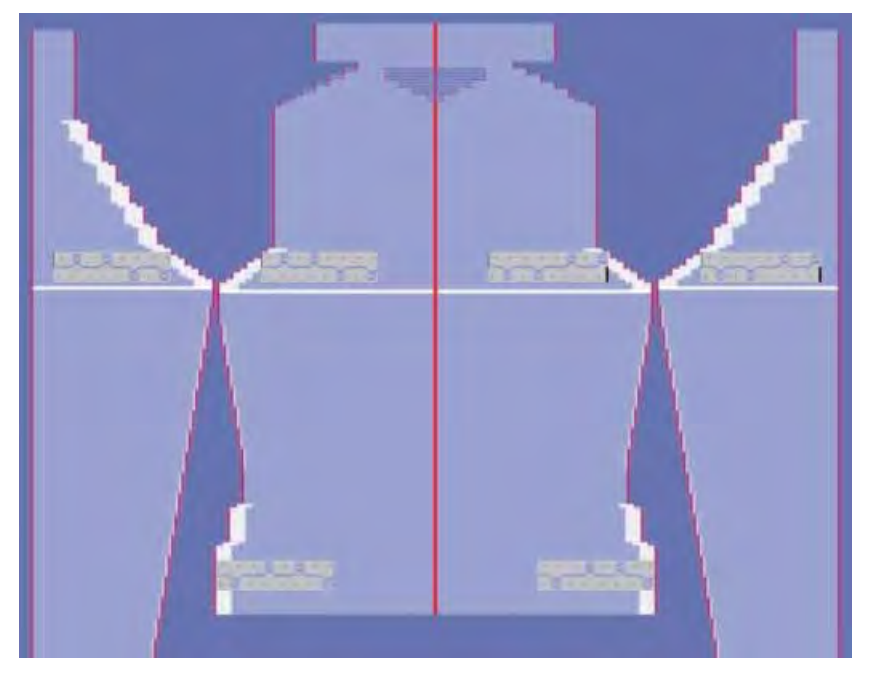

#### II. Cut-out the shape:

You can make pattern related settings in the "Configuration k&w" dialog box before cutting out.

- 1) Cut out the shape with  $\square$  in the "Steps of Processing" toolbar.
- ⇒ The "k&w Options for Cut out" dialog box appears.
- 2) Confirm with "OK".
- ⇒ The "Insert/Replace k&w Start" dialog box appears.
- 3) Select a "k&w\_2x2" start.
- 4) Confirm with "OK".

#### III. Expand the pattern:

- 1) Expand the pattern with is of the "Steps of Processing" toolbar.
- ⇒ The "Correction of Widening" dialog box appears.
- 2) Confirm with "Yes".
- ⇒ The shape edges with the Widening attribute are corrected. The bind-off module for the collar is inserted.

### 15.3.9 Complete the pattern

#### Complete the pattern:

- 1) Start the technical processing with the see icon.
- ⇒ The query "Generate MC Program" appears.
- 2) Confirm the query with "OK".
- Call-up "Sintral check" via "MC program / Conduct Sintral Check..." menu.
  - or -
- ➔ Start the "Sintral Check" with the <sup>I</sup> button.

# 15.4 Shapewizard: Cardigan with inserted sleeve

| Pattern name:           | Jacke mit                               | eingesetztem Arm |  |
|-------------------------|-----------------------------------------|------------------|--|
| Pattern size:           | Width:                                  | 280              |  |
|                         | Height:                                 | 280              |  |
| Machine type:           | CMS 822 k&w                             |                  |  |
| Gauge:                  | E 6.2                                   |                  |  |
| Start:                  | 1X1 - Rib                               |                  |  |
| Basic pattern:          | Jersey                                  |                  |  |
| Knitting technique      | knit and wear                           |                  |  |
| Description of pattern: | k&w shape cardigan with inserted sleeve |                  |  |

### **15.4.1 Generate Pattern without Shape**

#### Generate knit and wear pattern:

1) Select "File" / "New" from the menu bar.

- or -

i

- ➔ Click the <sup>□</sup> icon.
- 2) Enter a pattern name.
- 3) Select machine.
- 4) Type of pattern: Select k&w pattern type.

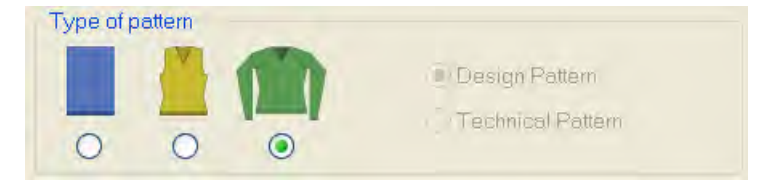

- Enter height and width of the pattern field. Width: 280 Height: 280
- 6) Select "Jersey" for the basic pattern via the selection list.

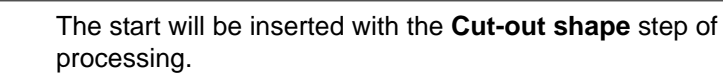

- 7) Confirm the settings with the "Generate Design Pattern" button.
- ⇒ Symbol View [Basic] in k&w presentation appears.

## 15.4.2 Rules for generating a shape: Inserted sleeve

#### Rules for knit and wear with inserted sleeve

STOLL

THE RIGHT WAY TO KNIT

| Rules | s for the inserted sleeve:                                                                                       |
|-------|----------------------------------------------------------------------------------------------------|
| 3     |                                                                                                    |
| 1     | Length difference between sleeve and body has to be divisible by two. (e.g. 2, 4, 6 etc.)                        |
| 2     | No widening or narrowing below the sleeve cross-over (6 rows).                                                   |
| 3     | The shoulder gore is to be at least 6 rows high and divisible by 2.                                              |
| 4     | The end line of the sleeve has to be divisible by the "Stitch number for remaining narrowing" set. (1, 2 or 1-2) |
| 5     | The sleeve between sleeve-body connection and the shoulder start has to be shorter than the body.                |

#### Rules for knit and wear cardigan with inserted sleeve

| Rules | Rules for a cardigan with inserted sleeve           |  |  |
|-------|-----------------------------------------------------|--|--|
|       |                                                     |  |  |
| 1     | Front with separation over the entire height        |  |  |
| 2     | Front collar with separation over the entire height |  |  |
|       | Docking points in the body onto even row number     |  |  |

## 15.4.3 Create shape: Cardigan with inserted sleeve

#### I. Generate a front and back in the Shape Editor:

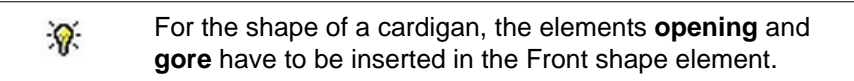

- 1) Open the "Shape editor" via "Shape" /"Shape Editor (Generate or Edit Shapes)...".
- 2) Select a k&w... entry under "General shape data".

| General shape data:  |
|----------------------|
| Туре:                |
| k&w body front 🛛 🗸 🗸 |
| Default              |
| k&w body front       |
| k&w body back        |
| k&w sleeve           |
| k&w collar           |

- 3) Set "Input format" to Stitches.
- 4) Activate <sup>I</sup>mirrored" under "Elements".
- 5) Specify starting width.
- 6) Open the table with "Left Lines" and enter the values for the front and the back.

#### II. Variants for working out the shoulder:

Gored shoulder with binding-off

#### Front / Back

| No. | Lines<br>Editor | Height<br>Stitches | Width<br>Stitches | Height<br>Steps | Width<br>Steps | Factor | Height<br>Remainder | Width<br>Remainder | Width<br> | Width | Function  |
|-----|-----------------|--------------------|-------------------|-----------------|----------------|--------|---------------------|--------------------|-----------|-------|-----------|
| 1   |                 | 0                  | -60               | 0               | -60            | 1      | 0                   | 0                  |           |       | Basis     |
| 2   |                 | 6                  | 0                 | 6               | 0              | 1      | 0                   | 0                  |           |       |           |
| 3   |                 | 30                 | 5                 | 6               | 1              | 5      | 0                   | 0                  |           |       | Narrowing |
| 4   |                 | 10                 | 0                 | 10              | 0              | 1      | 0                   | 0                  |           |       |           |
| 5   |                 | 30                 | -5                | 6               | -1             | 5      | 0                   | 0                  |           |       | Widening  |
| 6   |                 | 10                 | 0                 | 10              | 0              | 1      | 0                   | 0                  |           |       |           |
| 7   |                 | 12                 | 12                | 2               | 2              | 6      | 0                   | 0                  |           |       | Narrowing |
| 8   |                 | 38                 | 0                 | 38              | 0              | 1      | 0                   | 0                  |           |       |           |
| 9   |                 | 10                 | 30                | 1               | 3              | 10     | 0                   | 0                  |           |       | Gore      |
| 10  |                 | 2                  | 0                 | 2               | 0              | 1      | 0                   | 0                  |           |       |           |
| 11  |                 | 0                  | 18                | 0               | 18             | 1      | 0                   | 0                  |           |       |           |

- 1) Allocate the necessary settings to the shape edges.
- 2) Allocate the **gore** cycle to the shoulder edge (No. 8) under "Function" in the "General" tab.
- 3) Specify the type of binding-off in the "Bind-off" tab.
  - **i** The shoulder will be done in gore technique and then knitoff and bound-off.
- Select the module of the desired type of binding-off in the "Standard" directory

| Standard binding-off   | Simultaneous shoulder binding-off | Function             |
|------------------------|-----------------------------------|----------------------|
| "Shoulder standard 01" | "Shoulder simultaneous<br>01"     | Narrow shoulder seam |
| "Shoulder standard 02" | "Shoulder simultaneous<br>02"     | Wide shoulder seam   |

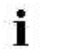

Create the shape for the back following the same procedure and make the same settings.

#### Narrowed shoulder

#### Front / Back

| No. | Lines<br>Editor | Height<br>mm | Width | Height<br>Stitches | Width<br>Stitches | Height<br>Steps | Width<br>Steps | Factor | Height<br>Remainder | Width<br>Remainder | Group | Function  |
|-----|-----------------|--------------|-------|--------------------|-------------------|-----------------|----------------|--------|---------------------|--------------------|-------|-----------|
| 1   | 1               | 0            | -200  | 0                  | -60               | 0               | -50            | 1      | 0                   | 0                  | 0     | Basis     |
| 2   | 1               | 100          | .16   | 30                 | 5                 | 6               | 1              | 5      | .0                  | 0                  | Ő     | Narrowing |
| 3   | 10000           | 33           | 0     | 10                 | 0                 | 10              | 0              | - 1    | 0                   | 0                  | 0     |           |
| 4   |                 | 100          | -16   | 30                 | -5                | 6               | -1             | 5      | 0                   | 0                  | 0     | Widening  |
| 5   | 1               | 13           | 0     | 10                 | 0                 | 10              | 0              | 1      | 0                   | 0                  | 0     |           |
| 6   | 1 1             | 40           | 40    | 12                 | 12                | 1               | 1              | 12     |                     | 0                  | 0     | Narrowing |
| 7   | In manual i     | 126          | Q     | 39                 | 0                 | 39              | 0              | 1      | 0                   | 0                  | Q     |           |
| 8   | 10000           | 53           | 105   | 16                 | 32                | 1               | 2              | 16     | .0                  | 0                  | 0     | Marrowing |
| 9   | 1               | 6            | 0     | 2                  | D                 | 2               | 0              | 1      | 0                   | 0                  | 0     | 1000      |
| 10  | 1               | 0            | 53    | Ű                  | UL.               | 0               | 31             | 1      | 0                   | 10                 | 0     | 2         |

- 5) Allocate the necessary settings to the shape edges.
- 6) Allocate **narrowing** for the shoulder edge (No. 8) under "Function" in the "General" tab.
- Set the narrowing type Shoulder in the "Narrowing" tab under "Module".
- 8) Also activate the "k&w-Shoulder narrowing [FRONT]" checkbox in the "Connections" tab.
  - Create the shape for the back following the same procedure and make the same settings.
     However, the "k&w- Shoulder narrowing" checkbox needs not be activated.

#### III. Generate the neck gore element in the Shape editor:

- 1) Open the shape Inserted sleeve cardigan front.
- Generate a new element in the "Shape Editor" via
- 3) Select the **Gore** entry in the "Type" section list.
- 4) Specify the values for the neck gore under "Left Lines".

#### Gore in front element

| No. | Lines<br>Editor | Height<br>mm | Width<br>mm | Height<br>Stitches | Width<br>Stitches | Height<br>Steps | Width<br>Steps | Factor | Height<br>Remainder | Width<br>Remainder | Width<br> | Width | Function |
|-----|-----------------|--------------|-------------|--------------------|-------------------|-----------------|----------------|--------|---------------------|--------------------|-----------|-------|----------|
| 1   |                 | 0            | -6          | 0                  | -2                | 0               | -2             | 1      | 0                   | 0                  |           | 0     |          |
| 2   |                 | 20           | -40         | 6                  | -12               | 1               | -2             | 6      | 0                   | 0                  |           | 0     |          |
| 3   |                 | 13           | 0           | 4                  | 0                 | 4               | 0              | 1      | 0                   | 0                  |           | 0     |          |
| 4   |                 | 0            | 46          | 0                  | 14                | 0               | 14             | 1      | 0                   | 0                  |           |       |          |

5) Specify the "Distance to the end line" (**2** at minimum) for the **gore** element.

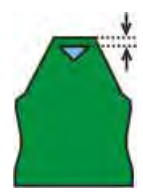

#### IV. Insert Opening element in the front:

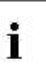

The cardigan shape is not knitted continuously in the front.

- Create a new element for the opening of the cardigan in the front with
- 2) Select the **Opening** entry in the "Type" section list.
- Insert a new line and specify the height for the opening under "Left Lines".
  - **1** The height of the opening corresponds to the total height of the front piece.

#### **Opening element**

| No. | Lines<br>Editor | Height | Width | Height<br>Stitches | Width<br>Stitches | Height<br>Stops | Width<br>Steps | Factor | Height<br>Remainder | Width<br>Remainder | Droup | Function |
|-----|-----------------|--------|-------|--------------------|-------------------|-----------------|----------------|--------|---------------------|--------------------|-------|----------|
| 1   | 1               | -193   | 0     | 148                | 0                 | 148             | ū              | 1      | D                   | D                  | a     | 1        |

i

Further settings are not necessary for the opening element.

4) Save shape.

V. Generate the shape element for the sleeve in the Shape Editor: With the shape with inserted sleeve the remaining stitches will be connected to the body by **Remaining Narrowing** (Narrowing without knitting).

#### **Sleeve element**

| NO. | Lines<br>Editor | Height | Width | Height<br>Stitches | Width<br>Stitches | Height<br>Steps | Width<br>Steps | Factor | Height<br>Remainder | Width<br>Remainder | Group | Function  |
|-----|-----------------|--------|-------|--------------------|-------------------|-----------------|----------------|--------|---------------------|--------------------|-------|-----------|
| L   |                 | 0      | -93   | 0                  | -28               | Ū.              | -29            | - 1    | 0                   | 0                  | 0     | Basis     |
| 2   | 1               | 264    | -33   | 80                 | -10               | 8               | -1             | 10     | 0                   | 0                  | 0     | Widening  |
| 3   | 1               | 30     | D     | 10                 | 0                 | 10              | 0              | 1      | 0                   | 0                  | D     |           |
| (   |                 | 53     | 26    | 15                 | 8                 | 2               | 1              | 8      | Ó                   | 0                  | 0     | Narrowing |
| ş . | 1               | 66     | 50    | 20                 | 20                |                 | . 1            | 20     | 0                   | 0                  | D     | Narrowing |
| 5   | 1               | 5      | 0     | 5                  | 0                 | 2               | 0              | 1      | 0                   | 0                  | D     |           |
| 1   | -               | 0      |       | 0                  | 10                | 0               | 10             | - 1    | D                   | 0                  | D.    | Narrowing |

- 1) Assign **Narrowing** to the end line under "Function" in the "General" tab.
- 2) Select "Remaining narrowing" in the selection list under "Module" of the **Narrowing** tab .
  - The "Narrow entire width of sleeve" checkbox will be activated automatically.
- 3) In the "Connections" tab activate **k&w Remaining Narrowing** (SLEEVE-END).
- 4) Specify the desired number of stitches in the "Bind-off number of stitches with shoulder gore" input field of the "Narrowing" tab.
- ⇒ The specified number of stitches will be bind-off together with the shoulder.
  - **No specification:** All the stitches will be narrowed during the remaining narrowing. A small hole results at the transition.
  - **Specification:** The specified number of stitches will **not** be narrowed during the remaining narrowing.

No hole results at the transition.

- 5) Confirm entry with "OK".
- $\Rightarrow$  The sleeve element is saved.

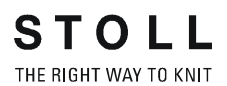

#### VI. Generate the element for the collar in the Shape Editor:

The cardigan shape requires a collar element with opening.

#### **Collar with opening**

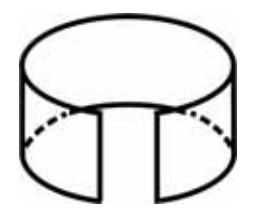

- 1) Open the shape editor via "Shape" / "Generate/Edit Shape...".
- Select the k&w collar entry in the "Type" selection menu under "General shape data".
- 3) Specify the information for the collar under "Left Lines".

#### Collar front and back basic element

| No. | Lines<br>Editor        | Height<br>mm | Width | Height<br>Stitches | Width<br>Stitches | Height<br>Steps | Width<br>Steps | Factor | Height<br>Remainder | Width<br>Remainder | Group | Function  |
|-----|------------------------|--------------|-------|--------------------|-------------------|-----------------|----------------|--------|---------------------|--------------------|-------|-----------|
| 1   |                        | 0            | -33   | 8                  | -10               | 0               | -10            | 1      | 0                   | 0                  | 11    | Basis     |
| 2   | And and a state of the | 23           | Ő     | 10                 | 0                 | 10              | D              | 1      | 0                   | D                  | IJ    |           |
| 3   | 100000-000             | 0            | 13    | C                  | 40                | 0               | 20             | 1      | Ú.                  | 0                  | D     | 1 kak-att |

- 4) Set **bind-off** for the end line under "Function" in the "General" tab.
- 5) Select "Standard" under directory in the "Bind-off" tab.
- Set "Fast cut-out" for the binding-off type "Neckline open L0" under "Module".

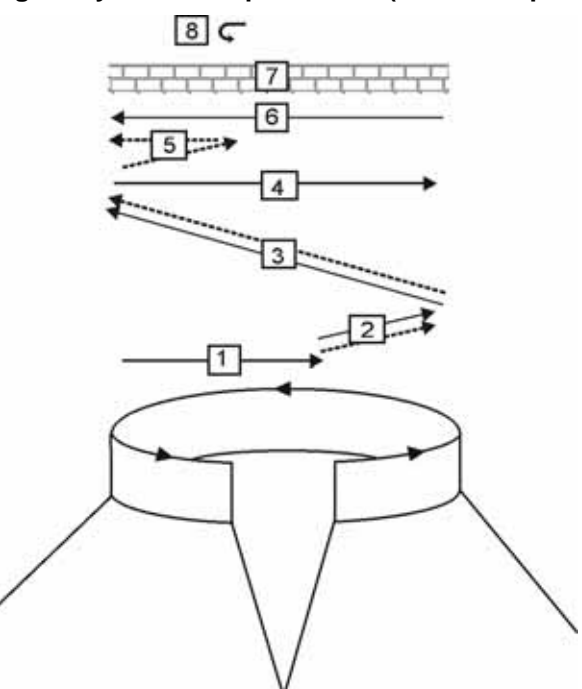

#### Binding-off cycle for the polo collar (Neckline open L0)

STOLL

THE RIGHT WAY TO KNIT

|   | Description                                               |
|---|-----------------------------------------------------------|
| 1 | Knit in draw thread layer 0 (front).                      |
| 2 | Bind off layer 0 the draw thread is carried along.        |
| 3 | Bind-off layer 1 (back) the draw thread is carried along. |
| 4 | Knit draw thread to the right.                            |
| 5 | Bind off layer 0.                                         |
| 6 | Knit draw thread to the left.                             |
| 7 | Protection rows.                                          |
| 8 | Fix the bind-off stitch.                                  |

**1** Generate a shape for the back collar with the same specifications as for the front without the **opening** element.

#### VII. Insert Opening element in the front of the collar:

- 1) Create a new element under Elements with the <sup>b</sup> key.
- 2) Set the **Opening** entry in the "Type" section list.
- 3) Specify the height (= height of collar) for the opening under "Left lines".
- 4) Save shape.

### 15.4.4 Shapewizard: Load Shape Elements

#### Load shape elements in the Shapewizard:

Combine the shapes front, back, sleeve and collar in the "Shapewizard" into a **Cardigan with inserted sleeve.kaw** shape.

- 1) Run the "Shapewizard" via the "k&w Shape" / "Shapewizard (k&w Put Together Shape)...".
- 2) Load a shape for the "Body front" element with the 🛎 button.
- ⇒ The "Open" dialog box appears in order to select a shape file.
- 3) Select shape.
- ⇒ The shape will be loaded and the name will be displayed und "Body front".
  - Load the shape elements for "Body back", "Sleeve" and "Collar" using the same procedure.
- 4) Specify the knitting mode of the collar in the selection menu under front/ back collar.
  - e.g.: "1X1 Collar".
- **1**: For the collar element pay attention to:
- The collar width matches the width of the module used.
- The collar width is dependent on the docking points.
- The end width of the sleeve and body matches the width of the module used.
  - If you change outer dimensions of the front, then you must adapt the back.
- 5) Specify stitch cross-over (connection of body and sleeve).

| Setting                        | Use                                                                                                    |
|--------------------------------|----------------------------------------------------------------------------------------------------|
| B2 Type 1 with opening         | With non-continuous stitch rows (cardigan, vest,<br>V-neck, neck gore).                                                       |
| B2-Type 1 TC-T with opening L0 | With non-continuous stitch rows (cardigan, vest,<br>V-neck, neck gore).<br>Use for k&w patterns knitted with all the needles. |

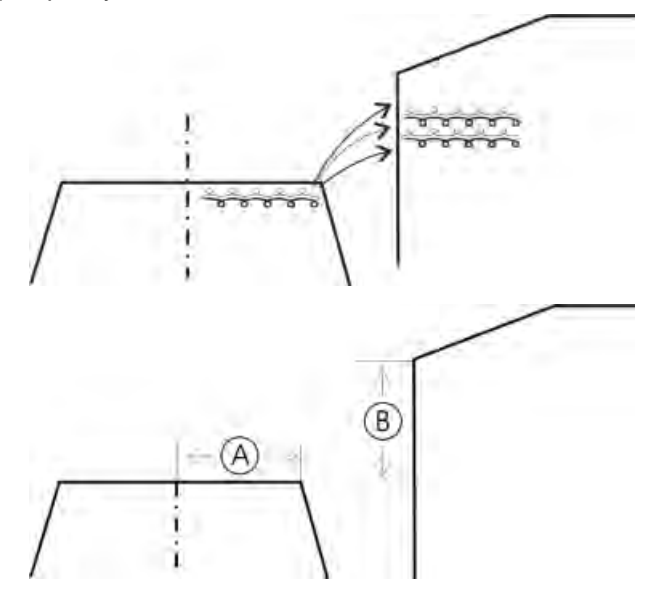

6) Specify the number of stitches and rows for **remaining narrowing**.

#### Possible settings for remaining narrowing

| Stitches<br>(A) | Rows<br>(B) | Function                                                                                                    |
|-----------------|-------------|----------------------------------------------------------------------------------------------------|
| 1               | 1           | With the remaining narrowing 1 row in the body is knitted on L0 and then 1 stitch (L0+L1) is narrowed from the sleeve.<br>The <b>ratio</b> between sleeve <b>(A)</b> and body <b>(B)</b> is <b>1:1</b> .         |
| 1               | 2           | With the remaining narrowing 2 rows in the body are<br>knitted on L0 and then 1 stitch (L0+L1) is narrowed<br>from the sleeve.<br>The <b>ratio</b> between sleeve <b>(A)</b> and body <b>(B)</b> is <b>1:2</b> . |
| 2               | 1           | With the remaining narrowing 1 row in the body is knitted on L0 and then 2 stitches (L0+L1) are narrowed from the sleeve.<br>The <b>ratio</b> between sleeve <b>(A)</b> and body <b>(B)</b> is <b>2:1</b> .      |
| 2               | 2           | With the remaining narrowing 2 rows in the body are knitted on L0 and then 2 stitches (L0+L1) are narrowed from the sleeve.<br>The <b>ratio</b> between sleeve (A) and body (B) is 2:1 (=1:1).                   |

## 15.4.5 Shapewizard: Determine docking points and k&w Arrangements

#### I. Open ShapeWizard and set docking points:

- Open the "ShapeWizard" dialog box via the "Shape" / "ShapeWizard (k&w Put Together Shape)..." menu.
- 2) Open the "Docking Points" dialog box with the *icon* in the toolbar of the "Shapewizard".

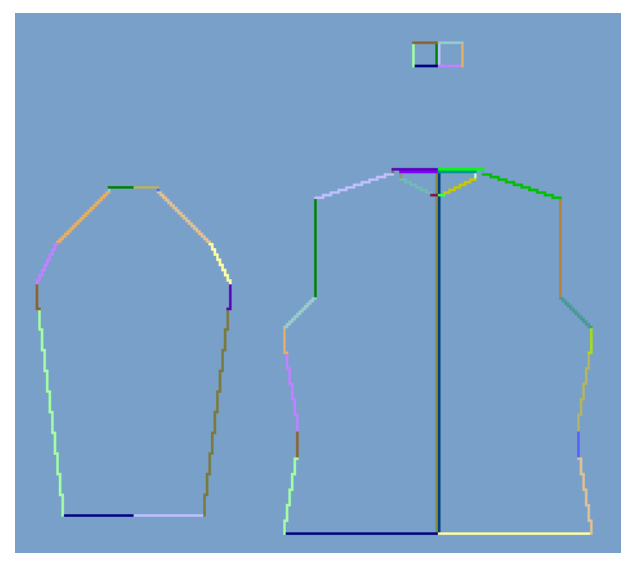

3) Set the docking points for "sleeve-body".

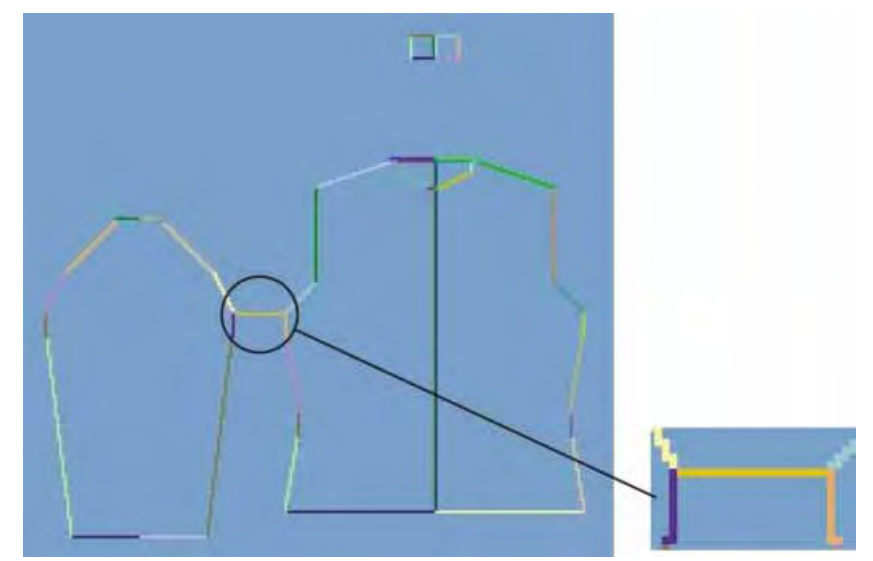

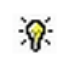

If the "Ctrl" key is pressed while specifying the docking points, then the cursor automatically jumps to the nearest edge start or edge end.

- 4) Set "remaining narrowing" docking point:
- ⇒ The **Remaining narrowing** connects the stitches remaining at the end of the sleeve to the body.
  - If the **remaining narrowing** docking point is specified, then the **Suspend sleeve** docking point will be calculated automatically.

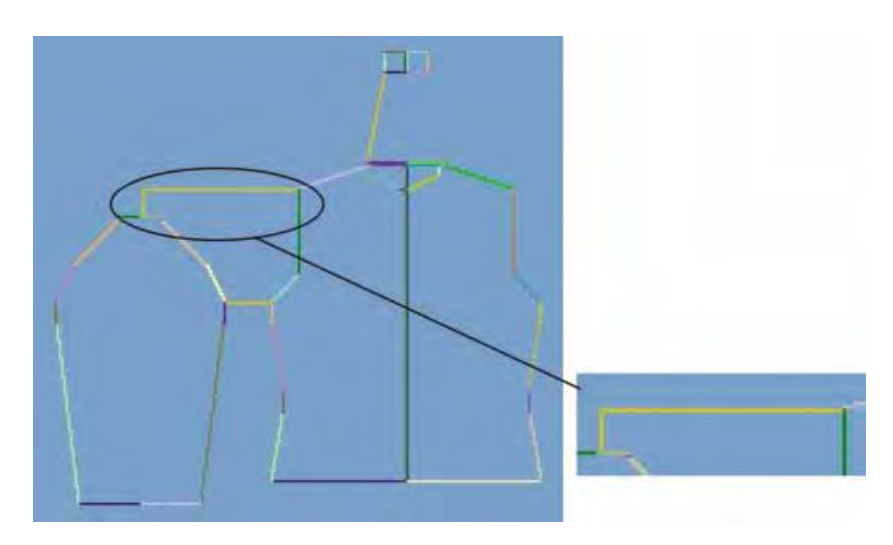

- 5) Set the number of stitches and rows for the remaining narrowing in the "ShapeWizard" dialog box.
- 6) Set the docking point "Collar".
- Always set the connecting line on the left collar side.
- The same position is automatically applied for the right side.
- Overwrite the position for the right side in the "Docking points" dialog box if you whish the collar to be positioned asymmetrically.
- ⇒ Result:

i

The width of the collor element is adjusted by the docking point.

#### II. Determine k&w Arrangements:

1) Press "Determine k&w Arrangements".

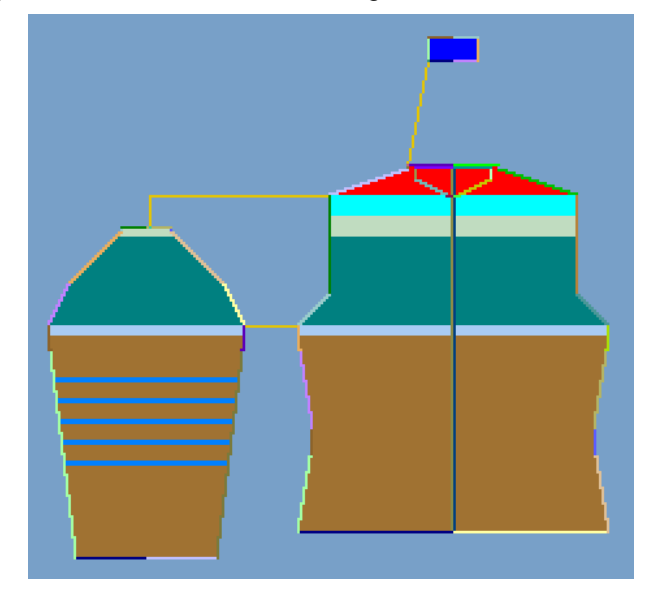

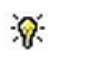

You can delete the determined k&w Arrangements with the "Initialize" button.

- Exchange k&w Arrangements: Select the k&w Arrangement in the "ShapeWizard" dialog box by double click.
- ⇒ A window with alternative k&w Arrangements appears.
- 3) Select the desired k&w Arrangement.
- 4) Close the dialog box with the "OK" button.
- ⇒ The selected k&w Arrangement is inserted.

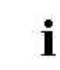

The elements of the shape (front, back, sleeve and collar) and the **kaw** file must all be located in the same directory.

5) Close the "Shapewizard" dialog box.

## 15.4.6 Lay shape on

#### Lay the kaw file onto the basic pattern:

1) Call up the "Shape" / "Open and Position Shape..." menu.

|       | 1 1 1 1 1 1 1 1 1 1 1 1 1 1 1 1 1 1 1 |        |
|-------|---------------------------------------|--------|
| 94    |                                       | - 10   |
|       |                                       | - **   |
| Dille |                                       |        |
|       | 3                                     | Cancel |

- 2) Load the shape with the .kaw extension via  $\mathbf{E}$  (1).
- 3) Confirm the selection with "OK".
- $\Rightarrow$  The kaw file lies on the basic pattern.

## 15.4.7 Position and cut-out the shape and expand the pattern

#### I. Position the shape:

- The shape with k&w Arrangements is located on the pattern after "Open k&w shapes".
- 1) Position the shape elements **Sleeve** and / or **Body with collar** on the

motif with the  $\textcircled{1}{1}$  symbol selected and the left mouse button pressed.

2) Select the desired k&w presentation.

#### II. Cut-out the shape:

i

You can make pattern related settings in the "Configuration k&w" dialog box before cutting out.

- 1) Cut out the shape with  $\square$  in the "Steps of Processing" toolbar.
- ⇒ The "k&w Options for Cut out" dialog box appears.
- 2) Confirm with "OK".
- ⇒ The "Insert/Replace k&w Start" dialog box appears.
- 3) Select the desired start.
- 4) Confirm with "OK".

#### III. Expand the pattern:

- 1) Expand the pattern with is of the "Steps of Processing" toolbar.
- ⇒ The "Correction of Widening" dialog box appears.
- 2) Confirm with "Yes".
- ⇒ The shape edges with the Widening attribute are corrected The bind-off module for the collar is inserted.

### 15.4.8 Complete the pattern

#### Complete the pattern:

- 1) Start the technical processing with the size icon.
- ⇒ The query "Generate MC Program" appears.
- 2) Confirm the query with "OK".
- Call-up "Sintral check" via "MC program / Conduct Sintral Check..." menu.

- or -

➔ Start the "Sintral Check" with the <sup>I</sup> button.

## 15.5 Working with the Shape View

You can carry out different corrections in the Shape view after the shape is laid on.

## 15.5.1 Presentation in the Shape View

#### I. Change presentation in shape preview:

- ▷ The shape with k&w Arrangements is located on the pattern after "Open and Position Shape...".
- 1) Call up the shape view with the  $\square$  button.
- ⇒ The shape with the determined k&w Arrangements in 1x1 presentation is displayed.
- 2) Select the desired view and knitting layer in the "Pattern Presentations k&w"dialog box of the toolbar:

|    | Property                                             |                                                                                                    |
|----|------------------------------------------------------|----------------------------------------------------------------------------------------------------|
| æ  | All layers                                           | Presentation of the front L0 and the back L1 layer.                                                                   |
|    | Knitting layer L0                                    | Presentation of the layer L0 with all needles (1x1 technique)                                                         |
|    | Knitting layer L1                                    | Presentation of the layer L1 with all needles (1x1 technique)                                                         |
|    | Display the columns of the knitting layer L0 only    | Presentation of the knitting needles of the front layer L0.                                                           |
|    | Display the columns of<br>the knitting layer L1 only | Presentation of the knitting needles of the back layer L1                                                             |
|    |                                                      |                                                                                                    |
| æ. | Display Pattern Cut-out                              | k&w preview only possible in the state of                                                                             |
|    |                                                      | Result:                                                                                                    |
|    |                                                      | The positioned shape will be displayed cut out with structure and color <b>in the Symbol view</b> .                   |
|    |                                                      | i: Allocate CA and MA.                                                                                                |
| M  | Display Pattern Folded<br>out                        | Presentation of the shape with shape<br>attributes (narrowing, fade-out, aligning<br>symbols) and sleeves folded out. |
|    |                                                      | $\mathbf{i}$ : Modify the steppings at the outer edges.                                                               |
|    | Display Pattern<br>Collapsed                         | Presentation of the shape with shape attributes without the Suspend symbols.                                          |
|    |                                                      | 1: The symbol M will automatically get active.                                                                        |

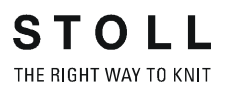

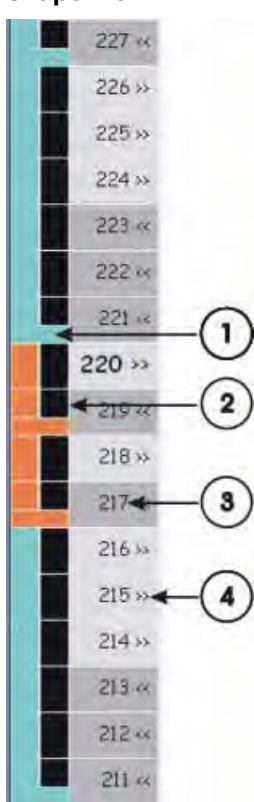

## II. Presentation of the k&w Arrangements in the control column of the shape view:

| No. | Meaning                                                                                                    |
|-----|----------------------------------------------------------------------------------------------------|
| 1   | <ul> <li>The k&amp;w Arrangements will be presented with different colors.</li> <li>The horizontal color mark shows the beginning of a k&amp;w Arrangement.</li> <li>The vertical color mark shows the total height of a k&amp;w Arrangement.</li> </ul> |
| 2   | <ul> <li>The Color Arrangements will be presented with different colors.</li> <li>Black color entry: No Color Arrangement is allocated.</li> <li>Color entry: A Color Arrangement is allocated</li> </ul>                                                |
| 3   | Pattern rows with numbering                                                                                                    |
| 4   | Carriage direction of the k&w Arrangements                                                                                                    |

#### III. Context menu in the control column of the shape view:

- 1) Place the cursor on the desired pattern row.
  - or -
- ➔ Create row selection.
- 2) Call up the context menu with the right mouse button.
- 3) Make the desired changes.

|                                                                   | 1                                                         |
|-------------------------------------------------------------------|-----------------------------------------------------------|
| Selection                                                         | Function                                                  |
| Carriage direction to the left<br>Carriage direction to the right | Carriage direction can be modified                        |
| Reverse carriage direction                                        | The carriage direction is reversed                        |
| Allocate a Color Arrangement<br>from the k&w Arrangement          | A Color Arrangement is generated from k&w<br>Arrangement. |
| Undetermined                                                      | The allocated CA is removed                               |
| List with allocated CAs                                           | The allocated CAs with the corresponding color are listed |

#### IV. Presentation of the shape part color in the shape view:

- ▷ The processing step has to be performed for presenting the shape part colors.
- 1) Deactivate 🔼
- 2) Activate the presentation of the shape part colors with  $\stackrel{\text{O}}{\square}$  or  $\stackrel{\text{O}}{\square}$ .

### **15.5.2** Shape tools in the shape view

#### I. Cursor presentation in the different shape parts:

When positioning the cursor in the different shape parts, the graphic presentation of the cursor is changed.

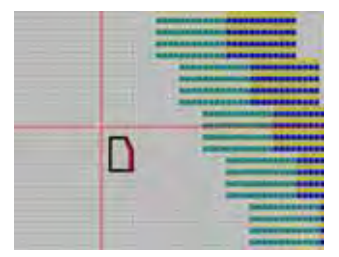

#### II. The Shape Attributes toolbar:

| 🔂 🖸 • 🖞 • 📐 • | • - / | ⊟ ∘                                                                                                    | ≪ ≫ 🖛 ⇒I | 11 | 1 _ = |
|---------------|-------|----------------------------------------------------------------------------------------------------|----------|----|-------|
| 🖬 1 💌 🗙 🗱     | 1 🔝 📶 | Image: A marked block in the second second secon |          |    |       |

|            | Name                               | Properties and function                                                                                                    |
|------------|------------------------------------|----------------------------------------------------------------------------------------------------|
| 12         | Outside shape                      | During processing step : Symbol not active.<br>After processing step : Symbol active.                                                                                                    |
| 압·         | Shape part color<br>(within shape) | <ul> <li>Selection from list and / or direct allocation of shape part colors.</li> <li>For changing the size of a shape part<br/>Locate shape edge to be moved and press and hold down "LMB".</li> <li>Move the cursor 1 to specify the row selection.</li> <li>The selection is moved by the movement .</li> </ul>     |
| <b>≌</b> • | Shape edge                         | <ul> <li>Selection from list and / or direct allocation of shape edge color.</li> <li>For changing a shape edge color</li> </ul>                                                                                                    |
| •          | Markings                           | Selection from list and / or direct allocation of shape marking colors.<br>During processing step : Symbol not active.<br>After processing step : Symbol active.                                                                                                    |
| U          | Gore                               | <b>Non-knitting areas</b> (suspension) can be changed into gore areas.<br>A binding is inserted in the gore areas during the processing step <b>Expanding</b> .<br>With the "LMB" pressed, move the cursor or click in a field with the "LMB" to<br>fill the area.                                                      |
|            | Narrowing                          | <ul> <li>Change the narrowing width.</li> <li>Position the cursor on the desired narrowing edge and move the cursor 1 or/and with the "LMB" pressed.</li> <li>Change the narrowing width</li> <li>Select narrowing edges</li> <li>"Shift" + "LMB": Unequal narrowing actions are set to the cursor position.</li> </ul> |

|     | Name                                  | Properties and function                                                             |
|-----|---------------------------------------|-------------------------------------------------------------------------------------|
|     | Fade out                              | Change fade-out width.                                                              |
|     |                                       | Position the cursor on the desired fade-out edge and move the cursor $f 1$ or /     |
|     |                                       | and 🕈 with the "LMB" pressed.                                                       |
|     |                                       | Change fade-out width                                                               |
|     |                                       | <ul> <li>Select fade-out edges</li> </ul>                                           |
|     |                                       | "Shift" + "LMB": Unequal fade-out widths are set to the cursor position.            |
| 0   | Separation                            | During processing step . Symbol not active.                                         |
|     |                                       | After processing step 🖼: Symbol active.                                             |
|     | Binding-off                           | Change binding-off width.                                                           |
|     |                                       | Position the cursor on the desired binding-off edge and move the cursor $f 1$ or    |
|     |                                       | / and ↔ with the "LMB" pressed.                                                     |
|     |                                       | Change the binding-off width                                                        |
|     |                                       | <ul> <li>Select the binding-off edges</li> </ul>                                    |
|     |                                       | "Shift" + "LMB": Unequal link-off widths are set to the cursor position.            |
| •   | Stitch length change                  | Use different stitch lengths on shape edge (PTS)                                    |
| ≪   | Aligning within<br>Shape Part to the  | During processing step                                                              |
|     | Left                                  | After processing step 🔛: Symbol active.<br>Enter symbols <b>within</b> a shape.     |
|     |                                       | rightarrow : The area on the right of the symbol will be moved to the left.         |
| >>> | Aligning within<br>Shape Part to the  | During processing step                                                              |
|     | Right                                 | After processing step 🖙: Symbol active.                                             |
|     |                                       | Enter symbols <b>within</b> a shape.                                                |
|     |                                       | $\Rightarrow$ : The area on the left of the symbol will be moved to the right.      |
| k⇔  | Aligning outside<br>Shape Part to the | During processing step 💻 : Symbol not active.                                       |
|     | Left                                  | After processing step 😘: Symbol active.                                             |
|     |                                       | Enter the symbols <b>outside</b> of a shape part.                                   |
|     | Aligning outside                      | The shape part on the right of the symbol will be tilted to the left.               |
| Ŧ   | Shape Part to the                     | During processing step 🧮 : Symbol not active.                                       |
|     | Right                                 | After processing step 13: Symbol active.                                            |
|     |                                       | Enter the symbols outside of a shape part                                           |
|     |                                       | $rac{1}{2}$ : The shape part on the left of the symbol will be tilted to the right. |

M1plus knit and wear<sup>®</sup> 15 Generate k&w pattern with the Shapewizard

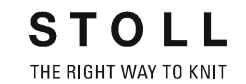

|         | Name                           | Properties and function                                                                                                    |
|---------|--------------------------------|----------------------------------------------------------------------------------------------------|
| Î       | Suspension<br>downward         | Non-knitting rows above the sleeve body connection.                                                                                                    |
|         |                                | After processing step<br>Enter symbols within and above the sleeve body connection of a shape part                                                                                                    |
|         |                                | $\sim$ : The rows with the symbol will be tilted downwards during the presentation $\sim$ .                                                                                                    |
| Î       | Suspension<br>upwards          | Non-knitting rows below the sleeve body connection.<br>During processing step : Symbol not active.<br>After processing step : Symbol active.<br>Enter symbols within and below the sleeve body connection of a shape part                                                                                                    |
|         |                                | $\Rightarrow$ The rows with the symbol will be tilted upwards with the $\square$ presentation.                                                                                                    |
| Ĵ       | k&w suspend                    | <ul> <li>Non-knitting areas (gore) can be changed into suspending areas.</li> <li>No binding is inserted in the suspending areas during the processing step Expanding.</li> <li>With the "LMB" pressed, move the cursor or click in the field with the "LMB" to fill the area.</li> <li>i Only during the processing step : Symbol active.</li> </ul> |
|         | k&w Separation of<br>layers    | Use at the shape selvedge to avoid a connection between the layers.<br>Move the cursor I with the "LMB" pressed and draw-in the "Separation of<br>layers" symbol at the most outer needle of the edge.                                                                                                    |
|         |                                | <ul> <li>⇒ : The yarn fields are influenced by the symbol and the layers L0 and L1 are knitted with separate yarn carriers.</li> <li>Example: Sleeve opening for tank top / waistcoat or remaining narrowing.</li> </ul>                                                                                                    |
| н н 1 💌 | Multi-step<br>narrowing        | Set markings for multi-step narrowing selecting different cover widths.<br><b>1</b> : Use <b>only</b> possible for narrowing type "Multi-step narrowing".<br><b>Example:</b> Fair Isle technique                                                                                                    |
| ×       | Remove single shape attributes | Shape Attributes = Narrowing, gore, fade-out, etc. can be deleted separately.                                                                                                    |
| ×       | Remove all shape attributes    | Delete shape attributes together.                                                                                                    |
|         | Move lines                     | Moving knitting rows within areas with suspension.<br>→ : For changing a used k&w Arrangement.<br>Move the cursor                                                                                                    |
|         |                                | <b>i</b> : Knitting rows can only be moved within a layer.                                                                                                    |

|     | Name                                                                                         | Properties and function                                                                                                    |
|-----|----------------------------------------------------------------------------------------------|----------------------------------------------------------------------------------------------------|
|     | Selection                                                                                    | <ul> <li>Generating a selection for copying steps.</li> <li>Move the cursor I or / and I with the "LMB" pressed.</li> <li>Copy the selection ("Ctrl C") and insert I or insert mirrored I the selection hanging on the cursor.</li> <li>Additional possibility:</li> <li>Open the dialog box with the "ENTER" key before inserting:</li> <li>Stepping:</li> <li>Actions:</li> <li>Edge numbers:</li> <li>I: The selection Steppings has to be activated I. The other selection options can be activated / deactivated as desired.</li> </ul>                                                                                                    |
| 1   | Fixed step 1<br>Fixed step 2<br>Fixed step 3<br>Fixed step 4<br>Fixed step 5<br>Fixed step 6 | Changing the step width.<br>Define the end position with the "LMB" on the starting position and by moving<br>the cursor.                                                                                                    |
|     | Automatic step with copied area.                                                             | Change stepping with copied area.  1. Create a selection with in in in in in item and with the "LMB" pressed.  2. Copy the selection with "Ctrl+C".  3. Select in item and item and ite |
| DIQ | Use on both sides                                                                            | Changes are also carried out on the opposite shape edge.<br><b>1</b> : The key has to be activated additionally to the selected function.                                                                                                    |

- Simultaneous selection of several shape attributes is possible e.g.:
  - Fade out and narrowing
  - Fade out and link off
  - i The color edge picked up additionally has no effect when drawing in.
- With the "F6" key, the edge color can be picked up.
- Pick up the k&w Arrangement existing at the cursor position with the "F5" key.

### 15.5.3 Edit shape in the shape view.

#### I. Insert columns:

i

- 1) In the shape view, position the cursor in the shape element in which you want to insert the column.
- 2) Press the "Ins" key on the keyboard.
- ⇒ The "Insert columns" dialog box appears and automatically shows the shape part in which the cursor is located when opening the dialog box.
- 3) Specify the number of columns to be inserted.

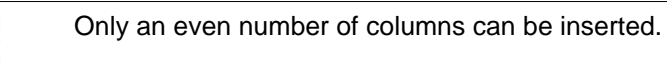

- 4) Modify the specified shape part via the selection box if necessary.
- Body left or body right
- Left sleeve or right sleeve
- 5) Confirm the entry with "OK".
- ⇒ The specified number of columns is inserted in the selected shape part.

#### II. Delete columns:

- 1) In the shape view, position the cursor on the shape element in which you want to delete columns.
- 2) Press the "Del" key on the keyboard.
- ⇒ The "Delete Columns" dialog box appears and automatically shows the shape part in which the cursor is located when opening the dialog box.
- 3) Specify the number of columns to be deleted.

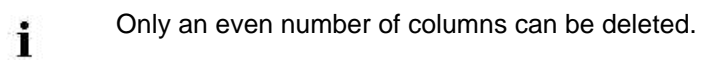

- 4) Confirm the entry with "OK".
- ⇒ The specified number of columns is deleted in the selected shape part.

| i | When entering an impermissible number of columns the al- |
|---|----------------------------------------------------------|
|   | lowed number of columns at the maximum appears.          |
#### III. Insert rows or k&w Arrangements:

- $\triangleright$  Both layers are active.
- 1) Select a row in the row bar of the shape view.

- 2) Press the "Ins" key on the keyboard.
- ⇒ The "Insert rows" dialog box appears.

| Insert Ro                                                                                                  | ws  |          | ×      |
|----------------------------------------------------------------------------------------------------|-----|----------|--------|
| <ul> <li>Knit</li> <li>Sleeve left</li> <li>Body left</li> <li>Body right</li> <li>Sleeve right</li> </ul> |     | () Suspe | nd     |
| 1 After                                                                                                    | 0   | 1        | Number |
| ↓ Before                                                                                                   | ۲   | 48       | Line   |
| C                                                                                                    | OK. |          | Cancel |

- 3) Select the type of rows to be inserted:
- Knit: Insert knitting rows
- Suspend: Insert non-knitting rows
- 4) Select "Shape element / Elements", in which are to be inserted rows.
- Left body

i

- Right body
- Sleeve on the left
- Sleeve on the right

Select always the left and right element so that the shape remains symmetrical.

- 5) Specify the number of the rows to be inserted.
- 6) Specify the row under "Line", from which the number of rows is to be inserted.

Insert rows always between k&w Arrangements, not within a k&w Arrangements.

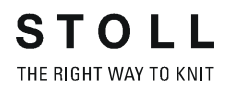

|          | i                     | The row number of the previously selected row is entered by default.     |
|----------|-----------------------|--------------------------------------------------------------------------|
| 7)<br>8) | Activate<br>Confirm e | • before" or • after". entries with "OK".                                |
|          | <b>%</b>              | Insert manually the corresponding k&w Arrangements in the inserted rows. |
|          |                       |                                                                          |

### IV. Delete rows or k&w Arrangements:

- 1) Select one row or several rows in the row bar of the shape view.
- 2) Press the "Del" key on the keyboard.
- ⇒ The selected rows will be deleted.

### 15.6 Shapewizard: Waistcoat with V-neck

| Pattern name:           | Weste      |               |
|-------------------------|------------|---------------|
| Pattern size:           | Width:     | 150           |
|                         | Height:    | 200           |
| Machine type:           | CMS 822    | k&w           |
| Gauge:                  | E 6.2      |               |
| Start:                  | 1X1 - Rib  |               |
| Basic pattern:          | Jersey     |               |
| Knitting technique      | knit and w | /ear          |
| Description of pattern: | Waistcoat  | t with V-neck |

### **15.6.1 Generate Pattern without Shape**

### I. Generate knit and wear pattern:

- 1) Select "File" / "New" from the menu bar.
  - or -

i

- ➔ Click the <sup>□</sup> icon.
- 2) Enter a pattern name.
- 3) Select machine.
- 4) Type of pattern: Select k&w pattern type.

|   |   |   | Design Pattern    |
|---|---|---|-------------------|
| - | _ |   | Technical Pattern |
| 0 | 0 | ۲ |                   |

- The k&w pattern type is in the "Design Pattern" mode available only.
- Enter height and width of the pattern field: Width: 150 Height: 200
  - **i** With k&w the size of the pattern field is automatically doubled in height and width.
- 6) Select "Jersey" for the basic pattern via the selection list.
  - The start will be inserted with the **Cut-out shape** step of processing.
- 7) Confirm the settings with the "Generate Design Pattern" button.
- ⇒ Symbol View [Basic] in k&w presentation appears.

## 15.6.2 Rules for generating a shape: Waistcoat with V-neck

### Rules for knit and wear waistcoat with V-neck

STOLL

THE RIGHT WAY TO KNIT

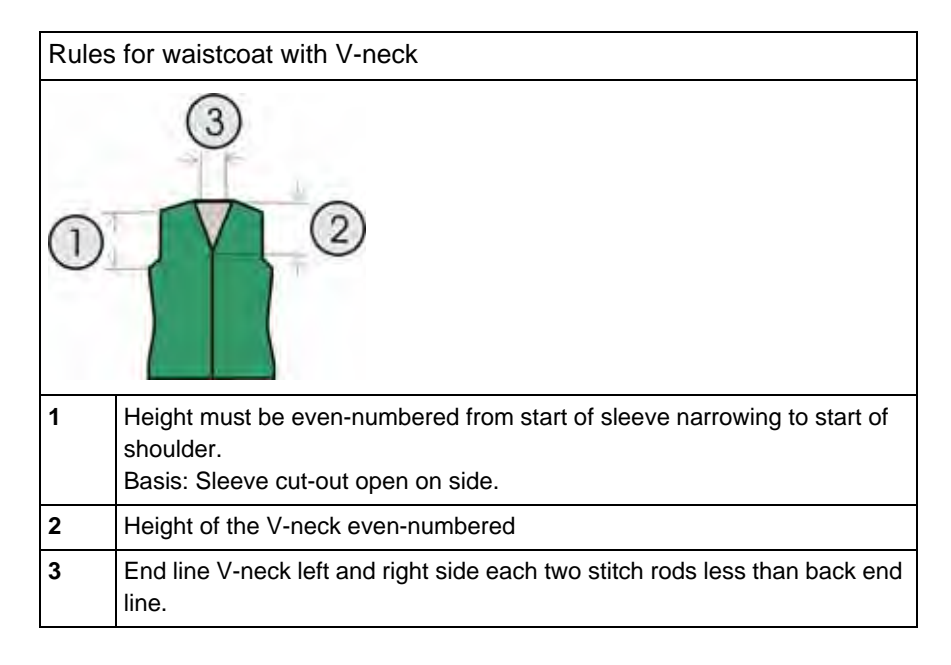

### 15.6.3 Create shape: Waistcoat with V-neck

### I. Generate a front and back in the Shape Editor:

- 1) Open the shape editor via "Shape" /"Shape Editor (Generate or Edit Shapes)...".
- 2) Select in the **k&w body front** selection menu under "General shape data".
- 3) Open the table with "Left Lines" and enter the values for the front and the back.

| No. | Lines<br>Editor | Height<br>Stitches | Width<br>Stitches | Height<br>Steps | Width<br>Steps | Factor | Height<br>Remainder | Width<br>Remainder | Width<br> | Width | Function  |
|-----|-----------------|--------------------|-------------------|-----------------|----------------|--------|---------------------|--------------------|-----------|-------|-----------|
| 1   |                 | 0                  | -60               | 0               | -60            | 1      | 0                   | 0                  |           |       | Basis     |
| 2   |                 | 6                  | 0                 | 6               | 0              | 1      | 0                   | 0                  |           |       |           |
| 3   |                 | 30                 | 5                 | 6               | 1              | 5      | 0                   | 0                  |           |       | Narrowing |
| 4   |                 | 10                 | 0                 | 10              | 0              | 1      | 0                   | 0                  |           |       |           |
| 5   |                 | 30                 | -5                | 6               | -1             | 5      | 0                   | 0                  |           |       | Widening  |
| 6   |                 | 10                 | 0                 | 10              | 0              | 1      | 0                   | 0                  |           |       |           |
| 7   |                 | 12                 | 12                | 2               | 2              | 6      | 0                   | 0                  |           |       | Narrowing |
| 8   |                 | 38                 | 0                 | 38              | 0              | 1      | 0                   | 0                  |           |       |           |
| 9   |                 | 10                 | 30                | 1               | 3              | 10     | 0                   | 0                  |           |       | Gore      |
| 10  |                 | 2                  | 0                 | 2               | 0              | 1      | 0                   | 0                  |           |       |           |
| 11  |                 | 0                  | 18                | 0               | 18             | 1      | 0                   | 0                  |           |       |           |

#### Front / Back

- 4) Allocate the desired attributes "Widening" and "Narrowing" to the edges under "Function".
  - From the sleeve-body connection up to the beginning of the shoulder, the front and the back may not have any connection laterally. The following setting is to be made in the front and the back.
- 5) Activate for the shape edge no. 6 and 7 (arm hole) under the "Function" in the "Connections" tab the checkbox "k&w outer edge open e.g. tank top [FRONT/BACK]".
- 6) For the shape edge (no.8) of the shoulder, select the type **Gore** under "Function".
- 7) Specify the type of binding-off in the "Bind-off" tab:
- "Shoulder standard 01"
- "Shoulder standard 02"
- 8) Save shape.

### II. Insert Neck element in the front:

 $\triangleright$  The front shape element is open in the Shape editor

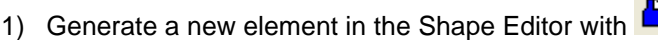

- 2) Select the entry Neck opening in the "Type" selection list.
- Create the table under "Left Lines" and enter the values for the neck opening.

#### V-neck opening

| No. | Lines<br>Editor | Height<br>mm | Width | Height<br>Stitches | Width<br>Stitches | Height<br>Steps | Width<br>Stops | Factor | Height<br>Remainder | Width<br>Remainder | Group | Function  |
|-----|-----------------|--------------|-------|--------------------|-------------------|-----------------|----------------|--------|---------------------|--------------------|-------|-----------|
| 1   |                 | 105          | -53   | 32                 | -16               | 2               | -1             | 15     | 0                   | D                  | 0     | Narrowing |
| 2   | -               | 13           | 0     | 4                  | 0                 | 4               | 0              | 1      | 0                   | Q                  | 0     | Letter- 1 |
| 3   | 100000          |              | 153   | 0                  | 16                | 0               | 10             |        | n                   | -71                | 0     |           |

- 4) Assign **narrowing** to the base line (No.1) under "Function" in the "General" tab.
- 5) Specify the narrowing type in the "Narrowing" tab under "Module".
- "V-neck above"
- "V-neck underneath"
- 6) Specify the position of the V-neck via "Distance to end line".
- 7) Save shape.

### III. Insert Opening element in the front:

- So that the vest can be opened, it is not knit along the entire length in the front.
- ▷ The front shape element is open in the Shape editor
- \_
- Generate a new element in the Shape Editor with
   Select the **Opening** entry in the "Type" section list.
- 3) Create the table under "Left Lines" and enter the values for the opening.
  - The height of the opening corresponds to the total height of the front piece.

#### **Opening element**

|   | No. | Lines<br>Editor   | Height | Width | Height<br>Stitches | Width<br>Stitches | Height<br>Stops | Width<br>Steps | Factor | Height<br>Remainder | Width<br>Remainder | Droup | Function |
|---|-----|-------------------|--------|-------|--------------------|-------------------|-----------------|----------------|--------|---------------------|--------------------|-------|----------|
| I | 1   | The second second | -193   | 0     | 148                | 0                 | 148             | 0              | 1      | Ð                   | 0                  | 0     | 1        |

4) Save shape.

#### **Further information**

Narrowing, widening and binding-off types [-> 73]

### 15.6.4 Shapewizard: Load Shape Elements

### Load shape elements in the Shapewizard:

Combine the shapes front and back in the "ShapeWizard" into a **waistcoat.kaw** shape.

- 1) Run the "Shapewizard" via the "k&w Shape" / "Shapewizard (k&w Put Together Shape)...".
- 2) Load a shape for the "Body front" element with the <sup>▶</sup> button.
   ⇒ The "Open" dialog box appears in order to select a shape file.
- 3) Select shape.
  - ⇒ The shape will be loaded and the name will be displayed und "Body front".
    - Load the shape elements for "Body back" following the same procedure.
- Open the dialog box with the <sup>1</sup>/<sub>1</sub> key in the toolbar of the "ShapeWizard".
- ⇒ The "Docking points" dialog box and "Shape display" are opened.
  - For knitting pieces **without** sleeve and collar you do not need to specify any docking points or make further settings in the "ShapeWizard" dialog box.

### 15.6.5 Shapewizard: Determine k&w Arrangements

### Determine k&w Arrangements:

STOLL

THE RIGHT WAY TO KNIT

- $\triangleright$  The front and back shape elements are loaded.
- 1) Press "Determine k&w Arrangements".

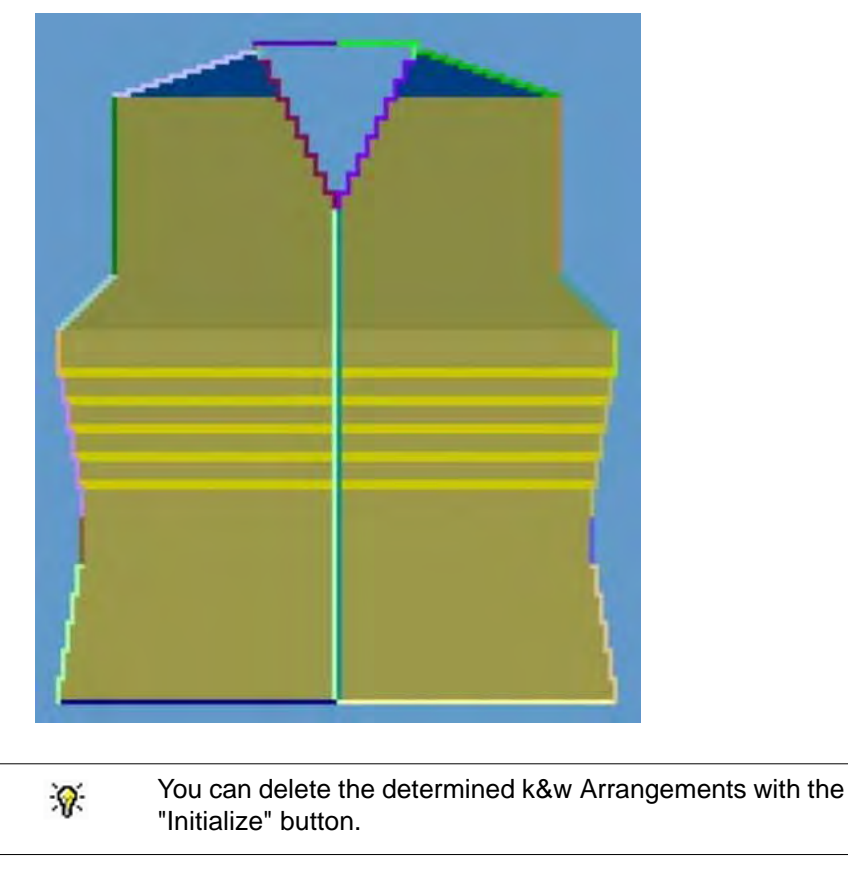

The elements of the shape (front and back) and the **kaw** file must all be located in the same directory.

2) Close the "Shapewizard" dialog box.

### 15.6.6 Open shape

### Lay k&w file onto the basic pattern:

1) Call up the "Shape" / "Open and Position Shape..." menu.

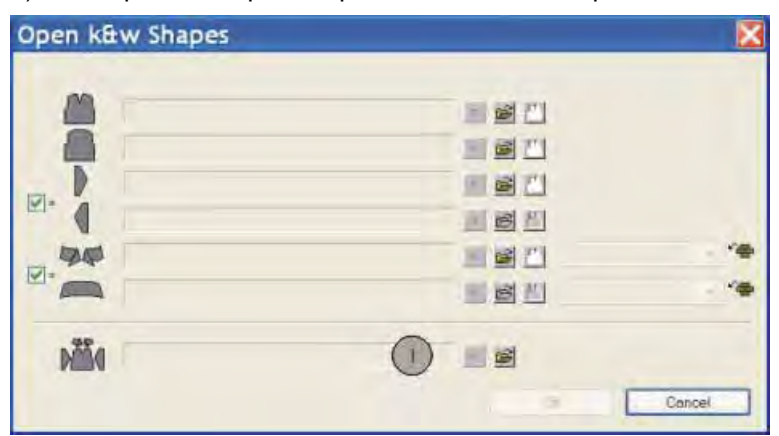

- 2) Load the shape with the .kaw extension via  $\stackrel{(1)}{=}$  (1).
- 3) Confirm the selection with "OK".
- ⇒ The kaw file lies on the basic pattern.

## 15.6.7 Position and cut-out the shape and expand the pattern

### I. Position the shape:

- The shape with k&w Arrangements is located on the pattern after "Open k&w shapes".
- 1) Position the **front** / **back** shape elements on the motif with the selected

icon 1 and the left mouse button pressed.

2) Select the desired k&w presentation.

### II. Cut-out the shape:

i

You can make pattern related settings in the "Configuration k&w" dialog box before cutting out.

- 1) Cut out the shape with  $\square$  in the "Steps of Processing" toolbar.
- ⇒ The "k&w Options for Cut out" dialog box appears.
- 2) Confirm the settings in the dialog box with "OK".
- ⇒ The "Insert/Replace k&w Start" dialog box appears.
- 3) Select the desired start.
- 4) Confirm the settings with "OK".

### III. Expand the pattern:

- 1) Expand the pattern with is of the "Steps of Processing" toolbar.
- ⇒ The bind-off module for the collar is inserted.

### 15.6.8 Complete the pattern

### Complete the pattern:

- 1) Start the technical processing with the <sup>20</sup> icon.
- ⇒ The query "Generate MC Program" appears.
- 2) Confirm the query with "OK".
- Call-up "Sintral check" via "MC program / Conduct Sintral Check..." menu.

- or -

➔ Start the "Sintral Check" with the <sup>I</sup> button.

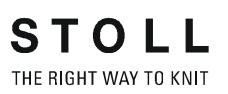

### 15.7 Shapewizard: Short sleeve with V-neck

| Pattern name:           | Kurzarm mit V-Ausschnitt                                                                                                    |
|-------------------------|----------------------------------------------------------------------------------------------------|
| Pattern size:           | Width: 280<br>Height: 280                                                                                                    |
| Machine type:           | CMS 822 k&w                                                                                                    |
| Gauge:                  | E 6.2                                                                                                    |
| Start:                  | 1X1 - Rib                                                                                                    |
| Basic pattern:          | Jersey                                                                                                    |
| Knitting technique      | knit and wear                                                                                                    |
| Description of pattern: | <ul> <li>Pullover with short sleeve and V-neck</li> <li>Own fade-out module in V-neck</li> <li>Own fade-out module in the narrowing area after sleeve body connection</li> </ul> |

### **15.7.1 Generate Pattern without Shape**

### Generate knit and wear pattern:

1) Select "File" / "New" from the menu bar.

- or -

i

- ➔ Click the <sup>□</sup> icon.
- 2) Enter a pattern name.
- 3) Select machine.
- 4) Type of pattern: Select k&w pattern type.

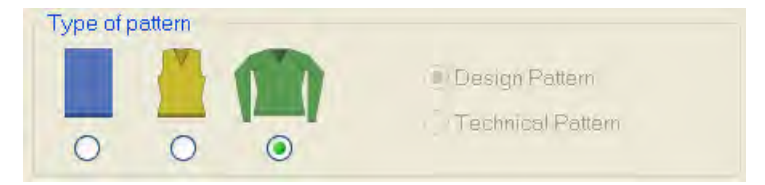

- Enter height and width of the pattern field. Width: 280 Height: 280
- 6) Select "Jersey" for the basic pattern via the selection list.

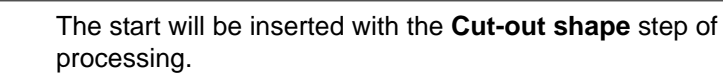

- 7) Confirm the settings with the "Generate Design Pattern" button.
- ⇒ Symbol View [Basic] in k&w presentation appears.

## 15.7.2 Rules for generating a shape: Inserted short sleeve

STOLL

THE RIGHT WAY TO KNIT

### Rules for short sleeve with V-neck: 3 1 Α Even-numbered total height of the V-neck. В Even-numbered height from the start of the V-neck to the start of the shoulder. С Even-numbered height from the start to the end of the shoulder. The end line of V-neck on left and right side must have two wales less than 2 the end line of back. 3 Even-numbered length difference between sleeve and body with a minimum of 20 rows.

### Rules for knit and wear with inserted short sleeve

### 15.7.3 Create shape: Short sleeve with V-neck

### I. Generate a front in the Shape Editor:

- 1) Open the "Shape editor" via "Shape" /"Shape Editor (Generate or Edit Shapes)...".
- 2) Select a k&w... entry under "General shape data".
- 3) Set "Input format" to Stitches.
- Activate I "mirrored" under "Elements".
- 5) Specify starting width.
- 6) Create the table under "Left Lines" and enter the values for the front.

| No. | Lines<br>Editor | Height<br>Stitches | Width<br>Stitches | Height<br>Steps | Width<br>Steps | Factor | Height<br>Remainder | Width<br>Remainder | Width<br> | Width | Function  |
|-----|-----------------|--------------------|-------------------|-----------------|----------------|--------|---------------------|--------------------|-----------|-------|-----------|
| 1   |                 | 0                  | -60               | 0               | -60            | 1      | 0                   | 0                  |           |       | Basis     |
| 2   |                 | 6                  | 0                 | 6               | 0              | 1      | 0                   | 0                  |           |       |           |
| 3   |                 | 30                 | 5                 | 6               | 1              | 5      | 0                   | 0                  |           |       | Narrowing |
| 4   |                 | 10                 | 0                 | 10              | 0              | 1      | 0                   | 0                  |           |       |           |
| 5   |                 | 30                 | -5                | 6               | -1             | 5      | 0                   | 0                  |           |       | Widening  |
| 6   |                 | 10                 | 0                 | 10              | 0              | 1      | 0                   | 0                  |           |       |           |
| 7   |                 | 12                 | 12                | 2               | 2              | 6      | 0                   | 0                  |           |       | Narrowing |
| 8   |                 | 38                 | 0                 | 38              | 0              | 1      | 0                   | 0                  |           |       |           |
| 9   |                 | 10                 | 30                | 1               | 3              | 10     | 0                   | 0                  |           |       | Gore      |
| 10  |                 | 2                  | 0                 | 2               | 0              | 1      | 0                   | 0                  |           |       |           |
| 11  |                 | 0                  | 18                | 0               | 18             | 1      | 0                   | 0                  |           |       |           |

- 7) "Mirrored" checkbox: Deactivate .
- ⇒ Different fade-out modules can be allocated to the shape edges of left and right shape part.
- 8) Allocate "Fade out" and "Narrowing" in the tabs under "Function" to the shape edges (no. 8 + 9):
- Fade-out module
- Fade-out width: 12 stitches (= width of the fade-out module)
- Type of narrowing
- Narrowing width: 8 stitches (minimum of 6 stitches (half the width of the fade-out module))
- Allocate the gore cycle to the shoulder edge (No. 9) under "Function" in the "General" tab.

10) Specify the type of binding-off in the "Bind-off" tab:

- "Shoulder standard-01 / Shoulder simultaneous 01"
- "Shoulder standard-02 / Shoulder simultaneous 02"

i ,

The shoulder will be done in gore technique and then knitoff and bound-off.

#### II. Insert the V-neck element in the front:

- Open the shape editor via "k&w Shape" / "Shape Editor (Generate/Edit Shape)...".
- Load the shape short sleeve front with "File"/"Open .shp shape (stitches)".
- 3) Generate a new element in the "Shape Editor" with the **L** key.
- 4) Select the entry Neck opening in the "Type" selection list.
- 5) Generate the values for a V-neck under "Left lines".

#### Neck opening element

| No. | Lines<br>Editor | Height<br>mm | Width | Height<br>Stitches | Width<br>Stitches | Height<br>Steps | Width<br>Steps | Factor | Height<br>Remainder | Width<br>Remainder | Group | Function  |
|-----|-----------------|--------------|-------|--------------------|-------------------|-----------------|----------------|--------|---------------------|--------------------|-------|-----------|
| 1   |                 | 105          | +53   | 32                 | -16               | 2               | -1             | 16     | 0                   | 0                  | 0     | Narrowing |
| 2   | 10000000        | 13           | D     | 4                  | 0                 | - 4             | 0              | 1      | D                   | 0                  | D     |           |
| 3   |                 | D            | 55    | 0                  | 16                | 0               | 16             | 4      | 0                   | 0                  | D     | 1         |

- 6) Allocate "Narrowing" to the edge under "Function" in the "General" tab.
- 7) **Mirrored** checkbox: Deactivate .
- Different fade-out modules can be allocated to the shape edges of left and right shape part.
- 8) Allocate "Fade out" and "Narrowing" in the tabs under "Function" to the shape edges (no. 1 + 2):
- Fade-out module
- Fade-out width: 12 stitches (= width of the fade-out module)
- Type of narrowing
  - "V-neck above"
  - "V-neck underneath"
- Narrowing width: 8 stitches (minimum of 6 stitches (half the width of the fade-out module))

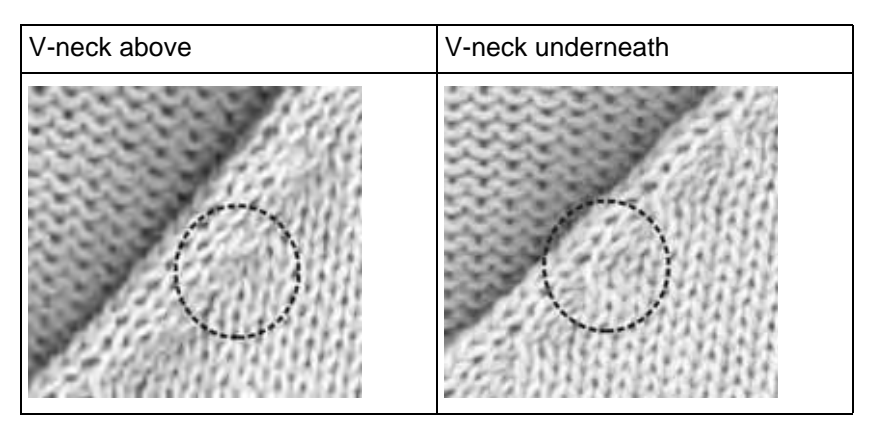

### Insert a start module at the start of the V-neck:

- 9) Select the element **Neck opening** in the shape editor.
- 10) Click on the Market Symbol.
- ⇒ The "Neck opening properties..." dialog box appears.
- 11) Enter the "Structure single jersey V2" module in the "Start" tab.
- 12) Specify Horizontal **0** und Vertical **-1** under "Offset".

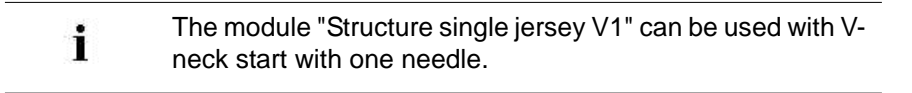

- 13) Enter the value **0** under "Distance to end line".
- ⇒ The neck is positioned on the front.

#### III. Generate a back in the Shape editor:

- The end line of the back will be bind-off as the shape has no collar.
- $\triangleright$  The "Shape editor" dialog box is opened.
  - **İ** Create the shape for the back following the same procedure as for the front and make the same settings.
- 1) Select the end line in the back.
- 2) Allocate "Binding-off" to the edge under "Function" in the "General" tab.
- 3) Select "Neck with draw thread" in the selection list in the "Bind-off" tab under "Module".
- 4) Save shape.

STOLL THE RIGHT WAY TO KNIT

15 Generate k&w pattern with the Shapewizard

### IV. Generate a short sleeve in the Shape editor:

- $\triangleright$  The "Shape editor" dialog box is opened.
- 1) Create the table under "Left Lines" and enter the values for the sleeve.

### **Sleeve element**

| No. | Lines<br>Editor | Height<br>mm | Width<br>mm | Height<br>Stitches | Width<br>Stitches | Height<br>Steps | Width<br>Steps | Factor | Height<br>Remainder | Width<br>Remainder | Group | Function  |
|-----|-----------------|--------------|-------------|--------------------|-------------------|-----------------|----------------|--------|---------------------|--------------------|-------|-----------|
| 1   | C.              | 0            | -110        | 0                  | -33               | Q               | -33            | 1      | D                   | 0                  | D     | Basis     |
| 2   | 1               | 100          | -16         | 30                 | -5                | б               | -1             | 5      | 0                   | 0                  | U     | Widening  |
| 3   |                 | 33           | 0           | 10                 | 0                 | 10              | 0              | 1      | 0                   | 0                  | 0     |           |
| 4   |                 | 53           | 26          | 16                 | 8                 | 2               | 1              | 8      | 0                   | 0                  | D     | Narrowing |
| 5   | fine to         | 66           | 66          | 20                 | 20                | 1               | 1              | 20     | 0                   | 0                  | 0     | Narrowing |
| 6   | 1               | 6            | 0           | 2                  | 0                 | 2               | 0              | 1      | 0                   | 0                  | D     |           |
| 7   | 1               | 0            | 22          | 0                  | 10                | U               | 20             | 1      | 10                  | 0                  | U     | Narrowing |

### 2) Select end line.

- 3) Make the Narrowing setting under "Function" in the "General" tab.
- 4) Select "Remaining narrowing" in the selection list under "Allocated modules" of the **Narrowing** tab .
  - The I "Narrow entire width of sleeve" checkbox will be activated automatically.
- 5) Activate the checkbox 🗹 "k&w Remaining Narrowing (SLEEVE-END)" in the "Connections" tab.
- 6) Specify the number of stitches in the "Bind off number of stitches with shoulder gore" input field.
- ⇒ The specified stitch number will be bind-off with the shoulder. This way the transition is closed.
- 7) Save shape.

### 15.7.4 Shapewizard: Load Shape Elements

### Load shape elements in the Shapewizard:

Combine the shapes front, back and sleeve in the "Shapewizard" into a **Raglan.kaw** shape.

- 1) Run the "Shapewizard" via the "k&w Shape" / "Shapewizard (k&w Put Together Shape)...".
- 2) Load a shape for the "Body front" element with the 🐸 button.
- ⇒ The "Open" dialog box appears in order to select a shape file.
- 3) Select shape.
- ⇒ The shape will be loaded and the name will be displayed und "Body front".
  - Load the shape elements for "Body back" and "Sleeve" following the same procedure.
- 4) Specify stitch cross-over (connection of body and sleeve).

| Setting                                 | Use                                                                                                    |
|-----------------------------------------|----------------------------------------------------------------------------------------------------|
| B1-Type 1<br>(no connection L0-L1)      | Continous stitch rows in the front, i.e. no opening.<br>No connection of both knitting layers.                                                                            |
| B1-Type 1 TC-T<br>(no connection L0-L1) | Knitting cycle for patterns of the CMS machine<br>with additional beds.<br>Continous stitch rows in the front, i.e. no opening.<br>No connection of both knitting layers. |

- 5) Specify the number of stitches and rows for remaining narrowing.
- 6) Activate the "Short sleeve/short body" checkbox.
- ⇒ The length difference is processed with residual yarn if the "Short sleeve/short body" checkbox is activated.
  - Length differences between the sleeve and the body are compensated with **Suspend** (Do not knit) by default.

### 15.7.5 Shapewizard: Determine docking points and k&w Arrangements

### I. Open ShapeWizard and set docking points:

- 1) Open the "ShapeWizard" dialog box via the "Shape" / "ShapeWizard (k&w Put Together Shape)..." menu.
- 2) Open the "Docking Points" dialog box with the 📫 icon in the toolbar of the "Shapewizard".
- 3) Set the docking point for "sleeve-body".

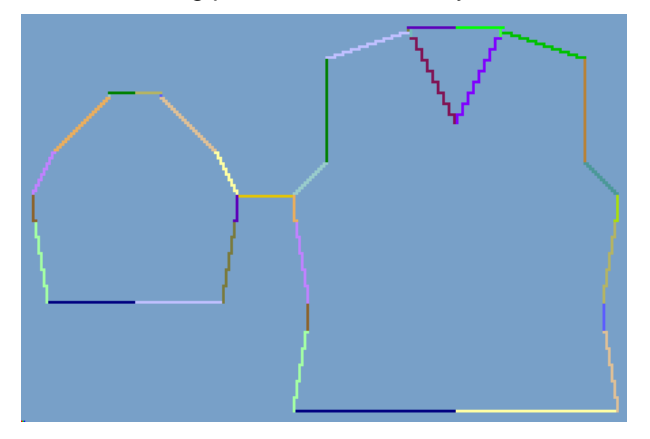

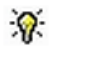

STOLL

THE RIGHT WAY TO KNIT

If the "Ctrl" key is pressed while specifying the docking points, then the cursor automatically jumps to the nearest edge start or edge end.

- 4) Set "remaining narrowing" docking point:
- ⇒ The **Remaining narrowing** connects the stitches remaining at the end of the sleeve to the body.
  - **Remaining narrowing without Suspend Sleeve**

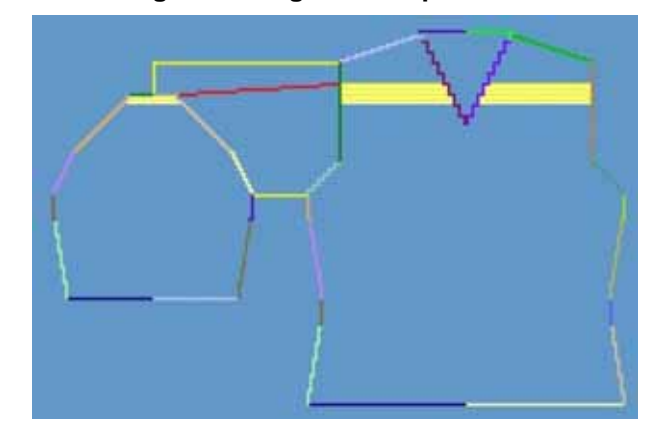

### Remaining narrowing with Suspend Sleeve

If the **remaining narrowing** docking point is specified, then the **Suspend sleeve** docking point will automatically be calculated based on the row ratio between body and sleeve.

### II. Determine k&w Arrangements:

i

- ▷ The docking points for Sleeve-Body and for Remaining narrowing in the "Docking points" dialog box have to be defined.
- Press "Determine k&w Arrangements".
   ⇒ Result:
- k&w Arrangements without compensation

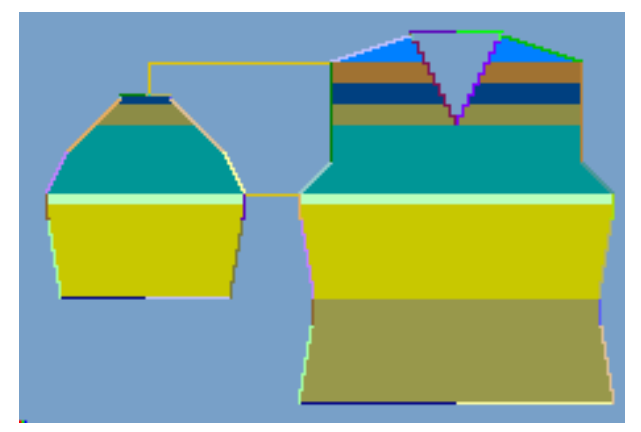

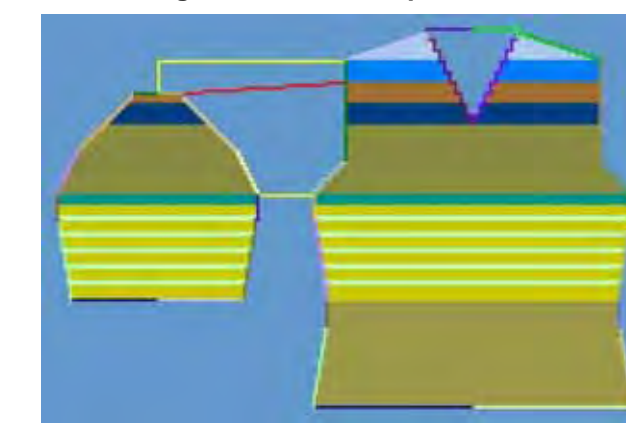

### k&w Arrangements with compensation

STOLL

THE RIGHT WAY TO KNIT

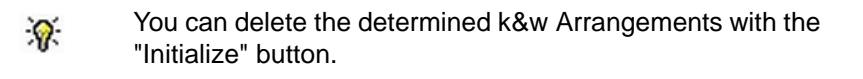

- Exchange k&w Arrangements: Select the k&w Arrangement in the "ShapeWizard" dialog box by double click.
- ⇒ A window with alternative k&w Arrangements appears.
- 3) Select the desired k&w Arrangement.
- 4) Close the dialog box with the "OK" button.
- ⇒ The selected k&w Arrangement is inserted.
- 5) Close the "Shapewizard" dialog box.

## 15.7.6 Draw structure and generate fade-out module

### I. Generate basic motif:

Basic pattern with two neighboring and parallel running 2x2 cables with ribs.

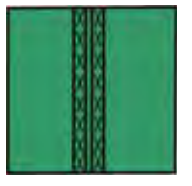

Example:

- On the left pattern half, the cable 2x2<</li>
- On the right pattern half, the cable 2x2<
- 1) Draw the structure for the left and for the right pattern half.
- 2) Select an area and generate a pattern element / module from selection.
- 3) Draw-in pattern elements in the entire pattern height.

### II. Generate a fading-out module 2x2 Cable with Rib:

- For fading out the V-neck.
- For fading out in the area of the sleeve opening (arm hole) after the sleeve body connection.

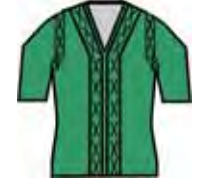

 Open the module editor via the "Module" / "New" / "Module..." menu and generate a new fade-out module using the "Needle Actions" symbol.

- or -

- ➔ generate a Fade-out module based on a selection from the basic pattern.
- 2) Fade-out modules in the "Module Explorer of Database"

- or -

→ save as **local modules** in the "Module Explorer of Pattern".

### 15.7.7 Open shape

STOLL

THE RIGHT WAY TO KNIT

### Lay the kaw file onto the basic pattern:

1) Call up the "Shape" / "Open and Position Shape..." menu.

| Open kæw Shapes |            |
|-----------------|------------|
| M               |            |
|                 |            |
|                 |            |
|                 | 1.1        |
|                 | · *#       |
|                 |            |
| Mild            |            |
|                 | <br>Concel |

- 2) Load the shape with the .kaw extention via  $\mathbf{E}$  (1).
- 3) Confirm the entry with "OK".
- $\Rightarrow$  The kaw file lies on the basic pattern.

## 15.7.8 Position and cut-out the shape and expand the pattern

### I. Position the shape:

- The shape with k&w Arrangements is located on the pattern after "Open k&w shapes".
- 1) Position the **Sleeve** and / or **Body** shape elements on the motif with the

😰 symbol selected and the left mouse button pressed.

- ⇒ The "2x2 cable stitch with ribs" structure runs in the center of the front.
- 2) Select the desired k&w presentation.

### II. Allocate the fading out modules to the edges of the front:

- 1) Open the "Shape editor", load the front and deactivate "Mirrored".
  - or -
- → Open the shape view with <sup>1</sup> and call-up the "Shape Attributes" dialog box.
- 2) Allocate the fade-out modules to the shape edges of the V-neck and the sleeve opening edges with Drag & Drop.
- Adapt fade-out width and narrowing width. (Value settings correspond to stitches).
  - No fading out might be present in the area of the remaining narrowing.
- 4) Delete manually the fading out in the areas of the remaining narrowing in the "Shape view".

### III. Move the fade-out modules at the shape edges:

- **İ** The positioning of the fade-out modules can only be influenced in the "Shape view" using the **Offset** value.
- 1) Call up the shape view with the  $\stackrel{\text{CO}}{\longrightarrow}$  button.
- 2) Select the desired shape edge with "F6".
- 3) Open the "Shape Attributes" dialog box.
- 4) Select the "Fade out" tab.
- 5) Enter the + / value with offset ↔.
   ⇒ The fade-out module will be moved by the specified number of stit-

ches to the right or left. **Example:** Fade-out module width: 12 stitches Narrowing width: 6 stitches Offset value: -6 / 6

### Specifications with offset

| Without offset                                                                                                    | With offset                                         |                                                      |
|----------------------------------------------------------------------------------------------------|-----------------------------------------------------|------------------------------------------------------|
|                                                                                                    | - Ottset +<br>Left edge                             | Offset +<br>/ Right edge                             |
| The edge of the module is<br>placed at the fabric edge<br>so that the module is<br>always completely<br>positioned within the<br>shape. | Negative value:<br>Moving the module to<br>the left | Positive value:<br>Moving the module to the<br>right |

- 6) Click on the "Apply in shape view" button.
  - ⇒ The changed attributes are applied to the shape view.

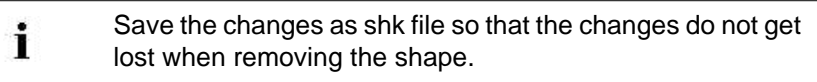

- 7) Close the "Shape attributes" dialog box and the "Shape view".
- 8) Save the changes via the "Shape" / "Save Shape As..." menu.
- ⇒ A shk file is generated.

#### IV. Cut-out the shape:

- i You can make pattern related settings in the "Configuration k&w" dialog box before cutting out.
- 1) Cut out the shape with  $\square$  in the "Steps of Processing" toolbar.
- ⇒ The "k&w Options for Cut out" dialog box appears.
- 2) Confirm with "OK".
  - $\Rightarrow$  The "Replace modules cut into" dialog box is opened.
- 3) Select the desired knitting mode for the front layer and the back layer.

 Confirm the specifications in the dialog box with "Replace" or "Do not replace".

STOLL

THE RIGHT WAY TO KNIT

⇒ The Insert/Replace k&w Start dialog box appears.

| nsert/Replac   | e kt | ÌW            | Start             | 2  |
|----------------|------|---------------|-------------------|----|
| Type of Start  | i A  |               |                   |    |
| Kurzerm        |      |               |                   | ~  |
| Sterling wells | 33   |               | with Elastic yam  |    |
| Suspend        | 0    | %             | - a               | -  |
|                |      |               | 1997<br>1997      |    |
|                |      | $\rightarrow$ | k&w_1x1_Sleeve    | *  |
| Body           |      |               |                   |    |
|                |      |               | Stoll             | Υ. |
|                |      |               | with Elastic yarn |    |
|                |      |               |                   |    |
|                |      |               | Page 1            |    |
|                |      |               |                   |    |

- 5) Make the setting for **Short sleeve**:
- "Minimum waist height"
- "Start-width"
- "Suspend"
- 6) Select the desired start for body and sleeve.
- 7) Confirm with "OK".
- ⇒ The selected starts are inserted.

### V. Expand the pattern:

- Expand the pattern with i of the "Steps of Processing" toolbar.
   ⇒ The Correction of Widening dialog box appears.
- 2) Confirm with "Yes".
- The shape edges with the Widening attribute are corrected. The bind-off modules for binding-off the shoulder and the neck are inserted.

### 15.7.9 Complete the pattern

### Complete the pattern:

- 1) Start the technical processing with the size icon.
- ⇒ The query "Generate MC Program" appears.
- 2) Confirm the query with "OK".
- Call-up "Sintral check" via "MC program / Conduct Sintral Check..." menu.

- or -

➔ Start the "Sintral Check" with the <sup>I</sup> button.

### 15.8 Short sleeve/short body

### Possible settings in the "Insert / Replace k&w Start" dialog box:

| Setting                         | Meaning                                                                                                    |
|---------------------------------|----------------------------------------------------------------------------------------------------|
| Minimum waist<br>height         | The length cycle of the start of the short sleeve or short body will be inserted n-times into the pattern. |
| Starting width for short sleeve | Number of stitches at the knitting start of short sleeve with residual yarn.                               |
|                                 | ➡ : Economizing yarn and knitting time                                                                     |
| Suspension for short sleeve     | Percentage of stitch rows suspended in the area of the residual yarn in short sleeve or short body.        |
|                                 | ightarrow : stronger take-down in the shorter part                                                         |

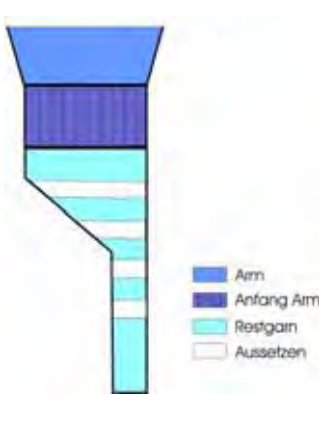

### Cycle switches used in start:

| Cycle counter | Function                                                                                    |
|---------------|---------------------------------------------------------------------------------------------|
| RS1           | Length control for start in body.                                                           |
| RS2           | Length control for start in sleeve.                                                         |
| RS10          | Length control with residual yarn between comb elastic and draw thread.                     |
| #90 - #94     | Auxiliary counter for calculating the length difference between rib height body and sleeve. |

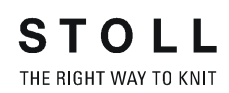

# 15.9 Shapewizard: short body with inserted and linked sleeve

| Pattern name:           | Kurzleib mit angeketteltem +eingesetztem Arm                                                                 |
|-------------------------|----------------------------------------------------------------------------------------------------|
| Pattern size:           | Width: 280<br>Height: 280                                                                                    |
| Machine type:           | CMS 822 k&w                                                                                                  |
| Gauge:                  | E 6.2                                                                                                    |
| Start:                  | 1X1 - Rib                                                                                                    |
| Basic pattern:          | Jersey                                                                                                    |
| Knitting technique      | knit and wear                                                                                                |
| Description of pattern: | <ul><li>Pullover with short body and round neck</li><li>The sleeve opening starts with binding-off</li></ul> |

### **15.9.1 Generate Pattern without Shape**

### Generate knit and wear pattern:

- 1) Select "File" / "New" from the menu bar.
- $\rightarrow$  Click the  $\square$  icon.
- 2) Enter a pattern name.
- 3) Select machine.
- 4) Type of pattern: Select k&w pattern type.

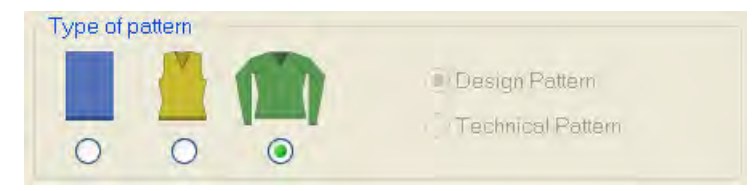

- 5) Enter height and width of the pattern field.Width: 280Height: 280
- 6) Select "Jersey" for the basic pattern via the selection list.

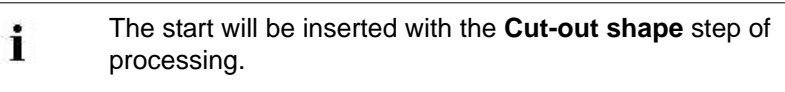

- 7) Confirm the settings with the "Generate Design Pattern" button.
- ⇒ Symbol View [Basic] in k&w presentation appears.

### 15.9.2 Rules for generating a shape: Short body

| Rules | for short body with round neck                                                                                                    |
|-------|----------------------------------------------------------------------------------------------------|
| 1     |                                                                                                    |
| 1     | Even-numbered height from the connection of sleeve and body to the start<br>of the shoulder.<br>Even-numbered height from the start to the end of the shoulder. |
| 2     | The end line of the round neck must have on each of both sides two stitch rods less than the end line of the back.                                              |
| 3     | Even-numbered height of the neck.                                                                                                    |
| 4     | The length difference between sleeve and body must be even-numbered and of 20 rows at last.                                                                     |

### Rules for knit and wear short body with inserted sleeve

## 15.9.3 Create shape: short body with inserted and linked sleeve

### I. Generate a front in the Shape Editor:

- 1) Open the "Shape editor" via "Shape" /"Shape Editor (Generate or Edit Shapes)...".
- 2) Select a k&w ... entry under "General shape data".
- 3) Set "Input format" to Stitches.
- 4) Activate 🗹 "mirrored" under "Elements".
- 5) Specify starting width.
- 6) Create the table under "Left Lines" and enter the values for the front.

Front / back with gored shoulder

| Na, | Lines<br>Editor                                                                                                    | Height<br>mm | Width | Height<br>Stitches | Width<br>Stitches | Height<br>Steps | Width<br>Steps | Factor | Height<br>Remainder | Width<br>Remainder | Group | Function  | Comment |
|-----|----------------------------------------------------------------------------------------------------|--------------|-------|--------------------|-------------------|-----------------|----------------|--------|---------------------|--------------------|-------|-----------|---------|
| 1   |                                                                                                    | 0            | -200  | 0                  | -60               | 0               | -60            | 1      | 0                   | 0 0                | D     | Basis     |         |
| 2   | the state of the state of the s | - 16         | 0     | 5                  | 0                 | 5               | 0              | 1      | 0                   | 0                  | Ũ     | 1         |         |
| 3   | -                                                                                                    | 56           | 15    | 20                 | 5                 | 4               | .1             | 5      | 0                   | 0                  | Q     | Narrowing |         |
| 4   |                                                                                                    | - 16         | D     | 5                  | 0                 | 5               | D              |        | 0                   | 0                  | 0     | -         |         |
| 5   |                                                                                                    | 66           | -16   | 20                 | -5                | 4               | - 4            | 5      | 0                   | 0                  | 0     | Widening  |         |
| 6   |                                                                                                    | -33          | D.    | 10                 | 0                 | 10              | B              | - 1    | 0                   | 0                  | a     | 1         |         |
| 7   |                                                                                                    | :40          | -40   | 12                 | 12                | 1               | - 1            | -12    | 0                   | D                  | 0     | Narrowing | •       |
| 8   |                                                                                                    | 165          | 0     | 50                 | 0                 | 30              | D              | 1      | 0                   | 0                  | 0     | 1         |         |
| 9   | 1                                                                                                    | 30           | 100   | 10                 | 30                | 1               | 3              | 10     | 0                   | 0                  | 0     | Gore      |         |
| 10  | 7.000                                                                                                    | 6            | 0     | 2                  | 0                 | 2               | 0              | 1      | 0                   | 0                  | 0     | Colonia ( |         |
| 11  |                                                                                                    | 0            | -50   | 0                  | 18                | 0               | 揮              | 1      | 0                   | 0                  | 0     |           |         |

- 7) Allocate the desired attributes to the shape edges under "Function" in the "Fade out" and "Narrowing" tabs.
  - i

The shape with linked sleeve will not be narrowed in the body but in the sleeve.

8) Allocate the following attributes to the shape edge (no.7).

| Adjustments | 5                        |                                      |                                                                                           |  |  |  |  |
|-------------|--------------------------|--------------------------------------|-------------------------------------------------------------------------------------------|--|--|--|--|
| Line 7      | "General<br>information" | Activate Do not knit                 |                                                                                           |  |  |  |  |
|             | "Narrowing"              | Fade-out width 0                     |                                                                                           |  |  |  |  |
|             |                          | Narrowing width                      | 0                                                                                         |  |  |  |  |
|             |                          | Type of narrowing                    | <ul> <li>"Body underneath/above"</li> <li>"Body underneath/above Layers apart"</li> </ul> |  |  |  |  |
|             |                          | Activate Perform narrowing in sleeve |                                                                                           |  |  |  |  |

### II. Insert the round neck element in the front:

- 1) Open the shape editor via "k&w Shape" / "Shape Editor (Generate/Edit Shape)...".
- 2) Call-up the shape **short body front** via "File" / "Open .shp shape (stitches)".
- 3) Generate a new element in the "Shape Editor" with the 🛄 key.
- 4) Select the entry **Neck opening** in the "Type" selection list.
- 5) Generate the values for a V-neck under "Left lines".

#### **Element Neck opening: Round neck**

| No. | Lines<br>Editor | Height<br>mm | Width | Height<br>Stitches | Width<br>Stitches | Height<br>Steps | Width<br>Steps | Factor | Height<br>Remainder | Width<br>Remainder | Group | Function  |
|-----|-----------------|--------------|-------|--------------------|-------------------|-----------------|----------------|--------|---------------------|--------------------|-------|-----------|
| 1   | 1               | 0            | -26   | 0                  | -8                | 0               | -8             | 1      | 0                   | 0                  | 0     | Link-off  |
| 2   | 1               | 53           | -26   | 16                 | -8                | - 2             | -1             | 3      | 0                   | 0                  | 0     | Narrowing |
| 3   |                 | 拉            | 0     | 4                  | 0                 |                 | D              | 1      | 0                   | 0                  | 0     | -         |
| 4   | 1               | 1 11         |       | 0                  | 36                |                 | 13             | 1      |                     | 4                  | 0     | é         |

| Adjustments |                     |                      |                         |  |  |  |
|-------------|---------------------|----------------------|-------------------------|--|--|--|
| Line 1      | General information | Binding-off          |                         |  |  |  |
|             | Binding-off         | Binding-off type     | "V-neck start L0IL1"    |  |  |  |
| Line 2      | Narrowing           | Fade-out width       | As desired              |  |  |  |
|             |                     | Narrowing width      | As desired              |  |  |  |
|             |                     | Type of<br>narrowing | V-neck underneath/above |  |  |  |

- 6) Specify the value **0** for "Distance to end line".
- ⇒ The element Neck opening (round neck) will be positioned in the front without distance to end line.
- 7) Save shape.

#### III. Generate a back in the Shape editor:

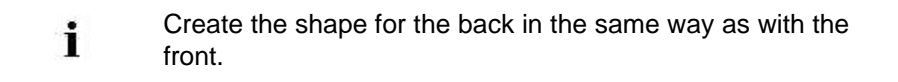

- 1) Open the "General" tab in the end line (edge no.11) under "Function" and enter "Binding-off".
- 2) Select "Neck with draw thread" in the selection list in the "Bind-off" tab under Module.
- 3) Save shape.

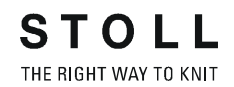

### IV. Generate a sleeve in the Shape editor:

- $\triangleright$  The "Shape editor" dialog box is opened.
- 1) Create the table under "Left Lines" and enter the values for the sleeve.

### **Sleeve element**

| No. | Lines<br>Editor | Height<br>mm | Width | Height<br>Stitches | Width<br>Stitches | Height<br>Steps | Width<br>Steps | Factor | Height<br>Remainder | Width<br>Remainder | Group | Function  |
|-----|-----------------|--------------|-------|--------------------|-------------------|-----------------|----------------|--------|---------------------|--------------------|-------|-----------|
| 1   |                 | 0            | -93   | 0                  | -28               | Q               | -20            | I.     | 0                   | 0                  | 0     | Basis     |
| 2   | 10.000          | 266          | -13   | 80                 | -10               | 8               | -1             | 10     | 0                   | D                  | D     | Widening  |
| 3   |                 | 33           | 0     | 10                 | 0                 | 10              | D              | 1      | 0                   | 0                  | 0     | 1         |
| 4   | 1               | 40           | 0     | 12                 | 0                 | 12              | D              | 1      | .0                  | 0                  | 0     | Narrowing |
| S I | 1               | \$3          | 25    | 16                 | 8                 | 2               | 3              | 8      | 0                   | D                  | 0     | Narrowing |
| 6   |                 | 66           | 66    | 20                 | .20               | 1               | 1              | 20     | 0                   | Ű                  | 0     | Narrowing |
| 7   | 1.00000         | 6            | 0     | . 2                | 10                | 2               | 0              | 1      | 0                   | 0                  | 0     | 1         |
| 8   |                 | 10           | 12    | 0                  | 3.0               | 0               | 10             | 1      | D                   | đ                  | Ű     | Narrowing |

| Adjustments |                        |                                                 |  |  |  |  |
|-------------|------------------------|-------------------------------------------------|--|--|--|--|
| Line 4      | General<br>information | Define Narrowing                                |  |  |  |  |
| Narrowing   |                        | Activate Marrow entire width of sleeve          |  |  |  |  |
| End line    | General<br>information | Define Narrowing                                |  |  |  |  |
|             | Narrowing              | Select the "Remaining narrowing" module         |  |  |  |  |
|             | connections            | Activate "k&w remaining narrowing (SLEEVE-END)" |  |  |  |  |
# 15.9.4 Shapewizard: Load Shape Elements

#### Load shape elements in the Shapewizard:

Combine the shapes front, back and sleeve in the "Shapewizard" into a **short body with linked sleeve.kaw** shape.

- 1) Run the "Shapewizard" via the "k&w Shape" / "Shapewizard (k&w Put Together Shape)...".
- 2) Load a shape for the "Body front" element with the 📕 button.
- ⇒ The "Open" dialog box appears in order to select a shape file.
- 3) Select shape.
- ⇒ The shape will be loaded and the name will be displayed und "Body front".
  - Load the shape elements for "Body back" and "Sleeve" following the same procedure.
- 4) Specify stitch cross-over (connection of body and sleeve).

| Setting                                 | Use                                                                                                    |
|-----------------------------------------|----------------------------------------------------------------------------------------------------|
| B1-Type 1<br>(no connection L0-L1)      | Continous stitch rows in the front, i.e. no opening.<br>No connection of both knitting layers.                                                                            |
| B1-Type 1 TC-T<br>(no connection L0-L1) | Knitting cycle for patterns of the CMS machine<br>with additional beds.<br>Continous stitch rows in the front, i.e. no opening.<br>No connection of both knitting layers. |

- 5) Specify the number of stitches and rows for remaining narrowing.
- Stitch number for remaining narrowing: 2
- Row number with remaining narrowing: 2
- 6) Activate the "Short sleeve/short body" checkbox.
- ⇒ The length difference is processed with residual yarn if the "Short sleeve/short body" checkbox is activated.
  - Length differences between the sleeve and the body are compensated with **Suspend** (Do not knit) by default.

# 15.9.5 Shapewizard: Determine docking points and k&w Arrangements

## I. Open ShapeWizard and set docking points:

- Open the "ShapeWizard" dialog box via the "Shape" / "ShapeWizard (k&w Put Together Shape)..." menu.
- 2) Open the "Docking Points" dialog box with the **i** icon in the toolbar of the "Shapewizard".
- 3) Set the docking point for "sleeve-body".
- 4) Set "remaining narrowing" docking point:
- ⇒ The **Remaining narrowing** connects the stitches remaining at the end of the sleeve to the body.

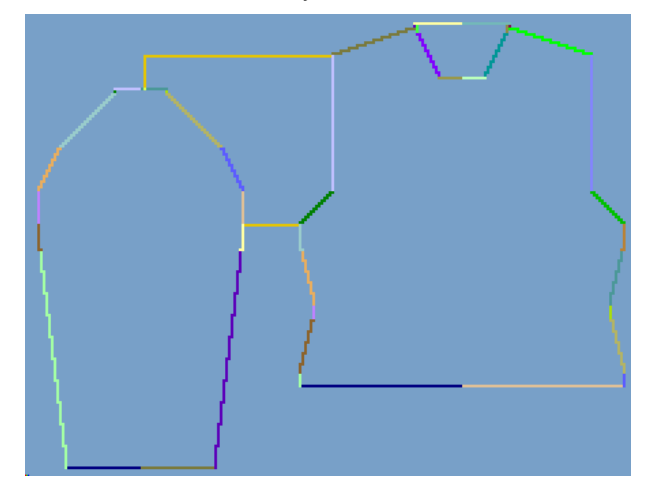

## II. Determine k&w Arrangements:

- The docking points for Sleeve-Body and for Remaining narrowing in the "Docking points" dialog box have to be defined.
- 1) Press "Determine k&w Arrangements".
- k&w Arrangements without compensation

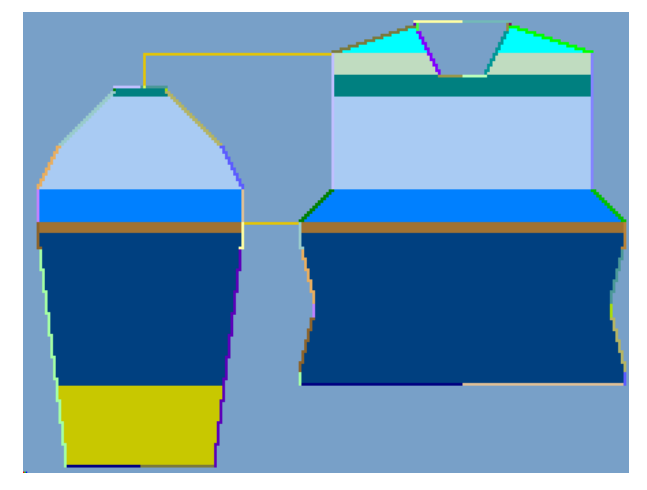

k&w Arrangements with compensation

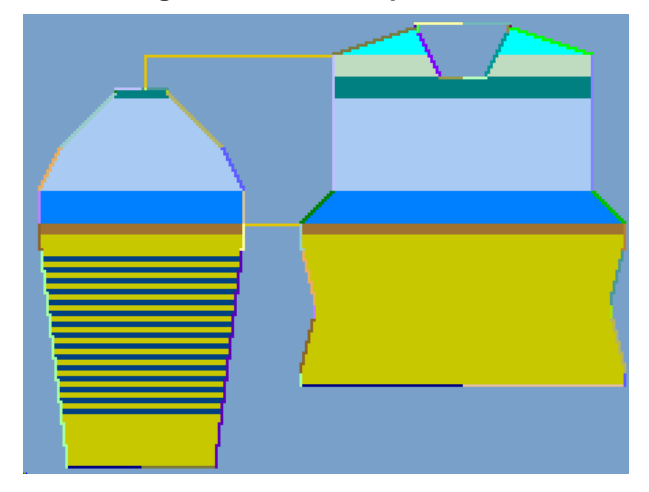

- 2) Close the "Shapewizard" dialog box.
- $\Rightarrow$  The shape will be saved as kaw file.

# 15.9.6 Open shape

## Lay the kaw file onto the basic pattern:

1) Call up the "Shape" / "Open and Position Shape..." menu.

|      | to al mi     |       |
|------|--------------|-------|
|      |              |       |
|      |              |       |
| 7-   |              |       |
|      |              |       |
| 90   |              | - 198 |
|      | 5 <b>6 1</b> | - **  |
| Ding |              |       |

- 2) Load the shape with the .kaw extention via  $\mathbf{E}$  (1).
- 3) Confirm the entry with "OK".
- ⇒ The kaw file lies on the basic pattern.

# 15.9.7 Position and cut-out the shape and expand the pattern

## I. Position the shape:

- The shape with k&w Arrangements is located on the pattern after "Open k&w shapes".
- 1) Position the **Sleeve** and / or **Body** shape elements on the motif with the

😰 symbol selected and the left mouse button pressed.

2) Select the desired k&w presentation.

#### II. Cut-out the shape:

i

You can make pattern related settings in the "Configuration k&w" dialog box before cutting out.

- Cut out the shape with in the "Steps of Processing" toolbar.
   ⇒ The "k&w Options for Cut out" dialog box appears.
- 2) Confirm with "OK".
   ⇒ The Insert/Replace k&w Start dialog box appears.
- 3) Make the setting for **Short body**:
- Minimum waist height
- Start-width
- Suspend
- 4) Select the desired start **short body** and **sleeve**.
- 5) Confirm with "OK".
- ⇒ The selected starts are inserted.

### III. Expand the pattern:

- Expand the pattern with i of the "Steps of Processing" toolbar.
   ⇒ The Correction of Widening dialog box appears.
- 2) Confirm with "Yes".
- The shape edges with the Widening attribute are corrected. The bind-off modules for binding-off the sleeve, the shoulder and the neck are inserted.

# 15.9.8 Complete the pattern

### Complete the pattern:

- 1) Start the technical processing with the <sup>20</sup> icon.
- ⇒ The query "Generate MC Program" appears.
- 2) Confirm the query with "OK".
- Call-up "Sintral check" via "MC program / Conduct Sintral Check..." menu.

- or -

➔ Start the "Sintral Check" with the <sup>I</sup> button.

# 15.10 Shapewizard: F-Shoulder Sleeve

| 1                       |                                                                                                    |
|-------------------------|----------------------------------------------------------------------------------------------------|
| Pattern name            | Französische Schulter                                                                                               |
| Pattern size:           | Width: 400<br>Height: 400                                                                                           |
| Machine type:           | CMS 822 k&w                                                                                                    |
| Gauge:                  | E 6.2                                                                                                    |
| Start:                  | 1x1                                                                                                    |
| Basic pattern:          | Jersey                                                                                                    |
| Knitting technique      | knit and wear                                                                                                    |
| Description of pattern: | The shape <b>French shoulder</b> contains a flat-shaped shoulder in the back. The front is knitted straight upward. |

# 15.10.1 Generate Pattern without Shape

### Generate knit and wear pattern:

- 1) Select "File" / "New" from the menu bar.
  - or -

i

- ➔ Click the <sup>□</sup> icon.
- 2) Enter a pattern name.
- 3) Select machine.
- 4) Type of pattern: Select k&w pattern.

|   | 1 | Design Pattern    |
|---|---|-------------------|
| 0 | 0 | Technical Pattern |

- The k&w pattern type is in the "Design Pattern" mode available only.
- Enter height and width of the pattern field. Width: 400 Height: 400
- 6) Select the knitting mode: "Face stitch" in the selection list "Basic pattern".
- 7) Confirm the settings with the "Generate Design Pattern" button.
- ⇒ Symbol View [Basic] in k&w presentation appears.

# 15.10.2 Rules for generating a shape: F-Shoulder Sleeve

The **French shoulder** shape does not contain any shoulder gore in the front.

As a result, the longer front gets over the shoulder to the back.

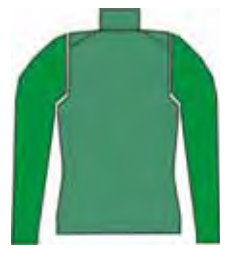

#### Rules for knit and wear French shoulder

| Rule | Presentation | Description                                                                                                |
|------|--------------|----------------------------------------------------------------------------------------------------|
| 1    |              | Front:<br>no gore existing<br>Back:<br>with shoulder gore.<br>gore height (A) has to be even-<br>numbered. |

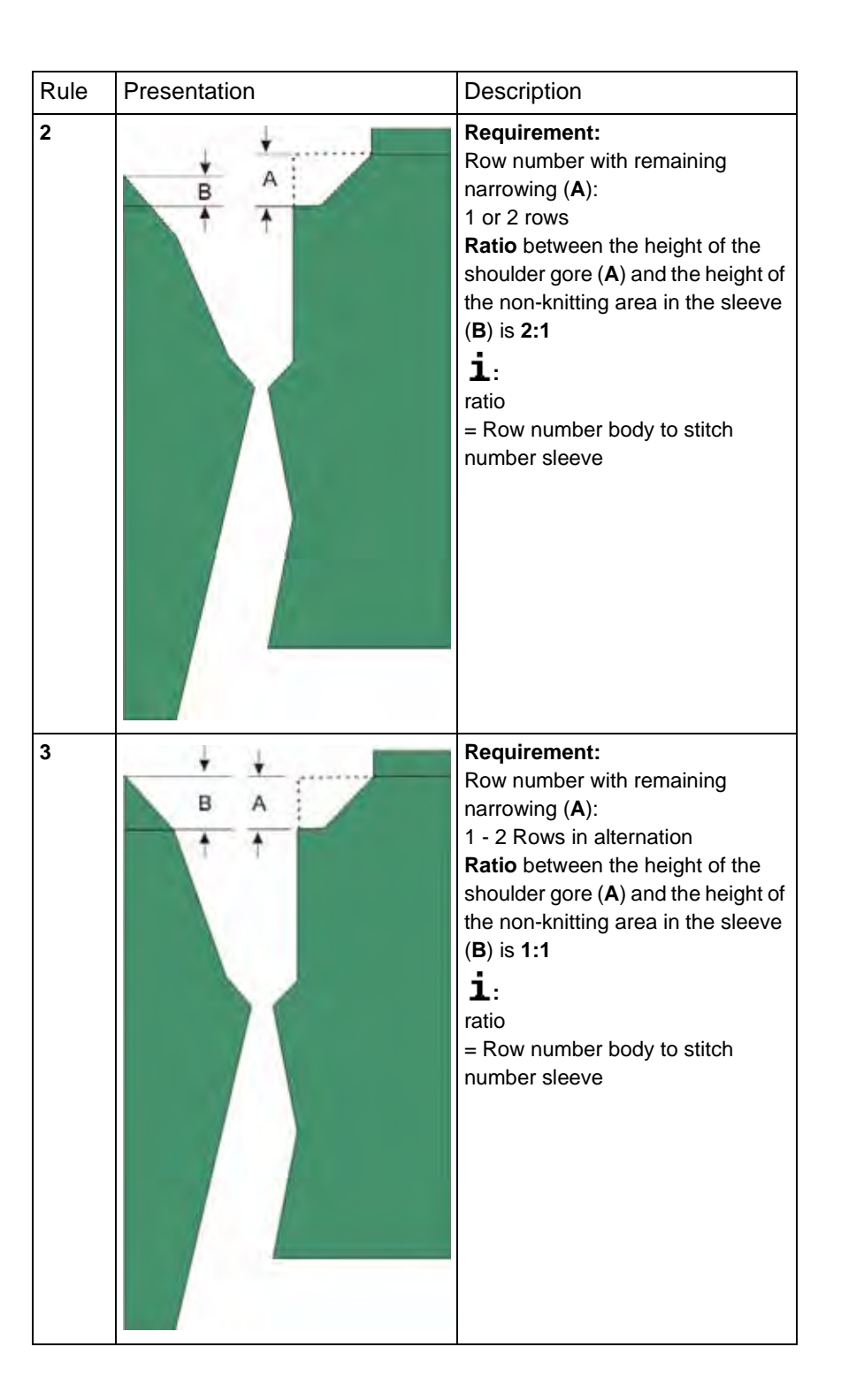

STOLL

THE RIGHT WAY TO KNIT

| Rule | Presentation | Description                                                                                                    |
|------|--------------|----------------------------------------------------------------------------------------------------|
| 4    | ¢ ¢          | The difference ( <b>C</b> ) between the sleeve end (without non-knitting area) and the beginning of the shoulder gore must be even-numbered.                                                                                                    |
| 5    |              | Rule 1:<br>Sleeve cap height ( <b>D</b> ) may not be<br>higher than the body height up to<br>the beginning of the shoulder gore<br>( <b>E</b> )<br><b>Rule 2:</b><br>Sleeve cap height ( <b>D</b> ) may not be<br>smaller than half the body height<br>up to the beginning of the shoulder<br>gore ( <b>E</b> ) |

M1plus knit and wear<sup>®</sup> 15 Generate k&w pattern with the Shapewizard

| Rule | Presentation | Description                                                                                                    |
|------|--------------|----------------------------------------------------------------------------------------------------|
| 6    |              | The first step of the shoulder gore<br>on L1 ( <b>F</b> ) starts with step height 0<br>and with step width 5.<br><b>i</b> :<br>The width depends on the width of<br>the bind-off tape for binding-off the<br>shoulder gore and generally<br>amounts 5 stitches. |
|      |              |                                                                                                    |

STOLL THE RIGHT WAY TO KNIT

| Remaining Na       | rrowing                          |                                  |                                   |  |  |
|--------------------|----------------------------------|----------------------------------|-----------------------------------|--|--|
|                    | Number of rows 1                 | Number of rows 2                 | Number of rows 1-2                |  |  |
| Stitch number<br>1 |                                  |                                  |                                   |  |  |
|                    | Ratio in the shape: 1:1          | Ratio in the shape: 2:1          | Ratio in the shape: 3:1           |  |  |
|                    | narrowed after each knitting row | narrowed after each second       | narrowed alternating after 1 to 2 |  |  |
|                    | in the body on L0.               | knitting row in the body on L0 . | knitting rows in the body L0.     |  |  |
| Stitch number<br>2 |                                  |                                  |                                   |  |  |
|                    | Ratio in the shape: 1:2          | Ratio in the shape: 2:2          | Ratio in the shape: 3:2           |  |  |
|                    | I wo stitches of the sleeve are  | I wo stitches of the sleeve are  | I wo stitches of the sleeve are   |  |  |
|                    | in the body on L0.               | knitting row in the body on L0.  | knitting rows in the body on L0.  |  |  |
| L                  | 1                                | 1                                | 1                                 |  |  |

i

Ratio = Number of rows in the body / number of stitches in the sleeve

# 15.10.3 Create shape: F-Shoulder Sleeve

#### I. Generate a front in the Shape Editor:

- 1) Open the "Shape editor" via "Shape" /"Shape Editor (Generate or Edit Shapes)...".
- Select the k&w body front entry in the "Type" selection list under "General shape data".
- 3) Set "Input format" to Stitches.
- 4) Activate <sup>I</sup>mirrored" under "Elements".
- 5) Specify starting width.
- 6) Create the table under "Left Lines" and enter the values for the front.

| Basic e | lement | Front |
|---------|--------|-------|
|---------|--------|-------|

| No. | Lines<br>Editor | Height<br>mm | Width<br>mm | Height<br>Stitches | Width<br>Stitches | Height<br>Steps | Width<br>Steps | Factor | Height<br>Remainder | Width<br>Remainder | Width<br> | Width | Function  |
|-----|-----------------|--------------|-------------|--------------------|-------------------|-----------------|----------------|--------|---------------------|--------------------|-----------|-------|-----------|
| 1   |                 | 0            | -205        | 0                  | -74               | 0               | -74            | 1      | 0                   | 0                  |           |       | Basis     |
| 2   |                 | 200          | 11          | 96                 | 4                 | 48              | 2              | 2      | 0                   | 0                  | 4         | 6     | Narrowing |
| 3   |                 | 10           | 0           | 5                  | 0                 | 5               | 0              | 1      | 0                   | 0                  |           | 6     |           |
| 4   |                 | 133          | -22         | 64                 | -8                | 8               | -1             | 8      | 0                   | 0                  |           | 6     | Widening  |
| 5   |                 | 20           | 0           | 10                 | 0                 | 10              | 0              | 1      | 0                   | 0                  |           | 6     |           |
| 6   |                 | 16           | 11          | 8                  | 4                 | 4               | 2              | 2      | 0                   | 0                  | 6         | 8     | Narrowing |
| 7   |                 | 8            | 5           | 4                  | 2                 | 4               | 2              | 1      | 0                   | 0                  | 6         | 8     | Narrowing |
| 8   |                 | 125          | 0           | 60                 | 0                 | 60              | 0              | 1      | 0                   | 0                  |           | 6     |           |
| 9   |                 | 66           | 0           | 32                 | 0                 | 32              | 0              | 1      | 0                   | 0                  |           | 6     | Gore      |
| 10  |                 | 0            | 100         | 0                  | 36                | 0               | 36             | 1      | 0                   | 0                  |           |       | Gore      |
| 11  |                 | 2            | 100         | 1                  | 36                | 1               | 36             | 1      | 0                   | 0                  |           |       |           |
| 12  |                 | 0            | 100         | 0                  | 36                | 0               | 36             | 1      | 0                   | 0                  |           |       |           |

- 7) Allocate the desired attributes "Narrowing" and "Widening" to the edges under "Function".
- Allocate the Goring function to the edges (no.9+10) under "Function" in the "General" tab.
- Allocate the following attributes to the edges (no. 9+10) under "Function" in the "Bind-off" tab.

| Setting     |           |                                                                                    |
|-------------|-----------|------------------------------------------------------------------------------------|
| Line 9+ 10  |           |                                                                                    |
| Binding-off | Directory | Standard                                                                           |
|             | Module    | <ul> <li>"French shoulder above "</li> <li>"French shoulder underneath"</li> </ul> |

10) Save shape.

#### II. Insert the gore element in the front:

- ▷ The shape **French shoulder Front** is open in the Shape editor.
- 1) Generate a new element in the Shape Editor with
- 2) Select the **Gore** entry in the "Type" section list.
- 3) Create the table under "Left Lines" and enter the values for the element.

### Gore element

|   | No. | Lines<br>Editor      | Height<br>mm | Width<br>mm | Height<br>Stitches | Width<br>Stitches | Height<br>Steps | Width<br>Steps | Factor | Height<br>Remainder | Width<br>Remainder | Width<br> | Width | Function |
|---|-----|----------------------|--------------|-------------|--------------------|-------------------|-----------------|----------------|--------|---------------------|--------------------|-----------|-------|----------|
| I | 1   | <ul> <li></li> </ul> | 54           | -97         | 26                 | -35               | 0               | 0              | 0      | 0                   | 0                  |           |       |          |
| I | 2   |                      | 4            | 0           | 2                  | 0                 | 2               | 0              | 1      | 0                   | 0                  |           | 0     |          |
| ĺ | 3   |                      | 0            | 97          | 0                  | 35                | 0               | 35             | 1      | 0                   | 0                  |           |       |          |

| Line Editor       | Line 1 left |                 |                |        |       |              |
|-------------------|-------------|-----------------|----------------|--------|-------|--------------|
| Factor<br>Grouped | Group       | Height<br>Steps | Width<br>Steps | Factor | Width | Width<br>\\\ |
|                   |             | 26              | -35            |        |       |              |
| 1                 |             | 0               | -4             | 1      |       |              |
| 1                 |             | 2               | -4             | 1      |       |              |
| 1                 | 0           | 2               | -3             | 5      |       |              |
| 1                 | 0           | 2               | -2             | 5      |       |              |
| 1                 | 0           | 2               | -1             | 2      |       |              |

4) Enter the distance to the end line under "y-distance to...": 1

5) Save shape.

#### III. Generate a back in the Shape editor:

- 1) Open the "Shape editor" via "Shape" /"Shape Editor (Generate or Edit Shapes)...".
- Select the k&w body back entry in the "Type" selection menu under "General shape data".
- 3) Set "Input format" to Stitches.
- 4) Deactivate "mirrored" under "Elements".
- 5) Specify starting width.
- 6) Create the table under "Left Lines" and enter the values for the left back.

| No. | Lines<br>Editor | Height<br>Stitches | Width<br>Stitches | Height<br>Steps | Width<br>Steps | Factor | Height<br>Remainder | Width<br>Remainder | Width<br> | Width | Function  |
|-----|-----------------|--------------------|-------------------|-----------------|----------------|--------|---------------------|--------------------|-----------|-------|-----------|
| 1   |                 | 0                  | -74               | 0               | -74            | 1      | 0                   | 0                  |           |       | Basis     |
| 2   |                 | 96                 | 4                 | 48              | 2              | 2      | 0                   | 0                  | 4         | 6     | Narrowing |
| 3   |                 | 5                  | 0                 | 5               | 0              | 1      | 0                   | 0                  |           | 6     |           |
| 4   |                 | 64                 | -8                | 8               | -1             | 8      | 0                   | 0                  |           | 6     | Widening  |
| 5   |                 | 10                 | 0                 | 10              | 0              | 1      | 0                   | 0                  |           | 6     |           |
| 6   |                 | 8                  | 4                 | 4               | 2              | 2      | 0                   | 0                  | 6         | 8     | Narrowing |
| 7   |                 | 4                  | 2                 | 4               | 2              | 1      | 0                   | 0                  | 6         | 8     | Narrowing |
| 8   |                 | 60                 | 0                 | 60              | 0              | 1      | 0                   | 0                  |           | 6     |           |
| 9   |                 | 0                  | 6                 | 0               | 6              | 1      | 0                   | 0                  |           | 0     | Gore      |
| 10  |                 | 30                 | 30                | 2               | 2              | 15     | 0                   | 0                  |           |       | Gore      |
| 11  |                 | 2                  | 0                 | 2               | 0              | 1      | 0                   | 0                  |           | 6     | Gore      |
| 12  |                 | 1                  | 36                | 1               | 36             | 1      | 0                   | 0                  |           |       |           |
| 13  |                 | 0                  | 36                | 0               | 36             | 1      | 0                   | 0                  |           |       |           |

# Basic element left back

7) Create the table under "Right Lines" and enter the values for the right back.

| No. | Lines<br>Editor                                                                                                    | Height<br>Stitches | Width<br>Stitches | Height<br>Steps | Width<br>Steps | Factor | Height<br>Remainder | Width<br>Remainder | Width<br> | Width | Function  |
|-----|----------------------------------------------------------------------------------------------------|--------------------|-------------------|-----------------|----------------|--------|---------------------|--------------------|-----------|-------|-----------|
| 1   |                                                                                                    | 0                  | 74                | 0               | 74             | 1      | 0                   | 0                  |           |       | Basis     |
| 2   |                                                                                                    | 96                 | -4                | 48              | -2             | 2      | 0                   | 0                  | 4         | 6     | Narrowing |
| 3   |                                                                                                    | 5                  | 0                 | 5               | 0              | 1      | 0                   | 0                  |           | 6     |           |
| 4   |                                                                                                    | 64                 | 8                 | 8               | 1              | 8      | 0                   | 0                  |           | 6     | Widening  |
| 5   |                                                                                                    | 10                 | 0                 | 10              | 0              | 1      | 0                   | 0                  |           | 6     |           |
| 6   |                                                                                                    | 8                  | -4                | 4               | -2             | 2      | 0                   | 0                  | 6         | 8     | Narrowing |
| 7   |                                                                                                    | 4                  | -2                | 4               | -2             | 1      | 0                   | 0                  | 6         | 8     | Narrowing |
| 8   |                                                                                                    | 60                 | 0                 | 60              | 0              | 1      | 0                   | 0                  |           | 6     |           |
| 9   |                                                                                                    | 0                  | -6                | 0               | -6             | 1      | 0                   | 0                  |           | 0     | Gore      |
| 10  | <ul> <li>Image: A set of the set of the</li></ul> | 31                 | -30               | 0               | 0              | 0      | 0                   | 0                  |           |       | Gore      |
| 11  |                                                                                                    | 1                  | 0                 | 1               | 0              | 1      | 0                   | 0                  |           |       | Gore      |
| 12  |                                                                                                    | 1                  | -36               | 1               | -36            | 1      | 0                   | 0                  |           |       |           |
| 13  |                                                                                                    | 0                  | -36               | 0               | -36            | 1      | 0                   | 0                  |           |       |           |

### **Basic element right back**

| Line Editor       | Line Editor Line 10 right |                 |                |        |       |              |  |  |  |  |  |
|-------------------|---------------------------|-----------------|----------------|--------|-------|--------------|--|--|--|--|--|
| Factor<br>Grouped | Group                     | Height<br>Steps | Width<br>Steps | Factor | Width | Width<br>\\\ |  |  |  |  |  |
|                   |                           | 31              | -30            |        |       |              |  |  |  |  |  |
| 1                 | 0                         | 1               | -2             | 1      |       |              |  |  |  |  |  |
| 1                 | 0                         | 2               | -2             | 14     |       |              |  |  |  |  |  |
| 1                 | 0                         | 2               | 0              | 1      |       |              |  |  |  |  |  |

- 8) In the **left and right back** under "Function" allocate the desired attributes to the edges "Narrowing" and "Widening".
- 9) In the left and right back allocate the Goring function to the edges (no. 9+10) under "Function" in the "General" tab.

10) Allocate the following attributes to the edges (no. 9+10) of the **left and right back** under "Function" in the "Bind-off" tab:

| Setting     |           |                                                                                 |
|-------------|-----------|---------------------------------------------------------------------------------|
| Line 9+ 10  |           |                                                                                 |
| Binding-off | Directory | Standard                                                                        |
|             | Module    | <ul><li>"French shoulder above "</li><li>"French shoulder underneath"</li></ul> |

- 11) In the left and right back allocate the Goring function to the edge (no.11) under "Function" in the "General" tab.
- 12) Allocate the following attributes to the edge (no. 11) of the **left back** under "Function" in the "Bind-off" and "Fade out" tab:

| Setting      |                |                                                                                      |
|--------------|----------------|--------------------------------------------------------------------------------------|
| Line 11 left |                |                                                                                      |
| Binding-off  | Directory      | Standard                                                                             |
|              | Module         | <ul><li>"French shoulder above "</li><li>"French shoulder underneath"</li></ul>      |
| Fade out     | Fade-out width | 6                                                                                    |
|              | Module         | <ul> <li>"Knitting off Shoulder gore L1 6<br/>stitches not knitting &gt;"</li> </ul> |

13) Allocate the following attributes to the edge (no. 11) of the **right back** under "Function" in the "Bind-off" and "Fade out" tab:

| Setting       |                |                                                                                      |
|---------------|----------------|--------------------------------------------------------------------------------------|
| Line 11 right |                |                                                                                      |
| Binding-off   | Directory      | Standard                                                                             |
|               | Module         | <ul><li>"French shoulder above "</li><li>"French shoulder underneath"</li></ul>      |
| Fade out      | Fade-out width | 6                                                                                    |
|               | Module         | <ul> <li>"Knitting off Shoulder gore L1 6<br/>stitches not knitting &lt;"</li> </ul> |

14) Save shape.

### IV. Insert the gore element in the back:

- ▷ The shape **French shoulder Back** is open in the Shape editor.
- 1) Generate a new element in the Shape Editor with <sup>6</sup>.
- 2) Select the **Gore** entry in the "Type" section list.
- 3) Create the table under "Left Lines" and enter the values for the element.

#### **Gore element**

| No | Lines<br>Editor                                                                                                    | Height<br>mm | Width<br>mm | Height<br>Stitches | Width<br>Stitches | Height<br>Steps | Width<br>Steps | Factor | Height<br>Remainder | Width<br>Remainder | Width<br> | Width | Function |
|----|----------------------------------------------------------------------------------------------------|--------------|-------------|--------------------|-------------------|-----------------|----------------|--------|---------------------|--------------------|-----------|-------|----------|
| 1  | <ul> <li>Image: A set of the set of the</li></ul> | 16           | -97         | 8                  | -35               | 0               | 0              | 0      | 0                   | 0                  |           |       |          |
| 2  |                                                                                                    | 4            | 0           | 2                  | 0                 | 2               | 0              | 1      | 0                   | 0                  |           | 0     |          |
| 3  |                                                                                                    | 0            | 97          | 0                  | 35                | 0               | 35             | 1      | 0                   | 0                  |           |       |          |

| Line Edito        | Line Editor Line 1 left |                 |                |        |       |              |  |  |  |  |  |
|-------------------|-------------------------|-----------------|----------------|--------|-------|--------------|--|--|--|--|--|
| Factor<br>Grouped | Group                   | Height<br>Steps | Width<br>Steps | Factor | Width | Width<br>\\\ |  |  |  |  |  |
|                   |                         | 8               | -35            |        |       |              |  |  |  |  |  |
| 1                 | 0                       | 0               | -12            | 1      |       |              |  |  |  |  |  |
| 1                 | 0                       | 2               | -9             | 1      |       |              |  |  |  |  |  |
| 1                 | 0                       | 2               | -7             | 5      |       |              |  |  |  |  |  |
| 1                 | 0                       | 2               | -5             | 5      |       |              |  |  |  |  |  |
| 1                 | 0                       | 2               | -2             | 2      |       |              |  |  |  |  |  |

4) Enter the distance to the end line under "y-distance to...": 1

5) Save shape.

#### V. Generate the element for sleeve in the Shape editor:

- 1) Open the shape editor via "Shape" /"Shape Editor (Generate or Edit Shapes)...".
- Select the k&w Sleeve entry in the "Type" selection menu under "General shape data".
- 3) Enter the values in the table:

#### Sleeve

| No. | Lines<br>Editor | Height<br>mm | Width<br>mm | Height<br>Stitches | Width<br>Stitches | Height<br>Steps | Width<br>Steps | Factor | Height<br>Remainder | Width<br>Remainder | Width<br> | Width | Function  |
|-----|-----------------|--------------|-------------|--------------------|-------------------|-----------------|----------------|--------|---------------------|--------------------|-----------|-------|-----------|
| 1   |                 | 0            | -99         | 0                  | -37               | 0               | -37            | 1      | 0                   | 0                  |           |       | Basis     |
| 2   |                 | 193          | -24         | 90                 | -9                | 10              | -1             | 9      | 0                   | 0                  |           | 6     | Widening  |
| 3   |                 | 189          | -21         | 88                 | -8                | 11              | -1             | 8      | 0                   | 0                  |           | 6     | Widening  |
| 4   |                 | 21           | 0           | 10                 | 0                 | 10              | 0              | 1      | 0                   | 0                  |           | 6     |           |
| 5   |                 | 38           | 16          | 18                 | 6                 | 6               | 2              | 3      | 0                   | 0                  |           | 0     | Narrowing |
| 6   |                 | 60           | 37          | 28                 | 14                | 4               | 2              | 7      | 0                   | 0                  |           | 0     | Narrowing |
| 7   |                 | 55           | 69          | 26                 | 26                | 2               | 2              | 13     | 0                   | 0                  |           | 0     | Narrowing |
| 8   |                 | 0            | 0           | 0                  | 0                 | 0               | 0              | 1      | 0                   | 0                  |           |       |           |
| 9   |                 | 34           | 21          | 16                 | 8                 | 2               | 1              | 8      | 0                   | 0                  |           |       | Narrowing |

- 4) Allocate the desired attributes in the "Widening" and "Narrowing" tabs to the edges under "Function".
- 5) Allocate the **Narrowing** function to the edge (no.9) under "Function" in the "General" tab.
- 6) Allocate the following attributes to the edge (no. 11) in the "Narrowing" and "Connections" tab.

| Line 9      |                   |                                                 |
|-------------|-------------------|-------------------------------------------------|
| Narrowing   | Fade-out type     | no                                              |
|             | Fade-out width    | 0                                               |
|             | Type of narrowing | <ul> <li>F-Shoulder Sleeve</li> </ul>           |
|             | Narrowing width   | Narrow entire width of sleeve                   |
| connections |                   | <ul> <li>k&amp;w remaining narrowing</li> </ul> |
|             |                   | k&w Non-knitting                                |

7) Save shape.

#### VI. Generate element for the collar:

- 1) Open the shape editor via "Shape" / "Generate/Edit Shape...".
- Select the k&w collar entry in the "Type" selection menu under "General shape data".
- 3) Enter the values for the collar in the table under "Left lines".

#### Collar

| No. | Lines<br>Editor | Height<br>mm | Width<br>mm | Height<br>Stitches | Width<br>Stitches | Height<br>Steps | Width<br>Steps | Factor | Height<br>Remainder | Width<br>Remainder | Width<br> | Width | Function |
|-----|-----------------|--------------|-------------|--------------------|-------------------|-----------------|----------------|--------|---------------------|--------------------|-----------|-------|----------|
| 1   |                 | 0            | -100        | 0                  | -36               | 0               | -36            | 1      | 0                   | 0                  |           |       | Basis    |
| 2   |                 | 29           | 0           | 14                 | 0                 | 14              | 0              | 1      | 0                   | 0                  |           |       |          |
| 3   |                 | 0            | 100         | 0                  | 36                | 0               | 36             | 1      | 0                   | 0                  |           |       | Bind-off |

- 4) Allocate **bind-off** to the end line under "Function" in the "General" tab.
- 5) Select the "Bind-off" tab and choose the "Neck" binding-off module
- 6) Save the element for the **collar**.
  - You have to save all shape elements in the same directory.

# 15.10.4 Shapewizard: Load Shape Elements

#### Load shape elements in the Shapewizard:

Combine the shapes front, back, sleeve and collar in the "ShapeWizard" to a **French shoulder.kaw** shape.

- 1) Run the "Shapewizard" via the "k&w Shape" / "Shapewizard (k&w Put Together Shape)...".
- 2) Load a shape for the "Body front" element with the 🖺 button.
- 3) Select shape.

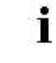

Load the shape elements for "Body back", "Sleeve" and "Collar" using the same procedure.

- 4) Select the desired Rib binding for the collar.
- 5) Specify stitch cross-over (connection of body and sleeve).

| Setting               | Use                                                  |
|-----------------------|------------------------------------------------------|
| B1-Type 1             | Continous stitch rows in the front, i.e. no opening. |
| (no connection L0-L1) | No connection of both knitting layers.               |

i -

Settings for remaining narrowing in the ShapeWizard The specifications for stitch number and row number with remaining narrowing do not have any effect with the French shoulder shape type.

# 15.10.5 Shapewizard: Determine docking points and k&w Arrangements

#### I. Open ShapeWizard and set docking points:

STOLL

THE RIGHT WAY TO KNIT

- Open the "ShapeWizard" dialog box via the "Shape" / "ShapeWizard (k&w Put Together Shape)..." menu.
- 2) Open the "Docking Points" dialog box with the <sup>1</sup> icon in the toolbar of the "Shapewizard".
- 3) Set the docking points for "sleeve-body".

If the "Ctrl" key is pressed while specifying the docking points, then the cursor automatically jumps to the nearest edge start or edge end.

- 4) Set "remaining narrowing" docking point:
- ⇒ The **Remaining narrowing** connects the stitches remaining at the end of the sleeve to the body.
- 5) Set the docking point "Collar".
- Always set the connecting line on the left collar side.
- The same position is automatically applied for the right side.
- Overwrite the position for the right side in the "Docking points" dialog box if you whish the collar to be positioned asymmetrically.

**Result**: The width of the collor element is adjusted by the docking point. **All docking points**:

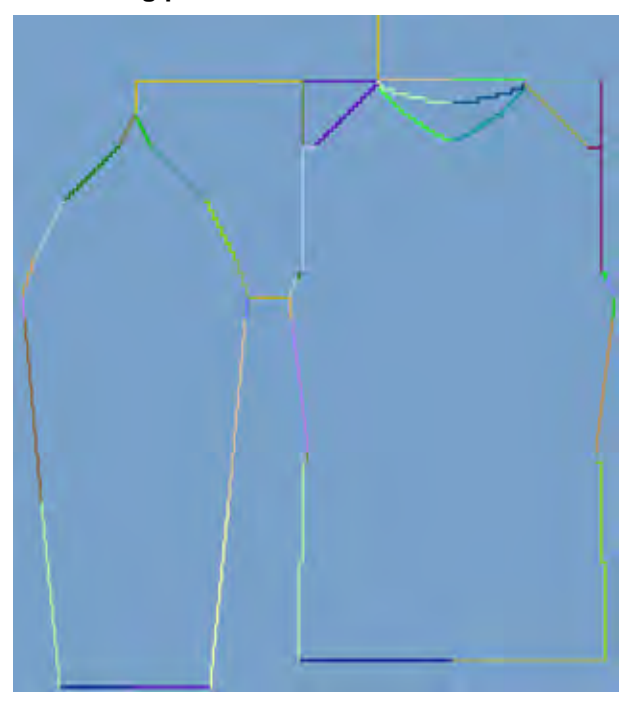

### II. Determine k&w Arrangements:

1) Press "Determine k&w Arrangements".

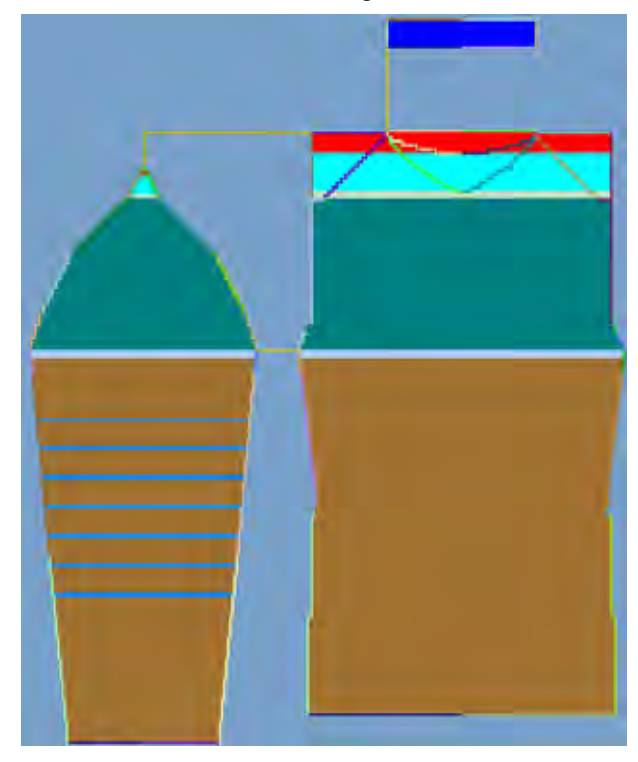

You can delete the determined k&w Arrangements with the "Initialize" button.

- Exchange k&w Arrangements: Select the k&w Arrangement in the "ShapeWizard" dialog box by double click.
- ⇒ A window with alternative k&w Arrangements appears.
- 3) Select the desired k&w Arrangement.

9

- 4) Close the dialog box with the "OK" button.
- ⇒ The selected k&w Arrangement is inserted.

**1** The elements of the shape (front, back, sleeve and collar) and the kaw file must all be located in the same directory.

5) Close the "Shapewizard" dialog box.

# 15.10.6 Open shape

## Lay the kaw file onto the basic pattern:

1) Call up the "Shape" / "Open and Position Shape..." menu.

| Open kæw Shapes |                                       | ×      |
|-----------------|---------------------------------------|--------|
|                 |                                       |        |
|                 |                                       |        |
|                 |                                       |        |
|                 | 1 1 1 1 1 1 1 1 1 1 1 1 1 1 1 1 1 1 1 |        |
| 94              | 1 1 1 1 1 1 1 1 1 1 1 1 1 1 1 1 1 1 1 | - 10   |
|                 |                                       | . *@   |
| Mild            |                                       |        |
|                 |                                       | Cancel |

- 2) Load the shape with the .kaw extention via  $\mathbf{E}$  (1).
- 3) Confirm the entry with "OK".
- $\Rightarrow$  The kaw file lies on the basic pattern.

# 15.10.7 Position and cut-out the shape and expand the pattern

### I. Position the shape:

- The shape with k&w Arrangements is located on the pattern after "Open k&w shapes".
- 1) Position the shape elements **body** on the motif with the selected symbol

😰 and the left mouse button pressed.

2) Select the desired k&w presentation.

### II. Cut-out the shape:

i

You can make pattern related settings in the "Configuration k&w" dialog box before cutting out.

- Cut out the shape with in the "Steps of Processing" toolbar.
   ⇒ The "k&w Options for Cut out" dialog box appears.
- 2) Confirm the settings in the dialog box with "OK".
   ⇒ The "Insert/Replace k&w Start" dialog box appears.
- 3) Select the desired start.
- 4) Confirm the settings with "OK".
- ⇒ The selected start is inserted.

# III. Expand the pattern:

- 1) Expand the pattern with is of the "Steps of Processing" toolbar.
  - ➡ Perhaps the "Correction of Widening" dialog box appears.
- 2) Specify.
- 3) Confirm the specifications with "OK".
- The shape edges with the Widening attribute are corrected. The bind-off module for binding off the collar is inserted.

# 15.10.8 Complete the pattern

# Complete the pattern:

- 1) Start the technical processing with the size icon.
- ⇒ The query "Generate MC Program" appears.
- 2) Confirm the query with "OK".
- Call-up "Sintral check" via "MC program / Conduct Sintral Check..." menu.

- or -

➔ Start the "Sintral Check" with the <sup>I</sup> button.

# 15.11 Shapewizard: slipover

| Pattern name:           | slipover                  |
|-------------------------|---------------------------|
| Pattern size:           | Width: 150<br>Height: 200 |
| Machine type:           | CMS 822 k&w               |
| Gauge:                  | E 6.2                     |
| Start:                  | 1X1 - Rib                 |
| Basic pattern:          | Jersey                    |
| Knitting technique      | knit and wear             |
| Description of pattern: | Tank top with round neck  |

# 15.11.1 Generate Pattern without Shape

#### Generate knit and wear pattern:

1) Select "File" / "New" from the menu bar.

- or -

STOLL

THE RIGHT WAY TO KNIT

- ➔ Click the <sup>□</sup> icon.
- 2) Enter a pattern name.
- 3) Select machine.
- 4) Type of pattern: Select k&w pattern type.

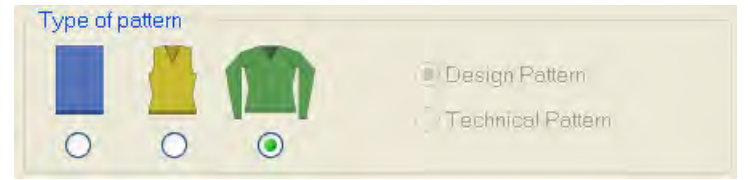

- 5) Enter height and width of the pattern field. Width: 150 Height: 200
- 6) Select "Jersey" for the basic pattern via the selection list.

The start will be inserted with the **Cut-out shape** step of processing.

- 7) Confirm the settings with the "Generate Design Pattern" button.
- ⇒ Symbol View [Basic] in k&w presentation appears.

# 15.11.2 Rules for generating a shape: slipover

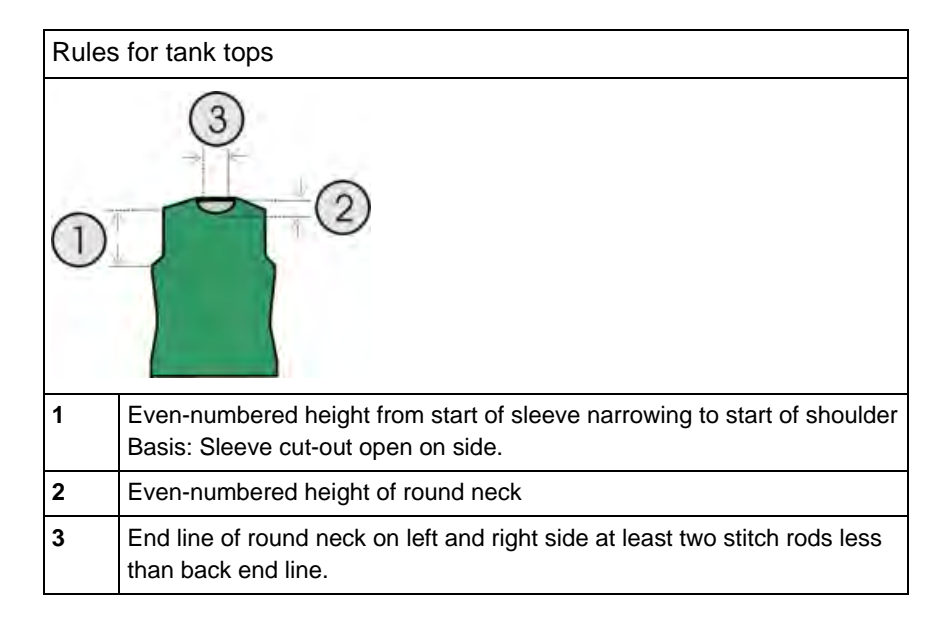

## Rules for knit and wear tank tops

# 15.11.3 Create shape: slipover

#### I. Generate a front in the Shape Editor:

- Open the "Shape editor" via "Shape" /"Shape Editor (Generate or Edit Shapes)...".
- 2) Select a k&w ... entry under "General shape data".
- 3) Set "Input format" to Stitches.
- 4) Activate 🗹 "mirrored" under "Elements".
- 5) Specify starting width.
- 6) Create the table under "Left Lines" and enter the values for the front.

| Function  | Width | Width<br> | Width<br>Remainder | Height<br>Remainder | Factor | Width<br>Steps | Height<br>Steps | Width<br>Stitches | Height<br>Stitches | Lines<br>Editor | No. |
|-----------|-------|-----------|--------------------|---------------------|--------|----------------|-----------------|-------------------|--------------------|-----------------|-----|
| Basis     |       |           | 0                  | 0                   | 1      | -60            | 0               | -60               | 0                  |                 | 1   |
|           |       |           | 0                  | 0                   | 1      | 0              | 6               | 0                 | 6                  |                 | 2   |
| Narrowing |       |           | 0                  | 0                   | 5      | 1              | 6               | 5                 | 30                 |                 | 3   |
|           |       |           | 0                  | 0                   | 1      | 0              | 10              | 0                 | 10                 |                 | 4   |
| Widening  |       |           | 0                  | 0                   | 5      | -1             | 6               | -5                | 30                 |                 | 5   |
|           |       |           | 0                  | 0                   | 1      | 0              | 10              | 0                 | 10                 |                 | 6   |
| Narrowing |       |           | 0                  | 0                   | 6      | 2              | 2               | 12                | 12                 |                 | 7   |
|           |       |           | 0                  | 0                   | 1      | 0              | 38              | 0                 | 38                 |                 | 8   |
| Gore      |       |           | 0                  | 0                   | 10     | 3              | 1               | 30                | 10                 |                 | 9   |
|           |       |           | 0                  | 0                   | 1      | 0              | 2               | 0                 | 2                  |                 | 10  |
|           |       |           | 0                  | 0                   | 1      | 18             | 0               | 18                | 0                  |                 | 11  |

#### **Basic shape Front / Back:**

7) Allocate the desired attributes to the shape edges under "Function" in the "Fade out" and "Narrowing" tabs.

| From the narrowing in the sleeve area up to the beginning |
|-----------------------------------------------------------|
| of the shoulder, the front and back piece may not have a  |
| side connection.                                          |
|                                                           |

- 8) Activate <sup>I</sup> "k&w outer edge open e.g. tank top [FRONT/BACK]" for the shape edge (no. 7 and 8) from sleeve-narrowing up to start of shoulder, under "Function" in the "Connections" tab.
- $\Rightarrow$  The edges will not be closed (armhole).
- 9) For the shape edge (no.9) of the shoulder, select the type **Gore** under "Function".

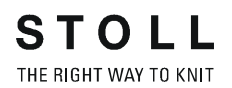

10) Specify the type of binding-off in the "Bind-off" tab.

- "Shoulder standard 01"
- "Shoulder together-01"
- "Shoulder standard 02"
- "Shoulder simultaneous-02"

#### II. Insert the round neck element in the front:

- Open the shape editor via "k&w Shape" / "Shape Editor (Generate/Edit Shape)...".
- Call-up the shape Tank top Front via "File" / "Open .shp shape (stitches)".

|    |                                                       | A |      |
|----|-------------------------------------------------------|---|------|
| 3) | Generate a new element in the "Shape Editor" with the |   | key. |

- 4) Select the entry **Neck opening** in the "Type" selection list.
- 5) Generate the values for a V-neck under "Left lines".

### Element Neck opening: Round neck

| No. | Lines<br>Editor | Height<br>mm | Width | Height<br>Stitches | Width<br>Stitches | Height<br>Steps | Width<br>Steps | Factor | Height<br>Remainder | Width<br>Remainder | Group | Function  |
|-----|-----------------|--------------|-------|--------------------|-------------------|-----------------|----------------|--------|---------------------|--------------------|-------|-----------|
| 1   |                 | 0            | -26   | 0                  | -8                | 0               | -8             | 1      | 0                   | 0                  | D     | Link-off  |
| 2   |                 | 53           | -26   | 16                 | -8                | 2               | -11            | 8      | 0                   | α                  | D     | Narrowing |
| 3   |                 | 13           | 0     | 4                  | 0                 | -4              | 0              | 1      | 0                   | 0                  | D     | 0         |
| 4   |                 | 0            | 53    | 3                  | 15                | 13              | 15             | 1      | 0                   | 0                  | 0     | -         |

| Adjustments |                     |                   |                                                                                                    |  |  |  |
|-------------|---------------------|-------------------|----------------------------------------------------------------------------------------------------|--|--|--|
| Line 1      | General information | Binding-off       |                                                                                                    |  |  |  |
|             | Binding-off         | Binding-off type  | "V-neck start L0/L1"                                                                                                    |  |  |  |
| Line 2      | Narrowing           | Fade-out width    | As desired                                                                                                    |  |  |  |
|             |                     | Narrowing width   | As desired                                                                                                    |  |  |  |
|             |                     | Type of narrowing | <ul> <li>"V-neck above"</li> <li>"V-neck underneath"</li> <li>"Neckline above Layers<br/>apart L0/L1"</li> <li>"Neckline underneath<br/>Layers apart L0/L1"</li> </ul> |  |  |  |

- 6) Specify the value **0** for "Distance to end line".
- ⇒ The element Neck opening (round neck) will be positioned in the front without distance to end line.
- 7) Save shape.

### III. Generate a back in the Shape editor:

- **1** Create the shape for the back in the same way as with the front.
- 1) Open the "General" tab in the end line (edge no.11) under "Function" and enter "Binding-off".
- 2) Select "Neck with draw thread" in the selection list in the "Bind-off" tab under Module.
- 3) Save shape.

### **Further information**

■ Narrowing, widening and binding-off types [-> 73]

# 15.11.4 Shapewizard: Load Shape Elements

#### Load shape elements in the Shapewizard:

Combine the shapes front, back and sleeve in the "Shapewizard" into a **short body with linked sleeve.kaw** shape.

- 1) Run the "Shapewizard" via the "k&w Shape" / "Shapewizard (k&w Put Together Shape)...".
- 2) Load a shape for the "Body front" element with the <sup>▲</sup> button.
   ⇒ The "Open" dialog box appears in order to select a shape file.
- 3) Select shape.

i

- ⇒ The shape will be loaded and the name will be displayed und "Body front".
  - Load the shape elements for "Body back" and "Sleeve" following the same procedure.
- 4) Specify stitch cross-over (connection of body and sleeve).

| Setting                                 | Use                                                                                                    |
|-----------------------------------------|----------------------------------------------------------------------------------------------------|
| B1-Type 1<br>(no connection L0-L1)      | Continous stitch rows in the front, i.e. no opening.<br>No connection of both knitting layers.                                                                            |
| B1-Type 1 TC-T<br>(no connection L0-L1) | Knitting cycle for patterns of the CMS machine<br>with additional beds.<br>Continous stitch rows in the front, i.e. no opening.<br>No connection of both knitting layers. |

- 5) Specify the number of stitches and rows for remaining narrowing.
- Number of stitches with remaining narrowing: 2
- Row number with remaining narrowing: 2
- 6) Activate the "Short sleeve/short body" checkbox.
- The length difference is processed with residual yarn if the "Short sleeve/short body" checkbox is activated.
  - Length differences between the sleeve and the body are compensated with **Suspend** (Do not knit) by default.

# 15.11.5 Shapewizard: Determine k&w Arrangements

### Open the ShapeWizard and determine k&w Arrangements:

- Open the "ShapeWizard" dialog box via the "Shape" / "ShapeWizard (k&w Put Together Shape)..." menu.
- 2) Open the "Docking Points" dialog box with the *icon* in the toolbar of the "Shapewizard".
- 3) Press "Determine k&w Arrangements".

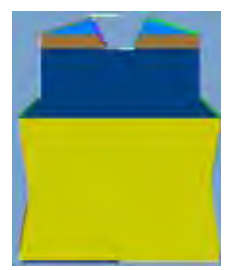

- 4) Close the "Shapewizard" dialog box.
- ⇒ The shape will be saved as kaw file.

# 15.11.6 Open shape

## Lay the kaw file onto the basic pattern:

1) Call up the "Shape" / "Open and Position Shape..." menu.

| Open kæw Shapes |          | Ł      |
|-----------------|----------|--------|
|                 |          |        |
|                 | II II II |        |
|                 |          |        |
|                 | 三 西 西    |        |
| 94              |          | - 14   |
|                 |          | - **   |
| Mild            |          |        |
|                 |          | Concel |

- 2) Load the shape with the .kaw extention via  $\mathbf{E}$  (1).
- 3) Confirm the entry with "OK".
- ⇒ The kaw file lies on the basic pattern.

# 15.11.7 Position and cut-out the shape and expand the pattern

### I. Position the shape:

- The shape with k&w Arrangements is located on the pattern after "Open k&w shapes".
- 1) Position the shape elements **body** on the motif with the selected symbol

😰 and the left mouse button pressed.

2) Select the desired k&w presentation.

#### II. Cut-out the shape:

i

- You can make pattern related settings in the "Configuration k&w" dialog box before cutting out.
- Cut out the shape with in the "Steps of Processing" toolbar.
   ⇒ The "k&w Options for Cut out" dialog box appears.
- 2) Confirm the settings in the dialog box with "OK".
   ⇒ The "Insert/Replace k&w Start" dialog box appears.
- 3) Select the desired start.
- 4) Confirm with "OK".
- ⇒ The selected start is inserted.

### III. Expand the pattern:

- Expand the pattern with is of the "Steps of Processing" toolbar.
   ⇒ The "Correction of Widening" dialog box appears.
- 2) Confirm with "Yes".
- ➡ The shape edges with the Widening attribute are corrected. The bind-off module for binding off the neck is inserted.

# 15.11.8 Complete the pattern

### Complete the pattern:

- 1) Start the technical processing with the <sup>20</sup> icon.
- ⇒ The query "Generate MC Program" appears.
- 2) Confirm the query with "OK".
- Call-up "Sintral check" via "MC program / Conduct Sintral Check..." menu.

- or -

➔ Start the "Sintral Check" with the <sup>I</sup> button.
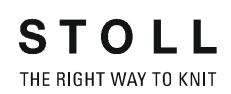

## 15.12 Shapewizard: Saddle shoulder with Vneck and narrowed collar

| Pattern name:           | Sattelschulter-mit-geminertem-Kragen                                          |        |  |  |  |
|-------------------------|-------------------------------------------------------------------------------|--------|--|--|--|
| Pattern size:           | Width:                                                                        | 250    |  |  |  |
|                         | Height:                                                                       | 280    |  |  |  |
| Machine type:           | CMS 82                                                                        | 22 k&w |  |  |  |
| Gauge:                  | E 6.2                                                                         |        |  |  |  |
| Start:                  | 2X1 - R                                                                       | ib     |  |  |  |
| Basic pattern:          | Jersey                                                                        |        |  |  |  |
| Knitting technique      | knit and wear                                                                 |        |  |  |  |
| Description of pattern: | Pullover with saddle shoulder <ul> <li>V-neck with narrowed collar</li> </ul> |        |  |  |  |

## **15.12.1 Generate Pattern without Shape**

#### Generate knit and wear pattern:

1) Select "File" / "New" from the menu bar.

- or -

i

- ➔ Click the <sup>□</sup> icon.
- 2) Enter a pattern name.
- 3) Select machine.
- 4) Type of pattern: Select k&w pattern.

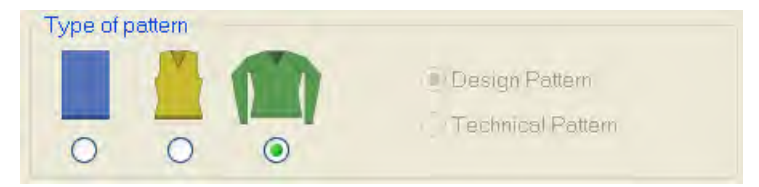

- Enter height and width of the pattern field. Width: 250 Height: 280
- 6) Select "Jersey" for the basic pattern via the selection list.

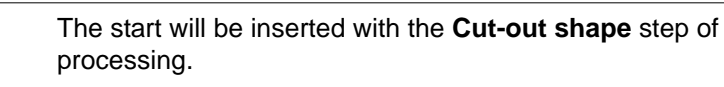

- 7) Confirm the settings with the "Generate Design Pattern" button.
- ⇒ Symbol View [Basic] in k&w presentation appears.

# 15.12.2 Rules for generating a shape: Saddle shoulder with V-neck and collar

Rules for knit and wear saddle shoulder with V-neck and narrowed collar:

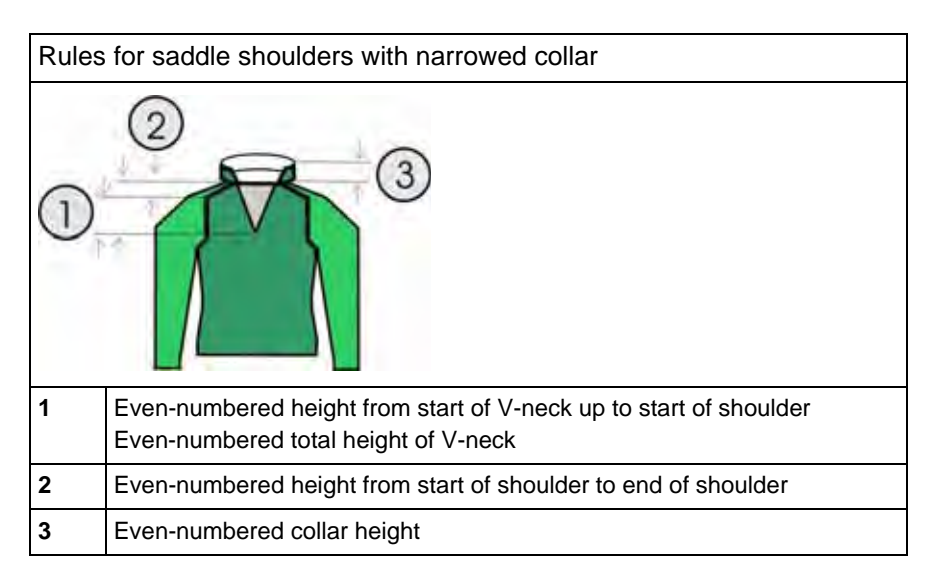

# 15.12.3 Create shape: Saddle shoulder with V-neck and narrowed collar

#### I. Generate a front and back in the Shape Editor:

- 1) Open the "Shape editor" via "Shape" /"Shape Editor (Generate or Edit Shapes)...".
- 2) Select a k&w... entry under "General shape data".
- 3) Set "Input format" to Stitches.
- 4) Activate <sup>I</sup> mirrored" under "Elements".
- 5) Specify starting width.
- 6) Create the table under "Left Lines" and enter the values for the front.

#### **Basic element Front / Back**

| No. | Lines<br>Editor | Height<br>mm | Width<br>mm | Height<br>Stitches | Width<br>Stitches | Height<br>Steps | Width<br>Steps | Factor | Height<br>Remainder | Width<br>Remainder | Group | Function  |
|-----|-----------------|--------------|-------------|--------------------|-------------------|-----------------|----------------|--------|---------------------|--------------------|-------|-----------|
| 1   | 1               | 0            | -200        | 0                  | -60               | 0               | -60            | 1      | D                   | 0                  | 0     | Basis     |
| 2   |                 | .100         | 16          | .30                | 5                 | 6               | 1              | 5      | Ū                   | 0                  | 0     | Narrowing |
| 3   | -               | 33           | 0           | 10                 | 0                 | 10              | 0              | 4      | 0                   | 0                  | 0     | 1         |
| 4   | 1 1             | 100          | -15         | 30                 | -5                | 6               | -1             | 5      | 0                   | 0                  | 0     | Widening  |
| 5   | 1               | 33           | 0           | 10                 | 0                 | 10              | 0              | 1      | 0                   | σ                  | 0     |           |
| 6   |                 | 40           | 40          | 12                 | 12                | 1               | 1              | 12     | D                   | 0                  | 0     | Narrowing |
| 7   |                 | 126          | 0           | 38                 | 0                 | 38              | 0              | 1      | 0                   | 0                  | 0     | E         |
| 8   |                 | 33           | 100         | 10                 | 30                | 1               | 3              | 10     | a                   | 0                  | 0     | Narrowing |
| 9   | 1 1             | 6            | D           | 2                  | 0                 | 2               | D              | 1      | CI.                 | 0                  | 0     | 1         |
| 10  |                 | 0            | 60          | 0                  | 19                |                 | 18             | 4      | û                   | 0                  | D     | 1         |

- 7) Allocate the desired attributes **Narrowing** and **Widening** to the edges under "Function".
- Allocate the Narrowing function to the shoulder edge (A) under "Function" in the "General" tab.

| Setting   |                      |                             |
|-----------|----------------------|-----------------------------|
| Line 8    |                      |                             |
| Narrowing | Fade-out width       | 0                           |
|           | Narrowing width      | 0                           |
|           | Type of<br>narrowing | Perform narrowing in sleeve |

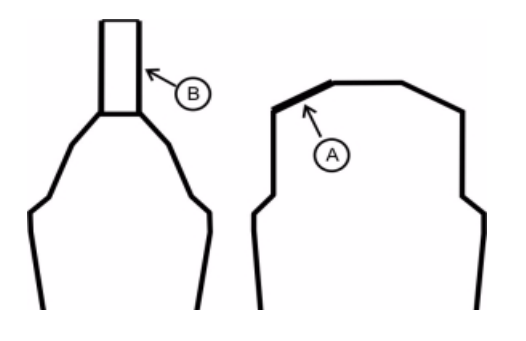

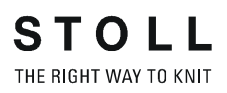

i

Generate a shape for the back with the same specifications as for the front but without the neck opening element.

#### II. Generate the element for the neck opening in the Shape editor:

- 1) Open the shape **Saddle shoulder front part**.
- 2) Generate a new element in the Shape Editor with
- 3) Select the entry Neck opening in the "Type" selection list.
- 4) Create the table under "Left Lines" and enter the values for the neck opening element.

#### Neck opening element

| No. | Lines<br>Editor | Height<br>mm | Width<br>mm | Height<br>Stitches | Width<br>Stitches | Height<br>Steps | Width<br>Steps | Factor | Height<br>Remainder | Width<br>Remainder | Group | Function  |
|-----|-----------------|--------------|-------------|--------------------|-------------------|-----------------|----------------|--------|---------------------|--------------------|-------|-----------|
| 1   |                 | 106          | -53         | 32                 | -16               | 2               | -1             | 16     | 0                   | 0                  | Ū     | Narrowing |
| 2   | -               | 13           | D           | 4                  | 0                 |                 | ū              | 1      | D                   | 0                  | 0     | (         |
| 3   | 2-11            | Q            | 53          | đ                  | 1/1               | 0               | US             | - 1    | 0                   | 0                  | 17    |           |

i

The end line of the V-neck has to be shorter than the end line of the front by two stitches at least.

- 5) Assign **narrowing** to the base line (No.1) under "Function" in the "General" tab.
- 6) Specify the narrowing type in the "Narrowing" tab under "Module".
- "V-neck above"
- "V-neck underneath"
- 7) Specify the position of the V-neck via "Distance to end line" (Value:0).
- ⇒ The neck opening element will be placed on the end line of the basic element.
- 8) Save shape.

#### III. Generate the element for sleeve in the Shape editor:

- Open the shape editor via "Shape" /"Shape Editor (Generate or Edit Shapes)...".
- Select the k&w Sleeve entry in the "Type" selection menu under "General shape data".
- 3) Enter the values in the table:

#### Sleeve

| No. | Lines<br>Editor | Height<br>mm | Width | Height<br>Stitches | Width<br>Stitches | Height<br>Steps | Width<br>Steps | Factor | Height<br>Remainder | Width<br>Remainder | Group | Function  |
|-----|-----------------|--------------|-------|--------------------|-------------------|-----------------|----------------|--------|---------------------|--------------------|-------|-----------|
| 1   | 1               | 0            | -93   | 0                  | -28               | 0               | -28            | 1      | D                   | 0                  | .0    | Basis     |
| 2   |                 | 266          | -33   | 80                 | -10               | 8               | -1             | 10     | 8                   | 0                  | D     | Widening  |
| 3   | 1               | 33           | 0     | 10                 | 0                 | 10              | 0              | 1      | 0                   | 0                  | 0     | 1         |
| 4   |                 | 133          | 66    | 40                 | 20                | 2               | 1              | -20    | 0                   | 0                  | 0     | Narrowing |
| 5   | -               | 33           | 33    | 10                 | 10                | 1               | 1              | 10     | Ū                   | 0                  | D     | Narrowing |
| 6   |                 | 100          | 0     | 30                 | 0                 | 30              | 0              | 1      | 0                   | 0                  | 0     | Narrowing |
| 7   |                 | б            | 0     | 2                  | 0                 | 2               | Q              | 1      | D                   | 0                  | 0     |           |
| 8   | -               | D            | -28   | U                  |                   | ۵               | 0              | 1      | D                   | 11                 | U.    | 0         |

- 4) Allocate the desired attributes "Widening" and "Narrowing" to the edges under "Function".
- 5) Allocate the **Narrowing** function to the saddle edge (no.6) under "Function" in the "General" tab.

| Line 6    |                      |                                                                               |
|-----------|----------------------|-------------------------------------------------------------------------------|
| Narrowing | Fade-out type        | no                                                                            |
|           | Fade-out width       | 0                                                                             |
|           | Type of<br>narrowing | <ul> <li>Sleeve underneath</li> <li>Sleeve underneath Layers apart</li> </ul> |
|           | Narrowing width      | Narrow entire width of sleeve                                                 |

6) Save shape.

#### IV. Generate the element for a narrowed collar.

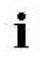

Different collar shapes must be produced for the front and for the back.

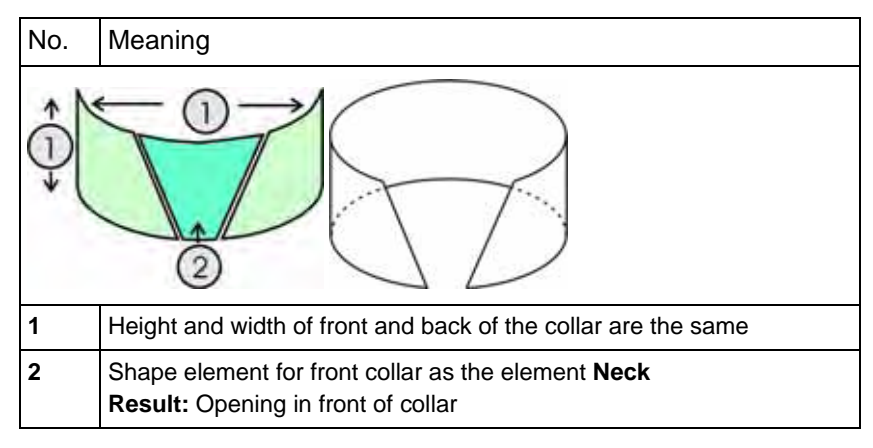

- 1) Open the shape editor via "Shape" / "Generate/Edit Shape...".
- Select the k&w collar entry in the "Type" selection menu under "General shape data".
- 3) Enter the values for the collar in the table under "Left lines".

STOLL THE RIGHT WAY TO KNIT

15 Generate k&w pattern with the Shapewizard

| NO. | Lines<br>Editor | Height<br>mm | Width | Height<br>Stitches | Width<br>Stitches | Height<br>Steps | Width<br>Steps | Factor | Height<br>Remainder | Width<br>Remainder | Group | Function |
|-----|-----------------|--------------|-------|--------------------|-------------------|-----------------|----------------|--------|---------------------|--------------------|-------|----------|
| 1   |                 | D            | -33   | 0                  | -10               | D               | -10            | 1      | D                   | D                  | D     | Basis    |
| 2   |                 | 40           | 0     | 12                 | 0                 | 12              | 0              | 1      | 0                   | E.                 | 0     | -        |
| 3   |                 | D            | 77    |                    | 10                | 0               | 101            |        |                     | TI                 | 0     | link-all |

Front of Collar / Back of Collar

- 4) Allocate **bind-off** to the end line under "Function" in the "General" tab.
- 5) Select the "Bind-off" tab and choose the **Type of binding-off** "Neckline open L0".
- 6) Save the Front of collar elements.

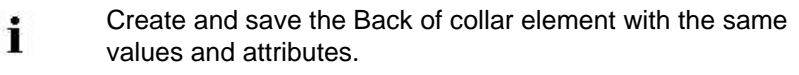

# V. Generate a non-knitting element for front of collar in the Shape editor:

- $\triangleright$  The front of collar element is open in the Shape editor
- 1) Generate a new element in the Shape Editor with <sup>1</sup>
- 2) Select the entry Neck opening in the "Type" selection list.
- 3) Create the table under "Left Lines" and enter the values for the neck opening (2) element.

Neck opening element (non-knitting area)

| No. | Lines<br>Editor | Height<br>mm | Width<br>mm | Height<br>Stitches | Width<br>Stitches | Height<br>Steps | Width<br>Steps | Factor | Height<br>Remainder | Width<br>Remainder | Group | Function  |
|-----|-----------------|--------------|-------------|--------------------|-------------------|-----------------|----------------|--------|---------------------|--------------------|-------|-----------|
| 1   | 1               | D            | -ô          | 0                  | -2                | 0               | 2              | 1      | CI                  | 0                  | 0     |           |
| 2   | 1               | 26           | -13         | 9                  | -4                | 2               | -1             | 4      | D                   | 0                  | 0     | Narrowing |
| 3   |                 | 13           | 0           | 4                  | 0                 | 4               | Ď              | -1     | 0                   | 0                  | D     | 1         |
| 4   | 1               | D            | -20         | 12                 | 6                 | D               | 5              | 1      | D                   | 0                  | U.    | 1         |

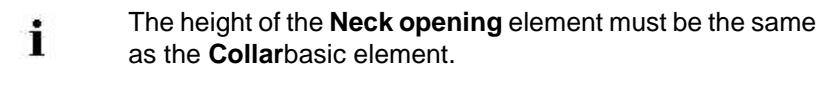

- 4) Save front of collar.
  - You have to save all shape elements in the same directory.
  - i

## 15.12.4 Shapewizard: Load Shape Elements

#### Load shape elements in the Shapewizard:

Combine the shapes front, back, sleeve and collar in the "ShapeWizard" into a **Saddle shoulder V-neck+collar.kaw** shape.

- 1) Run the "Shapewizard" via the "k&w Shape" / "Shapewizard (k&w Put Together Shape)...".
- 2) Load a shape for the "Body front" element with the <sup>▶</sup> button.
   ⇒ The "Open" dialog box appears in order to select a shape file.
- 3) Select shape.

i

- ⇒ The shape will be loaded and the name will be displayed und "Body front".
  - Load the shape elements for "Body back", "Sleeve" and "Front collar" and "Back collar" following the same procedure.
- 4) Specify stitch cross-over (connection of body and sleeve).

| Setting                                 | Use                                                                                                    |
|-----------------------------------------|----------------------------------------------------------------------------------------------------|
| B1-Type 1<br>(no connection L0-L1)      | Continous stitch rows in the front, i.e. no opening.<br>No connection of both knitting layers.                                                                            |
| B1-Type 1 TC-T<br>(no connection L0-L1) | Knitting cycle for patterns of the CMS machine<br>with additional beds.<br>Continous stitch rows in the front, i.e. no opening.<br>No connection of both knitting layers. |

The saddle shoulder is knitted in the 3:1:3 ratio by default. If the 2:1:2 ratio is needed for working out, the "Saddle shoulder 2:1:2" checkbox is to be activated in the Shape-Wizard dialog box.

# 15.12.5 Shapewizard: Determine docking points and k&w Arrangements

#### I. Open ShapeWizard and set docking points:

- Open the "ShapeWizard" dialog box via the "Shape" / "ShapeWizard (k&w Put Together Shape)..." menu.
- 2) Open the "Docking Points" dialog box with the *icon* in the toolbar of the "Shapewizard".
- 3) Set the docking point for "sleeve-body".

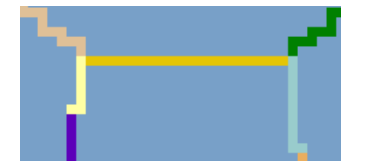

STOLL

THE RIGHT WAY TO KNIT

4) Docking point "Suspend Body".

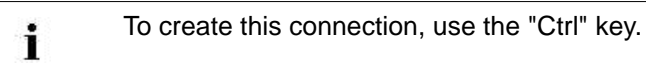

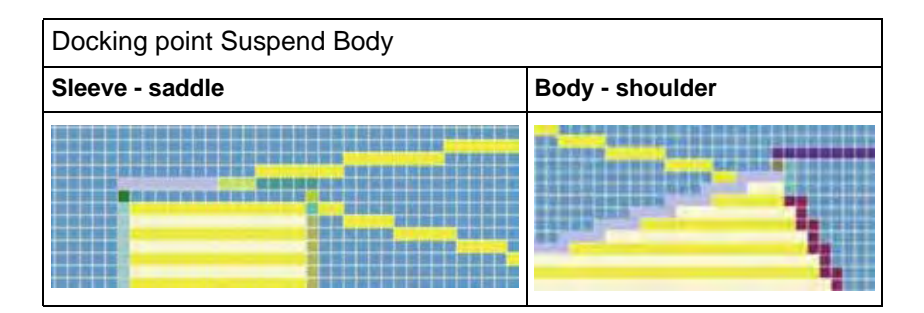

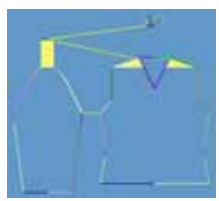

- 5) Set the docking point "Collar".
- ⇒ The width of the collor element is adjusted by the docking point.

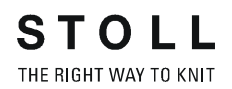

#### II. Determine k&w Arrangements:

1) Press "Determine k&w Arrangements".

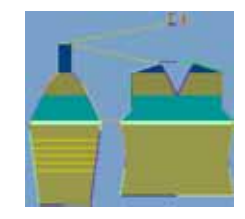

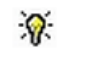

The determined k&w Arrangements can be deleted with the "Initialize" button.

- 2) Save the k&w Arrangements as kaw -file via the "File" / "Save" or "Save as".
  - **i** The elements of the shape (front, back, sleeve and collar) and the kaw file must all be located in the same directory.
- 3) Close the "Shapewizard" dialog box.

## 15.12.6 Open shape

#### Lay the kaw file onto the basic pattern:

1) Call up the "Shape" / "Open and Position Shape..." menu.

| Open k&w Shapes | ×          |
|-----------------|------------|
| <b>A</b>        |            |
|                 |            |
|                 |            |
|                 |            |
| 94              | - 10       |
|                 | - **       |
| Mild            |            |
|                 | <br>Concel |

- 2) Load the shape with the .kaw extention via  $\mathbf{E}$  (1).
- 3) Confirm the entry with "OK".
- ⇒ The kaw file lies on the basic pattern.

# 15.12.7 Position and cut-out the shape and expand the pattern

#### I. Position the shape:

- The shape with k&w Arrangements is located on the pattern after "Open k&w shapes".
- 1) Position the shape elements **body** on the motif with the selected symbol

😰 and the left mouse button pressed.

2) Select the desired k&w presentation.

#### II. Cut-out the shape:

i

- You can make pattern related settings in the "k&w configuration" dialog box before cutting out.
- Cut out the shape with in the "Steps of Processing" toolbar.
   ⇒ The "k&w Options for Cut out" dialog box appears.
- 2) Confirm with "OK".⇒ The "Insert/Replace k&w Start" dialog box appears.
- 3) Select the desired start.
- 4) Confirm with "OK".
- ⇒ The selected start is inserted.

#### III. Expand the pattern:

- Expand the pattern with <sup>▲</sup> of the "Steps of Processing" toolbar.
   ⇒ The "Correction of Widening" dialog box appears.
- 2) Confirm with "Yes".
- ⇒ The shape edges with the Widening attribute are corrected. The bind-off module for binding off the collar is inserted.

## 15.12.8 Complete the pattern

#### Complete the pattern:

- 1) Start the technical processing with the <sup>20</sup> icon.
- ⇒ The query "Generate MC Program" appears.
- 2) Confirm the query with "OK".
- Call-up "Sintral check" via "MC program / Conduct Sintral Check..." menu.

- or -

➔ Start the "Sintral Check" with the <sup>I</sup> button.

# 16 Rules for knit and wear® shapes

#### Use of k&w shapes:

- Use existing shapes from the D:\Stoll\M1plus\x.x.xxx\Shapesizer directory.
- Create your own new shapes and save them in your own directory.

#### The elements of a k&w shape:

- Front (front layer L0)
- Back (back layer L1 )
- Sleeves for sweater or cardigan
- Collar

16 Rules for knit and wear® shapes

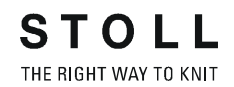

#### Rules to generate a k&w shape:

| Shape element                                       | Conditions / requirements                                                                                 |
|-----------------------------------------------------|----------------------------------------------------------------------------------------------------|
| Shapes for front and back                           | same width                                                                                                |
| Starting width of the shape.                        | Shape width as desired, as independent of start                                                           |
| Final width of the shape elements (body and sleeve) | divisible by the cycle width of the knitting mode of the collar                                           |
| Total height of the shape                           | even or odd numbered                                                                                      |
| The height up to the V-neck start                   | even or odd numbered                                                                                      |
| The height of a V-neck                              | by all means even numbered                                                                                |
| Total height of a gore in the neck area             | by all means even numbered<br>the height of a goring step is 2 rows at<br>the maximum.                    |
| Maximum widening in the shape                       | by 1 stitch after 2 rows.                                                                                 |
| Widening at front outer edge                        | after every 2nd row<br>when using a knitting sequence for gore<br>after every fourth row.                 |
| Length difference between sleeve and body           | should not be more than 30%, otherwise length compensation with residual yarn.                            |
| Front and back layer closed                         | will always be narrowed simultaneously                                                                    |
| Maximum narrowing                                   | <ul> <li>up to 3 stitches with Stoll modules</li> <li>from 4 stitches generate your own module</li> </ul> |
| Narrowings in body and sleeve                       | <ul><li> possible at the same height</li><li> possible offset in height</li></ul>                         |

| Shape element                 | Situation                                                                             | Possibility                         |  |
|-------------------------------|---------------------------------------------------------------------------------------|-------------------------------------|--|
| Narrowing at front outer      | without V-neck or gore                                                                | after each row                      |  |
| edge                          | with V-neck or gore                                                                   | after every 2nd row                 |  |
|                               | with V-neck or gore if a stitch<br>ratio of sleeve-body-sleeve of<br>1-2-1 is present | after every fourth<br>row           |  |
| Narrowings at the sleeve edge | without V-neck or gore.                                                               | after each pattern row.             |  |
|                               | with V-neck or gore.                                                                  | after every 2nd<br>pattern row      |  |
| Narrowings in body and sleeve |                                                                                       | is possible in the same stitch row. |  |
| Narrowings at the V-neck      |                                                                                       | after each pattern row              |  |

Do not carry out any widening or narrowing in the sleeve or in the body in the 6 rows below the sleeve-body crossover.

i

# 17 k&w starts in the overview

knit and wear starts in the Module Explorer of Database: Stoll

- Sweater / Cardigan / Body
  - with elastic thread
     Pullover
     Cardigan
     Body
  - without elastic thread
    - Pullover Cardigan
    - Body
- Tank top / Top / Waistcoat
- Trousers
- Short sleeve
- Short body

#### Private

The **Private** directory has the same structure as the **Stoll** directory. The directory is used for saving self-generated starts.

#### "Stoll-TC-T"

i

Stoll k&w starts for the machine type with additional beds for knitting k&w articles

"Stoll-x30S"

Stoll k&w starts for the machine type CMS 730 S / CMS 830 S

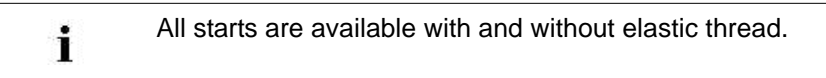

# M1plus knit and wear® 17 k&w starts in the overview

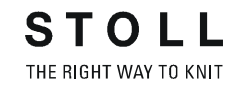

| "k&w-Starts"       | Presentation          | Function                                                                                                    |
|--------------------|-----------------------|----------------------------------------------------------------------------------------------------|
| "1X1"              | . + + + + + + + +<br> | L0:<br>Knitting in 1x1 on the even numbered needles.<br>L1:<br>Knitting in 1x1 on the odd numbered needles.                                                                                                    |
| "1X1_Open"         |                       | <ul> <li>This 1X1 start is laterally open.</li> <li>i:</li> <li>Two yarn carriers are required.</li> <li>Slit at the outer edges.</li> </ul>                                                                                                    |
| "1x1_7.2_9.2"      |                       | 1x1 start for the Machine gauges E 7.2 and E 9.2.                                                                                                    |
| "1x1_Open_7.2_9.2" |                       | This 1x1 start for the machine gauges E 7.2 and E 9.2 is laterally open.                                                                                                    |
|                    |                       | Two yarn carriers are required.                                                                                                    |
|                    |                       | $\Rightarrow$ Slit at the outer edges.                                                                                                    |
|                    |                       |                                                                                                    |
| "2X1"              |                       | <ul> <li>L0:</li> <li>Front Needle Bed: Knitting on two neighboring needles and non-knitting on 4 needles.</li> <li>Back Needle Bed: Knitting on the second and fourth needle in the area of the 4 non-knitting needles. Then these stitches will be transferred to the front.</li> <li>L1:</li> <li>Front Needle Bed: Mirror-image knitting regarding L1</li> <li>Back Needle Bed: Mirror-image knitting regarding L0 and transfer of the needles knitting inside after each knitting.</li> <li>1: The stitches knitting outside will be sunken before knitting to achieve a uniform stitch appearance.</li> </ul> |
| "2X1_Open"         |                       | This 2x1 start is laterally open.<br><b>İ</b> :<br>Two yarn carriers are required.                                                                                                    |
|                    |                       | Slit at the outer edges.                                                                                                    |
|                    |                       |                                                                                                    |

### M1plus knit and wear®

17 k&w starts in the overview

| "k&w-Starts"        | Presentation                          | Function                                                                                                    |
|---------------------|---------------------------------------|----------------------------------------------------------------------------------------------------|
| "2X2"<br>"2X2_Open" | · · · · · · · · · · · · · · · · · · · | L0:<br>Knitting in 2x2 on the even numbered needles.<br>L1:<br>Knitting in 2x2 on the odd numbered needles.<br><b>i</b> : A jersey stitch is always knit at the edges so that<br>the outer stitch is never transferred.<br>This 2x2 start is laterally open.<br><b>i</b> :<br>Two yarn carriers are required.<br>Slit at the outer edges.                                                                                                    |
|                     |                                       |                                                                                                    |
| "Tube"              |                                       | <ul> <li>L0:<br/>Knitting on the outside on even numbered needles<br/>and on the inside on the needles 4, 8, 12, etc.</li> <li>L1:<br/>Knitting of the outside on odd numbered needles and<br/>on the inside on the needles 3, 7, 11, etc.</li> <li>1:</li> <li>The back needle bed is racked one needle to the<br/>right (VR1) for the entire cycle.</li> <li>On the outside is carried out double as much<br/>knitting as on the inside; this results in a repeat<br/>module with a height of 6 rows.</li> </ul> |

STOLL

THE RIGHT WAY TO KNIT

# M1plus knit and wear® 17 k&w starts in the overview

| "k&w-Starts"        | Presentation | Function                                                                                                    |
|---------------------|--------------|----------------------------------------------------------------------------------------------------|
| "Tubular_Open"      |              | This tubular start is laterally open.<br>L0 + L1:<br>Knitting L0 of a cycle (3 rows)<br>Transfer<br>Knitting L1 of a cycle (3 rows)<br>⊥:<br>Two yarn carriers are required.<br>Slit at the outer edges.                                                     |
| "1x1 Basic"         |              | Knitting start of the normal 1x1 start and ends after<br>the tubular rows.<br>Then the knitting cycle of the desired start is drawn-<br>in manually.<br><b>1</b> :<br>Use for special starts (e.g. different ribs, petinet, etc.)<br>Generation the easy way |
| "1x1_Basic_7.2_9.2" |              | For special starts for the machine gauges E 7.2 and E 9.2.                                                                                                    |

| S   | Т    | 0     | L      | L   |
|-----|------|-------|--------|-----|
| THE | RIGH | T WAY | ' TO K | NIT |

| "k&w-Starts" | Presentation | Function                                                                                                    |
|--------------|--------------|----------------------------------------------------------------------------------------------------|
| "1x1_Fine"   |              | Layer L0 L1:<br>Knitting on the outside and the inside on every third<br>needle.<br><b>i</b> :<br>The needles, which knit on the outside, are opposite<br>to each other, so that two needles remain free<br>between them. These needles are required to<br>transfer the knitting stitches on the inside (spacing).<br>➡ Due to short floats between the stitches, the 1x1<br>rib is tighter. |

#### Combinations of different starts in body and sleeve:

**Requirement:**The start of the body and the sleeve begin at the same height.

- Tubular start in the body and 1x1 start in the sleeve
- Tubular start in the body and 2x1 start in the sleeve

#### Starts for short sleeve/short body:

The starts for short sleeve and short body can be combined with each other as desired.

#### NP settings used in Stoll k&w starts:

| NP setting | Use                                                                         |
|------------|-----------------------------------------------------------------------------|
| 1/11       | External / internal setup row                                               |
| 2/12       | External / internal tubular row                                             |
| 3/13       | External / internal rib                                                     |
| 4          | Elastic thread                                                              |
| (14/15)*   | Front / rear casting off                                                    |
| 20         | Interlock after comb thread (Technical row 1+2)                             |
| 21         | Interlock (Technical row 3+4) and 1x1 with casting off (technical row 7-10) |
| 22         | Knit-in comb thread into tubular                                            |
| 23         | Residual yarn before separating thread                                      |
| 24         | Draw thread                                                                 |
| 31         | Residual yarn in waist area (short sleeve, short body)                      |
| 32         | Residual yarn in pattern area (short sleeve, short body)                    |

17 k&w starts in the overview

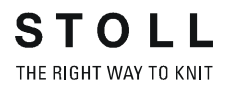

| NP setting | Use                          |
|------------|------------------------------|
| 33         | Delayed timing               |
| 34         | NPJ inside for 1x1 for E9.2  |
| 35         | NPJ outside for 1x1 for E9.2 |

\* These values are not fixed and are set on any free NP specification.

#### NP settings used in k&w starts from "Stoll TC-T":

| NP setting | Use                                                            |
|------------|----------------------------------------------------------------|
| 36         | Transition from "1x1 start fine" to all needles in the pattern |
| 37         | Transition from "1x1 start fine" to all needles in the pattern |
| 38         | Loose row before Doubling with TC-T                            |

#### Home position of yarn carriers:

| Yar                                        | n type           | # Yarn | Yarn carriers | Home position |
|--------------------------------------------|------------------|--------|---------------|---------------|
| Dra                                        | w thread 1       | 207    | 1             | Left          |
| Draw thread 2<br>(for short sleeve)        |                  | 210    | 1             | Right         |
| Cor                                        | mb thread 1      | 208    | 2             | Left          |
| Elastic yarn 1<br>(for short sleeve right) |                  | 209    | 2             | Right         |
| Elastic yarn 2<br>(for short sleeve left)  |                  | 212    | 7             | Left          |
| Gro                                        | Ground thread    |        |               |               |
|                                            | Rib thread 1     | 201    | 4             | Left          |
|                                            | Rib thread 2     | 202    | 5             | Right         |
|                                            | Rib thread 3     | 203    | 6             | Right         |
|                                            | Rib thread 4     | 204    | 7             | Right         |
| Pro                                        | tection thread 1 | 205    | 8             | Right         |
| Protection thread 2<br>(for short sleeve)  |                  | 206    | 8             | Left          |

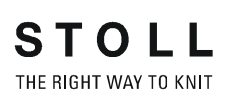

## 18 Combine and position the individual shapes to form a k&w shape:

#### I. Combine individual shape elements to form a k&w shape:

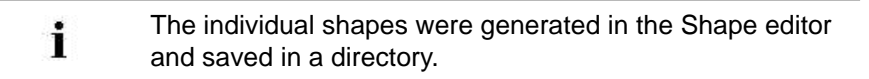

➔ Call up the dialog box "Open k&w shapes" via the "Shape"/ "Open and Position Shape..." menu.

| Open k&w Shapes | 1000 | X      |
|-----------------|------|--------|
|                 |      | •      |
| Mile 7          | 2 M  | Cancel |

| No. | Function                                       |                                                                   |
|-----|------------------------------------------------|-------------------------------------------------------------------|
| 1   | List of the loaded shape elements.             |                                                                   |
| 2   | N                                              | Same elements are used for right / left or for front / back.      |
|     |                                                | Different elements are used for right / left or for front / back. |
| 3   | Delete the shape element loaded.               |                                                                   |
| 4   | Load shape element.                            |                                                                   |
| 5   | Open the shape editor with the element loaded. |                                                                   |
| 6   | Knitting mode for front / back collar          |                                                                   |
| 7   | Load                                           | shapes of the .shk and .kaw formats.                              |

#### II. Load and lay-on the shape elements:

- 1) Load e.g. the shape element **Front** via the  $\stackrel{\frown}{\blacktriangleright}$  key.
- ⇒ The "Open" dialog box appears.
- 2) Select the directory, in which the shape elements are saved.

**i** The Stoll default shapes are saved under D:/Stoll/M1/ Shapesizer/k&w.

- 3) Select the **Front** shape element.
- 4) Press the "Open" key.
- ⇒ The **Front** shape element is displayed in the dialog box.

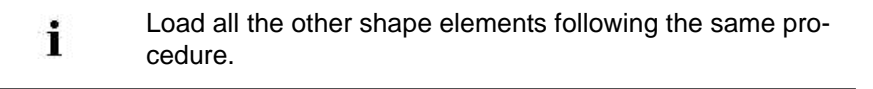

#### Selection for the Sleeve shape element:

- The sleeve element will automatically be used for both sleeves, left and right.
- Different shape elements can be loaded for the left and right sleeve.

#### Selection for the Collar shape element:

- The collar element will automatically be used for front and back collar.
- Different shape elements can be loaded for the front and back collar.
- 5) Close the "Open k&w shapes" dialog box with "OK".
- ⇒ The individual shape elements will be laid onto the pattern.

#### Saving

i

The shape elements combined this way cannot be saved.

- III. Position the shape parts in the basic motif:
- 1) Position the shape elements  $\ensuremath{\textbf{Sleeve}}$  and / or  $\ensuremath{\textbf{Body with collar}}$  on the

motif with the 😰 symbol selected and the left mouse button pressed.

- or -

➔ Select the desired shape element with the symbol selected. Position the selected shape element with the arrow keys of the keyboard.

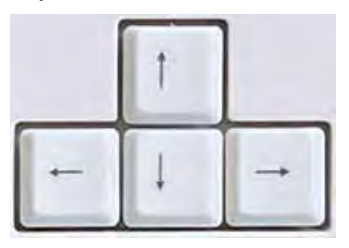

- or -

Position the selected shape element with the arrow keys of the "Tool properties" dialog box.

| <b>*</b>    |  |
|-------------|--|
|             |  |
| • • • • • • |  |

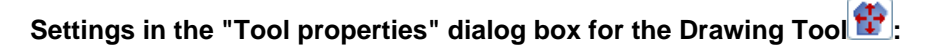

| Symbol | Function                                                                                                    |
|--------|----------------------------------------------------------------------------------------------------|
|        | <b>Input of a number (factor)</b> : Moving the selected element with each click on a direction arrow by the factor entered |
|        | <b>Direction arrows</b> : Moving the selected element in the different directions                                          |
|        | Move front layer (L0) and back layer (L1) of the selected element                                                          |
| LO     | Move only the front layer (L0) of the selected element                                                                     |
| L1     | Move only the back layer (L1) of the selected element                                                                      |

#### Selection of shape elements:

- Selection by left clicking in the shape element
- Multiple selection of shape elements with "Ctrl" + left clicking in the individual shape elements.
- Delete the selection left clicking outside a shape element
  - Before selecting the shape elements, the corresponding selection has to be carried out in the "Tool properties" dialog box, which layer / layers of the shape elements are to be moved.
     If the pattern is saved with the positioned shape, the positions of the shape parts in the pattern are retained when reopening.

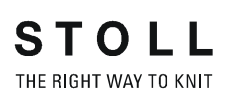

19 Overview of the k&w Arrangements in the Module Explorer of Database

# 19 Overview of the k&w Arrangements in the Module Explorer of Database

• Yarn carrier colors were used during the generation of the k&w Arrangements of Stoll.

#### I. Module group "Stoll" / "Private":

| ł | kaw Arrangemente                |
|---|---------------------------------|
|   |                                 |
|   |                                 |
|   | ia − 🔳 3 areas                  |
|   | 🗉 🖻 1 area                      |
|   | 🖬 🖻 connections                 |
|   | 🖬 🖻 3 tubulars                  |
|   | 🖻 2 tubulars                    |
|   | 💷 🖻 1 tubular                   |
|   | 💷 🖻 Collar                      |
|   | 🗉 🧰 Intarsia                    |
|   | 💷 🖻 Private                     |
|   | 🗊 🖻 3 areas                     |
|   | 🖬 🖻 1 area                      |
|   | 🗊 🖻 connections                 |
|   | 🗉 🖻 3 tubulars                  |
|   | 🖻 2 tubulars                    |
|   | 💷 🖻 1 tubular                   |
|   | 🗉 💼 Collar                      |
|   | 💀 🖻 favorites/basic shape types |
|   | 🗉 🖻 only for automatic          |
|   | · ·                             |

| Designation k&w Arrangements for |                        | Application                             |  |
|----------------------------------|------------------------|-----------------------------------------|--|
| "3 areas"                        | Sleeve/Body/Sleeve     | Above Sleeve-Body                       |  |
| "1 area"                         | - /Body/ -             | connection.                             |  |
| "connections"                    | Sleeve-Body connection | Connection of body and sleeves          |  |
| "3 tubulars "                    | Sleeve/Body/Sleeve     | Below sleeve - body                     |  |
| "2 tubulars"                     | Sleeve/ - /Sleeve,     | connection                              |  |
| "1 tubular"                      | - /Body/ -             |                                         |  |
| "Collar"                         | Collar                 | Collar                                  |  |
| "Intarsia"                       | - /Body/ -             | Intarsia knitting technique in the body |  |

19 Overview of the k&w Arrangements in the Module Explorer of Database

i

STOLL THE RIGHT WAY TO KNIT

The module group "Private" is empty and is used to save the self-generated k&w Arrangements. The k&w Arrangements of this group have a higher priority than the k&w Arrangements of the module group "Stoll".

#### II. Subgroups in "3 areas"

| 🖕 🖻 k&w Arrangements                                                                                                    |
|----------------------------------------------------------------------------------------------------|
| 📮 🖻 Stoll                                                                                                    |
| 🖬 🛋 3 areas                                                                                                    |
| 😥 📠 1:1:1 ratio                                                                                                    |
| 🗉 🖻 1:2:1 ratio                                                                                                    |
| 🗉 🖻 1:3:1 ratio                                                                                                    |
| 🗉 🧰 2:1:2 ratio                                                                                                    |
| 🗉 🖻 3:1:3 ratio                                                                                                    |
| 🗉 🖻 2:0:2-2:2:2 ratio                                                                                                    |
| Image: A state of the state of the state |
| 🗉 🧰 bind off                                                                                                    |
| 🛛 🖬 🖻 French shoulder                                                                                                    |

| Designation                              | Use and stitch ratio                                                                                                    |   |                     |                       |                                          |
|------------------------------------------|----------------------------------------------------------------------------------------------------|---|---------------------|-----------------------|------------------------------------------|
| ratio                                    | Stitch rows<br>Sleeve                                                                                                    |   | Stitch rows<br>Body | Stitch rows<br>Sleeve | Application                              |
| "1:1:1 "                                 | 1                                                                                                    |   | 1                   | 1                     |                                          |
| "1:2:1 "                                 | 1                                                                                                    |   | 2                   | 1                     | Sleeve length compensation               |
| "1:3:1 "                                 | 1                                                                                                    |   | 3                   | 1                     | Sleeve length compensation               |
| "2:1:2 "                                 | 2                                                                                                    |   | 1                   | 2                     | Body-saddle shoulder length compensation |
| "3:1:3 "                                 | 3                                                                                                    |   | 1                   | 3                     | Body-saddle shoulder length compensation |
| "2:0:2:- 2:2:2 "                         | L0                                                                                                    | 2 | 0                   | 2                     | Sleeve-back body length compensation     |
|                                          | L1                                                                                                    | 2 | 2                   | 2                     |                                          |
| "Remaining<br>narrowing not<br>knitting" | <ul> <li>k&amp;w Arrangements for narrowing without knitting for:</li> <li>inserted sleeve</li> <li>effect of a bind-off sleeve</li> </ul> |   |                     |                       |                                          |
| "Binding-off"                            | <ul><li>k&amp;w Arrangements for binding-off at the end:</li><li>with opening</li><li>without opening</li></ul>                            |   |                     |                       |                                          |
| "F-Shoulder<br>Sleeve"                   | k&w Arrangements for the French shoulder shape                                                                                             |   |                     |                       |                                          |

19 Overview of the k&w Arrangements in the Module Explorer of Database

| Designation                               |                                                                      | knitting area          | k&w Arrangements                                                                                              |
|-------------------------------------------|----------------------------------------------------------------------|------------------------|----------------------------------------------------------------------------------------------------|
| "without<br>opening"                      | "without gore"                                                       | Sleeve/Body/<br>Sleeve | Without opening and gore in L0 and/or L1<br><b>Example</b> : Pullover without neck gore and collar            |
|                                           | "with gore"                                                          |                        | Gore with binding in body in L0 and/or L1 without opening <b>Example</b> : Pullover with neck gore and collar |
| "with opening" "without gore" "with gore" | Opening in body in L0 or L1<br><b>Example</b> : Cardigan with V-neck |                        |                                                                                                    |
|                                           | "with gore"                                                          |                        | Gore with binding and opening in body in L0 and/or L1<br><b>Example</b> : Cardigan with neck gore and collar  |

#### III. "Opening" / "Gore" subgroups

#### IV. "Connections" subgroup

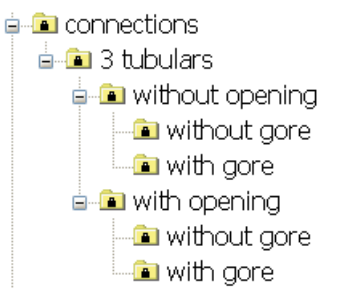

| Designation                        |                                                                                                    | knitting area | k&w Arrangements                                                                                                    |
|------------------------------------|----------------------------------------------------------------------------------------------------|---------------|----------------------------------------------------------------------------------------------------|
| "without gore" Sleeve/Body/ Sleeve | <ul> <li>B1-Type1 (no connection L0-L1)</li> <li>B1-Type1 TC-T (no connection L0-L1)</li> <li>B8 Connection of trousers</li> </ul> |               |                                                                                                    |
|                                    | "with gore"                                                                                                    |               | <ul> <li>B5 Type1 with gore (L0) no connection L0-L1</li> <li>B6 Type1 with gore (L0+L1) no connection L0-L1</li> </ul>                                                                     |
| "with opening"                     | "without gore"                                                                                                    |               | <ul> <li>B2 Type1 with opening (L0) no connection L0-L1</li> <li>B2 Type1 TC-T with opening (L0) no connection L0-L1</li> <li>B7 Type1 with opening (L0) no connection L0-L1 Rib</li> </ul> |
|                                    | "with gore"                                                                                                    |               | <ul> <li>B3-Type1 with gore and opening (L0) and with gore and opening (L1) no connection L0-L1</li> <li>B4 Type1 with gore and opening (L0) no connection L0-L1</li> </ul>                 |
|                                    | "With intarsia"                                                                                                    |               | <ul> <li>I17-Type 1 no connection L0-L1 + I L0 Body</li> </ul>                                                                                                    |

#### M1plus knit and wear®

19 Overview of the k&w Arrangements in the Module Explorer of Database

# V. Sub-group "Intarsia"

| Designation  |               | Application                                                                              |
|--------------|---------------|------------------------------------------------------------------------------------------|
| "Body"       |               | Knitting technique intarsia in the body below the sleeve/body connection                 |
|              | "1 tubular"   | with tank top                                                                            |
| "3 tubulars" |               | With pullover                                                                            |
|              |               | Knitting technique intarsia in the body above the sleeve/body connection                 |
|              | "1 area"      | with tank top                                                                            |
|              | "3 areas"     | with pullover                                                                            |
|              | "connections" | Knitting technique intarsia in the area of the sleeve/body connection in the front layer |

#### VI. "Favorites / Basic Shape Types" module groups

- in favorites/basic shape types
  - 💼 set in sleeve
  - 🖻 set in sleeve as cardigan
  - 🛋 saddle shoulder
  - -- 🖻 saddle shoulder as cardigan
  - 💼 raglan
  - 💼 raglan as cardigan
  - 🛋 slipover
  - 🛋 waistcoat
  - 🖃 Intarsia

| Standard shape                | Contents                                                     |
|-------------------------------|--------------------------------------------------------------|
| "set in sleeve"               | k&w Arrangements for the standard shapes                     |
| "set in sleeve as cardigan"   |                                                              |
| "saddle shoulder"             |                                                              |
| "saddle shoulder as cardigan" |                                                              |
| "raglan"                      |                                                              |
| "raglan as cardigan"          |                                                              |
| "slipover"                    |                                                              |
| "Waistcoat"                   |                                                              |
| "Intarsia"                    | k&w Arrangements for knitting technique intarsia in the body |

| 19 Overview of the k&w Arrangeme | ents in the Module Explorer of Database |
|----------------------------------|-----------------------------------------|
|----------------------------------|-----------------------------------------|

| Designation | k&w<br>Arrangements            | knitting area          | Application                                                           |
|-------------|--------------------------------|------------------------|-----------------------------------------------------------------------|
| "A"         | "1 tubular"                    | - /Body/ -             | Below Sleeve-Body connection.                                         |
|             | "2 tubulars "                  | Sleeve/ - /Sleeve      |                                                                       |
|             | "3 tubulars"                   | Sleeve/Body/<br>Sleeve |                                                                       |
| "B"         | "Connection"                   | without opening        | Sleeve-body connection                                                |
|             |                                | with opening           |                                                                       |
| "C"         | "3 areas with or without gore" |                        | Above the sleeve-body connection to the start of the collar           |
| "D"         | "Collar and binding-off"       |                        | Neck, shoulder, collar                                                |
| " "         | "1 tubular"                    | Body                   | Knitting technique intarsia below sleeve - body connection            |
|             | "3 tubulars"                   | Sleeve/Body/<br>Sleeve |                                                                       |
|             | "Connection"                   | with opening           | Knitting technique intarsia in the area of the sleeve body connection |
|             | "1 area with opening"          |                        | Knitting technique Intarsia above the sleeve-body connection          |
|             | "3 areas with opening          | g"                     | up to the collar start                                                |

#### VII. Designation of the k&w Arrangements and their use:

M1plus knit and wear<sup>®</sup> 19 Overview of the k&w Arrangements in the Module Explorer of Database

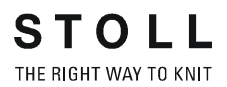

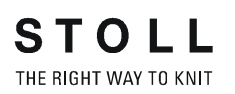

20 k&w pattern with manual allocation of k&w Arrangements

# 20 k&w pattern with manual allocation of k&w Arrangements

# 20.1 Shape view: Raglan with V-neck

| Pattern name:           | Raglan-V-Ausschnitt                     |
|-------------------------|-----------------------------------------|
| Pattern size:           | Width: 250<br>Height: 200               |
| Machine type:           | CMS 822 k&w                             |
| Gauge:                  | W 6.2                                   |
| Start:                  | 1X1 - Rib                               |
| Basic pattern:          | Jersey                                  |
| Knitting technique      | knit and wear                           |
| Description of pattern: | k&w shape Raglan with V-neck and collar |

20 k&w pattern with manual allocation of k&w Arrangements

## 20.1.1 Generate Pattern without Shape

#### Generate knit and wear pattern:

1) Select "File" / "New" from the menu bar.

- or -

- ➔ Click the <sup>□</sup> icon.
- 2) Enter a pattern name.
- 3) Select machine.
- 4) Type of pattern: Select k&w pattern type.

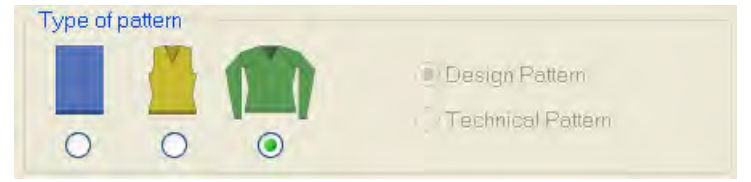

- Enter height and width of the pattern field. Width: 250 Height: 200
- 6) Select "Jersey" for the basic pattern via the selection list.
- 7) Confirm the settings with the "Generate Design Pattern" button.
- ⇒ Symbol View [Basic] in k&w presentation appears.

## 20.1.2 Rules for generating a shape: raglan

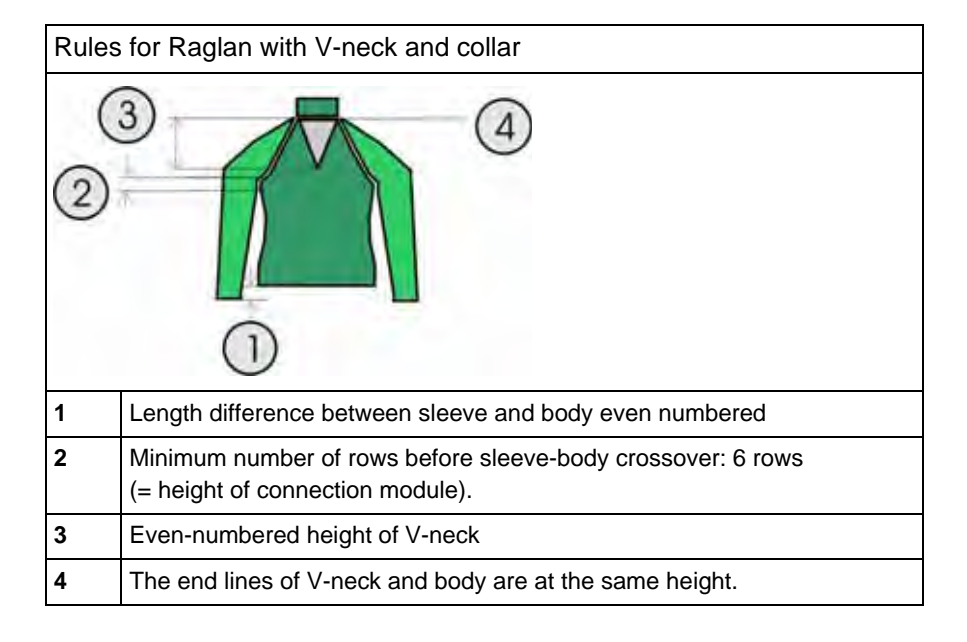

Rules for knit and wear Raglan with V-neck and collar

20 k&w pattern with manual allocation of k&w Arrangements

# 20.1.3 Create shape: Raglan with V-neck and collar

#### I. Generate a front and back in the Shape Editor:

- The shape elements and the k&w file (shape with k&w Arrangements) must be saved in the same directory.
- 1) Open the shape editor via "Shape" /"Shape Editor (Generate or Edit Shapes)...".
- 2) Select a k&w ... entry under "General shape data".
- 3) Set "Input format" to **Stitches**.
- 4) Activate 🗹 "mirrored" under "Elements".
- 5) Specify starting width.
- 6) Insert the entry field for edge lines with the **c** "Add new line at end" button.
- 7) Open the table with "Left Lines" and enter the values for the front and the back.

#### Front / Back

| No. | Lines<br>Editor | Height<br>mm | Width | Height<br>Stitches | Width<br>Stitches | Height<br>Steps | Width<br>Steps | Factor | Height<br>Remainder | Re |
|-----|-----------------|--------------|-------|--------------------|-------------------|-----------------|----------------|--------|---------------------|----|
| 1   | 1               | 0            | -206  | D                  | +62               | 0               | -62            | 1      | 0                   | 1  |
| 2   |                 | 100          | 16    | 30                 | 5                 | б               | 1              | 5      | 0                   |    |
| 3   |                 | .33          | 0     | 10                 | 0                 | 10              | 0              | 1      | D                   |    |
| 4   | 0.000           | 100          | -16   | 30                 | -5                | 6               | -1             | 5      | 0                   | -  |
| 5   | 6               | 33           | 0     | 10                 | 0                 | 10              | 0              | 1      | 0                   |    |
| 6   | -               | 40           | 40    | 12                 | 12                | 1               | 1              | 12     | Ö                   | 15 |
| 7.  | 1.000           | 106          | 53    | 32                 | 16                | 2               | 1              | 16     | 0                   |    |
| 8   | -               | 40           | 40    | 12                 | 12                | 1               | 1              | 12     | D                   | 1  |
| 9   | 0               | 6            | Ð     | 2                  | 0                 | 2               | 0              | 1      | 0                   |    |
| 10  |                 | D.           | 13    | 0                  | 22                | tr.             | 22             | 1      | 0                   |    |

- If you change outer dimensions of the front, then you must adapt the back.
- 8) Allocate the desired attributes "Widening" and "Narrowing" to the edges under "Function".
  - Generate a shape for the back with the same specifications as for the front.
- Save the shapes in the directory created beforehand with "File"/"Save" or "Save As".

20 k&w pattern with manual allocation of k&w Arrangements

#### STOLL THE RIGHT WAY TO KNIT

#### II. Insert the neck opening element in the front:

- 1) Open the Raglan Front shape.
- Generate a new element in the Shape Editor with
- 3) Select the entry **Neck opening** in the "Type" selection list.
- 4) Set the coordinates for the **Neck opening**:

#### Neck opening in the front

| No. | Lines<br>Editor | Height<br>mm | Width | Height<br>Stitches | Width<br>Stitches | Height<br>Steps | Width<br>Steps | Factor | Height<br>Remainder | Wid<br>Rema |
|-----|-----------------|--------------|-------|--------------------|-------------------|-----------------|----------------|--------|---------------------|-------------|
| 1   |                 | 120          | -60   | 36                 | -18               | 2               | -1             | 18     | 0                   |             |
| 2   | -               | 0            | -60   | U                  | 3.B               | 0               | 18             | 1      | α                   |             |

5) Save shape.

#### III. Generate the shape for the sleeve in the Shape editor:

- 1) Open Shape Editor.
- 2) Generate a new shape / table for the sleeve using the D key.
- 3) Create table with values.

#### Sleeve

| NO. | Lines<br>Editor | Height<br>mm | Width | Height<br>Stitches | Width<br>Stitches | Height<br>Steps | Width<br>Steps | Factor | Height<br>Remainder | Wit<br>Rema |
|-----|-----------------|--------------|-------|--------------------|-------------------|-----------------|----------------|--------|---------------------|-------------|
| 1   |                 | Ð            | -113  | 0                  | -34               | 0               | +34            | 1      | 0                   |             |
| 2   |                 | 300          | -33   | 90                 | -10               | 9               | -1             | 10     | D                   |             |
| 3   |                 | 33           | 0     | 10                 | 0                 | 10              | 0              | 1      | 0                   |             |
| 4   |                 | 40           | 40    | 12                 | 12                | 2               | 2              | Ð      | Ū.                  |             |
| 5   | 1               | 106          | 53    | 32                 | 16                | 4               | 2              | 8      | 0                   |             |
| 6   |                 | 40           | 40    | 12                 | 12                | 2               | 2              | 6      | .0                  |             |
| 7   |                 | 6            | 0     | 2                  | 0                 | 2               | 0              | -1     | 0                   |             |
| 8   |                 | 3            | - 19  | - 0                |                   | 0               |                | 1      | ۵                   |             |

- 4) Allocate the desired attributes "Widening" and "Narrowing" to the edges under "Function".
- 5) Save the shapes in the directory created beforehand with "File"/"Save" or "Save As".
  - After the last narrowing, at least two stitches must still be knit, otherwise the last narrowing will not be performed.

#### IV. Generate the shape for the collar in the Shape editor:

- 1) Open Shape Editor.
- 2) Generate a new shape / table for the sleeve using the  $\Box$  key.
- 3) Create a table with values for front of collar and back of collar:
## Front of Collar / Back of Collar

| No. | Lines<br>Editor | Height<br>mm | Width | Height<br>Stitches | Width<br>Stitches | Height<br>Steps | Width<br>Steps | Factor | Height<br>Remainder | Re |
|-----|-----------------|--------------|-------|--------------------|-------------------|-----------------|----------------|--------|---------------------|----|
| 1   |                 | 0            | -86   | .0                 | -26               | 0               | -26            | 1      | 0                   | (  |
| 2   |                 | 33           | D     | 10                 | 0                 | 10              | 0              | 1      | 0                   |    |
| 3   | -               | 0            | 86    | 0                  | 26                | Q               | 26             | 1      | .0                  |    |

4) Make the following settings for the end lines in the front and the back of the collar:

| Settings for front and back collar |               |                       |  |  |
|------------------------------------|---------------|-----------------------|--|--|
| Line of the edge                   | "General" tab | "Binding-off tab" tab |  |  |
| End line                           | Binding-off   | "Open cut out L0"     |  |  |

5) Save the shapes in the directory created beforehand with "File" / "Save" or "Save As...".

## The width of the collar:

i

- is dependent on the cycle width of the module used in the collar 1x1, 2x2 etc.
- must be matched to the end width of front and back, sleeve and V-neck.
  - If you change the width of the front or back, then you must adjust the front and back of the collar.

## V. Insert the opening element in the front of the collar:

- 1) Call-up the **front of collar** shape.
- 2) Generate a new element in the Shape Editor with <sup>1</sup>
- 3) Select the **Opening** entry in the "Type" section list.
- 4) Specify the coordinates for the **opening** element:

Element for opening in front of collar

| No. | Lines<br>Editor | Height<br>mm | Width | Height<br>Stitches | Width<br>Stitches | Height<br>Steps | Width<br>Steps | Factor | Height<br>Remainder | Ret |
|-----|-----------------|--------------|-------|--------------------|-------------------|-----------------|----------------|--------|---------------------|-----|
| 1   |                 | 0            | -60   | 0                  | -18               | 0               | -18            | 1      | 0                   |     |
| 2   | -               | 33           | 8     | 10                 | 0                 | 10              | 0              | 1      | 0                   |     |
| 3   |                 | 0            | .60   | U                  | 18                | U.              | 19             | 1      |                     |     |

5) Save the shapes in the directory created beforehand with "File" / "Save" or "Save As...".

| ÷ | You have to save all shape elements in the same directory. |
|---|------------------------------------------------------------|
|   |                                                            |

# 20.1.4 Load and position the shape elements

## I. Open shape elements and position them on the basic pattern:

- Call up the dialog box "Open k&w shapes" via the "Shape"/ "Open and Position Shape..." menu.
- 2) Load the shape elements for body, sleeve and collar in the dialog box

using the 🚔 key.

3) Specify the knitting mode of the collar via the selection menu:

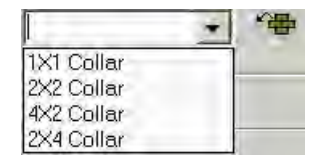

You can select different knitting modes for the front and back collar elements.

- 4) Press the "OK" key.
- ⇒ The individual shape elements will be laid onto the basic pattern.
- 5) Position the shape elements **Sleeve** and / or **Body with collar** on the

motif with the 😰 symbol selected and the left mouse button pressed.

- or -

i

Select the desired shape element with the symbol selected.
 Position the selected shape element with the arrow keys of the keyboard.

|   | 1 |   |
|---|---|---|
| - | 4 | 1 |

- or -

➔ using the "Tool properties" dialog box

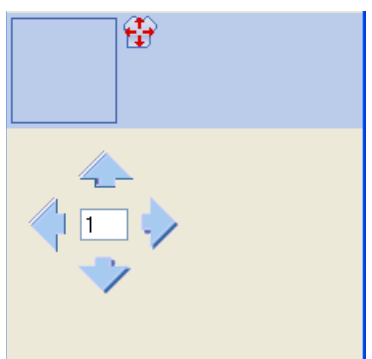

# 20.1.5 Draw-in the k&w Arrangements manually: Raglan with V-neck

## I. Insert manually k&w Arrangements in the Shape View:

- 1) Open the "Shape view" with the  $\square$  button.
- 2) Select the 😰 key.
- 3) Position the shape elements relative to one another with the "left mouse button".
- ⇒ The k&w Arrangement sleeve body connection can be inserted.
- 4) Open the "Module Explorer" via the "Module" / "Module Explorer of Database..." menu.
- 5) Select and insert the desired k&w Arrangement.
- 6) Sleeve-body connection:
- "k&w Arrangements" / "Favorites / Basic Shapes" / "Raglan" / "B1 Type 1 (no connection L0-L1)".

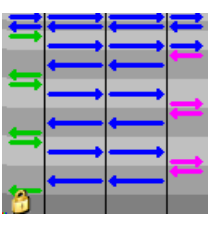

7) Insert the k&w Arrangement once in the Shape view at the position of the sleeve body connection.

Watch out the cursor function when inserting the k&w Arrangements:

| Meaning of arrows in insert mode |                                                                                                    |  |  |  |
|----------------------------------|----------------------------------------------------------------------------------------------------|--|--|--|
| Red arrow                        | ed arrow The k&w Arrangement can be inserted in downwar arrow direction                                       |  |  |  |
| Green arrow                      | The k&w Arrangement can be inserted in upward arrow direction                                                 |  |  |  |
| Red arrow<br>+<br>Green arrow    | "Shift" key + k&w Arrangement<br>The k&w Arrangement can be inserted in upward or<br>downward arrow direction |  |  |  |

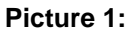

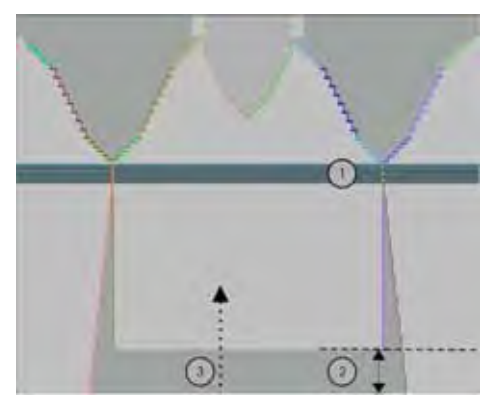

- 8) Move the length compensation: Move the length compensation (2) between body and sleeve with the following k&w Arrangement from the lower fabric edge (sleeve) to the center of the fabric (see figure 1):
- "k&w Arrangements" / "Stoll" / "X Standard"

| Knitting cycle modules | Name        | Fur   | nction                                                                                         |
|------------------------|-------------|-------|------------------------------------------------------------------------------------------------|
|                        | "X Default" | All t | hree tubes/areas are processed evenly.                                                         |
| Use:                   |             | 1     | To move the length adjustment, only select the module.                                         |
|                        |             | 2     | For overwriting the previously inserted<br>k&w Arrangements<br>Select "Ctrl" + k&w Arrangement |

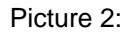

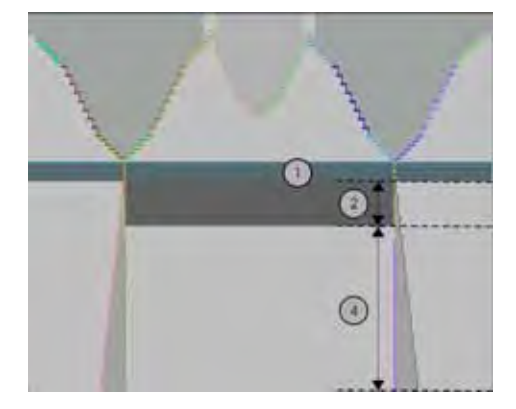

| No. | Function                                                                                   |
|-----|--------------------------------------------------------------------------------------------|
| 1   | Inserted k&w Arrangement:<br>"B1 Type 1 (no connection L0-L1)"                             |
| 2   | Length difference between body and sleeve is moved upward below the body-sleeve crossover. |
| 4   | Area of the inserted k&w Arrangements:<br>"X Standard".                                    |

## **1** The length compensation should not take place immediately at the start of the fabric piece, otherwise this makes it difficult to work with the comb.

## Display when inserting the k&w Arrangements in the Shape view:

- A green line indicates that the k&w Arrangement is complete in the height and will be inserted.
- A **red line** indicates that the k&w Arrangement is not complete in the height and will not be inserted.

| Button allocations for the insertion of knitting cycles modules |                 |                                                                                                    |  |  |  |
|-----------------------------------------------------------------|-----------------|----------------------------------------------------------------------------------------------------|--|--|--|
| Кеу                                                             | Selection       | Function                                                                                                    |  |  |  |
| "Ctrl"                                                          | k&w Arrangement | Overwrite k&w Arrangement                                                                                                    |  |  |  |
| "Shift"                                                         |                 | k&w Arrangement can also be inserted partially. (Insert, even with red line)                                                              |  |  |  |
| "Alt"+"Ctrl"                                                    |                 | Inserting between existing<br>k&w Arrangements; additional rows will<br>be inserted.                                                      |  |  |  |
| "Alt"                                                           |                 | Inserting with empty rows                                                                                                    |  |  |  |
| "Alt"+"Ctrl"<br>+ "Shift"                                       |                 | Inserting between existing<br>k&w Arrangements; additional rows will<br>be inserted.<br>k&w Arrangement can also be inserted<br>partially |  |  |  |

- 9) Use the following k&w Arrangements for the length compensation:
- "k&w Arrangements" / "Favorites / Basic Shapes" / "Raglan" / "A1-3 tubulars".
- "k&w Arrangements" / "Favorites / Basic Shapes" / "Raglan" / "A5-2 Tubular".

i

Pay attention to the stitch ratio between body and sleeve.

i

| Knitting cycle<br>modules | Name           | Function                                                                                          |
|---------------------------|----------------|---------------------------------------------------------------------------------------------------|
|                           | "A13 tubulars" | Knitting of the body and sleeve<br>elements<br>(= 3 tubulars) below the<br>sleeve-body crossover. |
|                           | "A52 tubulars" | Knitting of the sleeve elements<br>(= 2 tubulars) below the<br>sleeve-body crossover.             |

- 10) Fill up uniformly the **length difference** between body and sleeve with the following k&w Arrangements.
- ⇒ The area with k&w Arrangement "X Standard" will now be overwritten with the above described k&w Arrangements.
  - The inserted k&w Arrangements can be selected and copied and pasted with "Ctrl + C" and "Ctrl + V".
- 11) From the sleeve-body connection up to the start of the V-neck: Insert the k&w Arrangement from above the sleeve-body connection to the start of the V-neck:
- "k&w Arrangements" / "Favorites/Basic Shape Types" / "Raglan" / "C37-3 Area 1:1:1"

| Knitting cycle<br>modules | Name                 | Function                                                                                        |  |
|---------------------------|----------------------|-------------------------------------------------------------------------------------------------|--|
|                           | "C37-3 areas -1:1:1" | Knitting of the body and<br>sleeve elements<br>(= 3 areas) after the sleeve-<br>body crossover. |  |

- 12) Insert the k&w Arrangement From the start of the V-neck up to the end of the V-neck:
- "k&w Arrangements" / "Favorites/Basic Shape Types" / "Raglan" / "C112-3 Area 1:1:1 with opening (L0)"

| Knitting cycle<br>modules | Name                                      | Function                                                                                                    |
|---------------------------|-------------------------------------------|----------------------------------------------------------------------------------------------------|
|                           | "C112-3 Areas with<br>opening (L0)-1:1:1" | Knitting of the body with<br>opening and sleeve (= 3<br>areas) elements after the<br>sleeve-body crossover. |

## 13) Collar:

"k&w Arrangements" / "Stoll" / "Collar" / "with opening" / "without gore"
 / "D12 collar with opening (L0)"

| Knitting cycle<br>modules | Name                              | Function                                     |
|---------------------------|-----------------------------------|----------------------------------------------|
|                           | "D12 collar with<br>opening (L0)" | Knitting of the collar element with opening. |

14) Binding-off **collar**:

Select the following k&w Arrangement for binding-off the collar and insert it on the last knitting row of the collar:

"k&w Arrangements" / "Stoll" / "1 Area" / "bind off collar" / "with opening"
 / "D10 Binding-off with opening (L0)"

| Knitting cycle<br>modules | Name                                  | Function                                                              |
|---------------------------|---------------------------------------|-----------------------------------------------------------------------|
|                           | "D10-neckline front<br>open bind off" | Binding-off the collar<br>element with opening in the<br>front layer. |

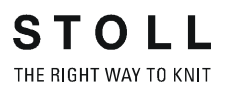

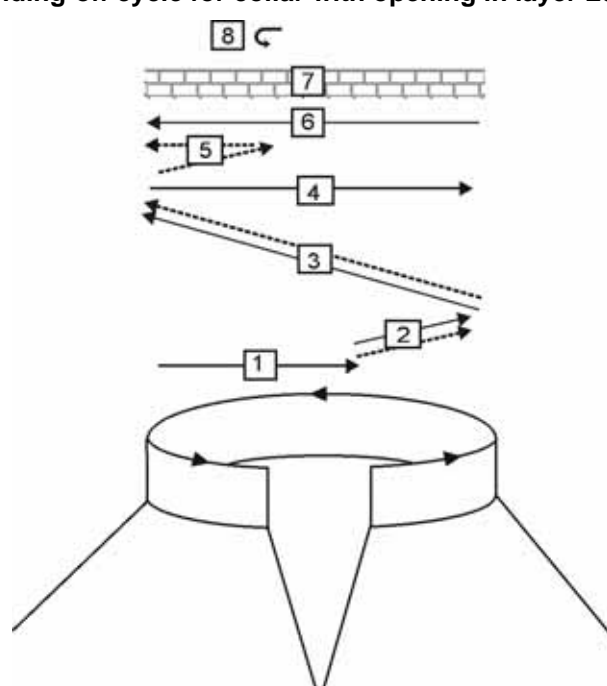

## Binding-off cycle for collar with opening in layer L0:

| No. | Description                                               |
|-----|-----------------------------------------------------------|
| 1   | Knit in draw thread layer 0 (front).                      |
| 2   | Bind off layer 0 the draw thread is carried along.        |
| 3   | Bind-off layer 1 (back) the draw thread is carried along. |
| 4   | Knit draw thread to the right.                            |
| 5   | Bind off layer 0.                                         |
| 6   | Knit draw thread to the left.                             |
| 7   | Protection rows.                                          |
| 8   | Fix the bind-off stitch.                                  |

15) Save the shape as shk file with the inserted k&w Arrangements under a new name via the "Shape" / "Save Shape As..." menu.

| i | If you do not save the shape view with the<br>k&w Arrangements, it is not possible to remove the shape |
|---|----------------------------------------------------------------------------------------------------|
|   | from the pattern.                                                                                      |
|   | Then the K&W Arrangements have to be inserted again.                                                   |

16) Close the shape view with 🔀.

## 20.1.6 Cut out the shape and complete the pattern

## I. Cut out the shape:

i

You can make pattern related settings in the "Configuration k&w" dialog box before cutting out.

- 1) Cut out the shape with in the "Steps of Processing" toolbar.
- ⇒ The "k&w Options for Cut out" dialog box appears.
- 2) Confirm with "OK".
- ⇒ The "Insert/Replace k&w Start" dialog box appears.
- 3) Select the desired start.
- 4) Confirm with "OK".
- ⇒ The start module and the information of the k&w Arrangements will be applied to the pattern.

## II. Complete the pattern:

- 1) Expand the pattern with is of the "Steps of Processing" toolbar.
- ⇒ The "Correction of Widening" dialog box appears.
- 2) Confirm with "Yes".
- ⇒ The shape edges with the Widening attribute are corrected. The bind-off module for the collar is inserted.
- 3) Start the technical processing with 522.
- ⇒ The query "Generate MC Program" appears.
- 4) Confirm the query with "OK".
- 5) Call-up "Sintral check" via "MC program / Conduct Sintral Check..." menu.

# 20.2 Shape view: Inserted sleeve with Vneck

| Pattern name:           | Eingese  | etzter Arm mit V-Ausschnitt |
|-------------------------|----------|-----------------------------|
| Pattern size:           | Width:   | 250                         |
|                         | Height:  | 200                         |
| Machine type:           | CMS 82   | 22 k&w                      |
| Gauge:                  | E 6.2    |                             |
| Start:                  | 1X1 - R  | ib                          |
| Basic pattern:          | Jersey   |                             |
| Knitting technique      | knit and | wear                        |
| Description of pattern: | k&w sha  | ape Inserted sleeve V-neck  |

# 20.2.1 Generate Pattern without Shape

## Generate knit and wear pattern:

1) Select "File" / "New" from the menu bar.

- or -

- ➔ Click the <sup>□</sup> icon.
- 2) Enter a pattern name.
- 3) Select machine.
- 4) Type of pattern: Select k&w pattern type.

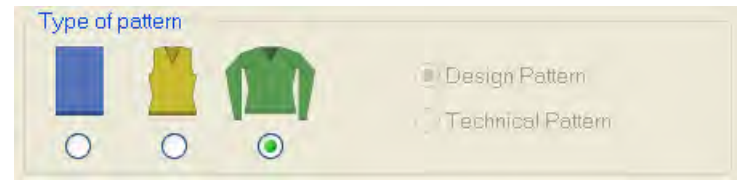

- Enter height and width of the pattern field. Width: 250 Height: 200
- 6) Select "Jersey" for the basic pattern via the selection list.
- 7) Confirm the settings with the "Generate Design Pattern" button.
- ⇒ Symbol View [Basic] in k&w presentation appears.

# 20.2.2 Rules for generating a shape: Inserted sleeve

# Rules for an inserted sleeve with V-neck Image: state of the state of the state of the vector of the state of the state of the state of the state of the shoulder even numbered Image: state of the shoulder even numbered Image: state of the shoulder even numbered

## Rules for knit and wear Inserted sleeve with V-neck

# 20.2.3 Create shape: Inserted sleeve with V-neck

## I. Generate a front and back in the Shape Editor:

The shape elements and the k&w file (shape with k&w Arrangements) must be saved in the same directory.

- 1) Open the shape editor via "Shape" /"Shape Editor (Generate or Edit Shapes)...".
- 2) Select a k&w ... entry under "General shape data".
- 3) Set "Input format" to Stitches.
- 4) Activate 🗹 "mirrored" under "Elements".
- 5) Specify starting width.
- 6) Insert the entry field for edge lines with the 🔁 "Add new line at end" button.
- 7) Open the table with "Left Lines" and enter the values for the front and the back.

| No. | Lines<br>Editor | Height<br>mm | Width | Height<br>Stitches | Width<br>Stitches | Height<br>Steps | Width<br>Steps | Factor | Height<br>Remainder | Width<br>Remainder | Group | Function  |
|-----|-----------------|--------------|-------|--------------------|-------------------|-----------------|----------------|--------|---------------------|--------------------|-------|-----------|
| 1   |                 | 0            | -200  | 0                  | -60               | 0               | -60            | - 1    | Q                   | D                  | 0     | Basis     |
| ź   |                 | 100          | 16    | 30                 | 5                 | 6               | 1              | 5      | 0                   | 0                  | 0     | Narrowing |
| 3   |                 | 33           | 0     | 10                 | 0                 | 10/             | 0              | 1      | 0                   | 0                  | 0     |           |
| 4   |                 | 100          | -16   | 30                 | -5                | б               | -1             | 5      | D                   | 0                  | 0     | Widening  |
| 5   |                 | 39           | 0     | 10                 | 0                 | 10              | 0              | 1      | 0                   | 0                  | 0     |           |
| 6   |                 | 40           | 40    | 12                 | 12                | 2               | 2              | 6      | ۵                   | 0                  | 0     | Narrowing |
| 7   | 1               | 153          | 0     | 46                 | 0                 | 46              | 0              | 1      | 0                   | 0.                 | 0     |           |
| 8   | 1               | 20           | 80    | 6                  | 24                | 1               | 4              | ń      | 0                   | 0                  | 0     | Gore      |
| 9   | C               | 5            | 0     | 2                  | 0                 | 2               | 0              | 1      | 0                   | D.                 | 0     |           |
| 10  | 1               | a            | 50    | D                  | 24                | G               | 24             | 1      | 0                   | Ę                  | a     | Link-off  |

### Front / Back

i

If you change outer dimensions of the front, then you must adapt the back.

- 8) Allocate the desired attributes "Widening" and "Narrowing" to the edges under "Function".
  - Generate a shape for the back with the same specifications as for the front.
- 9) Make the following settings for the end line of the back under function in the "General" and "Bind-off" tabs.

| End line         | Binding-off                     | Neck with draw thread |
|------------------|---------------------------------|-----------------------|
| Line of the edge | Tab<br>"General<br>information" | Tab<br>"Binding-off"  |

10) Save the shapes in the directory created beforehand with "File"/"Save" or "Save As".

#### II. Insert the neck opening element in the front:

- 1) Open the shape **Inserted sleeve front**.
- 2) Generate a new element in the Shape Editor with 📫.
- 3) Select the entry Neck opening in the "Type" selection list.
- 4) Set the coordinates for the **Neck opening**:

## Neck opening in the front

| No. | Lines<br>Editor | Height<br>ram | Width<br>mm | Height<br>Stitches | Width<br>Stitches | Height<br>Steps | Width<br>Steps | Factor | Height<br>Remainder | Width<br>Remainder | Group | Function  |
|-----|-----------------|---------------|-------------|--------------------|-------------------|-----------------|----------------|--------|---------------------|--------------------|-------|-----------|
| 1   | *               | 113           | -73         | .34                | -22               | Ū.              | 0              | 0      | Ò                   | Ó                  | 0     | Narrowing |
| 2   | -               | D             | 전           | D                  | 22                | ü               | 22             | 1      | 0                   | 0                  | 0     | 1         |

| Line Editor Line 1 left |       |                 |                |        |       |              |  |  |  |  |
|-------------------------|-------|-----------------|----------------|--------|-------|--------------|--|--|--|--|
| Factor<br>Grouped       | Group | Height<br>Steps | Width<br>Steps | Factor | Width | Width<br>\\\ |  |  |  |  |
|                         |       | 34              | -22            |        |       |              |  |  |  |  |
|                         | 0     | 2               | -2             | 6      |       |              |  |  |  |  |
|                         | 0     | 4               | -2             | 5      |       |              |  |  |  |  |
|                         | 0     | 2               | 0              | 1      |       |              |  |  |  |  |

5) Save shape.

## III. Generate the shape for the sleeve in the Shape editor:

- 1) Open Shape Editor.
- 2) Generate a new shape / table for the sleeve using the  $\Box$  key.
- 3) Create table with values.

STOLL THE RIGHT WAY TO KNIT

20 k&w pattern with manual allocation of k&w Arrangements

| No. | Lines<br>Editor | Height<br>mm | Width<br>mm | Height<br>Stitches | Width<br>Stitches | Height<br>Steps | Width<br>Steps | Factor | Height<br>Remainder | Width<br>Remainder | Group | Function  |
|-----|-----------------|--------------|-------------|--------------------|-------------------|-----------------|----------------|--------|---------------------|--------------------|-------|-----------|
| 1   |                 | 0            | -113        | 0                  | -34               | D               |                | 1      | 0                   | 0                  | D     | Basis     |
| 2   |                 | 266          | -26         | 80                 | Ð                 | 10              | -1             | 8      | Q                   | 0                  | D     | Widening  |
| 3   |                 | 25           | D           | 8                  | 0                 | B               | 9              | 1      | D                   | 0                  | Ð     |           |
| 4   |                 | 40           | 40          | 12                 | 12                | Z               | 2              | 6      | 0                   | U U                | U     | Narrowing |
| 5   | 1               | 105          | 53          | 32                 | 15                | 4               | 2              | 8      | U                   | 0                  | U     | Narrowing |
| ő   | -               | 23           | 46          | 7                  | 14                | 1               | 2              | 7      | 0                   | 0                  | 0     | Narrowing |
| 7   |                 | ň            | 0           | 0                  | 0                 | 0               | 0              | 1      | 0                   | 0                  | D     | 1         |

- 4) Allocate the desired attributes "Widening" and "Narrowing" to the edges under "Function".
- 5) Allocate the following attributes to the **edge line** (no. 6):

| Edge  | Tab<br>"General<br>information" | Tab<br>"Narrowing"                             | Tab<br>"connections"    |
|-------|---------------------------------|------------------------------------------------|-------------------------|
| No. 6 | Narrowing                       | Remaining<br>Narrowing                         | 🗹 k&w-Do not knit       |
|       |                                 | Narrow entire width of sleeve                  | k&w remaining narrowing |
|       |                                 | Bind off number of stitches with shoulder gore |                         |

- **i** The end width of the sleeve and body must be matched to the module width of the collar used.
- Save the shapes in the directory created beforehand with "File"/"Save" or "Save As".
  - **i** After the last narrowing in the sleeve, at least two stitches must still be knit, otherwise the last narrowing will not be performed.

# 20.2.4 Load and position the shape elements

## Open shape elements and position them on the basic pattern:

- Call up the dialog box "Open k&w shapes" via the "Shape"/ "Open and Position Shape..." menu.
- Load the shape elements for body and sleeve in the dialog box using the key.
- 3) Press the "OK" key.
- ⇒ The individual shape elements will be laid onto the basic pattern.
- 4) Position the shape elements  $\ensuremath{\textbf{Sleeve}}$  and / or  $\ensuremath{\textbf{Body}}$  on the motif with the

symbol selected and the left mouse button pressed.

- or -

→ Select the desired shape element with the symbol selected. Position the selected shape element with the arrow keys of the keyboard.

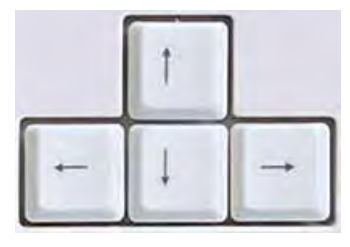

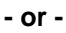

➔ Using the "Tool properties" dialog box

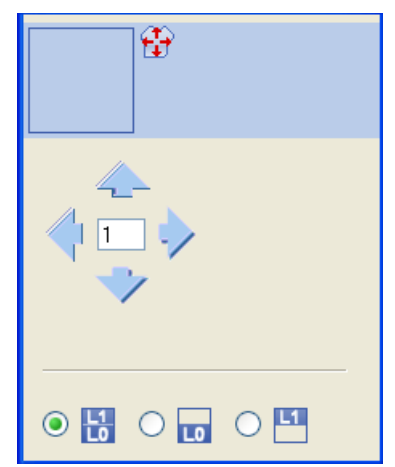

# 20.2.5 Draw-in the k&w Arrangements manually: Inserted sleeve with V-neck

## Insert k&w Arrangements in the Shape View manually:

- 1) Open the "Shape view" with the <sup>1</sup> button.
- 2) Select the 😰 key.
- 3) Position the shape elements relative to one another with the "left mouse button".
- ⇒ The k&w Arrangement sleeve body connection can be inserted.
- 4) Open the "Module Explorer" via the "Module" / "Module Explorer of Database..." menu.
- 5) Select and insert the desired k&w Arrangement.

## 6) Sleeve-body connection:

- "k&w Arrangements" / "Favorites / Basic Shapes" / "Inserted sleeve" / "B1 Type 1 (no connection L0-L1)".
- 7) Insert the k&w Arrangement once in the Shape view at the position of the sleeve body connection.

## 8) Move the length compensation:

Move the length compensation between body and sleeve with the following k&w Arrangement from the lower fabric edge to the center of the fabric.

"k&w Arrangements" / "Stoll" / "X Standard"

| i | The length compensation should not take place at the start<br>of the fabric piece, otherwise this makes it difficult to work<br>with the comb. |
|---|----------------------------------------------------------------------------------------------------|
|---|----------------------------------------------------------------------------------------------------|

- 9) Use the following k&w Arrangements for the length compensation:
- "k&w Arrangements" / "Favorites / Basic Shapes" / "Inserted sleeve" / "A1-3 tubulars".
- "k&w Arrangements" / "Favorites / Basic Shapes" / "Inserted sleeve" / "A5-2 tubulars".
- 10) Fill up uniformly the **length difference** between body and sleeve with k&w Arrangements.
- ⇒ The area with k&w Arrangement "X Standard" will now be overwritten with the above described k&w Arrangements.
  - You can select the inserted knitting cycle modules and copy and paste them with "Ctrl + C" and "Ctrl + V".

## 11) Insert remaining narrowing:

Insert a k&w Arrangement for the remaining narrowing of the sleeve from the top to the bottom:

 "k&w Arrangements" / "Stoll" / "3 Areas" / "Remaining narrowing not knitting " / "with opening" / "without gore" / "C51 3 areas with opening (L0) 0:2:0-3Y".

| Designation        | Presentation                                                                                                    | Fu                                                                                                    | nction                                                        |  |  |  |
|--------------------|----------------------------------------------------------------------------------------------------|----------------------------------------------------------------------------------------------------|---------------------------------------------------------------|--|--|--|
| k&w Arrangement    | "C51- 3 Areas with opening (L0) 0:2:0-3Y"                                                                                                    | The k&w Arrangement connects the 3 areas<br>(sleeve-body-sleeve) by knitting 2 rows in the<br>and narrowing without knitting the sleeves to<br>body.<br>with opening (V-neck) |                                                               |  |  |  |
| Shape view without |                                                                                                    | 1                                                                                                    | Sleeve                                                        |  |  |  |
| k&w Arrangement    |                                                                                                    | 2                                                                                                    | Body                                                          |  |  |  |
|                    |                                                                                                    | 3                                                                                                    | Height of the remaining narrowing                             |  |  |  |
|                    |                                                                                                    | 4                                                                                                    | Height of the body<br>= 2 x height of the remaining narrowing |  |  |  |
| Shape view with    | P                                                                                                    | 1                                                                                                    | Sleeve                                                        |  |  |  |
| k&w Arrangement    | The second second secon | 2                                                                                                    | Body                                                          |  |  |  |
|                    |                                                                                                    | 4                                                                                                    | Height of the k&w Arrangement in stitch ratio<br>0:2:0        |  |  |  |

# 12) Insert the k&w Arrangement below the remaining narrowing up to the start of the V-neck:

 "k&w Arrangements" / "Favorites / Basic Shapes" / "Inserted sleeve" / "C112- 3 Area with opening (L0)-1:1:1"

- 13) Insert the k&w Arrangement between the start of the V-neck and the sleeve-body connection:
- "k&w Arrangements" / "Favorites/Basic Shape Types" / "Inserted sleeve" / "C 37-3 Areas 1:1:1"
- 14) Insert **shoulder gore**.

Insert the following k&w Arrangement in the area of the shoulder:

"k&w Arrangements" / "Stoll" / "1 area" / "shoulder gore" / "with opening"
 / "without gore" /

"C39-shoulder gore with opening (L0) + shoulder binding-off + neck binding-off 1Y"

| Knitting cycle<br>modules | Name                                                                                            | Function                                                                                                    |  |  |  |
|---------------------------|-------------------------------------------------------------------------------------------------|----------------------------------------------------------------------------------------------------|--|--|--|
|                           | "C39 Shoulder gore with<br>opening (L0)<br>+ binding-off the shoulder<br>+ neck binding-off 1Y" | Knitting of the shoulder<br>area<br>(with one yarn carrier) in<br>goring technique and<br>following binding-off of the<br>shoulder and of the neck.    |  |  |  |
|                           | or                                                                                              |                                                                                                    |  |  |  |
|                           | "C69 Shoulder gore with<br>opening (L0)<br>+ binding-off the shoulder<br>+ neck binding-off-3Y" | Knitting of the shoulder<br>area<br>(with three yarn carriers)<br>in goring technique and<br>following binding-off of the<br>shoulder and of the neck. |  |  |  |

15) Save the shape as shk via the "Shape" / "Save Shape As..." menu.

| i | If you do not save the shape view with the<br>k&w Arrangements, it is not possible to remove the shape<br>from the pattern.<br>Afterwards you would have to re-insert the<br>k&w Arrangements into the shape view. |
|---|----------------------------------------------------------------------------------------------------|
|---|----------------------------------------------------------------------------------------------------|

16) Close the "Shape View".

# 20.2.6 Cut out the shape and complete the pattern

## I. Cut out the shape:

i

You can make pattern related settings in the "Configuration k&w" dialog box before cutting out.

- 1) Cut out the shape with 🛄 in the "Steps of Processing" toolbar.
- ⇒ The "k&w Options for Cut out" dialog box appears.
- 2) Confirm with "OK".
- ⇒ The "Insert/Replace k&w Start" dialog box appears.
- 3) Select the desired start.
- 4) Confirm with "OK".
- The start module and the information of the k&w Arrangements will be applied to the pattern.

## II. Complete the pattern:

- 1) Expand the pattern with is of the "Steps of Processing" toolbar.
- ⇒ The "Correction of Widening" dialog box appears.
- 2) Confirm with "Yes".
- ⇒ The shape edges with the Widening attribute are corrected. The bind-off module for the collar is inserted.
- 3) Start the technical processing with 2011.
- ⇒ The query "Generate MC Program" appears.
- 4) Confirm the query with "OK".
- 5) Call-up "Sintral check" via "MC program / Conduct Sintral Check..." menu.

# 20.3 Shape view: Saddle shoulder with Vneck

| Pattern name:           | Sattelschulter n      | nit V-Ausschnitt           |  |  |  |  |
|-------------------------|-----------------------|----------------------------|--|--|--|--|
| Pattern size:           | Width:                | 250                        |  |  |  |  |
|                         | Height: 280           |                            |  |  |  |  |
| Machine type:           | CMS 822 k&w           |                            |  |  |  |  |
| Gauge:                  | E 6.2                 |                            |  |  |  |  |
| Start:                  | As desired            |                            |  |  |  |  |
| Basic pattern:          | Jersey                |                            |  |  |  |  |
| Knitting technique      | knit and wear         |                            |  |  |  |  |
| Description of pattern: | Saddle shoulde collar | r with V-neck and narrowed |  |  |  |  |

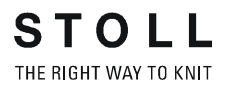

# 20.3.1 Generate Pattern without Shape

## Generate knit and wear pattern:

1) Select "File" / "New" from the menu bar.

- or -

- ➔ Click the <sup>□</sup> icon.
- 2) Enter a pattern name.
- 3) Select machine.
- 4) Type of pattern: Select k&w pattern type.

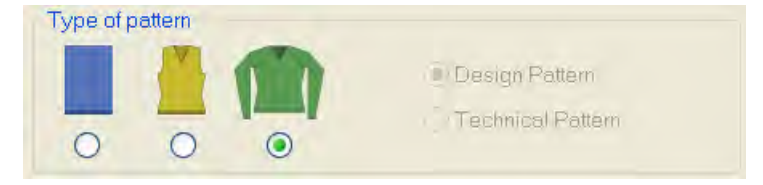

- Enter height and width of the pattern field. Width: 250 Height: 280
- 6) Select "Jersey" for the basic pattern via the selection list.
- 7) Confirm the settings with the "Generate Design Pattern" button.
- ⇒ Symbol View [Basic] in k&w presentation appears.

# 20.3.2 Rules for generating a shape: Saddle shoulder with V-neck

## Rules for knit and wear Saddle shoulder with V-neck

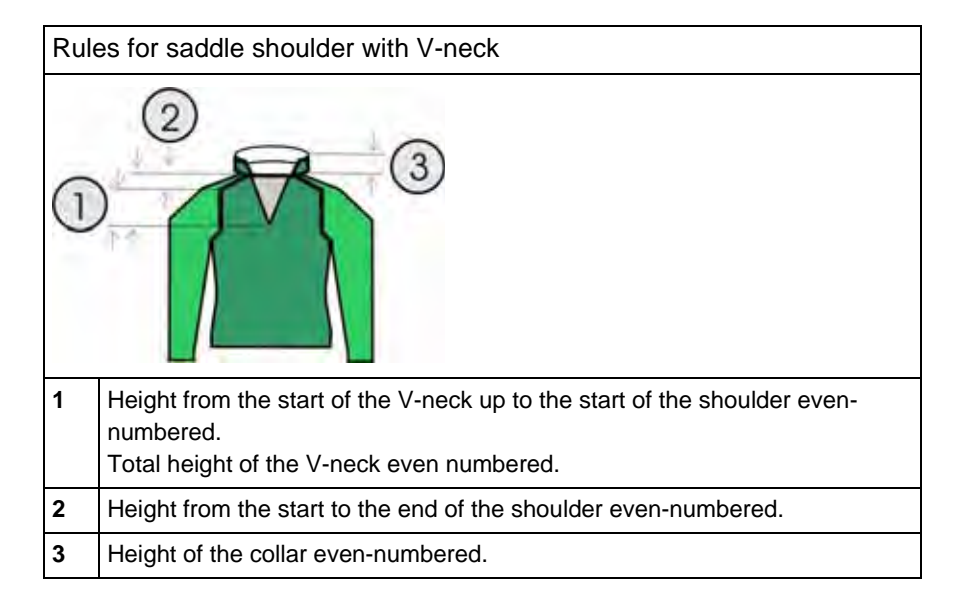

# 20.3.3 Create shape: Saddle shoulder with V-neck

## I. Generate a front and back in the Shape Editor:

The shape elements and the k&w file (shape with k&w Arrangements) must be saved in the same directory.

- 1) Open the shape editor via "Shape" /"Shape Editor (Generate or Edit Shapes)...".
- 2) Select a k&w ... entry under "General shape data".
- 3) Set "Input format" to Stitches.
- Activate I "mirrored" under "Elements".
- 5) Specify starting width.

i

- Insert the entry field for edge lines with the <sup>1</sup>/<sub>4</sub> "Add new line at end" button.
- 7) Open the table with "Left Lines" and enter the values for the front and the back.

### Front / Back

i

| No. | Lines<br>Editor | Height<br>mm | Width | Height<br>Stitches | Width<br>Stitches | Height<br>Steps | Width<br>Steps | Factor | Height<br>Remainder | Width<br>Remainder | Broup | Function  |
|-----|-----------------|--------------|-------|--------------------|-------------------|-----------------|----------------|--------|---------------------|--------------------|-------|-----------|
| 1 : |                 | 0            | -200  | Q                  | -50               | 0               | -60            | 1      | 0                   | 0                  | 0.    | Basis     |
| 2   |                 | 100          | 20    | 30                 | 6                 | 5               | 1              | 6      | 0                   | 0                  | D     | Narrowing |
| 3   | 1               | 100          | -20   | 30                 | -6                | 5               | -1             | 0      | .0                  | 0                  | 0     | Widening  |
| 4   |                 | 26           | 0     | E                  | 0                 | E               | D.             | 1      | D                   | 0                  | 0     | 1         |
| 5   |                 | 40           | 40    | 12                 | 12                | 2               | 2              | ñ      | 0                   | 0                  | D     | Narrowing |
| 6   |                 | 120          | 0     | -36                | 0                 | 36              | Đ,             | 1      | 0                   | - U                | D     | 1         |
| 7   |                 | -46          | 93    | 14                 | 28                | (1)             | 2              | 14     | 0                   | 0                  | D     | Narrowing |
| 9   |                 | 6            | 0     | 2                  | 0                 | 2               | D              | 1      | Q                   | 0                  | D     |           |
| g   |                 | 3            | 品     | 3                  | 20                | 0               | 20             | 1      | 2                   | E                  | 1     | 1         |

8) Make the following settings in the front and back:

| Edge  | Tab<br>"General<br>information" | Tab<br>"Narrowing"                                                                          |
|-------|---------------------------------|---------------------------------------------------------------------------------------------|
| No. 5 | Narrowing                       | <ul> <li>"Body above/underneath"</li> <li>"Body above / underneath Layers apart"</li> </ul> |
| No. 7 | Narrowing                       | No entry for narrowing module                                                               |
|       |                                 | Perform narrowing in sleeve                                                                 |

9) Allocate the desired attributes "Widening" and "Narrowing" to the edges under "Function".

Generate a shape for the back with the same specifications as for the front.

 Save the shapes in the directory created beforehand with "File"/"Save" or "Save As".

## II. Insert the neck opening element in the front:

- 1) Open the shape Saddle shoulder front part.
- 2) Generate a new element in the Shape Editor with
- 3) Select the entry Neck opening in the "Type" selection list.
- 4) Specify the coordinates for the neck opening:

## Neck opening in the front

| No. | Lines<br>Editor | Height<br>mm | width<br>mm | Height<br>Stitches | Width<br>Stitches | Height<br>Steps | Width<br>Steps | Factor | Height<br>Remainder | Width<br>Remainder | Group | Function  |
|-----|-----------------|--------------|-------------|--------------------|-------------------|-----------------|----------------|--------|---------------------|--------------------|-------|-----------|
| 1   | 1               | 105          | -53         | 32                 | -16               | 2               | -1             | 16     | 0                   | 0                  | Ð     | Narrowing |
| 2   |                 | 13           | D           | 4                  | 0                 | 4               | ū              | 1      | D                   | 0                  | 0     |           |
| 3   | 1               | 0            | 53          | C                  | 15                | 0               | 15             | 1      | 0                   | 0                  | 17    | 1         |

5) Allocate the desired attributes to the edge (no.1) under "Function".

| Edge  | Tab<br>"General<br>information" | Tab<br>"Narrowing"                                                                                   |
|-------|---------------------------------|----------------------------------------------------------------------------------------------------|
| No. 1 | Narrowing                       | <ul> <li>"V-neck above/underneath"</li> <li>"Body above / underneath Layers apart L0/ L1"</li> </ul> |

6) Save shape.

## III. Generate the shape for the sleeve in the Shape editor:

- 1) Open Shape Editor.
- 2) Generate a new shape / table for the sleeve using the  $\square$  key.
- 3) Create table with values.

## Sleeve

| No. | Lines<br>Editor | Height | Width | Height<br>Stitches | Width<br>Stitches | Height<br>Steps | Width<br>Steps | Factor | Height<br>Remainder | Width<br>Remainder | Group | Function  |
|-----|-----------------|--------|-------|--------------------|-------------------|-----------------|----------------|--------|---------------------|--------------------|-------|-----------|
| 1   |                 | 0      | -100  | 0                  | -30               | 0               | -30            | 1      | 0                   | 0                  | 0     | Basis     |
| 2   |                 | 200    | -33   | 60                 | -10               | 0               | -1             | 10     | 0                   | 0                  | 0     | Widening  |
| 9   |                 | 30     | D     | 10                 | 0                 | 10              | Ū              | 1      | 0                   | 0                  | Û     |           |
| 4   |                 | 160    | 60    | 48                 | 24                | 2               | 1              | 24     | 0                   | 0                  | D     | Narrowing |
| 5   |                 | 140    | Û     | 42                 | 0                 | 42              | 0              | 1      | 0                   | . 0                | D     | Narrowing |
| 6   |                 | 6      | 0     | 2                  | 0                 | 2               | 0              | 1      | Q                   | 0                  | 0     | -         |
| 7 5 |                 | D      | 53    | D                  | 15                | 0               | 15             | 1      | a                   | 0                  | 0     |           |

- 4) Allocate the desired attributes "Widening" and "Narrowing" to the edges under "Function".
- 5) Allocate the following attributes to the edges (no.4+5) under "Function":

| Edge  | Tab<br>"General<br>information" | Tab<br>"Narrowing"                                                                                |
|-------|---------------------------------|---------------------------------------------------------------------------------------------------|
| No. 4 | Narrowing                       | <ul> <li>"Sleeve above / underneath"</li> <li>"Sleeve above / underneath Layers apart"</li> </ul> |
| No. 5 | Narrowing                       | <ul> <li>"Sleeve above / underneath"</li> <li>"Sleeve above / underneath Layers apart"</li> </ul> |
|       |                                 | Narrow entire width of sleeve                                                                     |
|       |                                 | Narrowing width: 0                                                                                |

 Save the shapes in the directory created beforehand with "File"/"Save" or "Save As".

## IV. Generate elements for the narrowed collar:

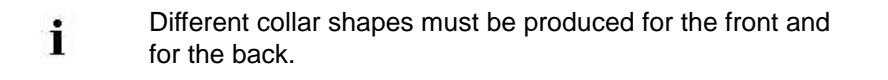

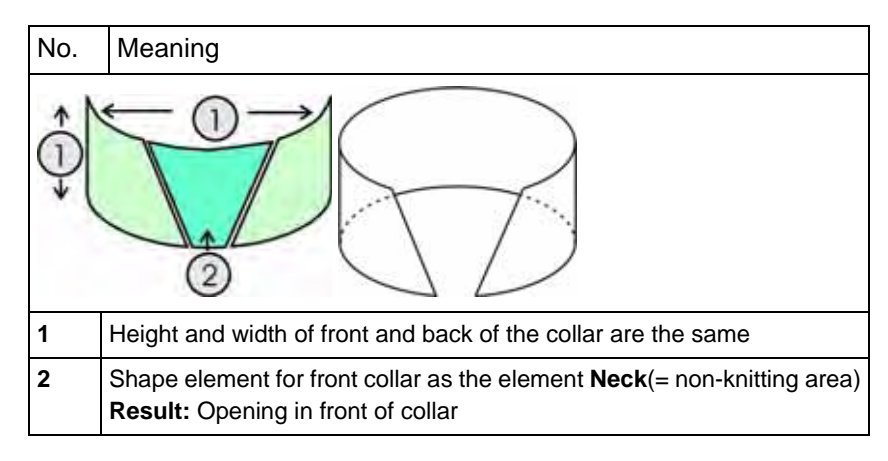

- 1) Open the shape editor via "Shape" / "Generate/Edit Shape...".
- Select the k&w collar entry in the "Type" selection menu under "General shape data".
- 3) Enter the values for the collar in the table under "Left lines".

## Front of Collar / Back of Collar

| No. | Lines<br>Editor   | Height | width | Height<br>Stitches | Width<br>Stitches | Height<br>Steps | Width<br>Steps | Factor | Height<br>Remainder | Width<br>Remainder | Group | Function |
|-----|-------------------|--------|-------|--------------------|-------------------|-----------------|----------------|--------|---------------------|--------------------|-------|----------|
| 1   |                   | 0      | -120  | 0                  | -36               | 0               | -36            | 1      | 0                   | D                  | 0     | Basis    |
| 2   | the second second | 166    | D     | 20                 | 0                 | 20              | ۵              | 1      | Ū.                  | 0                  | Ô     | )        |
| 3   |                   | D.     | 120   | 0.                 | 36                | D               | 35             | 1      | 0                   | Ű                  | D.    | Link-off |

- 4) Allocate **bind-off** to the end line under "Function" in the "General" tab.
- 5) Select the "Bind-off" tab and choose the **Type of binding-off** "Neckline open L0".

- 6) Save the Front of collar elements.
  - Create and save the Back of collar element with the same values and attributes.

# V. Generate a non-knitting element for front of collar in the Shape editor:

- $\triangleright$  The front of collar element is open in the Shape editor
- 1) Generate a new element in the Shape Editor with
- 2) Select the entry **Neck opening** in the "Type" selection list.
- 3) Create the table under "Left Lines" and enter the values for the neck opening (2) element.

## Neck opening element (non-knitting area)

| No. | Lines<br>Editor | Height<br>mm | Width | Height<br>Stitches | Width<br>Stitches | Height<br>Steps | Width<br>Steps | Factor | Height<br>Remainder | Width<br>Remainder | Width | Width<br>xxx | Function  |
|-----|-----------------|--------------|-------|--------------------|-------------------|-----------------|----------------|--------|---------------------|--------------------|-------|--------------|-----------|
| 1   |                 | 0            | -53   | 0                  | +16               | D               | -15            | 1      | 0                   | 0                  | Ū     | D.           |           |
| 2   |                 | 53           | -26   | 16                 | -0                | 2               | -1             | 6      | 0                   | D                  | 0     | 0            | Narrowing |
| 3   |                 | 13           | 0     | 4                  | 0                 | 4               | Ū              | 1      | 0                   | D;                 | Û     | D            |           |
| 4   |                 | -0           | 00    |                    | 24                | 21              |                |        | 23                  |                    | 1     | 1            |           |

## i Note:

8

- The height of the Neck opening element must be the same as the Collarbasic element.
- The end lines of the collar elements Basic shape and Neck opening therefore do not need to be connected.
- Only in the case of a different height must a connection be made or the position of the **Neck opening** specified.
- 4) Save the Front of collar element.

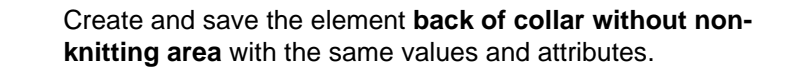

## o kaw pattern with manual allocation of kaw Analigements

# 20.3.4 Load and position the shape elements

## Open shape elements and position them on the basic pattern:

- Call up the dialog box "Open k&w shapes" via the "Shape"/ "Open and Position Shape..." menu.
- Load the shape elements for body, sleeve and collar in the dialog box using the key.
- 3) Press the "OK" key.
- ⇒ The individual shape elements will be laid onto the basic pattern.
- 4) Position the shape elements  $\ensuremath{\textbf{Sleeve}}$  and / or  $\ensuremath{\textbf{Body}}$  on the motif with the

rest symbol selected and the left mouse button pressed.

- or -

→ Select the desired shape element with the symbol selected. Position the selected shape element with the arrow keys of the keyboard.

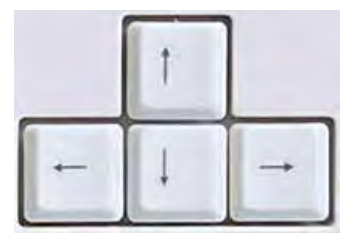

```
- or -
```

→ using the "Tool properties" dialog box

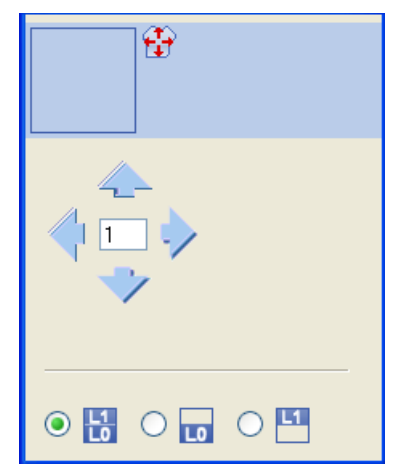

# 20.3.5 Draw-in the k&w Arrangement manually: Saddle shoulder with V-neck

## I. Insert manually k&w Arrangements in the Shape View:

- 1) Open the "Shape view" with the <sup>1</sup> button.
- 2) Select the 😰 key.
- 3) Position the shape elements relative to one another with the "left mouse button".
- ⇒ The k&w Arrangement sleeve body connection can be inserted.
- 4) Open the "Module Explorer" via the "Module" / "Module Explorer of Database..." menu.
- 5) Select and insert the desired k&w Arrangement.

## 6) Sleeve-body connection:

- "k&w Arrangements" / "Favorites / Basic Shapes" / "Saddle shoulder" / "B1 Type 1 (no connection L0-L1)".
- 7) Insert the k&w Arrangement once in the Shape view at the position of the sleeve body connection.

## 8) Move the length compensation:

i

Move the length compensation between body and sleeve with the k&w Arrangement from the lower fabric edge to the center of the fabric.

"k&w Arrangements" / "Stoll" / "X Standard"

The length compensation should not take place at the start of the fabric piece, otherwise this makes it difficult to work with the comb.

- 9) Use the following k&w Arrangements for the length compensation:
- "k&w Arrangements" / "Favorites / Basic Shapes" / "Saddle shoulder" / "A1-3 tubulars".
- "k&w Arrangements" / "Favorites / Basic Shapes" / "Saddle shoulder" / "A5-2 tubulars".
- 10) Fill up uniformly the **length difference** between body and sleeve with k&w Arrangements.
- ➡ The area with k&w Arrangement "X Standard" will now be overwritten with the above described k&w Arrangements.
- 11) Insert the k&w Arrangement after the sleeve-body connection up to the start of the V-neck:
- "k&w Arrangements" / "Favorites/Basic Shape Types" / "Saddle shoulder" / "C37-3 Area 1:1:1"

# 12) Insert the k&w Arrangement subsequently from the V-neck start up to the start of the saddle:

 "k&w Arrangements" / "Stoll" / "3 areas" / "1:1:1 ratio" / "with opening" / "without gore" /

"C112-3 areas 1:1:1 with opening L0"

- 13) Enter the k&w Arrangement from the start up to the end of the saddle.
- "k&w Arrangements" / "Stoll" / "3 areas" / "3:1:3 ratio" / "with opening" / "without gore" /

"C68-3 areas 3:1:3 with opening (L0)"

| k&w Arrangement                                                                                                    | Name                                        | Function                                                                                              |
|----------------------------------------------------------------------------------------------------|---------------------------------------------|----------------------------------------------------------------------------------------------------|
| <pre> columnation f [ ] [ ] f [ ] [ ] f [ ] [ ] f [ ] [ ] f [ ] [ ] f [ ] [ ] f [ ] [ ] f [ ] [ ] f [ ] [ ] f [ ] [ ] f [ ] [ ] [ ] f [ ] [ ] [ ] f [ ] [ ] [ ] [ ] f [ ] [ ] [ ] [ ] f [ ] [ ] [ ] [ ] f [ ] [ ] [ ] [ ] [ ] f [ ] [ ] [ ] [ ] [ ] f [ ] [ ] [ ] [ ] [ ] f [ ] [ ] [ ] [ ] [ ] [ ] f [ ] [ ] [ ] [ ] [ ] [ ] f [ ] [ ] [ ] [ ] [ ] [ ] f [ ] [ ] [ ] [ ] [ ] [ ] [ ] f [ ] [ ] [ ] [ ] [ ] [ ] [ ] [ ] [ ] f [ ] [ ] [ ] [ ] [ ] [ ] [ ] [ ] f [ ] [ ] [ ] [ ] [ ] [ ] [ ] [ ] [ ] [</pre> | "C68-3 areas<br>3:1:3 with<br>opening (L0)" | Knitting of the saddle shoulder in the 3:1:1 ratio between sleeve and body in the area of the V-neck. |

## 14) End of the saddle shoulder

Insert the following k&w Arrangement in the area between the saddle shoulder and the collar start:

 "k&w Arrangements" / "Favorites/Basic Shape Types" / "Saddle shoulder" / "C37-3 Area 1:1:1"

## 15) **Collar**

Insert the following k&w Arrangement:

"k&w Arrangements" / "Stoll" / "Collar" / "with opening" / "without gore"
 / "D12-collar with opening (L0)"

| Knitting cycle<br>modules | Name                              | Function                                            |
|---------------------------|-----------------------------------|-----------------------------------------------------|
|                           | "D12-collar with<br>opening (L0)" | Knitting of the collar with opening in front layer. |

## 16) Binding-off collar.

Insert the following k&w Arrangement for the collar on the last knitting row:

"k&w Arrangements" / "Stoll" / "1 area" / "bind off collar" / "with opening"

"D10-neckline front open bind off"

| Knitting cycle<br>modules | Name                                     | Function                                                        |
|---------------------------|------------------------------------------|-----------------------------------------------------------------|
|                           | "D10-neckline<br>front open bind<br>off" | Binding-off the collar element with opening in the front layer. |

17) Save the shape as shk via the "Shape" / "Save Shape As..." menu.

18) Close the Shape View.

# 20.3.6 Cut out the shape and complete the pattern

## I. Cut out the shape:

i

You can make pattern related settings in the "Configuration k&w" dialog box before cutting out.

- 1) Cut out the shape with  $\square$  in the "Steps of Processing" toolbar.
- ⇒ The "k&w Options for Cut out" dialog box appears.
- 2) Confirm the settings in the dialog box with "OK".
- ⇒ The "Insert/Replace k&w Start" dialog box appears.
- 3) Select the desired start.
- 4) Confirm with "OK".
- The start module and the information of the k&w Arrangements will be applied to the pattern.

## II. Complete the pattern:

- 1) Expand the pattern with is of the "Steps of Processing" toolbar.
- ⇒ The "Correction of Widening" dialog box appears.
- 2) Confirm with "Yes".
- ⇒ The shape edges with the Widening attribute are corrected. The bind-off module for the collar is inserted.
- 3) Start the technical processing with 52.
- ⇒ The query "Generate MC Program" appears.
- 4) Confirm the query with "OK".
- 5) Call-up "Sintral check" via "MC program / Conduct Sintral Check..." menu.

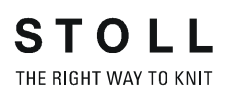

# 20.4 Shape view: Waistcoat with V-neck

| Pattern name:           | Weste                 |                            |  |  |
|-------------------------|-----------------------|----------------------------|--|--|
| Pattern size:           | Width:                | 180                        |  |  |
|                         | Height:               | 200                        |  |  |
| Machine type:           | CMS 822 k&w           |                            |  |  |
| Gauge:                  | E 6.2                 |                            |  |  |
| Start:                  | As desired            |                            |  |  |
| Basic pattern:          | Jersey                |                            |  |  |
| Knitting technique      | knit and wear         |                            |  |  |
| Description of pattern: | Waistcoat with V-neck | front layer and back layer |  |  |

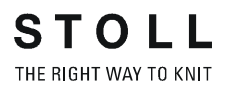

# 20.4.1 Generate Pattern without Shape

## Generate knit and wear pattern:

1) Select "File" / "New" from the menu bar.

- or -

- ➔ Click the <sup>□</sup> icon.
- 2) Enter a pattern name.
- 3) Select machine.
- 4) Type of pattern: Select k&w pattern type.

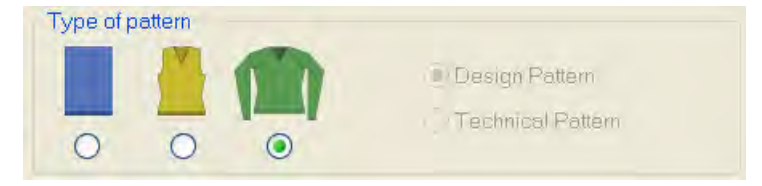

- Enter height and width of the pattern field. Width: 180 Height: 200
- 6) Select "Jersey" for the basic pattern via the selection list.
- 7) Confirm the settings with the "Generate Design Pattern" button.
- ⇒ Symbol View [Basic] in k&w presentation appears.

# 20.4.2 Rules for generating a shape: Waistcoat with V-neck

## Rules for knit and wear waistcoat with V-neck

| Rule | Rules for waistcoat with V-neck front layer and back layer                                                                                                    |  |  |  |  |  |  |  |
|------|----------------------------------------------------------------------------------------------------|--|--|--|--|--|--|--|
| 3    |                                                                                                    |  |  |  |  |  |  |  |
| 1    | Even-numbered height up to start of neck (front + back)                                                                                                    |  |  |  |  |  |  |  |
| 2    | even-numbered height of the V-necks (front + back).                                                                                                    |  |  |  |  |  |  |  |
| 3    | From start of sleeve narrowing to start of shoulder, the height must be even-<br>numbered, as open on side.                                                                                                    |  |  |  |  |  |  |  |
| 4    | <ul> <li>End line of the V-neck at the left and right side:</li> <li>Two wales less than the end line of the back, if you want to bind-off.</li> <li>One stitch rod less than the end line of the back, if you want to follow with a collar or waste yarn.</li> </ul> |  |  |  |  |  |  |  |

# 20.4.3 Create shape: Waistcoat with V-neck

## I. Generate a front and back in the Shape Editor:

The shape elements and the k&w file (shape with k&w Arrangements) must be saved in the same directory.

- 1) Open the shape editor via "Shape" /"Shape Editor (Generate or Edit Shapes)...".
- 2) Select a k&w ... entry under "General shape data".
- 3) Set "Input format" to Stitches.
- 4) Activate <sup>I</sup>mirrored" under "Elements".
- 5) Specify starting width.

i

- 6) Insert the entry field for edge lines with the <sup>2</sup> "Add new line at end" button.
- 7) Open the table with "Left Lines" and enter the values for the front and the back.

## Front / Back

| Na. | Lines<br>Editor | Height<br>mm | Width | Height<br>Stitches | Width<br>Stitches | Height<br>Steps | Width<br>Steps | Factor | Height<br>Remainder | Width<br>Remainder | Width | Width xxx | Function  |
|-----|-----------------|--------------|-------|--------------------|-------------------|-----------------|----------------|--------|---------------------|--------------------|-------|-----------|-----------|
| 1   | 1000            | D            | -200  | 0                  | -60               | 0               | -60            | 1      | 0                   | Ø                  | 0     | D         | Basis     |
| 2   |                 | 166          | 16    | 50                 | 5                 | 10              | 1              | 5      | 0                   | 0                  | .0    | D         | Narrowing |
| 3   |                 | 166          | -16   | 50                 | -5                | 10              | -1             | 5      | 0                   | D                  | 0     | D         | Widening  |
| 4   | B               | -40          | 40    | 12                 | 12                | 1               | 1              | 12     | 0                   | 0                  | 0     | 0         | Narrowing |
| 5   | 1               | 160          | 60    | 48                 | 13                | 0               | 0              | 0      | 0                   | 0                  | 0     | D         | Narrowing |
| â   | 1 1 1           | 100          | D     | 30                 | 0                 | 30              | 0              | 1      | 0                   | 0                  | 0     | Q         |           |
| 7   |                 | 0            | 100   | U                  | 30                | 0               | 90             | 1      | 10                  | 0                  | 0     | TK.       | Bind-off  |

| Line Editor Line 5 left |   |                 |                |        |       |              |  |  |  |  |
|-------------------------|---|-----------------|----------------|--------|-------|--------------|--|--|--|--|
| Factor Group<br>Grouped |   | Height<br>Steps | Width<br>Steps | Factor | Width | Width<br>\\\ |  |  |  |  |
|                         |   | 48              | 18             |        |       |              |  |  |  |  |
|                         | 0 | 3               | 1              | 1      |       |              |  |  |  |  |
| 5                       | 1 | 2               | 1              | 1      |       |              |  |  |  |  |
|                         | 1 | 3               | 1              | 2      |       |              |  |  |  |  |
|                         | 0 | 2               | 1              | 1      |       |              |  |  |  |  |
|                         | 0 | 3               | 1              | 1      |       |              |  |  |  |  |

8) Make the following settings in the front and back:
THE RIGHT WAY TO KNIT

20 k&w pattern with manual allocation of k&w Arrangements

| Edge     | "General"<br>tab | Tab<br>"Widen / Narrow"                            | Module                                                                                          | Tab<br>"connections"                                                                        |
|----------|------------------|----------------------------------------------------|-------------------------------------------------------------------------------------------------|---------------------------------------------------------------------------------------------|
| No. 3    | Widening         | Widening width: 1<br>Widening width: as<br>desired | <ul> <li>"Standard"</li> <li>"Closing-Stitch / Layers<br/>apart"</li> </ul>                     |                                                                                             |
| No. 4+5  | Narrowing        | Narrowing width: as desired                        | <ul> <li>"Body above/underneath"</li> <li>"Body above / underneath<br/>Layers apart"</li> </ul> | <b>k&amp;w border open</b><br>(Not necessary if the knitting<br>cycle is inserted manually) |
| End line | Binding-off      |                                                    | <ul> <li>"Binding off the shoulder of<br/>a top"</li> </ul>                                     |                                                                                             |

- 9) Allocate the desired attributes "Widening" and "Narrowing" to the other edges under "Function".
  - Generate a shape for the back with the same specifications as for the front.
- 10) Save the shapes in the directory created beforehand with "File" / "Save" or "Save As...".

#### II. Insert the neck opening element in the front:

1) Open the Waistcoat Front shape.

i

- 2) Generate a new element in the Shape Editor with <sup>6</sup>.
- 3) Select the entry **Neck opening** in the "Type" selection list.
- 4) Set the coordinates for the **Neck opening**:

#### Neck opening in the front

| No. | Lines<br>Editor                                                                                                    | Height | Width | Height<br>Stitches | Width<br>Stitches | Height<br>Steps | Width<br>Steps | Factor | Height<br>Remainder | Width<br>Remainder | Group | Function  |
|-----|----------------------------------------------------------------------------------------------------|--------|-------|--------------------|-------------------|-----------------|----------------|--------|---------------------|--------------------|-------|-----------|
| 1   | 10000                                                                                                    | 56     | -66   | 20                 | -20               | 1               | -1             | 20     | 0                   | 0                  | 8     | Narrowing |
| 2   | -                                                                                                    | 100    | 0     | -30                | 0                 | 30              | 0              | 1      | U                   | 0                  | C     |           |
| 3   | Constantia de la constantia de la consta | 0      | 60    | 0                  | 20                | 0               | 20             | 1      | 0                   | 0                  | 8     |           |

5) Allocate the desired attributes to the edge (no.1) under "Function":

| Edge  | Tab<br>"General<br>information" | Tab<br>"Narrowing"                                                                                        |
|-------|---------------------------------|----------------------------------------------------------------------------------------------------|
| No. 1 | Narrowing                       | <ul> <li>"Neckline above Layers apart L0/L1"</li> <li>"Neckline underneath Layers apart L0/L1"</li> </ul> |

6) Save shape.

#### II. Enter the opening element in the front:

- 1) Open the Waistcoat Front shape.
- Generate a new element in the Shape Editor with
- 3) Select the **Opening** entry in the "Type" section list.
- 4) Set the coordinates for the **opening**:

#### Opening element in the front

| NO. | Lines<br>Editor | Height<br>mm | Width | Height<br>Stitches | Width<br>Stitches | Height<br>Steps | Width<br>Steps | Factor | Height<br>Remainder | Width<br>Remainder | Group | Function |
|-----|-----------------|--------------|-------|--------------------|-------------------|-----------------|----------------|--------|---------------------|--------------------|-------|----------|
| 1   |                 | 633          | 0     | 190                | 0                 | 190             | 0              | 1      | 0                   | D                  | 0     |          |
| 2   | -               | Q            | a     | Ú                  | 0                 | U               | 0              | -1     | U                   | 0                  | 0     |          |

5) Save shape.

#### III. Insert the neck opening element in the back:

- 1) Open the Waistcoat Back shape.
- Generate a new element in the Shape Editor with
- 3) Select the entry **Neck opening** in the "Type" selection list.
- 4) Set the coordinates for the **Neck opening**:

#### Neck opening in the back

| No. | Lines<br>Editor | Height<br>mm | Width<br>mm | Height<br>Stitches | Width<br>Stitches | Height<br>Steps | Width<br>Steps | Factor | Height<br>Remainder | Width<br>Remainder | Group | Function  |
|-----|-----------------|--------------|-------------|--------------------|-------------------|-----------------|----------------|--------|---------------------|--------------------|-------|-----------|
| 1   |                 | 200          | -66         | 80                 | -20               | 4               | -1             | 20     | Q                   | U                  | D     | Narrowing |
| 2   | 1               | 100          | 0           | 30                 | Ū                 | -30             | 0              | 1      | U.                  | Ű                  | IJ    |           |
| 3   | 10000           | U            | 00          | U.                 | 20                | B               | 20             | 1      | 12                  | 0                  | U     |           |

5) Assign the same attributes as in the front to the edge (No.1):

| Edge  | Tab<br>"General<br>information" | Tab<br>"Narrowing"                                                                                        |
|-------|---------------------------------|----------------------------------------------------------------------------------------------------|
| No. 1 | Narrowing                       | <ul> <li>"Neckline above Layers apart L0/L1"</li> <li>"Neckline underneath Layers apart L0/L1"</li> </ul> |

If necessary you can allocate a start module to the opening on the back. "k&w-Technique" / "Start V-neck" / "L1\_Structure single jersey V2"

6) Save shape.

# 20.4.4 Load and position the shape elements

#### Open shape elements and position them on the basic pattern:

- Call up the dialog box "Open k&w shapes" via the "Shape"/ "Open and Position Shape..." menu.
- 2) Load the shape elements for front and back with the 🛱 key in the dialog box.
- 3) Press the "OK" key.
- ⇒ The individual shape elements will be laid onto the basic pattern.
- 4) Position the shape elements **Sleeve** and / or **Body** on the motif with the

rest symbol selected and the left mouse button pressed.

- or -

→ Select the desired shape element with the symbol selected. Position the selected shape element with the arrow keys of the keyboard.

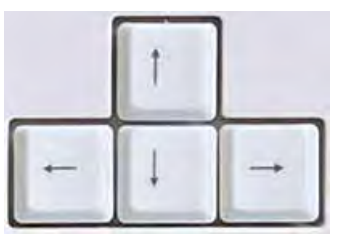

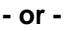

➔ using the "Tool properties" dialog box

| <b>*</b> |  |
|----------|--|
|          |  |
|          |  |

# 20.4.5 Draw-in the k&w Arrangement manually: Waistcoat with V-neck

#### Insert k&w Arrangements in the Shape View manually:

- 1) Open the "Shape view" with the  $\stackrel{\text{OP}}{\longrightarrow}$  button.
- "k&w Arrangements" / "Favorites/Basic shapes" / "Waistcoat" / "A3-1 tubular with opening (L0)"
- "k&w Arrangements" / "Stoll" / "1 tubular" / "with opening" / "without gore" / "A3-1 tubular with opening (L0)"

| Knitting sequence | Name                                | Function                            |
|-------------------|-------------------------------------|-------------------------------------|
|                   | "A3-1 tubular with<br>opening (L0)" | Knit body with opening in the front |

#### 2) Rear start of the neck up to the sleeve narrowing:

Insert the following k&w Arrangement up to the start of the narrowing (armhole):

"k&w Arrangements" / "Stoll" / "1 area" / "Tank top/Top/Skirt" / "with opening" / "without gore" /

"C76-1 area with opening (L0) and opening (L1)-2Y"

| Knitting sequence | Name                                                     | Function                                                                     |
|-------------------|----------------------------------------------------------|------------------------------------------------------------------------------|
|                   | "C76-1 area with<br>opening (L0) and<br>opening (L1)-2Y" | <ul><li>Knit area with:</li><li>Front opening</li><li>Rear V-neck.</li></ul> |

- 3) From the sleeve narrowing up to the last but one row: For the following area (from the sleeve narrowing) insert the k&w Arrangement up to the last but one complete row before the end of the shape.
- 4) Copy and modify the following k&w Arrangement: "k&w Arrangements" / "Stoll" / "1 area" / "Tank top/Top/Skirt" / "with opening" / "without gore" / "C76-1 area with opening (L0) and opening (L1)"

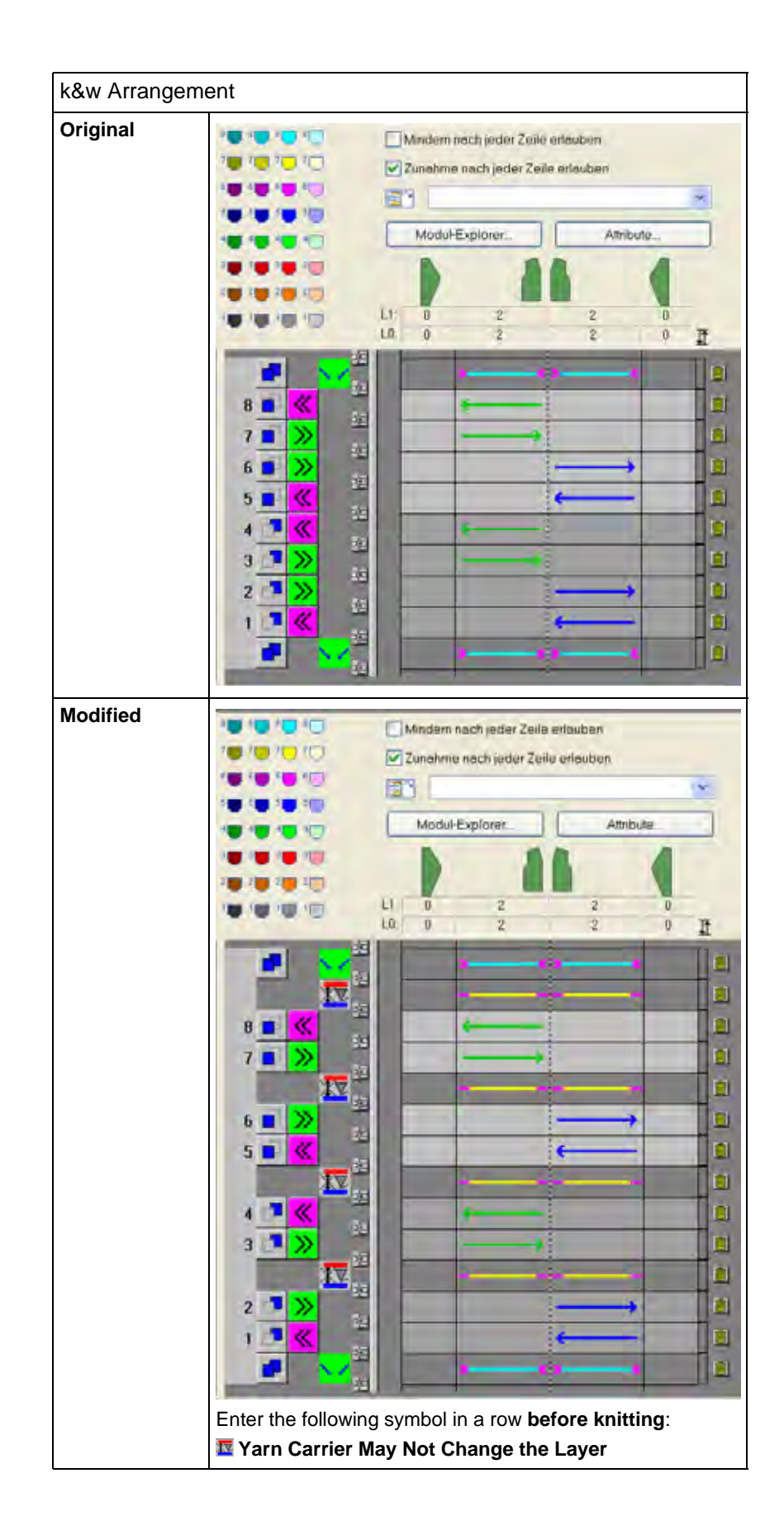

- 5) Draw-in a k&w Arrangement.
- ⇒ With this modified k&w Arrangement, the waistcoat can be knitted with normal yarn carriers.
- 6) Select the following k&w Arrangement:
   "k&w Technique" / "Bind-off" / "Standard" / "Shoulder binding-off Top"

| k&w Arrangement | Name                                   | Function               |
|-----------------|----------------------------------------|------------------------|
|                 | "Binding off the shoulder<br>of a top" | Binding-off the straps |

- 7) Enter the k&w Arrangementn into the last two complete rows.
- 8) Save the shape as **shk** via the "Shape" / "Save Shape As..." menu.
- 9) Close the Shape View.

#### Use alternatively an unchanged k&w Arrangement:

- Draw in the following k&w Arrangement unchanged: "k&w Arrangements" / "Stoll" / "1 area" / "Tank top/Top/Skirt" / "with opening" / "without gore" /
  - "C121-1 area with opening (L0) and opening (L1)-outer edge open-4Y"
  - With this k&w Arrangement, the waistcoat has to be knitted with Intarsia yarn carriers.
     or -

The normal yarn carriers have to be kicked.

| Knitting sequence | Name                                                                         | Function                                                                 |
|-------------------|------------------------------------------------------------------------------|--------------------------------------------------------------------------|
|                   | "C121-1 area with<br>opening (L0) and<br>opening (L1)-outer<br>edge open-4Y" | Knit area:<br>Front opening<br>Rear V-neck.<br>Outer edge open (armhole) |

## 20.4.6 Cut out the shape and complete the pattern

#### I. Cut out the shape:

i

You can make pattern related settings in the "Configuration k&w" dialog box before cutting out.

- 1) Cut out the shape with in the "Steps of Processing" toolbar.
- ⇒ The "k&w Options for Cut out" dialog box appears.
- 2) Confirm with "OK".
- ⇒ The "Insert/Replace k&w Start" dialog box appears.
- 3) Select the desired start.
- 4) Confirm with "OK".
- ⇒ The start module and the information of the k&w Arrangements will be applied to the pattern.

#### II. Complete the pattern:

- 1) Expand the pattern with is of the "Steps of Processing" toolbar.
- ⇒ The "Correction of Widening" dialog box appears.
- 2) Confirm with "Yes".
- ⇒ The shape edges with the Widening attribute are corrected. The bind-off module for the collar is inserted.
- 3) Start the technical processing with 522.
- ⇒ The query "Generate MC Program" appears.
- 4) Confirm the query with "OK".
- 5) Call-up "Sintral check" via "MC program / Conduct Sintral Check..." menu.

M1plus knit and wear<sup>®</sup> 20 k&w pattern with manual allocation of k&w Arrangements

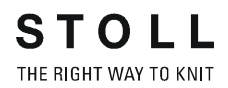

#### I. Use of the editor:

- Modifying an existing k&w Arrangement
- Generating a new k&w Arrangement

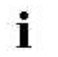

The information of a k&w Arrangement are transferred to the pattern during the Cutting out processing step.

#### II. Task of a k&w Arrangement:

The k&w Arrangements control the knitting sequence of the yarn carriers and the shape modifications in the shape parts.

#### III. Call-up the k&w Arrangement Editor:

- Call up the "k&w Arrangement Editor" via the "Module" / "New" / "k&w Arrangements..." menu.
- ⇒ The "Properties of: <module-name>" dialog box appears.
- 2) Enter a name for the k&w Arrangement under "Group Name".
- 3) Specify a color for the k&w Arrangement under "Module Color".
- 4) Confirm entries with "OK".
- ⇒ The "k&w Arrangement Editor" appears.

### M1plus knit and wear®

21 k&w Arrangement Editor

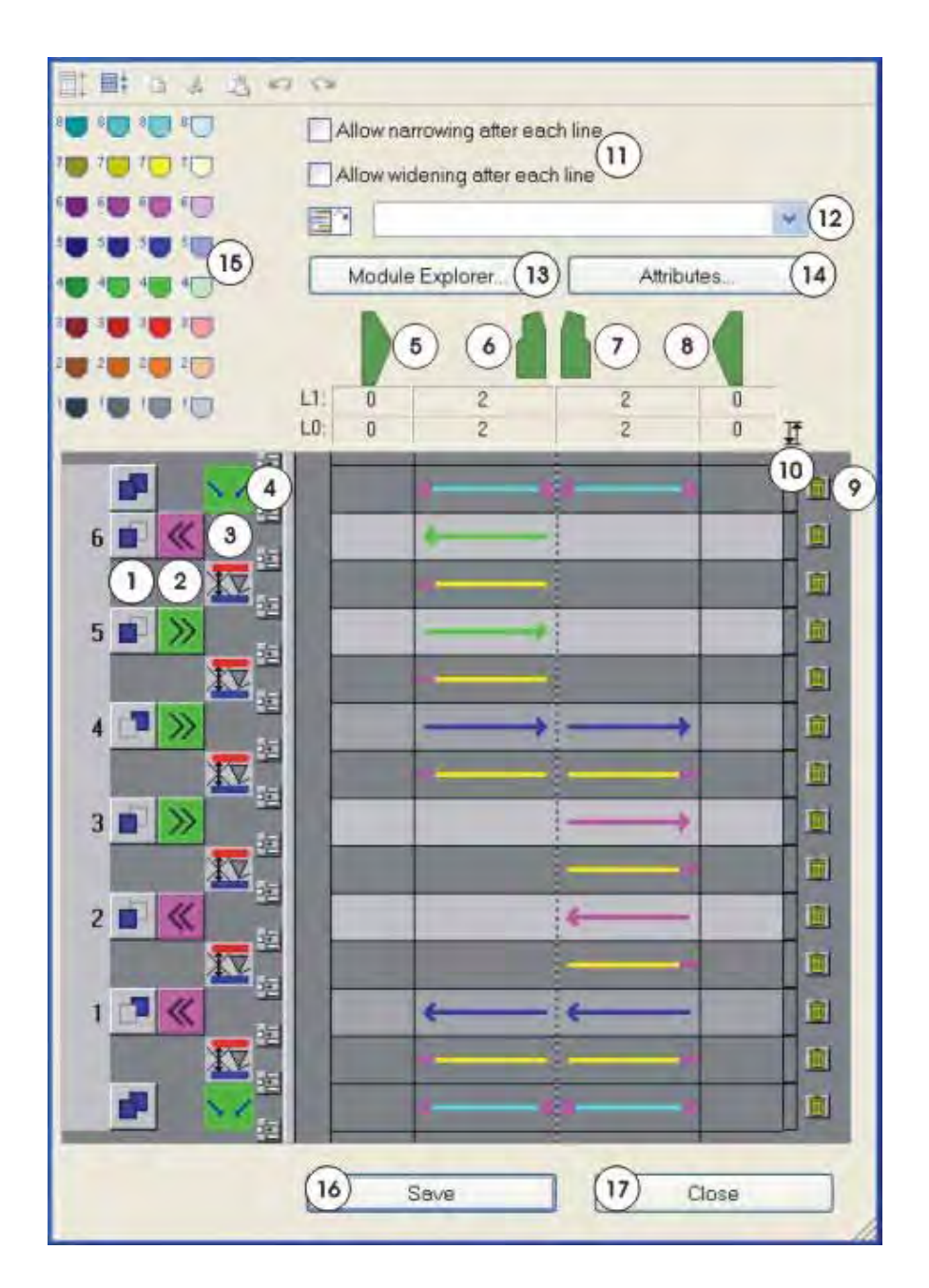

STOLL

THE RIGHT WAY TO KNIT

| No. | Presentation                        | Meaning                                                                                                    |
|-----|-------------------------------------|----------------------------------------------------------------------------------------------------|
|     |                                     | Display pattern and additional rows.                                                                                                    |
|     | <b>=</b>                            | Display pattern rows.                                                                                                    |
|     |                                     | Copy one or more selected rows into the paste buffer.                                                                                                    |
|     | *                                   | Cut one or more selected rows into the paste buffer.                                                                                                    |
|     | <b>E</b>                            | Insert rows from the paste buffer via the last selected row.                                                                                                    |
|     |                                     | <b>1</b> : If no row is selected, the rows are inserted before the first row.                                                                                                    |
|     | 2                                   | Undo the last action.                                                                                                    |
|     | 3                                   | Restore the undone action.                                                                                                    |
| 1   | Definition of layers                |                                                                                                    |
|     |                                     | Back layer (L1)                                                                                                    |
|     |                                     | Front layer (L0)                                                                                                    |
|     |                                     | Both layers (L0 + L1)                                                                                                    |
| 2   | »                                   | Define the direction of the carriage.                                                                                                    |
|     | «                                   |                                                                                                    |
| 3   | Display for additional              | Display icon for additional rows.                                                                                                    |
|     | (Technical row without<br>knitting) | <ul> <li>▲: The insertion of additional rows is carried<br/>out using the context menu. To call up the<br/>context menu, click an empty row with the right<br/>mouse button.</li> <li>Positions can be defined with additional rows,<br/>e.g. if left narrowing may occur on a specific<br/>side of the body part.</li> <li>Symbols for the additional rows.</li> </ul> |
| 4   | 眶                                   | Insert a row.                                                                                                    |

| No. | Presentation                                                                | Meaning                                                                                                    |  |
|-----|-----------------------------------------------------------------------------|----------------------------------------------------------------------------------------------------|--|
| 5   |                                                                             | Status information on the knitting zone:<br>For the areas, the current number of knitting<br>rows is displayed for the layer L0 and layer L1<br>respectively.                                                                                                    |  |
| 6   |                                                                             |                                                                                                    |  |
| 7   |                                                                             |                                                                                                    |  |
| 8   |                                                                             |                                                                                                    |  |
| 9   |                                                                             | Delete rows.                                                                                                    |  |
| 10  | Button for cycles                                                           | <ul> <li>Display cycles with two colors.</li> <li><b>1</b>: The cycles will be set or deleted by clicking the cycle cell. Neighboring cycles are to be set with different colors:</li> <li>First click = blue cycle</li> <li>Second click = red cycle</li> <li>Third click = cycle is deleted</li> </ul> |  |
| 11  | "Allow narrowing after<br>each line"<br>"Allow widening after<br>each line" | Narrowing or widening after each line<br>is <b>not</b> allowed.<br>Narrowing and widening are<br>determined by the k&w Arrangement.                                                                                                    |  |
|     |                                                                             | Narrowing or widening after each line<br>is allowed.<br>Narrowing and widenings are directly<br>applied from the shape and not<br>influenced by the k&w Arrangement.                                                                                                    |  |
| 12  | List field with Drag & Drop symbol                                          | Allocate Color Arrangement from the<br>"Modules" toolbar with Drag & Drop.                                                                                                    |  |
|     |                                                                             | <b>1</b> : Without allocation the CA will be generated based on the k&w Arrangements.                                                                                                    |  |
| 13  | "Module Explorer"                                                           | Open "Module Explorer of Database"                                                                                                    |  |
| 14  | "Attributes"                                                                | Open "k&w Arrangement Attributes" dialog<br>box.<br>Entry of attributes in order to use the k&w<br>Arrangement in the "Shapewizard".                                                                                                    |  |

| No. | Presentation                    | Meaning                                                                                                    |
|-----|---------------------------------|----------------------------------------------------------------------------------------------------|
| 15  | Table of yarn carrier<br>colors | Select a yarn carrier color and allocate it to a<br>row.<br>i: The basic colors in the pattern (9 or 23) will<br>be overwritten with the yarn carrier colors from<br>the k&w Arrangement.<br>Yarn carrier colors in the<br>Stoll k&w Arrangements:<br>• Left sleeve:<br>• Left sleeve:<br>• a garn carrier 4 at the right<br>• Body:<br>• a garn carrier 5 at the right<br>• Right sleeve:<br>• a garn carrier 6 at the right |
| 16  | "Save"                          | Save k&w Arrangement.                                                                                                    |
| 17  | "Close"                         | Close the dialog box.<br>Prompt for saving is following.                                                                                                    |

#### Further possibilities to call up the k&w Arrangement Editor:

- double-click the selected k&w Arrangement in the "Module Explorer".
- click the "Edit" function in the context menu of a selected k&w Arrangement in the "Module Explorer".
- double-click the selected k&w Arrangement in the "Module" toolbar.

# 21.1 Knitting Rows and Additional Rows in the k&w Arrangement Editor

#### Specifications in a k&w Arrangement:

- Knitting Rows
- Additional Rows

#### Insert knitting rows:

- $\triangleright$  There is no symbol in column (3).
- 1) Enter knitting information clicking with the left mouse button in the row and in the column of the corresponding shape element.
- 2) Delete the knitting information by clicking again with the left mouse button.

#### Insert additional rows:

- $\triangleright$  There are symbols for the corresponding function in column (3).
- Run the functions for the additional rows via the context menu in column (3).
- Additional rows without position lines and markings: The setting refers to all shape elements, i.e. the whole row.
- Additional rows with position lines and markings: The setting refers to a shape element marked by a colored position line. You can set colored markings at the line ends(= shape edges) additionally. These mark the shape edges at which the additional information is to be

carried out.

- 2) Call up the context menu right clicking in the row and column of the desired shape part.
- Suspend (default setting)
- Suspend with shape data

# 21.1.1 Knit

- $\triangleright$  No entry (function) is present in column 3.
- 1) Click with the left mouse button in the corresponding row and column (shape part).
- ⇒ The information Knit is entered.

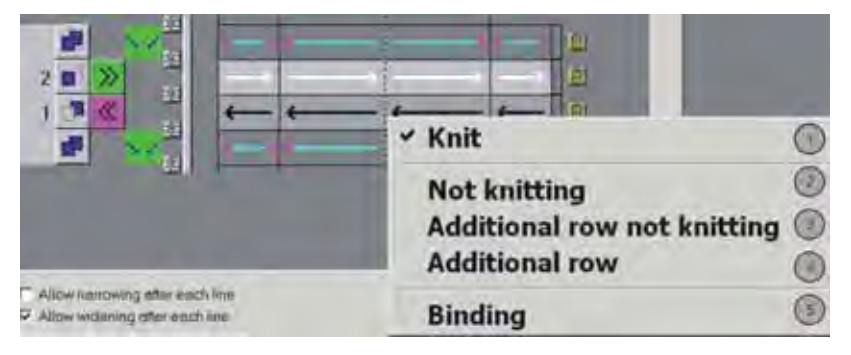

| No. | Function                       | Meaning                                                                                                    |  |
|-----|--------------------------------|----------------------------------------------------------------------------------------------------|--|
| 1   | Knit                           | <ul> <li>Knitting row</li> <li>Color of arrows defines the knitting layer: <ul> <li>Black: Layer L1</li> <li>White: Layer L0</li> </ul> </li> <li>Yarn carrier colors corresponding to the yarn carrier rails</li> <li>The carriage direction in column (2) defines the direction of the arrow.</li> </ul> |  |
| 2   | Do not knit                    | <b>Not knitting row</b><br>The row is edited in the shape view.<br>You can define the knitting layer and the carriage<br>direction.<br>Example: Remaining Narrowing                                                                                                    |  |
| 3   | Not knitting<br>additional row | Additional non-knitting row<br>Row is originally not present in the shape view; the row<br>is inserted.<br>You can define the knitting layer and the carriage<br>direction.<br>Example: Optimization of narrowings                                                                                         |  |
| 4   | Additional Row                 | Additional knitting row<br>Row is originally not present in the shape view; the row<br>is inserted.<br>You can define the knitting layer and the carriage<br>direction.<br>Example: Bind-off the collar                                                                                                    |  |
| 5   | Binding                        | Symbol inserts the symbol for gore at the start / end of<br>a knitting row in the shape view.<br>With the "Configuration" menu, the type of binding in the<br>gore can be specified.<br>You can define the knitting layer and the carriage<br>direction.<br>Example: Knitting cycles for neck gore         |  |

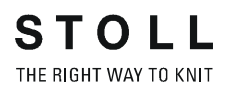

# 21.1.2 Narrowing

i

The shape counters are moved in accordance with the narrowing.

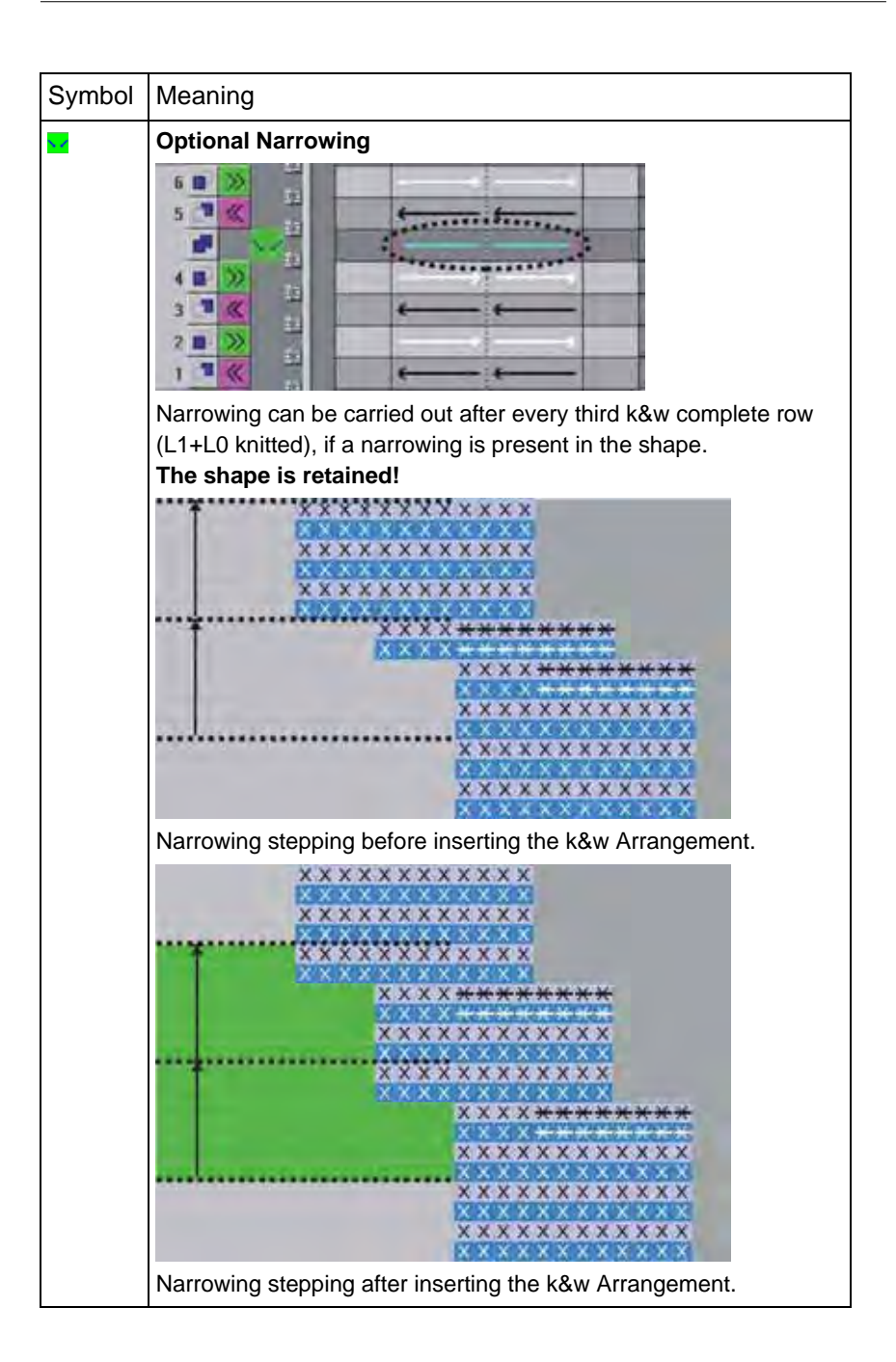

STOLL THE RIGHT WAY TO KNIT

| Symbol      | Meaning                                                                                                    |  |  |
|-------------|----------------------------------------------------------------------------------------------------|--|--|
|             | <ul> <li>Forced narrowing by 1 needle</li> <li>k&amp;w in 1x1: no narrowing</li> <li>k&amp;w all needles (TC-T): Narrowing by 1 needles</li> <li>Narrowing is always carried out after every complete row, even if no narrowing is present in the shape.</li> <li>The shape changes!</li> </ul> |  |  |
| <b>41</b> 2 | <ul> <li>Forced narrowing by 2 needles</li> <li>k&amp;w in 1x1: Narrowing by 1 stitch</li> <li>k&amp;w all needles (TC-T): Narrowing by 2 stitches</li> </ul>                                                                                                    |  |  |
| 22          | <ul> <li>Forced narrowing by 3 needles</li> <li>k&amp;w in 1x1: no narrowing</li> <li>k&amp;w all needles (TC-T): Narrowing by 3 stitches</li> </ul>                                                                                                    |  |  |
| <b>*!</b> * | <ul> <li>Forced narrowing by 4 needles</li> <li>k&amp;w in 1x1: Narrowing by 2 stitches</li> <li>k&amp;w all needles (TC-T): no narrowing</li> </ul>                                                                                                    |  |  |
| 82          | <ul> <li>Forced narrowing by 5 needles</li> <li>k&amp;w in 1x1: -</li> <li>k&amp;w all needles (TC-T): -</li> </ul>                                                                                                    |  |  |
| <b>*</b> 2  | <ul> <li>Forced narrowing by 6 needles</li> <li>k&amp;w in 1x1: Narrowing by 3 stitches</li> <li>k&amp;w all needles (TC-T): no narrowing</li> </ul>                                                                                                    |  |  |

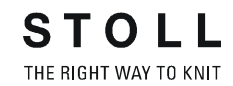

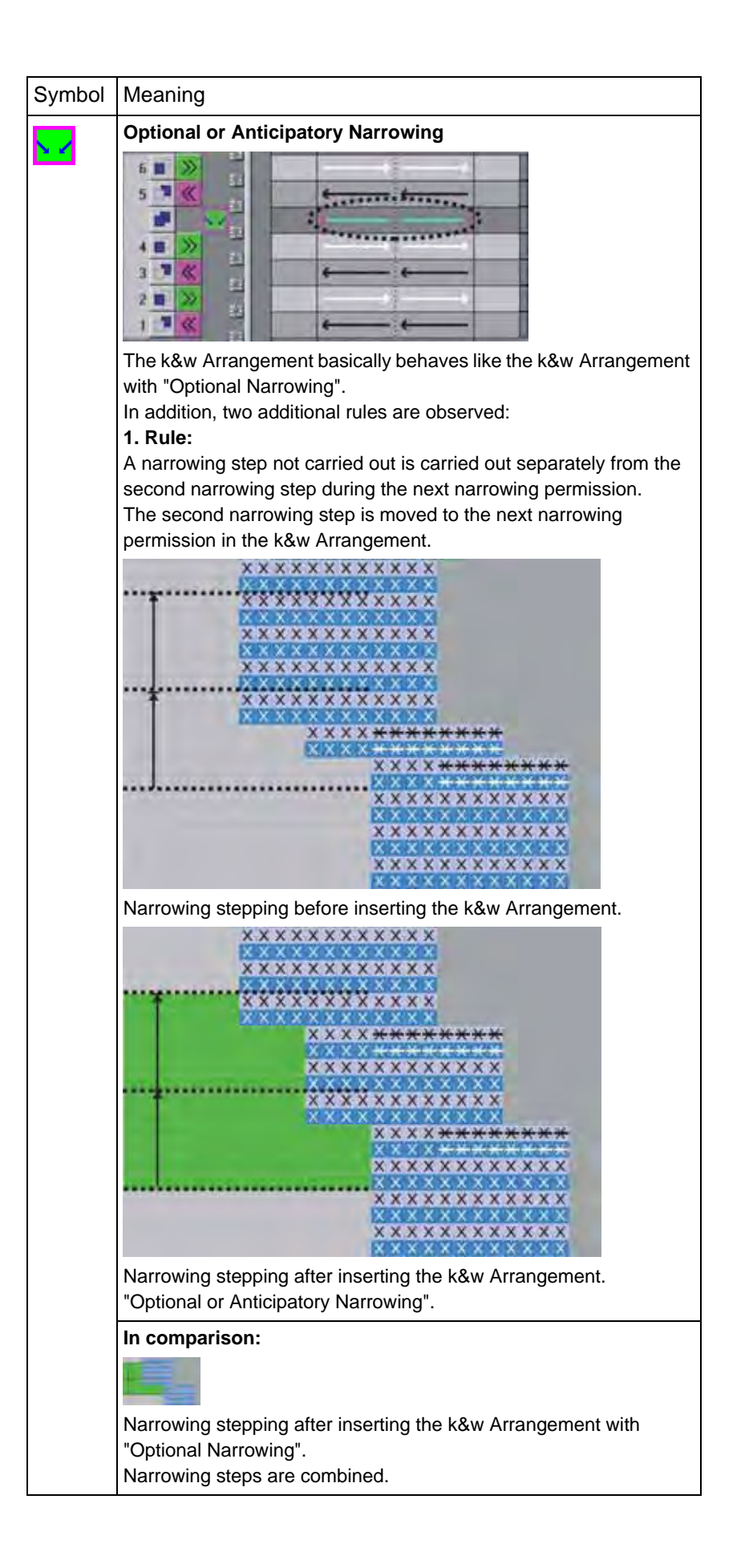

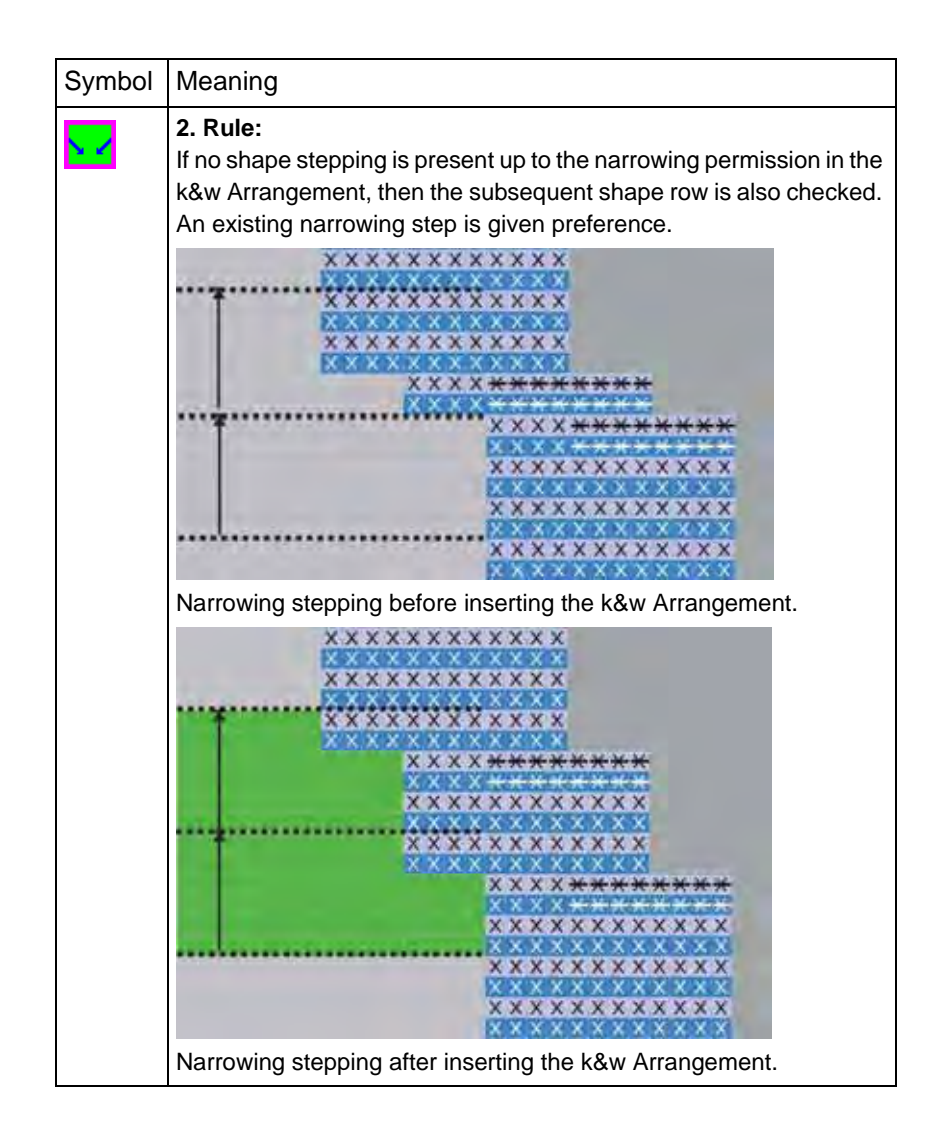

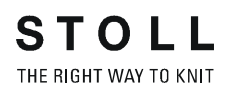

# 21.1.3 Widening

i

The shape counters are moved in accordance with the widening.

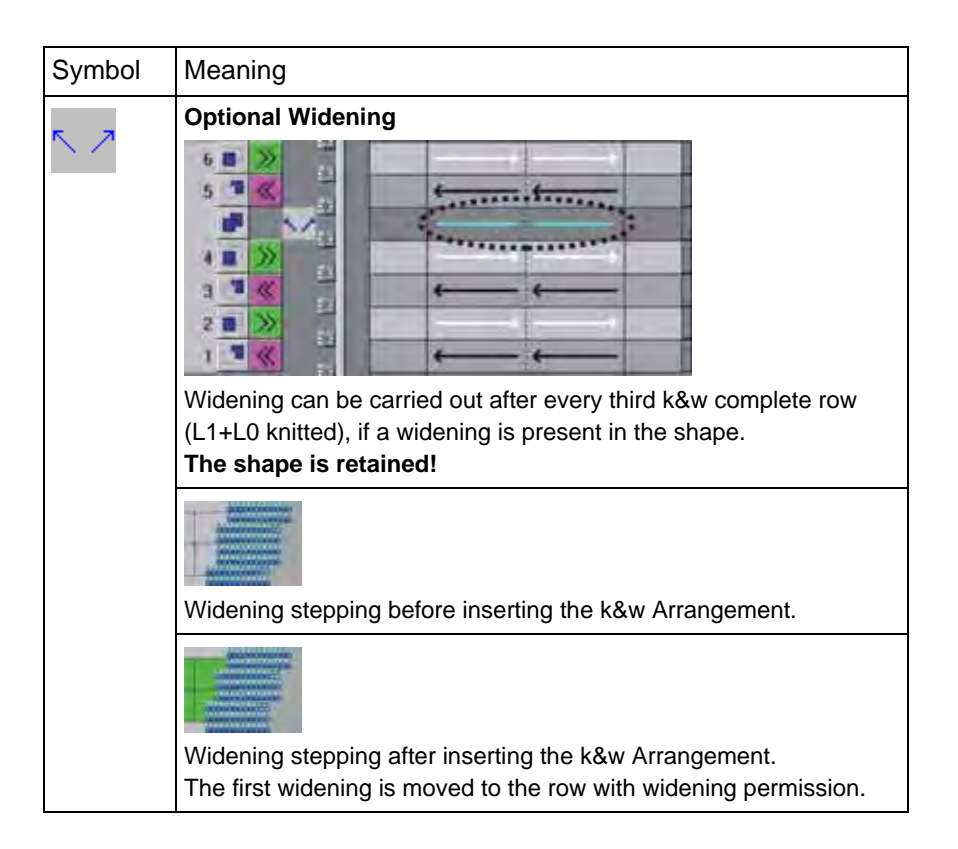

# 21.1.4 Width Adjustment

For k&w Arrangements with a closed outer edge, the narrowings of both knitting layers must be executed simultaneously in order to keep the edge closed.

With some k&w Arrangements the number of rows knitted upto the narrowing differs in the layer L0 and L1.

| Symbol   | Meaning                                                                                                    |
|----------|----------------------------------------------------------------------------------------------------|
| <b>2</b> | Width Adaptation of Layers via Narrowing of one Layer<br>If the widths of the two knitting layers (L0+L1) differ, the wider<br>knitting layer is adapted to the narrower knitting layer. |
| Ð        | Width Adjustment of Layers via Widening of one Layer<br>If the widths of the two knitting layers (L0+L1) differ, the narrower<br>knitting layer is adapted to the wider knitting layer.  |

i

The shape changes.

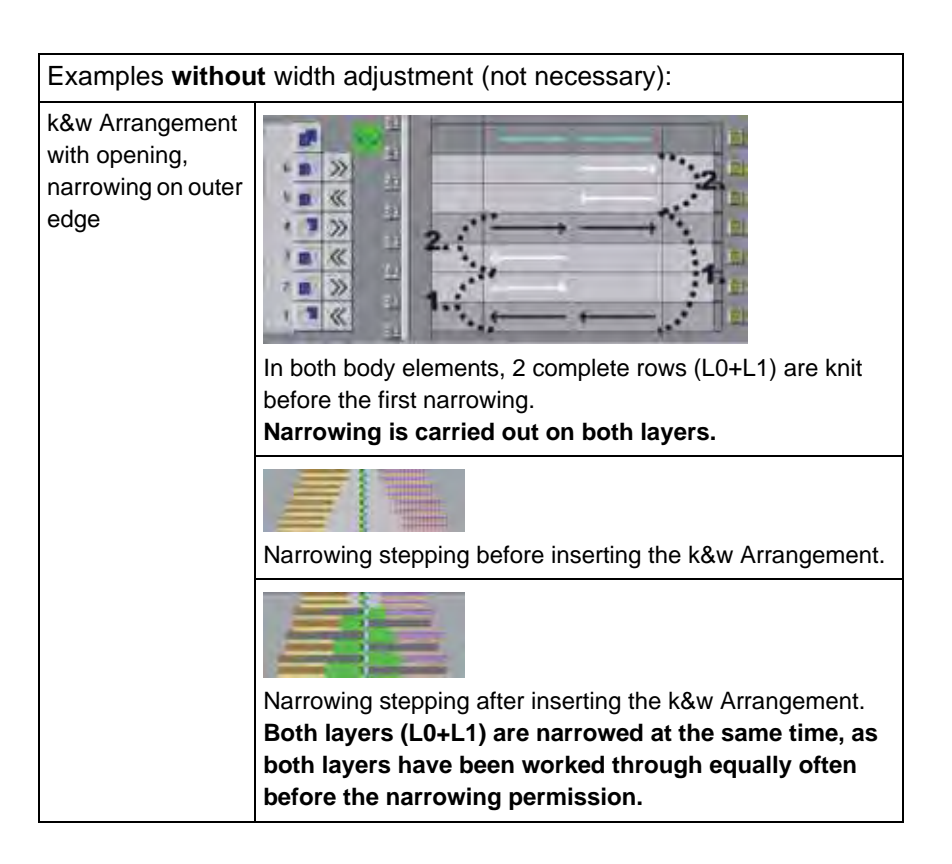

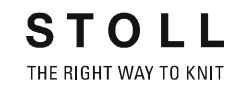

| Examples without width adjustment (not necessary):  |                                                                     |  |
|-----------------------------------------------------|---------------------------------------------------------------------|--|
| k&w Arrangement<br>with narrowings in<br>the V neck | In the k&w Arrangement only the layer L0 in the V-neck is narrowed. |  |
|                                                     | Narrowing stepping before inserting the k&w Arrangement.            |  |

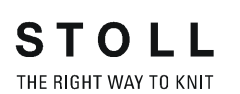

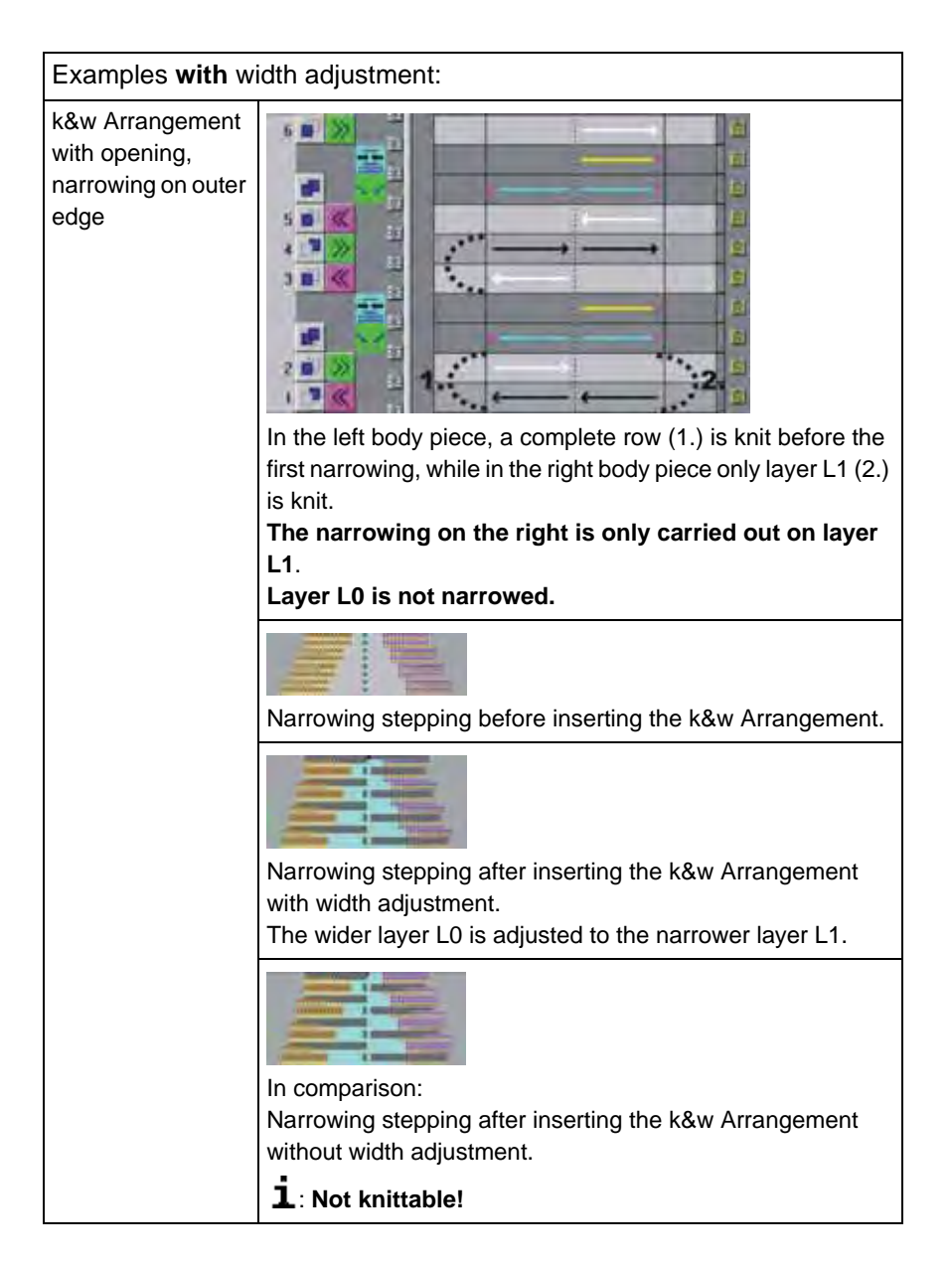

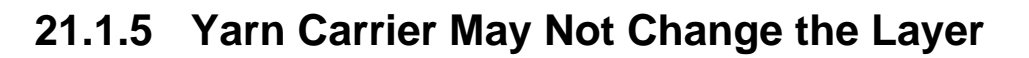

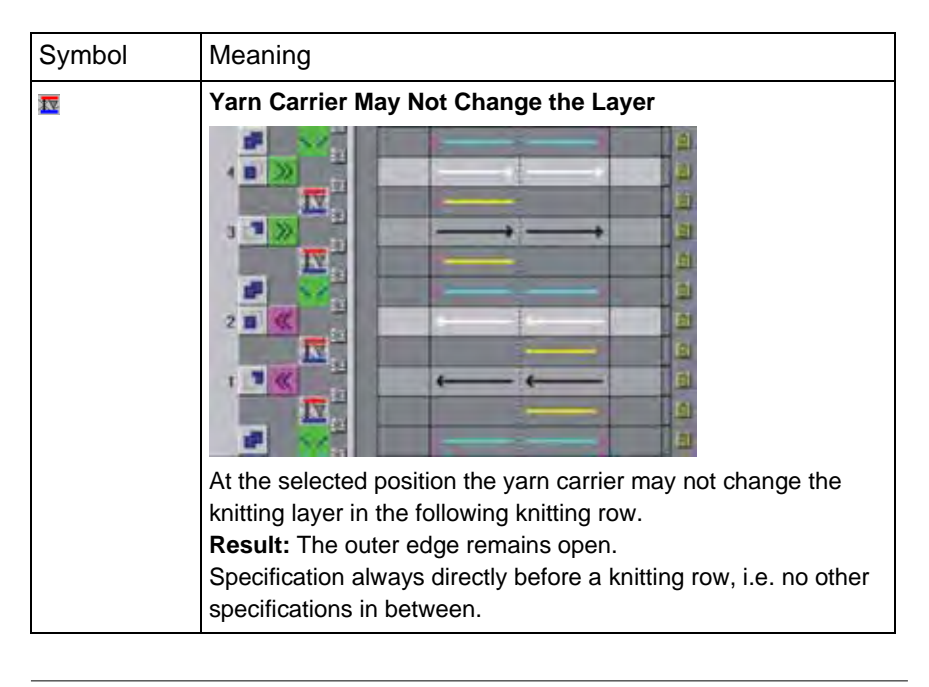

i

This function is not necessary with the use of yarn carrier colors in the k&w Arrangement.

# 21.1.6 Knit off Gore

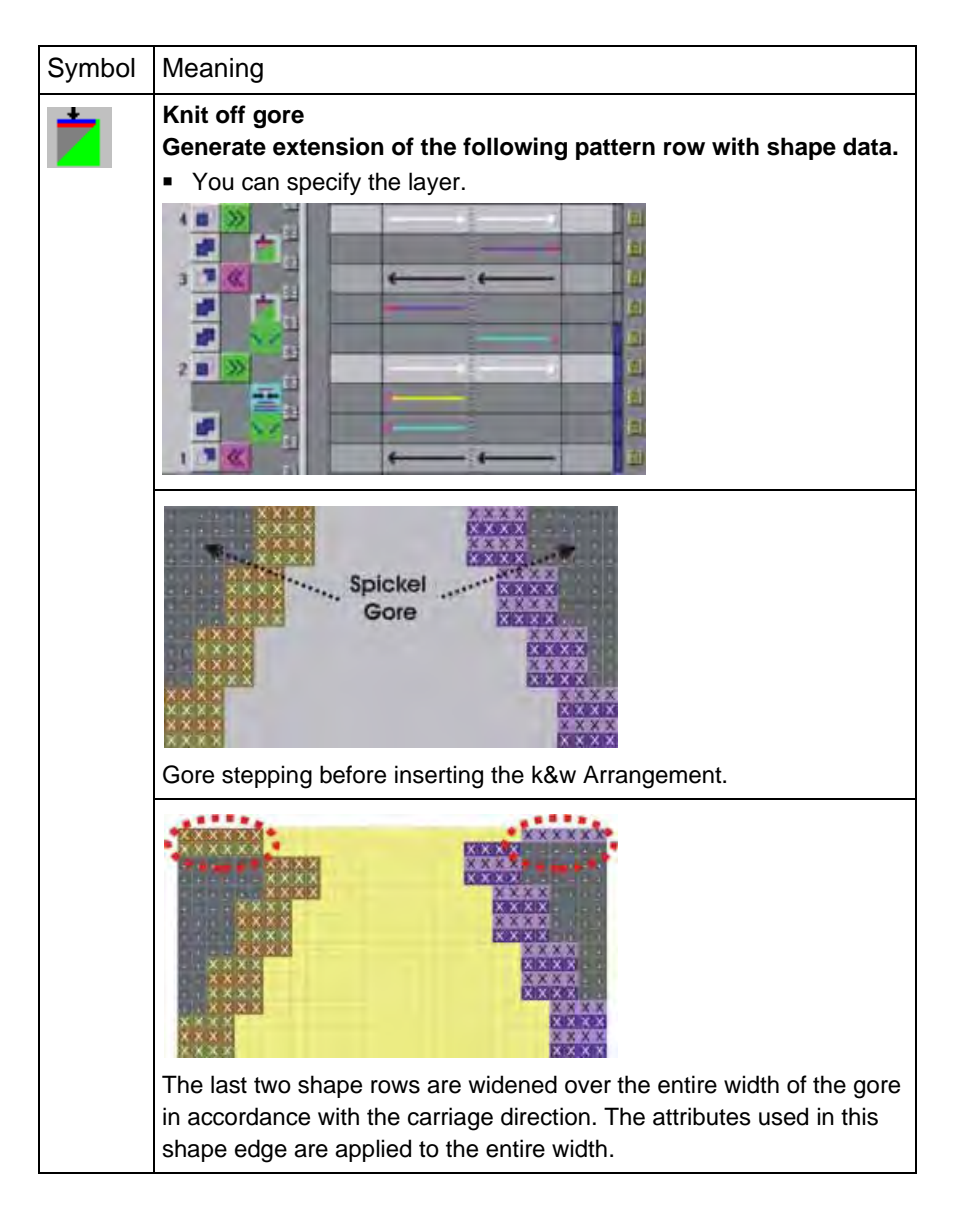

Symbol

Meaning

4 15

э 

1 3

21 k&w Arrangement Editor

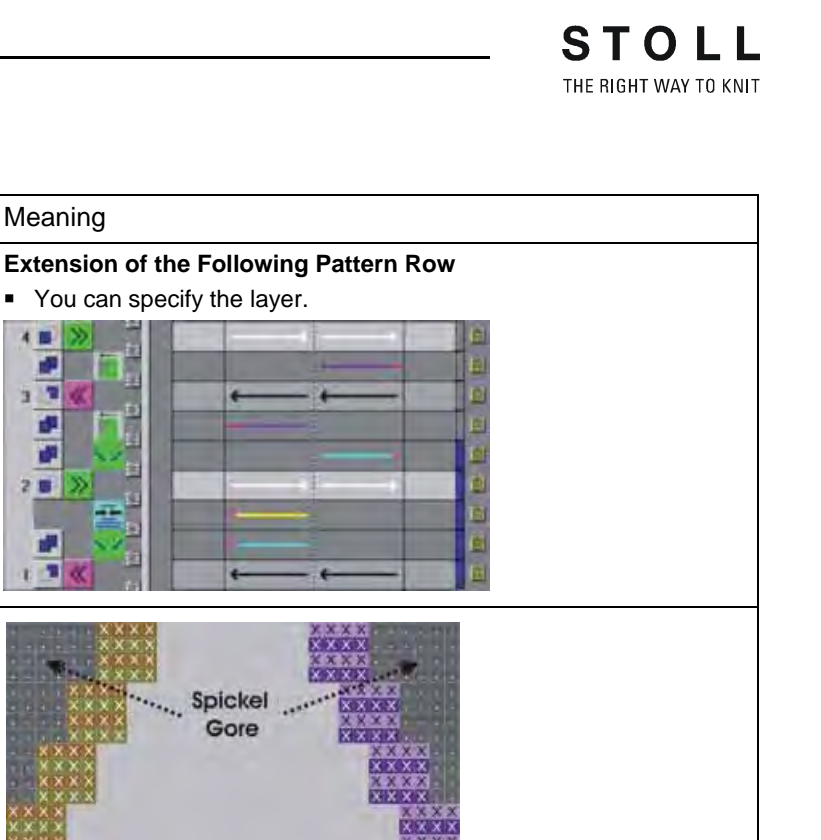

Gore stepping before inserting the k&w Arrangement.

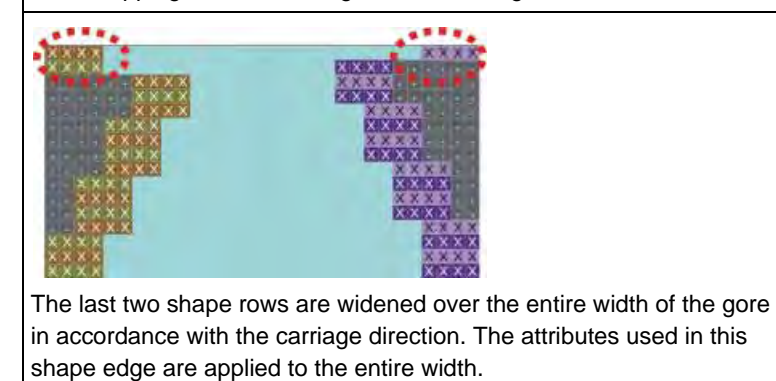

# 21.1.7 Insert Linking-Off Markings on Previous Shape Row

| Symbol | Meaning                                                                                                    |
|--------|----------------------------------------------------------------------------------------------------|
| м      | Insert Linking-Off Markings on Previous Shape Row<br>Binding-off markings are set on the previous knitting row. |

| Examples:                |                                                                                                    |
|--------------------------|----------------------------------------------------------------------------------------------------|
| Shoulder binding-<br>off | k&w Arrangement Shoulder gore + shoulder binding-<br>off - 1Y                                                                                                    |
|                          |                                                                                                    |
|                          | k&w Arrangement with binding-off of the gores (= shoulder).<br>Markings (red) mean binding-off of both layers of the<br>previously extended row (shoulder).<br>You can specify the layer.<br>The color of the markings is layer-dependent. |
|                          |                                                                                                    |

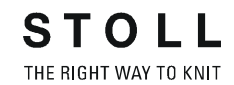

| Examples:                         |                                                                                                    |  |
|-----------------------------------|----------------------------------------------------------------------------------------------------|--|
| Binding-off of all shape elements | k&w Arrangement Binding-off neck closed                                                                                                    |  |
|                                   | k&w Arrangement with 2 additional rows in which binding-<br>off is inserted.<br>The markings (purple) in the entire row mean binding-off<br>within the shape.<br>You can specify the layer.<br>The color of the markings is layer-dependent. |  |
|                                   |                                                                                                    |  |

# 21.1.8 Delete Knitting from Previous Knitting Cycle

| Symbol | Meaning                                                                                                    |
|--------|----------------------------------------------------------------------------------------------------|
| ×      | <b>Delete knitting from the previous k&amp;w Arrangement</b><br>The last knitting information of the previous knitting row will be<br>deleted. |

| Example                                                           |         |                                                                                                    |
|-------------------------------------------------------------------|---------|----------------------------------------------------------------------------------------------------|
| k&w Arrangement<br>Remaining<br>narrowing with<br>additional rows |         |                                                                                                    |
|                                                                   |         |                                                                                                    |
|                                                                   | 1       | k&w Arrangement before remaining narrowing                                                                           |
|                                                                   | 2       | k&w Arrangement Remaining Narrowing                                                                                  |
|                                                                   | 3       | Last knitting row in the sleeve below the remaining narrowing                                                        |
|                                                                   | The kit | nitting information is deleted in the sleeve element by ditional row $\overleftarrow{M}$ in the k&w Arrangement (2). |

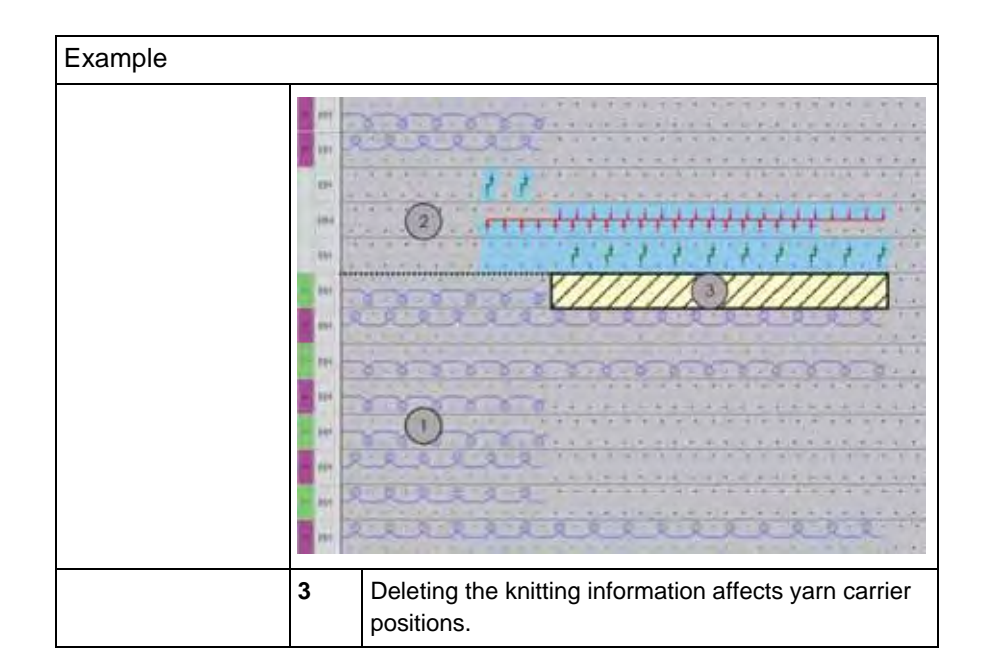

STOLL THE RIGHT WAY TO KNIT

# 21.1.9 Connection of tubes

| Function            | Symbol | Meaning                                                                                                    |
|---------------------|--------|----------------------------------------------------------------------------------------------------|
| Connection of tubes | 1      | <b>Prepare</b><br>The selected shape elements are transferred to<br>a needle bed. By this the transferring inward of<br>other area is prepared. |
|                     | 氚      | <b>Transfer Inward</b><br>The selected shape elements are transferred<br>inward to the left or right.                                           |

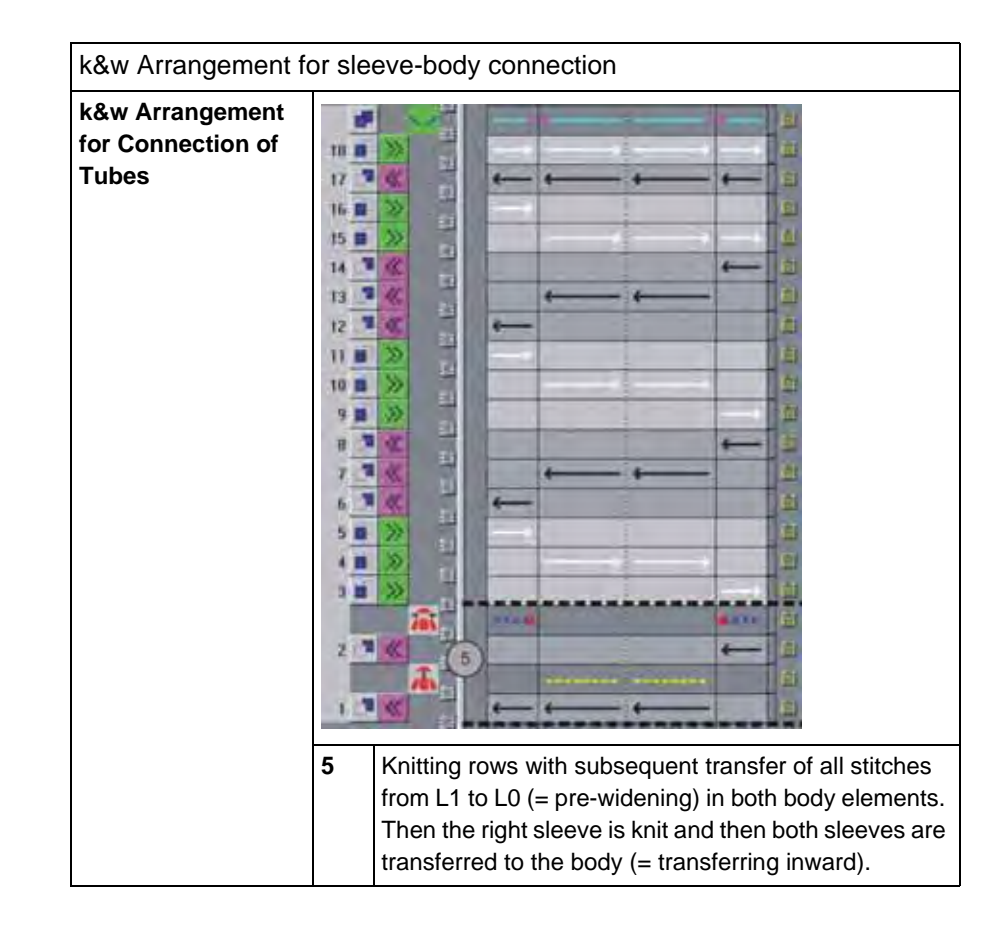

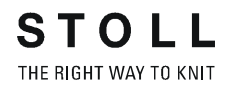

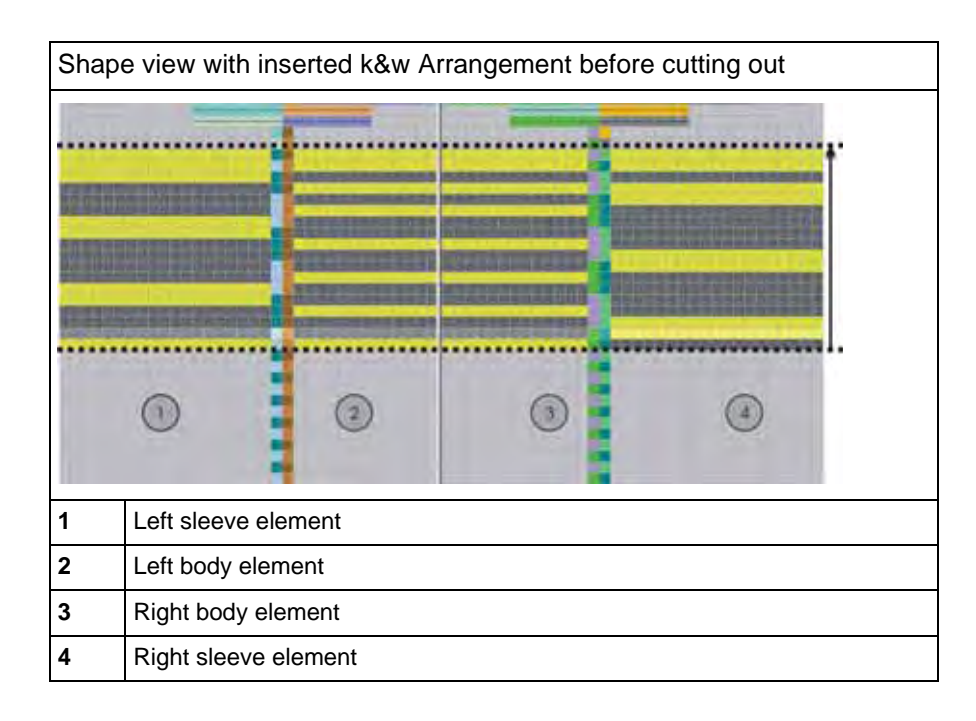

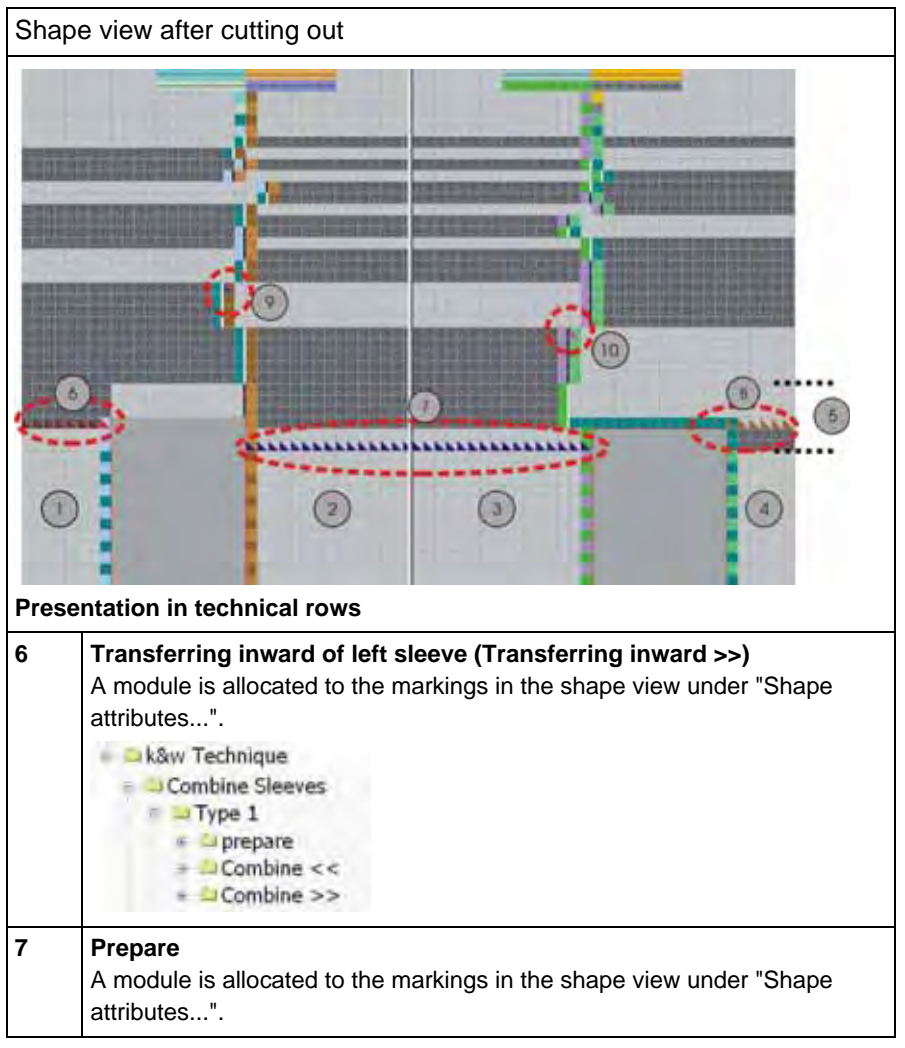

| Shape view after cutting out |                                                                                                    |  |  |
|------------------------------|----------------------------------------------------------------------------------------------------|--|--|
| 8                            | <b>Transferring inward of right sleeve (Transferring inward &lt;&lt;)</b><br>A module is allocated to the markings in the shape view under "Shape attributes".                                                                                                    |  |  |
| 9                            | Marking for left connection.<br>A module is allocated to the markings in the shape view under "Shape<br>attributes".                                                                                                    |  |  |
|                              | If a Color Arrangement is used for the connection, then this marking is not present. The <b>left connection</b> is knitted based on the CA.                                                                                                    |  |  |
| 10                           | Marking for right connection.<br>A module is allocated to the markings in the shape view under "Shape<br>attributes".<br>Note:<br>If a Color Arrangement is used for the connection, then this marking is not<br>present. The right connection is knitted based on the CA. |  |  |

| Modules for the Sleeve-Body connection in the Module Explorer |                                                                                                    |  |
|---------------------------------------------------------------|----------------------------------------------------------------------------------------------------|--|
| A A A A A A A A A A A A A A A A A A A                         | Module for connecting the left sleeve to the body.<br>Old version of the module:<br>Not suitable for multi-color knitting in the area of the sleeve-<br>body connection.                    |  |
| <u> </u>                                                      | Module for connecting the left sleeve to the body.                                                                                                    |  |
|                                                               | Module for connecting the left sleeve to the body.<br>New version of the module:<br>The module is for flexible application, as up to 4 colors can be<br>knit in the sleeve-body connection. |  |

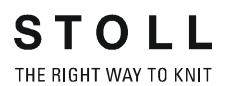

| Modules for the Sleeve-Body connection in the Module Explorer |                                                     |  |
|---------------------------------------------------------------|-----------------------------------------------------|--|
|                                                               | Module for connecting the right sleeve to the body. |  |

You have to allocate the modules to the corresponding markings of the sleeve body connection in the k&w Arrangement Editor via "Attributes".

# 21.1.9.1 Knots connection of tubes

The knot type for the sleeve-body connection is defined in the "Configuration" dialog box on the "Intarsia" tab under "Knot". The knot is inserted by Technical Processing at the end of the knitting cycle "Tube connection".

| e 🗅 k&w Technique |
|-------------------|
| = = knit-in out   |
| Knots border      |
| Binding           |
| Binding with knot |
| * 📣 Feed-in       |
|                   |

Call up the "Yarn Field Allocation" dialog box with
 The knot can be activated/deactivated in the "Yarn Field Allocation" dialog box.

# 21.1.10 Cycles in the k&w Arrangement

Cycles can be defined in the k&w Arrangement with the "Button for cycles" column.

- With the colors red and blue
- Any number of cycles can be used in the k&w Arrangement.

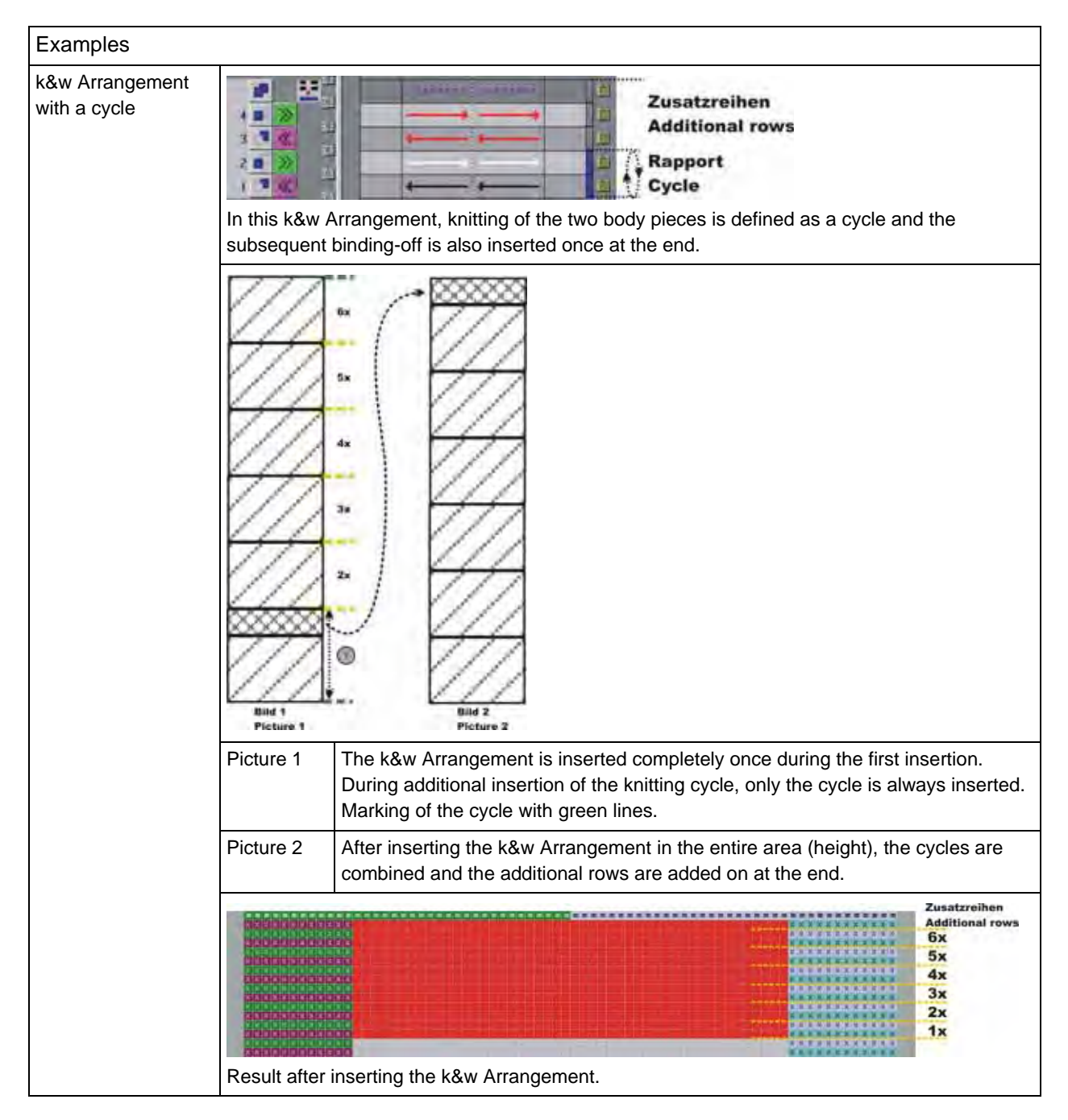

### M1plus knit and wear®

21 k&w Arrangement Editor

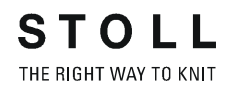

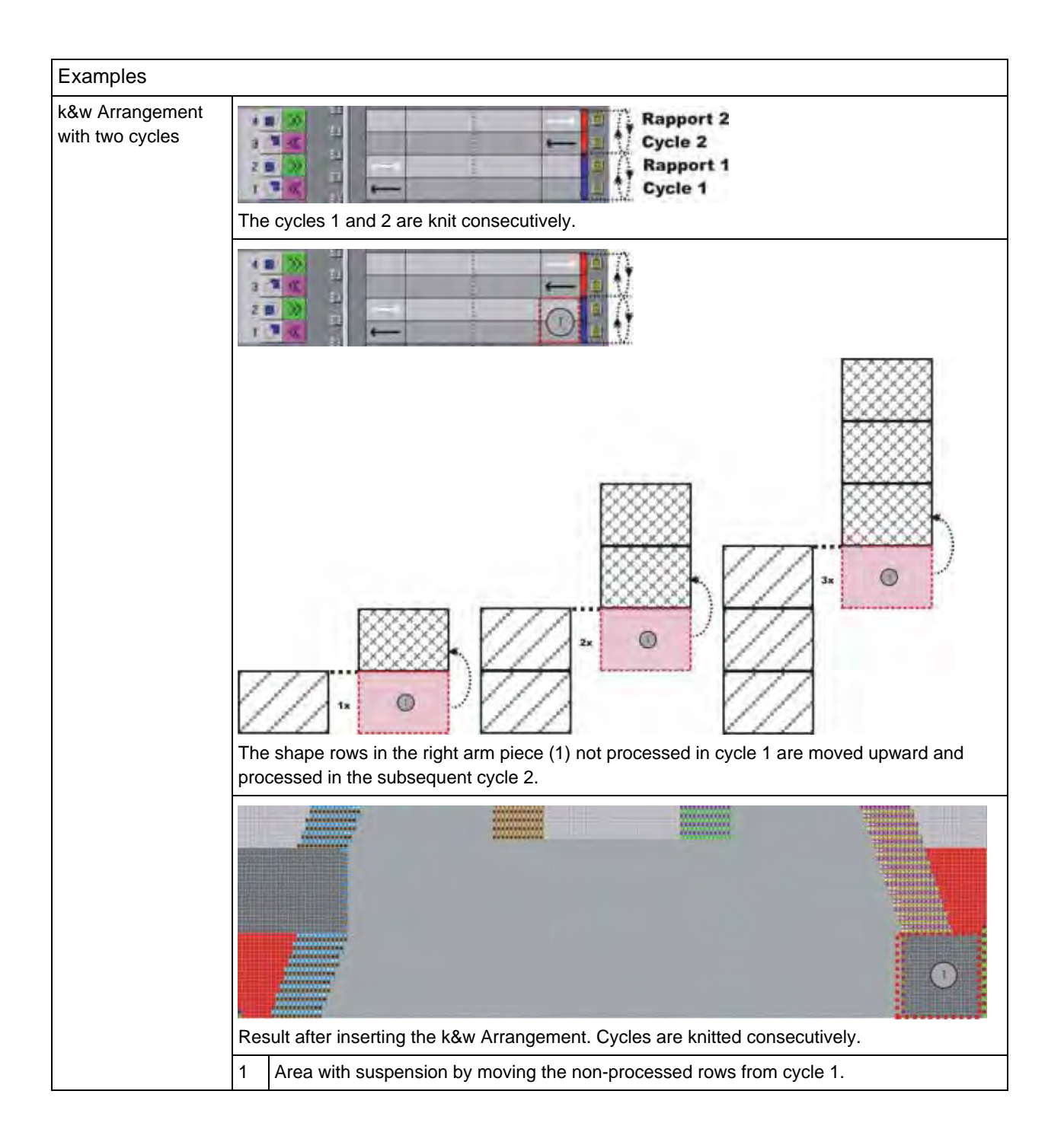
STOLL

THE RIGHT WAY TO KNIT

The settings in this dialog box are evaluated by the "Shapewizard" and the "ShapeSizer" when detecting the k&w Arrangements.

| k&w <del>a</del> ll nee  | dies        |                | E N         | arrowing for nb | 0                 |
|--------------------------|-------------|----------------|-------------|-----------------|-------------------|
| lelow Connec             | tion of tub | es and Collar  | • Baset     | /pe             |                   |
| 1:1                      |             |                | тн          | gh productivity |                   |
| leck or openi            | ng          |                |             |                 |                   |
|                          | 0           | LO             |             | L1              |                   |
|                          | 0           |                |             | Г               |                   |
| Jycle extensio           | an in patte | em rows        |             |                 |                   |
|                          | 0           | Upwards        | 1           | Downwards       |                   |
|                          | ( )         | 0              |             | 0               |                   |
| Sid at outer eq          | lge         | ~              |             |                 |                   |
| closed / cha             | nge at lay  | er change (10) | 💌 Left or   | nd right body   |                   |
| Gore ereat               |             | 2 million an   |             |                 | Cable alars in    |
| Figment I T              |             | E E            |             | ллу<br>Г Г      | Fright sidere     |
| Element L1               | C.          | гг             | гг          | гг              | r r               |
| Non-knitting             | arees       |                |             |                 |                   |
|                          |             | Left sleeve    | 8           | ody             | Rightsleeve       |
| Element LU<br>Element L1 | (12)        | E.<br>F        | r           | r               | i<br>F            |
| Undefined                |             |                | •           | Bind-off        | 6                 |
| No shoulds               |             |                | -           | Shoulder one    | 8                 |
| Sleeve/bod               | vconnec     | Son            |             | Stranger gon    | - (1)             |
| [                        |             |                |             | Traostemna      | neward module (15 |
|                          |             |                | 00000074360 |                 | $\times$          |

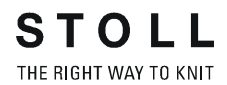

|   | Mear            | ing                                                                                                    |
|---|-----------------|----------------------------------------------------------------------------------------------------|
| 1 |                 | The k&w Arrangement is used for editing the k&w shape in the "Shapewizard".                                                                                                    |
|   |                 | The k&w Arrangement is not used for editing the k&w shape in the "Shapewizard".                                                                                                    |
| 2 | V               | The k&w Arrangement is used as the default when editing a k&w shape<br>if several k&w Arrangements with the same specifications are<br>available.<br>Behavior of the M1plus when inserting k&w Arrangements:<br>If a k&w Arrangement is contained in the "Own" module group which is<br>defined as the default, then it is used. If this is not the case, then a k&w<br>Arrangement from the "Stoll" module group is used.<br><b>i</b> : Do not define several of the same k&w Arrangement as default. |
|   |                 | A k&w Arrangement from the "Stoll" module group defined as the default is used when editing a k&w shape.                                                                                                    |
| 3 |                 | The k&w Arrangement is used for the CMS TC-T / CMS T if knitting is carried out with all needles for a k&w pattern.                                                                                                    |
|   |                 | The k&w Arrangement is used for all k&w machines if the k&w pattern is knit in the 1x1 technique.                                                                                                    |
| 4 | Selec<br>Types  | t a type of knitting cycle.<br>:: Tube/tube connection/area                                                                                                    |
| 5 | Select<br>basic | t a stitch ratio in the sleeve/body/sleeve k&w Arrangement of the <b>Area</b> type.                                                                                                    |
| 6 |                 | Marking for k&w Arrangements with "Narrowings for 2x2 Rib".                                                                                                    |
| 7 |                 | Marking for k&w Arrangements with "Narrowing without S0".<br>Example: k&w Arrangements for CMS TC-T / CMS T                                                                                                    |
| 8 | With k<br>which | &w Arrangements with a cut-out and/or opening, the knitting layer in the cut-out/opening element is knit must be defined for the cycle.                                                                                                    |

21 k&w Arrangement Editor

|    | Meaning                                                                                                    |                                                                                                    |  |  |  |  |  |  |
|----|----------------------------------------------------------------------------------------------------|----------------------------------------------------------------------------------------------------|--|--|--|--|--|--|
| 9  | Cycle extension in pattern rows (= o<br>The specification moves the end lin<br>Arrangement is to be inserted. | complete rows).<br>e of the area in which the k&w                                                                                                    |  |  |  |  |  |  |
|    | Example: Shoulder Gore                                                                                        |                                                                                                    |  |  |  |  |  |  |
|    | Without cycle extension                                                                                       | With cycle extension                                                                                                    |  |  |  |  |  |  |
|    |                                                                                                    |                                                                                                    |  |  |  |  |  |  |
|    | All k&w Arrangements (1-4) are<br>inserted in the shape.<br>The height is determined by the<br>shape.         | All k&w Arrangements are inserted in the shape.<br>The k&w Arrangement attribute "Cycle extension in pattern rows"1 (upward) is specified in k&w Arrangement 3.                                                              |  |  |  |  |  |  |
|    |                                                                                                    | <ul> <li>the entire height of the gore.</li> <li>A complete row from the shape from the collar area is used for binding-off.</li> <li>The end lines of k&amp;w Arrangement 3 are moved upward by one pattern row.</li> </ul> |  |  |  |  |  |  |
| 10 | row.       Left and/or right body outer edge open or closed       Closed / Change of Lever                    |                                                                                                    |  |  |  |  |  |  |
|    | Closed / Change of Layer                                                                                      | Yarn carrier changes the layer.                                                                                                    |  |  |  |  |  |  |
|    |                                                                                                    | $\Rightarrow$ The outer edge is closed.                                                                                                    |  |  |  |  |  |  |
|    | open                                                                                                    | Knitting is carried out with two yarn<br>carriers.<br>The yarn carriers do not change the<br>layer.                                                                                                    |  |  |  |  |  |  |
|    |                                                                                                    | ➡ The outer edge(s) remain(s) open.                                                                                                    |  |  |  |  |  |  |
|    | Closed / Thread Crossover                                                                                     | Knitting is carried out with two yarn<br>carriers.<br>These change the layer.                                                                                                    |  |  |  |  |  |  |
|    |                                                                                                    | A thread crossing results at the outer edge.                                                                                                    |  |  |  |  |  |  |
|    | open at the left                                                                                              | Knitting is carried out with one yarn<br>carrier.<br>The yarn carrier changes to the other<br>layer on the right side.                                                                                                    |  |  |  |  |  |  |
|    |                                                                                                    | ➡ The outer edge remains open.                                                                                                    |  |  |  |  |  |  |
| 11 | Definition of the element and the                                                                             | layer with gore area                                                                                                    |  |  |  |  |  |  |
|    | "Sleeve on the left"                                                                                          | left and right edge for layer L0/L1                                                                                                    |  |  |  |  |  |  |
|    | "Body"                                                                                                    | left and right part of the body for the left<br>and right edges and for the layers L0/L1.                                                                                                    |  |  |  |  |  |  |
|    | "Sleeve on the right"                                                                                         | left and right edge for layer L0/L1                                                                                                    |  |  |  |  |  |  |

## M1plus knit and wear® 21 k&w Arrangement Editor

|    | Meaning                                                                                     |                                                                     |  |  |  |  |  |  |  |
|----|---------------------------------------------------------------------------------------------|---------------------------------------------------------------------|--|--|--|--|--|--|--|
| 12 | Definition of the element and the (non-knitting areas)                                      | layer with suspension                                               |  |  |  |  |  |  |  |
|    | "Sleeve on the left"                                                                        | Layer L0 / L1                                                       |  |  |  |  |  |  |  |
|    | "Body"                                                                                      | left and right part of the body for layer L0<br>/ L1                |  |  |  |  |  |  |  |
|    | "Sleeve on the right"                                                                       | Layer L0 / L1                                                       |  |  |  |  |  |  |  |
| 13 | Definition of binding-off type                                                              |                                                                     |  |  |  |  |  |  |  |
| 14 | Definition of shoulder gore                                                                 |                                                                     |  |  |  |  |  |  |  |
| 15 | Definition of transferring-inward module<br>(transferring before the sleeve-body crossover) |                                                                     |  |  |  |  |  |  |  |
|    | Туре 1                                                                                      | k&w pattern knit in 1x1 technique                                   |  |  |  |  |  |  |  |
|    | Тур 1 ТС-Т                                                                                  | k&w pattern knit with all needles                                   |  |  |  |  |  |  |  |
| 16 | Definition of connecting module                                                             | of sleeve/body/sleeve                                               |  |  |  |  |  |  |  |
|    | Type 1                                                                                      | k&w pattern knit in 1x1 technique.<br>No front opening              |  |  |  |  |  |  |  |
|    | Type 1-Jacket                                                                               | k&w pattern knit in 1x1 technique.<br>With front opening (cardigan) |  |  |  |  |  |  |  |
|    | Тур 1 ТС-Т                                                                                  | k&w pattern knit with all needles                                   |  |  |  |  |  |  |  |

22 Color Arrangement Editor for knit and wear

## 22 Color Arrangement Editor for knit and wear

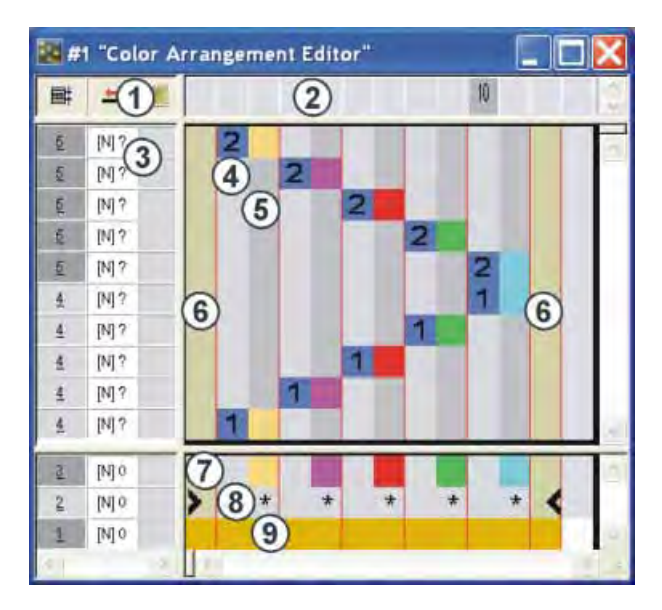

Designations of rows and columns in the "Color Arrangement Editor" (CA).

| 1     | He<br>All | ader of th<br>control co    | e control columns<br>blumns are available |         |                                                                                 |                                  |  |  |
|-------|-----------|-----------------------------|-------------------------------------------|---------|---------------------------------------------------------------------------------|----------------------------------|--|--|
| 2     | Co        | lumn bar                    |                                           |         |                                                                                 |                                  |  |  |
| 3     | Ro        | w bar with                  | n control columns                         |         |                                                                                 |                                  |  |  |
| 4 - 1 | 11        | Process                     | sing Area                                 | 12 - 16 | Searc                                                                           | h Area                           |  |  |
| 4     |           | Reference<br>row num        | ce row with reference<br>ber              | 12      | Row of search colors                                                            |                                  |  |  |
| 5     |           | Color co<br>segment         | lumn with color                           | 13      | Functions of the search colors                                                  |                                  |  |  |
| 6 - 1 | 11        | Shape c<br>Fully Fas        | olumn with<br>shion and k&w)              | 14 - 15 | Search color for shape parts<br>(Shape Part Color)<br>with Fully Fashion or k&w |                                  |  |  |
|       |           | 6 + 7                       | Shape columns<br>left sleeve              |         | 14                                                                              | Shape part color<br>left sleeve  |  |  |
|       |           | 8 + 9 Shape columns<br>Body |                                           |         | 15                                                                              | Shape part color<br>Body         |  |  |
|       |           | 10 + 11                     | Shape columns<br>right sleeve             |         | 16                                                                              | Shape part color<br>right sleeve |  |  |

M1plus knit and wear<sup>®</sup> 22 Color Arrangement Editor for knit and wear

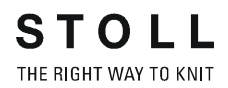

| Pattern name:           | Raglan mit H | lalsspickel                     |  |  |  |  |
|-------------------------|--------------|---------------------------------|--|--|--|--|
| Pattern size:           | Width:       | 250                             |  |  |  |  |
|                         | Height:      | 250                             |  |  |  |  |
| Machine type:           | CMS 822 k&w  |                                 |  |  |  |  |
| Gauge:                  | E 6.2        |                                 |  |  |  |  |
| Start:                  | 1X1 - Rib    |                                 |  |  |  |  |
| Basic pattern:          | Jersey       |                                 |  |  |  |  |
| Knitting technique      | knit and wea | r                               |  |  |  |  |
| Description of pattern: | k&w shape F  | aglan with neck gore and collar |  |  |  |  |

### 23.1 Generate Pattern without Shape

### Generate basic pattern for knit and wear:

- 1) Select "File" / "New" from the menu bar.
  - or -
- ➔ Click the <sup>□</sup> icon.
- 2) Enter a pattern name.
- 3) Select machine.
- 4) Select k&w pattern type.

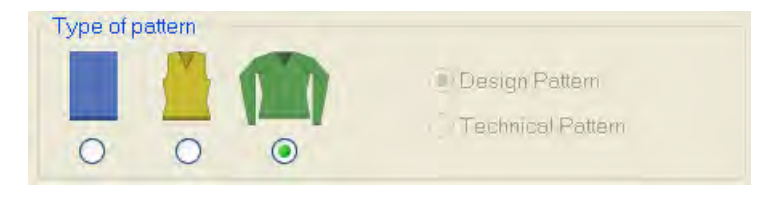

i <sup>T</sup>

The k&w pattern type is in the "Design Pattern" mode available only.

- Enter height and width of the pattern field. Width: 250 Height: 250
  - **i** With k&w the size of the pattern field is automatically doubled in height and width.
- 6) Select the "Jersey" binding for the basic pattern via the selection list.
  - You can not select a start for the k&w pattern at the beginning. The start will be selected with the **Cut-out shape** step of processing.
- 7) Confirm the settings with "Generate Design Pattern".
- ⇒ The "Symbol View [Basic]" will be opened.

### 23.2 Create shape: Raglan with neck gore

### I. Generate a front and back in the Shape Editor:

- 1) Open the shape editor via "Shape" /"Shape Editor (Generate or Edit Shapes)...".
- 2) Select a k&w ... entry under "General shape data".
- 3) Set "Input format" to **Stitches**.
- 4) Activate ☑ "mirrored" under "Elements".
- 5) Specify starting width.
- 6) Open the table with "Left Lines" and enter the values for the front and the back.

### Front / Back

| No. | Lines<br>Editor                                                                                                    | Height<br>mm | Width<br>mm | Height<br>Stitches | Width<br>Stitches | Height<br>Steps | Width<br>Steps | Factor | Height<br>Remainder | Width<br>Remainder | Width<br> | Width | Function  | Group |
|-----|----------------------------------------------------------------------------------------------------|--------------|-------------|--------------------|-------------------|-----------------|----------------|--------|---------------------|--------------------|-----------|-------|-----------|-------|
| 1   |                                                                                                    | 0            | -173        | 0                  | -52               | 0               | -52            | 1      | 0                   | 0                  |           |       | Basis     | 0     |
| 2   |                                                                                                    | 33           | 0           | 10                 | 0                 | 10              | 0              | 1      | 0                   | 0                  |           | 0     |           | 0     |
| 3   |                                                                                                    | 86           | 0           | 26                 | 0                 | 26              | 0              | 1      | 0                   | 0                  |           | 0     |           | 0     |
| 4   |                                                                                                    | 13           | 0           | 4                  | 0                 | 4               | 0              | 1      | 0                   | 0                  |           | 0     |           | 0     |
| 5   |                                                                                                    | 166          | 0           | 50                 | 0                 | 50              | 0              | 1      | 0                   | 0                  |           | 0     |           | 0     |
| 6   |                                                                                                    | 20           | 0           | 6                  | 0                 | 6               | 0              | 1      | 0                   | 0                  |           | 0     |           | 0     |
| 7   | <ul> <li>Image: A second second s</li></ul> | 226          | 100         | 68                 | 30                | 0               | 0              | 0      | 0                   | 0                  | 6         | 0     | Narrowing | 0     |
| 8   |                                                                                                    | 0            | 73          | 0                  | 22                | 0               | 22             | 1      | 0                   | 0                  |           |       | Bind-off  | 0     |

| Line Edito        | Line Editor Line 7 left |                 |                |        |       |              |  |  |  |  |  |  |  |
|-------------------|-------------------------|-----------------|----------------|--------|-------|--------------|--|--|--|--|--|--|--|
| Factor<br>Grouped | Group                   | Height<br>Steps | Width<br>Steps | Factor | Width | Width<br>\\\ |  |  |  |  |  |  |  |
|                   |                         | 68              | 30             |        |       |              |  |  |  |  |  |  |  |
| 1                 | 0                       | 4               | 2              | 15     | 6     | 0            |  |  |  |  |  |  |  |
| 1                 | 0                       | 8               | 0              | 1      | 6     | 0            |  |  |  |  |  |  |  |

- 7) Allocate the desired attributes "Widening", "Narrowing" and "Bind-off" to the edges under "Function".
  - i Generate a shape for the back with the same specifications as for the front.

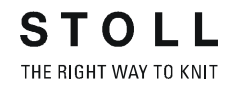

#### II. Insert the neck gore element in the front:

- 1) Open the Raglan Front shape.
- 2) Generate a new element in the Shape Editor with <sup>(1)</sup>
- 3) Select the **Gore** entry in the "Type" section list.
- 4) Create the table under "Left Lines" and enter the values for the element.

#### Neck gore in the front

| No. | Lines<br>Editor                                                                                                    | Height<br>mm | Width<br>mm | Height<br>Stitches | Width<br>Stitches | Height<br>Steps | Width<br>Steps | Factor | Height<br>Remainder | Width<br>Remainder | Width<br> | Width | Function | Group |
|-----|----------------------------------------------------------------------------------------------------|--------------|-------------|--------------------|-------------------|-----------------|----------------|--------|---------------------|--------------------|-----------|-------|----------|-------|
| 1   |                                                                                                    | 0            | -13         | 0                  | -4                | 0               | -4             | 1      | 0                   | 0                  |           | 0     |          | 0     |
| 2   | <ul> <li>Image: A set of the set of the</li></ul> | 46           | -53         | 14                 | -16               | 0               | 0              | 0      | 0                   | 0                  |           | 0     |          | 0     |
| 3   |                                                                                                    | 0            | 66          | 0                  | 20                | 0               | 20             | 1      | 0                   | 0                  |           |       |          | 0     |

| Line Edito        | Line Editor Line 2 left |                 |                |        |       |              |  |  |  |  |  |  |  |  |
|-------------------|-------------------------|-----------------|----------------|--------|-------|--------------|--|--|--|--|--|--|--|--|
| Factor<br>Grouped | Group                   | Height<br>Steps | Width<br>Steps | Factor | Width | Width<br>\\\ |  |  |  |  |  |  |  |  |
|                   |                         | 14              | -16            |        |       |              |  |  |  |  |  |  |  |  |
| 1                 | 0                       | 2               | -4             | 1      |       | 0            |  |  |  |  |  |  |  |  |
| 1                 | 0                       | 2               | -3             | 2      |       | 0            |  |  |  |  |  |  |  |  |
| 1                 | 0                       | 2               | -2             | 3      |       | 0            |  |  |  |  |  |  |  |  |
| 1                 | 0                       | 2               | 0              | 1      |       | 0            |  |  |  |  |  |  |  |  |

5) Define the distance to the "base line" or to the "end line".

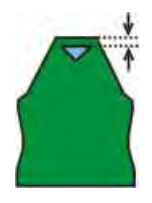

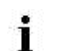

Do not connect the gore element to the end line.

#### III. Generate the element for the sleeve in the Shape Editor:

- 1) Open the shape editor via "Shape" /"Shape Editor (Generate or Edit Shapes)...".
- Select the k&w Sleeve entry in the "Type" selection menu under "General shape data".
- 3) Enter the values in the table:

STOLL THE RIGHT WAY TO KNIT

23 Shapewizard: Raglan with neck gore

i

| No. | Lines<br>Editor                                                                                                    | Height<br>mm | Width<br>mm | Height<br>Stitches | Width<br>Stitches | Height<br>Steps | Width<br>Steps | Factor | Height<br>Remainder | Width<br>Remainder | Width<br> | Width | Function  | Group |
|-----|----------------------------------------------------------------------------------------------------|--------------|-------------|--------------------|-------------------|-----------------|----------------|--------|---------------------|--------------------|-----------|-------|-----------|-------|
| 1   |                                                                                                    | 0            | -100        | 0                  | -30               | 0               | -30            | 1      | 0                   | 0                  |           |       | Basis     | 0     |
| 2   |                                                                                                    | 400          | -33         | 120                | -10               | 12              | -1             | 10     | 0                   | 0                  | 1         | 0     | Widening  | 0     |
| 3   |                                                                                                    | 20           | 0           | 6                  | 0                 | 6               | 0              | 1      | 0                   | 0                  |           | 0     |           | 0     |
| 4   | <ul> <li>Image: A set of the set of the</li></ul> | 226          | 100         | 68                 | 30                | 0               | 0              | 0      | 0                   | 0                  | 6         | 0     | Narrowing | 0     |
| 5   |                                                                                                    | 0            | 33          | 0                  | 10                | 0               | 10             | 1      | 0                   | 0                  |           |       | Bind-off  | 0     |

| Line Edito        | or Line 4 le | ft              |                |        |       |              |
|-------------------|--------------|-----------------|----------------|--------|-------|--------------|
| Factor<br>Grouped | Group        | Height<br>Steps | Width<br>Steps | Factor | Width | Width<br>\\\ |
|                   |              | 68              | 30             |        |       |              |
| 1                 | 0            | 4               | 2              | 15     | 6     | 0            |
| 1                 | 0            | 8               | 0              | 1      | 6     | 0            |

4) Allocate the desired attributes "Widening" and "Narrowing" to the edges under "Function".

Two more stitch rows has to follow the last narrowing otherwise it will not be narrowed.

### 23.3 Shapewizard: Load shape elements

### Load shape elements in the Shapewizard:

Combine the shapes front, back, sleeve and collar in the "Shapewizard" into a Raglan with neck gore.kaw shape.

- 1) Run the "Shapewizard" via the "k&w Shape" / "Shapewizard (k&w Put Together Shape)...".
- 2) Load a shape for the "Body front" element with the 🚨 button.
- $\Rightarrow$  The "Open" dialog box appears.
- 3) Select shape.
- ⇒ The shape will be loaded and the name will be displayed und "Body front".

| 9 | You can remove the shape for sleeve and collar with $\overline{	imes}$ |
|---|------------------------------------------------------------------------|
|   | again.                                                                 |
|   | You can call-up the "Shape Editor" in order to correct the             |
|   | [V]                                                                    |
|   | loaded shape with 🖳                                                    |

- 4) Load the shape elements for "Body back" and "Sleeve" following the same procedure.
- 5) Specify stitch cross-over (connection of body and sleeve).

M1plus knit and wear<sup>®</sup> 23 Shapewizard: Raglan with neck gore

| Selection                                                                                  | Use                                                                                                    |
|--------------------------------------------------------------------------------------------|----------------------------------------------------------------------------------------------------|
| B1-Type 1<br>(no connection L0-L1)                                                         | Continous stitch rows in the front, i.e. no<br>opening.<br>No connection of both knitting layers.                                                                              |
| B1-Type 1 TC-T<br>(no connection L0-L1)                                                    | k&w Arrangement for pullover knit on CMS<br>machine with additional beds.<br>Continous stitch rows in the front, i.e. no<br>opening.<br>No connection of both knitting layers. |
| B8 Connection of trousers                                                                  | k&w Arrangement for trousers                                                                                                    |
| B5 Type 1 with gore (L0) no connection L0-L1                                               | k&w Arrangement for pullover with Fair Isle and gore below the sleeve-body connection                                                                                          |
| B6 Type 1 with gore (L0+L1)<br>no connection L0-L1                                         | k&w Arrangement for pullover with Fair Isle and gore below the sleeve-body connection                                                                                          |
| B2 Type 1 with opening (L0)<br>no connection L0-L1                                         | k&w Arrangement for a cardigan<br>The front of the body is open.<br>No connection of both the knitting layers                                                                  |
| B2-Type 1 TC-T with opening<br>(L0)                                                        | k&w Arrangement for cardigan knit on CMS<br>machine with additional beds.<br>The front of the body is open.<br>No connection of both the knitting layers                       |
| B7 Type 1 with opening (L0)<br>no connection L0-L1 Rib                                     | k&w Arrangement for cardigan with 2x2 Rib                                                                                                    |
| B3-Type1 with gore and<br>opening (L0) and gore and<br>opening (L1)<br>no connection L0-L1 | k&w Arrangement for cardigan with gore in front<br>and back                                                                                                    |
| B4-Type 1 with gore and<br>opening (L0)<br>no connection L0-L1                             | k&w Arrangement for cardigan with gore in front                                                                                                    |
| I17-Type 1 no connection L0-<br>L1 +I L0 Body                                              | k&w Arrangement for Intarsia on L0                                                                                                    |

## 23.4 Shapewizard: Docking points for raglan

The shape elements are connected by knitting at the docking points.

I. Open the graphical shape display in order to define the docking points:

→ Open the "Shape View" and the "Docking Points" dialog box with in the toolbar of the "Shapewizard".

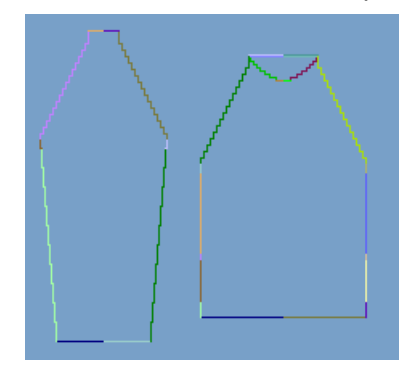

M1plus knit and wear<sup>®</sup> 23 Shapewizard: Raglan with neck gore

| Docking points              |
|-----------------------------|
| Knitting row<br>Sleeve Body |
| Sleeve - body               |
| Suspend Body                |
| Suspend Sleeve X            |
| Remaining narrowing         |
| Difference:                 |
|                             |
| Column<br>Sleeve Body       |
| Collar X                    |
| right side                  |
| Columns Rows                |
| Measuring                   |
| Deleting all lines          |

STOLL THE RIGHT WAY TO KNIT

| Element               | Function                                                                                                    |
|-----------------------|----------------------------------------------------------------------------------------------------|
| "Sleeve - body"       | Set the docking point "sleeve - body".<br>The connection line is the first knitting row after the<br>sleeve-body connection.                                  |
| "Suspend body"        | Set the docking point "Suspend body".<br>Compensation of the length difference in the case of a<br>sleeve longer than the body.<br>Example: saddle shoulder   |
| "Suspend sleeve"      | Set the docking point "Suspend sleeve".<br>Compensation of the length difference in the case of a<br>body longer than the sleeve.<br>Example: Inserted sleeve |
| "Remaining Narrowing" | Set the docking point "Remaining Narrowing".<br>Connection of the stitches remaining at the end of the<br>sleeve to the body.<br>Example: Inserted sleeve     |
| "Difference"          | The difference of rows will be displayed when setting the connecting lines.                                                                                   |

| Element                                                   | Function                                                                                                    |
|-----------------------------------------------------------|----------------------------------------------------------------------------------------------------|
| "Display field for the<br>name of the knitting<br>cycles" | If the cursor is placed in the graphical presentation of<br>the shape display after determining the knitting cycles,<br>then the name of the respective knitting cycle is shown. |
| "Collar"                                                  | Set the docking point "Collar".<br>The collar element is set to corresponding width by the<br>connection.                                                                        |
| "Measuring"                                               | You can messure a distance within a shape element<br>with the "Measuring" button and the left mouse button<br>pressed.<br>The result is displayed in "Columns" and "Rows".       |
| "Delete all lines"                                        | Delets all specified docking points.                                                                                                    |

#### II. Define the docking point for sleeve-body:

The docking points form a connection line between sleeve and body and determine the first continuous knitting row after the sleeve-body connection.

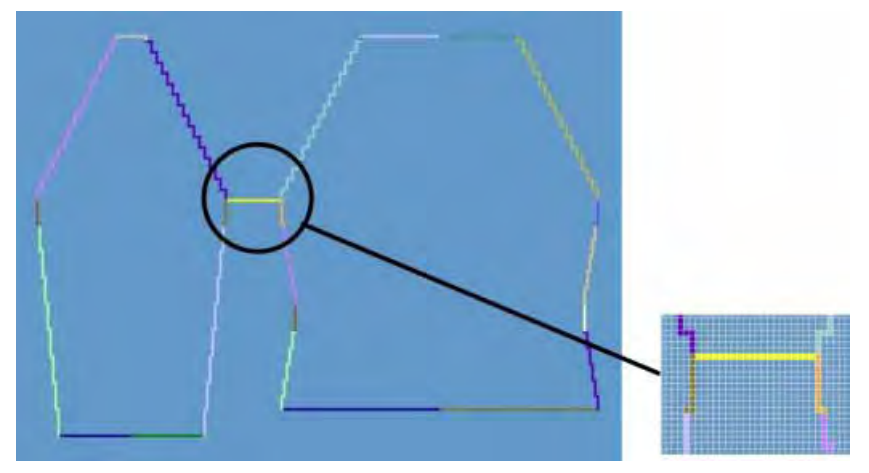

- 1) Click in the pattern with the left mouse button and hold it.
- 2) Move the cursor in the element to be connected and specify the end position of the connection, then release the left mouse button.
- 3) Change the position by a manual entry in the "Docking Points" dialog box in order to correct a docking point.

- or -

i

 $\rightarrow$  Press x to delete a connection.

Press the "Ctrl" key while specifying the docking points, in order to jump with the cursor automatically to the nearest edge start or edge end.

### III. Generate a k&w shape for raglan with neck gore:

1) Press "Determine k&w Arrangements".

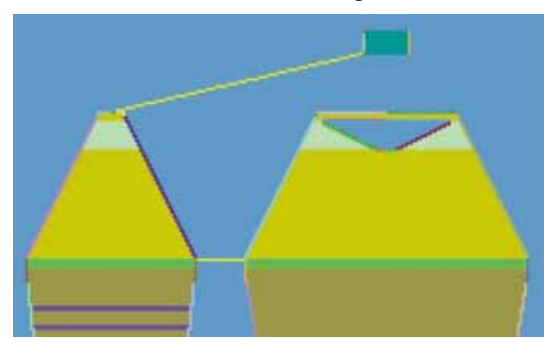

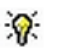

The determined k&w Arrangements are represented color coded in the grafical Shape Display.

| Кеу                             | Function                                                                                                    |
|---------------------------------|----------------------------------------------------------------------------------------------------|
| "Determine k&w<br>Arrangements" | By pressing the "Determine k&w Arrangements" button,<br>the shapes are checked and the sequences required for<br>technical processing are determined.  |
| "Initialize"                    | The determined k&w Arrangements are deleted and the shapes are reloaded.<br>A redetermination of the k&w Arrangements is required for further editing. |

- 2) Save the shape as kaw file after editing.
  - "File" / "Save" menu
  - or -

i

•

The elements of the shape (front, back, and sleeve) and the **kaw** file must all be located in the same directory.

3) Exit the "Shapewizard".

### 23.5 Lay on k&w shape and position it

### I. Lay the generated k&w shape onto the basic pattern:

 Call up the dialog box with the "Shape" / "Open and Position Shape..." menu.

| Open kæw Shapes |            |
|-----------------|------------|
|                 |            |
|                 |            |
|                 |            |
|                 |            |
|                 | <br>- *#   |
|                 | - **       |
| Mille           |            |
|                 | <br>Cancel |

- 2) Load the shape with the .kaw extention via  $\overset{\text{\tiny{CO}}}{=}$  (1).
- 3) Confirm the entry with "OK".
- ⇒ The shape elements will be layed on the basic motif of the "Symbol View [Basic]".

### II. Position the shape:

- The shape with k&w Arrangements lies on the basic pattern after "Open k&w shapes".
- 1) Select the 😰 drawing tool.

### "Tool Properties" toolbar:

| <b>₽</b> |
|----------|
|          |
|          |

- 23 Shapewizard: Raglan with neck gore
- Select the desired setting in the "Tool Properties" toolbar for the drawing tool:

| Symbol | Function                                  |
|--------|-------------------------------------------|
| 0      | Move front layer (L0) and back layer (L1) |
| 0      | Move front layer (L0) only                |
| ۹      | Move back layer (L1) only                 |

3) Select the desired setting in the "Pattern Presentation k&w" toolbar:

| Symbol | Function                   |
|--------|----------------------------|
| ny.    | Display Pattern Cut-out    |
| м      | Display Pattern Folded out |
| ini    | Display Pattern Collapsed  |

4) Position the shape elements **Sleeve** and **Body** on the motif with the symbol activated and the left mouse button pressed.

- or -

➔ Select the desired shape element left clicking. Position the selected shape element with the arrow keys of the keybord or of the "Properties of Drawing Tools" toolbar.

STOLL THE RIGHT WAY TO KNIT

### 23.6 Generate Color Arrangements based on k&w Arrangements

### Get the Color Arrangements generated based on the k&w Arrangements of the shape:

- ▷ The k&w shape generated in the "Shapewizard" lies on the basic pattern.
- 1) Open the "Shape View" with  $\mathbf{\hat{U}}$ .
  - or -
- → Switch the "Symbol View" with <sup>™</sup> into the Display Pattern Cut-out k&w presentation.
- 2) Toggle on control columns:
- k&w Arrangement with
- Color Arrangements with

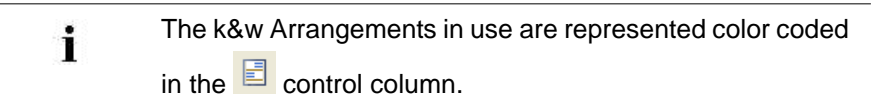

### M1plus knit and wear®

23 Shapewizard: Raglan with neck gore

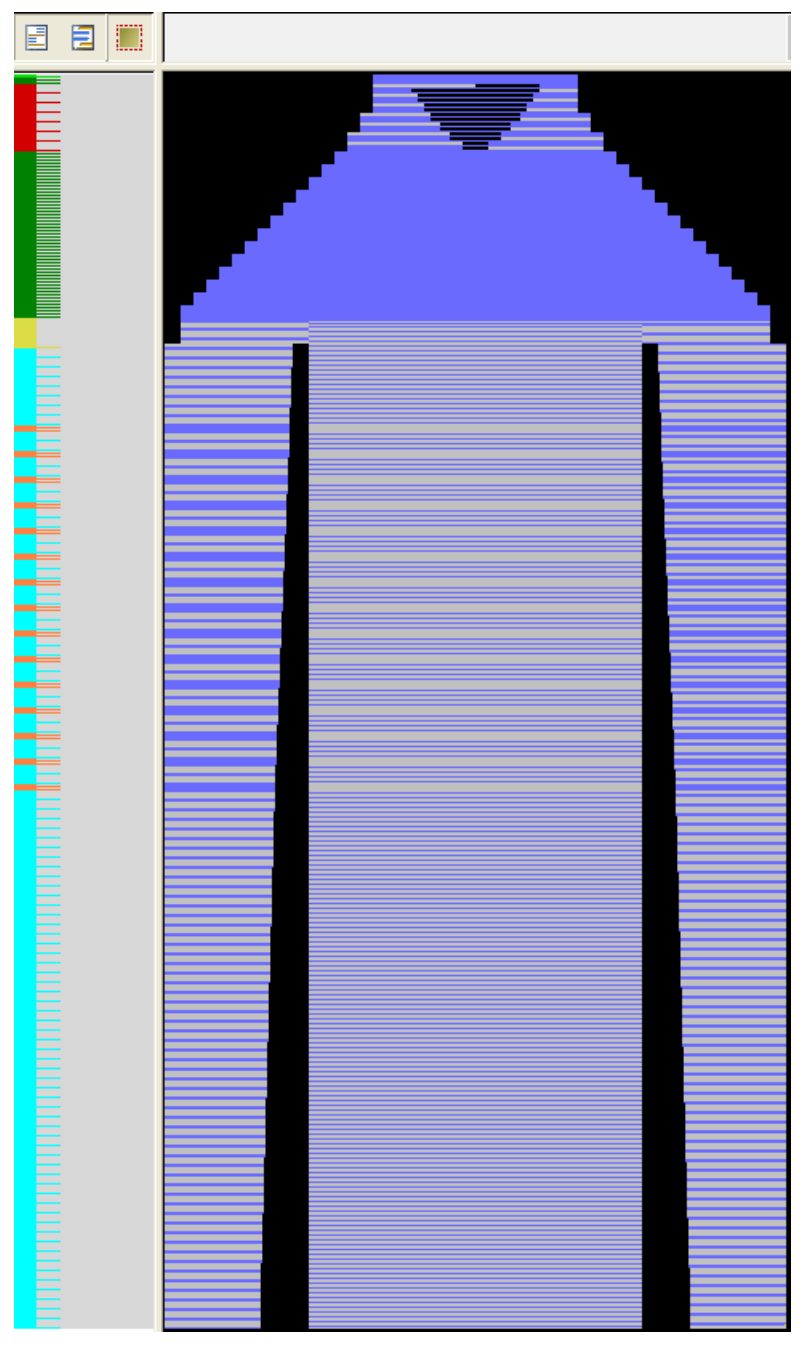

3) Select the rows from the start up to the start of the sleeve-body

connection in the control column

4) Place the cursor in the 🗏 control column and call up the context menu.

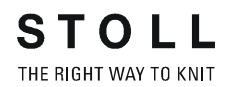

- 5) Select "Allocate a Color Arrangement from the k&w Arrangement".
- ⇒ Color Arrangements will be generated based on the k&w Arrangements

in use. They are represented color coded in the 📃 control column.

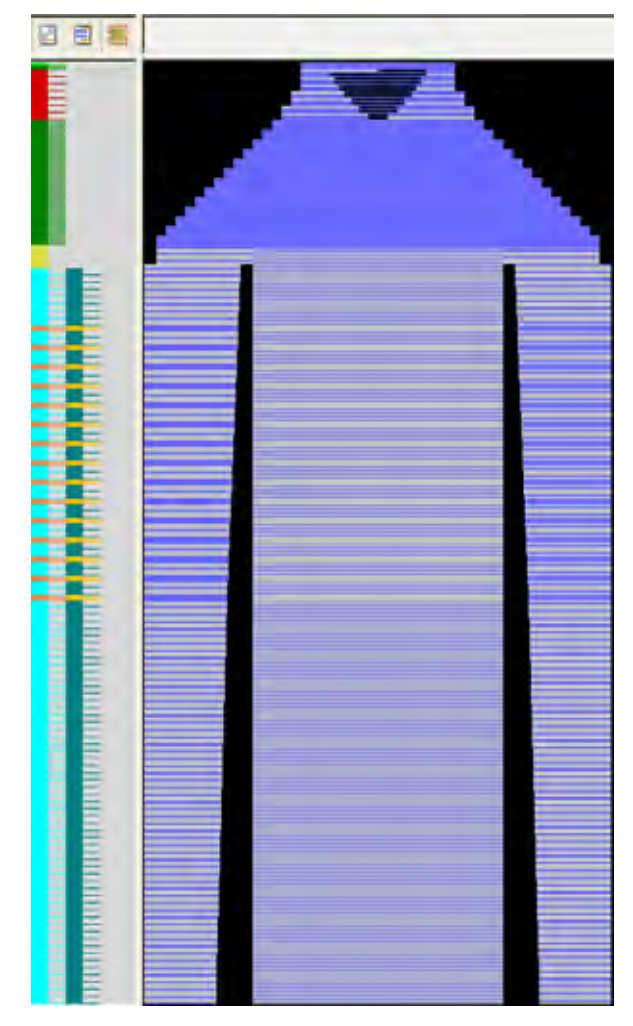

#### **Result:**

- The calculated CA are displayed in the "Modules" toolbar on the "local Color Arrangement" tab
- The calculated CA are named by the M1plus.
- The k&w Arrangements in use are displayed in the "Modules" toolbar on the "local k&w Arrangements" tab
- CA are coupled to the original k&w Arrangement and named in the "k&w Arrangement Editor".
- 6) Delete the selection with  $\mathbf{X}$ .

### 23.7 Cut out k&w Shape

### Cut-out k&w-shape of the basic pattern:

- i You can make pattern related settings in the "Configuration k&w" dialog box before cutting out.
- 1) Cut out the shape with  $\square$  in the "Steps of Processing" toolbar.
- ⇒ The "k&w Options for Cut out" dialog box appears.

You can not make all of the settings if you repeat the Cutting out step of processing. These settings are already with the first cutting out.

- 2) Confirm the settings in the dialog box with "OK".
- ⇒ The "Insert/Replace k&w Start" dialog box appears.
- 3) Select the desired start.
- 4) Confirm the settings with "OK".
- ⇒ The k&w start is inserted as writeprotected area within shape.

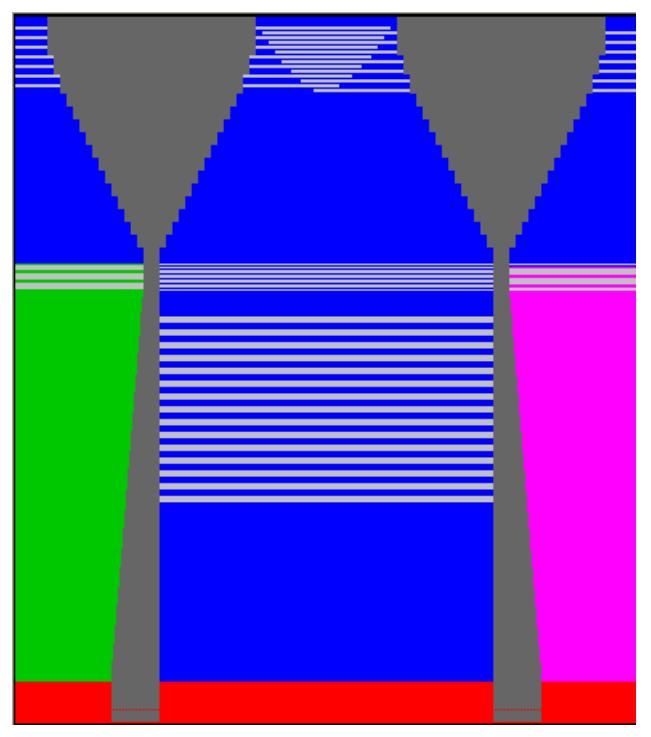

### 23.8 Space the Suspending Rows Newly

### Space the length compensation in the body manually:

- $\triangleright$  The Cut-out shape processing step  $\square$  has to be loaded.
- 1) Select the body in width and height from the first row after the start upto the last row with suspending in the "Symbol View [Basic with shape]".

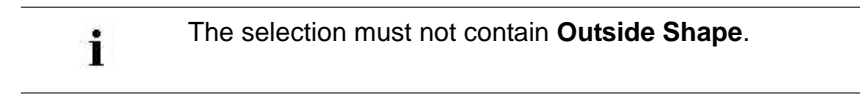

2) Call up the "Insert/Delete Suspension" dialog box with

| nsert | within Selection   |      |
|-------|--------------------|------|
| 4     | 🗘 Original Rows    | 1211 |
| 2     | Suspending Rows    | 13   |
| emov  | e within Selection |      |

- 3) Press the "Run" key.
- ⇒ The **Suspension** inserted when calculating the CA will be removed.

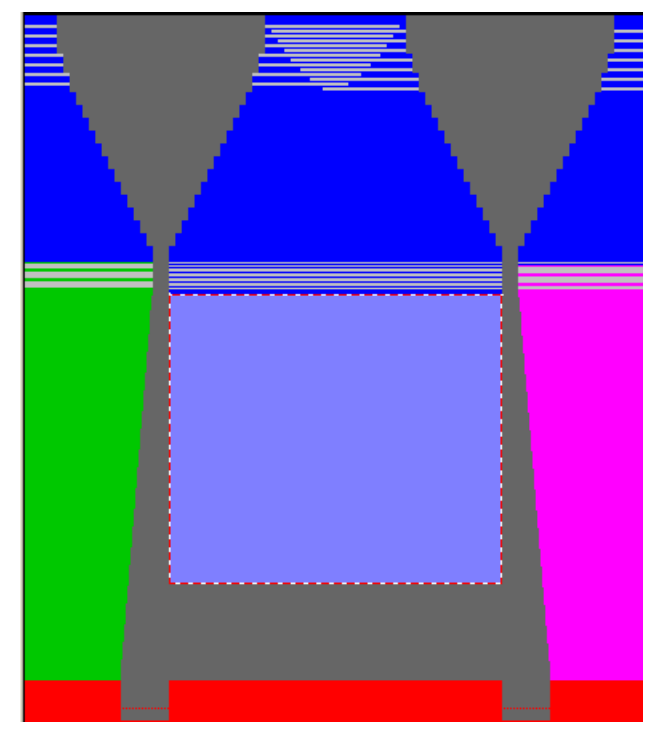

- 4) Enter new values under "Insert within Selection":
- Original Rows = Number of rows to be knitted
- Suspending rows = Number of rows without knitting

| Example:         |   |  |  |  |  |  |  |
|------------------|---|--|--|--|--|--|--|
| Original Rows:   | 8 |  |  |  |  |  |  |
| Suspending Rows: | 4 |  |  |  |  |  |  |

5) Pick up the selection at the first row after the suspending area with the left mouse button and drag it open downward.

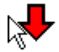

#### The meaning of the different cursor presentations:

| Cursor     | Meaning                                      |
|------------|----------------------------------------------|
| <b>⊳</b> , | Drag open in both directions is not possible |
|            | Drag open upward                             |
| 4          | Drag open downward                           |

#### **Result:**

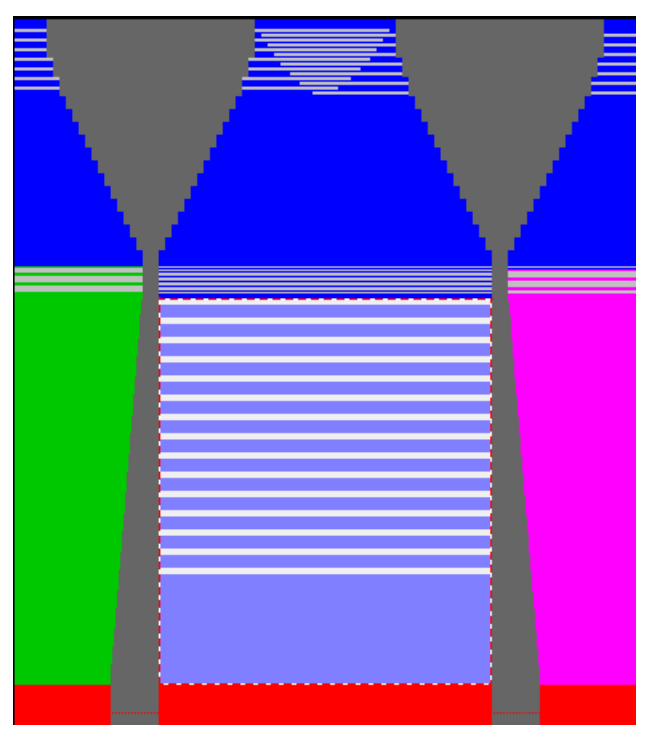

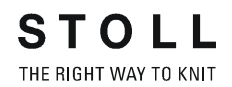

- 6) Close the "Insert/Delete suspension" dialog box with "X".
- 7) Re-allocate the CA to the new suspending area in the control column.
- $\Rightarrow$  The modifications are saved in the  $\stackrel{\textcircled{}}{=}$  state of pattern.

### 23.9 Draw in a Structure after Cutting out

### Toggle suspension on and off and draw in a structure into the pattern:

- ▷ Shaped Pattern is the active state of pattern.
- 1) Select in the "Pattern presentation" toolbar:
- Yarn Color or Yarn Carrier Color for the Background
- Shape Symbols
- 2) Select in the "Pattern Presentation k&w" toolbar:

k&w presentation M

### Result: Symbol View with the symbols for suspension

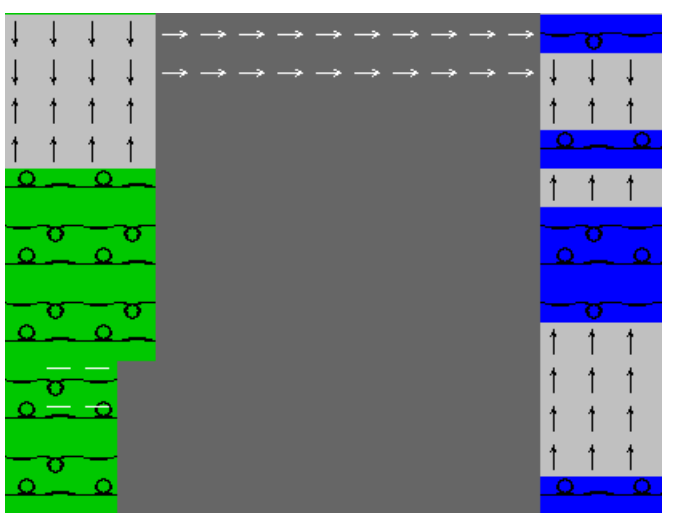

|     | Function                                                                                   |              |  |  |  |  |  |  |  |  |
|-----|--------------------------------------------------------------------------------------------|--------------|--|--|--|--|--|--|--|--|
| 1   | Direction of fading out the suspending rows to the top                                     |              |  |  |  |  |  |  |  |  |
| Î   | Direction of fading out the suspending rows to the buttom                                  |              |  |  |  |  |  |  |  |  |
| 1   |                                                                                            |              |  |  |  |  |  |  |  |  |
| ≪≪  | Aligning symbol for folding in and out within the shape                                    | to the left  |  |  |  |  |  |  |  |  |
| >>> | Aligning symbol for folding in and out within the shape                                    | to the right |  |  |  |  |  |  |  |  |
| ₽   | Aligning symbol for folding in and out within the shape to the left and outside the shape  |              |  |  |  |  |  |  |  |  |
| ₹   | Aligning symbol for folding in and out within the shape to the right and outside the shape |              |  |  |  |  |  |  |  |  |

- 3) Select in the "Pattern Presentation k&w" toolbar.
- ⇒ The suspending rows will be toggled off in the "Symbol View [Basic with shape]".
- 4) Select further presentation options in the "Pattern Presentation k&w" toolbar if desired.
- 5) Select the desired structure module and draw it in:
- Cables
- Aran
- Petinet and so on

**Result:** 

### The modules drawn in will be placed on a knitting row of the corresponding knitting layer.

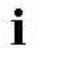

The suspending rows will **not** be skipped if these rows are **not faded out**.

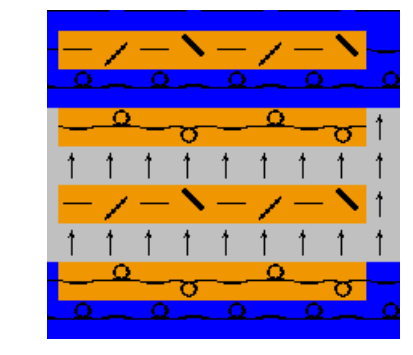

### 23.10 Generate a Module Arrangement

### Generate a Module Arrangement from a selection:

- ▷ A shaped pattern <sup>1</sup> is load after the **Cutting out** step of processing.
- 1) Click on *m* and *m* of the "Pattern Presentation k&w" toolbar.
- ⇒ The suspending rows and the aligning symbols will be hidden in the "Symbol View [Basic with shape]".
- 2) Draw in different structure modules on the same row:
- Of front layer (L0) only: Adjustment of the module from L0 only
- Of back layer (L1) only: Adjustment of the module from L1 only
- Of both layers (L0 + L1): Adjustment of the modules from L0, from L1 and from L0 in relation to L1

#### Excample with modules on both layer:

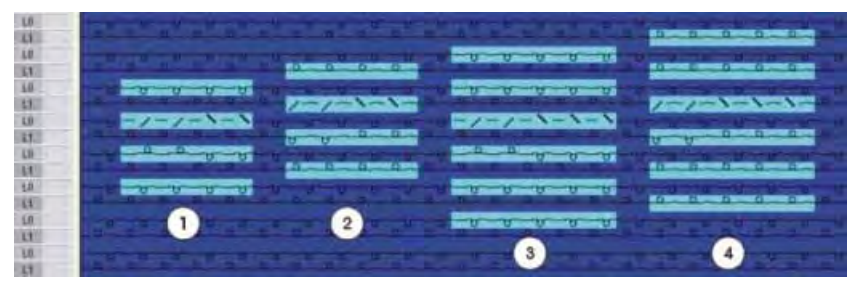

|   | Designation                   |  |  |  |  |  |  |  |
|---|-------------------------------|--|--|--|--|--|--|--|
| 1 | Cable 2x2 on front layer (L0) |  |  |  |  |  |  |  |
| 2 | Cable 2x2 on back layer (L1)  |  |  |  |  |  |  |  |
| 3 | Cable 3x2 on front layer (L0) |  |  |  |  |  |  |  |
| 4 | Cable 3x2 on back layer (L1)  |  |  |  |  |  |  |  |

3) Select the pattern rows with modules.

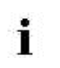

Only modules of the same knitting row can be arranged to each other.

4) Click the <sup>25</sup> icon in the "Default" toolbar.

- or -

→ Call up the "Module" / "Generate from Selection" / "Module Arrangement" menu.

STOLL THE RIGHT WAY TO KNIT

23 Shapewizard: Raglan with neck gore

- #2 "Module Arrangement Editor" 2 3 4 5 8 7 8 9 10 11 12 13 14 15 18 17 18 19 20 21 22 23 24 25 26 27 28 29 30 32 35 # E 31 32 33 36 ML NIE UR 5 UR 1 M M
- All modules existing in the selection are displayed in the "Module Arrangement Editor".

- **1** The settings in the "Module" / "Insert Modules (Settings)" menu initially determine the racking priority in the Module Arrangement.
- 5) Click the Aligning <sup>+</sup> icon in the "Drawing tools" toolbar.
- 6) Activate the desired options in the "Tool Properties" dialog box.
- 7) Modify the Module Arrangement.
- 8) Close the "Module Arrangement Editor" with X
- ⇒ The "Save modified module?" prompt appears.
- 9) Confirm the query with "Yes".
- ⇒ The color marking of the Module Arrangement will automatically be entered in the control column of the selected pattern area.
  - The Module Arrangement will be saved with the pattern and can be selected in the "Local Module Arrangements" tab of the "Module " toolbar.

### 23.11 Complete the pattern

### Complete the pattern:

- 1) Expand the pattern with for the "Steps of Processing" toolbar.
- $\Rightarrow$  The binding off module is inserted.
- 2) Start the technical processing with .
- ⇒ The query "Generate MC Program" appears.
- 3) Confirm the query with "OK".
- 4) Call-up "Sintral check" via "MC program / Conduct Sintral Check..." menu.
  - or -
- ➔ Start the "Sintral Check" with the <sup>I</sup> button.

M1plus knit and wear<sup>®</sup> 23 Shapewizard: Raglan with neck gore

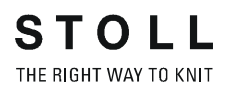

### 24 Shapewizard: Raglan with intarsia

| Pattern name            | Intarsia                                                   |
|-------------------------|------------------------------------------------------------|
| Pattern size:           | Width: 300<br>Height: 170                                  |
| Machine type:           | CMS 822 k&w                                                |
| Gauge:                  | E 6.2                                                      |
| Start:                  | 1x1                                                        |
| Basic pattern:          | Jersey                                                     |
| Knitting technique      | knit and wear                                              |
| Description of pattern: | k&w pattern with Raglan and Intarsia technique in the body |

### 24.1 Generate Pattern without Shape

#### Generate knit and wear pattern:

| i         | The intarsia motif is not drawn-in until the shape is not lai onto the basic pattern. |
|-----------|---------------------------------------------------------------------------------------|
| 1) Select | "File" / "New" from the menu bar.                                                     |
| - or -    |                                                                                       |
| → Click t | he 🗅 icon.                                                                            |
| 2) Enter  | a pattern name.                                                                       |
| 3) Select | machine.                                                                              |
| 4) Type o | of pattern: Select k&w pattern.                                                       |
| Туре      | of pattern<br>Design Pattern<br>O O                                                   |
| i         | The k&w pattern type is in the "Design Pattern" mode available only.                  |

- Enter height and width of the pattern field. Width: 300 Height: 400
- 6) Select the knitting mode: "Face stitch" in the selection list "Basic pattern".
- 7) Confirm the settings with the "Generate Design Pattern" button.
- ⇒ Symbol View [Basic] in k&w presentation appears.

### 24.2 Create shape: Raglan with neck gore

### I. Generate a front and back in the Shape Editor:

- 1) Open the shape editor via "Shape" /"Shape Editor (Generate or Edit Shapes)...".
- 2) Select a k&w ... entry under "General shape data".
- 3) Set "Input format" to **Stitches**.
- 4) Activate 🗹 "mirrored" under "Elements".
- 5) Specify starting width.
- 6) Insert the entry field for edge lines with the <sup>1</sup> "Add new line at end" button.
- 7) Open the table with "Left Lines" and enter the values for the front and the back.

#### Front / Back

| No. | Lines<br>Editor | Height<br>mm | Width<br>mm | Height<br>Stitches | Width<br>Stitches | Height<br>Steps | Width<br>Steps | Factor | Height<br>Remainder | Width<br>Remainder | Group | Function  |
|-----|-----------------|--------------|-------------|--------------------|-------------------|-----------------|----------------|--------|---------------------|--------------------|-------|-----------|
| 1   |                 | D            | -206        | 0                  | -62               | 0               | -62            | 1      | 0                   | 0                  | 0     | Basis     |
| 2   |                 | 100          | 16          | 30                 | 5                 | 6               | 1              | 5      | D                   | 0                  | 0     | Narrowing |
| 3   |                 | 33           | 8           | 10                 | 0                 | 10              | 0              | 1      | 0                   | 0                  | 8     |           |
| 4   |                 | 100          | -16         | 30                 | -5                | 6               | -1             | 5      | O                   | 0                  | 0     | Widening  |
| 5   |                 | 33           | 0           | 10                 | .0                | 10              | ۵              | 1      | 0                   | 0                  | 0     |           |
| 6   | 1               | 40           | 40          | 12                 | 12                | 1               | 1              | 12     | Ū                   | Ū                  | 0     | Narrowing |
| 7   | 1               | 106          | 53          | 32                 | 16                | 2               | 1              | 16     | 0                   | 0                  | 0     | Narrowing |
| 8   | 1               | 40           | 40          | 12                 | 12                | 1               | 1              | 12     | 0                   | 0                  | 0     | Narrowing |
| 9   |                 | 6            | 0           | 2                  | .0                | 2               | 0              | 1      | 0                   | 0                  | 0     |           |
| 10  |                 | Q            | 73          | D                  | 22                | 0               | 22             | 1      | Ø                   | Ø                  | Q     | í l       |

- 8) Allocate the desired attributes "Widening" and "Narrowing" to the edges under "Function".
  - Generate a shape for the back with the same specifications as for the front.

#### II. Insert the neck gore element in the front:

- 1) Open the Raglan Front shape.
- 2) Generate a new element in the Shape Editor with 🛄.
- 3) Select the **Gore** entry in the "Type" section list.
- 4) Create the table under "Left Lines" and enter the values for the element.

24 Shapewizard: Raglan with intarsia

#### Neck gore in the front

| No. | Lines<br>Editor | Height<br>mm | Width<br>mm | Height<br>Stitches | Width<br>Stitches | Height<br>Steps | Width<br>Steps | Factor | Height<br>Remainder | Width<br>Remainder | Group | Function |
|-----|-----------------|--------------|-------------|--------------------|-------------------|-----------------|----------------|--------|---------------------|--------------------|-------|----------|
| 1   |                 | 0            | -13         | 0                  | -4                | 0               | -4             | 1      | 0                   | 0                  | 0     |          |
| 2   | 1               | 26           | -26         | 8                  | -8                | 2               | -2             | 4      | 0                   | 0                  | 0     | 1        |
| 3   |                 | 40           | -20         | 12                 | -6                | 2               | -1             | 6      | 0                   | 0                  | 0     |          |
| 4   |                 | n            | 60          | 0                  | 18                | 0               | 18             | 1      | n                   | 0                  | 0     | 1        |

5) Define the distance to the "base line" or to the "end line".

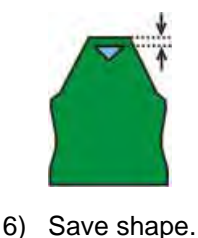

i

Do not connect the gore element to the end line.

### III. Generate the element for sleeve in the Shape editor:

- 1) Open the shape editor via "Shape" /"Shape Editor (Generate or Edit Shapes)...".
- Select the k&w Sleeve entry in the "Type" selection menu under "General shape data".
- 3) Enter the values in the table:

#### Sleeve

| No. | Lines<br>Editor | Height<br>mm | Width<br>mm | Height<br>Stitches | Width<br>Stitches | Height<br>Steps | Width<br>Steps | Factor | Height<br>Remainder | Width<br>Remainder | Group | Function  |
|-----|-----------------|--------------|-------------|--------------------|-------------------|-----------------|----------------|--------|---------------------|--------------------|-------|-----------|
| 1   |                 | 0            | -113        | 0                  | -34               | 0               | -34            | 1      | 0                   | 0                  | 0     | Basis     |
| 2   | 1               | 300          | -33         | 90                 | -10               | 9               | -1             | 10     | 0                   | 0                  | 0     | Widening  |
| 3   |                 | 33           | D           | 10                 | 0                 | 10              | 0              | 1      | 0                   | 0                  | 0     |           |
| 4   |                 | 40           | 40          | 12                 | 12                | 1               | 1              | 12     | 0                   | 0                  | 0     | Narrowing |
| 5   |                 | 106          | 53          | 32                 | 16                | 2               | 1              | 16     | 0                   | 0                  | 0     | Narrowing |
| 6   | -               | 40           | 40          | 12                 | 12                | 1               | 1              | 12     | D                   | D                  | 0     | Narrowing |
| 7   |                 | 6            | Ũ           | 2                  | 0                 | 2               | 0              | 1      | 0                   | 0                  | 0     |           |
| 8   |                 | 0            | 13          | 0                  | 4                 | 0               | 4              | 1      | 0                   | 0                  | 0     |           |

- 4) Allocate the desired attributes "Widening" and "Narrowing" to the edges under "Function".
- 5) Save shape
  - After the last narrowing, at least two stitches must still be knit, otherwise the last narrowing will not be performed.
M1plus knit and wear®

24 Shapewizard: Raglan with intarsia

### IV. Generate the element for the collar in the Shape Editor:

- 1) Open the shape editor via "Shape" / "Generate/Edit Shape...".
- Select the k&w collar entry in the "Type" selection menu under "General shape data".
- 3) Enter the values for the collar in the table under "Left lines".

#### Front of Collar / Back of Collar

| No. | Lines<br>Editor | Height<br>mm | Width<br>mm | Height<br>Stitches | Width<br>Stitches | Height<br>Steps | Width<br>Steps | Factor | Height<br>Remainder | Width<br>Remainder | Group | Function |
|-----|-----------------|--------------|-------------|--------------------|-------------------|-----------------|----------------|--------|---------------------|--------------------|-------|----------|
| 1   |                 | 0            | -86         | 0                  | -26               | 0               | -26            | 1      | 0                   | 0                  | 0     | Basis    |
| 2   |                 | 33           | 0           | 10                 | 0                 | 10              | 0              | 1      | 0                   | 0                  | 0     |          |
| 3   |                 | D            | 86          | 0                  | 26                | 0               | 26             | 1      | D                   | Û                  | 0     | Bind-off |

- 4) Allocate **bind-off** to the end line under "Function" in the "General" tab.
- 5) Allocate the single-jersey knitting mode in accordance with the collar shape "cut-out" or "fast cut-out".
- 6) Save the collar element

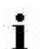

STOLL

THE RIGHT WAY TO KNIT

You have to save all shape elements in the same directory.

## 24.3 Shapewizard: Load Shape Elements

### Load shape elements in the Shapewizard:

Combine the shapes front, back, sleeve and collar in the "ShapeWizard" to a **Raglan-with-Intarsia.kaw** shape.

- 1) Run the "Shapewizard" via the "k&w Shape" / "Shapewizard (k&w Put Together Shape)...".
- 2) Load a shape for the "Body front" element with the 🚨 button.
- 3) Select shape.

i

Load the shape elements for "Body back", "Sleeve" and "Collar" using the same procedure.

- 4) Specify the knitting mode of the collar via the selection menu:
- The collar width should match the module width used.
- The collar width is dependent on the docking points.
- This means that the end width of the sleeve and body must be matched to the module width used.
- 5) Specify stitch cross-over (connection of body and sleeve).

| Setting                            | Use                                                                                               |
|------------------------------------|---------------------------------------------------------------------------------------------------|
| B1-Type 1<br>(no connection L0-L1) | Continous stitch rows in the front, i.e. no<br>opening.<br>No connection of both knitting layers. |

### I. Open ShapeWizard and set docking points:

STOLL

THE RIGHT WAY TO KNIT

- Open the "ShapeWizard" dialog box via the "Shape" / "ShapeWizard (k&w Put Together Shape)..." menu.
- 2) Open the "Docking Points" dialog box with the *icon* in the toolbar of the "Shapewizard".
- 3) Set the docking points for "sleeve-body".

If the "Ctrl" key is pressed while specifying the docking points, then the cursor automatically jumps to the nearest edge start or edge end.

4) Set the docking point "Collar".

9

- Always set the connecting line on the left collar side.
- The same position is automatically applied for the right side.
- Overwrite the position for the right side in the "Docking points" dialog box if you whish the collar to be positioned asymmetrically.

**Result**: The width of the collor element is adjusted by the docking point. **All docking points**:

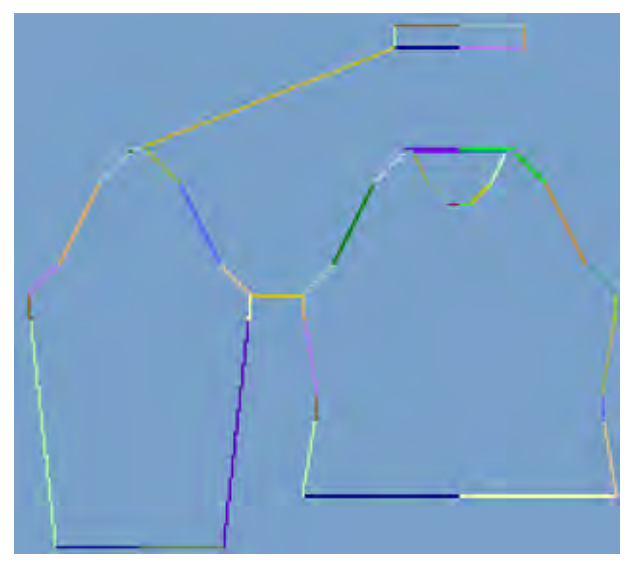

24 Shapewizard: Raglan with intarsia

## II. Determine k&w Arrangements:

1) Press "Determine k&w Arrangements".

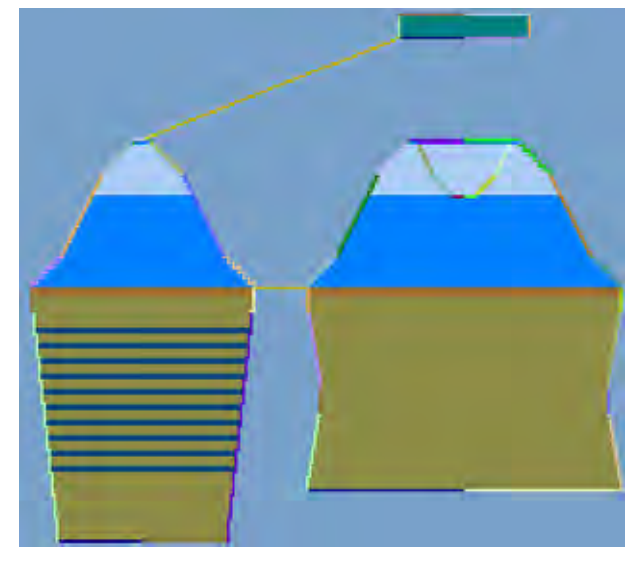

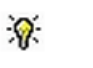

You can delete the determined k&w Arrangements with the "Initialize" button.

- Exchange k&w Arrangements: Select the k&w Arrangement in the "ShapeWizard" dialog box by double click.
- ⇒ A window with alternative k&w Arrangements appears.
- 3) Select the desired k&w Arrangement.
- 4) Close the dialog box with the "OK" button.
- ⇒ The selected k&w Arrangement is inserted.

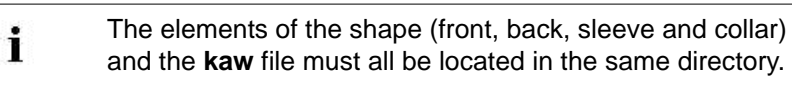

5) Close the "Shapewizard" dialog box.

## 24.5 Open, position shape and draw-in intarsia motif

### I. Lay the kaw file onto the basic pattern:

1) Call up the "Shape" / "Open and Position Shape..." menu.

| Open kæw Shape | 5 | ×      |
|----------------|---|--------|
|                |   |        |
| Mild           |   | Cancel |

- 2) Load the shape with the \*.kaw extension via  $\stackrel{\text{(1)}}{=}$  (1).
- 3) Confirm the selection with "OK".
- ⇒ The kaw file is laid onto the basic motif.

### II. Position the shape:

- ▷ Shape with k&w Arrangements lies on the basic pattern.
- Position the shape elements Sleeve and Body on the motif with activated and the left mouse button pressed.
  - or -
- → Select the desired shape element with active. Position the selected shape element with the arrow keys of the keyboard or of the "Tool properties" toolbar.

## III. Draw-in the intarsia motif in the basic pattern: Options when drawing:

### Use yarn colors

Do not use the option  $\square$  "Insert yarn carrier colors from the

k&w Arrangement" when "Cutting out" 邱.

Use yarn carrier colors

Use the option I "Insert yarn carrier colors from the

k&w Arrangement" when "Cutting out" 🛄.

24 Shapewizard: Raglan with intarsia

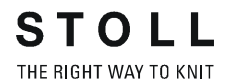

i Exa Yarı

Example:

Yarn colors were used for generating the motif in this example.

- The shape for the body (front and back) is positioned on the basic pattern.
- Switch the presentation of the symbol view with
- Only the columns (knitting needles) of the layer L0 are displayed in the symbol view.
- 2) Draw-in the intarsia motif on the front layer (L0) of the basic pattern:

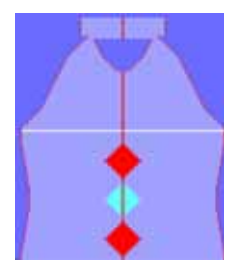

3) Draw-in further colors as search color in the area of the intarsia motif:

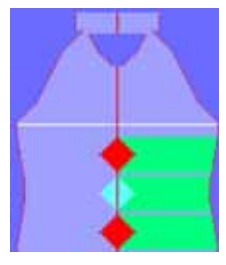

- 4) Switch the symbol presentation with the  $\square$  button.
- All the columns of both layers are displayed in the symbol view.
- 5) Cut out the shape with  $\square$  in the "Steps of Processing" toolbar.
- ⇒ The "k&w Options for Cut out" dialog box appears.
- 6) The option: Deactivate "Insert yarn carrier colors from the k&w Arrangement".
- 7) Confirm the settings in the dialog box with "OK".
- ⇒ The "Insert/Replace k&w Start" dialog box appears.
- 8) Select the desired start.
- 9) Confirm the settings with "OK".
- ⇒ The selected start is inserted.

## 24.6 Generate Color Arrangement

### I. Generate a Color Arrangement for the intarsia area:

- $\triangleright$  The processing step  $\square$  is carried out.
- 1) Display all the knitting layers in the symbol view with the E key.
- 2) Select the corresponding intarsia pattern rows of the area with the red diamond via the row selection bar.
- 3) Click the 🔁 icon in the "Default" toolbar.

- or -

- → Call up the function "Generate from Selection" / "Color Arrangement" in the "Module" menu.
- ⇒ The "Properties of: XX" dialog box appears.
- 4) Enter a module name.
- 5) Confirm the dialog box with the "OK" key and close it.
- ⇒ The color sequence present in the selection will be displayed in the "Color Arrangement Editor".

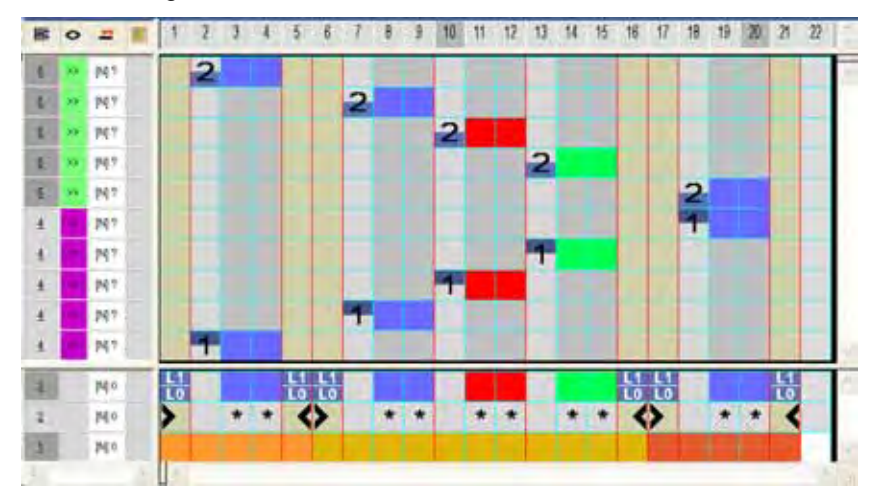

24 Shapewizard: Raglan with intarsia

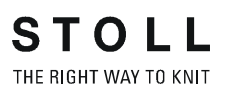

B 0 # 1 1 2 3 1 10 11 12 13 14 15 16 17 19 19 20 21 22 7 8 ..... 1011 E. 141 6 997 8 N: M 141 \* \* \* \* \* \* \* **P01** 341 The intarsia knitting cycle contains 4 k&w complete rows. i

6) Modify the color sequence in the shape part #1 (body) according to the

- Close the "Color Arrangement" dialog box with X.
- ⇒ The Color Arrangement will be closed and saved in the "Modules"

toolbar under local Color Arrangements 📃.

- 8) Select the corresponding intarsia pattern rows of the area with the light blue diamond via the row selection bar.
- 9) Click the 🔁 icon in the "Default" toolbar.
- ⇒ The Color Arrangement is displayed.

intarsia knitting technique.

- 10) Modify also the second Color Arrangement.
- 11) Close the "Color Arrangement" dialog box with X.
- ⇒ The Color Arrangement will be closed and saved in the "Modules"

toolbar under local Color Arrangements 📃.

400

24 Shapewizard: Raglan with intarsia

### II. Insert Color Arrangements in the pattern:

- 1) Load the basic pattern processing step.
- 2) Switch the presentation of the symbol view into

### Display Pattern Cut-out R

STOLL

THE RIGHT WAY TO KNIT

- 3) Activate the control column Color Arrangement 📃 additionally.
- 4) Draw-in the two Color Arrangements in the control column <sup>[2]</sup> in the height of the intarsia areas.

Ensure that the cycle height of the Color Arrangement fits also into the areas of the **suspending rows**.

### 24.7 Complete the pattern

- 1) Cut out the shape with 🔛 in the "Steps of Processing" toolbar.
- ⇒ The "k&w Options for Cut out" dialog box appears.
- 2) Confirm with "OK".
- ⇒ The "Insert/Replace k&w Start" dialog box appears.
- 3) Select the desired start.
- 4) Confirm with "OK".
- ⇒ The selected start is inserted.
- 5) Expand the pattern with *i* of the "Steps of Processing" toolbar.
- ⇒ The "Correction of Widening" dialog box appears.
- 6) Confirm with "OK".
- ⇒ The shape edges with the Widening attribute are corrected. The bind-off module for binding off the collar is inserted.
- 7) Start the technical processing with 500.
- ⇒ The query "Generate MC Program" appears.
- 8) Confirm the query with "OK".
- Call-up "Sintral check" via "MC program / Conduct Sintral Check..." menu.

- or -

➔ Start the "Sintral Check" with <sup>I</sup>.

M1plus knit and wear<sup>®</sup> 24 Shapewizard: Raglan with intarsia

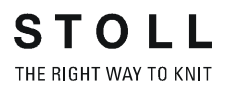

# 25 Shapewizard: Raglan with Intarsia in the Sleeve

| Pattern name:           | Raglan mit Intarsia                                                                                                  |
|-------------------------|----------------------------------------------------------------------------------------------------|
| Pattern size:           | Width: 300<br>Height: 300                                                                                            |
| Machine type:           | CMS 822 k&w                                                                                                    |
| Gauge:                  | E 6.2                                                                                                    |
| Start:                  | 2x2 Rib                                                                                                    |
| Basic pattern:          | Jersey                                                                                                    |
| Knitting technique      | knit and wear                                                                                                    |
| Description of pattern: | <ul> <li>k&amp;w shape Raglan with</li> <li>neck gore and collar</li> <li>Intarsia stripes in the sleeves</li> </ul> |

## 25.1 Generate Pattern without Shape

### Generate basic pattern for knit and wear:

- 1) Click the Dicon.
- 2) Enter a pattern name.
- 3) Select machine.
- 4) Select k&w pattern type.

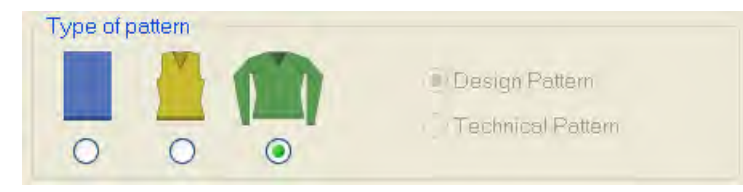

 Enter height and width of the pattern field. Width: 300 Height: 300

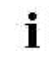

With k&w the size of the pattern field is automatically doubled in height and width.

- 6) Select the "Jersey" binding for the basic pattern via the selection list.
- 7) Confirm the settings with "Generate Design Pattern".
- ⇒ "Symbol View [Basic]" in k&w presentation appears.

## 25.2 Create shape: Raglan with neck gore

### I. Generate a front and back in the Shape Editor:

- Open the shape editor via "Shape" /"Shape Editor (Generate or Edit Shapes)...".
- 2) Select a k&w... entry under "General shape data".
- 3) Set "Input format" to **Stitches**.
- 4) Activate ☑ "mirrored" under "Elements".
- 5) Specify starting width.
- 6) Open the table with "Left Lines" and enter the values for the front and the back.

### Front / Back

i

| No. | Lines<br>Editor                                                                                                    | Height<br>mm | Width<br>mm | Height<br>Stitches | Width<br>Stitches | Height<br>Steps | Width<br>Steps | Factor | Height<br>Remainder | Width<br>Remainder | Width<br> | Width | Function  |
|-----|----------------------------------------------------------------------------------------------------|--------------|-------------|--------------------|-------------------|-----------------|----------------|--------|---------------------|--------------------|-----------|-------|-----------|
| 1   |                                                                                                    | 0            | -173        | 0                  | -52               | 0               | -52            | 1      | 0                   | 0                  |           |       | Basis     |
| 2   |                                                                                                    | 33           | 0           | 10                 | 0                 | 10              | 0              | 1      | 0                   | 0                  |           | 0     |           |
| 3   | <ul> <li>Image: A set of the set of the</li></ul>  | 86           | 13          | 26                 | 4                 | 0               | 0              | 0      | 0                   | 0                  | 6         | 0     | Narrowing |
| 4   |                                                                                                    | 13           | 0           | 4                  | 0                 | 4               | 0              | 1      | 0                   | 0                  |           | 0     |           |
| 5   | 1                                                                                                    | 166          | -13         | 50                 | -4                | 0               | 0              | 0      | 0                   | 0                  | 1         | 0     | Widening  |
| 6   |                                                                                                    | 20           | 0           | 6                  | 0                 | 6               | 0              | 1      | 0                   | 0                  |           | 0     |           |
| 7   | <ul> <li>Image: A second second s</li></ul> | 226          | 100         | 68                 | 30                | 0               | 0              | 0      | 0                   | 0                  | 3         | 0     | Narrowing |
| 8   |                                                                                                    | 0            | 73          | 0                  | 22                | 0               | 22             | 1      | 0                   | 0                  |           |       |           |

| Line Editor Line 3 left                                    |   |    |   |   |   |   |  |  |  |  |  |
|------------------------------------------------------------|---|----|---|---|---|---|--|--|--|--|--|
| FactorGroupHeightWidthFactorWidthWidthGroupedStepsSteps\\\ |   |    |   |   |   |   |  |  |  |  |  |
|                                                            |   | 26 | 4 |   |   |   |  |  |  |  |  |
| 1                                                          | 0 | 6  | 1 | 4 | 6 | 0 |  |  |  |  |  |
| 1                                                          | 0 | 2  | 0 | 1 | 6 | 0 |  |  |  |  |  |

| Line Edito        | Line Editor Line 7 left |                 |                |        |       |              |  |  |  |  |  |  |
|-------------------|-------------------------|-----------------|----------------|--------|-------|--------------|--|--|--|--|--|--|
| Factor<br>Grouped | Group                   | Height<br>Steps | Width<br>Steps | Factor | Width | Width<br>\\\ |  |  |  |  |  |  |
|                   |                         | 68              | 30             |        |       |              |  |  |  |  |  |  |
| 1                 | 0                       | 4               | 2              | 15     | 3     | 0            |  |  |  |  |  |  |
| 1                 | 0                       | 8               | 0              | 1      | 3     | 0            |  |  |  |  |  |  |

 Allocate the desired attributes Widening and Narrowing to the lines under "Function".

Generate a shape for the back with the same specifications as for the front.

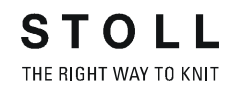

### II. Insert the neck gore element in the front:

- 1) Open the Raglan Front shape.
- 2) Generate a new element in the Shape Editor with the button.
- 3) Select the **Gore** entry in the "Type" section list.
- 4) Create the table under "Left Lines" and enter the values for the element.

### Neck gore in the front

| No. | Lines<br>Editor      | Height<br>mm | Width<br>mm | Height<br>Stitches | Width<br>Stitches | Height<br>Steps | Width<br>Steps | Factor | Height<br>Remainder | Width<br>Remainder | Width<br> | Width | Function |
|-----|----------------------|--------------|-------------|--------------------|-------------------|-----------------|----------------|--------|---------------------|--------------------|-----------|-------|----------|
| 1   |                      | 0            | -13         | 0                  | -4                | 0               | -4             | 1      | 0                   | 0                  |           | 0     |          |
| 2   | <ul> <li></li> </ul> | 46           | -53         | 14                 | -16               | 0               | 0              | 0      | 0                   | 0                  |           | 0     |          |
| 3   |                      | 0            | 66          | 0                  | 20                | 0               | 20             | 1      | 0                   | 0                  |           |       |          |

| Line Editor       | Line 2 left |                 |                |        |       |              |
|-------------------|-------------|-----------------|----------------|--------|-------|--------------|
| Factor<br>Grouped | Group       | Height<br>Steps | Width<br>Steps | Factor | Width | Width<br>\\\ |
|                   |             | 14              | -16            |        |       |              |
| 1                 | 0           | 2               | -4             | 1      |       | 0            |
| 1                 | 0           | 2               | -3             | 2      |       | 0            |
| 1                 | 0           | 2               | -2             | 3      |       | 0            |
| 1                 | 0           | 2               | 0              | 1      |       | 0            |

 Define the distance to the "base line" or to the "end line". Example: 2

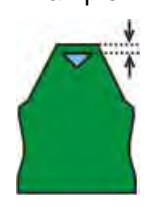

 Save the shape in the directory created beforehand with "File" / "Save" or "Save As".

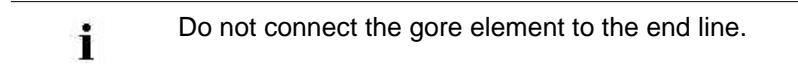

### III. Generate the element for the sleeve in the Shape Editor:

- 1) Open the shape editor via "Shape" /"Shape Editor (Generate or Edit Shapes)...".
- Select the k&w Sleeve entry in the "Type" selection menu under "General shape data".
- 3) Enter the values in the table.

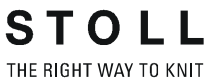

### Sleeve

i

| No. | Lines<br>Editor                                                                                                    | Height<br>mm | Width<br>mm | Height<br>Stitches | Width<br>Stitches | Height<br>Steps | Width<br>Steps | Factor | Height<br>Remainder | Width<br>Remainder | Width<br> | Width | Function  |
|-----|----------------------------------------------------------------------------------------------------|--------------|-------------|--------------------|-------------------|-----------------|----------------|--------|---------------------|--------------------|-----------|-------|-----------|
| 1   |                                                                                                    | 0            | -100        | 0                  | -30               | 0               | -30            | 1      | 0                   | 0                  |           |       | Basis     |
| 2   |                                                                                                    | 360          | -33         | 108                | -10               | 10              | -1             | 10     | 8                   | 0                  | 1         | 0     | Widening  |
| 3   |                                                                                                    | 20           | 0           | 6                  | 0                 | 6               | 0              | 1      | 0                   | 0                  |           | 0     |           |
| 4   | <ul> <li>Image: A set of the set of the</li></ul> | 226          | 100         | 68                 | 30                | 0               | 0              | 0      | 0                   | 0                  | 3         | 0     | Narrowing |
| 5   |                                                                                                    | 0            | 33          | 0                  | 10                | 0               | 10             | 1      | 0                   | 0                  |           |       |           |

| Line Editor       | Line Editor Line 4 left |                 |                |        |       |              |  |  |  |  |  |
|-------------------|-------------------------|-----------------|----------------|--------|-------|--------------|--|--|--|--|--|
| Factor<br>Grouped | Group                   | Height<br>Steps | Width<br>Steps | Factor | Width | Width<br>\\\ |  |  |  |  |  |
|                   |                         | 68              | 30             |        |       |              |  |  |  |  |  |
| 1                 | 0                       | 4               | 2              | 15     | 6     | 0            |  |  |  |  |  |
| 1                 | 0                       | 8               | 0              | 1      | 6     | 0            |  |  |  |  |  |

- 4) Allocate the desired attributes Widening and Narrowing to the lines under "Function".
- 5) Save the shape in the directory created beforehand with "File" / "Save" or "Save As".
  - Two more stitch rows has to follow the last narrowing otherwise it will not be narrowed.

#### IV. Generate the element for the collar in the Shape Editor:

- 1) Open the shape editor via "Shape" / "Generate/Edit Shape...".
- 2) Select the k&w collar entry in the "Type" selection menu under "General shape data".
- 3) Enter the values for the collar in the table under "Left lines":

### Front of Collar / Back of Collar

| No. | Lines<br>Editor | Height<br>mm | Width<br>mm | Height<br>Stitches | Width<br>Stitches | Height<br>Steps | Width<br>Steps | Factor | Height<br>Remainder | Width<br>Remainder | Width<br> | Width | Function |
|-----|-----------------|--------------|-------------|--------------------|-------------------|-----------------|----------------|--------|---------------------|--------------------|-----------|-------|----------|
| 1   |                 | 0            | -133        | 0                  | -40               | 0               | -40            | 1      | 0                   | 0                  |           |       | Basis    |
| 2   |                 | 133          | 0           | 40                 | 0                 | 40              | 0              | 1      | 0                   | 0                  |           | 0     |          |
| 3   |                 | 0            | 133         | 0                  | 40                | 0               | 40             | 1      | 0                   | 0                  |           |       | Bind-off |

- 4) Allocate **bind-off** to the end line under "Function" in the "General" tab.
- 5) Allocate the single-jersey knitting mode in accordance with the collar shape "cut-out" or "fast cut-out".
- 6) Save the shape in the directory created beforehand with "File" / "Save" or "Save As".

| i | You have to save all shape elements in the same directory. |
|---|------------------------------------------------------------|
|   |                                                            |

## 25.3 Shapewizard: Load shape elements

### I. Load shape elements in the "Shapewizard":

Combine the shapes front, back, sleeve and collar in the "Shapewizard" to a **Raglan with Intarsia.kaw** shape.

- 1) Run the "Shapewizard" via the "k&w Shape" / "Shapewizard (k&w Put Together Shape)...".
- 2) Load a shape for the "Body front" element with the 🚨 button.
- $\Rightarrow$  The "Open" dialog box appears.
- 3) Select shape.
- ⇒ The shape will be loaded and the name will be displayed und "Body front".

| 0   | You can call-up the "Shape Editor" in order to correct the |
|-----|------------------------------------------------------------|
| 10. | loaded shape with 🛄                                        |

- 4) Load the shape elements for "Body back", "Sleeve" and "Collar" using the same procedure.
- 5) Specify stitch cross-over (connection of body and sleeve).

## 25.4 Shapewizard: Determine docking points and k&w Arrangements

### I. Open the dialog to define docking points:

Open the "Shape View" and the "Docking Points" dialog box with in the toolbar of the "Shapewizard".

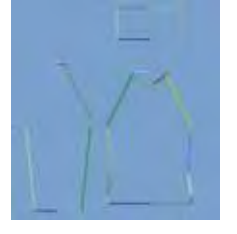

### II. Define the docking point for sleeve-body:

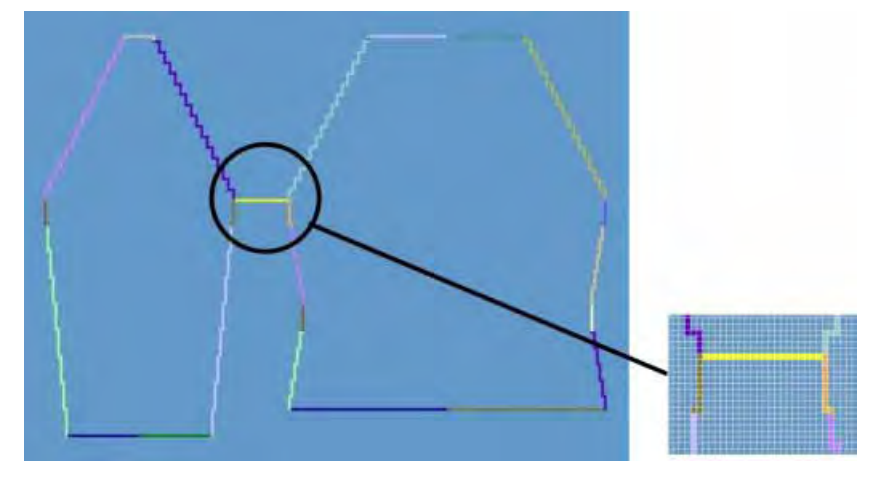

Press the "Ctrl" key while specifying the docking points, in order to jump with the cursor automatically to the nearest edge start or edge end.

- 1) Click in the pattern with the left mouse button and hold it.
- 2) Move the cursor in the element to be connected and specify the end position of the connection, then release the left mouse button.
- 3) Change the position by a manual entry in the "Docking Points" dialog box in order to correct a docking point.

- or -

i

 $\rightarrow$  Press  $\checkmark$  to delete a connection.

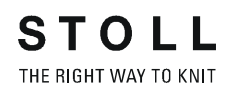

- III. Define the docking point for the collar:
- 1) Define the "Collar" docking points in the "Docking Points" dialog box.

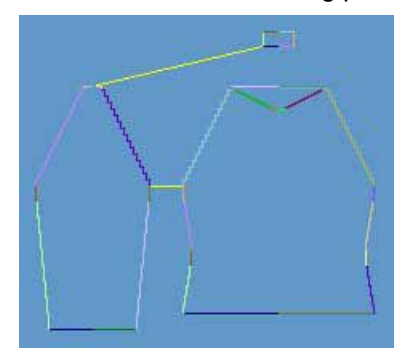

- Always set the connecting line on the left collar side.
- The same position is automatically applied for the right side.
- If the collar is to be positioned asymmetrically, then you can overwrite the positions.

### IV. Generate k&w shape:

1) Press the "Determine k&w Arrangements" button.

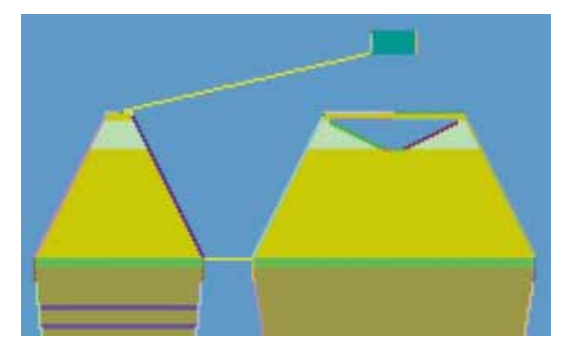

**?**?

The determined k&w Arrangements are represented color coded in the grafical Shape Display.

- 2) Save the shape as kaw file via the "File" / "Save" menu.
  - **i** The elements of the shape (front, back, and sleeve) and the **kaw** file must all be located in the same directory.
- 3) Exit the "Shapewizard".

## 25.5 Lay-on and position the shape and draw-in the motif

### I. Lay k&w shape onto the basic pattern:

1) Call up the dialog box with the "Shape" / "Open and Position Shape..." menu.

| Open kæw Shapes |        |
|-----------------|--------|
|                 |        |
|                 |        |
|                 | - 10   |
| Ding            | Cancel |

- 2) Load the shape with the .kaw extention via  $\overset{2}{\square}$  (1).
- 3) Confirm the selection with "OK".
- ⇒ The shape elements get layed on the basic motif of the "Symbol View [Basic]".

### II. Position the shape:

- ▷ Shape with k&w Arrangements lies on the basic pattern.
- Position the shape elements Sleeve and Body on the motif with the symbol activated and the left mouse button pressed.
  - or -
- Select the desired shape element left clicking. Position the selected shape element with the arrow keys of the keybord or of the "Properties of Drawing Tools" toolbar.

### III. Draw-in an intarsia color stripe:

- 1) Draw-in a stripe with a further color in complete height and desired width at the outer edges of the left and right sleeve:
- Yarn color
- Yarn carrier color
- 2) Draw in a structure (e.g. Rib) in the color stripe if desired.

## 25.6 Modify lokal k&w Arrangements

You have to adjust all k&w Arrangements determined by the Shapewizard to the Intarsia knitting sequence.

### I. Adjust lokale k&w Arrangements:

9

- Shape with its k&w Arrangements is loaded in the "Symbol View [Basic]".
- 1) Switch the presentation in the Symbol View with  $\overline{\mu}$  or  $\overline{\mu}$ .
- 2) Toggle on the E control column.
- ⇒ The determined k&w Arrangements are displayed.
- 3) Copy the desired Stoll Standard k&w Arrangements.
- 4) Open the copy of the "A1-3 tubulars" k&w Arrangement by double click.

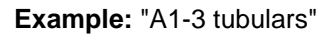

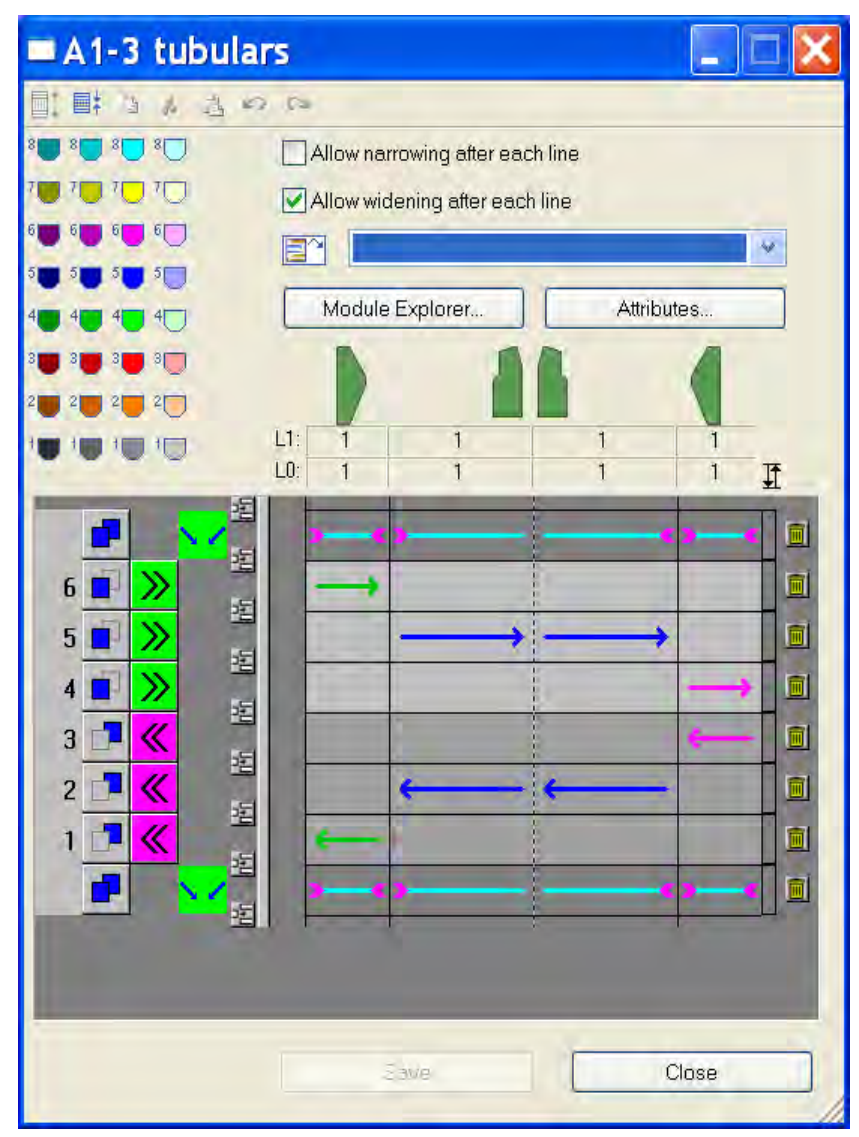

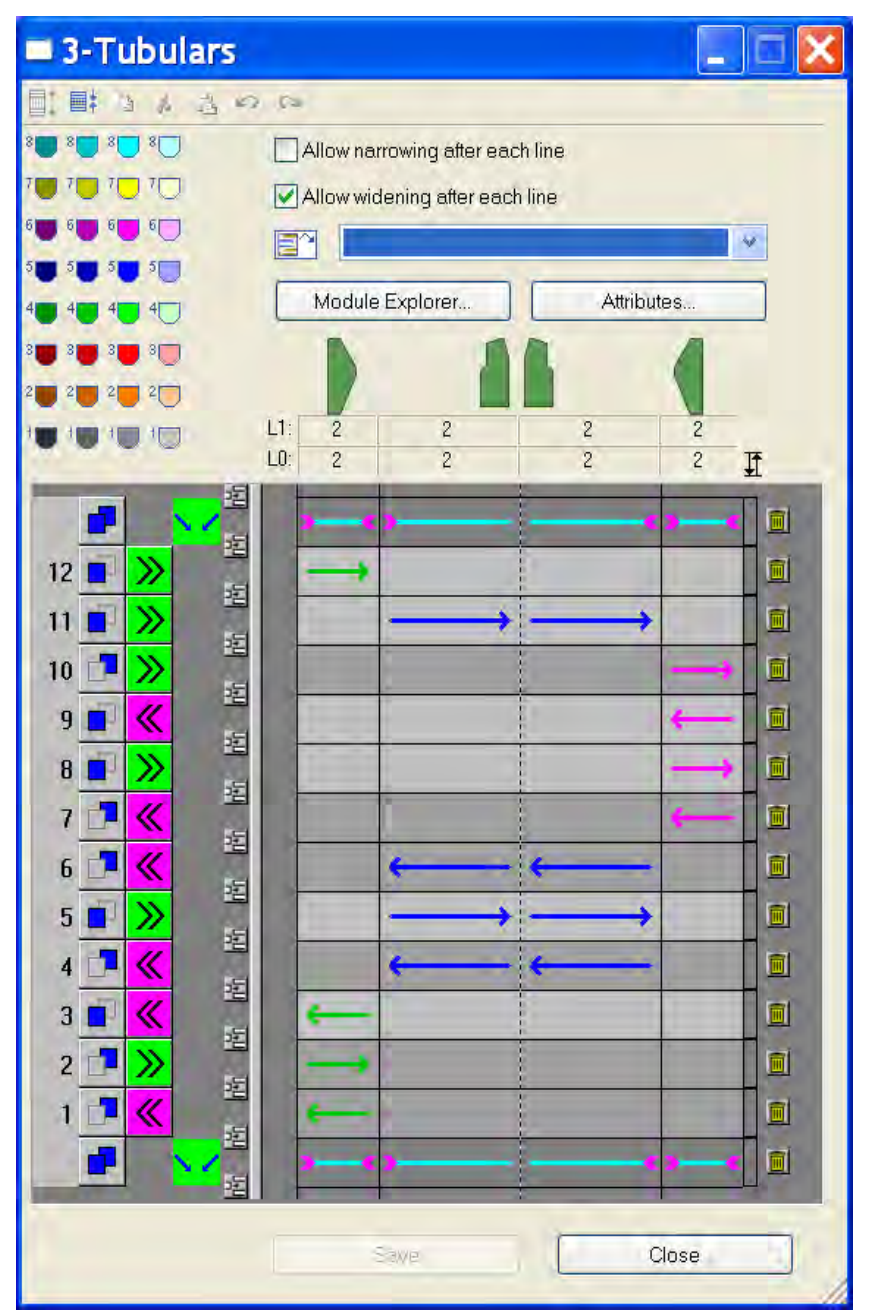

5) Modify it according to the desired Intarsia knitting sequence:

STOLL

THE RIGHT WAY TO KNIT

6) Copy the "C37-3 areas 1:1:1" k&w Arrangements and open them by double clicking.

### Example: "C37-3 areas 1:1:1"

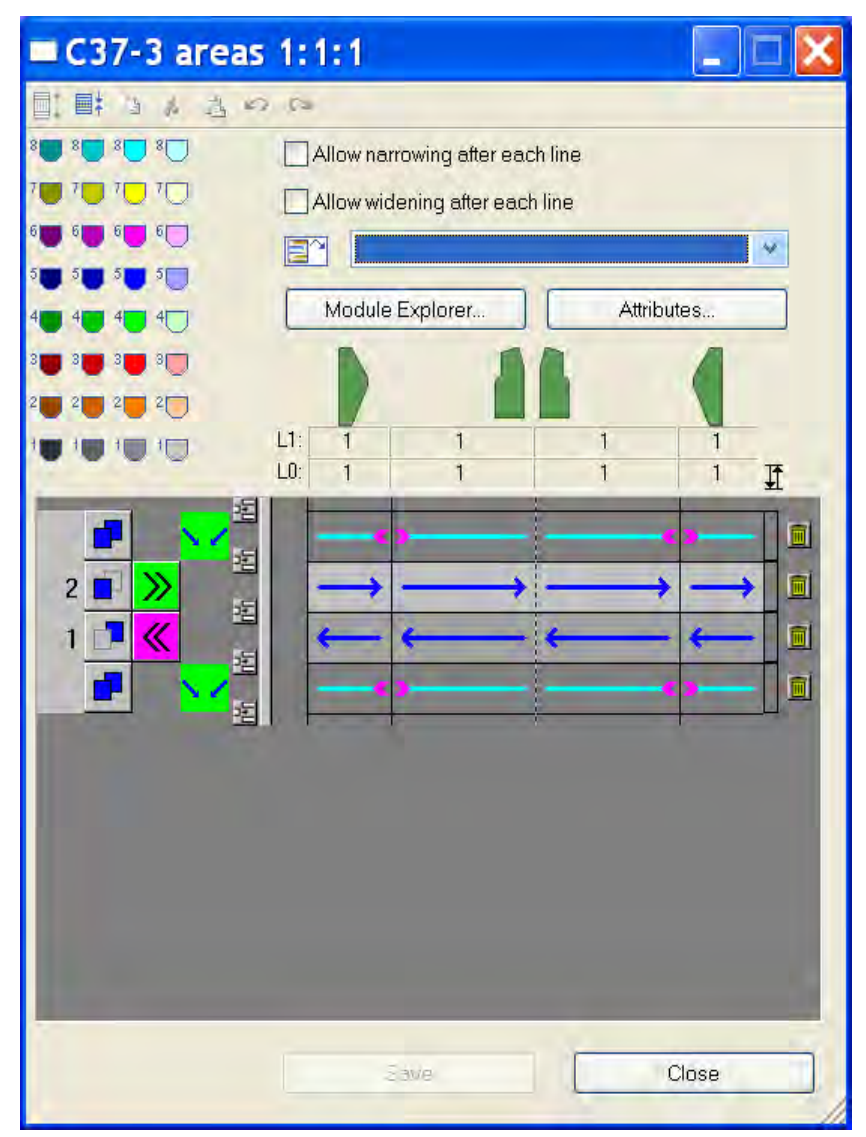

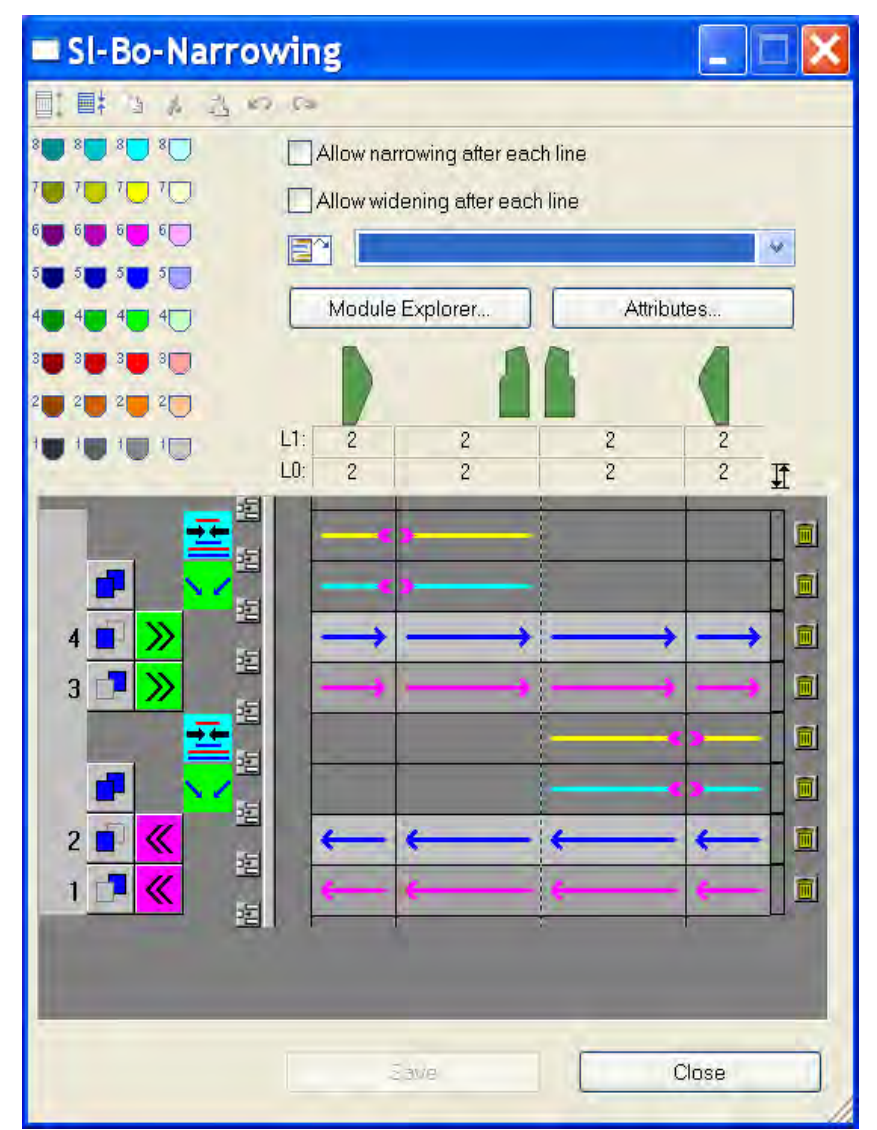

7) Modify it according to the desired Intarsia knitting sequence:

STOLL

THE RIGHT WAY TO KNIT

- 8) Copy and modify all the other k&w Arrangements following the same procedure.
- "A5-2 tubulars"
- "B1-Type1 (no connection L0-L1)"
- "C11-3 areas 1:1:1 with gore (L0)"

| i | You can name the k&w Arrangements as you whish.<br>These names will be used when determine the Color Arran-<br>gements:<br><b>Example:</b><br>k&w Arrangement: "A1-3 tubulars" results in the Color Ar-<br>rangement: "CA_A1-3 tubulars" |
|---|----------------------------------------------------------------------------------------------------|
|   |                                                                                                    |

- 9) Overwrite all k&w Arrangements from the shape with the "X Standard" k&w Arrangement.
- 10) Draw in the modified k&w Arrangements in the corresponding rows manually.

## 25.7 Calculate Color Arrangements

## Calculate Color Arrangements based on the modified k&w Arrangements:

1) Open the Shape View with  $\square$ .

- or -

- → Switch the "Symbol View" with <sup>™</sup> into the Display Pattern Cut-out k&w presentation.
- 2) Toggle on control columns:
- k&w Arrangement with
- Color Arrangements with

The k&w Arrangements in use are represented color coded in the control column.

- Select the rows from the start upto the end of the front (without collar) in the row selection bar
- 4) Place the cursor in the 📃 control column and call up the context menu.
- 5) Select "Allocate a Color Arrangement from the k&w Arrangement".
- Color Arrangements will be generated based on the k&w Arrangements
   in use. They are represented color coded in the <a>[]</a> control column.
- The CA calculated based on the k&w Arrangements are displayed in the "Modules" toolbar on the "local Color Arrangements" tab
- The k&w Arrangements in use are displayed in the "Modules" toolbar on the "local k&w Arrangements" tab
- CA are coupled to the original k&w Arrangement and named in the "k&w Arrangement Editor".
- 6) Delete the selection with  $\bowtie$ .
- 7) Adjust the CA according to the desired Intarsia knitting cycle.

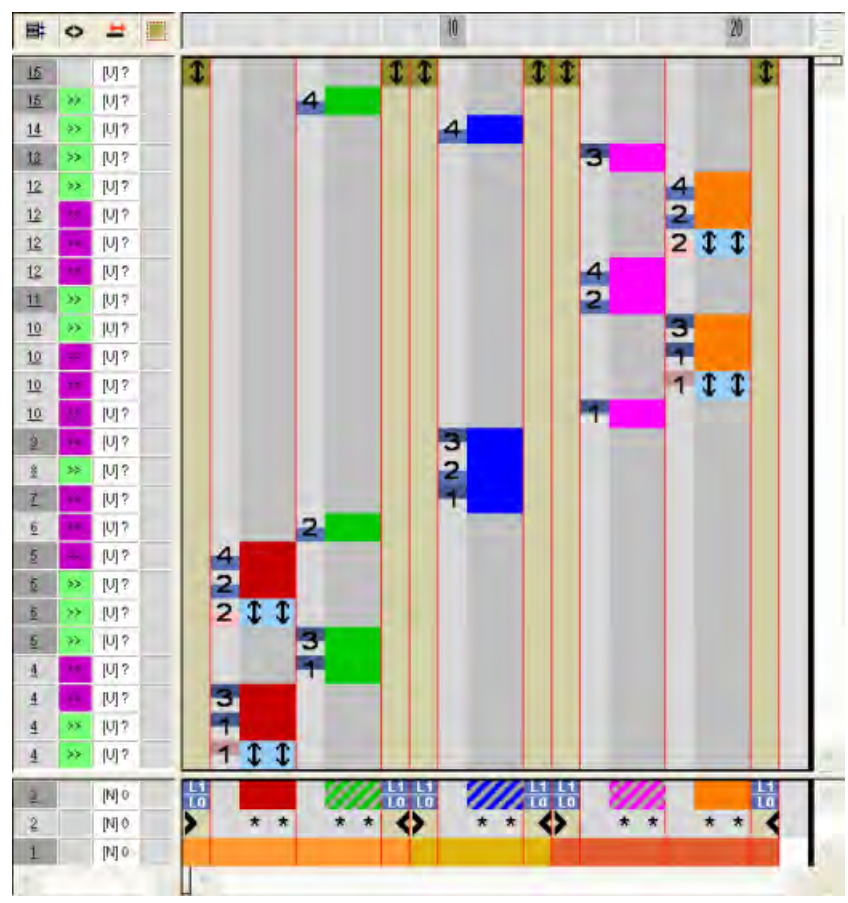

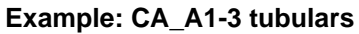

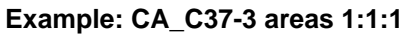

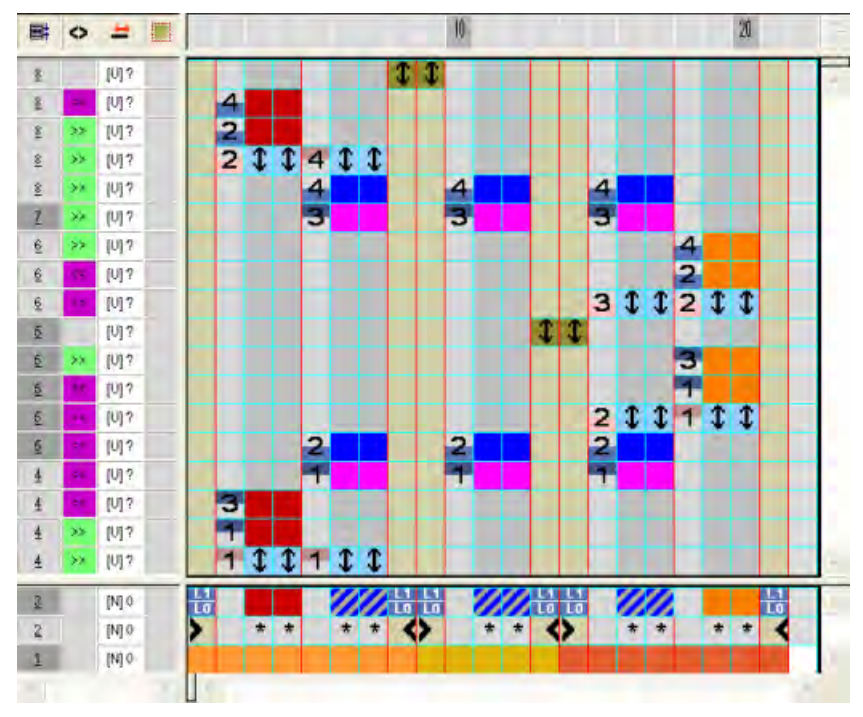

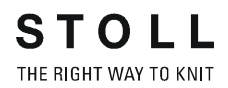

- Have Color Arrangements allocated from all the other k&w Arrangements and modify them.
- "A5-2 tubulars"
- "B1-Type1 (no connection L0-L1)"
- "C11-3 areas 1:1:1 with gore (L0)"

## 25.8 Cut-out shape

### Cut-out k&w-shape of the basic pattern:

|    | i            | You can make pattern related settings in the "Configuration k&w" dialog box before cutting out.                                                     |
|----|--------------|----------------------------------------------------------------------------------------------------|
| 1) | Cut out th   | ne shape with 🗰 in the "Steps of Processing" toolbar.                                                                                               |
| ⇔  | The "k&w     | <pre>/ Options for Cut out" dialog box appears.</pre>                                                                                               |
|    | i            | You can not make all of the settings if you repeat the Cutting<br>out step of processing. These settings are already with the<br>first cutting out. |
| 2) | Confirm t    | he dialog box with "OK".                                                                                                    |
| ⇒  | The "Inse    | ert/Replace k&w Start" dialog box appears.                                                                                                    |
| 3) | Select the   | e desired start.                                                                                                    |
| 4) | Confirm t    | he settings with "OK".                                                                                                    |
|    | <del>.</del> |                                                                                                    |

The k&w start is inserted as writeprotected area within shape and the k&w Arrangements are displayed with the corresponding yarn carrier colors.

## 25.9 Complete the pattern

### Complete the pattern:

- 1) Expand the pattern with *i* of the "Steps of Processing" toolbar.
- $\Rightarrow$  The binding off module is inserted.
- 2) Start the technical processing with 500.
- ⇒ The query "Generate MC Program" appears.
- 3) Confirm the query with "OK".
- 4) Call-up "Sintral check" via "MC program / Conduct Sintral Check..." menu.
  - or -
- ➔ Start the "Sintral Check" with the <sup>I</sup> button.

M1plus knit and wear® 25 Shapewizard: Raglan with Intarsia in the Sleeve

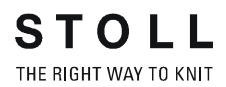

26 Shapewizard: Saddle Shoulder with Pockets

# 26 Shapewizard: Saddle Shoulder with Pockets

| Pattern name            | Sattelschulter                                            |
|-------------------------|-----------------------------------------------------------|
| Pattern size:           | Width: 250<br>Height: 250                                 |
| Machine type:           | CMS 822 k&w                                               |
| Gauge:                  | E 6.2                                                     |
| Start:                  | 2x2                                                       |
| Basic pattern:          | Jersey                                                    |
| Knitting technique      | knit and wear                                             |
| Description of pattern: | Pullover with saddle shoulder and pockets in the<br>front |

## 26.1 Generate Pattern without Shape

### Generate basic pattern for knit and wear:

- 1) Click the Dicon.
- 2) Enter a pattern name.
- 3) Select machine.
- 4) Select k&w pattern type.

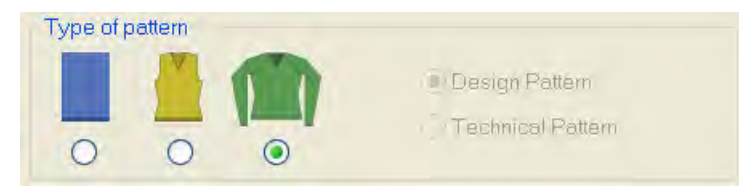

 Enter height and width of the pattern field. Width: 250 Height: 250

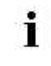

With k&w the size of the pattern field is automatically doubled in height and width.

- 6) Select the "Jersey" binding for the basic pattern via the selection list.
- 7) Confirm the settings with "Generate Design Pattern".
- ⇒ "Symbol View [Basic]" in k&w presentation appears.

### M1plus knit and wear®

26 Shapewizard: Saddle Shoulder with Pockets

### 26.2 Create shape: Saddle Shoulder with Pockets

### I. Generate a front and back in the "Shape Editor":

- 1) Open the shape editor via "Shape" /"Shape Editor (Generate or Edit Shapes)...".
- 2) Select a k&w... entry under "General shape data".
- 3) Set "Input format" to Stitches.
- 4) Activate <sup>I</sup>mirrored" under "Elements".
- 5) Specify starting width.
- 6) Open the table with "Left Lines" and enter the values for the front and the back.

### Front / Back

| No. | Lines<br>Editor                                                                                                    | Height<br>Stitches | Width<br>Stitches | Height<br>Steps | Width<br>Steps | Factor | Height<br>Remainder | Width<br>Remainder | Width<br> | Width | Function  | Group | Comme |
|-----|----------------------------------------------------------------------------------------------------|--------------------|-------------------|-----------------|----------------|--------|---------------------|--------------------|-----------|-------|-----------|-------|-------|
| 1   |                                                                                                    | 0                  | -52               | 0               | -52            | 1      | 0                   | 0                  |           |       | Basis     | 0     |       |
| 2   |                                                                                                    | 48                 | 4                 | 12              | 1              | 4      | 0                   | 0                  | 4         | 0     | Narrowing | 0     |       |
| 3   |                                                                                                    | 10                 | 0                 | 10              | 0              | 1      | 0                   | 0                  |           | 0     |           | 0     |       |
| 4   |                                                                                                    | 32                 | -4                | 8               | -1             | 4      | 0                   | 0                  | 1         | 0     | Widening  | 0     |       |
| 5   |                                                                                                    | 6                  | 0                 | 6               | 0              | 1      | 0                   | 0                  |           | 0     |           | 0     |       |
| 6   |                                                                                                    | 4                  | 4                 | 1               | 1              | 4      | 0                   | 0                  |           | 0     | Narrowing | 0     | *     |
| 7   |                                                                                                    | 8                  | 8                 | 2               | 2              | 4      | 0                   | 0                  | 3         | 0     | Narrowing | 0     |       |
| 8   |                                                                                                    | 32                 | 0                 | 32              | 0              | 1      | 0                   | 0                  |           | 0     |           | 0     |       |
| 9   | <ul> <li>Image: A set of the set of the</li></ul> | 28                 | 22                | 0               | 0              | 0      | 0                   | 0                  |           | 0     | Narrowing | 0     | *     |
| 10  |                                                                                                    | 2                  | 0                 | 2               | 0              | 1      | 0                   | 0                  |           | 0     |           | 0     |       |
| 11  |                                                                                                    | 0                  | 18                | 0               | 18             | 1      | 0                   | 0                  |           |       |           | 0     |       |

| Line Editor Line 9 left |       |                 |                |        |       |              |  |  |  |  |  |  |
|-------------------------|-------|-----------------|----------------|--------|-------|--------------|--|--|--|--|--|--|
| Factor<br>Grouped       | Group | Height<br>Steps | Width<br>Steps | Factor | Width | Width<br>\\\ |  |  |  |  |  |  |
|                         |       | 28              | 22             |        |       |              |  |  |  |  |  |  |
| 1                       | 0     | 2               | 1              | 6      | 0     | 0            |  |  |  |  |  |  |
| 1                       | 0     | 2               | 2              | 8      | 0     | 0            |  |  |  |  |  |  |

### i Line 6

- 4 stitches are bind-off in a simulated way in this edge (no.6).
- 7) Select **k&w-Do not knit** for the edge (no.9) **in the front only** under "Function" in the "Connections" tab .
- ⇒ **Result:** The saddle shoulder tilts more into the front.
- 8) Allocate the desired attributes "Widening" and "Narrowing" to the edges under "Function".

 Allocate the Narrowing function to the shoulder edge (A) under "Function" in the "General" tab.

| Setting   |                   |                             |
|-----------|-------------------|-----------------------------|
| Line 9    |                   |                             |
| Narrowing | Fade-out width    | 0                           |
|           | Narrowing width   | 0                           |
|           | Type of narrowing | Perform narrowing in sleeve |

Generate a shape for the back with the same values as for the front. Exception: The attribute **Do not knit** will **not** be allocated to the edge (no.9)

### II. Insert the neck gore element in the front:

- 1) Open the Raglan Front shape.
- 2) Generate a new element in the "Shape Editor" with 📫.
- 3) Select the Gore entry in the "Type" section list.
- 4) Specify the coordinates for the neck gore.

#### Neck gore in the front

| No. | Lines<br>Editor | Height<br>Stitches | Width<br>Stitches | Height<br>Steps | Width<br>Steps | Factor | Height<br>Remainder | Width<br>Remainder | Width<br> | Width | Function | Group | Comme |
|-----|-----------------|--------------------|-------------------|-----------------|----------------|--------|---------------------|--------------------|-----------|-------|----------|-------|-------|
| 1   |                 | 0                  | -8                | 0               | -8             | 1      | 0                   | 0                  |           | 0     |          | 0     |       |
| 2   |                 | 12                 | -12               | 2               | -2             | 6      | 0                   | 0                  |           | 0     |          | 0     |       |
| 3   |                 | 0                  | 18                | 0               | 18             | 1      | 0                   | 0                  |           |       |          | 0     |       |

5) Specify the distance to the "end line":

Example: 32

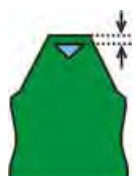

6) Save the shape in the directory created beforehand with "File" / "Save" or "Save As".

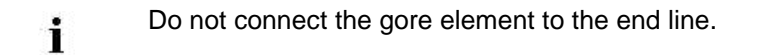

26 Shapewizard: Saddle Shoulder with Pockets

### III. Generate the element for the sleeve in the "Shape Editor":

- 1) Open the shape editor via "Shape" /"Shape Editor (Generate or Edit Shapes)...".
- Select the k&w Sleeve entry in the "Type" selection menu under "General shape data".
- 3) Enter the values in the table.

### Sleeve

| No. | Lines<br>Editor                                                                                                    | Height<br>Stitches | Width<br>Stitches | Height<br>Steps | Width<br>Steps | Factor | Height<br>Remainder | Width<br>Remainder | Width<br> | Width | Function  | Group | Com |
|-----|----------------------------------------------------------------------------------------------------|--------------------|-------------------|-----------------|----------------|--------|---------------------|--------------------|-----------|-------|-----------|-------|-----|
| 1   |                                                                                                    | 0                  | -30               | 0               | -30            | 1      | 0                   | 0                  |           |       | Basis     | 0     |     |
| 2   | 1                                                                                                    | 104                | -10               | 0               | 0              | 0      | 0                   | 0                  | 1         | 0     | Widening  | 0     |     |
| 3   |                                                                                                    | 6                  | 0                 | 6               | 0              | 1      | 0                   | 0                  |           | 0     |           | 0     |     |
| 4   |                                                                                                    | 4                  | 0                 | 4               | 0              | 1      | 0                   | 0                  |           | 0     | Narrowing | 0     |     |
| 5   | <ul> <li>Image: A set of the set of the</li></ul> | 40                 | 30                | 0               | 0              | 0      | 0                   | 0                  | 4         | 0     | Narrowing | 0     |     |
| 6   |                                                                                                    | 28                 | 0                 | 28              | 0              | 1      | 0                   | 0                  |           | 2     | Narrowing | 0     |     |
| 7   |                                                                                                    | 2                  | 0                 | 2               | 0              | 1      | 0                   | 0                  |           | 2     |           | 0     |     |
| 8   |                                                                                                    | 0                  | 10                | 0               | 10             | 1      | 0                   | 0                  |           |       |           | 0     |     |

| Line 5            |       |                 |                |        |       |              |
|-------------------|-------|-----------------|----------------|--------|-------|--------------|
| Factor<br>Grouped | Group | Height<br>Steps | Width<br>Steps | Factor | Width | Width<br>\\\ |
|                   |       | 40              | 30             |        |       |              |
| 10                | 1     | 2               | 1              | 1      | 4     | 0            |
| 0                 | 1     | 2               | 1              | 1      | 4     | 0            |

- 4) Allocate the **Narrowing** function to the edge (no.4) under "Function" in the "General" tab.
- 5) Activate Narrow entire width of sleeve in the "Narrowing" tab.
- 6) Allocate the **Narrowing** function to the edge (no.5) under "Function" in the "General" tab.
- 7) Allocate the following attributes in the "Narrowing" and "Widening" tabs.

| Setting                  |                   |                                                     |  |  |  |  |
|--------------------------|-------------------|-----------------------------------------------------|--|--|--|--|
| Line 5                   |                   |                                                     |  |  |  |  |
| Narrowing Fade-out width |                   | 0                                                   |  |  |  |  |
|                          | Narrowing width   | Narrow entire width of sleeve                       |  |  |  |  |
|                          | Type of narrowing | Sleeve underneath<br>Sleeve underneath Layers apart |  |  |  |  |
|                          |                   | Sleeve above<br>Sleeve above Layers apart           |  |  |  |  |

26 Shapewizard: Saddle Shoulder with Pockets

### IV. Generate the element for the collar in the "Shape Editor":

- 1) Open the shape editor via "Shape" / "Generate/Edit Shape...".
- Select the k&w collar entry in the "Type" selection menu under "General shape data".
- 3) Enter the values for the collar in the table under "Left lines":

### Front of Collar / Back of Collar

| No. | Lines<br>Editor | Height<br>Stitches | Width<br>Stitches | Height<br>Steps | Width<br>Steps | Factor | Height<br>Remainder | Width<br>Remainder | Width<br> | Width | Function | Group | Comn |
|-----|-----------------|--------------------|-------------------|-----------------|----------------|--------|---------------------|--------------------|-----------|-------|----------|-------|------|
| 1   |                 | 0                  | -20               | 0               | -20            | 1      | 0                   | 0                  |           |       | Basis    | 0     |      |
| 2   |                 | 20                 | 0                 | 20              | 0              | 1      | 0                   | 0                  |           | 0     |          | 0     |      |
| 3   |                 | 0                  | 20                | 0               | 20             | 1      | 0                   | 0                  |           |       | Bind-off | 0     |      |

i

| Adjustments            |                  |                          |  |  |  |  |
|------------------------|------------------|--------------------------|--|--|--|--|
| Line 1-3               |                  |                          |  |  |  |  |
| Fade out No fading-out |                  |                          |  |  |  |  |
| Line 3                 |                  |                          |  |  |  |  |
| Binding-off            | Binding-off type | Neckline<br>Fast cut-out |  |  |  |  |

- 4) Allocate **bind-off** to the end line under "Function" in the "General" tab.
- 5) Save the shapes in the directory created beforehand with "File"/"Save" or "Save As".

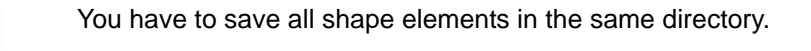
# 26.3 Modify the Stoll k&w Arrangement

### Generate a k&w Arrangement of your own:

- 1) Call up the "Module" / "Module Explorer of Database..." menu.
- Open the "k&w Arrangements" / "Stoll" / "3 Tubulars" / "without opening" / "without gore" module group.
- 3) Copy the "A1-3 tubulars" k&w Arrangement.

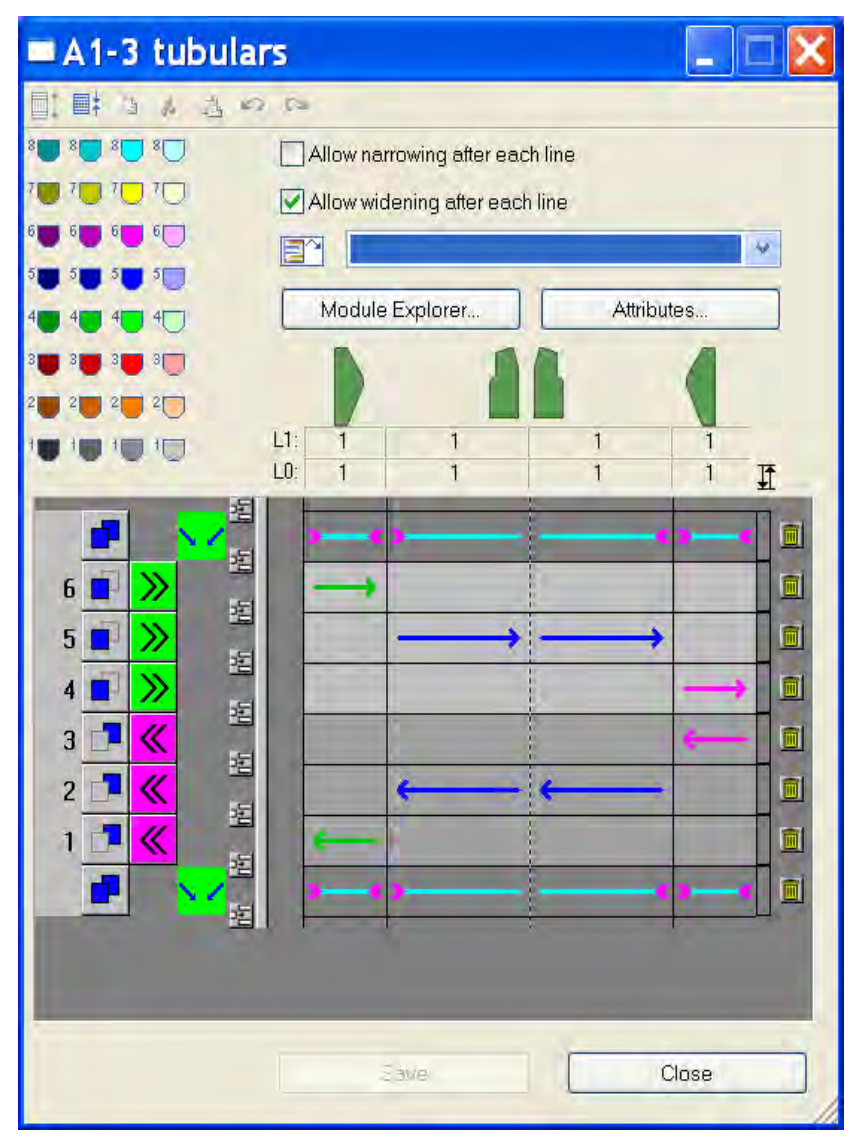

- 4) Double click the copy to open it.
- $\Rightarrow$  Call up the "Properties of: ..." appears.
- 5) Name the module under "Group Name".
- 6) Define a color under "Module color" eine Farbe definieren.

26 Shapewizard: Saddle Shoulder with Pockets

- 7) Modify the k&w Arrangement:
- No row will be displayed expanded when the k&w Arrangement is inserted due to the change from Intarsia knitting cycle to Knitting in One System.

This simplifies drawing in the pocket.

### Name: My 3-tubulars-optimized

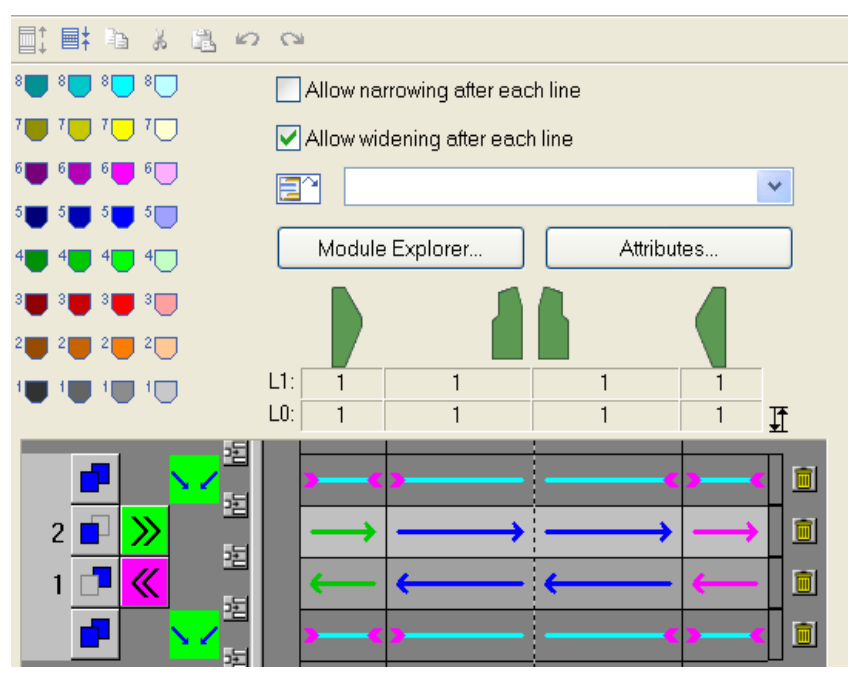

- Call up the "k&w Arrangement Attributes" dialog box and activate "k&w Arrangement usable by the Shapewizard".
- ⇒ k&w Arrangement will be used by the Shapewizard.
- 9) Close the dialog box.
- ⇒ The k&w Arrangement is saved.
- 10) Save the modified k&w Arrangement in the "k&w Arrangements" / "Stoll" / "3 Tubulars" / "without opening" / "without gore" module group of the Module Explorer of Database.
- ⇒ The k&w Arrangement generated by you will be prefered by the Shapewizard as it is saved in the "Own" module group.

26 Shapewizard: Saddle Shoulder with Pockets

## 26.4 Shapewizard: Load Shape Elements

### Load shape elements in the "Shapewizard":

Combine the shapes front, back, sleeve and collar in the "Shapewizard" to the **Saddle shoulder with pockets** .kaw shape.

- 1) Run the "Shapewizard" via the "k&w Shape" / "Shapewizard (k&w Put Together Shape)...".
- 2) Load a shape for the "Body front" element with the 🚨 button.
- 3) Select shape.
- 4) Load the shape elements for "Body Back", "Sleeve" and "Collar".
- 5) Select the knitting mode for the front and the back of the collar in the selection list.
- 6) Specify stitch cross-over (connection of body and sleeve).

| Setting                   | Use                                                  |
|---------------------------|------------------------------------------------------|
| "B1 Type 1 (no connection | Continous stitch rows in the front, i.e. no opening. |
| L0-L1)"                   | No connection of both knitting layers.               |

7) Activate the "Saddle shoulder with 2:1 compensation" checkbox.

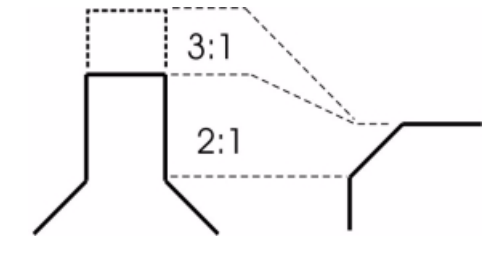

# 26.5 Shapewizard: Determine docking points and k&w Arrangements

### I. Specify the docking points:

- 1) Open the "Docking Points" dialog box with <sup>1</sup> in the toolbar of the "Shapewizard".
- 2) Set the docking points for "sleeve-body".
- 3) Set the docking point "suspend body".

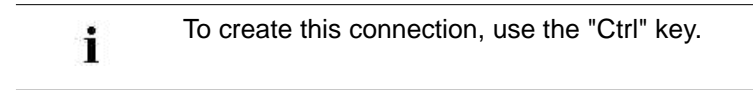

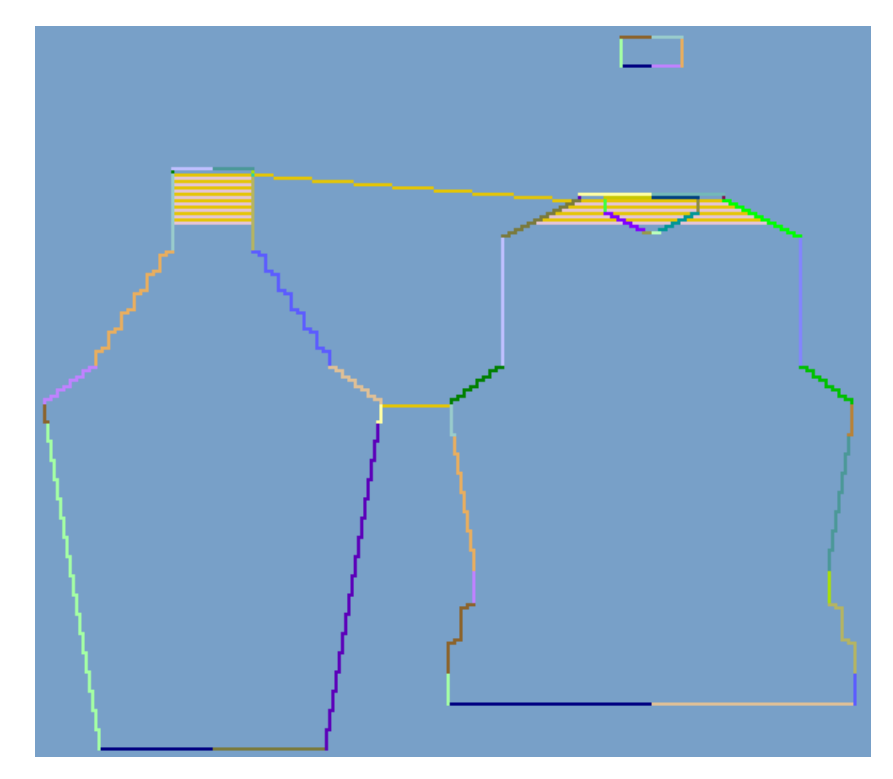

- 4) Set the docking point for the "Collar".
- ⇒ The width of the collor element is adjusted by the docking point.

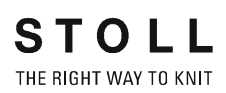

26 Shapewizard: Saddle Shoulder with Pockets

### II. Generate k&w shape:

1) Press the "Determine k&w Arrangements" button.

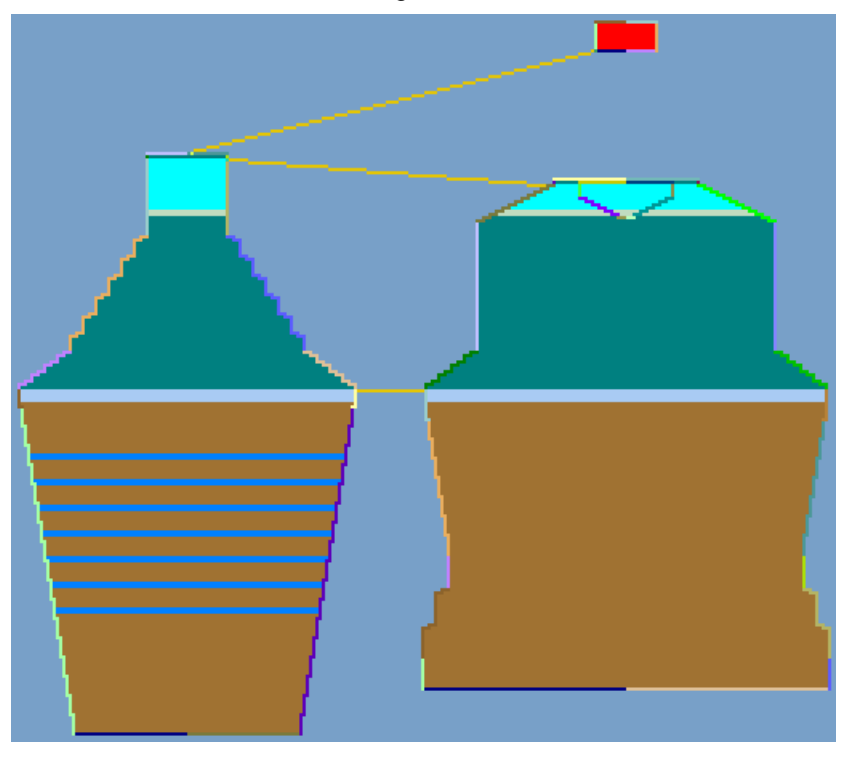

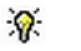

The determined k&w Arrangements can be deleted with the "Initialize" button.

- 2) Then save the shape as kaw file via the "File" / "Save" menu.
- 3) Exit the "Shapewizard".

### 26.6 Load and position the shape and drawin the pockets

### I. Lay k&w shape onto the basic pattern:

1) Call up the dialog box with the "Shape" / "Open and Position Shape..." menu.

| Open kæw Shapes |                                       | ×      |
|-----------------|---------------------------------------|--------|
| <u> </u>        |                                       |        |
|                 |                                       |        |
|                 | III 🗃 📶                               |        |
|                 |                                       |        |
|                 | 1 1 1 1 1 1 1 1 1 1 1 1 1 1 1 1 1 1 1 | - 14   |
|                 |                                       |        |
| Mild            |                                       |        |
|                 | 3                                     | Cancel |

- 2) Load the shape with the .kaw extention via  $\overset{(2)}{=}$  (1).
- 3) Confirm the selection with "OK".
- ⇒ The shape elements will be layed on the basic motif in the "Symbol View [Basic]".

### II. Position the shape:

- ▷ Shape with k&w Arrangements lies on the basic pattern.
- 1) Position the shape elements **Sleeve** and **Body** on the motif with **P** activated and the left mouse button pressed.
- → Select the desired shape element with active. Position the selected shape element with the arrow keys of the keybord or of the "Tool Properties" toolbar.

26 Shapewizard: Saddle Shoulder with Pockets

### III. Draw in areas for the pockets:

- ▷ The k&w shape generated in the "Shapewizard" lies on the basic pattern.
- 1) Open the "Shape View" with <sup>1</sup>
- → Switch the "Symbol View" with <sup>™</sup> into the Display Pattern Cut-out k&w presentation.
- 2) Draw-in the pocket areas with five different yarn colors or different yarn carrier colors.

Draw in the colors on the front layer (L0) and the back layer (L1).

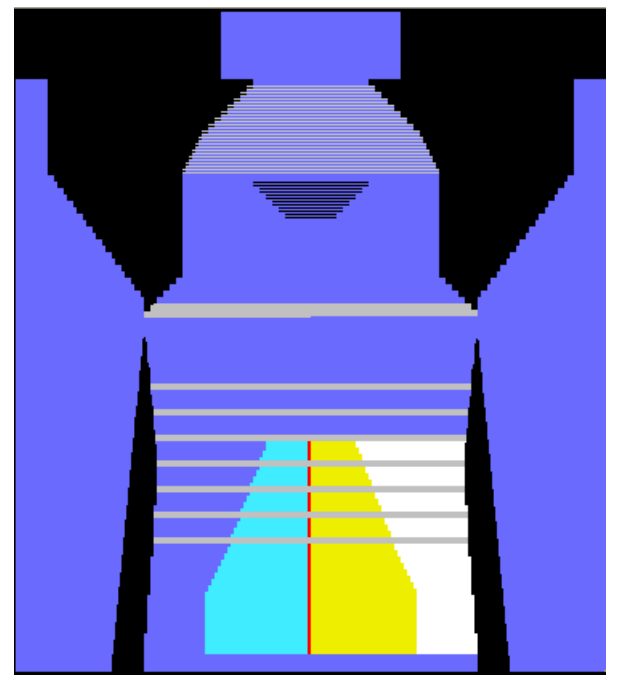

The pocket starts on the front layer (L0)

- ➡ The different colors are used as search colors in the Color Arrangement.
  - 9

Draw the narrowing steps in the area of the pocket mouth offset in order to knit the yarn carriers out of the narrowing area.

## 26.7 Calculate Color Arrangements

### Calculate Color Arrangements based on the k&w Arrangements

- 1) Switch the "Symbol View" with the **Display Pattern Cut-out** k&w presentation.
- 2) Toggle on control columns:
- k&w Arrangement with
- Color Arrangements with <a>[□]</a>

i

The k&w Arrangements in use are represented color coded in the control column.

- Select two rows in the row selection column
   The first row in the basic pattern (L1) and the first row of the pocket (L0)
- 4) Place the cursor in the 📃 control column and call up the context menu.
- 5) Select "Allocate a Color Arrangement from the k&w Arrangement".
- ⇒ Color Arrangements will be generated based on the k&w Arrangements
  - in use. They are represented color coded in the 📃 control column.
- 6) Open and edit the Color Arrangement by double click.

### CA for the start of the pocket

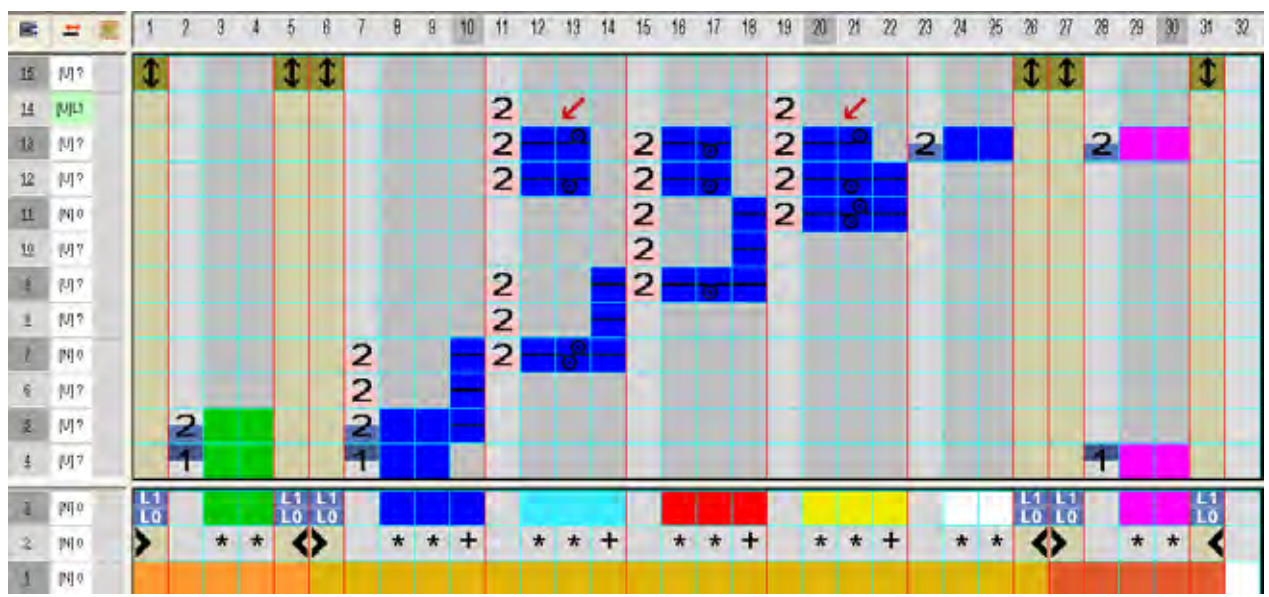

STOLL THE RIGHT WAY TO KNIT

26 Shapewizard: Saddle Shoulder with Pockets

- 7) Close and save the modified Color Arrangement with 🔀.
- 8) Enter the Color Arrangement in the control column.
- 9) Select the following two rows.
- 10) Place the cursor in the  $\square$  control column and call up the context menu.
- 11) Select "Allocate a Color Arrangement from the k&w Arrangement".
- 12) Open and edit the Color Arrangement by double click.

### CA for the pocket lining

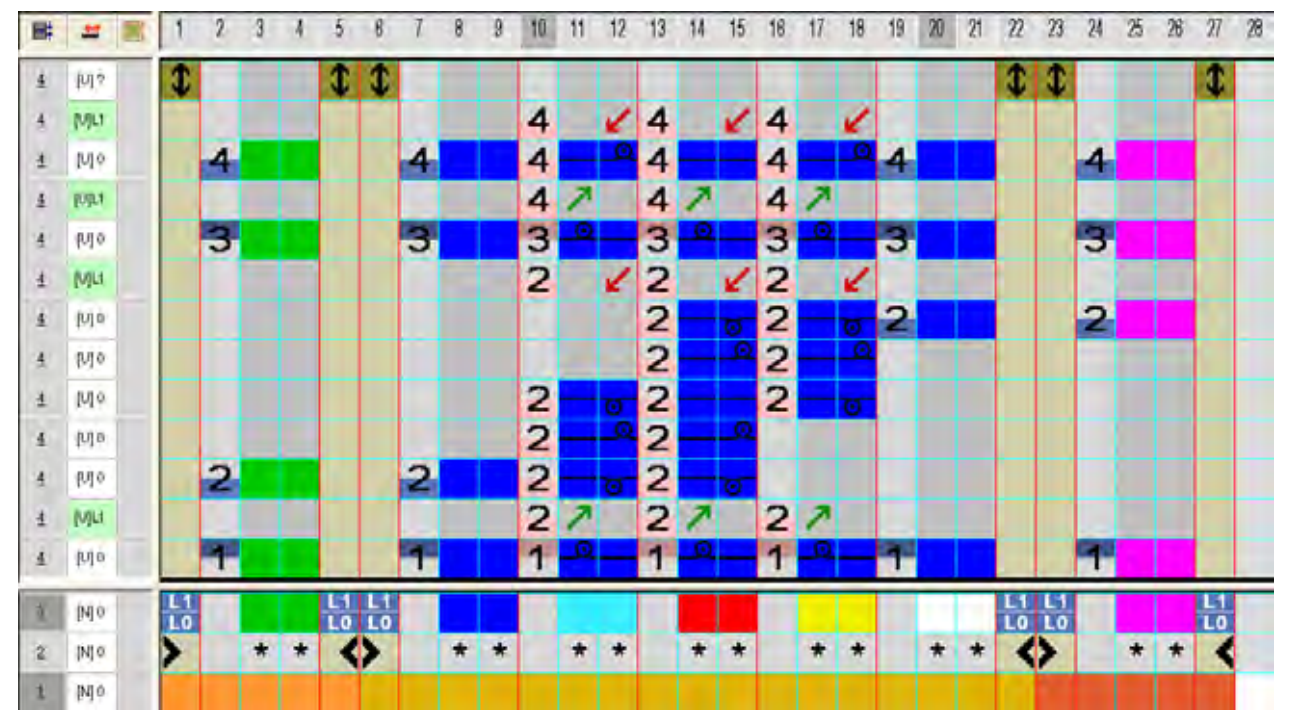

- 13) Close and save the modified Color Arrangement with 🔀.
- 14) Enter the Color Arrangement in the control column.
- 15) Generate the next three Color Arrangements following the same procedure:
- Color Arrangement for transition from the pocket lining to the pocket mouth
- Pocket mouth
- End of the pocket

## 26.8 Complete the pattern

### Complete the pattern:

- 1) Start the technical processing with the *icon*.
- ⇒ The query "Generate MC Program" appears.
- 2) Confirm the query with "OK".
- 3) Call-up the "Sintral Check" via "MC program " / " Conduct Sintral Check..." menu.

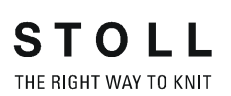

# 27 TC-T: Narrowing, widening and binding-off types

When knitting knit and wear articles on a CMS with additional beds, all needles are used.

Special modules for pattern generation are required for this reason.

# 27.1 TC-T: Narrowing types

### Use different narrowing types:

- 1) Open the "Shape Editor".
  - With the shape elements, the "k&w All Needles" must be active.
- 2) Allocate the desired narrowing type and narrowing width to the **Narrowing edges** under "Function".

### I. Narrowing types for the sleeve:

| Designation                | Function                                                                                                    | Presentation |  |  |
|----------------------------|----------------------------------------------------------------------------------------------------|--------------|--|--|
| "Sleeve TC-T"              |                                                                                                    |              |  |  |
| "Sleeve above 2 TC-T"      | Narrowing stitches lie on the basic stitches<br>Narrowing is carried out in 2 strokes                             | ARDER A      |  |  |
| "Sleeve above 4 TC-T"      | Narrowing stitches lie on the basic stitches<br>Narrowing is carried out in 4 strokes                             |              |  |  |
| "Sleeve underneath TC-T"   | Narrowing stitches lie under the basic stitches                                                                   |              |  |  |
| "Sleeve above S0 TC-T"     | Narrowing stitches lie on the basic stitches                                                                      |              |  |  |
| "Remaining Narrowing TC-T" | Special narrowing cycle for shapes with<br>inserted sleeve, in various ratios of stitch<br>numbers to stitch rows |              |  |  |

The designation above or underneath always refers to the narrowing stitches. The narrowing modules contain **layer-separated narrowing**.

### II. Narrowing type for the body:

| Designation                          | Function                                                                                                    | Presentation |
|--------------------------------------|----------------------------------------------------------------------------------------------------|--------------|
| "Body"                               |                                                                                                    |              |
| "Body underneath 2 TC-T"             | Narrowing stitches lie under the basic stitches.<br>Narrowing is carried out in 2 strokes                   | ASSAS        |
| "Body underneath 4 TC-T"             | Narrowing stitches lie under the basic stitches Narrowing is carried out in 4 strokes.                      | ASIA         |
| "Body underneath<br>without S0 TC-T" | Narrowing stitches lie under the basic stitches<br>The narrowing is carried out without an empty<br>stroke. |              |
| "Shoulder TC-T"                      | In the front and back the shoulder is narrowed.<br>The shoulder area will not be gored.                     |              |

### III. Narrowing type for the neck:

| Designation              | Function                                         | Presentation |
|--------------------------|--------------------------------------------------|--------------|
| "Neckline"               |                                                  |              |
| "V-neck underneath TC-T" | Narrowing stitches lie under the basic stitches. |              |

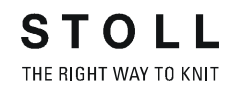

### IV. Multi-step narrowing / Doubling:

- 1) Open the Shape Editor.
- 2) Open the attributes of a narrowing edge via "Function".
- 3) Activate "Multi-step narrowing" in the "Narrowing" tab.

| Designation                     | Use                                      | Presentation | Function                                                                                                    |
|---------------------------------|------------------------------------------|--------------|----------------------------------------------------------------------------------------------------|
| "TC-T Fair Isle<br>k&w"         | Pattern with Fair Isle<br>technique      |              | Stitches will be transferred several<br>times. Small rackings are<br>necessary.<br>Use with TC-T pattern as all<br>needles are allocated and no large<br>rackings are possible. |
| "TC-T Doubling<br>1x1 fine k&w" | Doubling after the k&w start<br>1x1 fine |              |                                                                                                    |
| "TC-T Doubling<br>2x1 k&w"      | Doubling after the k&w start 2x1         |              |                                                                                                    |

# 27.2 TC-T: Widening types

### Use different widening types:

If a **Widening** edge line is present in the shape, you can specify the type of widening.

- 1) Open the Shape Editor.
- 2) Allocate the desired widening type and widening width to the **widening** edges under "Function".

| Widening body/sleeve       |                                                                                                |  |
|----------------------------|------------------------------------------------------------------------------------------------|--|
| Designation                | Function                                                                                       |  |
| No module                  | No special technique is used                                                                   |  |
| TC-T Standard              | Alternating widening technique.<br>Widening of layer 0 and layer 1.                            |  |
| TC-T Closing-<br>Stitch    | Widening with plugging technique.                                                              |  |
| TC-T Standard<br>Edge open | Alternating widening technique.<br>Widening of layer 0 and layer 1, but with separated layers. |  |

# 27.3 TC-T: Binding-off types

### Different binding-off types:

| Modules                            | Schematic cycle | Use                                                                                                    |
|------------------------------------|-----------------|----------------------------------------------------------------------------------------------------|
| "TC-T neckline fine ZB"            | L1              | Closed neckline knit with all needles.<br>Binding-off with the additional beds.                                                                                                    |
| "TC-T neckline fine 2x1 ZB"        | LI LI           | Closed neckline knit with all needles as 2x1 rib.<br>Binding-off with the additional beds.                                                                                                    |
| "TC-T neckline fine 2x1 NB"        |                 | Closed neckline knit with all needles as 2x1 rib.<br>Binding-off with the needle beds.                                                                                                    |
| "TC-T Neckline Collar 1x1 fine ZB" | Lu<br>LI        | The binding off module contains "Collar 1x1_fine" with cycle repetion and binding-off of the neckline with the additional beds.                                                                                                    |
| "TC-T Neckline fine 2x1 Fixing ZB" |                 | Closed neckline knit with all needles as 2x1 rib.<br>Binding-off with the additional beds.<br>Before the binding-off stitches are formed with protection<br>yarn at the left and right outer edge of the shape in order to<br>insure a secure binding-off. |
| "TC-T Neckline Collar 1x1 fine NB" |                 | The binding off module contains "Collar 1x1_fine" with cycle repetion and binding-off of the neckline with the needle beds.                                                                                                    |

| Modules                                      | Schematic cycle | Use                                                                                                    |
|----------------------------------------------|-----------------|----------------------------------------------------------------------------------------------------|
| "TC-T Neckline Collar 2x1 NB"                | L1              | The binding off module contains "Collar 2x1" with cycle repetion and binding-off of the neckline with the needle beds.                                                                                                    |
| "TC-T Neckline Collar 1x1 fine<br>Fixing ZB" | u<br>u          | The binding off module contains "Collar 1x1_fine" with cycle repetion and binding-off of the neckline with the additional beds.<br>Before the binding-off stitches are formed with protection yarn at the left and right outer edge of the shape in order to insure a secure binding-off.       |
| "TC-T Neckline Collar 2x1 Fixing<br>ZB"      | u<br>u          | The binding off module contains "Collar 2x" with cycle<br>repetion and binding-off of the neckline with the additional<br>beds.<br>Before the binding-off stitches are formed with protection<br>yarn at the left and right outer edge of the shape in order to<br>insure a secure binding-off. |
| "TC-T Neckline open L0 fine ZB"              |                 | Cut out with opening (e.g. V-neck) at the front layer knit with<br>all needles.<br>Binding-off with the additional beds.                                                                                                    |
| "TC-T Neckline open L1 fine ZB"              |                 | Cut out with opening (e.g. V-neck) at the back layer knit with<br>all needles.<br>Binding-off with the additional beds.                                                                                                    |
| "TC-T Neckline open L0+L1 fine<br>ZB"        |                 | Cut out with opening (e.g. V-neck) at the front and back layer<br>knit with all needles.<br>Binding-off with the additional beds.                                                                                                    |
| "TC-T Neckline open L0 2x1 ZB"               |                 | Cut out with opening (e.g. V-neck) at the front layer knit with<br>all needles as 2x1 rib.<br>Binding-off with the additional beds.                                                                                                    |

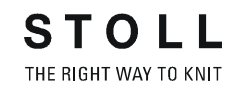

| Modules                                          | Schematic cycle                                                                                                    | Use                                                                                                    |
|--------------------------------------------------|----------------------------------------------------------------------------------------------------|----------------------------------------------------------------------------------------------------|
| "TC-T Neckline open L1 2x1 ZB"                   |                                                                                                    | Cut out with opening (e.g. V-neck) at the back layer knit with<br>all needles as 2x1 rib.<br>Binding-off with the additional beds.                    |
| "TC-T Neckline open L0+L1 2x1<br>ZB"             |                                                                                                    | Cut out with opening (e.g. V-neck) at the front and back layer<br>knit with all needles as 2x1 rib.<br>Binding-off with the additional beds.          |
| "TC-T Neckline open L0 collar 1x1<br>fine ZB"    |                                                                                                    | Cut out with opening (e.g. V-neck) at the front layer and<br>"Collar 1x1_fine" with cycle repetition.<br>Binding-off with the additional beds.        |
| "TC-T Neckline open L0+L1 collar<br>1x1 fine ZB" |                                                                                                    | Cut out with opening (e.g. V-neck) at the front and back layer<br>and collar 1x1_fine with cycle repetition.<br>Binding-off with the additional beds. |
| "TC-T Neckline open L1 collar 1x1<br>fine ZB"    |                                                                                                    | Cut out with opening (e.g. V-neck) at L1 and "Collar<br>1x1_fine" with cycle repetition.<br>Binding-off with the additional beds.                     |
| "TC-T Neckline open right fine ZB"               | LI                                                                                                    | Cut out with opening at the right side knit with all needles.<br>Binding-off with the additional beds.                                                |
| "TC-T Neckline open right 2x1 ZB"                | Line and the second second sec | Cut out with opening at the right side knit as 2x1.<br>Binding-off with the additional beds.                                                          |

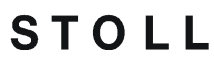

THE RIGHT WAY TO KNIT

| Modules                                            | Schematic cycle | Use                                                                                                    |
|----------------------------------------------------|-----------------|----------------------------------------------------------------------------------------------------|
| "TC-T Neckline open right collar<br>1x1 fine ZB"   |                 | Cut out with opening at the right side and "Collar 1x1_fine"<br>with cycle repetition.<br>Binding-off with the additional beds.         |
| "TC-T Neckline open left fine ZB"                  | LI              | Cut out with opening at the left side knit with all needles.<br>Binding-off with the additional beds.                                   |
| "TC-T Neckline open left 2x1 ZB"                   | LU<br>LI        | Cut out with opening at the left side knit as 2x1.<br>Binding-off with the additional beds.                                             |
| "TC-T Neckline open left collar 1x1<br>fine ZB"    |                 | Cut out with opening at the left side and "Collar 1x1_fine"<br>with cycle repetition.<br>Binding-off with the additional beds.          |
| "TC-T Neckline open left+right fine<br>ZB"         | LI              | Cut out with opening at the right and left side knit with all<br>needles.<br>Binding-off with the additional beds.                      |
| "TC-T Neckline open left+right 2x1<br>ZB"          | LD              | Cut out with opening at the right and left side knit as 2x1.<br>Binding-off with the additional beds.                                   |
| "TC-T Neckline open left+right collar 1x1 fine ZB" |                 | Neckline with opening at the left + right side and "Collar<br>1x1_fine" with cycle repetition.<br>Binding-off with the additional beds. |

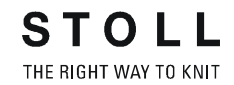

| Modules                                                  | Schematic cycle | Use                                                                                                    |
|----------------------------------------------------------|-----------------|----------------------------------------------------------------------------------------------------|
| "TC-T V-Neckline start L0 L1 fine<br>ZB"                 | Li C            | Neckline starting with more than two needles and having a basic pattern knit with all needles.<br>Binding-off with the addional beds of the front layer, the back layer or both layers.<br>Example: Round neck |
|                                                          |                 | Neckline starting with more than two needles and having a basic pattern knit with all needles.<br>Binding-off with the addional beds of the front layer, the back layer or both layers.                        |
| "TC-T Cutout 2x1 protection rows"                        |                 | Closed cut out knit as 2x1 rib with following protection rows.                                                                                                    |
| "TC-T Cutout fine protection rows"                       |                 | Closed cut out knit with all needles and with following protection rows.                                                                                                    |
| "TC-T Cutout Collar 1x1 protection<br>rows"              |                 | Closed cut out with collar knit as 1x1 fine and with following protection rows.                                                                                                    |
| "TC-T Cutout open L0 fine<br>protection rows"            |                 | Cut out at the front layer knit with all needles and with following protection rows.                                                                                                    |
| "TC-T Cutout open L0 2x1<br>protection rows"             |                 | Cut out at the front layer knit as 2x1 and with following protection rows.                                                                                                    |
| "TC-T Cutout open L0 collar 1x1<br>fine protection rows" |                 | Cut out with opening and collar knit as 1x1 fine and with following protection rows.                                                                                                    |

| Modules                  | Schematic cycle | Use                                                                  |
|--------------------------|-----------------|----------------------------------------------------------------------|
| "TC-T Shoulder Type2 NB" |                 | Binding-off the shoulder using the needle bed (wide shoulder seam)   |
| "TC-T Shoulder Type1 NB" | *<br>*          | Binding-off the shoulder using the needle bed (narrow shoulder seam) |
| "TCT Neck ZB"            |                 | Binding-of the neck of the back using the additional beds.           |

| Terms /<br>Abbreviations | Meaning                                                    |                         |
|--------------------------|------------------------------------------------------------|-------------------------|
| NB                       | Binding-off with draw thread on the                        | needle beds.            |
| ZB                       | Binding-off without draw thread usi                        | ng the additional beds. |
| fine                     | All needles knit - no ribs                                 |                         |
| 1x1_fine                 | The 1x1 rib is not knit in 1x1 techni                      | que                     |
|                          | 1x1 rib in 1x1 technique                                   | 1x1_fine                |
|                          |                                                            | U U U                   |
| Open neckline            | Neckline in the specified layer is op                      | ben                     |
|                          | A                                                          |                         |
|                          | Example: Open neckline L0                                  |                         |
| LO                       | Front layer                                                |                         |
| L1                       | Back layer                                                 |                         |
| Fixing                   | Lateral binding with protection yarn                       | before the binding-off  |
| Collar                   | Collar is part of the binding-off moc<br>repetition.       | dule including cycle    |
| Protection rows          | End module with protection rows a<br>The collar is linked. | nd without binding-off. |

STOLL THE RIGHT WAY TO KNIT

# 28 Stamping out: raglan

| Pattern name:           | Raglan                                                                                                    |                     |
|-------------------------|----------------------------------------------------------------------------------------------------|---------------------|
| Pattern size:           | Width:                                                                                                    | 250                 |
|                         | Height:                                                                                                    | 200                 |
| Machine type:           | CMS 822 k&w                                                                                                    |                     |
| Gauge:                  | E 6.2                                                                                                    |                     |
| Start:                  | 1X1 - Rib                                                                                                    |                     |
| Basic pattern:          | Jersey                                                                                                    |                     |
| Knitting technique      | knit and wear                                                                                                    |                     |
| Description of pattern: | <ul> <li>k&amp;w shape Raglan wi</li> <li>Neck gore</li> <li>Gore in the body</li> <li>Gore in the body af</li> </ul> | th<br>ter the start |

## 28.1 Create shape: raglan

i

### I. Generate a front and back in the Shape Editor:

You can create the shape elements in the ShapeSizer as well.

- 1) Open the shape editor via "Shape" /"Shape Editor (Generate or Edit Shapes)...".
- 2) Select a k&w ... entry under "General shape data".
- 3) Set "Input format" to Stitches.
- Activate Z "mirrored" under "Elements".
- 5) Specify starting width.
- 6) Insert the entry field for edge lines with the <sup>+</sup> "Add new line at end" button.
- 7) Open the table with "Left Lines" and enter the values for the front and the back.

### Front / Back

| No. | Lines<br>Editor | Height<br>mm | Width<br>mm | Height<br>Stitches | Width<br>Stitches | Height<br>Steps | Width<br>Steps | Factor | Height<br>Remainder | Width<br>Remainder | Group | Function  |
|-----|-----------------|--------------|-------------|--------------------|-------------------|-----------------|----------------|--------|---------------------|--------------------|-------|-----------|
| 1   | 1               | D            | -200        | 0                  | -60               | D               | -60            | 1      | 0                   | 0                  | 0     | Basis     |
| 2   |                 | 100          | 16          | .30                | 5                 | 6               | 1              | 5      | 0                   | 0                  | D     | Narrowing |
| 3   | -               | 33           | 0           | 10                 | 0                 | 10              | 0              | 1      | 0                   | 0.                 | D     |           |
| 4   |                 | 100          | -16         | 30                 | -5                | 6               | -1             | 5      | 0                   | 0                  | Ð     | Widening  |
| 5   | -               | 33           | 0           | 10                 | 0                 | 10              | 0              | 1      | 0                   | 0                  | D     |           |
| 6   |                 | 200          | 100         | 60                 | 30                | 2               | 1              | 30     | 0                   | 0                  | 0     | Narrowing |
| 7   |                 | 6            | 0           | 2                  | 0                 | 2               | 0              | 1      | 0                   | 0                  | 0     |           |
| 8   |                 | 0            | 100         | đ                  | 31                | D               | 30             | 3      | E                   | 0                  | ũ     | 1         |

- Allocate the desired k&w attributes to the edges "Widening" and "Narrowing" under "Function".
  - Generate a shape for the back with the same specifications as for the front.

### II. Generate the element for sleeve in the Shape editor:

- 1) Open Shape Editor.
- 2) Generate a new shape / table for the sleeve using the  $\square$  key.
- 3) Create table with values.

M1plus knit and wear®

28 Stamping out: raglan

### Sleeve

| No. | Lines<br>Editor | Height<br>mm | Width | Height<br>Stitches | Width<br>Stitches | Height<br>Steps | Width<br>Steps | Factor | Height<br>Remainder | Width<br>Remainder | Group | Function  |
|-----|-----------------|--------------|-------|--------------------|-------------------|-----------------|----------------|--------|---------------------|--------------------|-------|-----------|
| 1   | 1               | 0            | -93   | 0                  | -28               | 8               | -28            | 1      | 0                   | 0                  | ٥     | Basis     |
| 2   |                 | 266          | -26   | 08                 | -8                | 10              | -1             | 8      | 0                   | ٥                  | 0     | Widening  |
| 3   |                 | 33           | Ð     | 10                 | 0                 | 10              | Ū.             | 1      | Ø                   | 0                  | D     |           |
| 4   | 1               | 200          | 100   | 60                 | 30                | 2               | 1              | 30     | .0                  | 0                  | 0     | Narrowing |
| 5   |                 | 6            | 0     | 2                  | 0                 | 2               | 0              | 1      | 0                   | 0                  | 0     |           |
| 6   | 10000           | D            | 20    | 0                  | 5                 | 0               | 6              | 1      | 13                  | U                  | 0     |           |

- 4) Allocate the desired **k&w attributes** to the edges "Widening" and "Narrowing" under "Function".
  - i
- After the last narrowing, at least two stitches must still be knit, otherwise the last narrowing will not be performed.

### III. Generate the element for the collar in the Shape Editor:

#### Stand-up or turtleneck collar

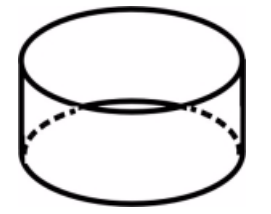

- 1) Open Shape Editor.
- 2) Generate a new shape / table for the sleeve using the  $\Box$  key.
- 3) Create a table with values for front of collar + back of collar:

#### Front of Collar / Back of Collar

| No. | Lines<br>Editor | Height<br>mm | Width<br>mm | Height<br>Stitches | Width<br>Stitches | Height<br>Steps | Width<br>Steps | Factor | Height<br>Remainder | Width<br>Remainder | Width<br> | <b>Width</b> | Function |
|-----|-----------------|--------------|-------------|--------------------|-------------------|-----------------|----------------|--------|---------------------|--------------------|-----------|--------------|----------|
| 1   |                 | 0            | -120        | 0                  | -36               | 0               | -36            | 1      | 0                   | 0                  |           |              | Basis    |
| 2   |                 | 33           | 0           | 10                 | 0                 | 10              | 0              | 1      | 0                   | 0                  |           | 0            |          |
| 3   |                 | 0            | 120         | 0                  | 36                | 0               | 36             | 1      | 0                   | 0                  |           |              | Bind-off |

#### The width of the collar:

- is dependent on the cycle width of the module used in the collar 1x1, 2x2 etc.
- must be matched to the end width of front and back, sleeve and V-neck.
  - **i** If you change the width of the front or back, then you must adjust the front and back of the collar.
- 4) Allocate **bind-off** to the end line under "Function" in the "General" tab.

- 5) Allocate the single-jersey knitting mode in accordance with the collar shape "cut-out" or "fast cut-out".
- Save the shapes in the directory created beforehand with "File"/"Save" or "Save As".
  - You have to save all shape elements in the same directory.

### 28.2 Generate Pattern without Shape

### Generate knit and wear pattern:

1) Select "File" / "New" from the menu bar.

- or -

i

- $\rightarrow$  Click the  $\square$  icon.
- 2) Enter a pattern name.
- 3) Select machine.
- 4) Type of pattern: Select k&w pattern type.

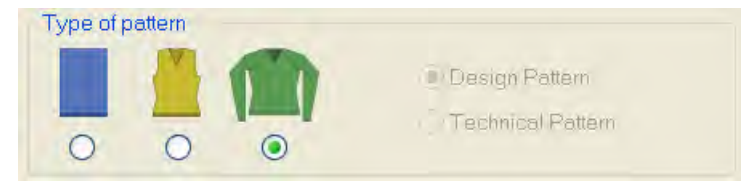

- Enter height and width of the pattern field. Width: 250 Height: 200
- 6) Select "Jersey" for the basic pattern via the selection list.
- 7) Confirm the settings with the "Generate Design Pattern" button.
- ⇒ Symbol View [Basic] in k&w presentation appears.

# 28.3 Load and position the shape elements

### I. Open shape elements and position them on the basic pattern:

- Call up the "Open" dialog box via the "Shape" / "Open and Position Shape (Stamp out \*experimental\*)..." menu.
- ⇒ The "Open" dialog box will be displayed.

| pe Part Color (2) | Suchen in:                                                                         | 😂 Ausstanzen Ragian                                                                   | 1                     |         |
|-------------------|------------------------------------------------------------------------------------|---------------------------------------------------------------------------------------|-----------------------|---------|
|                   | <ul> <li>Ausstand</li> <li>Ausstand</li> <li>Ausstand</li> <li>Ausstand</li> </ul> | zen-Raglan-ARM.shp<br>zen-Raglan-KRAGEN.shp<br>zen-Raglan-RT.shp<br>zen-Raglan-VT.shp | •                     | ٥       |
|                   |                                                                                    |                                                                                       |                       |         |
|                   | Dateigame                                                                          | 1                                                                                     | - 6 Other             |         |
|                   | Dateigame:<br>Dateityp:                                                            | ]<br>Shape files (".shv;" shp;" shr                                                   | G Othen     Abbrechen | Preview |

| No. |                                                | Function                                                                                                    |  |  |  |  |  |
|-----|------------------------------------------------|----------------------------------------------------------------------------------------------------|--|--|--|--|--|
| 1   | Select                                         | the path of the folder (directory) with the shape elements                                                                                 |  |  |  |  |  |
| 2   | Selecti<br>loading<br><b>Use of</b>            | Selection list with the shape part colors for defining the shape part when<br>loading<br>Use of the shape part color (Stoll default):      |  |  |  |  |  |
|     | <ul> <li>Sha</li> </ul>                        | pe part color1 for the body 1                                                                                                    |  |  |  |  |  |
|     | Shape part color 2 for den left sleeve 2       |                                                                                                    |  |  |  |  |  |
|     | Shape part color 3 for den right sleeve 3      |                                                                                                    |  |  |  |  |  |
|     | Shape part color 4 for the collar <sup>4</sup> |                                                                                                    |  |  |  |  |  |
|     | <b>i</b> :                                     |                                                                                                    |  |  |  |  |  |
|     | Select<br>shape<br>of Data                     | the shape part colors according to Stoll default to ensure that the part colors match the Color Arrangements in the Module Explorer abase. |  |  |  |  |  |
| 3   | List of the ele                                | the shape elements of the selected folder (directory) for selecting ment to be opened                                                      |  |  |  |  |  |

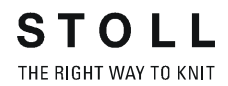

| No. |                                                                                          | Function                                                                                                    |
|-----|------------------------------------------------------------------------------------------|----------------------------------------------------------------------------------------------------|
| 4   | The sh<br>layer<br><b>i</b> :<br>Based<br>the sha<br><b>Result</b><br>For the<br>selecte | ape element selected in the list will be allocated to the activated<br>on the specification under "General shape data" when generating<br>ape elements, the system detects the corresponding layer.<br>:<br>selected shape element with the <b>k&amp;w body front</b> setting, L0 is<br>ad automatically. |
|     | 0                                                                                        | Position the shape element (one-layer element) on L0 <b>Example:</b> Body front                                                                                                    |
|     | 0                                                                                        | Position the shape element (one-layer element) on L1<br>Example: Back of the body                                                                                                    |
|     | 0                                                                                        | <ul> <li>Position the shape element on L0 and L1.</li> <li>Result:<br/>The first row of the shape element is placed on L0 and the second row on L1, etc.</li> </ul>                                                                                                    |
|     | •<br>•                                                                                   | Position the shape element (two-layer element) on L0 + L1<br>Example: Left sleeve                                                                                                    |
|     | 0<br>0                                                                                   | Position the shape element (two-layer element) on L0 + L1<br>Example: Right sleeve                                                                                                    |
| 5   | N                                                                                        | Preview of the selected shape element                                                                                                    |
|     |                                                                                          | No preview                                                                                                    |
| 6   | Open a specific                                                                          | and position the selected shape element with the given cations                                                                                                    |

| left to right on the basic pattern.<br>Therefore it is useful to load the elements in the sleeve-<br>body-sleeve order.<br>When positioning the first shape element, the basic patte<br>becomes <b>outside shape</b> . | i | <ul> <li>Positioning of the shape elements when opening</li> <li>By default, the shape elements are positioned always from left to right on the basic pattern.</li> <li>Therefore it is useful to load the elements in the sleeve-body-sleeve order.</li> <li>When positioning the first shape element, the basic pattern becomes outside shape.</li> </ul> |
|----------------------------------------------------------------------------------------------------|---|----------------------------------------------------------------------------------------------------|
|----------------------------------------------------------------------------------------------------|---|----------------------------------------------------------------------------------------------------|

- 2) Select the first shape element in the list. **Example:** left sleeve
- 3) Check the shape part color and change it if necessary.
- 4) Check layer allocation and adapt if necessary.
- 5) Click "Open".
- ⇒ The selected shape element is positioned on the specified layer in the allocated shape part color in the basic pattern.

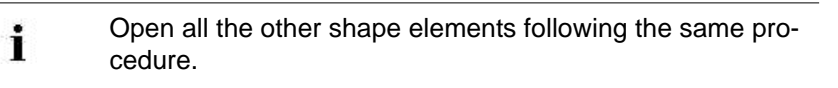

### **Result:**

- not active
- active

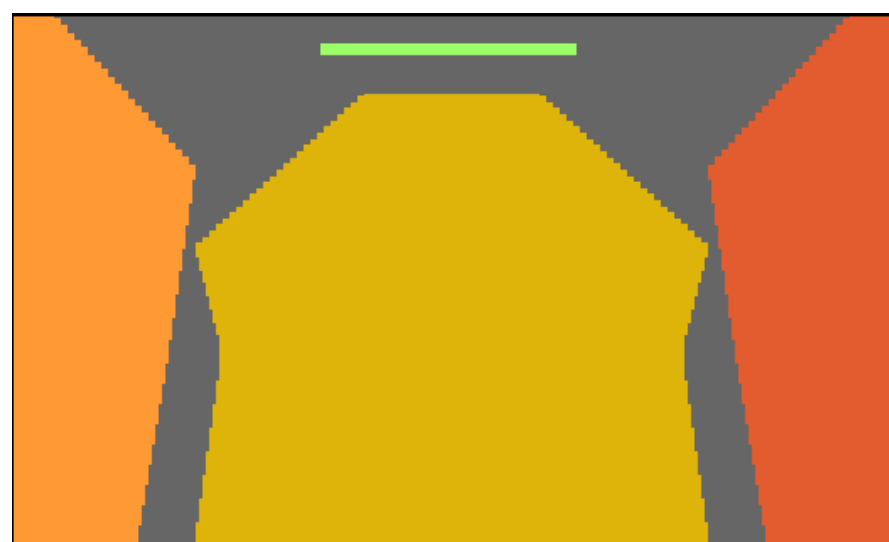

28 Stamping out: raglan

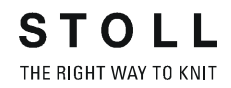

### II. Move shape elements:

- $\triangleright$  The symbols  $\bigcirc$  and/or  $\bigcirc$  are active.
- 1) Select the 😰 icon in the "Drawing Tools" toolbar.
- 2) Select the **body** shape element with "LMB" and position it in the height according to the sleeves (sleeve-body connection).
- 3) Select the Right sleeve shape element.
- 4) Enter 24 in the "Tool properties" dialog box and select both layers.
- 5) Move it to the right with the arrow button.

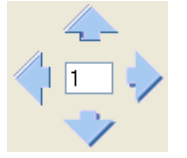

- ⇒ The shape element is shifted to the right by 24 columns.
- 6) Select the Body shape element.
- 7) Enter **12** in the "Tool Properties" toolbar.
- 8) Move it to the right with the arrow button.
- ⇒ The Body shape element is shifted to the right by 12 columns.

| Distance between sleeve-body                           |
|--------------------------------------------------------|
| The distance between the sleeve-body-sleeve shape ele- |
| ments is 12 columns each.                              |
| This corresponds to a racking by 24 needles.           |
| The distance is gauge-dependent.                       |
|                                                        |

- 9) Select the **Collar** shape element and position the element at the end of the Body element in the center using the "LMB".
- ⇒ The Collar shape element is positioned centered on the body.

# 28.4 Adjustments in the Symbol View [basic]

### I. Draw-in the yarn carrier colors in the shape elements:

|                  | i                                                             | The editing is also possible when using yarn colors, as the <b>Stoll Color Arrangements</b> are generated with <b>Transparent colors</b> .                                   |  |  |  |  |
|------------------|---------------------------------------------------------------|----------------------------------------------------------------------------------------------------|--|--|--|--|
| $\triangleright$ | 압 is acti                                                     | ve.                                                                                                    |  |  |  |  |
| 1)               | Select the table in th                                        | color for the yarn carrier 6 (pink #75) from the yarn carrier<br>e "Pattern Colors" toolbar.                                                                                 |  |  |  |  |
| 2)               | Draw-in a the shape                                           | horizontal line for the sleeve-body connection at the end of edge in the <b>Right sleeve</b> shape element.                                                                  |  |  |  |  |
| 3)               | Deactivate                                                    |                                                                                                    |  |  |  |  |
| 4)               | Select the                                                    | drawing tool 🎽.                                                                                                    |  |  |  |  |
| 5)               | Click on the <b>background color</b> under "Tool properties". |                                                                                                    |  |  |  |  |
| 6)               | Fill the are                                                  | ea below the inserted line with the selected color (6).                                                                                                    |  |  |  |  |
| 7)               | In the <b>Lef</b><br>color for th<br>right sleev              | t <b>sleeve</b> shape element, draw-in a horizontal line with the ne yarn carrier 4 (green #82) also in the same height as in the re.                                        |  |  |  |  |
| 8)               | Fill the are                                                  | ea below the inserted line with the selected color (4).                                                                                                    |  |  |  |  |
| 9)               | Now, fill th<br>carrier 5 (                                   | ne Body and Collar shape element with the color for the yarn blue #79).                                                                                                    |  |  |  |  |
| 10)              | The two a                                                     | reas in both sleeves above the other colors as well.                                                                                                    |  |  |  |  |
| II. I            | nsert leng                                                    | th compensation body-sleeve:                                                                                                    |  |  |  |  |
| 1)               | In the "Syn<br>two compl<br>below the                         | mbol View [Basic]" select the body from the first row up to the<br>ete rows (8 rows CA the sleeve-body connection + two rows)<br>sleeve-body connection in height and width. |  |  |  |  |
| 2)               | Call up the                                                   | e "Insert/Delete Suspension" dialog box with 闷.                                                                                                    |  |  |  |  |
| 3)               | Enter new                                                     | values under "Insert within Selection":                                                                                                    |  |  |  |  |

| Example:         |   |  |  |  |
|------------------|---|--|--|--|
| Original Rows:   | 4 |  |  |  |
| Suspending Rows: | 4 |  |  |  |

28 Stamping out: raglan

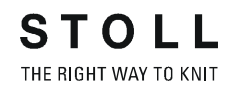

4) Pick up the selection at the first row after the suspending area with

"LMB" and drag it downward with

5) Close the "Insert/Delete suspension" dialog box with  $\bowtie$ .

# 28.5 Draw-in gore in the shape element

I. Draw-in gore after start on layer L0 and L1 in the Body shape element:

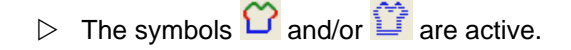

- 1) Select the gore symbol **!!** in the "Shape Attributes" toolbar.
- 2) Select the e.g. the yarn color #10 in the "Pattern Colors" toolbar.
- 3) Draw-in gore in the **Body** shape element.
- 4) Remove the narrowing for the waist in the area of the gore at the right edge of the body.

No narrowing or widening can be done in the gore (not-knitting area).

All functions are available for editing the shape elements.
 Insert columns / rows
 Copy / Paste
 Draw-in gore-elements
 Generate shape edges (Shape attributes)

### **Result:**

i

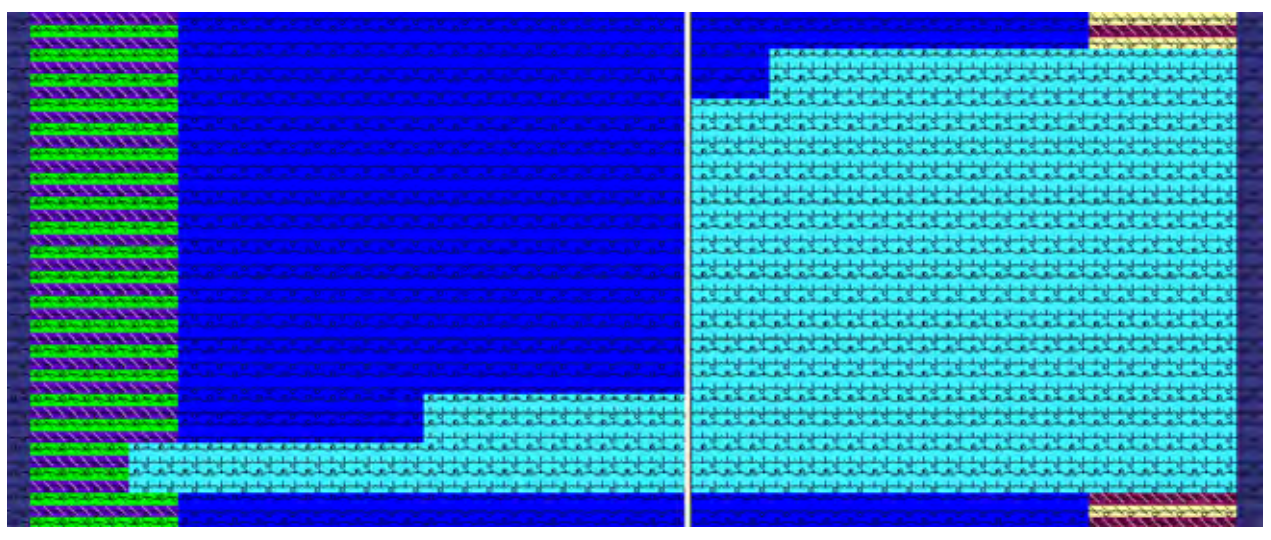

### i

Due to the knitting cycle with gore technique pay attention to the step height, step width and step start (layer L0).

28 Stamping out: raglan

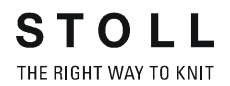

# II. Draw-in gore on layer L0 in the body below the sleeve-body connection:

- 1) Select the gore symbol <sup>1</sup> in the "Shape Attributes" toolbar.
- 2) Select the e.g. the yarn color #10 in the "Pattern Colors" toolbar.
- 3) Draw-in gore in the **Body** shape element in the center.
- 4) Insert the symbol Separate in the center of the pattern rows for the gore.
- The symbol Separate divides the pattern into two knitting zones, which is why it is possible to use the same color at the left and right side of the gore.

#### Result:

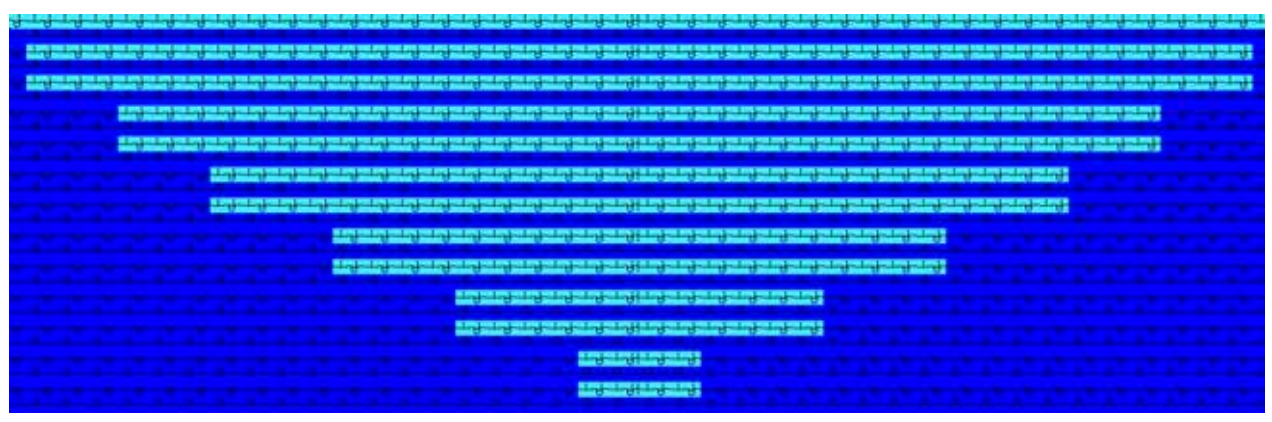

i

The generated gore elements can be saved as pattern element in the Module Explorer of Database.

### III. Draw-in the neck gore on layer L0 in the body:

- Generate a pattern element from the gore drawn-in and draw it in.
   or -
- ➔ Draw the gore newly.
- 2) Select the gore symbol <sup>1</sup> in the "Shape Attributes" toolbar.
- 3) Select the e.g. the yarn color #10 in the "Pattern Colors" toolbar.
- 4) Draw-in gore in the **Body** shape element in the center.
- 5) Insert the symbol Separate in the center of the pattern rows for the gore.
- The symbol Separate divides the pattern into two knitting zones, which is why it is possible to use the same color at the left and right side of the gore.

### 28.6 Generate and insert Color Arrangements

### I. Sleeve-body connection

- 1) Open the "Module Explorer" via the "Module" / "Module Explorer of Database..." menu.
- Under "k&w Arrangements" / "Stoll" / "Connections" / "3 tubulars" / "without opening" / "without gore", select the Color Arrangement "CA\_B1-Typ 1 (no connection L0-L1)".
- 3) Insert the selected CA in the control column in the designated area of the sleeve-body connection over 8 rows.

|                    |             |                                                                                                    | and the second second               |                                         |                                                                                                    | Contraction of the local division of the local division of the loc |    |
|--------------------|-------------|----------------------------------------------------------------------------------------------------|-------------------------------------|-----------------------------------------|----------------------------------------------------------------------------------------------------|----------------------------------------------------------------------------------------------------|----|
|                    |             | and the second second second                                                                                                    |                                     |                                         |                                                                                                    | 0-0-0-0-0                                                                                                    |    |
|                    |             | And in case of the local division in the local division in the loc |                                     |                                         |                                                                                                    | and the second second                                                                                                    |    |
|                    |             | 19 19 19 19 19                                                                                                    | a and                               | and a state of the                      | Land and the state of the                                                                                                    |                                                                                                    |    |
| Contraction of the |             | 81 81 81 81 81                                                                                                    |                                     |                                         | T (F II )                                                                                                    | 10 10 10 10                                                                                                    |    |
|                    |             | 61-44-61-62                                                                                                    | 5 - C - C - C - C                   |                                         |                                                                                                    | + + + + + +                                                                                                    |    |
|                    |             | 81 81 81 81 81                                                                                                    | 1 - 1 - T                           |                                         |                                                                                                    | 2 2 2 2 2 2 2                                                                                                    |    |
| _                  |             | 11414141                                                                                                    | B - B B - B - B - B - B - B - B - B |                                         |                                                                                                    |                                                                                                    |    |
| - C                | 0 0 0 0     | 8 18 18 18 18                                                                                                    | 11 TH 15 3                          |                                         |                                                                                                    | 19/9/9/9/9                                                                                                    |    |
| State Lands        |             | a a constant a constant                                                                                                    |                                     |                                         |                                                                                                    |                                                                                                    |    |
| - 6 P P P          | a a a a     | 101.101.101                                                                                                    | D . D D                             |                                         |                                                                                                    |                                                                                                    |    |
|                    | 10-10-10    | he he he he he                                                                                                    |                                     |                                         |                                                                                                    | 111111111                                                                                                    |    |
|                    | 0 0 0 0     | 49,99,99,99                                                                                                    | 0 0 0 0                             |                                         | 1 3 N 3 1                                                                                                    | 010101010                                                                                                    |    |
| <b>11</b>          | 000         | 6+6+6+6+6                                                                                                    |                                     |                                         |                                                                                                    | -1111111-                                                                                                    |    |
| 1000               | 0 0 0 0     | 6444464                                                                                                    | L B - C - B.                        | Road Road Road Road Road Road Road Road |                                                                                                    | - 61616161                                                                                                    |    |
|                    |             | a for for for                                                                                                    |                                     | Part Part                               |                                                                                                    | - 17-19-19-19                                                                                                    |    |
|                    |             | 4 Hickory                                                                                                    |                                     |                                         |                                                                                                    |                                                                                                    |    |
|                    | 0 0 0 0     | 0 0 0 0 0                                                                                                    |                                     |                                         |                                                                                                    | 11111111                                                                                                    |    |
|                    |             | a set a set a set a                                                                                                    |                                     |                                         |                                                                                                    | a second a second                                                                                                    |    |
|                    | 0 0 0 0     | 191919191                                                                                                    | C 11 - 1                            |                                         |                                                                                                    | and a second second                                                                                                    |    |
|                    | - u - u - u | 11 11 11 11 11 11                                                                                                    |                                     |                                         |                                                                                                    |                                                                                                    |    |
|                    | 0.0.0.0     | 1949949494                                                                                                    | Date Street                         |                                         | a sector and the sector of the sector of the | 0/10/10/01                                                                                                    |    |
|                    | v v v       | 4141414                                                                                                    |                                     |                                         |                                                                                                    | 12111111                                                                                                    |    |
|                    | 0_0_0_0     | 6/6/6/6/                                                                                                    | C de la de                          |                                         |                                                                                                    |                                                                                                    |    |
|                    | 0 0 0 0     | 0 0 0 0 0                                                                                                    | the second second                   |                                         |                                                                                                    |                                                                                                    | 15 |
|                    |             | " Carles Statem                                                                                                    |                                     |                                         |                                                                                                    |                                                                                                    | Q. |
|                    | 0 0 0 0     | C.C.C.C.C.C.L                                                                                                    | L 1                                 |                                         |                                                                                                    |                                                                                                    | 8  |
|                    |             | the lot of the state                                                                                                    |                                     |                                         |                                                                                                    | ALTHIATION                                                                                                    |    |
|                    |             | 2-2-2-2-2-                                                                                                    | Real Property and                   |                                         |                                                                                                    | -14141414                                                                                                    |    |
|                    | 0 0 0       | 1 10 10 10 10                                                                                                    | 10-0-0-0                            |                                         | 0-2-5-5                                                                                                    |                                                                                                    | -  |
|                    |             | 1414141                                                                                                    |                                     |                                         |                                                                                                    |                                                                                                    | 2  |

- 4) Draw-in the markings for the sleeve-body connection:
- Left sleeve: Transfer Inward >
- Body: Prepare
- Right sleeve: Transfer Inward
- 5) In the "Shape tool" toolbar under , select the corresponding marking color.

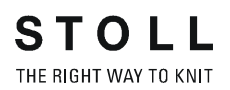

- 6) Draw-in the selected marking with the "Alt" key pressed in the first row of the CA over the total width of the corresponding shape element.

### **Result:**

i

The knitting-technical information for working the sleeve-body connection is worked out based on the Color Arrangement, whereas Stoll modules are used for preparing and transferring inward.

The knitting-technical cycle of preparing and transferring inward can also be inserted in the Color Arrangement. Markings are not necessary then.

II. Draw-in aligning symbols at the left and right between sleeve - body - sleeve:

- Select "Aligning outside Shape Part to the Right" in the "Shape tools" toolbar.
- 2) Select the "Fill line up to color change" 🔛 drawing tool.
- Enter the symbol with "LMB" pressed between left sleeve and body. Starting at the second row of the Color Arrangement sleeve-body connection up to the start of the collar.
- Select "Aligning outside Shape Part to the Left" <sup>k</sup> in the "Shape tools" toolbar.
- 5) Enter the symbol with "LMB" pressed between right sleeve and body in the same rows as on the left side.
- After stamping out <sup>™</sup>, with <sup>™</sup> the sleeves are presented folded in or out due to the aligning symbols.
### III. Generate Color Arrangement for 3 tubulars:

- 1) Open the "Module Explorer" via the "Module" / "Module Explorer of Database..." menu.
- Under "k&w Arrangements" / "Stoll" / "3 tubulars" / "without opening" / "without gore", select the k&w Arrangement "A1-3 tubulars"
- 3) Open the context menu with "RMB".
- 4) Select "Generate Color Arrangement" in the menu.
- A Color Arrangement is generated from the selected k&w Arrangement and saved under "Modules" / "User" / ... / "New Color Arrangements".

| i | The Color Arrangement generated receives the name of the |
|---|----------------------------------------------------------|
|   | k&w Arrangement with the addition CA_ xxx.               |

Modify the Color Arrangement if necessary.
Example: Group three knitting rows to one knitting row

| i | All the knitting rows in the Color Arrangement must have a |
|---|------------------------------------------------------------|
|   | carriage direction.                                        |

6) Enter the Color Arrangement below the sleeve-body connection in the pattern rows without gore.

#### IV. Generate Color Arrangement for 3 tubulars with gore L0 + L1:

- Open the "Module Explorer" via the "Module" / "Module Explorer of Database..." menu.
- Under "k&w Arrangements" / "Stoll" / "3 tubulars" / "without opening" / "without gore", select the k&w Arrangement "A1-3 tubulars"
- 3) Open the context menu with "RMB".
- 4) Select "Generate Color Arrangement" in the menu.
- A Color Arrangement is generated from the selected k&w Arrangement and saved under "Modules" / "User" / ... / "New Color Arrangements".

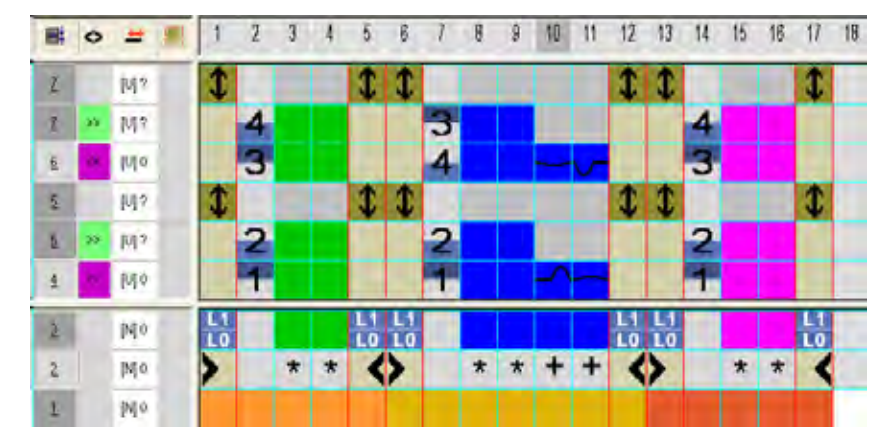

5) Modify the generated Color Arrangement:

6) Enter the Color Arrangement below the sleeve-body connection in the pattern rows with gore on L0 + L1.

#### V. Generate Color Arrangements for 3 tubulars with gore L0:

- 1) Open the "Module Explorer" via the "Module" / "Module Explorer of Database..." menu.
- Under "k&w Arrangements" / "Stoll" / "3 tubulars" / "without opening" / "with gore", select the k&w Arrangement "A20-3 tubulars with gore (L0)"
- 3) Open the context menu with "RMB".
- 4) Select "Generate Color Arrangement" in the menu.
- A Color Arrangement is generated from the selected k&w Arrangement and saved under "Modules" / "User" / ... / "New Color Arrangements".
- 5) Modify the Color Arrangement generated.

i

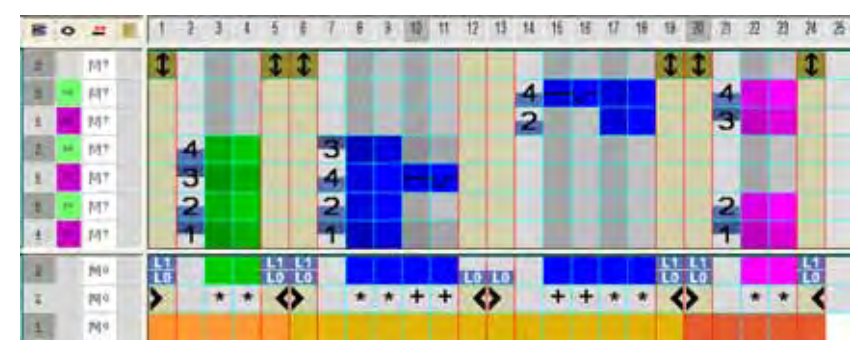

- Two color segments will be generated in the CA for the body element (shape part color 1) by the symbol for separation or by the opening element in the shape front. The information of L1 present in the left color segment will be applied to right part of the body.
- 6) Enter the Color Arrangement below the sleeve-body connection in the pattern rows with gore on L0.

# VI. Generate Color Arrangement for 3 areas 1:1:1:

- 1) Open the "Module Explorer" via the "Module" / "Module Explorer of Database..." menu.
- 2) Under "k&w Arrangements" / "Stoll" / "3 areas" / "1:1:1 ratio" / "without opening" / "without gore", select the k&w Arrangement "C37-3 areas 1:1:1 "
- 3) Open the context menu with "RMB".
- 4) Select "Generate Color Arrangement" in the menu.
- A Color Arrangement is generated from the selected k&w Arrangement and saved under "Modules" / "User" / ... / "New Color Arrangements".
- 5) Enter the Color Arrangement above the sleeve-body connection in the pattern rows without gore.

#### VII. Generate Color Arrangement for 3 areas 1:1:1 with gore L0:

- 1) Open the "Module Explorer" via the "Module" / "Module Explorer of Database..." menu.
- 2) Under "k&w Arrangements" / "Stoll" / "3 areas" / "1:1:1 ratio" / "without opening" / "with gore", select the k&w Arrangement "C11-3 areas 1:1:1 with gore (L0)"
- 3) Open the context menu with "RMB".
- 4) Select "Generate Color Arrangement" in the menu.
- A Color Arrangement is generated from the selected k&w Arrangement and saved under "Modules" / "User" / ... / "New Color Arrangements".
- 5) Enter the Color Arrangement above the sleeve-body connection in the pattern rows with gore (neck gore).

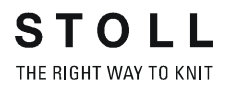

#### VIII. Generate Color Arrangement for collar:

- 1) Open the "Module Explorer" via the "Module" / "Module Explorer of Database..." menu.
- Select the "D11 collar" k&w Arrangement under "k&w Arrangements" / "Stoll" / "Collar" / "without opening" / "without gore".
- 3) Open the context menu with "RMB".
- 4) Select "Generate Color Arrangement" in the menu.
- A Color Arrangement is generated from the selected k&w Arrangement and saved under "Modules" / "User" / ... / "New Color Arrangements".
- 5) Open Color Arrangement double clicking.

i

- 6) Check shape part color and replace with shape part color 4, if necessary.
  - When generating a Color Arrangement from a k&w Arrangement for collar, the shape part collar 1 is used in the collar by default.
- 7) Enter the Color Arrangement in the area of the collar.

# 28.7 Cut out the shape and complete the pattern

# I. Stamp out the shape (=cut out):

|       | i                               | You can make pattern related settings in the "Configuration k&w" dialog box before cutting out.                                                       |  |
|-------|---------------------------------|----------------------------------------------------------------------------------------------------|--|
|       |                                 | <u> </u>                                                                                                    |  |
| 1)    | Stamp out the shape with 💴.     |                                                                                                    |  |
| ⇔     | The "k8                         | w Options for Cut out" dialog box appears.                                                                                                    |  |
| 2)    | Confirm                         | n the settings in the dialog box with "OK".                                                                                                    |  |
| ⇔     | The "In:                        | sert/Replace k&w Start" dialog box appears.                                                                                                    |  |
| 3)    | Select t                        | he desired start.                                                                                                    |  |
| 4)    | Confirm                         | n the settings with "OK".                                                                                                    |  |
| ⇔     | The mo                          | dule will be inserted into the pattern.                                                                                                    |  |
| II. I | Fadenfü                         | hrer-Grundstellung ändern:                                                                                                    |  |
| 1)    | lm Bear<br>Fadenfi              | rbeitungsschritt "Formmuster laden" 👚 die<br>ührergrundstellung ändern.                                                                               |  |
| 2)    | Im Diale<br>"Garnfe             | og "Muster-Darstellungen" mit Taste 🔼 den Dialog<br>Idzuordnung" aufrufen.                                                                            |  |
| 3)    | Den Fa<br>positior<br>kollidier | denführer für den Gummifaden1 auf Fadenführerschiene 2<br>nieren, damit dieser nicht mit dem Fadenführer Trennfaden1<br>t.                            |  |
| 4)    | Den Dia                         | alog "Garnfeldzuordnung" mit der Taste "OK" schließen.                                                                                                |  |
| II. I | Modify t                        | he yarn carrier home position:                                                                                                    |  |
| 1)    | Modify<br>pattern.              | the yarn carrier home position in the "Shaped Pattern" state of                                                                                       |  |
| 2)    | Call up                         | the "Yarn Field Allocation" dialog box.                                                                                                    |  |
| 3)    | Positior<br>order to            | n the yarn carrier for the <b>Elastic Yarn1</b> on yarn carrier track <b>2</b> in avoid collision with the yarn carrier for the <b>Draw Thread1</b> . |  |
| 4)    | Close th                        | he Yarn Field Allocation dialog box with "OK".                                                                                                    |  |
|       |                                 |                                                                                                    |  |

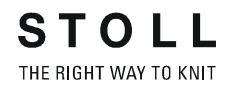

## III. Complete the pattern:

- 1) Expand the pattern with is of the "Steps of Processing" toolbar.
- ⇒ The "Correction of Widening" dialog box appears.
- 2) Confirm with "Yes".
- ⇒ The shape edges with the Widening attribute are corrected. The bind-off module for the collar is inserted.
- 3) Start the technical processing with .
- ⇒ The query "Generate MC Program" appears.
- 4) Confirm the query with "OK".
- 5) Call-up "Sintral check" via "MC program / Conduct Sintral Check..." menu.